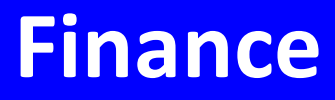

# Manuál uživatele

© 2022 EPASS s.r.o.

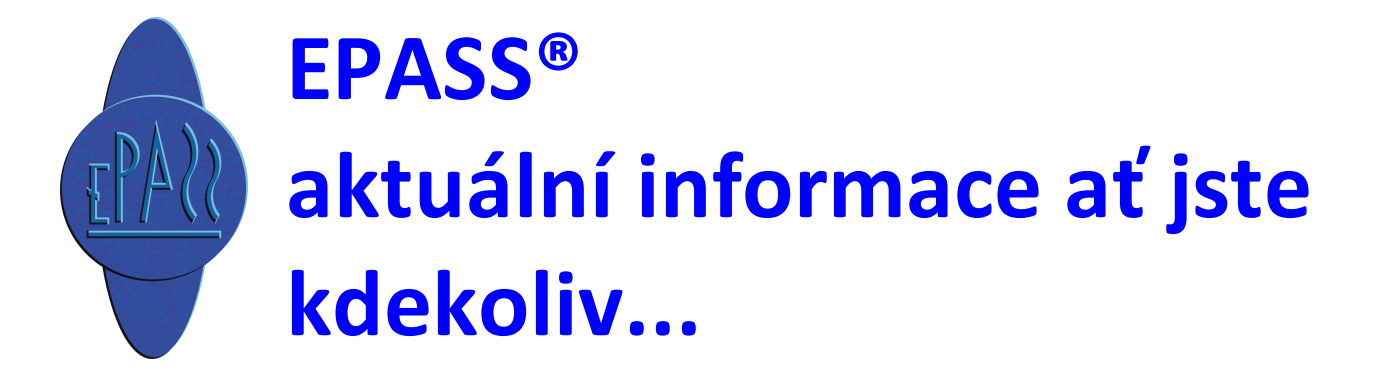

| 1. Fina    | ince                                          | 13        |
|------------|-----------------------------------------------|-----------|
| 2. Obe     | cně používané techniky, pojmy a konvence      | 13        |
| 3. Spo     | lupráce s dalšími moduly                      | 13        |
| 4. Přel    | nled ovládání                                 | 13        |
| 4.1        | Doklady                                       |           |
| 4.2        | ,<br>Výstupy DPH                              |           |
| 4.3        | Platební kalendář                             |           |
| л.о<br>л.л | Saldo                                         |           |
| ч.ч<br>Л Б | Júčtování                                     | 19        |
| 4.J        |                                               |           |
| 4.0        | Preniedy                                      |           |
| 4.7        |                                               | 20        |
| 5. Hlav    | /ní aplikační okno a jeho menu                | 21        |
| 6. Kon     | figurace systému                              | 24        |
| 6.1        | Nastavení mateřské firmy                      |           |
| 6.2        | Nastavení číselníků                           |           |
| 6.2.1      | Druhy plateb                                  | 27        |
| 6.2.2      | Měny jednotlivých států                       | 29        |
| 6.2.3      | Období pro úroky                              | 29        |
| 6.2.4      | Тур DPH                                       |           |
| 6.2.5      | Sazby DPH                                     |           |
| 6.2.5      | 1 Nová sazba/Editace sazby DPH                |           |
| 6.2.6      | Forma úhrady                                  |           |
| 6.3        | Nastavení období                              | 35        |
| 6.3.1      | Účetní období                                 |           |
| 6.3.1      | 1 Seznam účetních období                      |           |
| 6.         | 3.1.1.1 Účetní období                         |           |
| 6.         | 3.1.1.2 Účetní dílčí období                   |           |
| 6.         | 3.1.1.3 Vzory účetních období                 |           |
|            | 6.3.1.1.3.1 Vzor účetního období              |           |
|            | 6.3.1.1.3.2 Vzor dílčího účetního období      |           |
| 6.3.2      | Ubdobi pořizování dokladů                     |           |
| 6.3.2      | עונו uzavirani a otevirani obdobi pro doklady |           |
| 6.<br>C    | 2 2 1 2 Obdekí pro ucetni jednotky            |           |
| 0.         | 632121 - Where skuping knih                   | 46<br>ء م |
|            | 6.3.2.1.2.1 Skupin killi                      |           |
|            |                                               |           |

|        | 6.3.2.1.2.1 Skupina knih                          | 50 |
|--------|---------------------------------------------------|----|
|        | 6.3.2.1.2.1 Výběr knih dokladů                    | 51 |
| 6.3.3  | Období DPH                                        | 52 |
| 6.3.3  | .1 Nastavení období                               | 53 |
| 6.3.4  | Učetní období                                     | 54 |
| 6.3.5  | Období skladových pohybů                          | 54 |
| 6.4    | Organizační struktura                             | 55 |
| 6.5    | Kursovní lístek                                   | 55 |
| 6.5.1  | Nastavení kursů                                   | 56 |
| 6.5.1  | .1 Editace kurzu                                  | 57 |
| 6.5.2  | Nastavení aktualizace kursů                       | 57 |
| 6.5.3  | Aktualizace kurzů ČNB                             | 58 |
| 6.5.3  | .1 Synchronizace ménových kurzů s CNB             |    |
| 6.6    | Katalogy                                          | 60 |
| 6.7    | Nastavení dalších vlastností                      | 60 |
| 6.7.1  | Karta Doklady                                     | 61 |
| 6.7.2  | Karta Evidence DPH                                | 62 |
| 6.7.3  | Karta Saldo                                       | 64 |
| 6.7.4  | Karta Účtování                                    | 64 |
| 6.7.5  | Karta Akce, Zdroje                                | 65 |
| 6.7.6  | Karta Účetní jednotky                             | 65 |
| 6.7.7  | Karta Moduly                                      | 66 |
| 6.7.8  | Karta Přiznání k DPH                              | 67 |
| 6.7.9  | Karta Elektronická banka                          | 67 |
| 6.7.10 | Legislativa                                       | 68 |
| 6.8    | Nastavení klávesy Enter                           | 68 |
| 6.9    | Partneři                                          | 68 |
| 6.10   | Nastavení loga                                    | 68 |
| 6.11   | Klasifikátor                                      | 69 |
| 6.11.1 | Klasifikátor pro doklady                          | 69 |
| 6.11.2 | Klasifikátor pro položky                          |    |
| 6.11.3 | Klasifikátor pro položky dokladů řízený produktem | 71 |
| 6.11.  | 3.1 Postup při vytváření parametrů                | 72 |
| 6      | .11.3.1.1 Nastavení výběru předpisů klasifikátoru | 73 |
|        | 6.11.3.1.1.1 Obrázek výběr předpisů na položky    | 75 |
|        | 6.11.3.1.1.2 Výběr skupiny parametrů              | 76 |
| 7. Тур | y a knihy dokladů                                 | 77 |
| 7.1    | Seznam knih                                       | 78 |
| 7.1.1  | Knihy dokladů - konfigurace                       | 78 |
| 7.2    | Knihy dokladů z financí                           | 79 |

| 7.2.1  | Bankovní účty                                   | 80  |
|--------|-------------------------------------------------|-----|
| 7.2.2  | Pokladny a pokladní knihy                       | 82  |
| 7.2.3  | Pohledávky                                      | 84  |
| 7.2.4  | Závazky                                         | 87  |
| 7.2.5  | Interní doklady                                 | 88  |
| 7.2.6  | Účtování - nastavení na knize                   | 90  |
| 7.3    | Číslování dokladů                               | 90  |
| 7.3.1  | Zapsání jednotlivých čísel                      | 91  |
| 7.3.2  | Hromadné přečíslování                           | 91  |
| 7.4    | Vlastnosti knihy dokladů                        | 92  |
| 7.5    | Typy položek                                    | 92  |
| 7.6    | Vytvoření nového typu dokladů                   | 93  |
| 8. Sez | namy dokladů obecně                             | 93  |
| 8.1    | Vzhled okna seznamu                             | 94  |
| 8.2    | Nastavení chování a načtení dat                 | 95  |
| 8.3    | Nastavení ovládacích prvků filtrování           | 96  |
| 8.3.1  | Výběr typu dokladu a knihy                      | 96  |
| 8.3.2  | Nastavení období                                | 98  |
| 8.3.3  | Nastavení panelu stavů dokladů                  | 100 |
| 8.3.4  | Nastavení uživatelských stavů dokladů           | 100 |
| 8.3.5  | Nastavení partnera                              | 101 |
| 8.3.6  | Filtrace dle parametrů z klasifikátoru dokladů  | 101 |
| 8.3.7  | Filtrace dle uhrazení                           | 102 |
| 8.3.8  | Kombinace rychlé filtrace a standardního filtru | 103 |
| 8.4    | Ovládání seznamu                                | 104 |
| 8.4.1  | Přizpůsobení vzhledu                            | 104 |
| 8.4.2  | Třídění a hledání                               | 106 |
| 8.5    | Přidání a změna dokladu                         | 108 |
| 8.6    | Založení dokladu pomocí QR kódu                 | 109 |
| 8.7    | Další funkce                                    | 109 |
| 8.7.1  | Sumace sloupců                                  | 110 |
| 8.8    | Seznam položek                                  | 114 |
| 8.9    | Značky u dokladů                                | 116 |
| 8.9.1  | Značky v infopanelu                             | 118 |
| 8.10   | Klávesové zkratky                               | 119 |
| 8.11   | Hromadná změna stavů dokladů                    | 120 |
| 8.11.1 | Hromadná změna uživatelských stavů dokladů      | 121 |
| _      | · · · · · · · · · · · · · · · · · · ·           |     |

| 8.12     | Označení dokladů a práce s označenými         | 122 |
|----------|-----------------------------------------------|-----|
| 9. Sez   | namy dokladů z financí                        | 124 |
| 9.1      | Bankovní výpisy                               | 125 |
| 9.1.1    | Bankovní výpis                                |     |
| 9.1.2    | Řádek bankovního výpisu                       |     |
| 9.2      | Příkazy k úhradě                              | 130 |
| 9.2.1    | Příkaz k úhradě                               |     |
| 9.2.1    | .1 1. krok Příkazu k úhradě                   |     |
| 9.2.1    | .2 2. Krok Prikazu k unrade                   |     |
| 9.2.2    |                                               |     |
| 9.2.3    | 1 Položka příkazu k úhradě                    |     |
| 9.3      | Pokladní kniha                                |     |
| 9.3.1    | Příjem do pokladny/Výdej z pokladny           |     |
| 9.3.2    | Tisk pokladního dokladu a jeho nastavení      |     |
| 9.3.2    | 1 Nastavení chování tisku pokladny            |     |
| 9.3.3    | Storno dokladu                                |     |
| 9.3.4    | Převod hotovosti                              |     |
| 9.4      | Pokladna                                      | 143 |
| 9.4.1    | Výdajový/Příjmový doklad do pokladny          |     |
| 9.4.2    | Příjem/výdej do/z pokladny                    |     |
| 9.5      | Faktury                                       |     |
| 9.5.1    | Vydaná/došlá faktura                          |     |
| 9.5.2    | Tisk faktur                                   |     |
| 9.5.2    | 1 Vydana faktura - nastaveni tisku            |     |
| 9.6      | Opominky vydane                               |     |
| 9.7      |                                               |     |
| 9.8      | Interni doklady                               |     |
| 9.8.1    | Interni doklad                                |     |
| 9.9      | Kurzove rozdily                               |     |
| 9.9.1    | Přířazení kurzových rozdílů na Interní doklad |     |
| 9.9.2    | Postup na konci ucetnino obdobi               |     |
| 9.10     | Sledovani zmen provedených v dokladech        |     |
| 9.10.1   | Nastaveni siedovani zmen                      | 157 |
| 10. Edit | ační okno dokladu                             | 158 |
| 10.1     | Popis jednotlivých funkcí                     | 158 |
| 10.2     | Editační řádky a nabídky v hlavičce dokladu   | 161 |
| 10.3     | Panely pro zobrazení a editaci dat            | 161 |

| 10.3.1   | Vazba na partnera                        | 162 |
|----------|------------------------------------------|-----|
| 10.3.2   | Panel parametrů klasifikátoru            | 162 |
| 10.3.3   | Panely stavů položek a dokladu           | 163 |
| 10.4     | Verzování dokladů                        | 164 |
| 10.5     | Kontrolní funkce na dokladu              | 164 |
| 10.5.1   | Ověření spolehlivosti plátce DPH         | 165 |
| 11. Zálo | ožky v editačním okně dokladu            | 166 |
| 11.1     | Karta Položky                            | 167 |
| 11.1.1   | Volby z místní nabídky                   |     |
| 11.2     | Karta Částky                             | 170 |
| 11.2.1   | Panel DPH                                | 171 |
| 11.2.2   | Panel částek a měn                       | 174 |
| 11.2.3   | Upozornění na vlastnosti kalkulátoru DPH | 176 |
| 11.3     | Karta Slevy                              | 177 |
| 11.4     | Karta Texty                              | 177 |
| 11.4.1   | Okno Texty                               | 178 |
| 11.5     | Karta Další údaje                        | 179 |
| 11.6     | Karta Role                               | 180 |
| 11.6.1   | Role partnerů                            |     |
| 11.6.2   | Role                                     |     |
| 11.7     | Karta Plnění                             | 182 |
| 11.8     | Karta Vazby                              | 182 |
| 11.9     | Karta Dodací podmínky                    | 183 |
| 11.9.1   | Editace dodací podmínky                  | 185 |
| 11.10    | Karta Účtování                           | 186 |
| 11.11    | Karta Saldo                              | 186 |
| 11.12    | Karta Dokumenty                          | 186 |
| 11.13    | Karta Historie                           | 187 |
| 11.14    | Karta Upomínky/Penalizace                | 187 |
| 11.15    | Karta Platební podmínky                  | 187 |
| 11.16    | Karta Workflow                           | 187 |
| 11.17    | Karta Distribuce (vnitrobanka)           | 188 |
| 11.18    | Nastavení viditelnosti záložek           | 188 |
| 12. Pol  | ožky dokladu                             | 188 |
| 12 1     | Položky dokladu a sklad                  | 190 |
| 16°1     | I VIVERY AURIAUU A JRIAU                 |     |

| 12.2                                                                                                    | Zobrazeni polozkových vazeb                                                                                                    | 190                                                                                                    |
|----------------------------------------------------------------------------------------------------|----------------------------------------------------------------------------------------------------|----------------------------------------------------------------------------------------------------|
| 12.2.1                                                                                                    | Vazby mezi položkami dokladů                                                                                                    | 191                                                                                                    |
| 12.3                                                                                                    | Hromadné zadání položek z katalogu                                                                                                    | 192                                                                                                    |
| 12.3.1                                                                                                    | Nastavení hromadného přidání položek                                                                                                    | 193                                                                                                    |
| 12.4                                                                                                    | Řízení množství produktu na položce                                                                                                    | 194                                                                                                    |
| 12.5                                                                                                    | Sestavy produktů                                                                                                    | 195                                                                                                    |
| 12.6                                                                                                    | Historie položek                                                                                                    | 195                                                                                                    |
| 12.7                                                                                                    | Rozdělení položky                                                                                                    | 196                                                                                                    |
| 12.8                                                                                                    | Změna cen na položkách                                                                                                    | 196                                                                                                    |
| 12.8.1                                                                                                    | Změna cen položek dokladu                                                                                                    | 197                                                                                                    |
| 12.9                                                                                                    | Okno Položka dokladu                                                                                                    | 197                                                                                                    |
| 12.9.1                                                                                                    | Zadávání položek výběrem z katalogu                                                                                                    | 198                                                                                                    |
| 12.9.2                                                                                                    | Zadávání položek ručně                                                                                                    | 200                                                                                                    |
| 12.9.3                                                                                                    | Karta Položka na položce dokladu                                                                                                    | 201                                                                                                    |
| 12.9.4                                                                                                    | Karta Slevy na položce dokladu                                                                                                    | 202                                                                                                    |
| 12.9.5                                                                                                    | karta Ostatní údaje na položce dokladu                                                                                                    | 202                                                                                                    |
| 12.9.6<br>12.9.                                                                                                    | Dodací podmínky na položce            6.1         Editace dodací podmínky                                                                                                    | 203<br>204                                                                                                    |
| 12.9.7                                                                                                    | Náhrada produktu na položce                                                                                                    | 205                                                                                                    |
| 1200                                                                                                    | Položku a parametru klasifikátoru                                                                                                    | 206                                                                                                    |
| 12.9.8                                                                                                    |                                                                                                    | 200                                                                                                    |
| 12.9.8<br>12.9.9                                                                                                    | Položky a slevy                                                                                                    | 200                                                                                                    |
| 12.9.8<br>12.9.9<br><b>13. Účt</b> e                                                                                                    | Položky a slevy<br>Položky a slevy                                                                                                    | 200<br>207<br><b>207</b>                                                                                                    |
| 12.9.8<br>12.9.9<br>13. Účto<br>13.1                                                                                                    | Položky a slevy<br>Položky a slevy<br>Ování dokladů<br>Nastavení na knize dokladů                                                                                                    | 200<br>207<br><b>207</b><br>208                                                                                                    |
| 12.9.8<br>12.9.9<br>13. Účto<br>13.1<br>13.2                                                                                                    | Položky a slevy<br>Položky a slevy<br>Ování dokladů<br>Nastavení na knize dokladů<br>Způsoby                                                                                                    | 200<br>207<br><b>207</b><br>208<br>209                                                                                                   |
| 12.9.8<br>12.9.9<br>13. Účto<br>13.1<br>13.2<br>13.3                                                                                                    | Položky a slevy<br>Položky a slevy<br>Ování dokladů<br>Nastavení na knize dokladů<br>Způsoby<br>Okno Účetní doklady                                                                                                    | 200<br>207<br><b>207</b><br>208<br>209<br>211                                                                                            |
| 12.9.8<br>12.9.9<br>13. Účto<br>13.1<br>13.2<br>13.3<br>13.3.1                                                                                             | Položky a slevy<br>Položky a slevy<br>Ování dokladů<br>Nastavení na knize dokladů<br>Způsoby<br>Okno Účetní doklady<br>Hromadné účetní operace                                                                                                    | 200<br>207<br><b>207</b><br>208<br>209<br>211<br>212                                                                                     |
| 12.9.8<br>12.9.9<br>13. Účto<br>13.1<br>13.2<br>13.3<br>13.3.1<br>13.4                                                                                     | Položky a slevy<br>Položky a slevy<br>Ování dokladů<br>Nastavení na knize dokladů<br>Způsoby<br>Okno Účetní doklady<br>Hromadné účetní operace<br>Karta Účtování/okno Účtování                                                                                                    | 200<br>207<br>207<br>208<br>209<br>211<br>212<br>213                                                                                     |
| 12.9.8<br>12.9.9<br><b>13. Účto</b><br>13.1<br>13.2<br>13.3<br>13.3.1<br>13.4<br>13.4.1                                                                    | Položky a slevy<br>Položky a slevy<br>Ování dokladů<br>Nastavení na knize dokladů<br>Způsoby<br>Okno Účetní doklady<br>Hromadné účetní operace<br>Karta Účtování/okno Účtování<br>Účetní řádek                                                                                                    | 200<br>207<br>207<br>208<br>208<br>209<br>211<br>212<br>213<br>215                                                                       |
| 12.9.8<br>12.9.9<br>13. Účto<br>13.1<br>13.2<br>13.3<br>13.3.1<br>13.4<br>13.4.1<br>13.5                                                                   | Položky a slevy<br>Položky a slevy<br>Ování dokladů<br>Nastavení na knize dokladů<br>Způsoby<br>Okno Účetní doklady<br>Hromadné účetní operace<br>Karta Účtování/okno Účtování<br>Účetní řádek<br>Účetní řádek                                                                                                    | 200<br>207<br>207<br>208<br>208<br>209<br>212<br>212<br>213<br>215<br>216                                                                |
| 12.9.8<br>12.9.9<br>13. Účto<br>13.1<br>13.2<br>13.3<br>13.3.1<br>13.4<br>13.4.1<br>13.5<br>13.6                                                           | Položky a slevy<br>Položky a slevy<br>Ování dokladů<br>Nastavení na knize dokladů<br>Způsoby<br>Okno Účetní doklady<br>Hromadné účetní operace<br>Karta Účtování/okno Účtování<br>Účetní řádek<br>Účetní řádek<br>Účtování podle středisek, akcí a aktivit                                                                     | 200<br>207<br>207<br>208<br>208<br>209<br>210<br>212<br>213<br>215<br>216<br>216                                                         |
| 12.9.8<br>12.9.9<br><b>13. Účt</b><br><b>13.1</b><br><b>13.2</b><br><b>13.3</b><br>13.3.1<br><b>13.4</b><br>13.4.1<br><b>13.5</b><br><b>13.6</b><br>13.6.1 | Položky a slevy<br>Položky a slevy<br>Ování dokladů<br>Nastavení na knize dokladů<br>Způsoby<br>Okno Účetní doklady<br>Hromadné účetní operace<br>Karta Účtování/okno Účtování<br>Účetní řádek<br>Účetní řádek<br>Účtování podle středisek, akcí a aktivit<br>Nastavení                                                        | 200<br>207<br>207<br>208<br>208<br>209<br>211<br>212<br>213<br>215<br>216<br>217                                                         |
| 12.9.8<br>12.9.9<br>13. Účto<br>13.1<br>13.2<br>13.3<br>13.3.1<br>13.4<br>13.4.1<br>13.5<br>13.6<br>13.6.1<br>13.6.2                                       | Položky a slevy<br>Položky a slevy<br>ování dokladů<br>Nastavení na knize dokladů<br>Způsoby<br>Okno Účetní doklady<br>Hromadné účetní operace<br>Karta Účtování/okno Účtování<br>Účetní řádek<br>Účetní řádek<br>Účtování podle středisek, akcí a aktivit<br>Nastavení<br>Použití                                             | 207<br>207<br>207<br>208<br>209<br>209<br>209<br>209<br>209<br>209<br>209<br>209<br>209<br>209                                           |
| 12.9.8<br>12.9.9<br>13. Účto<br>13.1<br>13.2<br>13.3<br>13.3.1<br>13.4<br>13.4.1<br>13.5<br>13.6<br>13.6.1<br>13.6.2<br>13.6.1                             | Položky a slevy<br>Položky a slevy<br>Ování dokladů<br>Nastavení na knize dokladů<br>Způsoby<br>Okno Účetní doklady<br>Hromadné účetní operace<br>Karta Účtování/okno Účtování<br>Účetní řádek<br>Účetní řádek<br>Účtování podle středisek, akcí a aktivit<br>Účtování podle středisek, akcí a aktivit<br>Nastavení<br>Použití | 200<br>207<br>207<br>207<br>208<br>209<br>209<br>219<br>212<br>213<br>215<br>215<br>216<br>217<br>217<br>217                             |
| 12.9.8<br>12.9.9<br>13. Účto<br>13.1<br>13.2<br>13.3<br>13.3.1<br>13.4<br>13.4.1<br>13.5<br>13.6<br>13.6.1<br>13.6.2<br>13.6.3<br>13.7                     | Položky a slevy                                                                                                    | 200<br>207<br>207<br>207<br>208<br>209<br>209<br>219<br>212<br>213<br>215<br>215<br>216<br>217<br>217<br>217<br>217<br>219<br>210        |
| 12.9.8<br>12.9.9<br>13. Účto<br>13.1<br>13.2<br>13.3<br>13.3.1<br>13.4<br>13.4.1<br>13.5<br>13.6<br>13.6.1<br>13.6.2<br>13.6.3<br>13.7                     | Položky a slevy                                                                                                    | 200<br>207<br>207<br>207<br>208<br>209<br>209<br>219<br>212<br>212<br>213<br>215<br>216<br>217<br>217<br>217<br>217<br>219<br>219<br>219 |
| 12.9.8<br>12.9.9<br>13. Účto<br>13.1<br>13.2<br>13.3<br>13.3.1<br>13.4<br>13.4.1<br>13.5<br>13.6<br>13.6.1<br>13.6.2<br>13.6.3<br>13.7<br>13.8             | Položký a parametry kasifikatoru<br>Položky a slevy<br><b>ování dokladů</b><br>Nastavení na knize dokladů                                                                                                    | 2007<br>207<br>207<br>208<br>209<br>209<br>209<br>209<br>209<br>209<br>209<br>209<br>209<br>209                                          |

| 14. | Páro                   | ování dokladů                                                            | 224     |
|-----|------------------------|--------------------------------------------------------------------------|---------|
| 14. | 1                      | Automatické párování dokladů                                             | 225     |
| 14. | 2                      | Ruční párování dokladů                                                   | 226     |
| 14. | 3                      | Karta Saldo                                                              | 227     |
| 14. | .4                     | Okno saldokonta                                                          | 228     |
| 14. | 5                      | Párování dokladů                                                         | 230     |
| 1   | 4 <b>.5.1</b><br>14.5. | Párování konkrétního dokladu<br>1.1 Párování různých dokladů             |         |
| 1   | 4.5.2                  | Párování více dokladů                                                    | 233     |
| 1   | 4.5.3                  | Výběr dokladů vhodných pro spárování                                     | 234     |
| 1   | 4.5.4                  | Nastavení vyhledání dle obchodního případu                               | 237     |
| 1   | 4.5.5                  | Párování dokladů s platebními podmínkami                                 | 238     |
| 14. | .6                     | Grafické znázornění saldokonta                                           | 239     |
| 1   | 4.6.1                  | Saldokontní vazby mezi doklady                                           | 239     |
| 14. | 7                      | Rušení a obnovení párování                                               | 240     |
| 14. | 8                      | Párování dokladů v cizí měně                                             | 241     |
| 1   | 4.8.1                  | Korekční kurzový rozdíl                                                  | 243     |
| 1   | 4.8.2                  | Seznam kurzových rozdílů                                                 | 243     |
| 14. | 9                      | Párování záloh a následných daňových dokladů                             | 245     |
| 14. | 10                     | Párování navázaných zálohových úhrad                                     | 246     |
| 14. | 11                     | Grafické symboly pro párování                                            |         |
| 15. | Plár                   | nování plateb                                                            | 248     |
| 15. | 1                      | Nastavení na knize dokladů - typy podmínek                               | 249     |
| 1   | 5 <b>.1.1</b><br>15.1. | Seznam typů platebních podmínek na knize<br>1.1 Typy platebních podmínek | 249<br> |
| 15. | 2                      | Použití na dokladu - karta Platební podmínky                             | 252     |
| 1   | 5.2.1                  | Platební podmínky                                                        | 252     |
|     | 15.2.                  | 1.1         Editace platební podmínky                                    | 255     |
| 1   | 5.2.2                  | Předpisy                                                                 | 256     |
|     | 15.2.                  | 2.1 Editace předpisu                                                     |         |
| 4 5 | יד<br>בי               | Dietek zá kolovani platebnich podminek                                   |         |
| 15. | 5                      |                                                                          |         |
| 15. | .4                     | Cash - flow                                                              | 263     |
| 16. | Slev                   | γ                                                                        | 264     |
| 17. | DPH                    | I - výstupní sestavy a formuláře                                         | 264     |
| 17. | 1                      | Rekapitulace daňových dokladů                                            |         |

| 17.2     | Soupis daňových dokladů                       |     |
|----------|-----------------------------------------------|-----|
| 17.3     | Vzory přiznání k DPH                          |     |
| 17.3.1   | Výpočet položky                               | 268 |
| 17.4     | Souhrnné hlášení k DPH                        | 269 |
| 17.5     | Přiznání k DPH                                | 270 |
| 17.5.1   | Nové přiznání k DPH                           |     |
| 17.5.2   | Editace přiznání k DPH                        | 272 |
| 17.5.3   | Elektronicky odeslané přiznání                | 275 |
| 17.5.4   | Zrušení přiznání                              | 276 |
| 17.5.5   | Tvorba dokladu z přiznání                     | 276 |
| 17.5     | .5.1 Tvorba dokladu                           | 276 |
| 17.5.6   | Předkontace pro přiznání DPH                  | 277 |
| 17.5     | .6.1 Editace předkontace z přiznání DPH       | 277 |
| 17.5.7   | Další tiskové výstupy Přiznání                | 278 |
| 17.5.8   | Kontrola přiznání k DPH                       | 279 |
| 17.6     | Kontrolní hlášení DPH                         |     |
| 17.6.1   | Potřebná nastavení                            |     |
| 17.6     | .1.1 Účetní jednotka                          | 283 |
| 17.6     | .1.2 Číselník Typy DPH                        | 283 |
| 17.6     | .1.3 Práva                                    |     |
| 17.6.2   | Práce s hlášením                              |     |
| 17.6     | .2.1 Nové kontrolní hlášení                   |     |
| 17.6     | 2.2 Editace kontrolniho hlaseni               |     |
| 17.0     | Ventrole zovětevéní doževých dokladů          | 289 |
| 1/./     |                                               |     |
| 17.7.1   | Kontrola zauctovani danových dokladu - seznam | 290 |
| 18. Fina | ance                                          | 291 |
| 18.1     | Akce                                          |     |
| 18.2     | Zdroje                                        |     |
| 18.3     | Zdroj č./Akce č                               | 293 |
| 18.3.1   | Karta Hlavička                                |     |
| 18.3.2   | Karta Další                                   |     |
| 18.3.3   | Úrokový Wizard                                |     |
| 18.4     | Přehled financí                               | 296 |
| 18.4.1   | Karta Souhrn                                  |     |
| 18.4.2   | Karta Hotovost                                |     |
| 18.4.3   | Karta Bankovní účty                           |     |
| 18.4.4   | Karta Pohledávky                              |     |
| 18.4.5   | ,<br>Karta Závazky                            |     |
| 18.4.6   | Karta Nevvúčtované zálohy                     |     |
|          | , , ,                                         |     |

| 18.4.7 | Karta Cash-flow                             | 302 |
|--------|---------------------------------------------|-----|
| 18.4   | .7.1 Záložka Tabulka                        |     |
| 18.4   | .7.2 Záložka Časový průběh                  |     |
| 18.4   | .7.3 Záložka Graf                           |     |
| 18.5   | Tisk nehrazených dokladů                    | 306 |
| 18.5.1 | Parametry výběru tisku                      | 306 |
| 18.6   | Spotřební daň                               | 309 |
| 18.6.1 | Nutné podmínky                              | 310 |
| 18.6   | .1.1 Katalog                                |     |
| 18.6   | .1.2 Sklad                                  |     |
| 18.6   | .1.3 Doklady                                |     |
| 18.6.2 | Použití                                     | 314 |
| 18.6   | .2.1 Spotřební daň na produktu              |     |
| 18.6   | .2.2 Seznam přiznání                        |     |
| 1      | .8.6.2.2.1 Nové přiznání / editace přiznání |     |
| 18.7   | Intrastat                                   |     |
| 18.7.1 | Intrastat - nastavení                       |     |
| 18.7   | .1.1 Intrastat - Základní princip           |     |
| 18.7   | .1.2 Intrastat - Zpřístupnění funkce        |     |
| 18.7   | .1.3 Intrastat - Nastavení údajů            |     |
| 18.7.2 | Intrastat - použití                         |     |
| 18.7   | .2.1 Intrastat (nový, editace)              |     |
|        |                                             |     |

### 19. Účetnictví

| 19.1   | Účetní sestavy                          | 320 |
|--------|-----------------------------------------|-----|
| 19.1.1 | Výsledovka                              | 320 |
| 19.1.2 | Rozvaha                                 | 322 |
| 19.1.3 | Obratová předvaha                       | 323 |
| 19.1.4 | Cash-flow                               | 325 |
| 19.1.5 | Konfigurace sestav                      | 326 |
| 19.1.5 | .1 Přidání/Editace                      | 327 |
| 19.2   | Účetní přehledy                         | 328 |
| 19.2.1 | Účetní doklady                          | 329 |
| 19.2.2 | Výpis účtů                              | 330 |
| 19.2.2 | .1 Hromadná změna střediska a parametrů | 332 |
| 19.2.3 | Účetní deník                            | 333 |
| 19.2.4 | Hlavní kniha                            | 334 |
| 19.3   | Účetní spárování                        | 335 |
| 19.3.1 | Přepočet účetního saldokonta            | 336 |
| 19.3.2 | Účetní záznam - saldokonto              | 337 |
| 19.3.2 | .1 Účetní záznam                        | 337 |
| 19.4   | Předkontace dokladů                     | 339 |

| 19.4.1    | Předkontace                                         |     |
|-----------|-----------------------------------------------------|-----|
| 19.4.2    | Položka předkontace                                 |     |
| 19.4.2    | .1 Karta Účet                                       |     |
| 19.       | .4.2.1.1 Default předkontace                        |     |
|           | 19.4.2.1.1.1 Výchozí účet pro knihu                 |     |
| 19.       | 4.2.1.2 Předkontace podle uživatelské funkce        |     |
| 19.4.2    | .2 Karta Položky dokladů                            |     |
| 19.4.2    | .3 Karta Parametry                                  |     |
| 19.4.2    | .4 Karta Nastaveni snapinu                          |     |
| 19.4.3    |                                                     |     |
| 19.5      | Uctovy rozvrh                                       |     |
| 19.5.1    | Editace účtu                                        |     |
| 19.6      | Účetní závěrka                                      |     |
| 20. Elekt | tronické bankovní výpisy a příkazy                  | 354 |
| 20.1      | Přenos údajů do systému z banky                     |     |
| 20.1.1    | Nastavení importu                                   |     |
| 20.1.1    | .1 Předpisy pro druh platby                         |     |
| 20.       | .1.1.1.1 Předpis pro automatické nastavení          |     |
| :         | 20.1.1.1.1.1 Nastavit podle VS a částky             |     |
| :         | 20.1.1.1.1.2 Nastavit pokud bankovní výpis obsahuje |     |
| 20.2      | Přenos bankovních příkazů do banky                  |     |
| 20.2.1    | Konfigurace                                         |     |
| 21. Upoi  | mínky a penalizační faktury                         | 362 |
| 21.1      | Upomínky                                            |     |
| 21.1.1    | Tvorba upomínek                                     |     |
| 21.1.1    | .1 Podmínky výběru pohledávky                       |     |
| 21.1.1    | .2 Nastavení tvorby upomínky                        |     |
| 21.2      | Penalizační faktury                                 |     |
| 21.2.1    | Tvorba penalizačních faktur                         |     |
| 21.2.1    | .1 Podmínky výběru pohledávky                       |     |
| 21.2.1    | .2 Nastavení tvorby penalizační faktury             |     |
| 21.3      | Karta Upomínky/Penalizace                           |     |
| 21.4      | Automatické rozesílání upomínek                     |     |
| 22. Elekt | tronická evidence tržeb                             | 375 |
| 22.1      | Konfigurace EET                                     |     |
| 22.1.1    | Provozovny a certifikáty                            |     |
| 22.1.2    | Knihy dokladů                                       |     |
| 22.1.3    | Druh platby                                         |     |
| 22.1.4    | Forma úhrady                                        |     |
|           |                                                     |     |

| 22.2   | Použití                        |     |
|--------|--------------------------------|-----|
| 22.2.1 | Odeslání EET                   |     |
| 22.2.2 | Kontrola evidence              |     |
| 22.2.3 | Změna a storno evidované tržby |     |
| Index  |                                | 385 |

#### 1 Finance

Modul Finance slouží pro práci s finančními doklady. Podporuje veškeré potřebné operace pro správu financí, účetnictví, finanční přehledy atd.

#### 2 Obecně používané techniky, pojmy a konvence

Postupy, které jsou použité v celém ERP EPASS<sup>®</sup>, obsahuje soubor Obecné postupy. Obsahuje také základní postupy pro práci s programy pod Windows vůbec..

Soubor nápovědy spustíte klepnutím <u>zde</u>, pro jiné formáty vyhledejte soubor Obecne postupy.

#### 3 Spolupráce s dalšími moduly

Modul Finance jako součást ERP EPASS<sup>®</sup> spolupracuje s mnoha dalšími moduly, samozřejmě volitelně podle potřeb zákazníka - Partneři, Katalog, Uživatelé a práva a další. Tyto moduly jsou popsány v samostatných příručkách.

#### 4 Přehled ovládání

<u>Doklady</u> <u>Výstupy DPH</u> <u>Platební plánovač</u> <u>Saldo</u> <u>Účtování</u> <u>Finance</u> <u>Další možnosti</u>

#### 4.1 Doklady

Evidence dokladů je v programu rozdělena podle typů dokladů. Jednotlivé typy dokladů lze vyvolat z hlavního okna pomocí nabídek z menu **Doklady**, případně

tlačítky s ikonami. Jednotlivé typy dokladů mohou být dále členěny do knih – v okně agendy příslušného typu dokladů je vždy možné volit knihu dokladů, se kterou budete pracovat.

Následující *postup založení dokladu* platí pro všechny typy dokladů:

Nejprve zvolíte v hlavním okně EPASS z menu **Doklady** typ dokladů, se kterým chcete pracovat (je možné použít i tlačítka a jejich menu).

Chcete-li pořídit jednotlivý doklad, je nutné zvolit příslušnou knihu dokladů. Nový doklad přidáte volbou *Přidat* z menu **Doklad** nebo tlačítkem **D**. Vyplníte všechny náležitosti v hlavičce (včetně popisu) a uložíte. Po uložení zůstává doklad rozpracován a Vy můžete vyplnit jednotlivé položky dokladu i všechny informace v jednotlivých záložkách. Pro potvrzení dokladu je nutno jej uzavřít (tlačítko *Uzavřít*) a stisknout OK. V knize dokladů se zobrazí zelené zatržítko a doklad se uloží do salda. U dokladu lze kopírovat jednotlivé položky dokladu do nově vytvořeného dokladu. V konfiguraci jednotlivých knih lze uživatelsky nastavit libovolnou viditelnost záložek a dalších prvků dle potřeby uživatele. Doklad se rozúčtuje až po stisknutí tlačítka *OK* (pokud je nastavené automatické účtování).

Pokud se po uložení dokladu v seznamu v řádku dokladu zobrazí !, je rozpracován a je nutné ho uzavřít. V rozpracovaném dokladu lze provádět úpravy – doklad otevřete tlačítkem a nebo poklepáním myší a provedete úpravy.

Pro zjištění stavu dokladu na něj klepněte pravým tlačítkem myši a zvolte *Stav dokladu* nebo stisknete [Control] + [S]. Zobrazí se okno, kde jsou jednotlivé stavy, které doklad splňuje, označeny zatržením. Abyste mohli dále pracovat s dokladem, musí se po uložení v řádku seznamu u dokladu zobrazit červený nebo zelený terčík.

Pro výstup k DPH stačí mít doklad v evidenci, nemusí však být zaúčtovaný.

V programu lze vytvářet **příkazy k úhradě** (viz <u>Příkazy k úhradě</u>). Nejprve si zvolíte příslušný běžný účet, ze kterého chcete úhrady provádět. Přidáte nový příkaz

a doplníte datum. Jednotlivé položky příkazu lze zadávat po stisknutí tlačítka *Další*. Otevře se možnost výběru dokladů. Pro větší přehlednost máte možnost výběru pomocí filtru. Jednotlivé řádky příkazu vytváříte převedením položek pomocí šipek. Libovolný příkazový řádek zapíšete tlačítkem *Přidat*. Příkaz uložíte tlačítkem *Dokončit*. Vybrané doklady se v příslušných knihách označí písmenem P.

**Pokladna** (viz <u>Pokladna</u>) a **pokladní kniha** (viz <u>Pokladní kniha</u>) slouží pro evidenci jednotlivých příjmových a výdajových pokladních dokladů. Běžněji se používá pokladna, která má možnost zápisu položek 1 ku n, zatímco pokladní kniha pouze 1 k 1. Jednotlivé příjmové a výdajové pokladní doklady můžete přidávat až po zvolení příslušné pokladní knihy. V pravém horním rohu se zobrazuje koncový stav pokladny, který vyvoláte stisknutím tlačítka **(přepočet)**.

Po přidání pokladního dokladu vyplňte všechny náležitosti včetně popisu a uložte. Pokud v druhu platby zvolíte např. nákup za hotové, nejprve uložte hlavičku a následně doplňte jednotlivé položky. Pokud zvolíte druh platby např. převod hotovosti, vyplňte částku dokladu již v jeho hlavičce a uzavřením dokladu včetně stisknutí *OK* doklad potvrďte.

S bankovními výpisy se pracuje v okně Banka (viz Bankovní vypisy). Nový bankovní výpis přidáte volbou z menu Doklad nebo pomocí tlačítka Automaticky lze vygenerovat následující pořadové číslo výpisu. Je však nutné, zadat počáteční stav , zapsat datum a koncový stav. Potvrdíte tlačítkem *OK*. Zobrazí se nová položka výpisu, kterou vyplníte. Následující položku vyvoláte stisknutím tlačítka *Další*. Pokud máte zapsány a řádně potvrzeny všechny položky z běžného účtu, uložíte tlačítkem *OK*. Dokud není změněn stav výpisu na uzavřený, lze položky mazat či přidávat nové. Detail jednotlivých položek vyvoláte tlačítkem melo stiskem kláves CTRL+P. Z detailu můžeme jednotlivé položky zaúčtovat a párovat (pokud již párování neproběhlo automaticky). Rozúčtování i další údaje vnitřního členění je možné zapsat také přes volbu *Detaily* rovnou při pořízení nové položky. Párování zrušíte stiskem tlačítka *Zrušit párování* v záložce *Saldo*. Nejsou-li uzavřeny

všechny položky výpisu nelze výpis uzavřít. U jednotlivého výpisu pro potvrzení je v hlavičce nutné změnit stav na uzavřený. Jinak je výpis veden jako rozpracovaný a zobrazuje se u něj !.

Pro účtování v cizí měně si zvolíte bankovní výpis v příslušné měně. kurz se zde automaticky nastaví z kurzovního lístku. Ten vyvoláte z okna **Položka z bankovního výpisu** klepnutím pravým tlačítkem myši do řádku *kurz*. V okně **kurzový lístek** můžete libovolně přidávat či měnit platné položky kurzovního lístku. Při zadávání jednotlivých řádků dokladu bankovního výpisu se zapisují částky v cizí měně. Do účetnictví se automaticky přepočtou na Kč.

#### 4.2 Výstupy DPH

**Tiskové výstupy DPH** platné pro FÚ, včetně záznamní povinnosti, (soupisu daňových dokladů) naleznete v hlavním okně pod volbou *DPH* z menu **Finance**.

Formulář tisku **Přiznání k DPH** vyvoláte volbou *Přiznání DPH*. V okně zvolíte příslušné zdaňovací období a vzor formuláře. Program automaticky načte potřebné údaje. Tlačítkem *Tisk* vyvoláte okno **Tiskové úlohy** a po volbě příslušné úlohy opět tlačítkem *Tisk* tabulku pro nastavení tisku daňového přiznání. Po vyplnění všech náležitostí, včetně obchodního jména společnosti, si zvolíte vlevo dole jednotlivé strany pro tisk dokumentu (každá strana se tiskne zvlášť). Stisknete tlačítko *Provést* a vytiskne se příslušná strana.

Pro jednotlivé vzory přiznání předem nastavíte typ DPH a zapíšete čísla řádků pro základ daně a daň v okně **Vzory přiznání k DPH**. Např. Přijatá zdanitelná plnění z tuzemska 5% řádek 304 Z/ 304D, 22% řádek 305Z / 305/D.

| 👪 Informační syst    | tém EPASS            | 8             |          |           |         |            |                      |        |               |        |  |
|----------------------|----------------------|---------------|----------|-----------|---------|------------|----------------------|--------|---------------|--------|--|
| Soubor Doklady       | Finance              | Katalog       | Sklad    | Partneři  | Majetek | Správa do  | kumentů              | Výroba | Provoz        | Údržba |  |
| 1                    | Přehledy             |               |          |           | FPREH   | 0          |                      |        |               |        |  |
| ,<br>I a ch          | Saldo do             | kladů         |          |           | FSAD    | 2          | -                    | • U    |               |        |  |
| SOD                  | Kurzové              | rozdíly       |          |           | FKR     | rtneři     |                      |        |               |        |  |
|                      | DPH                  |               |          |           | •       | Přiznání D | PH                   |        |               | EDPH   |  |
| Účetní jednotka: EPA | Účetnict             | ví            |          |           | ۱.      | Souhrnné   | hlášení k            | DPH    | FSI           | HDPH   |  |
|                      | Zakázky<br>Tiskové i | Zakázky       |          |           |         |            | ace DPH<br>ňových do | okladů | FRDPH<br>FSDD |        |  |
|                      | Platební             | kalendář /    | platebn  | í podmínk | y FPLK  | Formuláře  | F                    | FDPH   |               |        |  |
|                      | EET - kor            | ntrola evid   | ence trž | by        | EETK    | Kontrola ( | lokladů              | FDA    |               |        |  |
|                      | Spotřebr             | Spotřební daň |          |           |         | Kontrolní  | FKI                  | HDPH   |               |        |  |
|                      | Intrastat SN/        |               |          | NAPP170   |         |            |                      |        |               |        |  |

#### 4.3 Platební kalendář

Z menu **Finance** v hlavním okně vyvoláte volbou Platební kalendář / platební podmínky **Platební kalendář**, který slouží k evidenci plánovaných plateb a vytváření dokladů na základě těchto plateb. Při tvorbě platebních podmínek se vychází z dokladů - viz <u>Plánování plateb</u>.

#### 4.4 Saldo

Pro párování lze nastavit v <u>konfiguraci</u> salda podmínku shody pro automatické párování.

Párování jednotlivého dokladu se provádí buď v editačním okně dokladu v kartě *Saldo/Úhrady*, nebo v okně, které vyvoláte klepnutím pravým tlačítkem myši na doklad v seznamu a volbou *Saldo*. Páruje se v okně **Párování dokladů**, které vyvoláte volbou *Saldo* vyvolanou klepnutím pravým tlačítkem myši do seznamu záloh či úhrad.

Tlačítkem 🔤 (Uhradit hotově) založíte z editačního okna dokladu jednotlivou položku pokladního dokladu – nejprve se objeví výběr knihy a po jejím vybrání se založí nový příjmový/výdajový doklad, kterým bude editovaný doklad uhrazen.

vyrovnání).

Tlačítkem 鹽 založíte interní doklad (např. pro možnost doúčtování haléřového

Zrušení dokladu provedete tlačítkem 💐

Párování více dokladů se provádí pomocí volby *Saldo* z menu **Finance** v hlavním okně.

Okno **Párování dokladů,** které vyvoláte volbou *Saldo dokladů* z menu **Finance**, slouží k hromadnému párování dokladů. V levé části se zobrazují doklady, které párujete. V pravé části se objeví doklady, se kterými chcete doklad spárovat. Pro zpřehlednění můžeme v levé dolní části nastavit shodu ve výběru částky, VS, SS, partnera atd. Vybrané doklady spárujete tlačítkem *Spárovat* . Můžete volit i částečnou úhradu pomocí tlačítka *Spárovat na částku* . Pokud chcete vybírat z plné nabídky dokladů, zvolíme v přepínači pod seznamem volbu *Vš*e. Párování záloh se provádí shodně, jen je nutné přepnout na záložku *Zálohy* .

#### 4.5 Účtování

V konfiguraci knihy lze nastavit, zda se provede automatické rozúčtování, či nikoli.

V hlavním aplikačním okně v menu **Finance** najdete volbu *Účetnictví*, která dále obsahuje volby pro účetní sestavy a účetní přehledy - výsledovku, rozvahu, obratovou předvahu a cash-flow. Pro výstupy výkazů na FÚ rozvahy, výsledovky a cash-flow je nutné předem upravit jejich nastavení v <u>konfiguraci</u>.

Nabídka *Účetní doklady* vyvolá okno **Účetní doklady**, které slouží k celkovému přehledu o nezaúčtovaných či rozúčtovaných dokladech. Např. nezaúčtované doklady se zde zobrazí dle zvoleného období, výběru zobrazení, typu a knihy.

<u>Hlavní knihu</u> včetně tisku lze vyvolat dle období, všech účtů nebo jen syntetických. Dále dle typu zobrazení, tzn. položkově, i dle denních a měsíčních obratů. Výstup z účetního deníku můžete zvolit dle období a knih. Výpis z účtu podle účtů, období a vnitřního členění – útvar, akce, aktivita.

V <u>předkontacích</u> volíte nastavení předkontace pro automatické rozúčtování dokladů. Předkontaci zadáte tlačítkem *Přidat* a vyplníte název, druh platby a viditelnost. V dolní polovině zapíšete pomocí tlačítek *MD/D* k názvu předkontaci. Vyplníte číslo účtu a zařazení položky a stisknete *OK*.

V <u>účtové osnově</u> můžete přidávat jednotlivé účty účtové osnovy, včetně data platnosti účtu. Nové položky zapisujete v pořadí třída, skupina, SÚ, AÚ, kde zadáte typ a druh účtu.

Roční <u>účetní závěrku</u> provedete po zvolení příslušného účetního roku kliknutím myši v bílém políčku. Pro provedení závěrky je nutné mít uzavřené období 0-12 a neuzavřené 13 a 0 následujícího roku. Stisknete tlačítko *Další* a zvolíte závěrkové účty včetně knih příslušných interních dokladů. Následným stiskem tlačítka *Dokončit* se provede kompletní roční účetní závěrka.

| 👪 Informační syst    | ém EPASS®                                             |             |                      |                                                    |               |                         |          |                |                            |                    |        |
|----------------------|-------------------------------------------------------|-------------|----------------------|----------------------------------------------------|---------------|-------------------------|----------|----------------|----------------------------|--------------------|--------|
| Soubor Doklady       | Finance Katalog Skla                                  | id Partneři | Majetek              | Správa dokument                                    | ů Výrob       | a Provoz                | Údržba   | Vstupenky      | Kasa Ko                    | onfigurace         | Uživ   |
| <br>sob              | Přehledy<br>Saldo dokladů<br>Kurzové rozdíly<br>DPH   |             | FPREH<br>FSAD<br>FKR | rtneři                                             | Doklar        | dy -                    | Fi       | inance         | ₹<br>P                     | okladna            |        |
| Účetní jednotka: EPA | Účetnictví                                            |             | •                    | Účetní sestavy                                     | •             | Výsledovka<br>Rozvaha   | 1        | FVYS<br>FROZ   |                            | Databáze           | s ep_  |
|                      | Zakázky<br>Tiskové úlohy<br>Platební kalendář / plate | bní podmínk | FPRN<br>y FPLK       | Účetní přehledy<br>Účetní spárování<br>Předkontace | FSAU<br>EPRED | Obratová p<br>Cash-Flow | oředvaha | FOBRP<br>FCAFL |                            |                    |        |
|                      | EET - kontrola evidence<br>Spotřební daň              | tržby       | EETK<br>FSDAN        | Účetní závěrka                                     | FUCUZ         | Konfigurad              | e sestav |                | Od roku 200<br>Od roku 201 | 4 FCFG<br>0 FCFG   | 4<br>8 |
|                      | Intrastat                                             | 5           | SNAPP170             |                                                    | TOCKO         | 1                       |          |                | Od roku 201<br>Od roku 201 | 3 FCFG1<br>4 FCFG1 | 0      |
|                      |                                                       |             |                      |                                                    |               |                         |          |                | Od roku 201<br>Od roku 201 | 6 FCFG1<br>8 FCFG1 | 4<br>6 |

#### 4.6 Přehledy

V hlavním okně v menu **Finance** pod volbou *Přehledy* naleznete <u>souhrnný stav</u> z běžných účtů a pokladen a aktuální stav všech neuhrazených pohledávek a závazků. Můžete si zde vymezit časové období i aktuálně přepočíst na cizí měnu. Je třeba upozornit, že tento výstup nevychází ze zaúčtovaných dokladů, proto se výsledky v porovnání s účetními sestavami mohou lišit. V závazcích a pohledávkách se proto

promítnou všechny nespárované doklady ve všech agendách nezávisle na zaúčtování dokladů. Přehled salda se dá na základě výběru třídit dle období, účtu a stupně uhrazenosti.

<u>Přehled salda</u> vychází z účtovaných dokladů a jejich spárování na úrovni dokladů. Výsledky účetnictví a analytické evidence mohou být rozdílné, protože saldo vybírá na základě dne zaúčtování dokladu. Seznam vydaných faktur za období dokladů jednoho měsíce nemusí proto v celkovém součtu souhlasit s obratem účtu vydaných faktur, ale je třeba vzít v úvahu i vydané faktury v následujícím měsíci, zaúčtované do předchozího.

#### 4.7 Další možnosti

V menu **Služby** v hlavním okně naleznete volby pro změnu hesla přihlášeného uživatele a pro editaci uživatelů - včetně zadání přístupových práv pro jednotlivce i skupiny.

Po výběru **Partnerů** se zobrazí databáze partnerů, do které je možné přidávat jednotlivé firmy a osoby. Partnera je možné zadat ve zkrácené podobě přímo z dokladů.

V **Konfiguraci** je nutné nejprve nastavit číselníky k partnerům, financím, sazbě DPH a číslování knih. Dále v nabídce období nastavíte <u>období</u> DPH, dokladů a účetního období. Nové období se pořídí pomocí tlačítka *Nové* (nastaví se jako neuzavřené). Pokud chceme období uzavřít, stiskneme *Změnit stav* a období se uzavře.

V <u>Nastavení financí</u> (menu Konfigurace, volba *Finance/Nastavení financí*) můžeme nastavit různé vlastnosti dokladů (viditelnost, kopírování, nabízení počátečních stavů ...), dále zaokrouhlování u FV,FD, PPD, VPD, DPH a nastavení párování podle shody v různých parametrech. Karta *Účtování* není již aktivní. Jednotlivá vnitřní členění a nabídky automatického rozúčtování je nutné nastavit pro každou knihu zvlášť. V kartě *Partneři* se nastavuje mateřská firma. Na další kartě firemní Logo. V kartě *Moduly* se nastaví přítomnost submodulu pro účtování ve financích. a volba zobrazení pokladny či pokladní knihy (typy dokladů). V kartě *Přiznání k DPH* zadáte volbu zaokrouhlování výpočtu poměrné části odpočtu sazby daně řádku č. 360. (vzor č. 11).

| Kasa | Konfigurace  | Uživatelé | Projekty | Systém | Ok | na  | Nápověda       | Con    | trolling     | Te  |
|------|--------------|-----------|----------|--------|----|-----|----------------|--------|--------------|-----|
|      | Období       |           |          |        | ×  | S   | ì              |        | a            |     |
| *    | Doklady      |           |          |        | ×  | Ē., |                |        | 00           |     |
|      | Finance      |           |          |        | •  | Org | ganizační stru | iktura | SORG         | GL  |
|      | Majetek      |           |          |        | •  | Saz | by DPH         |        | <b>FDPHS</b> | A   |
|      | Partneři     |           |          |        | ×  | Ku  | zovní lístek   |        | SKURZ        | Z 🛓 |
|      | Správa dokur | mentů     |          |        | •  | Bar | nkovní ústavy  | /      | BAN          | ĸ   |
|      | Provoz       |           |          |        | •  | Na  | stavení finan  | cí     | FCFC         | G   |
|      | Údržba       |           |          | UDCF   | G  |     |                |        |              | _   |
|      | Workflow     |           |          | WFCF   | G  |     |                |        |              |     |
|      | Projekty     |           |          |        | ۲  |     |                |        |              |     |

| Kasa | Konfigurace  | Uživatelé | Projekty | Systém | Okna     | Nápověda      | Controlling | Test        | _  |
|------|--------------|-----------|----------|--------|----------|---------------|-------------|-------------|----|
|      | Období       |           |          |        | ► 0      | bdobí dokladů | i           | OOBDO       | Ì. |
| •    | Doklady      |           |          |        | • 0      | bdobí DPH     |             | FOBDPH      | 1  |
|      | Finance      |           |          |        | ) Ú      | četní období  |             | FOBUC       | L  |
|      | Majetek      |           |          |        | • 0      | bdobí skladov | ých pohybů  | SOBDP       |    |
|      | Partneři     |           |          |        | ۰E       |               | D           | ivatel: sob | /1 |
|      | Správa dokur | mentů     |          |        | ) in the |               | 0.          |             |    |
|      | Provoz       |           |          |        | +        |               |             |             |    |
|      | Údržba       |           |          | UDC    | FG       |               |             |             |    |
|      | Workflow     |           |          | WFC    | FG       |               |             |             |    |
|      |              |           |          |        |          |               |             |             |    |

#### 5 Hlavní aplikační okno a jeho menu

Modul je integrován do jednotného aplikačního okna ERP EPASS<sup>®</sup>. Níže uvedený popis se vztahuje pouze k modulu Finance.

Je třeba, aby každý uživatel měl v aplikačním profilu přístupné funkce, které používá.z modulu Finance. Profil je možné vybrat v levé spodní nabídce.

Program umožňuje, aby bylo zároveň otevřených více oken se seznamy dokladů.
 Pokud otevřete některá z oken se seznamy dokladů, objeví se v hlavním okně pod informačním panelem aplikační panel, kde jsou příznaky jednotlivých

otevřených seznamů dokladů (podobně jako v hlavním panelu u Windows). Pomocí těchto příznaků se můžete mezi jednotlivými okny seznamů přepínat (klepnutím myši na příznak). Je také možné otevřít spolu se seznamy dokladů např. rekapitulaci či soupis daňových dokladů.

Níže uvedený popis je pouze orientační - vždy záleží na tom, jaký profil používáte a jak je nastavený. Více o vzhledu aplikačního okna a profilech v souboru <u>Obecné</u> <u>postupy</u>/Jednotné aplikační okno.

#### Menu Doklady

Submenu Finanční doklady

Pohledávky - Faktury vydané - vyvolá okno **Faktury vydané**.

*Upomínky vydané* – vyvolá okno **Seznam upomínek**.

*Závazky - Faktury došlé* - vyvolá okno **Faktury došlé**.

Interní doklady - vyvolá okno Interní doklady.

*Závazky a Pohledávky* – vyvolá okno se společným seznamem závazků a pohledávek

Submenu Bankovní styk

Bankovní styk/Bankovní výpisy- vyvolá oknoBankovní výpisy.Bankovní styk/Bankovní příkazy- vyvolá oknoPříkazy k úhradě.Bankovní styk/Elektronické bankovní výpisy/"Banka"- vyvolá okno pro přenosúdajů.

Bankovní styk/Elektronické bankovní příkazy/"Banka" – vyvolá okno pro zadání údajů.

Submenu Pokladna

Pokladna/Pokladní kniha - vyvolá okno **Pokladní kniha**.

Pokladna/Pokladna - vyvolá okno **Pokladna**.

Submenu Položky finančních dokladů

Obsahuje menu pro vyvolání seznamu položek pohledávek a závazků

Submenu Obchodní případy

Vyvolá seznam obchodních případů. Finanční doklady, podobně jako obchodní, mohou, ale nemusí spadat do jednoho či více obchodních případů.

#### Menu Finance

Přehledy - vyvolá okno **Přehled financí**.

*Saldo dokladů* - vyvolá okno pro hromadné párování dokladů.

*Kurzové rozdíly* – vyvolá okno pro práci s kurzovním lístkem.

*Tiskové úlohy* - vyvolá okno s tiskovými úlohami neuhrazených závazků a pohledávek a sledování změn provedených nad doklady.

*Platební kalendář/platební podmínky* - vyvolá okno platebního kalendáře.

*EET - kontrola evidence tržby* - vyvolá okno sloužící ke kontrole elektronické evidence tržeb.

*Spotřební daň* - vyvolá okno pro práci s přiznáním spotřební daně.

Inrastat - vyvolá okno pro práci s výkazy Inrastatu.

*Tiskové úlohy* - vyvolá okno s tisky definovanými pro modul Finance.

Submenu DPH

*Přiznání DPH* - vyvolá okno **Seznam přiznání k DPH**.

*Souhrnné hlášení k DPH* vyvolá okno pro tisk souhrnného hlášení DPH.

*Rekapitulace DPH* - vyvolá okno **Rekapitulace daňových dokladů**.

*Soupis daňových dokladů* - vyvolá okno **Soupis daňových dokladů**.

Formuláře - vyvolá okno Vzory k přiznání DPH.

Kontrola účtování daňových dokladů- vyvolá okno pro danou kontrolu.Kontrolní hlášení DPH- vyvolá okno pro práci s tímto hlášením.

Submenu Účetnictví

*Sestavy/Výsledovka* - vyvolá okno **Výkaz zisků a ztrát**.

*Sestavy/Rozvaha* - vyvolá okno **Běžná rozvaha ke dni** pro nastavení tiskového výstupu.

*Sestavy/Obratová předvaha* - vyvolá okno **Obratová předvaha** pro nastavení tiskového výstupu.

*Sestavy/Cash-flow* - vyvolá okno **Cash-flow** pro nastavení a tisk příslušného výstupu.

Sestavy/Konfigurace sestav - vyvolá okno Konfigurace sestav výsledovky a

#### rozvahy.

*Přehledy/Účetní doklady* - vyvolá okno **Účetní doklady**, které obsahuje přehled účetních dokladů.

*Přehledy/Výpis účtů* - vyvolá okno **Výpis účtů**.

Přehledy/Účetní deník - vyvolá okno Účetní deník.

Přehledy/Hlavní kniha - vyvolá okno Hlavní kniha.

*Účetní spárování* - vyvolá okno pro kontrolu účetního salda.

Předkontace - vyvolá okno Předkontace dokladů.

Účetní uzávěrka – vyvolá okno pro zpracování účetní uzávěrky.

Účtový rozvrh - vyvolá okno pro práci s analytickými a syntetickými účty.

Submenu Zakázky

Zdroje - vyvolá okno Zdroje.

Akce - vyvolá okno **Akce**.

#### Menu Konfigurace

Submenu Finance

*Organizační struktura* - vyvolá okno pro práci se středisky v organizační struktuře.

Sazby DPH - vyvolá okno pro práci se sazbami DPH.

Kurzovní lístek - vyvolá okno kurzovního lístku.

Bankovní ústavy - vyvolá seznam bankovních ústavů.

*Nastavení financí* - vyvolá okno pro některá nastavení modulu Finance.

#### 6 Konfigurace systému

Dříve, než je možné systém účinně využívat, je nutné provést jeho základní nastavení. Mezi tato nastavení patří zadání uživatelů a jejich přístupových práv, konfigurace číselníků, vytvoření a vlastnosti knih dokladů, nastavení mateřské firmy a jejích pracovníků (uživatelů systému), nastavení různých období pro doklady a DPH atd.

Takto nastavenou konfiguraci je možné průběžně doplňovat a měnit.

O zapisování uživatelů a jejich skupin a o nastavení přístupových práv viz <u>Obecné</u> <u>postupy</u>.

Účetní jednotky Nastavení číselníků Nastavení období Organizační struktura Kurzovní lístek Katalog Nastavení dalších vlastností Nastavení funkce klávesy Enter Partneři Logo na doklady Klasifikátor pro doklady a položky dokladů

#### 6.1 Nastavení mateřské firmy

Nastavení je společné pro celý EPASS. Musí být nastavena alespoň jedna účetní jednotka (mateřská firma, tedy firma, pro níž je vedena evidence), ale může jich být i více. Každá taková jednotka má oddělenou evidenci dokladů, účetnictví atd. a funguje jako samostatná právnická osoba. V jedné databázi tak může být vedeno více samostatných jednotek.

Nastavení je popsáno v souboru Obecné postupy/Nastavení mateřské firmy.

#### 6.2 Nastavení číselníků

Číselníky umožňují definovat závazné hodnoty pro vybrané položky tak, aby nedocházelo k různým podobám zápisu stejných hodnot. To umožňuje snadnější orientaci uživatele a usnadňuje zpracování dat (výběry podle těchto položek).

Číselníky se většinou používají v programu v podobě roletových nabídek v různých oknech. Podle těchto hodnot se pak zpravidla dají jednotlivé objekty (partneři, objednávky, doklady...) filtrovat a vyhledávat.

Číselníky fungují tak, že se automaticky při založení nového objektu v jednotlivých roletových nabídkách vybere položka, která je v číselníku na prvním místě. Je možné dát na první místo v číselníku např. hodnotu "není vybráno", která pak signalizuje, že pro příslušný číselník nebyl proveden výběr. Jiná možnost je dát na první místo nejčastěji používanou hodnotu, která se pak přiřadí ke každému nově založenému objektu.

Často je možné v rámci konkrétního použití nastavit jako výchozí některou z hodnot číselníku.

Číselníky modulu finance ze nastavit z hlavního aplikačního okna pomocí volby *Číselníky/Finance* z menu **Konfigurace.** Po vybrání této volby se otevře okno **Editace číselníků**. V seznamu jsou vypsány jednotlivé číselníky použité v modulu. Vyberte číselník, který chcete nastavit, a klepněte na tlačítko *Otevřít*.

- Číselníky vyžadující speciální nastavení jsou popsány v následujících oddílech; jinak se s nimi pracuje jako s klasickými číselníky (viz <u>Obecné</u> <u>postupy</u>/Číselníky).
  - Druhy plateb Měny Období pro úroky Typ DPH Sazby DPH Forma úhrady

| Kasa | Konfigurace   | Uživatelé    | Projekty  | Systém | Okna                   | Nápověda       | Controlling | Test     |
|------|---------------|--------------|-----------|--------|------------------------|----------------|-------------|----------|
|      | Období        |              |           |        | •                      | <u>}</u>       | 10          |          |
| •    | Doklady       |              |           |        | ٠Ě                     | -              | 00          | -        |
|      | Finance       |              |           |        | ) pna                  | listika        | Sklad       |          |
|      | Majetek       |              |           |        | •                      |                |             |          |
|      | Partneři      |              |           |        | • ⊢                    |                | 1135        | untalı a |
|      | Správa dokur  | mentů        |           |        |                        |                | UZIN        | ater: s  |
|      | Provoz        |              |           |        | •                      |                |             |          |
|      | Údržba        |              |           | UDCF   | G                      |                |             |          |
|      | Workflow      |              |           | WFCF   | G                      |                |             |          |
|      | Projekty      |              |           |        | •                      |                |             |          |
|      | Číselníky     |              |           |        | ▶ Vš                   | echny číselník | cy C_AL     | L        |
|      | Klasifikátory |              |           | KL4    | AS Co                  | ontrolling     | C_EPCO_     | к        |
|      | Uživatelská n | astavení     |           |        | ► Fir                  | nance          | C_EPFI_     | К        |
|      | Systémová n   | astavení     |           |        | <ul> <li>Ka</li> </ul> | talog produkt  | tů C_EPK    | P        |
|      | Měrné jedno   | tky          |           |        | ► Lo                   | kace - umístě  | ní C_EPLO   | к        |
|      | Mapování XL   | .S formulářů | na doklad | y SNSN | 77 Ma                  | ajetek         | C_EPMA_     | к        |
|      |               |              |           |        | - Oł                   | oesílky        | C_EPPAS_    | к        |
|      |               |              |           |        | Pa                     | rtneři         | C_EPPA_     | к        |
|      |               |              |           |        | Sp                     | ráva Projektu  | C_EPPJ_     | к        |
|      |               |              |           |        | Sy                     | stémové čísel  | níky C_EPSY | S        |

#### 6.2.1 Druhy plateb

Pro každý druh platby je nutné zadat:

**Název** (popis), **Zkratku**, zda je saldokontní, zda je k němu daňový doklad, zda se jedná o příjem či výdej a zda se používá v bance, v pokladně, případně v obojím.

U druhu platby, který je již použitý v nějakém dokladu, není možné měnit nastavení *Hotovost* a *Banka/pokladna*.

Déle je zde možnost vybrat výchozí konstantní symbol, zvolit, zda se jedná o platbu podléhající EET a další vlastnosti, viz obrázek.

### Konfigurace systému

*Neprovádět denní kontrolu limitu* - jedná se o limit částky pro pokladní transakce, nastavení limitu je v okně **Nastavení financí** záložka *Doklady* .

Jelikož se tento limit nevztahuje na převody mezi pokladnou a bankou (odvod hotovosti, výběr hotovosti), u vybraných druhů plateb lze tuto kontrolu vypnout. *Převod hotovosti mezi pokladnami* - používá se pro pokladní doklady. U pokladního dokladu s tímto druhem platby se nabízí v horní liště tlačítko pro převod. Při jeho použití se nově vytvořenému dokladu nastaví druh platby "Převod hotovosti mezi pokladnami" s opačným znaménkem.

| 🔁 Položka číselníku :Druhy plateb                 |         |                             |
|---------------------------------------------------|---------|-----------------------------|
| Položka Nápověda                                  |         |                             |
| Klíč : NAKHOT                                     |         |                             |
|                                                   |         | Čeština                     |
| Název : Nákup za hotové                           |         | 🔺 🕨                         |
|                                                   |         |                             |
| Další údaje                                       |         |                             |
| Saldokontní                                       |         |                             |
| O Ano O Ne                                        |         |                             |
| Daňový doklad                                     |         |                             |
| Hotovost                                          |         |                             |
| ○ Příjem  ● Výdej                                 |         |                             |
|                                                   |         |                             |
| O Banka O Oboji O Pokladna                        |         |                             |
| KS:                                               |         |                             |
| EET                                               |         |                             |
| Evidovat tržbu v EET                              |         |                             |
| Výchozí sazba DPH pro úhrady faktur v hotovosti:  |         |                             |
| <nenastaveno> V 🖻</nenastaveno>                   |         |                             |
| Nejedná se o hotovost                             |         |                             |
| ── · · · · · · · · · · · · · · · · · ·            |         |                             |
| Převod hotovosti mezi pokladnami                  |         |                             |
|                                                   |         |                             |
| Položka zrušena <u>U</u> ložit <u>QK</u> <u>S</u> | torno   | <u>N</u> ápověda <b> </b> ▼ |
| Id                                                | Hodnota | a:125:                      |

#### 6.2.2 Měny jednotlivých států

Číselník umožňuje zadat měny, se kterými budete v systému pracovat. Pro zadání měny slouží okno **Měna**.

Ke každé měně zadejte **Zkratku** (českou) a **Název**. **Označení ISO** (mezinárodní zkratka) je nepovinné.

Pomocí zatržítka *Základní měna* označte tu měnu, ve které vedete většinu dokladů a na kterou se budou eventuálně přepočítávat pomocí zadaného kurzu doklady v cizí měně (může to být jediná měna z nabídky, zpravidla Kč).

Zatržítkem EURO měna označíte měnu EURO.

Zatržítkem Měna EMU označíte měnu členského státu Evropské měnové unie.

Zvolte **Typ aktualizace kurzu** (vůči základní měně) a kdy se má aktualizace nabízet.

| 🐮 Polož                                                 | ka číselníku :l                             | Měny           |      |      |          | ×      |  |  |  |
|---------------------------------------------------------|---------------------------------------------|----------------|------|------|----------|--------|--|--|--|
| <u>P</u> oložka                                         | <u>N</u> ápověda                            |                |      |      |          |        |  |  |  |
| Klíč:                                                   | USD                                         |                |      |      |          |        |  |  |  |
|                                                         |                                             |                |      |      | Če       | eština |  |  |  |
| Název :                                                 | Americký dola                               | r              |      |      | <        | 1      |  |  |  |
|                                                         |                                             |                |      |      |          |        |  |  |  |
| Další údaje                                             |                                             |                |      |      |          |        |  |  |  |
| Označení I                                              | SO: USD                                     | Základní       | měna |      |          |        |  |  |  |
| Měna E                                                  | MU                                          | EURO mé        | éna  |      |          |        |  |  |  |
| Typ aktu<br>Nenal<br>Ročně<br>Měsíč<br>Týdně<br>O nydně | alizace kurzu<br>bízet<br>š<br>ně<br>š<br>č | V kolik hodin: | 6:00 | ]    |          |        |  |  |  |
| □ Položka zrušena Uložit OK Storno Nápověda 🔻           |                                             |                |      |      |          |        |  |  |  |
|                                                         |                                             |                |      | IdHo | dnota:14 |        |  |  |  |

#### 6.2.3 Období pro úroky

Číselník určuje nabídku úrokového období v úrokovém wizardu. U každého období

se definuje počet dnů.

#### 6.2.4 Typ DPH

Číselník určuje nabídku typů DPH, z níž je možné vybírat při zakládání dokladů v kartě DPH. Pro určité typy dokladů je možné nastavit předdefinovaný typ (viz druhy pohledávek a druhy závazků). U druhů pokladen je možné jako předdefinovaný typ nastavit první položku v seznamu (1. řádek seznamu položek).

Seznam je možné setřídit (stejně jako jakýkoli jiný číselník) pomocí tlačítek se šipkami - klepnutím na tlačítko přesunete vybraný řádek nahoru či dolů.

- Pro typ DPH lze zadat následující údaje.
- Název a Klíč (není povinný).
- Záložka Další údaje
- Příjem/Výdej zvolte požadovaný typ. Daný typ se bude nabízet pouze u dokladů pro příjem či výdej.
- Další vlastnosti lze určit pomocí zatržítek:
  - Typ pro nedaňové doklady pro zálohové faktury, pro některé pokladní doklady, např. úhrada faktury, pro interní doklady,
  - Do dokladu bude předávat součet částek bez DPH pro DPH typu "poskytnutí služby osobou registrovanou k dani v jiném členském státě",
  - Není předmětem daně z přidané hodnoty takto označené typy DPH se nepromítají do přiznání DPH, ani do sestav, které slouží jako podklad přiznání,
  - Zdaněné zálohy zde je třeba označit typy DPH, které jsou uvedené na daňových dokladech úplaty zálohy, pokud se bude provádět přenos dokladů ve formátu ISDOC.
  - Přednastavit období DPH podle data zdanitelného plnění provede se na každém konkrétním dokladu, kde tento typ použijete.
- Kód plnění (souhrnná hlášení) lze vybrat z příslušné nabídky číselníku.
   Souvisí se souhrnným hlášením DPH.

- Kód plnění (přenesená daňová povinnost) lze opět vybrat z nabídky číselníku.
- V poli *Pro typ plátce* označte typy plátců, pro které se bude tento typ DPH nabízet.
- Je možné zadat k typu DPH *Text*, který se vytiskne na vydané faktuře v místě, kde se tiskne "Text Pata". Tuto funkci je možné využít u daňových dokladů s přenesenou daňovou povinností i u daňových dokladů do členských zemí EU a pod. Text lze zadat v různých jazycích, ve kterých se faktura tiskne.
- Pro každý typ DPH je nutné ještě zadat sazby v číselníku <u>Sazby DPH</u>.

| 🔁 Položka číselníku :Typy DPH                                                                                                    |                       |                         | ×            |  |  |  |  |  |  |
|----------------------------------------------------------------------------------------------------|-----------------------|-------------------------|--------------|--|--|--|--|--|--|
| Položka       Nápověda         Klíč :       [         Název :       ř. 24 - Zasílání zboží do jiného členského státu                                                                                                    |                       | Če                      | ština        |  |  |  |  |  |  |
| Dalši údaje       Parametry         Příjem/výdej       Pro typ plátce:         Image: Strategy of the strategy of the str | žádný z<br>iny typy j | uvedenýci<br>plátce DPH | h<br>1)      |  |  |  |  |  |  |
| Přednastavit období DPH podle datumu zdanitelného plnění Kód plnění (souhrnné hlášení): Kód plnění (přenesená daň. povinnost): Text který bude tisknut na faktuře vydané a pokladních dokladech pod text "Text Pata": Čeština                                                                                                    |                       |                         |              |  |  |  |  |  |  |
| Položka zrušena Uložit QK Sta<br>IdHodr                                                                                                    | orno<br>nota:1320     | Nápověo                 | da  ▼<br>.:: |  |  |  |  |  |  |

Další údaje jsou dostupné na záložce *Parametry*. O jaké údaje se jedná závisí na konfiguraci - jde o klasifikátor.

#### 6.2.5 Sazby DPH

Pro každý typ DPH je nutné zadat platné procentní sazby, které se mohou během užívání programu měnit. To se provádí v okně číselníku **Sazby DPH**. Vyvoláte jej v hlavním okně z menu **Konfigurace** volbou *Finance/Sazby DPH*.

- Seznam vlevo obsahuje všechny typy DPH zadané v příslušném číselníku.
- V pravém seznamu vidíte pro vybraný typ jednotlivé sazby. Seznam je možné filtrovat:
  - podle data platnosti sazeb označte zatržítko Poslední platné k datu a zadejte datum,
  - podle *Typu sazby* , který vyberete z nabídky.
- Po změně filtrace načtěte seznam tlačítkem

Pro jednotlivé typy DPH se samozřejmě mohou sazby v průběhu času měnit, proto se nová sazba zadává vždy od konkrétního data, přičemž do tohoto data zůstává v platnosti sazba původní.

- Pro přidání nové sazby do určitého typu DPH vyberte vlevo příslušný typ DPH a klepněte na tlačítko (Přidat). Vyvolá se okno Nová sazba DPH.
- Pokud se sazba změní, zadejte novou sazbu s platností od určitého data.
   Platnost původní sazby se k danému datu ukončí.
- Pokud je sazba zrušena bez náhrady, otevřete její editační okno a zadejte
   Platnost do .
- Pro změnu vybrané sazby použijte tlačítko (Otevřít), které vyvolá okno Editace sazby DPH. Rozhodně nedoporučujeme měnit sazby, které byly použité na platných dokladech. Pokud se o to pokusíte, systém vygeneruje hlášení např.:

| Upozorn  | ění 🗙                                                                                                    |
|----------|----------------------------------------------------------------------------------------------------|
| <u> </u> | Ve zvoleném období (1.6.2011 - 1.1.3000) existují uzavřené doklady obsahující shodný typ i sazbu DPH.<br>Změna sazby se na těchto dokladech neprojeví! |
|          | Opravdu chcete sazbu uložit?                                                                                                    |
|          | Ano Ne                                                                                                    |

Pokud sazbu změníte, změny se uloží, ale na dokladech zůstane původní výše sazby – pouze u nových dokladů nebo dokladů, které opětovně rozpracujete, se sazba změní. Proto doporučujeme použít tuto editaci jen pro změnu dosud nepoužité sazby, kdy došlo k omylu při zadání.

| á                | Sazby DPH                                           |               |          |    |            |             |             |                 | —                 |       | ×         |
|------------------|-----------------------------------------------------|---------------|----------|----|------------|-------------|-------------|-----------------|-------------------|-------|-----------|
| <b>9</b>         | ⑦ ▼                                                 |               |          |    |            |             | 🔁 - 🔊 🚺     | Poslední platne | é k datu: 23.08.2 | 021 🛐 | Typ sazby |
| Ю <sub>Ю</sub> , | Název                                               | ≥ Plnění      | Neuznaný | Id | Kód plnění | Pořac \land | 🖏 Typ sazby | Platí od        | 🗢 Platí do        | Sazba | ^         |
|                  | Dovoz - režim dočasného použit                      | Přijaté       | ne       | 13 |            |             | Základní    | 18.02.2003      | 31.12.2017        |       | 0         |
|                  | Mezinárodní přeprava                                | Uskutečněné   | ne       | 7  |            |             | Základní    | 01.01.2018      | Neomezeně         |       | 21        |
|                  | Přijaté plnění osvobozené od daně                   | Přijaté       | ne       | 11 |            |             |             |                 |                   |       |           |
| •                | Přijaté zd.plnění nezahrnované do DPH               | Přijaté       | ne       | 12 |            |             |             |                 |                   |       |           |
|                  | ř. 1,2 - Opravy u nedobytné pohledávky v řádku      | A Uskutečněné | ne       | 54 |            |             |             |                 |                   |       |           |
|                  | ř. 1,2 - Opravy u nedobytné pohledávky v řádku      | A Uskutečněné | ne       | 53 |            |             |             |                 |                   |       |           |
|                  | ř. 1,2 - Uskut.zd.plnění v tuzemsku                 | Uskutečněné   | ne       | 1  |            |             |             |                 |                   |       |           |
|                  | ř. 10,11 Režim přenesení daňové povinnosti (§ 9     | 2: Přijaté    | ne       | 49 |            |             |             |                 |                   |       |           |
|                  | ř. 12, 13 - Ostatní zdanitelná plnění, u kterých je | p Přijaté     | ne       | 27 |            |             |             |                 |                   |       |           |
|                  | ř. 20 - Dodání zboží do jiného členského státu      | Uskutečněné   | ne       | 28 |            |             |             |                 |                   |       |           |
|                  | ř. 21 - Poskytnutí služeb s místem plnění mimo tuž  | e Uskutečněné | ne       | 29 |            |             |             |                 |                   |       |           |
|                  | ř. 22 - Vývoz zboží                                 | Uskutečněné   | ne       | 30 |            |             |             |                 |                   |       |           |
|                  | ř. 23 - Dodání nového dopravního prostředku os      | b Uskutečněné | ne       | 31 |            |             |             |                 |                   |       |           |
|                  | ř. 24 - Zasílání zboží do jiného členského státu    | Uskutečněné   | ne       | 32 |            |             |             |                 |                   |       |           |
|                  | ř. 25 - Ostatní uskutečněná plnění s nárokem na     | o Uskutečněné | ne       | 33 |            |             |             |                 |                   |       |           |
|                  | ř. 3,4 - pořízení zboží z jiného členského státu    | Přijaté       | ne       | 17 |            |             |             |                 |                   |       |           |
|                  | ř. 30 Dodání - Zjednodušený postup při dodání zl    | o Uskutečněné | ne       | 45 |            |             |             |                 |                   |       |           |
|                  | ř. 30 Pořízení - Zjednodušený postup při dodání z   | b Přijaté     | ne       | 44 |            |             |             |                 |                   |       |           |
|                  | ř. 32 Dovoz zboží osvobozený podle § 71g            | Přijaté       | ne       | 50 |            |             |             |                 |                   |       |           |
|                  | ř. 33 Oprava výše daně u pohledávek za dlužníky     | · Uskutečněné | ne       | 51 |            |             |             |                 |                   |       |           |
|                  | ř. 34 Oprava výše daně u pohledávek za dlužníky     | • Přijaté     | ne       | 52 |            |             |             |                 |                   |       |           |
|                  | ř. 40,41 - Opravy u nedobytné pohledávky v řád      | kı Přijaté    | ne       | 56 |            | ~           |             |                 |                   |       |           |
| <                |                                                     |               |          |    |            | >           |             |                 |                   |       | ~         |

#### 6.2.5.1 Nová sazba/Editace sazby DPH

Okno slouží k zadání vlastností sazby DPH.

- **Typ DPH** je nastavený podle toho, jaký typ byl vybraný v okně **Sazby DPH**.
- Sazba vyberete požadovanou sazbu z nabídky číselníku.
- ► Hodnota zadejte hodnotu sazby (číslem) v procentech.
- Platnost od zadejte, od kdy bude sazba platit. Pokud nahrazujete předchozí sazbu, její platnost se ukončí automaticky.
- Platnost do zadejte pouze pokud je tato sazba zrušena bez náhrady. Pokud se sazba mění, zadejte novou sazbu s datem platnosti od, předchozí sazba dostane platnost do automaticky.

- Tisknout hodnotu údaj se vztahuje k tisku faktur, kdy je někdy žádoucí tisknout jinou hodnotu. Do řádku lze zadat jakýkoli výraz, který se pak vytiskne místo procentuální sazby.
- Netisknout částku daně opět se vztahuje k tisku určuje, zda se bude nebo nebude tisknout částka této daně.
- Sazba v daném období není platná používá se ve zvláštních případech.

| Editace sazby DPH |                          | ×           |
|-------------------|--------------------------|-------------|
|                   |                          |             |
| Typ DPH:          | Přijaté zd.plnění nezahr | n v 🖻       |
| Sazba:            | Základní                 | ~ B         |
| Hodnota:          | 21                       | %           |
| Platnost od:      | 01.01.2018               | 15          |
| Platnost do:      |                          | 15          |
| Tisknout hodnotu: |                          |             |
|                   | Netisknout částku daně   |             |
|                   | Sazba v daném období r   | není platná |
| ОК                | Storno                   | Vápověda    |

#### 6.2.6 Forma úhrady

Na hodnotě číselníku je možné zadat pomocí zatržítek:

- Požadován bankovní účet pokud je nastavena tato forma úhrady, je nutné zadat na dokladu bankovní účet.
- Nabízet do příkazu k úhradě doklady s nastavenou formou úhrady se budou nabízet při vytváření příkazu k úhradě.
- ► *Kód pro ISDOC* kód pro vyplnění formuláře ISDOC.
- ▶ *Počet dní splatnosti* počet dní splatnosti pro danou formu úhrady.
- ► Evidovat tržbu v EET určuje, zda daná forma úhrady spadá pod EET.
- PŘEVODEM, HOTOVĚ, KARTOU určují, zda se jedná o úhradu převodem nebo okamžitou.

 Položka zrušena - zruší položku, takže se nadále nebude nabízet při výběru formy úhrady.

| Polož                | ika i číselníku :Forma úhra                                                        | idy                                                          |                         |               |                 | ×          |
|----------------------|------------------------------------------------------------------------------------|--------------------------------------------------------------|-------------------------|---------------|-----------------|------------|
| <u>P</u> oložka      | <u>N</u> ápověda                                                                   |                                                              |                         |               |                 |            |
| Klíč :               | Н                                                                                  |                                                              |                         |               |                 |            |
| Název :              | Hotově                                                                             |                                                              |                         |               | Čei             | ština<br>► |
| Další údaje          | :                                                                                  |                                                              |                         |               |                 |            |
| <br>∏Po              | žadován bankovní účet                                                              |                                                              |                         |               |                 |            |
|                      | bízet do příkazu k úhradě                                                          |                                                              |                         |               |                 |            |
| Kód pi               | ro ISDOC:                                                                          |                                                              |                         |               |                 |            |
| Počet                | dní splatnosti:                                                                    |                                                              |                         |               |                 |            |
| EET                  | ·                                                                                  |                                                              |                         |               |                 |            |
|                      | vidovat tržbu v EET                                                                |                                                              |                         |               |                 |            |
| □ PŘ<br>☑ HC<br>□ KA | EVODEM. Jedná se o formu<br>)TOVĚ. Jedná se o okamžit<br>RTOU. Jedná se o okamžitu | u úhrady PŘEVODEI<br>ou úhrady hotovosi<br>ou úhradu kartou. | M (ne o okamžitou<br>ŭ. | formu úhrady) |                 |            |
| ,<br>Položka         | zrušena                                                                            | Uložit                                                       | <u>Q</u> K              | Storno        | <u>N</u> ápověc | da  ▼      |
|                      |                                                                                    |                                                              |                         | IdHodnota:38  |                 |            |

#### 6.3 Nastavení období

Pro správné fungování je třeba nastavit období pořizování dokladů, období DPH a účetní období, případně také období skladových pohybů.

Období pořizování dokladů Období DPH Účetní období Období skladových pohybů

#### 6.3.1 Účetní období

Program umožňuje vytvářet období a dílčí období, která se používají v EPASS pro účely účtování a odpisů.

Období se vytvářejí na základě vzorů - nejprve je tedy nutné vytvořit vzor a pak podle něj účetní období, přičemž se ze vzoru převezmou všechna nastavení. Tímto způsobem se vytváří jak běžná, tak přechodná či zkrácená období. Období vytvořená podle vzoru je samozřejmě možné modifikovat, třeba i přidáním dalších dílčích období či naopak jejich odebráním.

Každé období může obsahovat dílčí období, a to třech typů: počáteční, běžná a závěrková. Pro každý typ existuje právový objekt, který je možné na něm nastavit a tak umožnit práci v období daného typu pouze určitým uživatelům, kterým přidělíte přístup k danému právovému objektu.

#### Seznam účetních období

#### 6.3.1.1 Seznam účetních období

K tomu, aby bylo možné provádět účetní operace v systému, musí být zavedena účetní období a dílčí účetní období.

Tato období lze zakládat pouze na základě předem vytvořených vzorů.

Hlavní i dílčí účetní období mohou být ve stavech "otevřené", "uzavřené" a (jen hlavní) "rozpracované". V rozpracovaném hlavním období nelze účtovat, slouží jen jako příprava na další rok. V uzavřeném hlavním období také nelze provádět účetní operace - právě proto, že již bylo uzavřeno.

Přidávat dílčí období lze pouze do hlavního období, které je ve stavu "rozpracované".

Účetní operace je možné provádět pouze v hlavním období, které je ve stavu "otevřené", a v dílčím období, které je rovněž otevřené. Naopak statistické výstupy je možné provádět pouze za období, která jsou uzavřená.
- K práci s účetními obdobími slouží okno Účetní období, které vyvoláte z hlavního aplikačního okna z menu Konfigurace volbami Období/účetní období
- Horní seznam obsahuje existující hlavní účetní období vytvořené pro účetní jednotku vybranou v nabídce Účetní jednotka ...
- Chcete-li přidat hlavní období, máte možnosti reprezentované volbami na tlačítku a nebo z menu Účetní období.
  - *Přidat další období* platí pro všechny účetní jednotky zjistí se pro každou ÚJ poslední existující hlavní období a přidá se další v řadě.
     Období se automaticky nastaví stav "rozpracované".
  - Přidat nové účetní období platí pro účetní jednotku vybranou v
     nabídce vyvolá se okno, ve kterém zadáte rok, kdy období bude
     začínat. Poté se vyvolá okno se seznamem vzorů účetních období
     platných pro daný rok. Vyberte vzor, jenž chcete použít, a potvrďte. V
     seznamu se vytvoří hlavní období a pro něj se vytvoří i dílčí období, která
     jsou definována ve vzoru. Období se automaticky nastaví stav
     "rozpracované".

V rozpracovaném období můžete provádět různé změny, včetně změn v dílčích obdobích. Poté, až bude vše připraveno, mu nastavíte stav "otevřené". Až bude skončena práce v celém období (tedy ve všech dílčích obdobích pod něj spadajících), nastavíte hlavnímu období stav "uzavřené". Tím se také automaticky nastaví stav "uzavřené" pro všechna dílčí období (pokud již nebyla uzavřena ručně). Nastavení stavu se děje v editačním okně období.

Hlavní období můžete otevřít poklepáním myši na příslušném řádku nebo volbou Změnit účetní období z menu Účetní období či na rozbalovacím tlačítku . V editačním okně je možné změnit stav období a také změnit jeho Platnost do (pokud dosud neexistuje na něj navazující období). Platnost do se nastaví při vytváření období podle platnosti použitého vzoru. Účetní jednotku zde není možné měnit, ta se nastaví při založení.

- Chcete-li smazat hlavní období (a samozřejmě i všechna jeho dílčí období), vyberte jej v seznamu a použijte volbu *Smazat účetní období* z menu Účetní období nebo z rozbalovacího tlačítka 3.
- Spodní seznam obsahuje dílčí období spadající pod vybrané hlavní období.
   Pokud je hlavní období rozpracované, je možné přidávat a případně měnit dílčí období. Pokud je hlavní období otevřené, lze nastavit u dílčího období pouze stav.
   U uzavřeného období není možné dílčí období měnit, všechna jsou uzavřena.
- Dílčí období se přidají automaticky při vytvoření hlavního podle vzoru. Období vytvořené podle vzoru je možné modifikovat přidáním nebo odebráním období, případně jeho modifikací.
- Pro přidání nového dílčího období použijte volbu Přidat účetní dílčí období z menu Účetní dílčí období nebo z rozbalovacího tlačítka 3.
- Pro editaci použijte poklepání myší na řádku nebo volbu Změnit účetní dílčí období z menu Účetní dílčí období nebo z rozbalovacího tlačítka 2.
- Odstranit dílčí období (pouze poslední v řadě) je možné volbou Smazat účetní dílčí období z rozbalovacího tlačítka a nebo z menu. Hlavní období musí být rozpracované.

| Sou              | ibor Účetn | ú období  | Účetní dí    | lčí období – l | Nápověda         |               |          |                |   |
|------------------|------------|-----------|--------------|----------------|------------------|---------------|----------|----------------|---|
| <u>_</u>         | Ø +   □    | 3 - 🕞     | •   🕒 •      | 🖶   🗘          | 🕸 🗍 Účetní jedno | otka: TECAM F | Praha    | ~              | 2 |
| Öğ,              | Platí od   | ⊽         | Platí do     | Název          | Stav             | DleVzoru      |          |                | ~ |
| ►                | 01.01.2022 |           | 31.12.2022   | 2022           | rozpracované     | ano           |          |                |   |
|                  | 01.01.2021 |           | 31.12.2021   | 2021           | rozpracované     | ano           |          |                |   |
|                  | 01.01.2020 |           | 31.12.2020   | 2020           | otevřené         | ano           |          |                |   |
|                  | 01.01.2019 |           | 31.12.2019   | 2019           | otevřené         | ano           |          |                |   |
|                  | 01.01.2018 |           | 31.12.2018   | 2018           | otevřené         | ano           |          |                |   |
|                  | 01.01.2017 |           | 31.12.2017   | 2017           | otevřené         | ano           |          |                |   |
|                  |            |           |              |                |                  |               |          |                | ¥ |
| Ö <sub>lör</sub> | Číslo      | Název     | F            | Rozsah od      | Rozsah do        | Práv.objekt   | t Stav   | Typ dílčího oł | ^ |
|                  | 0          | Počátečni | í období 🛛 ( | 01.01.2022     | 01.01.2022       | 2             | otevřené | počáteční      |   |
|                  | 1          | Leden     | (            | 02.01.2022     | 31.01.2022       | 2             | otevřené | běžné          |   |
|                  | 2          | Únor      | 0            | 01.02.2022     | 28.02.2022       | 2             | otevřené | běžné          |   |
|                  | 3          | Březen    | (            | 01.03.2022     | 31.03.2022       | 2             | otevřené | běžné          |   |
|                  | 4          | Duben     | (            | 01.04.2022     | 30.04.2022       | 2             | otevřené | běžné          |   |
|                  | 5          | Květen    | (            | 01.05.2022     | 31.05.2022       | 2             | otevřené | běžné          |   |
|                  | 6          | Červen    | (            | 01.06.2022     | 30.06.2022       | 2             | otevřené | běžné          |   |
|                  | 7          | Červeneo  | : (          | 01.07.2022     | 31.07.2022       | 2             | otevřené | běžné          |   |
|                  | 8          | Srpen     | (            | 1.08.2022      | 31.08.2022       | 2             | otevřené | běžné          |   |
|                  | 9          | Září      | (            | 01.09.2022     | 30.09.2022       | 2             | otevřené | běžné          |   |
|                  | 10         | Říjen     | (            | 01.10.2022     | 31.10.2022       | 2             | otevřené | běžné          |   |
|                  | 11         | Listopad  | (            | 01.11.2022     | 30.11.2022       | 2             | otevřené | běžné          |   |
|                  | 12         | Prosinec  | (            | 01.12.2022     | 30.12.2022       | 2             | otevřené | běžné          |   |
|                  | 13         | Závěrkov  | é období 🛛 🕄 | 31.12.2022     | 31.12.2022       | 2             | otevřené | závěrkové      |   |

#### 6.3.1.1.1 Účetní období

- U období, na které dosud nenavazuje jiné období, je možné změnit Platnost do. Po této změně je nutné i doplnit dílčí období tak, aby odpovídala změněné platnosti.
- Je možné nastavit stav, ve kterém se období nachází. V rozpracovaném lze provádět změny, ale nelze do něj zapisovat doklady, do otevřeného je možné zapisovat doklady ale nelze za něj vytvářet statistické přehledy, do uzavřeného nelze zapisovat ale je možné dělat přehledy.

| Účetní období    |                           | ×    |
|------------------|---------------------------|------|
| Účetní jednotka: | TECAM Praha 🗸 🖻           |      |
| Název období:    | 2019                      |      |
| Platí do:        | 31.12.2019                |      |
| Stav období      | O rozpracované O uzavřené |      |
|                  | OK Storno Nápověc         | la 🖛 |

#### 6.3.1.1.2 Účetní dílčí období

Do dílčího účetního období ze zkopírují údaje podle vzoru, který jste použili při vytvoření hlavního období.

- Všechny údaje jsou dostupné pokud je hlavní období rozpracované. Pokud je otevřené, lze měnit pouze stav a právový objekt.
- *Název* slouží k identifikaci.
- Rozsah od a do určuje termín platnosti období. Je nutné, aby rozsah korespondoval s rozsahem hlavního období.
- Stav dílčího období určuje, zda je do něj možné zapisovat doklady (otevřené).
- **Typ dílčího období** rozlišuje počáteční, běžná a závěrková období.
- Právový objekt je možné nastavit tři typy období (počáteční, běžné a závěrkové období). Podle toho, jak jsou uživatelům přidělena příslušná práva, budou či nebudou mít možnost pracovat s daným obdobím. Tyto právové objekty jsou ve stromu objektů práv v okně Přehled práv podle uživatelů a skupin ve větvi FINANCE/účetní období/období. Pokud nezadáte žádný objekt, je přístup neomezený.

| Účetní dílčí obd            | obí                  | ×           |  |  |  |  |  |
|-----------------------------|----------------------|-------------|--|--|--|--|--|
| Název: Leden                |                      |             |  |  |  |  |  |
| Rozsah od:                  | 02.01.2019           | 15          |  |  |  |  |  |
| Rozsah do:                  | 31.01.2019           | 15          |  |  |  |  |  |
| Stav dílčího ob<br>otevřené | dobí<br>O uz         | avřené      |  |  |  |  |  |
| Typ dílčího obo             | <b>lobí</b><br>běžné | 🔵 závěrkové |  |  |  |  |  |
| Právový objekt:             |                      |             |  |  |  |  |  |
| ~                           |                      |             |  |  |  |  |  |
| ОК                          | Storno               | Nápověda 🖛  |  |  |  |  |  |

#### 6.3.1.1.3 Vzory účetních období

Vzory pro období je možné vytvořit v okně **Vzory účetních období**, které vyvoláte z okna seznamu účetních období volbou *Konfigurace vzorů účetních období* z menu **Soubor**.

- Horní seznam obsahuje vytvořené vzory období.
- Nový vzor je možné přidat pomocí voleb na rozbalovacím tlačítku 📑:
  - Přidat nový vzor účetního období přidá nový vzor bez dílčích období, které je nutno doplnit ručně,
  - Přidat vzor účetního období odpovídající kalendářnímu roku přidá vzor včetně standardních dílčích období.
- Zrušit vybraný vzor je možné volbou *Smazat vzor účetního období*, vyvolanou z rozbalovacího tlačítka 
   .
- Otevřít a upravit vybraný vzor je možné klasicky poklepáním myší, volbou z tlačítka nebo klávesou [F2].
- Spodní seznam obsahuje vzory pro dílčí období spadající pod vzor období, vybraný nahoře.
- Ovládání je stejné jako u vzorů období s tím, že vyberete volby pro dílčí období.

Pro vzor odpovídající kalendářnímu roku se vytvoří dílčí období automaticky. Pro jiné vzory je nutné vytvořit dílčí období ručně.

K zapsání vzoru (hlavního) období slouží okno Vzor účetního období.

K zapsání vzoru dílčího účetního období slouží okno Vzor dílčího účetního období.

| Ō          | Vzory účetr        | ních období                       |                       |                      |           |            |          |           | - 1        | ]    | ×     |
|------------|--------------------|-----------------------------------|-----------------------|----------------------|-----------|------------|----------|-----------|------------|------|-------|
| <u>S</u> o | ubor <u>V</u> zorú | účetního období – V <u>z</u> or ( | účetního dílčího obdo | obí <u>N</u> ápověda |           |            |          |           |            |      |       |
|            | 0                  | • 🗋 •   🔓 •   🖶                   | 0   ()                |                      |           |            |          |           |            |      |       |
| Ö.         | Název              |                                   | Platí od              | Rozsah od            |           | Platí do   |          | Rozsah od | Rozsah do  |      | ^     |
| Þ          | Běžné roční (      | od 1.1. do 31.12.)                | 01.01.1990            | 01.01.1900           |           | 30.11.2016 |          | 1.1.      | 31.12.1900 |      |       |
|            | Prosinec-pros      | sinec                             | 01.12.2016            | 01.12.1900           |           | 31.12.2017 |          | 1.12.     | 31.12.1900 |      |       |
|            | Vzor dle kaler     | ndářního roku                     | 01.01.2018            | 01.01.1900           |           |            |          | 1.1.      | 31.12.1900 |      |       |
|            |                    |                                   |                       |                      |           |            |          |           |            |      |       |
| <          |                    |                                   |                       |                      |           |            |          |           |            |      | >     |
|            | Číslo              | Název                             | Rozsah od             | Rozsah od            | Rozsah o  | do         | Rozsah o | lo        | Práv.obj   | . Pr | áv. 🔺 |
| Þ          | 0                  | Počáteční období                  | 01.01.1900            | 1.1.                 | 01.01.1   | 900        | 1.1.     |           |            | 0    |       |
|            | 1                  | Leden                             | 01.01.1900            | 1.1.                 | 31.01.1   | 900        | 31.1.    |           |            | 0    |       |
|            | 2                  | Únor                              | 01.02.1900            | 1.2.                 | 28.02.1   | 900        | 28.2.    |           |            | 0    |       |
|            | 3                  | Březen                            | 01.03.1900            | 1.3.                 | 31.03.1   | 900        | 31.3.    |           |            | 0    |       |
|            | 4                  | Duben                             | 01.04.1900            | 1.4.                 | 30.04.1   | 900        | 30.4.    |           |            | 0    |       |
|            | 5                  | Květen                            | 01.05.1900            | 1.5.                 | 31.05.1   | 900        | 31.5.    |           |            | 0    |       |
|            | 6                  | Červen                            | 01.06.1900            | 1.6.                 | 30.06.1   | 900        | 30.6.    |           |            | 0    |       |
|            | 7                  | Červenec                          | 01.07.1900            | 1.7.                 | 31.07.1   | 900        | 31.7.    |           |            | 0    |       |
|            | 8                  | Srpen                             | 01.08.1900            | 1.8.                 | 31.08.1   | 900        | 31.8.    |           |            | 0    |       |
|            | 9                  | Září                              | 01.09.1900            | 1.9.                 | 30.09.1   | 900        | 30.9.    |           |            | 0    |       |
|            | 10                 | Říjen                             | 01.10.1900            | 1.10.                | 31, 10, 1 | 900        | 31.10.   |           |            | 0    |       |
|            | 11                 | Listopad                          | 01.11.1900            | 1.11.                | 30, 11, 1 | 900        | 30.11.   |           |            | 0    |       |
|            | 12                 | Prosinec                          | 01.12.1900            | 1.12.                | 31, 12, 1 | 900        | 31.12.   |           |            | 0    |       |
|            | 13                 | Závěrkové období                  | 31.12.1900            | 31.12.               | 31, 12, 1 | 900        | 31.12.   |           |            | 0    |       |
| <          |                    |                                   |                       |                      |           |            |          |           |            |      | >     |

#### 6.3.1.1.3.1 Vzor účetního období

- Zapište Název a Výchozí rok (platí pro zadání Rozsah od odkdy bude období začínat).
- Zadejte Platnost od . Platnost do není nutné vyplňovat, pokud je prázdná, bere se neomezeně. Tyto údaje určují, v jakém období (v kterých letech) bude tento vzor možné použít pro vytváření účetního období. Nezadaná hranice se bere jako neomezená.
- Zadejte Rozsah od a do uvádí se den a měsíc, kdy období začíná a kdy končí (včetně počátečního a závěrkového období).

| Vzor účetního | o období                               | × |  |  |  |  |  |  |  |
|---------------|----------------------------------------|---|--|--|--|--|--|--|--|
| Název:        | Název: Běžné roční (od 1.1. do 31.12.) |   |  |  |  |  |  |  |  |
| Platí od:     | 01.01.1990                             |   |  |  |  |  |  |  |  |
| Platí do:     | 30.11.2016                             |   |  |  |  |  |  |  |  |
| Rozsah od     | den: 1 měsíc: 1                        |   |  |  |  |  |  |  |  |
| Rozsah do     | den: 31 měsíc: 12                      |   |  |  |  |  |  |  |  |
|               | OK Storno Nápověda                     | - |  |  |  |  |  |  |  |

#### 6.3.1.1.3.2 Vzor dílčího účetního období

- ► Zadejte *Název* . *Číslo* se generuje automaticky.
- Zadejte Rozsah od a do kterého data (den a měsíc) období platí.
- Můžete k období zadat právový objekt. Tyto právové objekty jsou ve stromu objektů práv v okně Přehled práv podle uživatelů a skupin ve větvi FINANCE/účetní období/období, kde je možné uživatelům přidělit k nim přístup, tedy možnost pracovat v daném typu období. Pokud nezadáte Právový objekt, bude přístup neomezený.
- ► V panelu **Typ vzoru dílčího období** zvolte, o jaké období se jedná.

| Vzor účetního dílčího ob           | dobí X                      |
|------------------------------------|-----------------------------|
| Název: Počá                        | iteční období               |
| Číslo:                             | 0                           |
| Rozsah od den: 1                   | měsíc: 1                    |
| Rozsah do den: 1                   | měsíc: 1                    |
| Právový objekt:                    | ~                           |
| Typ vzoru dílčího obd<br>počáteční | obí<br>) běžné () závěrkové |
| OK                                 | Storno Nápověda 🔽           |

## 6.3.2 Období pořizování dokladů

Systém umožní založit pouze takový doklad, jehož datum založení spadá do <u>neuzavřeného</u> období, které je zapsané v seznamu okna **Období pro doklady**. Obdobně rozpracovat (a změnit) již uzavřený doklad je možné jen tehdy, je-li období, ve kterém byl založený, neuzavřené. Naopak některé statistické výstupy je možné provádět pouze za uzavřená období.

- Někteří uživatelé mohou mít právo pracovat s doklady, i když je již období dokladů uzavřeno.
- Okno vyvoláte volbou *Období/Období dokladů* z menu Konfigurace v hlavním okně.
- V seznamu jsou jednotlivá dosud zapsaná období a jejich stav (uzavřené/neuzavřené).
- Nové období přidáte tlačítkem Přidat záznam , které vyvolá okno Nastavení období. Zde vyberte měsíc a zapište rok platnosti období.
- ▶ Vybrané období můžete upravit pomocí tlačítka *Otevřít záznam*.
- Změnit stav vybraného období lze tlačítkem Otevřít (Uzavřít) období . Systém umožňuje rovněž uzavření/otevření období pouze pro vybranou skupinu knih a dokladů z nich. Tato možnost je popsána v kapitole <u>Dílčí uzavírání a otevírání období</u>.

| 📲 Období pro o | loklady                                  |                     |    |                  | ×      |
|----------------|------------------------------------------|---------------------|----|------------------|--------|
| Rok            | V I P                                    | Zobrazit<br>Aktivní |    | Přidat záz       | nam    |
| Celý rok       | ∨ Rok: 2021 🗬                            | Všechny             |    | Otevřít zá       | znam   |
|                |                                          |                     |    | Uzavřít ob       | odobí  |
| Mag Období     | Stav                                     | ~                   |    |                  |        |
| 2021/12        | Neuzavřeno                               |                     | Uz | zavřít pro v     | ybrané |
| 2021/11        | Neuzavřeno                               |                     |    | Chuminus         | un the |
| 2021/10        | Neuzavřeno                               |                     |    | Skupiny          | min    |
| 2021/09        | Neuzavřeno                               |                     |    | Koned            | -      |
| 2021/08        | Neuzavřeno                               |                     |    |                  | -      |
| 2021/07        | Neuzavřeno                               |                     |    | Nápo <u>v</u> ěd | a      |
| 2021/06        | Neuzavřeno                               |                     |    |                  |        |
| 2021/05        | Neuzavřeno                               |                     |    | Histori          | e      |
| 2021/04        | 2021/04 Neuzavřeno<br>2021/03 Neuzavřeno |                     |    |                  |        |
| 2021/03        |                                          |                     |    |                  |        |
| 2021/02        | Neuzavřeno                               |                     |    |                  |        |
|                |                                          | <b>~</b>            |    |                  |        |

#### 6.3.2.1 Dílčí uzavírání a otevírání období pro doklady

Někdy nastane potřeba, aby bylo období otevřené jen pro určitou skupinu dokladů, zatímco pro jinou skupinu dokladů bude uzavřené. V závislosti na konfiguraci existují dva způsoby, jak toho dosáhnout:

- Uzavření/otevření období pro vybranou <u>účetní jednotku</u> tedy pro všechny knihy zavedené pro tuto účetní jednotku a doklady z nich.
- Uzavření/otevření období pro vybranou skupinu knih.

#### 6.3.2.1.1 Období pro účetní jednotky

Pokud chcete používat tento způsob, pak musí být v okně **Nastavení** na záložce Účetní jednotky v podzáložce *Nastavení účetních jednotek* označené zatržítko *Období dokladů samostatné pro účetní jednotky*.

- Pokud je systém takto nastaven, objeví se v okně Období pro doklady nabídka Účetní jednotka , kde je možné vybrat konkrétní ÚJ.
- Následně je možné pomocí tlačítka Uzavřít/Otevřít období změnit stav vybraného období, ovšem pouze pro knihy spadající pod vybranou účetní jednotku.

#### 6.3.2.1.2 Období pro skupinu knih

Pokud chcete používat tento způsob, pak nesmí být v okně **Nastavení** na záložce Účetní jednotky v podzáložce Nastavení účetních jednotek označené zatržítko Období dokladů samostatné pro účetní jednotky (viz <u>Obecné postupy/Nastavení</u> <u>mateřeké firmy</u>).

V takovém případě jsou v okně tlačítka pro *Uzavřít (Otevřít) pro vybrané* a *Skupiny knih*.

Tlačítko *Uzavřít/Otevřít* se mění podle toho, zda v seznamu je vybrané období ve stavu "Neuzavřeno" nebo "Uzavřeno".

- Uzavření období pro skupinu knih
- Vyberte v seznamu neuzavřené období, které chcete uzavřít pro vybranou skupinu.
- Tlačítkem Uzavřít pro vybrané vyvolejte okno Výběr skupin knih, vyberte požadovanou skupinu či více skupin a potvrďte.
- Otevření období pro skupinu knih
- Vyberte v seznamu uzavřené období, které chcete otevřít pro skupinu knih.
- Tlačítkem Otevřít pro vybrané vyvolejte okno Výběr skupin knih, vyberte požadovanou skupinu či více skupin a potvrďte.
- Změna skupiny knih
- Změnu lze provést u období, které má stav "Neuzavřeno, uzavřeno pouze pro vybranou skupinu knih" nebo "Uzavřeno, neuzavřeno pouze pro vybranou skupinu knih".
- Tlačítkem Otevřít/Uzavřít pro vybrané vyvolejte okno Výběr skupin knih a proveď te změnu (vyberte jiné skupiny nebo změňte složení skupin).
- Informace o dílčím uzavření nebo otevření období

To, že je období uzavřené nebo otevřené jen pro vybranou skupinu knih signalizuje jeho stav. Při dílčím uzavření nebo otevření se stav uzavřeného období změní na "Uzavřeno, neuzavřeno pouze pro vybranou skupinu knih", stav

# Konfigurace systému

neuzavřeného období se změní na "Neuzavřeno, uzavřeno pouze pro vybranou skupinu knih".

To, pro jaké skupiny a knihy tento stav platí je možné zjistit pomocí tlačítka *Skupiny knih*, které vyvolá seznam všech skupin a knih, pro které je období otevřené nebo uzavřené.

- To platí jen pro dílčí otevření/uzavření, je-li období kompletně uzavřeno nebo otevřeno, nemá seznam smysl, tyto stavy platí pro všechny knihy.
- Zakládat a měnit skupiny knih je možné z okna <u>Výběr skupin knih</u>, které vyvoláte některým z výše uvedených postupů.

| 18  | Období pro  | doklady                                                                                 |    | -   |                                         | ×                   |
|-----|-------------|-----------------------------------------------------------------------------------------|----|-----|-----------------------------------------|---------------------|
| Rol | k<br>lý rok | ✓     ↓     Zobrazit       ●     Aktivní       ●     Uzavřené       ∨     Rok:     2021 |    |     | Přidat záz<br>Dtevřít záz<br>Uzavřít ob | nam<br>znam<br>dobí |
| Ŵ.  | Období      | Stav                                                                                    | ^  | 11- | wřít pro v                              | ubraná              |
|     | 2021/11     | Neuzavřeno                                                                              |    | UZ  | avrit pro v                             | ybrane              |
|     | 2021/10     | Neuzavřeno                                                                              |    |     | Skupiny k                               | mih                 |
|     | 2021/09     | Neuzavřeno                                                                              |    |     | экаріну к                               |                     |
|     | 2021/08     | Neuzavřeno                                                                              |    |     | Konec                                   |                     |
|     | 2021/07     | Neuzavřeno                                                                              |    |     |                                         |                     |
|     | 2021/06     | Neuzavřeno                                                                              |    |     | Nápo <u>v</u> ěda                       | a   <del>-</del>    |
|     | 2021/05     | Neuzavřeno                                                                              |    |     |                                         |                     |
| Þ   | 2021/04     | Neuzavřeno, uzavřeno pouze pro vybranou skupinu knih                                    |    |     | Histori                                 | e                   |
|     | 2021/03     | Neuzavřeno                                                                              |    |     |                                         |                     |
|     | 2021/02     | Neuzavřeno                                                                              |    |     |                                         |                     |
|     |             |                                                                                         | ۷. |     |                                         |                     |
| <   |             | >                                                                                       |    |     |                                         |                     |

|    | Skupiny knih      |               |                     |       | × |
|----|-------------------|---------------|---------------------|-------|---|
| ю. | Skupina           | Typ dokladu   | Kniha               |       | ~ |
|    | SK 01             | Bankovní účty | Banka 1             |       |   |
|    | SK 01             | Bankovní účty | Bankovní příkaz2    |       |   |
|    | SK 01             | Bankovní účty | ebHVB.eBankaBV_HVB  |       |   |
|    | SK 01             | Bankovní účty | ebMC3_00.eBankaBV_M | C3_00 |   |
|    |                   |               |                     |       | ~ |
|    | Konec Počet řádek | : 4           |                     |       |   |

#### 6.3.2.1.2.1 Výběr skupin knih

Okno slouží k výběru skupin knih, pro které chcete uzavřít nebo otevřít období. Je z něj možné vyvolat konfiguraci skupin knih.

- Seznam *Skupiny knih* obsahuje existující skupiny knih.
- Seznam Vybrané skupiny knih obsahuje skupiny, pro které je dané období uzavřené nebo otevřené.
- Pomocí tlačítek se šipkami lze skupiny přesouvat.
- Pomocí tlačítka Správa skupin knih lze vyvolat okno pro práci se skupinami (přidání skupiny, zařazení/vyřazení knih do/ze skupiny). Pokud přidáte skupinu, je třeba okno uzavřít a znovu otevřít, aby se objevila.
- Tlačítkem OK potvrdíte vybrané skupiny a okno uzavřete, tlačítkem Storno uzavřete okno bez uložení změn.

| 👪 Výběr skupin knih |          |           |        |        | ×   |
|---------------------|----------|-----------|--------|--------|-----|
| Skupiny knih        |          | Vybran    | é skup | iny kr | nih |
| SK 02               |          | (         |        |        |     |
| SK 01               |          |           |        |        |     |
|                     | -        |           |        |        |     |
|                     |          |           |        |        |     |
|                     | -        |           |        |        |     |
|                     |          |           |        |        |     |
|                     | NP       |           |        |        |     |
|                     |          |           |        |        |     |
|                     | -        |           |        |        |     |
|                     |          |           |        |        |     |
| OK Storno Sp        | ráva sku | upin knih |        |        |     |

Okno slouží pro práci se skupinami – přidání nebo rušení skupin, zařazení či vyřazení knih do/ze skupiny.

- Horní seznam obsahuje existující skupiny platné, zrušené nebo všechny, podle volby v přepínači nad seznamem.
- Spodní seznam obsahuje seznam knih ze skupiny vybrané nahoře podle přepínače nad seznamem vidíte knihy do skupiny zařazené, knihy, které byl ve skupině ale již z ní byly vyřazeny a všechny knihy, které kdy byly ve skupině zařazeny.

Zařadit nebo vyřadit knihu do/ze skupiny lze v okně skupiny – viz dále.

- Pro založení nové skupiny použijte tlačítko
- Pro úpravu vybrané skupiny použijte tlačítko .
   Otevře se okno <u>Skupina knih</u>.
- Z okna odejdete tlačítkem

|                                         | Skupiny knih                                                                                                    |                                          |                                                                                   |      | × |
|-----------------------------------------|----------------------------------------------------------------------------------------------------|------------------------------------------|-----------------------------------------------------------------------------------|------|---|
| <u>S</u> o                              | ubor S <u>k</u> upina knih <u>N</u>                                                                                                    | <u>l</u> ápověda                         |                                                                                   |      |   |
|                                         | De la travé de la travé de la | ié skupiny<br>ené skupiny<br>hny skupiny | <ul> <li>zařazené knihy</li> <li>vyřazené knihy</li> <li>všechny knihy</li> </ul> |      |   |
| Ö.                                      | Název skupiny                                                                                                    | Stav                                     |                                                                                   |      | ^ |
|                                         | SK 01                                                                                                    | platná                                   |                                                                                   |      |   |
| ►                                       | SK 02                                                                                                    | platná                                   |                                                                                   |      |   |
|                                         |                                                                                                    |                                          |                                                                                   |      |   |
| ~~~~~~~~~~~~~~~~~~~~~~~~~~~~~~~~~~~~~~~ |                                                                                                    |                                          |                                                                                   | <br> | ~ |
| 191 <u>1</u> 1                          | Kniha                                                                                                    | Stav                                     | Typ dokladů                                                                       |      | ~ |
| 1000 A                                  | Kniha<br>EasyPrint                                                                                                    | Stav<br>zařazená                         | Typ dokladů<br>Obchodní případy                                                   | <br> | ~ |
| 100 m                                   | Kniha<br>EasyPrint<br>Obchodní případy Praha                                                                                                    | Stav<br>zařazená<br>zařazená             | Typ dokladů<br>Obchodní případy<br>Obchodní případy                               |      | ~ |
|                                         | Kniha<br>EasyPrint<br>Obchodní případy Praha<br>Obchodní případy Raycon                                                                                                    | Stav<br>zařazená<br>zařazená<br>zařazená | Typ dokladů<br>Obchodní případy<br>Obchodní případy<br>Obchodní případy           |      | ~ |

Okno slouží pro práci s konkrétní skupinou knih.

- Název skupiny zadejte do řádku Název skupiny knih . Název lze kdykoli změnit.
- V seznamu vidíte knihy obsažené ve skupině. Podle volby v přepínači Zobrazit jsou to knihy zařazené aktuálně ve skupině, knihy, které byly zařazeny a poté vyřazeny ze skupiny a všechny knihy, které kdy byly do skupiny zařazeny.
- Pro zařazení knihy do skupiny použijte tlačítko *Zařadit knihu*, které vyvolá okno
   Výběr knih dokladů.
- Chcete-li knihu ze skupiny vyřadit, vyberte ji v seznamu a použijte tlačítko Vyřadit knihu .
- Takto vyřazená kniha je nadále viditelná v seznamu pod volbou "vyřazené knihy" nebo "všechny knihy".
- Zrušit skupinu lze označením zatržítka Zrušená skupina knih . Zrušit lze skupinu jen tehdy, není-li použitá pokud ano, je zatržítko nepřístupné.

| 🔡 Ski                | upina knih                                                                    |                                          |                                                                         | —  | o x                                                                                                    |
|----------------------|-------------------------------------------------------------------------------|------------------------------------------|-------------------------------------------------------------------------|----|----------------------------------------------------------------------------------------------------|
| Náze<br>SK (<br>Sezn | ev skupiny knih:<br>)2<br>nam knih:                                           |                                          |                                                                         |    |                                                                                                    |
| ©<br>↓<br>z          | Název knihy<br>EasyPrint<br>Obchodní případy Praha<br>Obchodní případy Raycor | Stav<br>zařazená<br>zařazená<br>zařazená | Typ dokladu<br>Obchodní případy<br>Obchodní případy<br>Obchodní případy | ~  | Zobrazit:<br>(a) zařazené knihy<br>(b) vyřazené knihy<br>(c) všechny knihy<br>Zařadit knihu<br>Vyřadit knihu |
| D                    | oužita na něiakém období                                                      | dokladů)                                 | Uložit                                                                  | OK | Storno                                                                                                    |

Okno slouží k výběru knih dokladů a jejich přidání do skupiny.

- Vyberte z nabídky Účetní jednotka tu, jejíž knihy chcete zobrazit (nebo "všechny dostupné).
- ▶ Vyberte z nabídky *Typ dokladu* požadovaný typ.
- V seznamu se objeví příslušné knihy. Seznam je možné setřídit pomocí voleb v přepínači Setřídění seznamu knih podle
- Označte zatržením knihy, které chcete vybrat. Jestliže označíte zatržítko Ze všech dostupných knih nad seznamem, přidají se do výběru všechny knihy v seznamu.
- > Zrušit označení všech knih lze tlačítkem Zrušit výběr .
- ► Tlačítkem *OK* se označené knihy přidají do skupiny a okno se uzavře.
- Není najednou možné označit a přidat knihy z různých typů dokladů pro každý typ dokladů je třeba provést označení a přidání znovu.

| 🔡 Výběr knih dokladů                                                                                                    |                       | —               |                        | ×     |
|----------------------------------------------------------------------------------------------------|-----------------------|-----------------|------------------------|-------|
| Účetní jednotka: Všechny dostupr<br>Typ dokladu: Interní doklady                                                                    | é                     | ~               |                        |       |
| Ze všech dostupných knih<br>Vybrané knihy:                                                                                          | Setřídění s<br>pořadí | eznamu<br>O ozn | knih podle<br>Jačení 🔿 | názvu |
| <ul> <li>✓ Interní [ ID1 ]</li> <li>✓ MZDY [ MZ ]</li> <li>✓ Účtovnání skladů [ ISKL ]</li> <li>✓ Interní doklady [ ID ]</li> </ul> |                       |                 |                        |       |
| <ul> <li>✓ Interní dokladý [Tec_InDokl ]</li> <li>✓ doklady_zvirata [dokl_zvi ]</li> <li>✓ Doklady_Elektro [Ele_Dok ]</li> </ul>    |                       |                 |                        |       |
| Zrušit výběr                                                                                                    |                       |                 |                        |       |
| OK                                                                                                    | Storr                 | ю               | Nápově                 | da 🔫  |

## 6.3.3 Období DPH

Aplikace umožní založit pouze takový doklad, jehož datum plnění DPH spadá do <u>neuzavřeného</u> období, které je zapsané v seznamu okna **Období DPH**. Naopak některé statistické výstupy je možné provádět pouze za uzavřená období.

Okno vyvoláte z hlavního okna volbou *Období/Období DPH* z menu **Konfigurace**.

- V seznamu jsou jednotlivá dosud zapsaná období a jejich stav (uzavřené/neuzavřené).
- Filtrovat lze podle:

Období

Účetní jednotky (pokud máte více ÚJ, lze zobrazit období pro konkrétní ÚJ) Stavu období (Aktivní = otevřené, Uzavřené, Všechny) řádné / dodatečné období.

- Nové řádné období přidáte tlačítkem *Další záznam*, které vyvolá okno
   Nastavení období.
- Nové dodatečné období přidáte volbou na tlačítku Další záznam.
- ► Vybrané období můžete upravit pomocí tlačítka *Otevřít záznam*.
- Směnit stav vybraného období lze tlačítkem Uzavřít období/Otevřít období
- Měsíční a kvartální období DPH se nesmí překrývat.

# Konfigurace systému

| EB                | Období DPI                                    | н                                                     |                                                          | □ ×                                                |
|-------------------|-----------------------------------------------|-------------------------------------------------------|----------------------------------------------------------|----------------------------------------------------|
| Rol<br>Cel<br>Úče | k<br>lý rok<br>tní jednotka:<br>) řádné obdob | ✓      ✓      ✓      Rok: 2021     ✓     EPASS předv. | Zobrazit<br>Aktivní<br>Uzavřené<br>Všechny<br>Čné období | Další záznam v<br>Otevřít záznam<br>Uzavřít období |
| -<br>10<br>10     | Období                                        | △ Stav                                                | Chyba 🔺                                                  | Konec                                              |
| ►                 | 2021/01                                       | Neuzavřeno                                            |                                                          | Nápověda 💌                                         |
|                   | 2021/02                                       | Neuzavřeno                                            |                                                          | Napo <u>v</u> cua                                  |
|                   | 2021/03                                       | Neuzavřeno                                            |                                                          | Historie                                           |
|                   | 2021/04                                       | Neuzavřeno                                            |                                                          |                                                    |
|                   | 2021/05                                       | Neuzavřeno                                            |                                                          |                                                    |
|                   | 2021/06                                       | Neuzavřeno                                            |                                                          |                                                    |
|                   | 2021/07                                       | Neuzavřeno                                            |                                                          |                                                    |
|                   | 2021/08                                       | Neuzavřeno                                            |                                                          |                                                    |
|                   | 2021/09                                       | Neuzavřeno                                            |                                                          |                                                    |
|                   | 2021/10                                       | Neuzavřeno                                            |                                                          |                                                    |
|                   | 2021/11                                       | Neuzavřeno                                            |                                                          |                                                    |
|                   | 2021/12                                       | Neuzavřeno                                            |                                                          |                                                    |
|                   |                                               |                                                       | ×                                                        |                                                    |
| <                 |                                               |                                                       | >                                                        |                                                    |

#### 6.3.3.1 Nastavení období

- > Z roletové nabídky vyberte čtvrtletí nebo měsíc.
- Zapište rok.
- ▶ Pokud zapisujete období DPH, v přepínači **DPH** zvolte Čtvrtletně nebo Měsíčně.

| Nastavení odbobí D               | РН                 | ×                              |
|----------------------------------|--------------------|--------------------------------|
| Nastavení období:                |                    | ОК                             |
| Leden                            | ~ 2021             | Storno                         |
| DPH:                             | Měsíčně            | Nápo <u>v</u> ěda <del>–</del> |
| ) řádné období                   | 🔵 dodatečné období |                                |
| Účetní jednotka:<br>EPASS předv. | ~                  |                                |

## 6.3.4 Účetní období

Aplikace umožňuje rozúčtování dokladů pouze v neuzavřeném účetním období, které je zapsáno v seznamu okna **Účetní období**. Naopak některé statistické výstupy je možné provádět pouze za uzavřená období.

Okno pro práci s <u>účetními obdobími</u> vyvoláte volbou *Období/Účetní období* z menu **Konfigurace** v hlavním okně.

#### 6.3.5 Období skladových pohybů

Aplikace umožňuje realizovat skladové pohyby pouze v neuzavřeném skladovém období, které je zasáno v seznamu okna **Období pro sklad**.

Okno vyvoláte volbou *Období/Období skladových pohybů* z menu **Konfigurace** v hlavním okně.

 V seznamu jsou jednotlivá dosud zapsaná období a jejich stav (uzavřené/neuzavřené).

Seznam lze filtrovat podle termínu, za který se období zobrazí, a jejich stavu (Aktivní = otevřené).

- Nové období přidáte tlačítkem Přidat záznam , které vyvolá okno Nastavení období. Zde vyberte měsíc a zapište rok platnosti období.
- > Vybrané období můžete upravit pomocí tlačítka Otevřít . záznam
- Směnit stav vybraného období lze tlačítkem Uzavřít období / Otevřít období

| Rok       Image: Celý rok       Rok:       2020       Image: Celý rok       Přidat zázna         Celý rok       Rok:       2020       Image: Celý rok       Otevřít zázna         Období       Stav       Image: Celý rok       Otevřít zázna         Vzovřené       Všechny       Otevřít zázna         Období       Stav       Image: Celý rok       Image: Celý rok         Vzovřené       Všechny       Otevřít zázna         Uzavřené       2020/12       Neuzavřeno         2020/10       Neuzavřeno       Image: Celý rok         2020/09       Neuzavřeno       Konec         2020/07       Neuzavřeno       Nápoučda         2020/05       Neuzavřeno       Historie         2020/04       Neuzavřeno       Image: Celý rok         2020/02       Neuzavřeno       Image: Celý rok | EP          | Období pro                                                                                                    | sklad                                                                                                    |          | _ |                                        | ×                     |
|----------------------------------------------------------------------------------------------------|-------------|----------------------------------------------------------------------------------------------------|----------------------------------------------------------------------------------------------------|----------|---|----------------------------------------|-----------------------|
| Období         Stav           2020/12         Neuzavřeno           2020/11         Neuzavřeno           2020/10         Neuzavřeno           2020/09         Neuzavřeno           2020/09         Neuzavřeno           2020/07         Neuzavřeno           2020/06         Neuzavřeno           2020/05         Neuzavřeno           2020/04         Neuzavřeno           2020/03         Neuzavřeno           2020/02         Neuzavřeno                                                                                                    | Rok<br>Cely | :<br>ý rok                                                                                                    | <ul> <li>✓</li> <li>✓</li> <li>Rok: 2020</li> <li>✓</li> </ul>                                                                                                    | Zobrazit |   | Přidat záz<br>Otevřít zá<br>Uzavřít ob | rnam<br>znam<br>odobí |
| 2020/01 Neuzavřeno                                                                                                    |             | Období<br>2020/12<br>2020/11<br>2020/09<br>2020/08<br>2020/07<br>2020/06<br>2020/05<br>2020/04<br>2020/03<br>2020/02<br>2020/02 | Stav<br>Neuzavřeno<br>Neuzavřeno<br>Neuzavřeno<br>Neuzavřeno<br>Neuzavřeno<br>Neuzavřeno<br>Neuzavřeno<br>Neuzavřeno<br>Neuzavřeno<br>Neuzavřeno<br>Neuzavřeno<br>Neuzavřeno |          |   | Konec<br>Nápo <u>v</u> ěd<br>Histori   | a  ▼<br>e             |

# 6.4 Organizační struktura

Jednotlivé doklady (obecně jakékoli objekty) je možné vázat na konkrétní útvary firmy (oddělení, střediska, dílny a pod.). Systém umožňuje uživateli, aby si vytvořil vlastní strukturu firmy podle potřeby. Okno pro vytváření organizační struktury vyvoláte z hlavního okna volbou *Finance/Organizační struktura* z menu

## Konfigurace.

Způsob vytváření struktury je popsán v souboru <u>Obecné postupy</u>/Organizační struktury firmy.

# 6.5 Kursovní lístek

Slouží k nastavení přepočtu základní měny na jiné měny. Podle nastavení aktualizace kurzů se pak při založení dokladu v jiné než základní měně tato měna přepočítává na základní. Aktualizaci je možné nastavit denně, týdně, měsíčně, ročně, případně aktualizaci nenabízet vůbec.

K práci s kurzy slouží okno **kurzovní lístek**. Vyvoláte jej volbou *Finance/Kurzovní lístek* z menu **Konfigurace** v hlavním okně.

- Základní měna, na kterou budete přepočítávat, je vypsaná v řádku nad nabídkou
   Měna . Chcete-li přepočítat na Euro, označte příslušnou volbu.
- Měnu, jejíž kurzy chcete zobrazit, vyberete v nabídce Měna (nabídka se řídí číselníkem měn). Můžete vybrat také volbu "Všechny kurzy".
- Vyberte Typ kurzu (běžný/pevný).
- Pomocí panelu pro nastavení období nad seznamme můžete zadat termín, pro který se mají zobrazit platné kurzy.
- V seznamu se vypíší zadané kurzy podle nastavení podmínek.

<u>Nastavení kurzů</u> <u>Nastavení aktualizace kurzů</u> <u>Akutální kurzy ČNB</u>

| E              | Kurzový líst       | tek                                            |           |                 |                     |           |                                   |                   |                                 | —               |          | ×     |
|----------------|--------------------|------------------------------------------------|-----------|-----------------|---------------------|-----------|-----------------------------------|-------------------|---------------------------------|-----------------|----------|-------|
| So             | ubor <u>N</u> asta | ivení                                          |           |                 |                     |           |                                   |                   |                                 |                 |          |       |
| F              | ok<br>elý rok      | <ul> <li>✓</li> <li>✓</li> <li>Rok:</li> </ul> | 2020 🚖    | © Zá<br>⊖ EL    | ikladní měna<br>JRO | Měna:     | Koruna česká<br>Všechny kurzy V 🖻 | Typ k<br>Bé<br>Pe | turzu<br>ěžný kurz<br>evný kurz | :<br>z (pro pře | echod na | EURa) |
| Й <sub>Ю</sub> | Datum              | Kurs                                           | Násobek N | 1ěna z          | м                   | ěna na    |                                   |                   |                                 |                 |          | ^     |
| ₽              | 31.12.2020         | 26,245                                         | 1 K       | (č - Koruna č   | éská E              | UR - Euro |                                   |                   |                                 |                 |          |       |
|                | 28.12.2020         | 26,37                                          | 1 K       | (č - Koruna č   | eská E              | UR - Euro |                                   |                   |                                 |                 |          |       |
|                | 21.12.2020         | 26,14                                          | 1 K       | (č - Koruna č   | ieská E             | UR - Euro |                                   |                   |                                 |                 |          |       |
|                | 14.12.2020         | 26,33                                          | 1 K       | (č - Koruna č   | ieská E             | UR - Euro |                                   |                   |                                 |                 |          |       |
|                | 07.12.2020         | 26,52                                          | 1 K       | (č - Koruna č   | ieská E             | UR - Euro |                                   |                   |                                 |                 |          |       |
|                | 01.12.2020         | 26,22                                          | 1 K       | (č - Koruna č   | eská E              | UR - Euro |                                   |                   |                                 |                 |          |       |
|                | 23.11.2020         | 26,34                                          | 1 K       | (č - Koruna č   | eská E              | UR - Euro |                                   |                   |                                 |                 |          |       |
|                | 16.11.2020         | 26,465                                         | 1 K       | (č - Koruna č   | eská E              | UR - Euro |                                   |                   |                                 |                 |          |       |
|                | 09.11.2020         | 26,665                                         | 1 K       | (č - Koruna č   | ieská E             | UR - Euro |                                   |                   |                                 |                 |          |       |
|                | 02.11.2020         | 27,25                                          | 1 K       | (č - Koruna č   | ieská E             | UR - Euro |                                   |                   |                                 |                 |          |       |
|                | 26.10.2020         | 27,22                                          | 1 K       | (č - Koruna č   | ieská E             | UR - Euro |                                   |                   |                                 |                 |          |       |
|                | 19.10.2020         | 27,275                                         | 1 K       | (č - Koruna č   | ieská E             | UR - Euro |                                   |                   |                                 |                 |          |       |
|                |                    |                                                |           |                 |                     |           |                                   |                   |                                 |                 |          | ~     |
|                | <u>K</u> onec      | <u>P</u> řidat                                 | Q         | <u>)</u> tevřít | <u>N</u> ápověda    |           |                                   |                   |                                 |                 |          |       |

#### 6.5.1 Nastavení kursů

- V okně kurzovní lístek je možné nový kurz zadat tlačítkem Přidat, které vyvolá okno Editace kurzu.
- ▶ Upravit vybraný kurz je možné tlačítkem Otevřít .

Pokud změníte kurz, který již byl použitý u některého dokladu, zůstane u dokladu původní kurz, který platil v době založení dokladu. Pokud takový doklad otevřete, systém se zeptá, zda chcete kurz aktualizovat podle nového nastavení kurzovního lístku – pokud odpovíte ano, nahradí se původní kurz novým, jestliže zvolíte ne, zůstane u dokladu původní kurz.

#### 6.5.1.1 Editace kurzu

- V nabídce Měna vyberte vlevo počet jednotek, vpravo měnu, na kterou budete přepočítávat.
- Zadejte Datum , od kterého bude kurz platit.
- Zadejte kurz. Informace o vybrané základní měně (tj. té, na kterou se přepočítává) je v řádku vpravo.
- ► Tlačítkem *OK* potvrďte.
- Tlačítkem Historie je možné vyvolat historii změn. Historie se týká tohoto konkrétního záznamu, pokud jej někdo měnil, nejedná se o historii všech kurzů.

| Editace kurzu                                                   | ×    |
|-----------------------------------------------------------------|------|
| Měna: 1 ~ Euro ~                                                |      |
| Datum: 31.12.2020                                               |      |
| Kurz: 26,245 Koruna česká 🗸                                     |      |
| Typ kurzu<br>◉ Běžný kurz<br>○ Pevný kurz (pro přechod na EURa) |      |
| <u>Q</u> K S <u>t</u> orno <u>N</u> ápověda <b>▼</b> Histo      | orie |

#### 6.5.2 Nastavení aktualizace kursů

Je možné pro každou měnu nastavit, jakým způsobem se bude provádět aktualizace jejího kurzu. Program pak vyžaduje po uplynutí zvoleného období zadat nový kurz.

- V okně Kurzový lístek vyberte z menu Nastavení volbu Nastavení aktualizace kurzů. Vyvolá se okno Nastavení aktualizace kurzů.
  - Z nabídky **Pro měnu** vyberte měnu, pro kterou chcete nastavit aktualizaci.
  - V přepínači Nastavení aktualizace kurzů vyberte způsob, jak bude požadována aktualizace. Defaultní nastavení je "Nenabízet", kdy program aktualizaci nepožaduje.
  - Podle potřeby můžete postupně vybrat jednotlivé měny a provést nastavení.

| Nastavení aktualizace kurzů                                                                            | ×                                                                                                    |
|----------------------------------------------------------------------------------------------------|----------------------------------------------------------------------------------------------------|
| Pro měnu<br>Euro<br>Nastavení aktualizace kurzů<br>Nenabízet<br>Ročně<br>Měsíčně<br>O Měsíčně<br>Denně | <ul> <li>Kolikátý den se začne nabízet aktualizace:         <ol> <li>den v týdnu</li> <li>kolik hodin: 6:00</li> </ol> </li> </ul> |
| OK Storno                                                                                              | <u>N</u> ápověda <b> </b> ▼                                                                                                    |

#### 6.5.3 Aktualizace kurzů ČNB

Program umožňuje stáhnout z webu aktuální kurzový lístek České národní banky. Slouží k tomu volba *Kurzy ČNB* z menu **Soubor** v okně *Kurzový lístek*. Po jejím použití se vyvolá okno <u>Synchronizace měnových kurzů s ČNB</u>.

#### 6.5.3.1 Synchronizace měnových kurzů s ČNB

Nejprve zadejte datum, pro které chcete zjistit kurzy, v řádku Datum kurzu ČNB. Poté použijte tlačítko Zjistit (načíst) kurzy z internetu . Proběhne spojení na příslušný soubor publikovaný ČNB a načtou se měny a kurzy platné k danému datu.

# Konfigurace systému

- Pokud chcete zjištěné kurzy nastavit v kurzovém lístku, zadejte Datum, od kdy kurzy platí . Nastavuje se automaticky stejné nebo o den vyšší datum, než je Datum kurzu ČNB , podle toho, je-li či není označené zatržítko Platnost od následujícího dne nicméně můžete datum platnosti zadat i ručně.
- U každé měny v seznamu je vlevo zatržítko. Zde označte ty měny, jejichž kurz chcete přenést do kurzovního lístku v EPASS. Pokud chcete, aby si označené měny program pamatoval, použijte z menu Nastavení volbu Zapamatovat změny.
- Po označení měn a nastavení data platnosti použijte tlačítko Zapsat označené kurzy do kurzového lístku . Kurzy s se přenesou do Kurzového lístku.
- Aby se nově aktualizované kurzy objevily v seznamu okna Kurzový lístek,
   vyberte jinou měnu z nabídky a pak zpět původní.

**Upozornění**: Jestliže chcete importovat kurzy měny, musíte mít měnu v <u>číselníku</u> <u>měn</u> zavedenou se správným kódem (odpovídajícím kódu na stránkách ČNB).

| 👪 Synchronizace měnových kurzů s ČNB – 🗆 🗙                                                                                                    |                                                                           |       |          |        |  |   |  |  |
|----------------------------------------------------------------------------------------------------|---------------------------------------------------------------------------|-------|----------|--------|--|---|--|--|
| <u>Z</u> jistit <u>N</u> astavení Ná <u>p</u> ověda                                                                                                    |                                                                           |       |          |        |  |   |  |  |
| Datum kurzu ČNB: 24.08.2021 🛐 Zjistit (načíst) kurzy z internetu                                                                                                    |                                                                           |       |          |        |  |   |  |  |
| ✓ Platnost kurzu od následujícího dne                                                                                                    |                                                                           |       |          |        |  |   |  |  |
| Datum od kdy kurzy plati: 25.08.2021 Zapsat označene kurzy do kurzoveho listku                                                                                                    |                                                                           |       |          |        |  |   |  |  |
| Kurzy                                                                                                    |                                                                           | 1     | 1        | 1 1    |  |   |  |  |
| Země                                                                                                    | Měna                                                                      | Počet | Kód měny | Kurz   |  | ^ |  |  |
| Austrálie                                                                                                    | dolar                                                                     | 1     | AUD      | 15.643 |  |   |  |  |
| 🗌 Brazílie                                                                                                    | real                                                                      | 1     | BRL      | 4.062  |  |   |  |  |
| Bulharsko                                                                                                    | lev                                                                       | 1     | BGN      | 13.045 |  |   |  |  |
| 🗌 Čína                                                                                                    | žen-min-                                                                  | pi 1  | CNY      | 3.357  |  |   |  |  |
| 🗌 Dánsko                                                                                                    | koruna                                                                    | 1     | DKK      | 3.431  |  |   |  |  |
| M EMU                                                                                                    | euro                                                                      | 1     | EUR      | 25.515 |  |   |  |  |
| 🗌 Filipíny                                                                                                    | peso                                                                      | 100   | PHP      | 43.385 |  |   |  |  |
| Hongkong                                                                                                    | dolar                                                                     | 1     | HKD      | 2.794  |  |   |  |  |
| Chorvatsko                                                                                                    | kuna                                                                      | 1     | HRK      | 3.404  |  |   |  |  |
| Indie Indie                                                                                                    | rupie                                                                     | 100   | INR      | 29.355 |  |   |  |  |
| Indonesie                                                                                                    | rupie                                                                     | 1000  | IDR      | 1.511  |  |   |  |  |
| Island                                                                                                    | koruna                                                                    | 100   | ISK      | 16.987 |  |   |  |  |
| Izrael                                                                                                    | nový šek                                                                  | cel 1 | ILS      | 6.740  |  | ~ |  |  |
| Zdrojová data kurzi                                                                                                    | ô                                                                         |       | .og      |        |  |   |  |  |
| 23.08.2021 #162<br>země  měna  množství  kód  kurz<br>Austrálie  dolar   1 AUD   15.643<br>Brazile  real   1 BRL   4.062<br>Bulharsko  lev   1  BRL   4.062<br>Bulharsko  lev   1  BRL   4.062<br>Bulharsko  koruna   1  CNY   3.357<br>Dánsko  koruna   1  DKK   3.431<br>EMU  euro   1  EUR   25.515<br>Filiníny  neco   100  DHD   43.385 |                                                                           |       |          |        |  |   |  |  |
| Kurzy ČNB jsou vyl                                                                                                    | Kurzy ČNB jsou vyhlašovány každý pracovní den ve 14:30 Zavřít Nápověda  ▼ |       |          |        |  |   |  |  |

# 6.6 Katalogy

Modul Finance je propojen s modulem Katalog, takže při zapisování položek dokladů je možné (nikoli nezbytně nutné) jako položku použít přímo produkt z katalogu.

Více o práci s katalogy viz soubor Katalog.

# 6.7 Nastavení dalších vlastností

Pro nastavení některých vlastností systému slouží okno **Nastavení**. Vyvoláte je volbou *Finance/Nastavení financí* z menu **Konfigurace**. Okno má několik karet, které jsou popsány níže.

Doklady Evidence DPH Saldo Účtování Akce, Zdroje Účetní jednotky Moduly Přiznání k DPH Elektronická banka Legislativa

#### 6.7.1 Karta Doklady

V této kartě se nastavují další vlastnosti dokladů.

## • Příkazy k úhradě

Zde můžete v řádku Počet zobrazovaných dnů zadat počet dnů. Jedná se o interval mezi datem splatnosti příkazu k úhradě a datem splatnosti dokladů, které se budou nabízet v okně <u>Příkaz k úhradě</u> pro spárování.

Jestliže je např. nastaveno 10 dnů a příkaz k úhradě má datum vystavení 5.7., budou se nabízet nespárované saldokontní doklady s datem splatnosti do 15.7. toto datum je v okně **Příkaz k úhradě** v řádku *Ke dni*.

#### Platby v hotovosti

V tomto přepínači můžete nastavit chování systému při platbách v hotovosti v rámci jednoho dne. Příslušný limit se zapíše do řádku *Maximální částka*.

nic nekontrolovat – hotovostní platby nejsou nijak omezeny

*upozornit* ... - pokud při uzavření dokladu dojde k překročení limitu, nastaveného dole, zobrazí se uživateli upozornění, nicméně doklad půjde uzavřít

*při překročení nedovolit doklad uzavřít* – bude-li dokladem překročen nastavený limit, doklad nebude možné uzavřít.

## Číslování závazků a pohledávek

Lze zvolit, zda bude pro přidělení čísla dokladu rozhodující datum jeho zapsání (údaj se vyplňuje v hlavičce dokladu), nebo datum DPH (v tomto případě se číslo přidělí až při uzavření dokladu).

| 📳 Nast                 | tavení                                                 |                         |                           |              |                 |        |                | —                  |             | × |
|------------------------|--------------------------------------------------------|-------------------------|---------------------------|--------------|-----------------|--------|----------------|--------------------|-------------|---|
| Doklady                | Evidence DPH                                           | Saldo                   | Účtování                  | Akce, Zdroje | Účetní jednotky | Moduly | Přiznání k DPH | Elektronická banka | Legislativa | а |
| Příkazy                | k úhradě:                                              |                         |                           |              |                 |        |                |                    |             |   |
| Počet z                | zobrazovaných d                                        | inů: 25                 |                           |              |                 |        |                |                    |             |   |
| Platby                 | v hotovosti v rá                                       | mci jedno               | oho kalendá               | řního dne    |                 |        |                |                    |             |   |
| onic i<br>upo<br>při p | nekontrolovat<br>Izornit na překro<br>překročení nedov | čení nast<br>volit dokl | tavené hran<br>ad uzavřít | ice          |                 |        |                |                    |             |   |
| Ма<br>70               | aximální částka:<br>00000                              | Měna<br>Koru            | a:<br>na česká            | ~ 🖻          |                 |        |                |                    |             |   |
| – Číslová              | ání závazků a pol                                      | hledávek                |                           |              |                 |        |                |                    |             |   |
| výběr                  | období číselné řa                                      | ady odvo                | ozovat podle              | 2:           |                 |        |                |                    |             |   |
| ) dat                  | umu dokiadu<br>umu DPH (očísluj                        | e se až p               | oři uzavření              | dokladu)     |                 |        |                |                    |             |   |
| 0                      | K St                                                   | torno                   | Nápo <u>v</u> ě           | éda          |                 |        |                |                    |             |   |

#### 6.7.2 Karta Evidence DPH

- Možnosti panelu Zaokrouhlování DPH slouží k nastavení zaokrouhlení DPH pro doklady, způsobu jejího výpočtu a nastavení zaokrouhlení celkové částky na dokladech. Jedná se o výchozí nastavení systému na konkrétní knize dokladů je možné nastavit jinak.
- Dále je zde možné definovat Způsob výpočtu DPH . Opět se jedná o výchozí nastavení, které lze na konkrétní knize dokladů změnit.
  - zdola pomocí základu uživatel zapíše základ DPH a systém automaticky dopočte a zapíše DPH a celkem s DPH.
  - shora pomocí celkové částky a koeficientu tato možnost již není ze zákona možná.

- shora pomocí celkové částky a procentní sazby uživatel zapíše hodnotu celkem s DPH a program dopočte hodnoty základu a DPH
- zadáním uživatel zapíše všechny hodnoty sám, systém nic nedopočítává POZOR! Tato volba umožní zapsat jakékoliv údaje, tedy i naprosté nesmysly!
- Pokud označíte zatržítko Variantně na každém dokladu , je třeba určit na každém dokladu způsob výpočtu (v kalkulátoru DPH na kartě Částky v editačním okně dokladu).
- Celkovou částku dokladu s DPH zaokrouhlit na
- Vyberte požadované zaokrouhlení. Platí pouze pro výpočet zdola.
- Pomocí jednotlivých zatržítek pod panelem Zaokrouhlování lze nastavit přednastavení Období DPH pro závazky a dobropisy došlé.
- Je možné umožnit uživateli, aby u dokladů závazků nastavil, že se nemá uplatňovat DPH. Pokud je volba aktivní, lze také nastavit počet let, do kdy je možné zařadit doklad do pozdějšího období DPH.

| 😫 Nastavení                                                                                                    | - 🗆 X                                                                                                    |  |  |  |  |  |  |  |  |
|----------------------------------------------------------------------------------------------------|----------------------------------------------------------------------------------------------------|--|--|--|--|--|--|--|--|
| Doklady Evidence DPH Saldo Účtování Akce, Zdroje Účetní jednotky                                                                                                    | Moduly Přiznání k DPH Elektronická banka Legislativa                                                                               |  |  |  |  |  |  |  |  |
| Zaokrouhlování DPH:                                                                                                    |                                                                                                    |  |  |  |  |  |  |  |  |
| DPH zaokrouhlovat na:                                                                                                    | Základ pro výpočet DPH (podle způsobu) zaokrouhlit na:<br>● haléře / centy (nezaokrouhluje se) ○ koruny / €                        |  |  |  |  |  |  |  |  |
| Způsob výpočtu DPH (výchozí nastavení)  Stola pomocí základu a procent příslušné sazby  shora pomocí celkové částky (základ + DPH) a příslušného koeficientu (dle sazby DPH)  shora pomocí celkové částky (základ +DPH a procentní sazby)  zadáním |                                                                                                    |  |  |  |  |  |  |  |  |
| Celkovou částku dokladu s DPH zaokrouhlit na (platné pouze pro výpočet zdola):<br>● nezaokrouhlovat   ○ haléře / centy   ○ koruny / €                                                                                                    |                                                                                                    |  |  |  |  |  |  |  |  |
| <ul> <li>pro závazky přednastavovat Období DPH dle data přijetí</li> <li>pro závazky umožnit uživateli nastavit dokladu "Neuplatňovat" (doklad neni<br/>Počet let do kdy je možné zařadit "Nezařazený" doklad do pozdějšího přizn</li> </ul>       | Dobropis došlý přednastavovat Období DPH dle data přijetí<br>zařazen do žádného přiznání k DPH)<br>ání DPH (výběrem období DPH): 1 |  |  |  |  |  |  |  |  |
| OK Storno Nápo <u>v</u> ěda  ▼                                                                                                    |                                                                                                    |  |  |  |  |  |  |  |  |

#### 6.7.3 Karta Saldo

Tato karta slouží k nastavení podmínek pro automatické <u>párování dokladů</u>. Rovněž se podle této volby automaticky nastaví výběr dokladů při <u>ručním párování</u>.

- V panelech **Pohledávky** a **Závazky** zaškrtněte zatržítka u těch parametrů, které se musí shodovat, aby se doklady automaticky spárovaly.
- Automatické párování zapsaných dokladů se uskuteční při zavření dokladu.
   Systém vyhledá odpovídající doklad, který se shoduje ve všech zde zvolených parametrech.
- Dále nastavte, jak se systém zachová při uzavření dokladu s nulovou částkou a v případě, že je při automatickém párování nalezeno více odpovídajících dokladů.

| 🔡 Nast                                          | tavení                                                                                      |                                                          |                                                        |                  |                                                  |                                            | —                  |             | × |
|-------------------------------------------------|---------------------------------------------------------------------------------------------|----------------------------------------------------------|--------------------------------------------------------|------------------|--------------------------------------------------|--------------------------------------------|--------------------|-------------|---|
| Doklady                                         | Evidence DPH                                                                                | Saldo Účtov                                              | vání Akce, Zdroje                                      | Účetní jednotky  | Moduly                                           | Přiznání k DPH                             | Elektronická banka | Legislativa |   |
| Nasta<br>Pohledá<br>Shoda<br>Čás<br>Vari<br>Ban | vení párování<br>ávky<br>a v<br>itce<br>iabilním symbolu<br>ikovním účtu<br>icifickém symb. | Závazky<br>Shoda v<br>Zástc<br>Variab<br>Banko<br>Specif | /<br>e<br>vilním symbolu<br>vvním účtu<br>fickém symb. |                  |                                                  |                                            |                    |             |   |
| Uzaví<br>© 0;<br>O 0;<br>O Ne                   | rání dokladu s ni<br>značit doklad jak<br>značit doklad jak<br>eprovádět nic                | ulovou částkou<br>o nesaldokontní<br>o nesaldokontní     | í s dotazem<br>í bez dotazu                            | Je-li při autom. | párování<br>t spárovár<br>prvním na<br>uživatele | nalezeno více pr<br>ní<br>lezeným dokladei | oti dokladû<br>m   |             |   |
| 0                                               | K S                                                                                         | torno Ná                                                 | ipo <u>v</u> ěda  ▼                                    |                  |                                                  |                                            |                    |             |   |

#### 6.7.4 Karta Účtování

- Zde je možné pomocí zatržítek nastavit:
  - Povolit funkci rozpouštění nákladů . Pokud je označené, v interních dokladech se na záložce Účtování vedle tlačítka Automaticky rozúčtovat zobrazí ikonka na rozpouštění nákladů,

- Při zaúčtování kontrolovat stav ukončení připojené Akce doklady mohou být vázány na akce a systém zkontroluje, je-li navázaná akce již ukončena.
- Nepárovat automaticky účetně s počátečními stavy účtu není-li označeno, páruje se.
- V přepínači Účetní saldo automatické vyhledání záznamů vhodných ke spárování můžete zvolit metodu provedení automatického účetního párování (ihned nebo dávkově v noci).

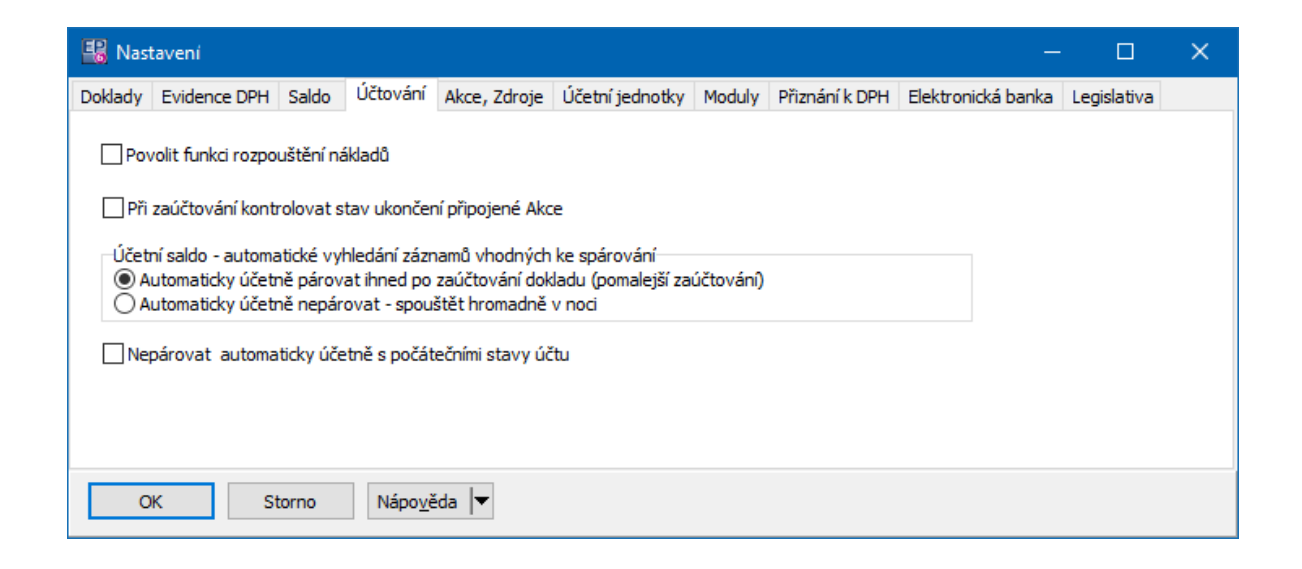

#### 6.7.5 Karta Akce, Zdroje

V této kartě zadejte počátek číselné řady pro číslování akcí a zdrojů. V průběhu používání programu je zde vždy číslo, které se přiřadí nově založené akci či zdroji. Toto číslo je možné přepsat – tím se začne nová číselná řada.

#### 6.7.6 Karta Účetní jednotky

Slouží k nastavení účetních jednotek mateřské firmy.

V jedné databázi může být provozováno libovolné množství samostatných právnických osob - mluvíme o účetních jednotkách (ÚJ). Každá má vlastní a oddělenou evidenci dokladů, účetnictví, výkazy a veškeré další náležitosti. Přístup ke konkrétní ÚJ lze definovat pro uživatele a jejich skupiny pomocí právového objektu.

Popis práce najdete v souboru <u>Obecné postupy</u>/Nastavení mateřské firmy.

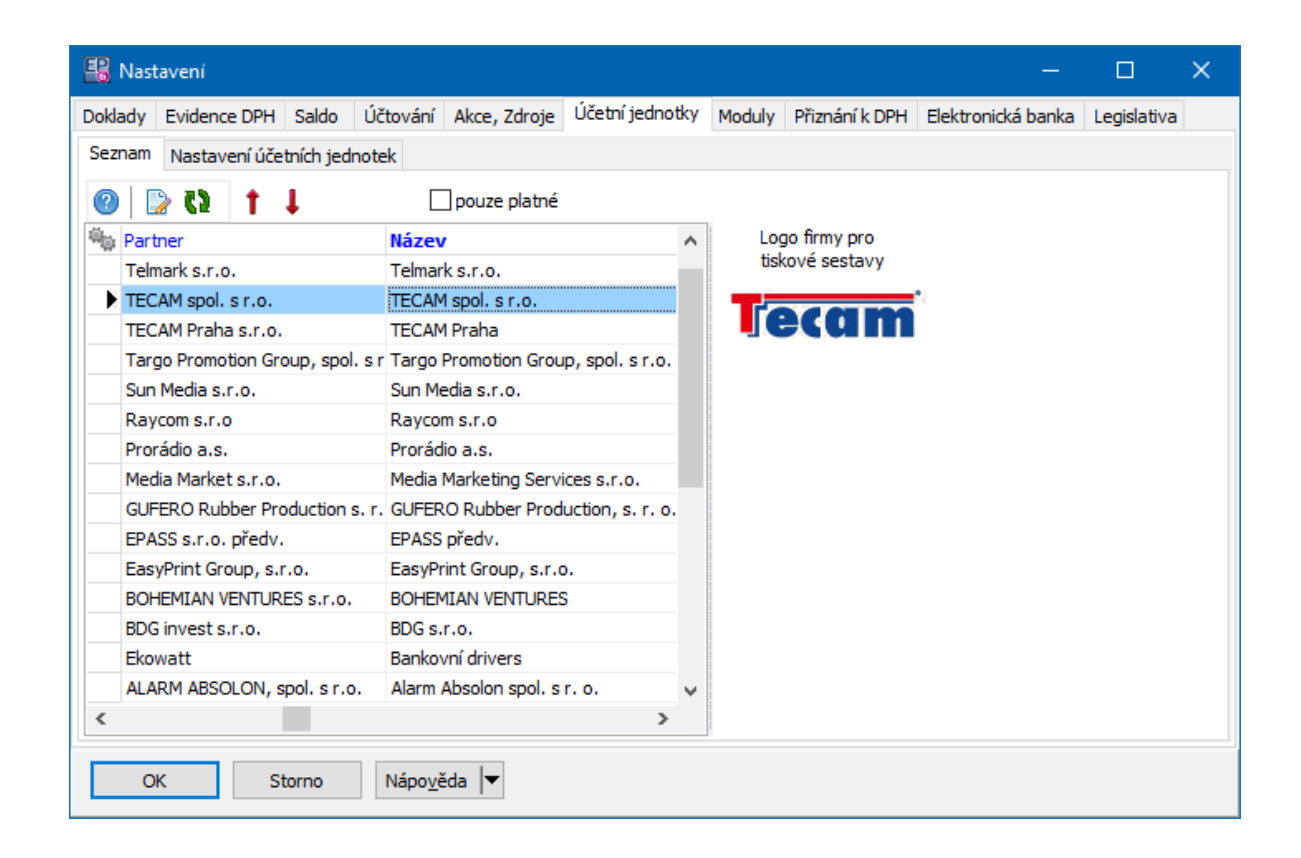

#### 6.7.7 Karta Moduly

Umožňuje pomocí přepínačů nastavit, zda bude program využívat účtování, pokladnu a pokladní knihu.

# Konfigurace systému

| 🔡 Nast               | tavení           |            |                 |              |                 |        | -        |         | ×     |
|----------------------|------------------|------------|-----------------|--------------|-----------------|--------|----------|---------|-------|
| Doklady              | Evidence DPH     | Saldo      | Účtování        | Akce, Zdroje | Účetní jednotky | Moduly | Přiznáni | í k DPH | E · · |
| Účtov                | ání<br>10 ()     | <u>N</u> e |                 |              |                 |        |          |         |       |
| Poklad<br><u>A</u> n | Ina<br>o Oi      | <u>l</u> e |                 |              |                 |        |          |         |       |
| Poklad<br><u>A</u> n | lní kniha<br>o O | <u>v</u> e |                 |              |                 |        |          |         |       |
| 0                    | K                | torno      | Nápo <u>v</u> ě | éda          |                 |        |          |         |       |

#### 6.7.8 Karta Přiznání k DPH

Zde je možné nastavit metodu zaokrouhlování vypočtené poměrné části odpočtu daně.

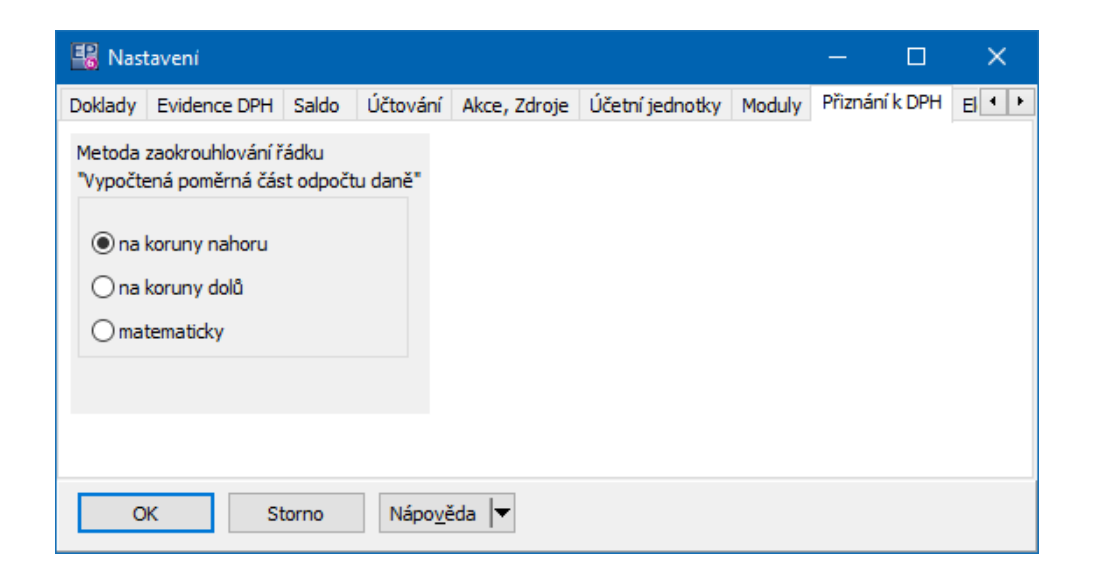

#### 6.7.9 Karta Elektronická banka

Zde se pomocí SnapInů nastavují možnosti elektronického bankovního styku s různými bankovními ústavy. SnapIny jsou dodávány firmou Epass s.r.o. na základě požadavků zákazníka.

| 📽 Nastavení – 🗆 X           |              |            |              |                  |                    |                       |                          |               | × |    |            |                 |                              |                       |                 |               |              |
|-----------------------------|--------------|------------|--------------|------------------|--------------------|-----------------------|--------------------------|---------------|---|----|------------|-----------------|------------------------------|-----------------------|-----------------|---------------|--------------|
| Doklady                     | Evidence DPH | H Saldo    | Účtování     | Akce, Zdroje     | Účetní jednotky    | Moduly Přiznání l     | K DPH Elektronická banka | Legislativa   |   |    |            |                 |                              |                       |                 |               |              |
| Aktuálně přiřazené Snap-Ins |              |            |              |                  |                    |                       |                          |               |   | Se | znam dostu | upných Snap-Ins | 2                            | zobrazit i aktua      | álně přiřazer   | né            |              |
|                             | 🖏 Stav       | Název      |              |                  |                    |                       | PROGID                   |               | ^ |    | ÷.         | Stav            | Název                        |                       |                 |               | ^            |
|                             | Platný       | Doklady \  | lankovní sty | k\-\Elektronické | é bankovní výpisy  | \Credit Lyonnais      | ebLyon.eBankaBVLyor      | n             |   | >  |            | Platný          | ] Doklady\(Bankovní styk\-\) | Elektronické bankovni | výpisy\(Banka A | ustria        |              |
|                             | Platný       | Doklady (  | lankovní sty | k\-\Elektronické | é bankovní výpisy  | MultiCash 2.12 (vý    | pis) ebMC.eBankaBV_MC2   | _12           |   |    |            | Platný          | Doklady \Bankovní styk \-\#  | Elektronické bankovní | výpisy\CitiBank | (výpis)       |              |
|                             | Platný       | Doklady \E | lankovní sty | k\-\Elektronické | é bankovní výpisy  | WultiCash 3.21 (vý    | pis) ebMC.eBankaBV_MC3   | _21           |   | >> |            | Platný          | Doklady\Bankovní styk\-\     | Elektronické bankovní | výpisy\CitiBank | 2012 (výpis)  |              |
|                             | Platný       | Doklady \E | lankovní sty | k\-\Elektronické | é bankovní výpisy  | WultiCash 7.2 ČS (    | ∕ýpi ebMC.eBankaBV_MC7   | _2            |   |    |            | Platný          | Doklady\Bankovní styk\-\     | Elektronické bankovní | výpisy\Commer   | zBank (výpis  | ;)           |
|                             | Platný       | Doklady \E | lankovní sty | k\-\Elektronicke | é bankovní výpisy  | WT940 - Millennium    | (vý ebMC.eBankaBV_MT9-   | 40_Millennium |   | <  |            | Platný          | Doklady \Bankovní styk \-\   | Elektronické bankovní | výpisy\Commer   | zBank MC(v)   | ýr           |
|                             | Platný       | Doklady \E | lankovní sty | k\-\Elektronicke | é bankovní výpisy  | WultiCash 3.00 ČSC    | OB ( ebMC3_00.eBankaBV   | _MC3_00       |   |    |            | Platný          | Doklady \Bankovní styk \-\   | Elektronické bankovní | výpisy\Credit L | /onnais       |              |
|                             | Platný       | Doklady \  | lankovní sty | k\-\Elektronicke | é bankovní výpisy  | WultiCash 3.00 ČS     | (výt ebMC3_00.eBankaBV_  | MC3_00_CS     |   | ~~ |            | Platný          | Doklady \Bankovní styk \-\   | Elektronické bankovní | výpisy \ČSOB XM | 4L 2.9 (výpis | s)           |
|                             | Platný       | Doklady \  | lankovní sty | k\-\Elektronicke | é bankovní výpisy  | (Tatrabanka (výpis)   | ebTatraB.eBankaBV_T      | "atraB        |   |    |            | Platný          | Doklady \Bankovní styk \-\   | Elektronické bankovní | výpisy\Formát / | ABO (výpis)   |              |
|                             | Platný       | Doklady \  | lankovní sty | k\-\Elektronické | é bankovní výpisy  | Textový formát (v     | pis ebTxt.eBankaTxt      |               |   |    |            | Platný          | Doklady\Bankovní styk\-\#    | Elektronické bankovní | výpisy\Gemini 4 | . 1 (výpis)   |              |
|                             | Platný       | Doklady \  | lankovní sty | k\-\Elektronické | é bankovní příkazy | / Komerční Banka      | epKB.eBankaPrikazyKE     | В             |   |    |            | Platný          | Doklady\Bankovní styk\-\     | Elektronické bankovní | výpisy\Gemini 4 | .1 Enhanced   | t I          |
|                             | Platný       | Doklady (E | lankovní sty | k\-\Elektronicke | é bankovní výpisy  | VČSOB XML 2.9 (výp    | ois) ebCsob.eBankaBV_Cs  | obXml_29      |   |    |            | Platný          | Doklady\Bankovní styk\-\     | Elektronické bankovní | výpisy\Gemini 5 | .0 (výpis)    | _            |
|                             | Platný       | Doklady \  | lankovní sty | k\-\Elektronicke | é bankovní příkazy | /\Gemini 5.0 (příkaz) | epGem50.eBankaPrika      | zyGem50       |   |    |            | Platný          | Doklady\Bankovní styk\-\     | Elektronické bankovní | výpisy (HVB (vý | pis)          | _            |
|                             | Platný       | Doklady \  | lankovní sty | k\-\Elektronické | é bankovní výpisy  | Komerční Banka        | ebKB.eBankaKB            |               |   |    |            | Platný          | Doklady\Bankovní styk\-\     | Elektronické bankovní | výpisy HVB Hon  | ieCash(výpis  | s            |
|                             | Platný       | Doklady\£  | lankovní sty | k\-\Elektronické | é bankovní výpisy  | (Gemini 5.0 (výpis)   | ebGem50.eBankaBV_0       | Gem50         | ~ |    |            | _               |                              |                       |                 |               | ~            |
|                             | <            |            |              |                  |                    |                       |                          | >             |   |    | <          |                 |                              |                       |                 | >             | ·            |
|                             | 11           | ) 🖽 🍕      | •            |                  |                    |                       |                          |               |   |    | 0          | ) III 🗞         |                              | Info o Kategoriích    | Detekce         | Nápověda      | • <b> </b> ▼ |
| OK Storno Nápoujěda 🔻       |              |            |              |                  |                    |                       |                          |               |   |    |            |                 |                              |                       |                 |               |              |

#### 6.7.10 Legislativa

Program může používat národní legislativy různých států. Záložka slouží jen jako informace, legislativu je nutné nastavit v databázi.

# 6.8 Nastavení klávesy Enter

V systému se standardně pro přechod na nový prvek v kterémkoli okně používá klávesa [Tabulátor]. Pro uživatele, kteří jsou zvyklí používat pro tuto funkci klávesu [Enter], je možné ji takto nastavit.

Zvolte nabídku Uživatelská nastavení/Nastavení klávesy Enter z menu
 Konfigurace. V okně Nastavení klávesy Enter proved'te nastavení.

## 6.9 Partneři

Modul Finance spolupracuje s modulem Partneři, který uchovává veškeré informace o fyzických i právnických osobách.

O modulu Partneři a jeho konfiguraci viz soubor Partneři.

# 6.10 Nastavení loga

Program umožňuje nastavit mateřské firmě, resp. účetní jednotce, logo, které se bude tisknout na dokladech.

Logo se nastavuje v rámci účetních jednotek.

# 6.11 Klasifikátor

Údaje (parametry), které budete chtít evidovat u jednotlivých objektů a které nejsou v systému standardně obsaženy, je možné uživatelsky vytvářet pomocí technologie klasifikátoru. Tyto parametry mohou být různého typu (číselníky, texty, datum a čas, čísla...) a u konkrétního dokladu se do nich zapisují konkrétní hodnoty. Na základě těchto parametrů lze provádět výběry (filtrování) dokladů a další operace.

<u>Klasifikátor pro doklady</u> <u>Klasifikátor pro položky dokladů</u> <u>Klasifikátor pro položky dokladů řízený produktem</u>

#### 6.11.1 Klasifikátor pro doklady

Princip klasifikátoru a práce s ním jsou popsány v souboru <u>Obecné postupy</u>. U knih dokladů se používají skupiny parametrů. Tyto skupiny se přiřadí ke konkrétní knize při nastavení jejích vlastností v kartě *Zobrazení* okna **Kniha dokladů**. Skupin parametrů může být vytvořeno libovolné množství, ke každé knize může být připojeno více skupin (a jedna skupina může být připojena k více knihám). Jednotlivé skupiny mohou být v editačním okně dokladu zobrazeny jak v záhlaví, tak na samostatné kartě.

Nejprve tedy (pokud již neexistují) vytvoříte parametry, jejich skupiny a předpisy, které budete pro doklady používat, v okně **Konfigurace klasifikátoru**, které vyvoláte volbou *Klasifikátory/Doklady* z menu **Konfigurace** v hlavním aplikačním okně. Poté vytvořené skupiny parametrů připojíte ke knihám dokladů, a to v kartě *Zobrazení* okna **Kniha dokladů**.

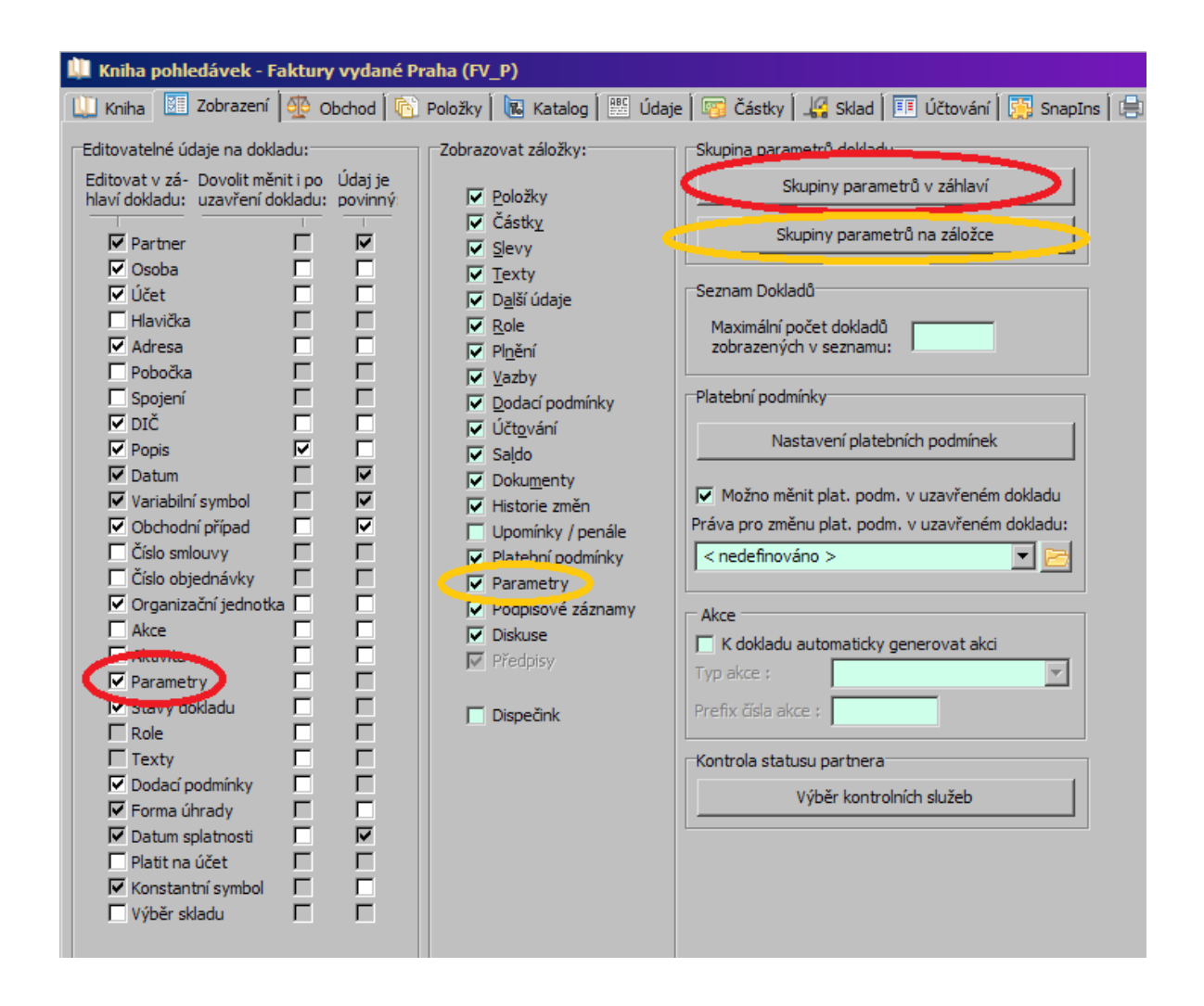

#### 6.11.2 Klasifikátor pro položky

Jedná se o klasický klasifikátor. Na položkách dokladů mohou být různé skupiny parametrů, které si vytvoříte. Tyto skupiny jsou pro všechny položky v rámci jedné knihy dokladů stejné.

Klasifikátor pro položky dokladů nastavíte z konfiguračního okna knihy dokladů, záložka *Položky*.

| 💵 Kniha objednávek přijatých - Objednávky přijaté (OBP_P_H)                          |                                                            |  |  |  |  |  |  |  |  |
|--------------------------------------------------------------------------------------|------------------------------------------------------------|--|--|--|--|--|--|--|--|
| 🛄 Kniha 🔠 Zobrazení 🏘 Obchod 🖻 Položky 🔃 Katalog 🎬 Údaje 🖓 Částky 🕌 Sklad 💷 Účtování |                                                            |  |  |  |  |  |  |  |  |
| Zobrazit položky                                                                     | Povolit nulovou cenu                                       |  |  |  |  |  |  |  |  |
| C Nikdy C Volitelně 💿 Povinně                                                        | O Ne O Pro příjem                                          |  |  |  |  |  |  |  |  |
|                                                                                      | (• Ano () Pro vydej                                        |  |  |  |  |  |  |  |  |
| Zobrazit                                                                             | Ceny                                                       |  |  |  |  |  |  |  |  |
| 🔲 Slevy 🔲 Org. jednotka 🔽 Povolit změnu DF                                           | H Jednotková: Zastavovat se                                |  |  |  |  |  |  |  |  |
| Sklad Akce Výběr typu DPH                                                            | Jednotková s DPH: Zastavovat se                            |  |  |  |  |  |  |  |  |
| Dod. podmínky Dispečink                                                              | Celková: Zastavovat se 💌                                   |  |  |  |  |  |  |  |  |
| Výrobní čísla: Nezobrazovat                                                          | ▼ Celková s DPH: Zastavovat se ▼                           |  |  |  |  |  |  |  |  |
| ,<br>Nastavení parametrů výrobního čísla                                             | Počet des. míst jednotkové ceny: 2                         |  |  |  |  |  |  |  |  |
| Typ položky                                                                          |                                                            |  |  |  |  |  |  |  |  |
| Zobrazovat typ položky Povolené typy položek                                         | Zobrazit popis                                             |  |  |  |  |  |  |  |  |
| Defaultní typ: Skladový                                                              | <ul> <li>Plnit názvem produktu</li> <li>Povinný</li> </ul> |  |  |  |  |  |  |  |  |
| Zobrazovat zrušené položky Slevy                                                     |                                                            |  |  |  |  |  |  |  |  |
| Nová položka po uložení dokladu Nastavení slev                                       |                                                            |  |  |  |  |  |  |  |  |
| Nedovolit vytvářet ručně položky (pouze kopií z jiného dokladu)                      |                                                            |  |  |  |  |  |  |  |  |
|                                                                                      |                                                            |  |  |  |  |  |  |  |  |
| Parametro o Manifee Meene produktem                                                  | wastawenn parameera missen (strewadukirem                  |  |  |  |  |  |  |  |  |
| Parametry v hlavičce neřízené produktem                                              | Nastavení parametrů neřízených produktem                   |  |  |  |  |  |  |  |  |
| Meaná počísené narametry na jedné záložce                                            |                                                            |  |  |  |  |  |  |  |  |
| Záložka s parametry Nastaveni parametru na zaiozce                                   |                                                            |  |  |  |  |  |  |  |  |
| Parametry skladove karty                                                             |                                                            |  |  |  |  |  |  |  |  |
| Kopírovat parametry skladových karet do parametrů položky                            |                                                            |  |  |  |  |  |  |  |  |
| Podpora vazby položek na majetek                                                     |                                                            |  |  |  |  |  |  |  |  |
| 🦳 Povolit změnu hmotnosti položky                                                    |                                                            |  |  |  |  |  |  |  |  |
| <u>U</u> ložit <u>O</u> K <u>Storno</u> <u>N</u> ápověda ▼                           |                                                            |  |  |  |  |  |  |  |  |

#### 6.11.3 Klasifikátor pro položky dokladů řízený produktem

U položek dokladů, které jsou zadávány na základě produktů z katalogu, je možné stanovit kromě klasického klasifikátoru rovněž parametry, jejichž výskyt bude přímo závislý na vybraném produktu. Tyto údaje nejsou totožné s parametry, které se evidují v samotném katalogu na katalogové kartě produktu – jedná se o jiný modul, i když princip klasifikátoru je tentýž.

Parametry, které se budou vyskytovat u položky dokladu, jsou stanoveny na základě zařazení produktu do složek některého z číselníků použitých v modulu Katalog (tento číselník musí být nastavený jako řídící). K jednotlivým položkám

# Konfigurace systému

(složkám) řídícího číselníku mohou být vázány různé skupiny parametrů, které si vytvoříte. Taková skupina parametrů je vlastně množina parametrů, které se po připojení skupiny objeví u objektu (tedy na položce dokladu) a která obsahuje různé předpisy (podmínky, za kterých se ten který parametr objeví). Jestliže pak jako položku dokladu vyberete produkt, který je zařazený do složky řídícího číselníku, k níž je navázaná skupina parametrů, objeví se parametry z této skupiny u položky dokladu v jejím editačním okně.

Zjednodušeně: pokud bude na položce produkt typu "elektro", objeví se u položky jiné parametry, než když na ní bude produkt typu "nábytek".

V současné verzi je možné pro každou složku řídícího číselníku použít pouze jednu skupinu parametrů. K různým složkám řídícího číselníku je ovšem možné připojit různé skupiny.

## Postup při vytváření parametrů

#### 6.11.3.1 Postup při vytváření parametrů

- Parametry, které budete používat, skupinu parametrů a její předpisy vytvoříte z okna Konfigurace klasifikátoru, které vyvoláte z hlavního aplikačního okna volbou Klasifikátory/Položky dokladů z menu Konfigurace. Máte-li vytvořeny skupiny parametrů, je třeba je připojit k jednotlivým složkám řídícího číselníku produktů, kde se mají objevovat.
- Z konfiguračního okna knihy dokladů z karty *Položky* vyvolejte tlačítkem *Nastavení parametrů řízených produktem* okno <u>Nastavení výběru předpisů</u> <u>klasifikátoru</u>.
| 🛄 Kniha objednávek přijatých - Objednávky přija                            | té (OBP_P_H)                                          |
|----------------------------------------------------------------------------|-------------------------------------------------------|
| 🛄 Kniha 🛛 🔠 Zobrazení 🏾 🍄 Obchod 🛛 🔞 Položky                               | 🔃 Katalog 🛛 🔡 Údaje 🕯 🌇 Částky 🕯 🚜 Sklad 🕯 🎫 Účtováni |
| Zobrazit položky                                                           | Povolit nulovou cenu                                  |
| 🔿 Nikdy 🔿 Volitelně 📀 Povinně                                              | C Ne C Pro příjem                                     |
|                                                                            | (• Ano () Pro vydej                                   |
| Zobrazit                                                                   | Ceny                                                  |
| 🔽 Slevy 🔽 Org. jednotka 🔽 Povolit změnu DP                                 | H Jednotková: Zastavovat se 💌                         |
| 🔽 Sklad 🔲 Akce 📃 Výběr typu DPH                                            | Jednotková s DPH: Zastavovat se 💌                     |
| 🗖 CD 📃 Aktivita 📃 Datum sazby DPH                                          | Celková:                                              |
| 🔽 Dod. podmínky 🔽 Dispečink                                                |                                                       |
| Výrobní čísla: Nezobrazovat                                                | Celkova s DPH: Zastavovat se                          |
| Nastavení parametrů výrobního čísla                                        | Počet des. míst jednotkové ceny: 2                    |
| Typ položky                                                                | Popis                                                 |
| Zobrazovat typ položky Povolené typy položek                               | Zobrazit popis                                        |
| Defaultní typ: Skladový                                                    | Plnit názvem produktu                                 |
| Zobrazovat zrušené položky                                                 | Slevy                                                 |
| 🔲 Nová položka po uložení dokladu                                          | Nastavení slev                                        |
| 🔲 Nedovolit vytvářet ručně položky (pouze kopií z jiné                     | ho dokladu)                                           |
| Doklad nelze vytvořit kopií bez vazby                                      |                                                       |
| Parametry                                                                  |                                                       |
| I Parametry v hlavičce řízené produktem                                    | Nastavení parametrů řízených produktem                |
| Parament, interview portable produktem                                     | Nascaveni parametru nerizených produktem              |
| Rizene a nerizene parametry na jedne zalozce                               | Nastavení narametrů na záložce                        |
| Zalozka s parametry     Decementry ekładewó kosty                          |                                                       |
| Farametry skladove karty Kopírovat parametry položky do parametrů skladovi | ich karet                                             |
| Kopírovat parametry skladových karet do parametri                          |                                                       |
|                                                                            |                                                       |
| Podpora vazby položek na majetek<br>Povolit změnu hmotnosti položky        |                                                       |
| Uložit <u>Q</u> K <u>S</u> torno <u>N</u> ápov                             | ěda 🔻                                                 |

#### 6.11.3.1.1 Nastavení výběru předpisů klasifikátoru

- Číselník produktů, pro který předpisy vytváříte (řídící číselník), je vypsaný v řádku na základě klasifikace "Produkty" . Jako řídící může fungovat pouze jediný číselník.
- Nastavit řídící číselník lze tak, že použijete volbu Výběr hlavního číselníku z menu Nastavení. Vyvolá se okno, kde z roletové nabídky vyberete požadovaný číselník. Nabídka obsahuje parametry z modulu Katalog.
- Položky (složky) řídícího číselníku vidíte v poli Položky číselníku

- S řídícím číselníkem je zde možné pracovat přidávat nové položky, editovat existující, měnit stav položek (tlač. 3). Slouží k tomu nabídky vyvolané klepnutím pravého tlačítka myši do struktury stromu.
- ✓ Veškeré změny zde provedené se projeví všude, kde je číselník použitý (tedy především v klasifikátoru produktů).

Skupiny parametrů položek dokladů

V současné době je možné mít nastavenu pro každou položku řídícího číselníku pouze jednu skupinu parametrů. Je možné tyto skupiny dědit do podřízených složek - to znamená, že pokud na položce dokladu bude vybrán produkt ze složky, ke které je připojen parametr děděný do podstromů nebo z kterékoli složky této složce podřízené, objeví se u něj daná skupina.

Je zde ovšem další možnost, že k podřízené složce, ve které je umístěný produkt, je připojena skupina jiná - v tom případě se zobrazí ta skupina, která je připojena k podřízené složce, nikoli skupina děděná.

Např. podle <u>obrázku</u> je na položku "Kamenivo" připojeny skupina "Kamenivo", ta se dědí dále do podstromů (DDK, SDK, Štěrkodrť, Lomový kámen). Na položce "Štěrkodrť" je připojena skupina "Štěrkodrť" - ta se tedy bude u produktů spadajících pod Štěrkodrť zobrazovat namísto skupiny "Kamenivo".

- Pokud chcete skupinu parametrů připojit ke konkrétní složce (nebo kořenu) řídícího číselníku:
  - Vyberte v poli *Položky číselníku* položku číselníku, k níž budete přidávat skupinu. Pokud již k vybrané položce nějaká skupina je připojena, vidíte ji v seznamu vpravo.
  - Klepněte na tlačítko *Přidat*. Otevře se okno Výběr skupiny parametrů, kde vyberete z nabídky tu skupinu parametrů, kterou chcete k řídící položce připojit.
- Chcete-li změnit již připojenou skupinu nebo její dědění, použijte tlačítko Otevřít.

- Tlačítkem Změna stavu lze vybraný předpis pro skupinu zrušit, tzn., že se zrušená skupina nebude již u položek objevovat (nebo naopak zrušený obnovit).
- Systém umožňuje ke každé složce řídícího číselníku připojit pouze jednu skupinu parametrů a to i v případě, že je tato skupina zrušená. Pokud tedy chcete tam, kde existuje zrušená skupina, zadat jinou, musíte zrušenou skupinu obnovit a změnit její definici.

Viz též Klasifikátor pro položky dokladů

### 6.11.3.1.1.1 Obrázek výběr předpisů na položky

| 🔢 Nastavení výběru předpisů klasifikátoru "Položky do                                                                                                    | okladů" na zál      | kladě klasifika    | ce "Produkty"     | - 🗆 🗙      |
|----------------------------------------------------------------------------------------------------|---------------------|--------------------|-------------------|------------|
| <u>V</u> ybrané skupiny <u>N</u> astavení Ná <u>p</u> ověda                                                                                                    |                     |                    |                   |            |
| na základě klasifikace "Produkty":                                                                                                    | na základě kl       | asifikace: "Položk | ky dokladů":      |            |
| Druh                                                                                                    | Stav                | Dědit              | Skupina parametrů |            |
| Položky číselníku:                                                                                                    | Aktivní             | Ano                | Kamenivo          |            |
| Druh     Kamenivo     DDK     DDK     DDK     DF     DDK     Dorvi     Služby     Doprava     Služby jiné     Služby jiné     Služby jiné     Služby jiné     Doprava     Doprava     Naftra     Materiál     Materiál     Mater | ▲<br><u>P</u> řidat | <u>O</u> tevřít    | Změna stavu       | ►<br>Konec |

| 😨 Nastavení výběru předpisů klasifikátoru "Položky do | kladů" na zák  | dadě klasifika    | ace "Produkty"    | - 🗆 🗙 |
|-------------------------------------------------------|----------------|-------------------|-------------------|-------|
| Vybrané skupiny Nastavení Nágověda                    |                |                   |                   |       |
| na základě klasifikace "Produkty":                    | na základě kla | asifikace: "Polož | ky dokladů":      |       |
| Druh                                                  | ିଙ୍କୁ Stav     | Dědit             | Skupina parametrů |       |
| Položky číselníku:                                    | Aktivní        | Ano               | Štěrkodrť         |       |
|                                                       |                |                   |                   |       |
| EE Kamenivo                                           |                |                   |                   |       |
|                                                       |                |                   |                   |       |
| - Stěrkodrť                                           |                |                   |                   |       |
| Služby                                                |                |                   |                   |       |
| Doprava                                               |                |                   |                   |       |
| Služby jiné                                           |                |                   |                   |       |
| En Elektro                                            |                |                   |                   |       |
| Zásuvky                                               | 2<br>2<br>2    |                   |                   |       |
|                                                       |                |                   |                   |       |
| Enderial Material                                     |                |                   |                   |       |
| Trubky                                                |                |                   |                   | F     |
|                                                       | Döidat         | Otovřít           | Změna stavu       | Konec |
| Enihy                                                 |                |                   |                   | TOLEC |

### 6.11.3.1.1.2 Výběr skupiny parametrů

Okno slouží k definování skupiny parametrů, která bude připojena k dané složce řídícího číselníku, a k určení, zda se dědí či nedědí dále.

- Skupinu parametrů vyberte z nabídky.
- Označením zatržítka Dědit předpis do podstromů číselníku stanovíte, že se tato skupina bude používat i u všech podřízených složek, které nemají připojenu vlastní skupinu.
- Chcete-li pracovat se skupinami parametrů (vytvořit, upravit skupinu), použijte tlačítko u nabídky.

| 🔗 Výběr skupiny parametrů            | - 🗆 🗙 |
|--------------------------------------|-------|
|                                      |       |
|                                      |       |
| Skupina parametrů: Štěrkodrť         |       |
|                                      |       |
| Dědit předpis do podstromů číselníku |       |
|                                      |       |
|                                      |       |
| OK Storno Nápověda 🗸                 |       |
|                                      |       |

# 7 Typy a knihy dokladů

Pro zapisování dokladů je nutné vytvořit typy dokladů, knihy dokladů, zadat jejich vlastnosti a dále číslování dokladů v těchto knihách. Nastavení je do velké míry společné pro moduly Finance, Obchod a Sklad. **Správná konfigurace vlastností knih je podmínkou pro správné fungování programu!** 

Knihy dokladů jsou nositelkami veškerého nastavení chování, vzhledu a funkcí dokladů v té které knize. Každá kniha má nastavené vlastní číslování dokladů.

Knihy se sdružují do vyšších celků - typů. Typem dokladu mohou být např. faktury vydané, pokladní doklady, interní doklady a podobně - podle potřeb konkrétního uživatele. Typy dokladů jsou tedy jakýmsi zastřešením pro knihy používané k podobným účelům a slouží pro snadnější orientaci uživatele v jednotlivých agendách.

 Některé typy se mohou rozdělovat na podtypy - např. Pohledávky na Faktury vydané a Ostatní pohledávky.

Typy dokladů se objevují v nabídce menu **Doklady** v hlavním okně a je možné vyvolat seznamy dokladů ze všech knih dokladů zařazených do daného typu. Samozřejmě je pak možné zobrazit doklady za jednotlivé knihy. Pro lepší orientaci jsou typy sdruženy do vyšších celků (např. finanční doklady, obchodní doklady, pokladna...). Typů dokladů (zejména obchodních) může být zavedeno libovolné množství, stejně jako knih v jednotlivých typech.

<u>Seznam knih</u> <u>Číslování dokladů</u> <u>Knihy dokladů z financí</u> <u>Vlastnosti knihy dokladů</u>

# 7.1 Seznam knih

Zapisování a konfigurace typů a knih dokladů se děje z okna <u>Knihy dokladů</u>, které vyvoláte zpravidla volbou *Doklady/Knihy dokladů* z menu **Konfigurace** v hlavním aplikačním okně, případně klepnutím pravým tlačítkem myši do nabídky *Kniha* v seznamu dokladů.

### 7.1.1 Knihy dokladů - konfigurace

Okno slouží k práci s knihami dokladů.

- V nabídkách **Typ knihy** vyberte typ dokladů, se kterým budete pracovat (případně podtyp). Nabídka obsahuje existující typy dokladů.
- V nabídce Účetní jednotka vyberte účetní jednotku, se kterou chcete pracovat (nebo všechny).
- Označením zatržítka Zobrazit i zrušené knihy se v seznamu objeví platné i zrušené knihy (jinak pouze platné).
- V horním seznamu se objeví knihy příslušného typu, které jsou v systému zapsané. Je-li označeno zatržítko *Zobrazit i zrušené*, jsou viditelné aktivní i zrušené knihy, jinak pouze aktivní.
- Chcete-li založit novou knihu v daném typu, klepněte na tlačítko . Otevře se okno, kde zapíšete novou knihu a určíte její vlastnosti.

- Chcete-li si prohlédnout a případně upravit vlastnosti některé knihy, vyberte knihu v seznamu a klepněte na tlačítko <sup>2</sup>.
- Ve spodním seznamu jsou pro vybranou knihu záznamy o jejím číslování. Seznam je viditelný pouze je-li označeno zatržítko *Zobrazit podokno Číslování knih* Pokud nechcete pracovat s číslováním, doporučujeme tento seznam nenačítat (ponechat odznačené), protože načítání více číselných řad zdržuje při pohybu mezi knihami v horním seznamu. Více viz <u>číslování dokladů v knihách</u>.

<u>Vlastnosti knihy</u> <u>Číslování dokladů</u>

| 🛄 Knihy dokladů                               |                       |        |                           |                           | - 0                           | ×        |
|-----------------------------------------------|-----------------------|--------|---------------------------|---------------------------|-------------------------------|----------|
| <u>S</u> oubor <u>K</u> niha <u>N</u> ápověda |                       |        |                           |                           |                               |          |
| a 🛛 -   🕞 🕑   🔓 🕑   🖓                         |                       |        |                           |                           |                               |          |
| Typ knihy:                                    | Účetní jednotka:      |        | Bonusové rámcové s        | smlouvy zobrazit i zrušer | né knihy                      |          |
| Pohledávky 🗸                                  | < všechny účetní jedn | otky > | ✓                         | Zobrazit podokr           | io Cislovani do<br>čítácí dat | kladû    |
| Knihy                                         |                       |        | 11                        |                           |                               |          |
| Název                                         | 🗢 Označení            | Stav   | Pořadí Účetní jednotka    | Sklad                     |                               | ^        |
| Zálohové faktury vydané                       | ZalohoveFV            | Platná | 0 EPASS předv.            |                           |                               |          |
| Faktury vydané zahraniční                     | FZ                    | Platná | 0 EPASS předv.            |                           |                               |          |
| Faktury vydané Praha - import                 | FV_P_IMP              | Platná | 0 TECAM Praha             |                           |                               |          |
| Faktury vydané Praha                          | FV_P                  | Platná | 0 TECAM Praha             |                           |                               |          |
| Faktury vydané Petr                           | FV_PETR               | Platná | 0 Bankovní drivers        |                           |                               |          |
| Faktury vydané penalizační                    | FV_PENAL              | Platná | 0 EPASS předv.            |                           |                               |          |
| Faktury vydané                                | EASYFV                | Platná | 0 EasyPrint Group, s.r.o. |                           |                               |          |
| Faktury předváděcí                            | FakPre                | Platná | 0 EPASS předv.            |                           |                               |          |
| Faktury pro test DPH                          | FV_TST                | Platná | 0 EPASS předv.            |                           |                               |          |
| Daňové dokl. na zapl. zálohy                  | ENBDDUZ               | Platná | 0 EPASS předv.            |                           |                               |          |
| BDG faktury vydané                            | BDGFV                 | Platná | 0 BDG s.r.o.              |                           |                               |          |
|                                               |                       |        |                           |                           |                               | <b>v</b> |
|                                               |                       |        |                           |                           |                               |          |
|                                               |                       |        | _000,7 00 I               |                           |                               |          |
| Platnost od V Platnost do Pre                 | enx                   |        | Pristi asio               |                           |                               | ^        |
| • 01.01.2021 31.12.2021 62                    | -1                    |        | 6210002                   |                           |                               |          |
| 01.01.2020 31.12.2020 62                      | 0                     |        | 6100001                   |                           |                               |          |
| 01.01.2019 31.12.2019 61                      | 3                     |        | 0130001                   |                           |                               | ×        |
| <                                             |                       |        |                           |                           |                               | >        |

# 7.2 Knihy dokladů z financí

Vzhledem k tomu, že většina nastavení je společná s knihami modulů Obchod a Sklad, jsou nastavení specifická pro finanční doklady popsána zde.

Společná nastavení najdete v kapitole Vlastnosti knihy dokladů.

Bankovní účty

Pokladny a pokladní knihy Pohledávky Závazky Interní doklady

### 7.2.1 Bankovní účty

S knihami bankovních účtů je možné pracovat v okně **Bankovní výpisy**. Jedná se o knihy, kde se operuje s výpisy z účtu.

• Karta Kniha

Na knize je třeba zadat obecné údaje.

Z nabídky **Bank. účet** vyberte bankovní spojení (účet), na který se budou výpisy a příkazy vázat. Účet musí být zapsaný u účetní jednotky zadané na knize (tedy na příslušném partnerovi). Seznam účtů pro daného partnera lze vyvolat tlačítkem u nabídky – otevře se okno **Výběr bankovního spojení k partnerovi**, kde lze účet vybrat nebo případně založit nový.

- Dále zvolte:
  - v přepínači Kopírovat druh platby do popisu dokladu, zda se bude či nebude kopírovat,
  - pomocí zatržítek nastavte, zda se bude provádět automatické párování při uzavření dokladu, zda se bude kontrolovat soulad data hlavičky výpisu a jeho položek a zda bude možné změnit stav hlavičky výpisu bez ohledu na stav předcházejících či následujících hlaviček – pokud označíte, znamená to, že bude možné uzavřít hlavičku výpisu, i když jsou předchozí rozpracované a naopak rozpracovat hlavičku i když jsou následující hlavičky uzavřené.
- V panelu *Dokumenty* můžete vybrat předlohu dokumentů, která bude použita při přiřazení dokumentu (např. bankovního výpisu v PDF formátu) k dokladu. Předloha určuje, do jaké knihy dokumentů se připojený soubor zařadí a v neposlední řadě práva přístupu k takto vzniklému dokumentu. O předlohách dokumentů viz <u>Správa dokumentů</u>.

### • Karta Zobrazení

Zde jsou zakázány editovatelné údaje Partner, Osoba, Hlavička, Role, Texty a Dodací podmínky. Naopak povinné jsou údaje Datum a Variabilní symbol. Dále je zakázáno zobrazení záložek Položky, Částky, Slevy, Texty, Role, Plnění, Vazby a Dodací podmínky.

• U bankovních výpisů zcela chybí nastavení v kartách Položky , Katalog , Sklad .

| 📖 Kniha bankovních výpisů - Euroúčet (E)                                                                                                    | - 🗆 X                                    |
|----------------------------------------------------------------------------------------------------|------------------------------------------|
| 🛄 Kniha 🔝 Zobrazení 🍄 Obchod 🎼 Údaje 🕷 Částky 🔡 Účtování 🧠 SnapIns 匪 Poznámky 🎇 Historie                                                                                                    | 🖶 Parametry 🖺 Plánování                  |
| Označení: E Název: Euroúčet                                                                                                    |                                          |
| Účetní jednotka: EPASS předv. V C V V Notoval práva na účetní jednot<br>Objekt práv: OBCHOD doklady typ 11 V V                                                                                                    | ku<br>ě (budou vytvářeny automatizovaně) |
| Speciální nastavení Bankovních výpisů Párování Speciální nastavení Bankovních výpisů Párování Neprovádět automaticky při uzavírárí Při hromadném uzavírání dokladů pro                                                                                                    | ní dokladu<br>ovádět na dotaz            |
| Kopírovat druh platby do popisu:       Povolit změnu stavu hlavičky bez ohledu na stavy následujících a předchozích hlavič (např. hlavičku lze otevřít ačkoliv následuje uzavřená hlavička)         Parametr dokladu se zprávou pro příjemce:       (při přidání dokladu do příkazu k úhradě se hodnota parametru zkopíruje do Zprávy pro příjemce na položce příkazu) | a položek<br>ek                          |
| Nastavení organizačních jednotek                                                                                                    |                                          |
| Organizační schéma: Organizační struktura V 🖻 🗌 Nedovolit vybrat organizační jednotku z jini nebo spadající pod ijnou jednotku                                                                                                    | ého schématu,                            |
| Nabízet pouze organizační jednotky spadající pod organizační jednotku:                                                                                                    |                                          |
| Výchozí nastavení                                                                                                    |                                          |
| Výchozí Organizační místo:                                                                                                    | ✓ E                                      |
| Výchozí Akce/Zdroj: 🛛 🗸 📄 🗌 VS složen pouze z číslic                                                                                                    |                                          |
| Výchozí Aktivita: 🗸 🖌 🔁                                                                                                    |                                          |
| Dokumenty                                                                                                    |                                          |
| Předloha: <nenastavena> 🔁</nenastavena>                                                                                                    |                                          |
|                                                                                                    |                                          |
| Uložit QK Storno Nápověda ▼                                                                                                    | Kopie Default pro nové knihy             |

| Kniha bankovních výpisů - Euroúčet (E)         Kniha       Zobrazení       Obchod       údaje       částky       Účtování       SnapIns         Editovatelné údaje na dokladu:       Zobrazovat záložky:       Zobrazovat záložky:         Editovat v zá-       Dovolit měniti po       Údaj je         hlaví dokladu:       uzavření dokladu:       povinný.         V       Partner          Osoba        Slevy         Knika        Dajší údaje         Hlavička        Dajší údaje         Pobočka        Dodací podmínky         DČ        Účtování         Spojení        Dokumenty         Dtč        Saldo         Datum        Dokumenty         Historie změn        Historie změn                                                                                                    | Poznámky      Historie      Parametry      Plánování     Skupina parametrů dokladu     Skupiny parametrů v záhlaví     Skupiny parametrů na záložce     Seznam Dokladů     Maximální počet dokladů     Zobrazených v seznamu:     Platební podmínky     Nastavení platebních podmínek     Možno měnit plat, podm. v uzavřeném dokladu |
|----------------------------------------------------------------------------------------------------|----------------------------------------------------------------------------------------------------|
| Organizační jednotka       □         Akce       □         Aktivita       □         Aktivita       □         Øredpisové záznamy       □         Diskuse       □         Øredpisové záznamy       □         Diskuse       □         Øredpisové záznamy       □         Diskuse       □         Øredpisové záznamy       □         Diskuse       □         Øredpisové záznamy       □         Øredpisové záznamy       □         Øredpisové záznamy       □         Øredpisové záznamy       □         Predpisy       □         Predpisy       □         Plánování [NOT LICEN:       □         Dispečink       □         Øredpisové záznamy       □         Øredpisové záznamy       □         Øredpisové záznamy       □         Øredpisové záznamy       □         Øredpisové záznamy       □         Øredpisové záznamy       □         Øredpisové záznamy       □         Øredpisové záznamy       □         Øredpisové záznamy       □         Øredpisové záznamy       □         Øredpisové zázna | Akce          Kopie       Default pro nové knihy         Kopie       Default pro nové knihy                                                                                                    |

#### 7.2.2 Pokladny a pokladní knihy

Popis nastavení platí pro knihy, se kterými se pracuje v oknech Pokladna a

### Pokladní kniha.

• Karta Kniha

Na knize je třeba zadat obecné údaje.

Specifická nastavení pro pokladu se zadávají v panelu *Speciální nastavení Pokladen* .

Рокіадеп .

- Vyberte měnu, ve které bude pokladna vedena, v nabídce Měna
- Vyberte **Typ pokladny** (pokladna či pokladní kniha). Pokladna má hlavičku a položky jako klasické doklady, Pokladní kniha položky nemá.
- Zadejte Druh platby pro příjem a výdej.
- Označením zatržítka Neprovádět automatické párování … zvolíte, že se nebude provádět automatické párování při uzavření dokladu.

- Označením zatržítka Pro nové položky POKLADNY… je možné zadat, že se do položek pokladního dokladu bude přebírat partner z hlavičky – platí pro typ "Pokladna".
- Označením zatržítka Pro POKLADNÍ KNIHU přebírat … je možné zadat, že se bude partner z hlavičky pokladního dokladu přebírat na záložku – platí pro druh "Pokladní kniha".
- Označením zatržítka Kontrola stavu pokladny nedovoleno klesnout pod nulu nastavíte, že nepůjde vystavit výdajový doklad, pokud by stav pokladny klesnul pod nulu.
- Zatržítko Při generování dokladu … určuje, že pokud pokladnou hradíte nějaký doklad (např. FV uhrazená hotově), pak se popis zadaný na hrazeném dokladu přenese do popisu v pokladně.
- V přepínači Kopírovat druh platby do popisu zvolte, zda se bude kopírovat druh platby do popisu.
- V přepínači Nestandardní číslování zvolte, zda se budou doklady číslovat nestandardně podle datumu založení (číslování bude každý den začínat od jedničky, číslo se bude skládat z datumu založení + vlastního čísla – volba ANO), nebo standardně (vzestupná spojitá řada pro celý rok – volba NE).
- Označením zatržítka v panelu Obchodní případy je možné zadat, že pokud budete pokladnou hradit nějaký doklad v hotovosti, zařadí se doklad v pokladně do stejného obchodního případu (nebo i více případů), ve kterém (kterých) je zařazen hrazený doklad.
- Dále je možné pomocí zatržítek zvolit, že datum vystavení pokladního dokladu může předcházet datum DPH, že se datum vystavení dokladu bude přebírat z posledního dokladu a povolit změnu stavu hlavičky pokladny bez ohledu na stav předchozích nebo následujících hlaviček. Pokud označíte, znamená to, že bude možné uzavřít hlavičku, i když jsou předchozí rozpracované, a naopak rozpracovat hlavičku, i když jsou následující hlavičky uzavřené.
- Karta Zobrazení

V kartě *Zobrazení* jsou pro pokladní doklady zakázány editovatelné údaje *Role, Texty* a *Forma úhrady* .

| 🛱 Tisky                                                       | Poznámky                                   | I Historie                                           |                                                | Parametry                               |                                          | 15 Plá                       | nování                 |
|---------------------------------------------------------------|--------------------------------------------|------------------------------------------------------|------------------------------------------------|-----------------------------------------|------------------------------------------|------------------------------|------------------------|
| 📗 Kniha 🛛 🔠 Zobrazení                                         | 🔮 Obchod 🛛 🔞 Položki                       | y 🔃 Katalog                                          | 👫 Údaje 🖉                                      | 🔋 Částky 🛛 🕌                            | Sklad 📧                                  | Účtování                     | 📆 Snap                 |
| značení: PK-EUR                                               | Název: Pokl.kniha EU                       | R                                                    |                                                |                                         |                                          |                              |                        |
| četní jednotka: EPASS předv.                                  |                                            | ~ 6                                                  | Testovat pr                                    | áva na účetní jedno                     | otku                                     |                              |                        |
| bjekt práv: OBCHOD doklady                                    | typ 0                                      | ~ 🖻                                                  | Nedovolit př                                   | idávat doklady ručí                     | ně (budou vytváře                        | ny automati                  | zovaně)                |
| peciální nastavení Pokladen                                   |                                            |                                                      |                                                |                                         |                                          |                              |                        |
| Měna: Euro                                                    | ✓ Druh platby - příjem: F                  | Prodej za hotové                                     |                                                | Párování                                |                                          |                              |                        |
| Typ pokl.: Pokladní kniha                                     | <ul> <li>Druh platby - výdej:</li> </ul>   | Převod PO-BA 1                                       | Povolene<br>Povolene<br>druhy plat             | eb Při hroma                            | det automaticky pr<br>idném uzavírání do | i uzavirani d<br>kladů prová | okladu<br>dět na dota: |
|                                                               | vřebírat partpera z blavičky               | Kontrola stavi                                       |                                                | ano klesnout nod ni                     | du .                                     |                              |                        |
| Pro POKLADNÍ KNIHU přebírat                                   | partnera z hlavičky na záložku             |                                                      | í úhrady přenést do r                          | nového dokladu Por                      | ois                                      |                              |                        |
| Kopírovat druh platby do popisu                               | Obchodní případy                           |                                                      |                                                |                                         |                                          |                              |                        |
| <u>● A</u> no ○ <u>N</u> e                                    | Při generová                               | iní úhrady zavazku/pohl                              | edávky nový                                    | Do KH př                                | ebírat VS                                |                              |                        |
| Nestandardní číslování (podle da                              | ata): doklad zařad<br>kterých je i h       | lit do stejných obchodníc<br>irazený závazek/pohleda | th případů v<br>ávka.                          |                                         |                                          |                              |                        |
| Datum vystavení dokladu může<br>Datum vystavení přebírat z po | e předcházet datum DPH<br>sledního dokladu | Povolit změnu<br>(např. hlavičk                      | stavu hlavičky POKL<br>u lze otevřít ačkoliv n | ADNY bez ohledu na<br>ásleduje uzavřená | a stavy následující<br>hlavička)         | ch a předcho                 | ozích hlaviče          |
| astavení organizačních jednotek                               |                                            |                                                      |                                                |                                         |                                          |                              |                        |
| Organizační schéma: Org                                       | janizační struktura                        |                                                      | edovolit vybrat organ                          | izační jednotku z jir                   | ného schématu,                           |                              |                        |
| Nabízet pouze organizační jednot                              | ky spadající pod organizační jed           | Inotku:                                              |                                                | a jeanotka                              |                                          |                              |                        |
|                                                               |                                            | ~ 🖻                                                  |                                                |                                         |                                          |                              |                        |
| ýchozí nastavení                                              |                                            |                                                      |                                                |                                         |                                          |                              |                        |
| Výchozí Organizační místo:                                    |                                            |                                                      | Forma úhrady:                                  |                                         |                                          | ```                          |                        |
| Výchozí Akce/Zdroj:                                           |                                            |                                                      |                                                |                                         |                                          |                              |                        |
| Výchozí Aktivita:                                             |                                            | ~ 🖻                                                  |                                                |                                         |                                          |                              |                        |
|                                                               |                                            |                                                      |                                                |                                         |                                          |                              |                        |
|                                                               |                                            |                                                      |                                                |                                         |                                          |                              |                        |

#### 7.2.3 Pohledávky

Zde se vytváří knihy faktur vydaných a ostatních pohledávek.

• Karta Kniha

Na knize je třeba zadat obecné údaje.

- Specifická nastavení jsou v panelu **Speciální nastavení Pohledávek**
- Vyberte z nabídky Měna měnu, kterou budete na knize používat.
- ▶ Vyberte **Druh** pohledávky. Správně vybraný druh ovlivňuje chování dokladů.
- Vyberte Konstantní symbol (výchozí hodnota, na konkrétním dokladu je možné vybrat jiný).
- ▶ V řádku **Doba splatnosti** zadejte lhůtu pro splatnost pohledávky.

- Doba splatnosti dokladu je závislá na nastavení a) na partnerovi (v kartě *Další údaje* editačního okna partnera), b) zde. Přednost má údaj na partnerovi, pokud není, použije se nastavení na knize.
- Vyberte Bankovní účet (jedná se o bankovní účty zapsané k účetní jednotce zadané na knize). Opět jde o výchozí hodnotu, na konkrétním dokladu lze zadat i jiný účet.
- Určete pomocí zatržítka Kopírovat VS do SS , zda se má kopírovat variabilní symbol do specifického.
- Určete pomocí zatržítka Do KH kopírovat VS , zda se má kopírovat variabilní symbol do kontrolního hlášení. Používá se u importovaných pohledávek (např. jiného systému pro fakturaci), kde se musí uvést do KH původní číslo dokladu, ne to které přiřadí EPASS při importu, resp. uzavření dokladu.
- Určete pomocí přepínače Kontrolovat duplicitu VS v rámci účetního období , zda se bude provádět kontrola VS.
- Pokud má kniha alfanumerické číslování, nemusí být žádoucí, aby se do VS kopírovaly i znaky z prefixu. Označením zatržítka VS generovat pouze z čísla nastavíte, že se použije pouze vlastní číslo.
- Párování
  - Označením zatržítka Neprovádět automaticky … zvolíte, že se nebude provádět automatické párování při uzavření dokladu.
  - Označením zatržítka Při hromadném uzavírání ... určíte, zda při použití funkce pro hromadné uzavření dokladů objeví dotaz, zda se mají doklady automaticky párovat.
- Budou li faktury hrazeny v hotovosti, vyberte Výchozí knihu pro úhrady v hotovosti (při hotovostní úhradě dokladu se nabídne tato kniha, je ale možné vybrat i jinou) a Druh platby , který se pro úhradu použije.
- Vlastní nastavení číslování
  - Označením zatržítka aktivujete vlastní nastavení

- Poté můžete vybrat, zda se číselná řada bude brát podle data vystavení, nebo podle data DPH. V druhém případě se číslo přidělí až při uzavření dokladu.
- Pomocí zatržítka Datum vystavení dokladu … určete, zda datum vystavení dokladu může předcházet datum DPH (tedy datum DPH může být pozdější).
- Pomocí zatržítka Datum platnosti nesmí ... určete, že datum splatnosti nesmí předcházet datum vystavení (tedy být nižší).
- Můžete označením zatržítka Kontrolovat, zda rozdíl datumu vystavení a datumu zdanitelného plnění je max. X dní , kde hodnotu X zapište do řádku.
- Karta Zobrazení

V kartě *Zobrazení* jsou zakázány editovatelné údaje Role a Texty, naopak povinné jsou údaje Partner, Datum, Variabilní symbol a Datum splatnosti.

| 🛄 Kniha pohledáve        | sk - Faktury vydané Petr (FV_PETR) — 🗆 🗙                                                                               |
|--------------------------|----------------------------------------------------------------------------------------------------|
| 🛄 Kniha 🔝 Zobra          | azení 🚇 Obchod 🔞 Položky 🐻 Katalog 🔡 Údaje 🧠 Částky 🕌 Sklad 🎹 Účtování 闕 SnapIns 🖨 Tisky 🐷 Poznám 💽                    |
| Označení: FV             | PETR Název: Faktury vydané Petr                                                                                        |
| Účetní jednotka: Bar     | nkovní drivers                                                                                                    |
| Objekt práv: OB          | CHOD doklady typ 0 Vizadována časová posloupnost dokladů                                                               |
| – Speciální nastavení Po | hledávek Párování                                                                                                    |
| Měna:                    | Kč Vietna intervádět automaticky při uzavírání dokladu<br>Při hromadném uzavírání dokladů provádět na dotaz            |
| Druh:                    | Faktura vydaná 🗸 Výchozí kniha pro úhrady v hotovosti:                                                                 |
|                          | Pokladní kniha 1 🗸 🔀                                                                                                   |
| _                        | Druh platby - úhrady pohledávek v hotovosti:                                                                           |
| Doba splatnosti:         | 3 dní Konst. symbol: 0008 V 📴                                                                                          |
| Bankovní účet:           | 1451020267/0100 Komerční banka a.s.                                                                                    |
| L                        | Výběr období číselné řady odvozovat podle:                                                                             |
|                          | Kopírovat VS do SS     □ Do KH přebírat VS     O datumu DPH (očísluje se až při uzavření dokladu)                      |
|                          | Nontrolovat duplicitu vs v ramci ucetnino obdobi<br>VIVS generovat pouze z čísla (bez číslic prefixu)                  |
| Datum vystave            | ní dokladu může předcházet datum DPH 🛛 🗹 Kontrolovat zda rozdíl datumu vystavení a datumu zdanit. plnění je max 15 dní |
| Datum splatnos           | ti nesmí být nižší než datum vystavení                                                                                 |
| Nastavení organizační    | ích jednotek                                                                                                    |
| Organizační schém        | ia: Organizační struktura v 📄 🗌 Nedovolit vybrat organizační jednotku z jiného schématu,                               |
| Nabízet pouze orga       | anizační jednotky spadající pod organizační jednotku:                                                                  |
|                          |                                                                                                    |
| Výchozí nastavení        |                                                                                                    |
| Výchozí Organizači       | ní místo: 🗸 🕞 Forma úhrady: 🛛 - Bankovním převodem 🗸 📴                                                                 |
| Výchozí Akce/Zdro        | i: V 🖂 VS složen pouze z číslic                                                                                        |
| Výchozí Aktivita:        |                                                                                                    |
| .,                       |                                                                                                    |
|                          |                                                                                                    |
| <u>U</u> ložit           | <u>OK</u> <u>Storno</u> <u>N</u> ápověda ▼ <u>Kopie</u> <u>Crušená kniha</u>                                           |

#### 7.2.4 Závazky

Zde se vytváří knihy faktur došlých a ostatních závazků.

• Karta Kniha

Na knize je třeba zadat obecné údaje.

- Specifická nastavení jsou v panelu Speciální nastavení Závazků
- Vyberte z nabídky Měna měnu, kterou budete na knize používat.
- Vyberte Druh závazku
- Vyberte Konstantní symbol (výchozí hodnota, na konkrétním dokladu je možné vybrat jiný) a zdejte v řádku
- ► V řádku **Doba splatnosti** zadejte lhůtu pro splatnost závazku.
- Doba splatnosti dokladu je závislá na nastavení a) na partnerovi (v kartě *Další údaje* editačního okna partnera), b) zde. Přednost má údaj na partnerovi, pokud není, použije se nastavení na knize.
- Určete pomocí přepínače Kopírovat Číslo do SS , zda se má kopírovat číslo dokladu do specifického symbolu.
- Párování
  - Označením zatržítka Neprovádět automaticky … zvolíte, že se nebude provádět automatické párování při uzavření dokladu.
  - Označením zatržítka Při hromadném uzavírání ... určíte, zda při použití funkce pro hromadné uzavření dokladů objeví dotaz, zda se mají doklady automaticky párovat.
- Budou li faktury hrazeny v hotovosti, vyberte Výchozí knihu pro úhrady v hotovosti (při hotovostní úhradě dokladu se nabídne tato kniha, je ale možné vybrat i jinou) a Druh platby , který se pro úhradu použije.
- Pomocí zatržítka Datum vystavení dokladu … určete, zda datum vystavení dokladu může předcházet datum DPH (tedy datum DPH může být pozdější).
- V panelu Kontrolovat duplicitu došlých faktur dle označte zatržením ty údaje, které chcete kontrolovat. Souvisí se zatržítkem Nedovolit uzavřít doklad je-li duplicitní … Pokud se pokusíte uzavřít závazek (doklad), který má stejné

hodnoty v údajích, které jsou zatržené, jako jiný již existující a uzavřený závazek (doklad), systém to nepovolí.

- Vlastní nastavení číslování
  - Označením zatržítka aktivujete vlastní nastavení
  - Poté můžete vybrat, zda se číselná řada bude brát podle data vystavení, nebo podle data DPH. V druhém případě se číslo přidělí až při uzavření dokladu.

### Karta Zobrazení

V kartě *Zobrazení* jsou zakázány editovatelné údaje Role a Texty, naopak povinné jsou údaje Partner, Datum, Variabilní symbol a Datum splatnosti.

| 🛄 Kniha závazků                    | i - Faktury došlé (FD1)                     | )                                       |                                                                                                 |                                    |                            |                                                                 |                                                                                   |                           | - 0                              | ×        |
|------------------------------------|---------------------------------------------|-----------------------------------------|-------------------------------------------------------------------------------------------------|------------------------------------|----------------------------|-----------------------------------------------------------------|-----------------------------------------------------------------------------------|---------------------------|----------------------------------|----------|
| 🛄 Kniha 🔝 Zo                       | brazení 🍈 Obchod                            | noložky 🔃 K                             | atalog 🚟 Údaje 🛙                                                                                | 👸 Částky 🔒                         | 🔓 Sklad                    | 💷 Účtování                                                      | 🕌 SnapIns                                                                         | 🗎 Tisky                   | 😡 Poznámky                       | • •      |
| Označení:                          | FD1                                         | Název: Faktury                          | došlé                                                                                           |                                    |                            |                                                                 |                                                                                   |                           |                                  |          |
| Účetní jednotka:                   | EPASS předv.                                |                                         | ~                                                                                               |                                    | Testovat                   | práva na účetní                                                 | jednotku                                                                          |                           |                                  |          |
| Objekt práv:                       | OBCHOD doklady typ 0                        |                                         | ~                                                                                               |                                    | Nedovolit<br>Vvžadová      | přidávat doklad<br>na časová poslo                              | y ručně (budou<br>oupnost dokladů                                                 | i vytvářeny<br>)          | automatizovaně)                  |          |
| Speciální nastaven                 | í Závazků                                   |                                         | Párování                                                                                        |                                    | .,                         |                                                                 | ,                                                                                 |                           |                                  |          |
| Měna:                              | Kč                                          | ~ 🖻                                     | Neprovádět autor<br>Při hromadném uz                                                            | maticky při uza<br>zavírání doklad | vírání dokl<br>ů provádě   | ladu<br>t na dotaz                                              |                                                                                   |                           |                                  |          |
| Druh:                              | Faktura došlá                               | ✓ Konst.                                | symbol:                                                                                         | ~ [                                | v <sup>,</sup><br>⊃        | ýchozí kniha pro                                                | úhrady v hoto                                                                     | vosti:<br>~               | B                                |          |
| Doba splatnosti                    | i: 14 dní<br>Kopírovat "Číslo" dr           | o "SS":                                 | Kontrolovat duplicitu<br>Variabilní symbol<br>Evidenční číslo do<br>Částka<br>Specifický symbol | došlých faktur<br>kladu<br>I       | dle D                      | ruh platby - úhr<br>Vlastní nasta<br>Výběr období<br>Odatumu do | ady závazků v<br>ivení číslování:<br>číselné řady od<br>kladu<br>H (ořícluje se a | hotovosti:<br>vozovat pod | dle:                             |          |
| Datum vysta                        | avení dokladu může přec                     | dcházet datum DPH                       | Nedovolit uzavřít                                                                               | doklad je-li du                    | plicitní dle               | předchozí speci                                                 | fikace                                                                            |                           |                                  |          |
| –Nastavení organiza                | ačních jednotek                             |                                         |                                                                                                 |                                    |                            |                                                                 |                                                                                   |                           |                                  |          |
| Organizační sch<br>Nabízet pouze o | néma: Organizai<br>organizační jednotky spa | ční struktura<br>adající pod organizačr | ✓  í jednotku: ✓                                                                                | Nedovolit v<br>nebo spad           | /ybrat org<br>ající pod ji | anizační jednotk<br>nou jednotku                                | ku z jiného sché                                                                  | matu,                     |                                  |          |
| Výchozí nastavení                  |                                             |                                         |                                                                                                 |                                    | _                          |                                                                 |                                                                                   |                           |                                  |          |
| Výchozí Organia                    | zační místo:                                |                                         | ~ 🖻                                                                                             | Forma                              | úhrady:                    | PP - Převodním (                                                | příkazem 🗸                                                                        |                           |                                  |          |
| Výchozí Akce/Z                     | droj:                                       |                                         | ~ 🖻                                                                                             | VS                                 | složen po                  | uze z číslic                                                    |                                                                                   |                           |                                  |          |
| Výchozí Aktivita                   | a:                                          |                                         | ~ 🖻                                                                                             |                                    |                            |                                                                 |                                                                                   |                           |                                  |          |
|                                    |                                             |                                         |                                                                                                 |                                    |                            |                                                                 |                                                                                   |                           |                                  |          |
| <u>U</u> ložit                     | <u>O</u> K <u>S</u> torn                    | no <u>N</u> ápověda                     | -                                                                                               |                                    |                            |                                                                 |                                                                                   | Kopie                     | Default pro nov<br>Zrušená kniha | vé knihy |

#### 7.2.5 Interní doklady

Popis platí pro knihy interních dokladů.

• Karta Kniha

Na knize je třeba zadat obecné údaje.

- Specifická nastavení jsou v panelu Speciální nastavení Interních dokladů .
- Vyberte **Druh**. Na knize může být nastaveno, že jde o doklady typu Pohledávka, Závazek, Nesaldokontní, případně Zaúčtování kurzových rozdílů.
- Označením zatržítka Kredit se jako výchozí při tvorbě nastaví kredit, jinak je to debet. Kredit/debet se zadává v hlavičce interního dokladu.
- Párování
  - Označením zatržítka Neprovádět automaticky … zvolíte, že se nebude provádět automatické párování při uzavření dokladu.
  - Označením zatržítka Při hromadném uzavírání ... určíte, zda při použití funkce pro hromadné uzavření dokladů objeví dotaz, zda se mají doklady automaticky párovat.

### Karta Zobrazení

V kartě *Zobrazení* jsou pro interní doklady zakázány editovatelné údaje Role a Texty, naopak jako povinné jsou nastaveny Datum a Variabilní symbol.

U knihy, která bude sloužit pro zapisování kurzových rozdílů, je třeba v kartě *Zobrazení* v panelu **Záložky** zaškrtnout *Kurzové rozdíly*.

Dále je zakázáno zobrazení záložek Položky, Částky, Slevy, Texty, Plnění, Vazby a Dodací podmínky. Není zde možné připojit klasifikátor pro doklady.

 U interních dokladů není nastavení v kartách Položky , Katalog , Sklad a Dokumenty .

| 🚇 Kniha interních dokladů - MZDY (MZ) 🦳 🗆 🗆                                                                    | ×     |
|----------------------------------------------------------------------------------------------------|-------|
| 📖 Kniha 🔠 Zobrazení 🍄 Obchod 🔞 Údaje 🖪 Částky 🕮 Účtování 쪍 SnapIns 🦨 Tisky ẽ Poznámky 🎇 Historie 🖨 Parametry 📆 | • •   |
| Označení: MZ Název: MZDY                                                                                       |       |
| Účetní jednotka: EPASS předv. V 🕞 🗹 Testovat práva na účetní jednotku                                          | * 1   |
| Objekt práv: OBCHOD doklady typ 13                                                                             | ne)   |
| Speciální nastavení Interních dokladů<br>Párování                                                              |       |
| Druh: Nesaldokontní                                                                                            |       |
| Při hromadném uzavírání dokladů provádět na dotaz                                                              |       |
| Výchozí nastavení                                                                                              |       |
| Výchozí Organizační místo: 🔤 👘 Forma úhrady: 🖄 🎽                                                               |       |
| Výchozí Akce/Zdroj: 🛛 🗸 🔁 🗌 VS složen pouze z číslic                                                           |       |
| Výchozí Aktivita: 🗸 🗸 🔀                                                                                        |       |
| Nastavení organizačních jednotek                                                                               |       |
| Organizační schéma: Organizační struktura v 🖻 🗌 Nedovolit vybrat organizační jednotku z jiného schématu,       |       |
| Nabízet pouze organizační jednotky spadající pod organizační jednotku:                                         |       |
| Uložit QK Storno Nápověda 🔻 Default pro nové                                                                   | knihy |

### 7.2.6 Účtování - nastavení na knize

Na jednotlivých knihách dokladů se nastavuje, zda se budou účtovat a vlastnosti tohoto účtování. To se děje na <u>záložce *Účtování*</u> okna pro konfiguraci knihy dokladů.

# 7.3 Číslování dokladů

Doklady se číslují spojitě vzestupně tak, jak jsou zakládány. Každá kniha dokladů má svoje vlastní číslování. Taková číselná řada platí pro určitý rok (případně i jiné období) a pro jedno období a jednu knihu může existovat jen jedna číselná řada. Bez zadání číselné řady nelze v daném období v knize zakládat, respektive uzavírat (záleží na konkrétním nastavení), žádné doklady.

Lze použít jak prosté číslování (pouze číslice), tak alfanumerické (písmena i číslice - používá ze pro odlišení dokladů různých typů a v různých knihách).

Pokud chcete vidět a pracovat s číslováním knih, v okně Knihy dokladů označte zatržítko zobrazit podokno Číslování knih . Pod seznamem knih se objeví seznam číslování, který ukazuje číselné řady nastavení pro knihu vybranou nahoře. Pro každou číselnou řadu je zde vypsáno číslo prvního dokladu v řadě, číslo posledního dokladu v řadě, číslo příštího dokladu, který bude založen v řadě, a období, pro které číselná řada platí. Pokud je již v knize založený doklad (existuje již číslo), není možné číslování v daném roce měnit.

Zapsání jednotlivých čísel Hromadné generování čísel

### 7.3.1 Zapsání jednotlivých čísel

- Chcete-li zadat novou číselnou řadu, vyberte příslušnou knihu dokladů a klepněte na tlačítko (Přidat číslování knihy). Otevře se okno Editace číslování knihy. Zadejte novou řadu.
- Pokud chcete změnit číslování některé knihy, je to možné pouze tehdy, jestliže v dané knize a v příslušném roce nejsou založené žádné doklady. V takovém případě vyberte danou číselnou řadu, klepněte na tlačítko (Otevřít číslo knihy) a přepište údaje.

Popis zadání nové číselné řady viz soubor <u>Obchod</u>, Editace číslování knihy nebo kontextová nápověda k příslušnému oknu.

### 7.3.2 Hromadné přečíslování

Funkce umožňuje hromadné vygenerování nových číselných řad na základě již existujících při přechodu na nový rok (období). Předpokládá se, že je pro číslování dokladů v knihách použit jednotný formát – číslo se skládá z nějakého prefixu, čísla roku a vlastního čísla.

Operace se provádí pro všechny označené knihy dokladů ze všech typů (bez ohledu na to, zda jsou aktuálně v seznamu viditelné). Všechny knihy musí mít stejný formát číslování. Hromadné přečíslování musí být spojité - musí vždy existovat nastavení pro předchozí období (rok).

Pro hromadné přečíslování použijte z menu Kniha volbu Přidat hromadné číslování knihy .

# 7.4 Vlastnosti knihy dokladů

Okno pro konfiguraci knihy se vyvolá ze seznamu knih dokladů.

V tomto okně je možné nastavit celou řadu vlastností, které jsou platné pro danou knihu a doklady v ní založené. Nastavení těchto vlastností je podmínkou správného fungování programu a je určující pro vzhled a chování dokladů v dané knize.

- > Nastavení je z velké míry společné s knihami modulů Obchod a Sklad.
  - Obecná nastavení, společná pro všechny moduly, najdete v souboru
     <u>Obchod</u>/Typy a knihy dokladů/Vlastnosti knihy dokladů
  - Specifická nastavení pro modul Finance najdete v kapitole <u>Knihy</u> <u>dokladů z financí</u>

# 7.5 Typy položek

Pro položky dokladu je možné určit jejich vlastnosti pomocí zadání typu položky. Může jít např. o položky skladové, nákladové nebo položky bez vazby na sklad. Toto nastavení je především záležitostí modulu <u>Obchod</u>.

Z hlediska financí je možné pomocí typu přednastavit účet, na který se položka natěží při rozúčtování. Jak toho dosáhnout je opět popsáno v příručce Obchod. Aby se účtování podle typů položek použilo, musí být správně nadefinovaná předkontace, tj. položka předkontace musí mít typ "Účet definovaný na typu položky" - viz <u>Účtování podle předkontací</u>.

Položky dokladu mohou rovněž zapisovat do modulu Majetek.

# 7.6 Vytvoření nového typu dokladů

Knihy dokladů se sdružují do vyšších celků - typů. Typem dokladu mohou být např. faktury vydané, objednávky došlé, dodací list přijatý a podobně - podle potřeb konkrétního uživatele. Slouží pro snadnější orientaci uživatele v jednotlivých agendách. Typy dokladů se objevují v nabídce menu **Doklady** v hlavním okně a je možné vyvolat seznamy dokladů těchto typů (a v těchto dokladech dále zvolit jednotlivé knihy spadající do daného typu).

Chcete-li vytvořit nový typ dokladů, klepněte v okně Knihy dokladů pravým tlačítkem myši do nabídky Typ knihy a zvolte Seznam typů . Otevře se okno Seznam typů dokladů. V něm lze přidávat a rušit typy.

### 8 Seznamy dokladů obecně

Jednotlivé druhy dokladů jsou vedeny samostatně a jejich seznamy lze vyvolat volbami z menu **Doklady**, resp. jednotlivými tlačítky a jejich volbami. Vždy se vyvolá seznam příslušného druhu dokladů (tam je možné dále specifikovat různé knihy, pokladny atd.). Z tohoto seznamu je pak možné s daným druhem dokladů pracovat.

Vzhled a vlastnosti dokladů, zařazených v jednotlivých knihách dokladů, jsou závislé na nastavení vlastností těchto knih.

Vzhled a ovládání seznamů dokladů jsou v maximální možné míře standardizovány, a jsou popsány v následujících kapitolách. Specifické postupy pro jednotlivé typy finančních dokladů jsou pak popsány v kapitole <u>Seznamy dokladů z financí</u>.

Vzhled okna seznamu Nastavení chování a načtení dat Nastavení ovládacích prvků filtrování Ovládání seznamu Práce s doklady v seznamu Další funkce Seznam položek Značky u dokladů Klávesové zkratky Hromadná změna stavu dokladů Označení a práce s označenými doklady Další možnosti z modulu Obchod

### 8.1 Vzhled okna seznamu

Je dán uživatelským nastavením. Je možné skrýt/zobrazit jednotlivé panely tlačítek, hledání či filtrace, stavový řádek okna a seznam položek. Všechna tato nastavení jsou pod menu **Zobrazit**, kde jsou zatržením označená aktivní nastavení. Změnit je lze klepnutím myši.

Zobrazení některých těchto prvků (jako jsou např. sumace za zobrazené doklady) má vliv na rychlost práce.

Velikost jednotlivých panelů v okně je možné měnit tak, že najedete kurzorem myši na okraj panelu, až se značka kurzoru změní na ‡, stisknete levé tlačítko a přetáhnete okraj na nové místo.

Standardní vzhled tak, jak je nastavený od dodavatele systému, je možné obnovit volbou *Nastavit výchozí* z menu **Konfigurace**.

Vzhled údajů v seznamech je závislý rovněž na obecném nastavení chování systému.

Při každém vyvolání se formulář vyvolá tak, jak byl naposledy uzavřen, včetně nastavení výběrů a filtrací. Toto nastavení se uchovává pro každého uživatele.

| Ӹ Faktury vydané                                      |                                                                      |                                                       |
|-------------------------------------------------------|----------------------------------------------------------------------|-------------------------------------------------------|
| Soubor Doklad Filtrace                                | Zobrazit Konfigurace Nápověd                                         | da                                                    |
| 🖪 🕐 🖌 🖪 🖉                                             | Stavy dokladu                                                        | 📑 🗣 😭 🗉 🖬 🖓 🕶 🔀                                       |
| Typ: Pohledávky V EF<br>Kniha: Faktury předváděcí (Fa | Image: Učtování dokladu Ctrl+U       Image: Saldo konto       Ctrl+S | ✓ Uzavřené     Rozpracovane     ✓ 3650     ✓ Zrušené  |
| Stav [Dokladu, \$ ID                                  | Parametry dokladu                                                    |                                                       |
|                                                       | Filtrace                                                             | ✓ Filtrace                                            |
|                                                       | <ul> <li>Stavový řádek</li> </ul>                                    | ✓ Kniha                                               |
|                                                       | Detaily                                                              | <ul> <li>✓ Období</li> <li>✓ Stavi dokladu</li> </ul> |
|                                                       | 둘 Sumace                                                             | <ul> <li>Uživatelské stavy</li> </ul>                 |
|                                                       |                                                                      | ✓ Role (partner)                                      |
|                                                       |                                                                      | <ul> <li>Parametry (1)</li> </ul>                     |
|                                                       |                                                                      | Parametry (2)                                         |

### 8.2 Nastavení chování a načtení dat

Načítání dat po změně nastavení, filtrace (jak filtračních prvků přímo v okně, tak standardního filtru) či přidání/zrušení záznamu závisí na tom, jak je nastaveno chování formuláře. To se nastavuje volbou *Nastavení chování* z menu **Konfigurace**, kde vyberete z nabídky požadovanou volbu:

Pouze na tlačítko [F5] – seznam se přenačte pouze při použití tlačítka 🚺 nebo po stisku klávesy [F5].

Při změně dat – seznam se přenačte po přidání nového objektu nebo po editaci existujícího.

Při změně nastavení – seznam se přenačte po změně nastavení ovládacích prvků

Automaticky – seznam se přenačte po každé změně dat nebo nastavení.

Kromě toho tlačítko 🚺 slouží k načtení nově zapsaných dat z dalších pracovišť v síti.

Dále je zde možné nastavit, že se má každý doklad otevřít v novém okně. Pokud je tato volba aktivní, můžete mít otevřeno současně několik formulářů různých

dokladů a přepínat se mezi nimi pomocí aplikační lišty v hlavním okně (nebo klávesami [Ctrl] + [F6]).

✓ Další nastavení vzhledu seznamů jsou závislá na obecném nastavení systému.

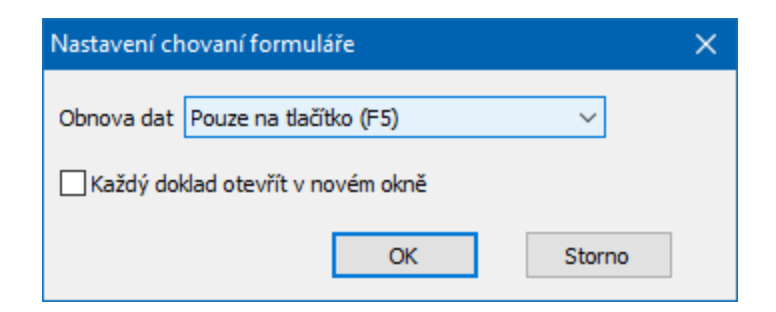

# 8.3 Nastavení ovládacích prvků filtrování

Viditelnost jednotlivých panelů pro filtrování závisí na nastavení vzhledu okna.

Výběr účetní jednotky, typu dokladu a knihy Nastavení období Nastavení panelu stavu dokladů Nastavení uživatelských stavů dokladů Nastavení partnera Filtrace podle klasifikátoru dokladů Filtrace dle uhrazení Kombinace rychlé filtrace a standardního filtru

### 8.3.1 Výběr typu dokladu a knihy

Provádí se v příslušném panelu s nabídkami **Typ** (a vedle výběr účetní jednotky) a **Kniha**. U některých typů dokladů zde může být další upřesňující nastavení. Nabídka **Typ** má význam pouze u formulářů, kde je dodavatelem systému nadefinována možnost výběru z různých typů dokladů, např. při výběru dokladu do obchodního případu, jinak je typ dokladu dán volbou, kterou jste formulář vyvolali.

# Seznamy dokladů obecně

Výběr **účetní jednotky** má smysl u těch společností, které mají více účetních jednotek. V takovém případě zde vyberte účetní jednotku, s jejímiž doklady chcete pracovat. Výběr účetní jednotky ovlivní nabídku knih dokladů (každá kniha je svázána s určitou účetní jednotkou).

Pokud se jedná o **skladové doklady** (typ dokladů), pak je na místě výběru účetní jednotky výběr skladu. Vybraný sklad opět ovlivní nabídku knih.

Z nabídky **Kniha** můžete vybrat konkrétní knihu dokladů, s níž budete pracovat. Pokud zvolíte možnost "Všechny knihy", budou v seznamu doklady ze všech knih spadajících pod daný typ (i ze zrušených knih).

Viditelnost jednotlivých knih v nabídce je závislá na nastavení práv aktuálně přihlášeného uživatele k té které knize.

| 📔 Faktury vydané                                           |                                                                                  |                        |                                   |  |  |  |  |
|------------------------------------------------------------|----------------------------------------------------------------------------------|------------------------|-----------------------------------|--|--|--|--|
| Soubor Doklad Filtrace Z                                   | obrazit Konfigurace Nápověda                                                     |                        |                                   |  |  |  |  |
| 🖪 🕐 🖌 🖪 🕞 💌                                                | 🖴   📚 🗸 🐷   🚺 🚯 - 😒   💷 -                                                        | · 👯 😿 🕶 🔀              | Upozornění: Zobrazení není akt    |  |  |  |  |
| Typ: Pohledávky V EPAS<br>Kniha: Faktury předváděcí (FakPr | s předv. v Období: Počet dní v<br>e) v Posledních v 3650                         | Uzavřené               | ané                               |  |  |  |  |
| Stav [Dokladu, \$ ID                                       | Seznam knih<br>Nastavení knihy<br>Třídit dle                                     | Alt+F2<br>Ctrl+F2<br>> | Partner VS Sp                     |  |  |  |  |
|                                                            | Způsob zobrazení                                                                 | >                      | <ul> <li>Název (kód)</li> </ul>   |  |  |  |  |
|                                                            | Zobrazit i zrušené knihy, sklady a účetní jednotky<br>Vyhledávat přes více znaků | ,                      | Kód, název<br>Pořadí, název (kód) |  |  |  |  |
|                                                            | Filtrovat knihy přes parametr<br>Filtrovat pouze označené knihy >                |                        |                                   |  |  |  |  |

- Klepnutím pravým tlačítkem myši do panelu vyvoláte místní nabídku:
  - Seznam knih vyvolá seznam knih.
  - Nastavení knihy vyvolá konfigurační okno knihy vybrané v nabídce.

 Třídit dle – možnosti setřídění. Doporučeno setřídit podle údaje, který máte zobrazen na prvním místě – viz dále – aby se v nabídce lépe hledalo a použilo inkrementální hledání.

 Způsob zobrazení – pořadí údajů, jak se v nabídce zobrazí – souvisí s tříděním a vyhledáváním – hledá se vždy v prvním údaji v pořadí.  Zobrazit i zrušení knihy, sklady a účetní jednotky – standardně se nabízí jen platné. Pokud tuto volbu označíte, bude možné vybrat i zrušené entity.

Vyhledávat přes více znaků – nastavení pro inkrementální hledání v nabídce
 standardně se hledá podle prvního znaku, který napíšete. Chcete-li vyhledávat přes více znaků, označte volbu.

Filtrovat knihy přes parametr – pomocí této volby vyvoláte okno pro výběr parametru a hodnoty – na knihách dokladů je použitý klasifikátor (karta Parametry okna pro konfiguraci knihy), tedy kniha může mít různé parametry, Pokud zde vyberete nějaký parametr a nastavíte hodnotu, budou se nabízet jen knihy splňující tuto podmínku.

Filtrovat pouze označené knihy – obsahuje volby pro zobrazení označených knih. Volba "Všechny knihy" zobrazí všechny knihy bez ohledu na to, zda jsou označené nebo ne. Volba "Pouze označené" zobrazí jen knihy, které jsou v seznamu knih označené (klasickým označením). Volba "Pouze privátní skupiny knih" odfiltruje v nabídce pouze knihy označené privátně (je viditelná pouze pokud existuje uložené privátní označení knih).

### 8.3.2 Nastavení období

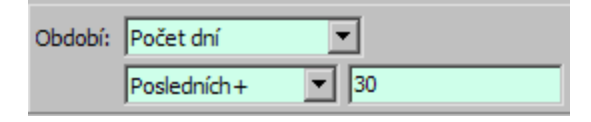

Panel pro filtraci podle období umožňuje následující nastavení.

- Vyberte v horní nabídce typ období (rok, pololetí, čtvrtletí, měsíc, dekáda, týden, od – do, počet dnů). U finančních dokladů je navíc možné vybrat účetní období.
- Typy období v dostupné nabídce se dají nastavit. Klepněte pravým tlačítkem myši do nabídky **Období** a ve vyvolaném okně odznačte zatržítka u období, která se nemají nabízet (a naopak).
- Určete v dolní nabídce období, za které se bude filtrovat:
  - Rok zadejte rok v řádku *Rok*, který se objeví.

- Pololetí vyberte I. nebo II. pololetí a zadejte rok.
- Čtvrtletí vyberte čtvrtletí a zadejte rok.
- Měsíc vyberte měsíc a zadejte rok.
- Dekáda vyberte měsíc, dekádu a zadejte rok.
- Týden vyberte týden pomocí tlačítek se šipkami nebo jej zapište přímo do pole.
- Od do zadejte v nabídkách pomocí kalendáře dolní a horní hranici.

Počet dnů – vyberte druh období a zadejte počet dnů. Následující obrázek ukazuje rozsah období pro jednotlivé druhy období – aktuální datum je 16.3. a počet dnů posledních/následujících 14.

 K datu - zadejte datum – horní hranici pro filtraci. Jako dolní hranice se bere datum 1.1.1900.

K datu úč. období - zadejte datum – horní hranici pro filtraci. Jako dolní hranice se v tomto případě bere počátek účetního období, do kterého spadá datum zadané jako horní hranice.

Účetní období - u účetních dokladů je možné filtrovat podle fiskálního období. Zadejte rok a vyberte období z nabídky. Filtrují se doklady s datem založení v daném období.

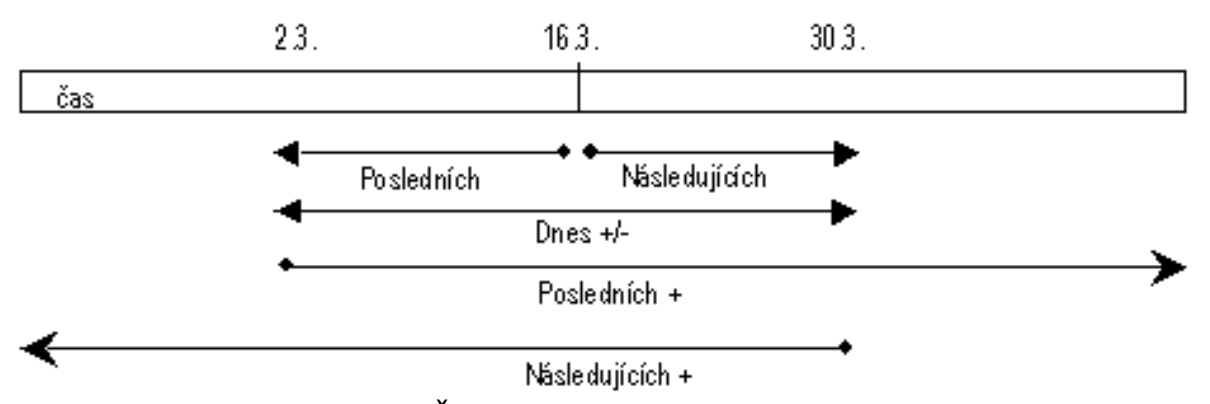

Pro období Rok, Pololetí, Čtvrtletí, Měsíc, Dekáda, Týden a Od-do jsou dostupná tlačítka pro pohyb k dalšímu, resp. předchozímu období – objeví se vedle nabídky **Období**.  $\checkmark$ 

#### 8.3.3 Nastavení panelu stavů dokladů

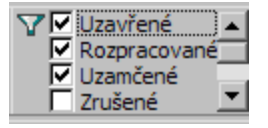

V panelu základních stavů dokladů (uzavřené, uzamčené, rozpracované, zrušené, staré verze) označte stavy, které se mají brát v úvahu. Pokud není označen žádný stav, vypíší se doklady ve všech stavech.

je větší než nějaká hodnota, souvisí to s nastavením vlastností knihy.

Panel se po najetí myší rozšíří, aby byly viditelné všechny stavy.

### 8.3.4 Nastavení uživatelských stavů dokladů

V panelech uživatelských stavů dokladů můžete pomocí zatržítek označit stavy, ve kterých se mají nacházet doklady, které se v seznamu vypíší. Stavy, které se v panelech zobrazují, jsou závislé na stavech nastavených ve vlastnostech knihy dokladů.

Každý stav ve filtru stavů můžete nastavit jako "ano" (zaškrtnuté zatržítko), "ne" (zatržítko není označené) nebo "negace" (tedy "zobraz všechny doklady, které nemají tento stav" - zatržítko se označí červeným křížkem). Změnu provedete klepnutím myši přímo na zatržítko.

Panel filtru se po najetí myší roztáhne podle potřeby, aby byly viditelné všechny stavy.

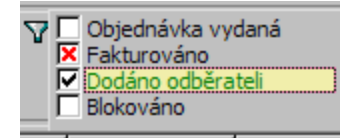

100

### 8.3.5 Nastavení partnera

V panelu pro výběr partnera můžete zvolit, že uvidíte pouze doklady vázané ke konkrétnímu partnerovi (partner zadaný přímo v hlavičce dokladu). Můžete pro filtraci použít rovněž role partnerů tak, jak jsou zadány na knize.

Název role, podle které filtrujete, je nad nabídkou.

Role vyberete tak, že na název klepnete pravým tlačítkem myši:

Partner - partner zadaný v hlavičce dokladu,

Osoba - osoba (od partnera) zadaná v hlavičce dokladu,

Role - obsahuje role nastavené na knize dokladů v kartě *Údaje* . Název vybrané role je vedle zatržítka.

- Chcete-li filtrovat podle partnera, označte zatržítko s názvem role a vyberte partnera z nabídky. Nabídka se chová jako inkrementální vyhledávač - pokud přímo do řádku nabídky začnete psát, nabízí prvního partnera (podle abecedy), jehož název začíná zapsanými znaky, v rozbalené nabídce jsou pak všichni partneři, jejichž název začíná napsanými znaky.
- Pomocí tlačítka vedle nabídky lze vyvolat okno Výběr partnera s dalšími možnostmi pro vyhledání partnera.
- ✓ Filtrování podle partnera je aktivní jen tehdy, je-li označené zatržítko.

| Partner  | r 🗌 Bonus za                   |   |                         |     |
|----------|--------------------------------|---|-------------------------|-----|
| EPASS s. | Partner                        |   | - E                     |     |
|          | Osoba                          |   |                         |     |
|          | Role                           | > | FAKTURANT               | ývá |
|          | Nabízet jen používané partnery |   | Mateřská firma<br>Osoba |     |
|          |                                |   | Partner                 |     |

### 8.3.6 Filtrace dle parametrů z klasifikátoru dokladů

Jestliže máte ke knize dokladů připojenou nějakou skupinu parametrů z klasifikátoru pro doklady, můžete filtrovat podle některého z parametrů z této skupiny. Je také možné filtrovat podle parametrů klasifikátoru, které jsou použity na knihách obchodních případů, do nichž se doklady zařazují. Určuje se pomocí přepínače *Doklad / Obch. př*.

Nabízí se (na kliknutí pravým tlačítkem do panelu) všechny parametry zavedené pro doklad / obchodní případ.

Maska pro zadání se mění podle typu vybraného parametru.

 O filtrování pomocí parametrů klasifikátoru viz <u>Obecné postupy</u>/Použití parametrů pro filtraci.

| Bonus za<br>  < nevyplněno ><br>  doklad () obc | h.př.       | Výběr parametru<br>Vybírat skupiny parametrů |
|-------------------------------------------------|-------------|----------------------------------------------|
| Kurs                                            | Částk; K úł | Bonus za                                     |
|                                                 |             | Certifikace                                  |
|                                                 |             | Číslo zakázky                                |
|                                                 |             | Evidenci provedl                             |
|                                                 |             | Expedovat do                                 |
|                                                 |             | Faktura za CLO a další náklady               |
|                                                 |             | Grafik                                       |
|                                                 |             | HP                                           |
|                                                 |             | Období vyhodnocení do                        |
|                                                 |             | Období vyhodnocení od                        |
|                                                 |             | Platnost bonusu do                           |
|                                                 |             | Platnost bonusu od                           |
|                                                 |             | Sleva za množství                            |
|                                                 |             | Sleva za množství v MJ                       |
|                                                 |             | Typ bonusové slevy                           |
|                                                 |             | Typ objektu                                  |
|                                                 |             | Vyhodnocení dle                              |
|                                                 |             | Vyhodnocován z dokladů                       |
|                                                 |             | Zadavatel                                    |
|                                                 |             | Započítávat poddruhy produktů                |
|                                                 |             | Způsob vykrytí objednávky                    |

### 8.3.7 Filtrace dle uhrazení

Pomocí rozbalovacího tlačítka 🐝 je možné zvolit, že se vypíší všechny doklady, jen neuhrazené nebo jen neuhrazené po splatnosti. Tento filtr je přítomen pouze u typů dokladů, kde má smysl.

✓ Nastavení se kombinuje s dalšími filtry.

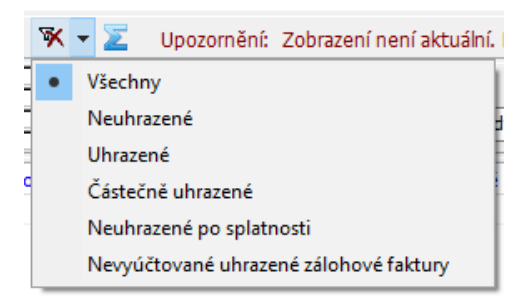

#### 8.3.8 Kombinace rychlé filtrace a standardního filtru

Kromě rychlé filtrace je nad seznamem dokladů k dispozici rovněž standardní filtr umožňující sestavení složitějších dotazů. Tento filtr je možné vyvolat tlačítkem a a je popsaný v souboru <u>Obecné postupy</u>/Filtrování.

Standardní filtraci a rychlou filtraci nad seznamem je možné vzájemně kombinovat. Záleží na nastavení volby *Kombinovat s rychlou filtrací* z menu **Filtrace**. Pokud je tato volba aktivní (je u ní zatržítko), pak při použití standardního filtru zůstanou viditelné i panely rychlé filtrace a nastavení v těchto panelech se kombinuje s nastavením v standardním filtru. Pokud není aktivní, pak se při aktivním standardním filtru panely pro rychlou filtraci skryjí a neberou se v úvahu.

Obdobně je možné s rychlou filtrací kombinovat i vyhledání pomocí tlačítka
 B.

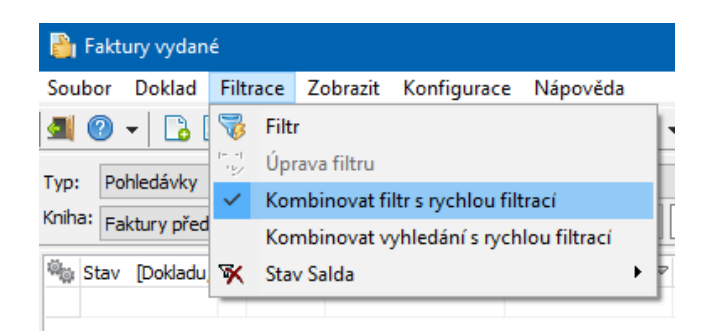

### 8.4 Ovládání seznamu

<u>Přizpůsobení vzhledu</u> <u>Třídění a hledání</u>

#### 8.4.1 Přizpůsobení vzhledu

Údaje se v seznamu dokladů a jejich položek zobrazují jednak v horizontální, jednak ve vertikální tabulce. Vlevo se vždy nachází seznam dokladů a případně položek, kde jsou údaje uspořádány horizontálně, vpravo od těchto seznamů je pak další tabulka, kde jsou údaje uspořádány vertikálně. Toto uspořádání bylo zvoleno kvůli lepší přehlednosti, kdy se např. základní údaje umístí do horizontálního seznamu tak, aby byly všechny viditelné, další údaje pak do vertikálně uspořádané tabulky.

Zobrazit/skrýt vertikální tabulku pro doklady je možné volbou *Informace o dokladu* z menu **Zobrazit** v seznamu dokladů.

Následující body platí jak pro horizontální, tak pro vertikální tabulky.

- Položky (sloupce), které se v seznamu zobrazí, je možné nastavit. Klepněte do seznamu pravým tlačítkem myši a vyberte volbu *Viditelnost sloupců*. V okně
   Viditelnost sloupců označte zatržením položky, které chcete v seznamu vidět.
   Označení/odznačení se provádí klepnutím myši do pole zatržítka.
- Pořadí sloupců v seznamu je možné měnit tak, že najedete kurzorem myši na název sloupce, stisknete levé tlačítko a přetáhnete jej na nové místo (neplatí pro vertikálně uspořádané tabulky).
- Šířku sloupců v seznamu je možné měnit tak, že najedete kurzorem myši na rozhraní mezi sloupci (v řádku, kde jsou nadpisy sloupců), až se značka kurzoru změní na + a přetáhnete rozhraní na nové místo (u vertikálních tabulek je možné najet přímo na čáru oddělující sloupce).
- Pokud je zobrazeno více tabulek, je možné měnit jejich vzájemný poměr velikosti přetažením oddělovacího rámu mezi nimi.

 V seznamech se lze pohybovat myší, pomocí kurzorových kláves, kláves [PgUp] a [PgDn], pomocí tlačítek nad seznamem nebo pomocí posuvníků.

| 👸 Fa           | aktury vydan              | ıé          |                                                |        |                     |                      |                              |                     |           |             |          |           |
|----------------|---------------------------|-------------|------------------------------------------------|--------|---------------------|----------------------|------------------------------|---------------------|-----------|-------------|----------|-----------|
| Soub           | or <u>D</u> oklad         | <u>F</u> il | trace <u>Z</u> o                               | obrazi | t <u>K</u> or       | nfigurac             | e <u>N</u> ápověd            | a                   |           |             |          |           |
| <b>_</b>       | 0 - 🔂                     |             | 👼 🗸                                            |        | 🤞 🗸                 | - 🕏 🚺                | 日の部                          | - 🔒 •               | *         | <b>II</b> • | <b>1</b> | X         |
| Typ:<br>Kniha: | Pohledávky<br>Faktury pře | dvádi       | <ul> <li>EPASS</li> <li>Écí (FakPre</li> </ul> | předv  | /. ~<br>~           | Obdob                | í: Počet dní<br>Posledních   | ~                   | ~<br>3650 |             |          | za<br>ozj |
| -              | , enter, ) pre            |             |                                                | .,<br> |                     |                      | 1                            |                     | •         |             |          | rus       |
| Mig S          | Stav [Doklad              | u, \$       | ID                                             | Cislo  |                     | -                    | Vystaveno                    | ~                   | Cástka    | [Kč]        | Popis    | 3         |
|                |                           |             | 4476                                           | FakPr  | e0010J              | iJe                  | 07.10.2020                   |                     |           | 2 296,0     | 0 Test   | 1         |
|                |                           |             | 44/5                                           | FakPr  | Ot                  | evřít                |                              |                     |           | F2          |          | ł         |
|                | •                         |             | 4469                                           | FakPr  | Při                 | dat                  |                              |                     |           | Ins         |          | ł,        |
|                | •<br>•• • •               |             | 4447                                           | c-lo   | Při                 | dat pod              | le                           |                     |           | Shift+      | lns      | ľ         |
|                |                           |             | 4402                                           | FakPr  | Ot                  | evřít v n            | ovém okně                    |                     |           | Ctrl+F      | 2        |           |
|                |                           |             | 4202                                           | EskDr  | Při                 | dat v no             | ovém okně                    |                     |           | Ctrl+I      | ns       | Ľ         |
|                | )<br>)                    |             | 4300                                           | 2200   | Od                  | leslat od            | lkaz na dokla                | dy                  |           |             |          | ľ         |
|                | •<br>•                    |             | 4534                                           | 2200   | 7-                  | L                    |                              |                     |           |             |          | ł.        |
| -              | P)                        |             | 4272                                           | 2200   | 20                  |                      | l parametry (                | ale kriir<br>bažala | 1y<br>    |             |          | Ŀ         |
|                | 8                         |             | 4278                                           | 2200   |                     | staveni              | sioupcu pro                  | kazdou              | KNINU     |             |          |           |
|                | ·<br>∕●∎✦                 |             | 4302                                           | 2200   | Ко                  | pírovat              |                              |                     |           | Ctrl+C      | 2        | Ĩ         |
|                | / .                       |             | 4297                                           | 2200   | -<br>14<br>15<br>15 | Nástrojo             | ová lišta                    |                     |           |             | •        | lá        |
|                | • • •                     |             | 4289                                           | 2200   |                     | ViditeInd            | ost sloupců                  |                     |           |             |          | á         |
| <b>v</b>       | 20 <b>-</b>               |             | 4282                                           | 2200   | A II                | Třídění c            | lounců                       |                     |           |             |          | á         |
|                | 0 🗖 🖪                     |             | 4277                                           | 2200   | Z 🕹                 | nideni s             | ioupcu                       |                     |           |             |          | á         |
| 8              | 8                         |             | 4263                                           |        |                     | Definice             | uzivatelskýc                 | h sloup             | )CŬ       |             |          | In        |
| 8              | 8                         |             | 4262                                           |        |                     | Agregac              | e                            |                     |           |             |          | In        |
| 8              | 8                         |             | 4261                                           |        |                     | Pohledy              |                              |                     |           |             |          | I         |
| 8              | 8                         |             | 4260                                           |        |                     | Ukotvit              | sloupec                      |                     |           |             |          | In        |
| 8              | 8                         |             | 4259                                           |        |                     | Tisk (nál            | hled graf ev                 | nort)               |           |             |          | h         |
| 8              | 8                         |             | 4258                                           |        |                     | nux (nu              | incu, grui, co               | pony                |           |             |          | h         |
|                | 8                         |             | 4257                                           |        |                     | Export               |                              |                     |           |             | ,        | h         |
| -<br>          | Položky (1)               | 🤗 р         | arametry                                       | W      | Zo<br>✔ Ink         | brazit su<br>crement | imační řádek<br>ální hledání |                     |           |             |          | 2)        |

| 🔡 Viditeln    | ost sloupců –                          |      | ×     |
|---------------|----------------------------------------|------|-------|
| Тур           | Sloupec                                | в    | F ^   |
| Native        | \$                                     |      |       |
| Native        | Akce                                   |      |       |
| Native        | Aktivita                               |      |       |
| Classif       | Bonus za (parametr obch.případu)       |      |       |
| Classif       | Certifikace (parametr dokladu)         |      |       |
| Classif       | Certifikace (parametr obch.případu)    |      |       |
| Native        | Částka                                 |      |       |
| Native        | Částka [Kč]                            |      |       |
| Native        | Částka bez DPH [Kč]                    |      |       |
| Native        | Číslo                                  |      |       |
| Native        | Číslo akce                             |      |       |
| Native        | Číslo upomínky                         |      |       |
| Classif       | Číslo zakázky (parametr obch.případu)  |      |       |
| Native        | Datum DPH                              |      |       |
| Native        | Datum KH                               |      |       |
| Native        | Datum usk.úč.případu                   |      |       |
| Native        | DIČ                                    |      |       |
| Native        | Druh                                   |      |       |
| Native        | Druh skladového dokladu                |      |       |
| Native        | EET                                    |      |       |
| Classif       | Evidenci provedl (parametr obch.případ | u) 📃 |       |
| Classif       | Expedovat do (parametr obch.případu)   |      | - v   |
| <             |                                        |      | >     |
| Seřadit sloun | ce podle                               |      |       |
| O pořadí ozr  | načení 💿 abecedy                       |      | -     |
| 1             | OK Storno                              | Nápo | ověda |

### 8.4.2 Třídění a hledání

Seznam je možné setřídit podle položek ve sloupcích, jejichž názvy jsou vypsány modře. Název položky, podle které je seznam setříděn, je vypsaný tučně.

Třídí se klepnutím na názvu sloupce – vzestupně nebo sestupně (podle příznaku, který se objeví – dalším klepnutím se třídění otočí).

Hledat se dá v seznamu podle položky, podle které je seznam setříděný – nejprve seznam setřid'te a pak prostě začněte psát z klávesnice hledané znaky. V posledním řádku seznamu se objeví editační řádek, ve kterém se zapisují znaky, které píšete. Zároveň se v seznamu vyhledává řádek, který splňuje zadání.

 Musí být označena volba *Inkrementální hledání*, kterou vyvoláte klepnutím pravým tlačítkem myši do seznamu.

Seznam je možné setřídit také podle dvou položek najednou – zvolte nejprve první položku a pak se stisknutou klávesou [Control] klepněte myší na název druhé

položky (nebo dvakrát, pokud chcete změnit směr setřídění) – seznam se setřídí primárně podle první položky, sekundárně podle druhé.

**Upozornění**: alfanumerické třídění a inkrementální hledání nelze použít pro sloupce vzniklé na základě číselníkových parametrů klasifikátoru.

✓ K hledání je možné použít také tlačítko <sup>™</sup>. To umožňuje hledat i přibližné hodnoty.

| 齝 Fa           | iktur         | y vydané               |              |          |                |          |                |                                           |                                |                  |         |           |         |     |                          |                                 |                    |
|----------------|---------------|------------------------|--------------|----------|----------------|----------|----------------|-------------------------------------------|--------------------------------|------------------|---------|-----------|---------|-----|--------------------------|---------------------------------|--------------------|
| <u>S</u> oub   | or            | <u>D</u> oklad         | <u>F</u> ilt | trace 2  | obraz          | it       | <u>K</u> onfig | urace                                     | <u>N</u> áp                    | pověd            | a       |           |         |     |                          |                                 |                    |
| <b>a</b> (     | ? •           | - 🔁 🕻                  | 2            | 5        | ₿              | 3        | - 5            | 8 🔽                                       | 0                              | 鹊                |         | - 🚖       |         | - 📮 | - 🛪                      | •                               | Σ                  |
| Typ:<br>Kniha: | Poh<br>Fak    | lledávky<br>tury předv | /ádě         | EPAS     | iS před<br>re) | lv.      | ~ 0<br>~ [     | bdobí:                                    | Poče<br>Posle                  | et dní<br>edních | ~       | ~<br>3650 |         |     | Uza<br>Ro:<br>Uza<br>Zru | avřen<br>zprac<br>amčei<br>šené | ié<br>:ované<br>né |
| 🦓 S            | tav           | [Dokladu,              | \$           | ID       | Číslo          |          |                |                                           | Vysta                          | veno             | ~       | Částka    | a [Kč]  |     | Popis                    |                                 | P                  |
|                | 2             |                        |              | 4476     | 5 FakP         | re00     | 10JiJe         | <u> </u>                                  | 07 10                          | 2020             |         |           | 2 206   | 00  | Tect 1                   |                                 |                    |
|                | P 🛛 🗖         |                        |              | 447      | 5 FakP         | re00     | 05JiJe         | ] 0                                       | )tevřít                        |                  |         |           |         |     | F2                       |                                 |                    |
| <b>v</b>       | •             |                        |              | 446      | FakP           | re00     | 04JiJe         | P                                         | řidat                          |                  |         |           |         |     | Ins                      |                                 |                    |
| 8              | 8             |                        |              | 444      | 7              |          |                | P                                         | řidat p                        | odle.            |         |           |         |     | Shif                     | t+ln:                           | s                  |
| 1              | P 🔳           | •                      |              | 444      | 8 FakP         | re00     | 03JiJe         | C                                         | )tevřít                        | v nov            | ém ok   | ně        |         |     | Ctrl                     | +F2                             |                    |
| 1              |               |                        |              | 440      | 2 FakP         | re00     | 02JiJe         | P                                         | řidat v                        | / nové           | m oki   | ně        |         |     | Ctrl                     | +Ins                            |                    |
| 1              | <b>9</b> 4390 |                        |              |          | FakPre0001JiJe |          |                | Odeslat odkaz na doklady                  |                                |                  |         |           |         |     |                          |                                 |                    |
| 8              | 4309          |                        |              |          | 2200           | 22000008 |                | 7 - harrow at a second star all a lasticu |                                |                  |         |           |         |     |                          |                                 |                    |
| 8              | <b>8</b> 4534 |                        |              |          | 1 2200         | 22000002 |                |                                           | Zobrazovat parametry die kniny |                  |         |           |         |     |                          |                                 |                    |
| 1              |               |                        |              | 427      | 2 2200         | 0000     | 2              | N                                         | lastave                        | ení slo          | oupcú   | pro ka    | ždou kr | nhu |                          |                                 |                    |
| 8              | 8             |                        |              | 4270     | 3              |          |                | к                                         | opírov                         | vat              |         |           |         |     | Ctrl                     | +C                              |                    |
| 1              | •             | •                      |              | 430      | 2 2200         | 0000     | 7              | -<br>                                     | Nástr                          | roiová           | ilišta  |           |         |     |                          |                                 | •                  |
| 1              | ••            |                        |              | 429      | 2200           | 0000     | 5              |                                           | Vidite                         | alport           | clour   | - ů       |         |     |                          |                                 | - 1                |
| 1              | •             | •                      |              | 428      | 2200           | 0000     | 5              |                                           | VICILE                         | einost           | sioup   | cu        |         |     |                          |                                 | - 1                |
| <b>v</b>       | •             |                        |              | 4283     | 2 2200         | 0000     | 4              | Ż₽                                        | Třídě                          | ní sloi          | upcŭ    |           |         |     |                          |                                 | - 1                |
| <b>v</b>       | 0             | 8                      |              | 427      | 2200           | 0000     | 3              |                                           | Defin                          | nice ui          | živatel | ských s   | loupců  |     |                          |                                 | - 1                |
| 8              | 8             |                        |              | 426      | 3              |          |                | db                                        | Agre                           | gace             |         |           |         |     |                          |                                 | - 1                |
| 8              | 8             |                        |              | 426      | 2              |          |                | R                                         | Poble                          | -<br>edv         |         |           |         |     |                          |                                 | - 1                |
| 8              | 8             |                        |              | 426      | L              |          |                |                                           | 111                            |                  |         |           |         |     |                          |                                 |                    |
| 8              | 8             |                        |              | 4260     | )              |          |                | ERE!                                      | UKOT                           | VIT SIO          | upec    |           |         |     |                          |                                 | - 1                |
|                | 8             |                        |              | 425      | )              |          |                |                                           | Tisk (                         | (náhle           | d, gra  | f, expo   | rt)     |     |                          |                                 | -                  |
|                | 8             |                        |              | 425      | 3              |          |                |                                           | Expo                           | rt               |         |           |         |     |                          |                                 | - F [              |
|                | 8             |                        |              | 425      | 7              |          |                | Z                                         | obrazi                         | it sum           | ační ř  | ádek      |         |     |                          |                                 | -                  |
| <b>B</b>       | Polož         | cv (2) 🧔               | ) p          | arametri | . 😡            | Dok      | ument          | 🗸 li                                      | nkrem                          | entálr           | ní hled | ání       |         |     |                          |                                 |                    |

| j Fal                | ktury v       | ydane   |      |           |                | <b>1</b> 2     | <i>c</i> |                    |       |    |
|----------------------|---------------|---------|------|-----------|----------------|----------------|----------|--------------------|-------|----|
| Soubo                | or <u>D</u> o | klad    | Ein  | trace     | <u>Z</u> obraz | it <u>K</u> or | nfigurac | e <u>N</u> ápovéd  | la    |    |
| <b>a</b> (           | 2 -           |         | 2    | *         |                | - 😵 -          | 8 🛛      | 2 (3 船             |       | •  |
| Гур:                 | Pohled        | lávky   | `    | EPA       | SS před        | v. ~           | Obdob    | í: Počet dní       |       |    |
| (niha:               | Faktur        | y před  | /ádi | ěcí (Faki | Pre)           | $\sim$         |          | Posledních         | ~     | 36 |
| <sup>ii</sup> iia St | tav [D        | okladu, | \$   | ID        | Číslo          |                | - (      | Partner            |       | Vy |
| <b>~</b>             | • • •         |         |      | 430       | 2 2200         | 0007           |          | Etter any on S     | r.o.  | 31 |
| 8                    |               |         |      | 427       | 78             |                |          | Enbra spol. s      | sr.o. | 31 |
| 1                    | <b>-</b> P    |         |      | 427       | 2 2200         | 0002           |          | Enbra spol. s      | sr.o. | 31 |
| 8                    |               |         |      | 453       | 34 2200        | 0002           |          | Enbra spol. s      | sr.o. | 31 |
| 2                    |               |         |      | 430       | 9 2200         | 8000           |          | Enbra spol. s      | 10    |    |
| 2<br>2               |               |         |      | 439       | 3 FakP         | re0001J        | iJe      | Enbra spol. s      | 02    |    |
| 1                    |               |         |      | 440       | 2 FakP         | re0002J        | iJe      | Enbra spol. s      | sr.o. | 02 |
| <b>V</b>             | • •           |         |      | 444       | 8 FakP         | re0003J        | iJe      | Enbra spol. s r.o. |       |    |
| 88                   |               |         |      | 444       | 7              |                |          | Enbra spol. s      | sr.o. | 14 |
| *                    |               |         |      | 418       | 8              |                |          | EPASS BIZ s.       | .r.o. | 17 |
| •                    | •             |         |      | 446       | 9 FakP         | re0004J        | iJe      | EXCON a.s.         |       | 23 |
| <b>~</b>             | •             |         |      | 447       | 75 FakP        | re0005J        | iJe      | EXCON a.s.         |       | 07 |
| <b>~</b>             | •             |         |      | 447       | 76 FakP        | re0010J        | iJe      | EXCON a.s.         |       | 07 |
| <b>~</b>             | •             |         |      | 465       | 8 FakP         | re21000        | 2JiJe    | EXCON a.s.         |       | 30 |
| 88                   |               |         |      | 447       | 73             |                |          | EXCON a.s.         |       | 07 |
| 88                   |               |         |      | 447       | 74             |                |          | EXCON a.s.         |       | 07 |
| 8                    |               |         |      | 455       | 9 FakP         | re0010J        | iJe      | EXCON a.s.         |       | 07 |
| 8                    |               |         |      | 463       | 31 FakP        | re0010J        | iJe      | EXCON a.s.         |       | 07 |
| 8                    |               |         |      | 463       | 32 FakP        | re0010J        | iJe      | EXCON a.s.         |       | 07 |
| 8                    |               |         |      | 463       | 3 FakP         | re0010J        | iJe      | EXCON a.s.         |       | 07 |
| 8                    |               |         |      | 463       | 84 FakP        | re0010J        | iJe      | EXCON a.s.         |       | 07 |
| 0                    |               |         |      | 463       | 5 FakP         | re0010J        | iJe      | EXCON a.s.         |       | 07 |
| exc                  | )             |         |      |           |                |                |          |                    |       |    |
| -                    |               |         |      |           |                |                |          |                    | _     | _  |

# 8.5 Přidání a změna dokladu

- Přidání nového dokladu
- Klepněte na tlačítko B nebo pravým tlačítkem myši do seznamu a vyberte volbu *Přidat* nebo stiskněte klávesu [Insert] nebo vyberte volbu *Přidat* z menu **Doklad**.
- Změna dokladu
- Vyberte doklad v seznamu a klepněte na tlačítko a nebo stiskněte klávesu [F2] nebo vyberte volbu Otevřít z menu **Doklad** nebo klepněte na doklad v seznamu pravým tlačítkem myši a vyberte volbu Otevřít.
$\checkmark$ 

- Editační okno dokladu je nemodální, tzn., že jich může být otevřeno více současně. Proto je možné se z okna pro editaci dokladu přepnout zpět do seznamu a pro přidání dalšího dokladu použít volbu *Přidat v novém okně* ([Control] + [Insert]). V tom případě zůstane původní editační okno otevřené a nový doklad se zapisuje v dalším okně. Stejně tak je možné pomocí volby *Otevřít v novém okně* ([Control] + [F2]) otevřít nově vybraný doklad v novém
- K přepínání mezi otevřenými nemodálními okny slouží aplikační lišta, která je vespod hlavního aplikačního okna a na které se objevují příznaky jednotlivých otevřených oken. Klepnutím na příznak se dané okno zobrazí. Je možné použít rovněž kombinaci kláves [Ctrl] + [F6].

okně, přičemž původně otevřený doklad zůstane otevřený rovněž.

 Pokud je zapnutá volba Každý doklad otevřít v novém okně v nastavení chování formuláře, pak se otevře doklad v novém okně i při použití standardních možností.

# 8.6 Založení dokladu pomocí QR kódu

Nový doklad lze založit pomocí čtečky QR kódů. Podmínkou je příslušný hardware (čtečka) a software pro ní a konfigurace EPASS (ta je v konfiguračním souboru, neprovádí se uživatelsky).

Pokud je vše nastaveno, stačí otevřít příslušný seznam dokladů, vybrat knihu dokladů, do které se má doklad zařadit, a sejmout QR kód. Vytvoří se nový doklad a otevře se jeho editační okno.

Dále se s ním pracuje jako s běžným dokladem.

# 8.7 Další funkce

- Tlačítko do uzavře, tlačítko vyvolá kontextovou nápovědu (dá se vyvolat i klávesou [F1]).
- Tlačítko 🔜 vyvolá okno Tiskové úlohy.

- Tlačítka 3 (nový filtr) a 3 (editace aktivního filtru) slouží k filtrování seznamu.
   Vyvolá se okno pro definování různých kombinací filtračních podmínek. Pomocí voleb na rozbalovacím tlačítku lze vyvolat dříve uložená nastavení filtru.
- Tlačítko vyvolá okno Stavy dokladu, kde jsou tytéž údaje jako v panelu stavů v editačním okně dokladu – slouží jednak pro informaci, jednak lze stavy zadávat i ručně (v závislosti na konfiguraci). Okno zůstává na obrazovce, pokud je tlačítko aktivní (světlé).
- Tlačítkem 
   Ila je možné vyvolat funkci vyhledání dokladu.
- Tlačítko vyvolá okno Seznam obchodních případů, kde jsou obchodní případy, ve kterých je doklad vybraný v seznamu umístěný. Okno zůstává na obrazovce, pokud je tlačítko aktivní (světlé).
- Tlačítko slouží k rozúčtování/zaúčtování dokladu (pokud to pro daný doklad má smysl). Tlačítko je rozbalovací a obsahuje nabídky týkající se účtování.
   Více o účtování viz <u>Účtování dokladů</u>.
- Tlačítko slouží k exportu dat z vybraného dokladu (dokladů) za použití nadefinovaných vazeb, případně pro kopii dokladu do stejné knihy.
- Tlačítkem vyvoláte seznam naposledy otevřených dokladů (pro přihlášeného uživatele).
- Další funkce mohou být zapojeny pomocí SnapInů na základě individuálních potřeb uživatele systému.

# Sumace sloupců

## 8.7.1 Sumace sloupců

Je možné zobrazit v seznamu sumační řádek a určit, které hodnoty (údaje ve sloupcích) se budou sumovat.

Vše se ovládá volbami z místní nabídky, kterou vyvoláte klepnutím pravým tlačítkem myši do seznamu.

 Nejprve pomocí volby Viditelnost sloupců zobrazte sloupce, které chcete sumovat.

| Typ       Sloupec       B       F       ▲         ✓       Native       Stav       [Dokladu, Saldokonta, Účtování, Up       ■         ✓       Native       \$       ■       ■         ✓       Native       \$       ■       ■         ✓       Native       D       ■       ■         ✓       Native       Partner       ■       ■         ✓       Native       Partner       ■       ■         ✓       Native       Vystaveno       ■       ■         ✓       Native       Vystaveno       ■       ■         ✓       Native       Systaveno       ■       ■         ✓       Native       Systaveno       ■       ■         ✓       Native       Systaveno       ■       ■         ✓       Native       Systaveno       ■       ■         ✓       Native       Systaveno       ■       ■         ✓       Native       Kurs       ■       ■         ✓       Native       Cástka       ■       ■         ✓       Native       Kriha       ■       ■         ✓       Native       Akt                                                                                                    | 🔡 Viditelno        | ost sloupců —                        |          | (  |
|----------------------------------------------------------------------------------------------------|--------------------|--------------------------------------|----------|----|
| ✓ Native       Stav       [Dokladu, Saldokonta, Účtování, Up         ✓ Native       \$         ✓ Native       ID         ✓ Native       ID         ✓ Native       Partner         ✓ Native       Partner         ✓ Native       Vystaveno         ✓ Native       Vystaveno         ✓ Native       Vystaveno         ✓ Native       Vystaveno         ✓ Native       Vystaveno         ✓ Native       Vystaveno         ✓ Native       Splatné         ✓ Native       Splatné         ✓ Native       Splatné         ✓ Native       Kurs         ✓ Native       Kurs         ✓ Native       Cástka         ✓ Native       Záloha         ✓ Native       Úhrada         ✓ Native       Úbdobí DPH         ✓ Native       Native         ✓ Native       Otdobí DPH         ✓ Native       Classif bonus za (parametr obch.případu)         Classif       Bonus za (parametr obch.případu)         Classif       Certifikace (parametr dokladu)         ✓       ✓         Seřadit sloupce podle       Ø         Ø pořadí označení       Abce                                                                                                    | Тур                | Sloupec                              | ΒF       | ^  |
| Image: Mative state of the state of the                    | Native             | Stav [Dokladu, Saldokonta, Účtování, | Up       |    |
| Image: Native ID         Image: Native Vision         Image: Native Vision                                                                                                    | Native             | \$                                   |          |    |
| V Native Číslo         V Native Partner         Native Vystaveno         Native Výstaveno         Native Částka [KČ]         Native Popis         Native Splatné         Native Splatné         Native Kurs         Native Částka         Native Kurs         Native Částka         Native Částka         Native Částka         Native Částka         Native Uhrada         Native Období DPH         Native Organizační jednotka         Native Organizační jednotka         Native Částka bez DPH [Kč]         Native Akce         Native Aktivita         Classif Bonus za (parametr obch.případu)         Classif Certifikace (parametr dokladu)         V         Seřadit sloupce podle         pořadí označení         OK       Storno                                                                                                    | 🗹 Native           | ID                                   |          |    |
| Image: Native Partner         Image: Native Vystaveno         Image: Native Vystaveno         Image: Native Vostaveno         Image: Native Popis         Image: Native Vostaveno         Image: Native Vostaveno                                                                                                    | 🗹 Native           | Číslo                                |          |    |
| ✓ Native Vystaveno         ✓ Native Částka [KČ]         ✓ Native Popis         ✓ Native VS         ✓ Native Splatné         ✓ Native Kurs         ✓ Native Částka         ✓ Native Částka         ✓ Native Částka         ✓ Native Částka         ✓ Native Částka         ✓ Native Částka         ✓ Native Uhrada         ✓ Native Období DPH         ✓ Native Organizační jednotka         ✓ Native Organizační jednotka         ✓ Native Částka bez DPH [Kč]         Native Akce         Native Akce         Native Akce         Native Akce         Native Akce         Native Akce         Native Akce         Native Akce         Seřadit sloupce podle         ④ pořadí označení         OK       Storno                                                                                                    | Native             | Partner                              |          |    |
| ✓ Native Cástka [KČ]         ✓ Native Popis         ✓ Native VS         ✓ Native Splatné         ✓ Native Kurs         ✓ Native Částka         ✓ Native Částka         ✓ Native Částka         ✓ Native Částka         ✓ Native Záloha         ✓ Native Záloha         ✓ Native Záloha         ✓ Native Zóývá         ✓ Native Období DPH         ✓ Native Organizační jednotka         ✓ Native Organizační jednotka         ✓ Native Částka bez DPH [Kč]         Native Akce         Native Akce         Native Akce         Native Akce         Native Akce         ✓ Native Akce         ✓ Native Akce         ✓ Classif Bonus za (parametr obch.případu)         Classif Certifikace (parametr dokladu)         ✓         Seřadit sloupce podle         ● pořadí označení         OK       Storno                                                                                                    | Native             | Vystaveno                            |          |    |
| ✓ Native Popis         ✓ Native VS         ✓ Native Splatné         ✓ Native Kurs         ✓ Native Částka         ✓ Native Částka         ✓ Native Částka         ✓ Native Záloha         ✓ Native Uhrada         ✓ Native Uhrada         ✓ Native Uhrada         ✓ Native Uhrada         ✓ Native Uhrada         ✓ Native Obdolí DPH         ✓ Native Organizační jednotka         ✓ Native Organizační jednotka         ✓ Native Částka bez DPH [Kč]         Native Akce         Native Akce         Native Aktivita         Classif Bonus za (parametr obch.případu)         Classif Sonus za (parametr dokladu)         ✓         Seřadit sloupce podle         ● pořadí označení         OK       Storno                                                                                                    | Native             | Částka [Kč]                          |          |    |
| ✓ Native VS         ✓ Native Splatné         ✓ Native Kurs         ✓ Native Částka         ✓ Native Částka         ✓ Native Váloha         ✓ Native Úhrada         ✓ Native Úhrada         ✓ Native Úhrada         ✓ Native Období DPH         ✓ Native Organizační jednotka         ✓ Native Organizační jednotka         ✓ Native Částka bez DPH [Kč]         Native Akce         Native Akce         Native Aktivita         Classif Bonus za (parametr obch.případu)         Classif Certifikace (parametr dokladu)         ✓         Seřadit sloupce podle         ● pořadí označení         OK       Storno                                                                                                    | Native             | Popis                                |          |    |
| ✓ Native Splatné         ✓ Native Kurs         ✓ Native Částka         ✓ Native Kúhradě         ✓ Native Záloha         ✓ Native Úhrada         ✓ Native Úhrada         ✓ Native Období DPH         ✓ Native Období DPH         ✓ Native Corganizační jednotka         ✓ Native Kniha         ✓ Native Organizační jednotka         ✓ Native Katka bez DPH [Kč]         Native Akce         Native Akce         Native Aktivita         Classif Bonus za (parametr obch.případu)         Classif Certifikace (parametr dokladu)         ✓         ✓         Seřadit sloupce podle         ● pořadí označení         OK       Storno                                                                                                    | Native             | VS                                   |          |    |
| ✓ Native Kurs         ✓ Native Částka         ✓ Native Kúhradě         ✓ Native Záloha         ✓ Native Úhrada         ✓ Native Úhrada         ✓ Native Uhrada         ✓ Native Zbývá         ✓ Native Období DPH         ✓ Native Období DPH         ✓ Native Organizační jednotka         ✓ Native Kniha         ✓ Native Organizační jednotka         ✓ Native Částka bez DPH [Kč]         Native Akce         Native Akce         Native Aktivita         Classif Bonus za (parametr obch.případu)         Classif Certifikace (parametr dokladu)         ✓         ✓         ✓         ✓         ✓         ✓         ✓         ✓         ✓         ✓         ✓         ✓         ✓         ✓         ✓         ✓         ✓         ✓         ✓         ✓         ✓         ✓         ✓         ✓         ✓         ✓         ✓         ✓                                                                                                    | ✓ Native           | Splatné                              |          |    |
| ✓ Native Castka         ✓ Native K úhradě         ✓ Native Záloha         ✓ Native Úhrada         ✓ Native Uhrada         ✓ Native Období DPH         ✓ Native Období DPH         ✓ Native IČ         ✓ Native Kniha         ✓ Native Organizační jednotka         ✓ Native Kniha         ✓ Native Kriha         ✓ Native Částka bez DPH [Kč]         Native Akce         Native Akci         ✓ Native Akcie         ✓ Native Akcie         ✓ Native Akcie (parametr obch.případu)         ✓ Classif Bonus za (parametr dokladu)         ✓ Classif Certifikace (parametr dokladu)         ✓ Pořadí označení         OK       Storno         Nápověda                                                                                                    | Native             | Kurs                                 |          |    |
| ✓ Native K uhrade         ✓ Native Záloha         ✓ Native Úhrada         ✓ Native Zbývá         ✓ Native Období DPH         ✓ Native Období DPH         ✓ Native IČ         ✓ Native Kniha         ✓ Native Organizační jednotka         ✓ Native Částka bez DPH [Kč]         Native Akce         Native Akci         ✓ Native Akci         ✓ Classif Bonus za (parametr obch.případu)         Classif Certifikace (parametr dokladu)         ✓         Seřadit sloupce podle         ● pořadí označení         OK       Storno                                                                                                    | Native             | Cástka                               |          |    |
| ✓ Native Zaloha         ✓ Native Úhrada         ✓ Native Zbývá         ✓ Native Období DPH         ✓ Native Období DPH         ✓ Native IČ         ✓ Native Kniha         ✓ Native Organizační jednotka         ✓ Native Částka bez DPH [Kč]         Native Akce         Native Akci         ✓ Native Aktivita         Classif Bonus za (parametr obch.případu)         Classif Certifikace (parametr dokladu)         ✓         Seřadit sloupce podle         ● pořadí označení         OK       Storno         Nápověda                                                                                                    | Native             | Kuhrade                              |          |    |
| ✓ Native Uhrada         ✓ Native Zbývá         ✓ Native Období DPH         ✓ Native IČ         ✓ Native Kniha         ✓ Native Organizační jednotka         ✓ Native Částka bez DPH [Kč]         Native Akce         Native Akce         Native Aktivita         Classif Bonus za (parametr obch.případu)         Classif Certifikace (parametr dokladu)         ✓         Seřadit sloupce podle         ● pořadí označení         OK       Storno         Nápověda                                                                                                    | Native             | Zaloha                               |          |    |
| ✓ Native Období DPH         ✓ Native Organizační jednotka         ✓ Native Organizační jednotka         ✓ Native Organizační jednotka         ✓ Native Organizační jednotka         ✓ Native Částka bez DPH [Kč]         Native Akce         Native Akce         Native Aktivita         Classif Bonus za (parametr obch.případu)         Classif Certifikace (parametr dokladu)         ✓         Seřadit sloupce podle         ● pořadí označení         OK       Storno         Nápověda                                                                                                    | Native             | Unrada                               |          |    |
| ✓ Native IČ         ✓ Native Kniha         ✓ Native Organizační jednotka         ✓ Native Organizační jednotka         ✓ Native Částka bez DPH [Kč]         Native Akce         Native Akce         Native Aktivita         Classif Bonus za (parametr obch.případu)         Classif Certifikace (parametr dokladu)         ✓         Seřadit sloupce podle         ● pořadí označení         OK       Storno         Nápověda                                                                                                    | IV Native          | ZDyva<br>Obdeb(DDU                   |          |    |
| ✓ Native Kniha         ✓ Native Organizační jednotka         ✓ Native Organizační jednotka         ✓ Native Částka bez DPH [Kč]         Native Akce         Native Aktivita         Classif Bonus za (parametr obch.případu)         Classif Certifikace (parametr dokladu)         ✓         Seřadit sloupce podle         ● pořadí označení         OK       Storno         Nápověda                                                                                                    | IV Native          |                                      |          |    |
| Image: Native Organizační jednotka         Image: Native Organizační jednotka         Image: Native Organizační jednotka         Image: Native Organizační jednotka         Image: Native Organizační jednotka         Image: Native Organizační jednotka         Image: Native Organizační jednotka         Image: Native Organizační jednotka         Image: Native Organizační jednotka         Image: Native Organizační Jednotka         Image: Native Organizační Jednotka         Image: Native Organizační Jednotka         Image: Organizační Jednotka         Image: O                                                                                                    | Ivative<br>Ivative | IC<br>Keiba                          |          |    |
| Native       Částka bez DPH [Kč]         Native       Akce         Native       Aktivita         Classif       Bonus za (parametr obch.případu)         Classif       Certifikace (parametr dokladu)         Classif       Certifikace (parametr dokladu)         Seřadit sloupce podle       Seřadít sloupce podle         Pořadí označení       OK                                                                                                    | IV Native          |                                      |          |    |
| Native Akce   Native Aktivita   Classif Bonus za (parametr obch.případu)   Classif Certifikace (parametr dokladu)   Classif Certifikace (parametr dokladu)   Seřadit sloupce podle Seřadit sloupce podle   pořadí označení abecedy                                                                                                    | I Native           | Částka bez DPH IKči                  |          |    |
| Native Aktivita   Classif Bonus za (parametr obch.případu)   Classif Certifikace (parametr dokladu)   Classif Certifikace (parametr dokladu)   Seřadit sloupce podle   pořadí označení   OK     Storno   Nápověda                                                                                                    | ✓ Native           | Akce                                 |          |    |
| Classif Bonus za (parametr obch.případu)<br>Classif Certifikace (parametr dokladu)                                                                                                    | Native             | Aktivita                             |          |    |
| Classif Certifikace (parametr dokladu)                                                                                                    |                    | Bonus za (parametr obch.případu)     |          |    |
| Seřadit sloupce podle<br>pořadí označení O abecedy                                                                                                    |                    | Certifikace (parametr dokladu)       |          |    |
| Seřadit sloupce podle<br>o pořadí označení o abecedy  OK Storno Nápověda                                                                                                    |                    |                                      |          | Υ. |
| Seřadit sloupce podle<br>pořadí označení O abecedy            Image: Constraint of the start of the start of t | <                  |                                      | >        |    |
| pořadí označení O abecedy                                                                                                    | Seřadit sloup      | ce podle                             |          | -  |
| 1 J CK Storno Nápověda                                                                                                    | ořadí ozr          | iačení 🛛 abecedy                     |          |    |
|                                                                                                    | 1                  | OK Storno                            | Nápověda | a  |

Poté pomocí volby *Zobrazit sumační řádek* zapněte sumaci.

| Soubor       Doklad       Filtrace       Zobrazit       Konfigurace       Nápověda         Ima       Ima                                                                                                    | Faktury vydané                            |                  |                    |                                            |             |
|----------------------------------------------------------------------------------------------------|-------------------------------------------|------------------|--------------------|--------------------------------------------|-------------|
| Image: Image: Image                      | <u>S</u> oubor <u>D</u> oklad <u>F</u> il | trace <u>Z</u> e | obrazit <u>K</u> o | nfigurace <u>N</u> ápověda                 |             |
| yp:       Pohledávky       EPASS předv.       Období:       Počet dní       Uzavřen         rihla:       Faktury předváděcí (FakPre)       Image and the second second s                                                                                                    | 🗐 🕐 🗸 📴                                   | 🏭 🔻              | 🖶 😽 🗣              | - 🔟   🛠 - 🛃   👪 🗘 🔟 -                      | • 🐺 🐺 🕶 🏅   |
| Inima:       Faktury předváděcí (FakPre)       Image: Paktury předváděcí (FakPre)       Image: Paktury predváděcí (FakPre)       Image: Paktury predváděcí (FakPre)       Image: Paktury predváděcí (FakPre)       Image: Paktury predváděcí (FakPre)       Image: Paktury predváděcí (FakPre)       Image: Paktury predváděcí (FakPre)       Image: Paktury predváděcí (FakPre)       Image: Paktury predváděcí (FakPre)       Image: PakPre)       Image: PakPre)       Image: PakPre)       Image: PakPre)       Image: PakPre)       Image: PakPre)       Image: PakPre)       Imagee: PakPre)       Imageega: PakPre)       Imageega: PakPre)                                                                                                    | Typ: Pohledávky                           | EPASS            | Spředv. V          | Období: Počet dní 🗸                        | Uzavřené    |
| Stav       [Dokladu, \$       ID       Číslo       Partner       Vystaveno       Částka [Ká         ************************************                                                                                                    | Knina: Faktury předvádi                   | ěcí (FakPre      | =) ~               | Posledních V 3650                          | Zrušené     |
| <ul> <li>4302</li> <li>4302</li> <li>4278</li> <li>Enbra spol. s r.o.</li> <li>31.05.2020</li> </ul> <ul> <li>Fibra spol. s r.o.</li> <li>31.05.2020</li> <li>Fibra spol. s r.o.</li> <li>31.05.2020</li> <li>Fibra spol. s r.o.</li> <li>Sport</li> <li>Fibra spol. s r.o.</li> <li>Sport</li> <li>Fibra spol. s r.o.</li> <li>Sport</li> <li>Fibra spol. s r.o.</li> <li>Sport set sport</li> <li>Intermention bledin (</li> </ul> <li>Fibra spol. s r.o.</li> <li>Sport set sport</li> <li>Fibra spol. s r.o.</li> <li>Fibra spol. s r.o.</li> <li>Fibra spol. s r.o.</li> <li>Fibra spol. s r.o.</li> <li>Fibra spol. s r.o.</li> <li>Fibra spol. s r.o.</li>                                                                                                    | 🖏 Stav [Dokladu, \$                       | ID               | Číslo              | Partner                                    | Částka [Kč] |
| <ul> <li></li></ul>                                                                                                    | ≪● <b>■ ◆</b>                             | 4302             | 22000007           | Enbra spol. s r.o. 31.05.2020              |             |
| Image: Participant of the state of the state of the                      | ▶ <b>8</b> 8                              | 4278             |                    | Enbra spol. s r.o. 31.05.2020              | 39 (        |
| ●■       4534 2200002       Přidat       Ins         ●■       4309 2200008       Přidat podle       Shift+Ins         ●■       4393 FakPre0001       Otevřít v novém okně       Ctrl+F2         ●■       4402 FakPre0002       Přidat v novém okně       Ctrl+F2         ●■       4402 FakPre0003       Odeslat odkaz na doklady       Ctrl+Ins         ●■       4447       Zobrazovat parametry dle knihy       Nastavení sloupců pro každou knihu         ●■       4469 FakPre0004       Kopírovat       Ctrl+C         ●■       4475 FakPre0010       Kopírovat       Ctrl+C         ●■       4477       Nástrojová lišta       ●         ●■       4459 FakPre0010       Nástrojová lišta       ●         ●■       4631 FakPre0010       ∑       Sumace sloupců       ∑         ●■       4631 FakPre0010       ∑       Sumace sloupců       ∑       Sumace sloupců         ●       4633 FakPre0010       ↓       Agregace       ☐       ☐       ☐         ●       4633 FakPre0010       ↓       ↓       ☐       ↓       ☐       ☐       ↓         ●       4633 FakPre0010       ↓       ↓       ↓       ↓       ↓       ↓       ↓                                                                                                    | ? <b>=</b> E                              | 4272             | 22000002           | Otevřít                                    | F2          |
| Image: Pridat polle       Shift+Ins         Image: Pridat polle       Shift+Ins         Image: Pridat polle       Otevřít v novém okně       Ctrl+F2         Image: Pridat polle       Otevřít v novém okně       Ctrl+F2         Image: Pridat polle       Otevřít v novém okně       Ctrl+F2         Image: Pridat v novém okně       Ctrl+Ins       Odeslat odkaz na doklady         Image: Pridat v novém okně       Ctrl+Ins       Odeslat odkaz na doklady         Image: Pridat v novém okně       Ctrl+N       Odeslat odkaz na doklady         Image: Pridat v novém okně       Ctrl+V       Zobrazovat parametry dle knihy         Image: Pridat v novém okně       Ctrl+C       Nastavení sloupců pro každou knihu         Image: Pridat v novém okně       Ctrl+C       Nástrojová lišta       Image: Pridat v novém okně         Image: Pridat v novém okně       Ctrl+C       Nástrojová lišta       Image: Pridat v novém okně         Image: Pridat v novém okně       Sumace sloupců       Image: Pridat v novém okně       Image: Pridat v novém okně         Image: Pridat v novém okně       Pridat polledy       Pridat polledy       Image: Pridat v novém okně       Image: Pridat v novém okně         Image: Pridat Pridat Pridat Pridat V Novém okně       Image: Pridat Pridat V Novém okně       Pridat Pole         Image: Pridat P                                                                                                    |                                           | 4534             | 22000002           | Přidat                                     | Ins         |
| Image: Participation of the second second secon | £                                         | 4309             | 22000008           | Přidat podle                               | Shift+Ins   |
| 14402 FakPre0002   14448 FakPre0003   14448 FakPre0003   14447 Cobrazovat parametry dle knihy   14469 FakPre0004   14475 FakPre0005   14476 FakPre0010   14477 FakPre0010   14473 Kopírovat   14473 Viditelnost sloupců   14474 Viditelnost sloupců   14474 Viditelnost sloupců   14474 Viditelnost sloupců   14474 Viditelnost sloupců   14474 Viditelnost sloupců   14474 Viditelnost sloupců   14474 Viditelnost sloupců   14474 Viditelnost sloupců   14474 Viditelnost sloupců   14474 Viditelnost sloupců   14474 Viditelnost sloupců   14475 FakPre0010   14474 Viditelnost sloupců   14474 Viditelnost sloupců   14474 Viditelnost sloupců   14474 Viditelnost sloupců   14474 Viditelnost sloupců   14474 Viditelnost sloupců   14474 Viditelnost sloupců   14474 Viditelnost sloupců   14475 FakPre0010   14474 Viditelnost sloupců   14474 Viditelnost sloupců   14474 Viditelnost sloupců   14474 Viditelnost sloupců   14475 FakPre0010   14475 Pohledy   14475 Viditelnost sloupců   14475 FakPre0010                                                                                                    | 1                                         | 4393             | FakPre0001         | Otevřít v novém okně                       | Ctrl+F2     |
| ✓●■       4448       FakPre0003         ✓●■       4447       Zobrazovat parametry dle knihy         ✓●■       4469       FakPre0004         ✓●■       4469       FakPre0005         ✓●■       4475       FakPre0005         ✓●■       4475       FakPre0010         ✓●■       4476       FakPre0010         ✓●       4658       FakPre2010         ✓●       4658       FakPre2010         ✓●       4658       FakPre2010         ✓●       4659       FakPre2010         ✓●       4658       FakPre2010         ✓●       4658       FakPre0010         ✓       4631       FakPre0010         Ø       4632       FakPre0010         Ø       4633       FakPre0010         Ø       4633       FakPre0010         Ø       4634       FakPre0010         Ø       4635       FakPre0010         Ø       4635       FakPre0010         Ø       4635       FakPre0010         Ø       Agregace       Pohledy         Ø       15k (náhled, graf, export)       Isk (náhled, graf, export)         Im       Seport       V                                                                                                    | 2 <b>—</b>                                | 4402             | FakPre0002         | Přidat v novém okně                        | Ctrl+Ins    |
| 8       4447         8       4188         4188       Zobrazovat parametry dle knihy         4469       FakPre0004         4475       FakPre0005         4476       FakPre0010         4476       FakPre0010         4658       FakPre2000         4473       Nástrojová lišta         4473       Viditelnost sloupců         4474       Ž         4473       Třídění sloupců         4474       Ž         4473       Sumace sloupců         4631       FakPre0010         4632       FakPre0010         4633       FakPre0010         4633       FakPre0010         4633       FakPre0010         4633       FakPre0010         4633       FakPre0010         4633       FakPre0010         4634       FakPre0010         4635       FakPre0010         4635       FakPre0010         4635       FakPre0010         4635       FakPre0010         4635       FakPre0010         4635       FakPre0010         4635       FakPre0010         4635       FakPre0010                                                                                                    | ⋞●∎◆                                      | 4448             | FakPre0003         | Odeslat odkaz na doklady                   |             |
| 8       4188       Zobrazovat parametry die kniny         4469       FakPre0004       Nastavení sloupců pro každou knihu         4469       FakPre0004       Kopírovat       Ctrl+ C         4475       FakPre0010       Nástrojová lišta          4473       4473       Nástrojová lišta          8       4474       Viditelnost sloupců          8       4474       Viditelnost sloupců          9       4631       FakPre0010       Sumace sloupců          9       4631       FakPre0010       Definice uživatelských sloupců          9       4632       FakPre0010       Agregace          9       4635       FakPre0010       Definice uživatelských sloupců          9       4635       FakPre0010       Maregace          9       4635       FakPre0010       Pohledy          9       4635       FakPre0010       Export          9       Yotit sloupec            9       Položky (5)       Parametry       Dokur           9       Pořacíří Kat.číslo Produkt        Zobrazit sumační řád                                                                                                    | 8                                         | 4447             |                    | Z-harmont and a total to the               |             |
| 4469       FakPre0004       Nastaveni sloupcu pro kazdou kninu         4469       FakPre0005       Kopírovat       Ctrl+ C         4475       FakPre0010       Nástrojová lišta       Nástrojová lišta         4658       FakPre2000       Nástrojová lišta       Nástrojová lišta         4673       4474       Ž       Třídění sloupců         4674       4474       Ž       Třídění sloupců         4675       FakPre0010       Sumace sloupců       Sumace sloupců         4631       FakPre0010       Definice uživatelských sloupců       Agregace         4632       FakPre0010       Agregace       Hohledy         4633       FakPre0010       Voltotvit sloupec       Tisk (náhled, graf, export)         Položky (5)       Parametry       Dokur       V Zobrazit sumační řádek       V         V Zobrazit sumační řádek       V Inkrementální hledání       V       V                                                                                                    | *                                         | 4188             |                    | Zobrazovat parametry die kniny             |             |
| 4475       FakPre0005         4475       FakPre0010         4476       FakPre0010         4476       FakPre0010         4658       FakPre2000         4473       Viditelnost sloupců         4474       2         4475       FakPre0010         4474       2         4475       FakPre0010         4631       FakPre0010         4632       FakPre0010         4633       FakPre0010         4633       FakPre0010         4633       FakPre0010         4633       FakPre0010         4633       FakPre0010         4635       FakPre0010         4635       FakPre0010         4635       FakPre0010         4635       FakPre0010         4635       FakPre0010         4635       FakPre0010         4635       FakPre0010         14635       FakPre0010         14635       FakPre0010         14635       FakPre0010         14635       FakPre0010         14635       FakPre0010         14635       FakPre0010         14635       FakPre01010                                                                                                    | <b>*</b> • <b></b>                        | 4469             | FakPre0004         | Nastaveni sloupcu pro kazdou knihu         |             |
| 4476       FakPre0010         4658       FakPre2100         4658       FakPre2100         4473       Viditelnost sloupců         4474       2↓         4474       2↓         4475       FakPre010         4476       FakPre0010         4477       2↓         4478       11         4474       2↓         4474       2↓         4474       2↓         4474       2↓         4474       2↓         4474       2↓         4474       2↓         4474       2↓         4474       2↓         4474       2↓         4474       2↓         4474       2↓         4475       FakPre0010         4633       FakPre0010         4634       FakPre0010         4635       FakPre0010         4635       FakPre0010         4635       FakPre0010         4635       FakPre0010         4635       FakPre0010         4635       FakPre0010         4635       FakPre0010         4635       FakPre0010                                                                                                    | ≪●■                                       | 4475             | FakPre0005         | Kopírovat                                  | Ctrl+C      |
| 4658       FakPre2100         ¥       4473         4473       III         Viditelnost sloupců         4474       III         4474       III         4559       FakPre0010         4631       FakPre0010         4632       FakPre0010         4633       FakPre0010         4633       FakPre0010         4634       FakPre0010         4635       FakPre0010         4635       FakPre0010         4635       FakPre0010         Pohledy       Vlotvit sloupec         III       Viditelnost sloupců         III       Viditelnost sloupců         III       Viditelnost sloupců         III       Viditelnost sloupců         III       Viditelnost sloupců         III       Viditelnost sloupců         III       Viditelnost sloupců         IIII       Viditelnost sloupců         IIII       Viditelnost sloupců         IIII       Viditelnost sloupců         IIIII       Viditelnost sloupců         IIIIIIIIIIIIIIIIIIIIIIIIIIIIIIIIIIII                                                                                                    | <b>*</b> •                                | 4476             | FakPre0010         | 🖏 Nástrojová lišta                         | •           |
| 3       4473       ✓       Vinitemissi shouped         8       4474       Ź↓       Třídění sloupeů         9       4559 FakPre0010       ∑       Sumace sloupeů         9       4631 FakPre0010       ∑       Definice uživatelských sloupeů         9       4632 FakPre0010       Im       Agregace         9       4633 FakPre0010       Im       Pohledy         9       4635 FakPre0010       Im       Vatorit sloupec         9       4635 FakPre0010       Im       Vatorit sloupec         10       4635 FakPre0010       Im       Vatorit sloupec         11       Tisk (náhled, graf, export)       Im       Export         11       Pořacíří Kat.číslo Produkt       ✓       Zobrazit sumační řádek                                                                                                    | <b>*</b> •                                | 4658             | FakPre2100         | Viditelpost sloupsů                        |             |
| Indeni sloupců         Indeni sloupců         Inden                                                                                                    | 8                                         | 4473             |                    |                                            |             |
| ●       4559       FakPre0010       ∑       Sumace sloupců         ●       4631       FakPre0010       Pofinice uživatelských sloupců         ●       4632       FakPre0010       Agregace         ●       4633       FakPre0010       Pohledy         ●       4635       FakPre0010       Image: Pohledy         ●       4635       FakPre0010       Image: Pohledy         ●       4635       FakPre0010       Image: Pohledy         ●       4635       FakPre0010       Image: Pohledy         ●       4635       FakPre0010       Image: Pohledy         ●       4635       FakPre0010       Image: Pohledy         ●       4635       FakPre0010       Image: Pohledy         ●       4635       FakPre0010       Image: Pohledy         ●       4635       FakPre0010       Image: Pohledy         ●       4635       FakPre0010       Image: Pohledy         ●       4635       FakPre0010       Image: Pohledy         ●       10       Image: Pohledy       Image: Pohledy         ●       Položky (5)       ●       Parametry       Image: Pohledy         ●       Pořaceří Kat.číslo       Produkt                                                                                                    | *                                         | 4474             |                    | 2. Iridéní sloupců                         |             |
| 4631       FakPre0010         4632       FakPre0010         4633       FakPre0010         4633       FakPre0010         4634       FakPre0010         4634       FakPre0010         4635       FakPre0010         4635       FakPre0010         4635       FakPre0010         4635       FakPre0010         FakPre0010       Wotvit sloupec         10002ky (5)       Parametry         Položky (5)       Parametry         Položky (5)       Parametry         V       Zobrazit sumaćní řádek         V       Inkrementální hledání                                                                                                    |                                           | 4559             | FakPre0010         | ∑ Sumace sloupců                           |             |
| 4632       FakPre0010         4633       FakPre0010         4634       FakPre0010         4635       FakPre0010         4635       FakPre0010         4635       FakPre0010         4635       FakPre0010         4635       FakPre0010         FakPre0010       FakPre0010         FakPre0010       FakPre0010         FakP                                                                                                    |                                           | 4631             | FakPre0010         | 🐺 Definice uživatelských sloupců           |             |
| 4633 FakPre0010         4633 FakPre0010         4634 FakPre0010         4635 FakPre0010         4635 FakPre0010         Work         Položky (5)         Parametry         Dokum         V Zobrazit sumační řádek         V Inkrementální hledání                                                                                                    |                                           | 4632             | FakPre0010         | Agregace                                   |             |
| 4634 FakPre0010         4635 FakPre0010         4635 FakPre0010         With Visioupec         Image: S Pořací Kat.číslo Produkt                                                                                                    |                                           | 4633             | FakPre0010         | Pobledy                                    |             |
| 4035 PakPredu ID       Image: Construction of the second second sec                              |                                           | 4634             | FakPre0010         |                                            |             |
| Položky (5)       Parametry       Image: Dokum         Image: S       Pořací Kat.číslo       Produkt                                                                                                    | •                                         | 4635             | FakPre0010         | Ukotvit sloupec                            |             |
| Položky (5)       Parametry       Dokum       Export       Image: Constraint of the second second secon                                                         |                                           |                  |                    | Tisk (náhled, graf, export)                |             |
| S Pořací Kat. číslo Produkt V Zobrazit sumační řádek<br>V Inkrementální hledání                                                                                                    | 👘 Položky (5) 🤌 p                         | arametry         | 👿 Dokum            | Export                                     | +           |
| Main S Poraci Kat. dsio Produkt                                                                                                    |                                           |                  |                    | <ul> <li>Zobrazit sumační řádek</li> </ul> |             |
|                                                                                                    | S Poraca Kat.cis                          | IO Produkt       |                    | <ul> <li>Inkrementální hledání</li> </ul>  |             |

 Nakonec pomocí volby Sumace sloupců určete, které sloupce se budou sumovat.

Sumace se spočte jen tam, kde to má smysl (jedná se o sloupec s čísly). Pokud údaje nelze sečíst, zobrazí se v sumačním řádku počet zobrazených záznamů (řádků seznamu).

# Seznamy dokladů obecně

| C              | )tevřít                            | F2        |
|----------------|------------------------------------|-----------|
| P              | řidat                              | Ins       |
| P              | řidat podle                        | Shift+Ins |
| C              | )tevřít v novém okně               | Ctrl+F2   |
| P              | řidat v novém okně                 | Ctrl+Ins  |
| C              | )deslat odkaz na doklady           |           |
| z              | obrazovat parametry dle knihy      |           |
| N              | lastavení sloupců pro každou knihu |           |
| ĸ              | opírovat                           | Ctrl+C    |
| Ф <sub>Ю</sub> | Nástrojová lišta                   | •         |
|                | Viditelnost sloupců                |           |
| ₽₽             | Třídění sloupců                    |           |
| $\Sigma$       | Sumace sloupců                     |           |
|                | Definice uživatelských sloupců     |           |
|                | Agregace                           |           |
| l.             | Pohledy                            |           |
| R              | Ukotvit sloupec                    |           |
|                | Tisk (náhled, graf, export)        |           |
|                | Export                             | +         |
| 🗸 Z            | obrazit sumační řádek              |           |
| 🗸 li           | nkrementální hledání               |           |

| 🔡 Sumace        | sloupců                    |            |     | ×     |
|-----------------|----------------------------|------------|-----|-------|
| Тур             | Sloupec                    |            |     | 3.4   |
| Native          | Částka [Kč]                |            |     |       |
| Native          | Zbývá                      |            |     |       |
| Native          | Zbývá po splatnosti [Kč]   |            |     |       |
| Native          | \$                         |            |     |       |
| Native          | Akce                       |            |     |       |
| Native          | Aktivita                   |            |     |       |
| Native          | Bonus za (parametr obch.)  | případu)   |     |       |
| Native          | Certifikace (parametr doki | adu)       |     |       |
| Native          | Certifikace (parametr obch | 1.případu) |     |       |
| Native          | Částka                     |            |     |       |
| Native          | Částka bez DPH [Kč]        |            |     |       |
| Native          | Císlo                      |            |     |       |
| Native          | Císlo akce                 |            |     | ~     |
| <               |                            |            |     | >     |
| - Seřadit sloup | oce podle                  |            |     |       |
| ořadí ozr       | načení 🛛 ab                | ecedy      |     |       |
|                 | ОК                         | Storno     | Náp | ověda |

| Částka [Kč]      | Zbývá      | Zbývá po splatnosti [Kč] | Popi |
|------------------|------------|--------------------------|------|
| 9 250,45         | 9 250,45   |                          | poki |
| 1 172,53         | 1 172,53   |                          | Test |
| 1 208,79         | 1 208,79   |                          | Test |
| 2 296,00         | 2 296,00   |                          | Test |
| 1 207,00         | 1 207,00   |                          | Test |
| 1 208,79         | 1 208,79   |                          | Test |
| 1 208,79         | 1 208,79   |                          | Test |
| 2 296,00         | 2 296,00   |                          | Test |
| 2 296,00         | 2 296,00   |                          | Test |
| 2 296,00         | 2 296,00   |                          | Test |
| 2 296,00         | 2 296,00   |                          | Test |
| 2 296,00         | 2 296,00   |                          | Test |
| 2 296,00         | 2 296,00   |                          | Test |
| 7 616 460,96     | 594 868,64 | 0                        |      |
| váni (0) 🖙 Saldo | (0)        |                          |      |

# 8.8 Seznam položek

Tento seznam je viditelný podle nastavení volby *Položky* v menu **Zobrazit**. Seznam obsahuje položky vázané k dokladu, který je vybraný v hlavním seznamu. Rovněž tento seznam je rozdělen na horizontální a vertikální tabulku.

Jedná se o obdobu záložky *Položky* v editačním okně dokladu, s tím, že zde není možné přidávat a rušit položky a při editaci položky není možné měnit její údaje (příslušná tlačítka a volby jsou nepřístupné). Je tomu tak proto, aby zůstaly zachovány kontrolní mechanizmy, které jsou vázané na otevřený doklad.

- Volby pro funkce, které jsou k dispozici v seznamu položek, vyvoláte klepnutím pravým tlačítkem myši na položku.
- Pro položky je možné zobrazit panel stavů položek pro každou položku vybranou v seznamu položek jsou zde zobrazeny její stavy, dané konfigurací knihy dokladů. Pokud to konfigurace dovoluje, je možné zde stavy jednotlivých položek zadávat ručně. K zobrazení/skrytí panelu slouží volba *Zobrazit/Stavy*.
- Je možné mít zobrazený stavový řádek pro položky, kde je informace o počtu položek na dokladu a ceně za položky na dokladu. Řádek se zobrazí/skryje volbou *Zobrazit/Status bar-dokladu*.

Lze zobrazit stavový řádek s informací o množství produktu na skladě (jen u dokladů, které zapisují na sklad). Slouží k tomu volba Zobrazit/Status bar-skladu.

Pomocí voleb vyvolaných klepnutím pravým tlačítkem myši na položce lze otevřít katalogovou a skladovou kartu produktu, který je na položce (jen u dokladů, které zapisují na sklad), zobrazit seznam skladových pohybů produktu, a zobrazit okno se znázorněním položkových vazeb.

| 췕 Faktury vydané                            |          |                 |                     |                  |
|---------------------------------------------|----------|-----------------|---------------------|------------------|
| <u>S</u> oubor <u>D</u> oklad <u>F</u> iltr | ace      | <u>Z</u> obrazi | <u>K</u> onfigurace | <u>N</u> ápověda |
| 🗐 🕐 🗸 🗋 🔛                                   | <b>3</b> | 🔽 Sta           | vy dokladu          | 1                |
|                                             | ED       | ĨĨ Úð           | tování dokladu      | Ctrl+U           |
| Kniha' – Li v v Li v v                      | 1/2      | 🖹 Sa            | do konto            | Ctrl+S =         |
| Faktury predvade                            | ci (Hal  | Pa              | rametry dokladu     |                  |
| 🖏 Stav [Dokladu, \$                         | ID       |                 | čítka               |                  |
|                                             | 41       | Fil             | Tace                |                  |
| <b>~</b> • <b>=</b>                         | 44       | ✓ St:           | vový řádek          | · F              |
| <b>*</b> •                                  | 44       | Inf             | ormace o doklar     | du               |
| <b>~</b> •                                  | 46       | V De            | taily               |                  |
|                                             | 44       | S 50            | mace                | -                |
|                                             | 44       | 59 FakPr        | e0010JiJe E         | XCON a.s.        |

|                                           | Otevřít                                                                   | F2         | ,64       | 0                    |          |
|-------------------------------------------|---------------------------------------------------------------------------|------------|-----------|----------------------|----------|
| 🔞 Položky (3) 🤌 Parametry 🔟 Dokumenty (0) | Přidat<br>Přidat podle                                                    | Ins        |           | 1 1                  |          |
| S Pořací Kat.číslo Produkt                | Vložit                                                                    | Shift+Ins  | bez DPH   | Cena celkem s DPH DP | 'H Sazba |
| 1 205440 KALORIMETRICKÉ POČÍTADLO         | Hromadné přidání položek z katalogu                                       | Alt+Ins    | 1387,00   | 29 508,27            | 21%      |
| 2 2057146 714 R612 DN20, QS = 1.5, 10     | L Hromadné přidání položek                                                | Ctrl+Ins   | \$ 112,00 | 55 795,52            | 21%      |
| 3 10906/0 COMBI 4 ROHOVE / PRIME DN       | Odstranit                                                                 | Del        | 1 050,00  | 1 270,50             | 21%      |
|                                           | Karta produktu                                                            | Ctrl+Alt+P |           |                      |          |
|                                           | Skladová karta                                                            | Ctrl+Alt+S |           |                      |          |
|                                           | Seznam skladových pohybů                                                  |            |           |                      |          |
|                                           | Historie                                                                  | Ctrl+Alt+H |           |                      |          |
|                                           | Zobrazit vazby na doklady<br>Navázat položku na jinou<br>Rozdělit položku | Ctrl+Alt+V |           |                      |          |
|                                           | Aktualizovat ceny<br>Změna cen položek dokladu                            |            |           |                      |          |
|                                           | Zobrazit                                                                  | •          | 🗸 Sta     | atus bar - dokladu   |          |
|                                           | Aktualizovat subpoložky dle kusovníku                                     |            | ✓ St      | atus bar - skladu    |          |
|                                           | Kopírovat                                                                 | Ctrl+C     | St        | avy                  |          |
|                                           | Nástrojová lišta                                                          | •          | ✓ Da      | alší údaje           |          |
|                                           | III Viditelnost sloupců                                                   |            | ✓ Ko      | omponenty sestavy    |          |
|                                           | 🗍 Třídění sloupců                                                         |            |           |                      |          |

# 8.9 Značky u dokladů

Doklady jsou v seznamech označeny značkami, které slouží k rychlé informaci o stavu dokladu.

#### • Stav dokladu

Značka ! (červený vykřičník) znamená, že doklad je rozpracovaný.
Značka ? (zelený klíč) znamená, že doklad je uzamčený.
Značkou < (zelené zatržítko) jsou označeny uzavřené doklady.</li>
Značka X (červené "x") označuje zrušený doklad.
Značka (černý terčík) znamená, že se jedná o starou verzi dokladu.

#### Stav saldokonta

- neuhrazený doklad
- plně uhrazený doklad spárováno standardní vazbou
- plně uhrazený doklad spárováno s neevidovaným dokladem
- doklad je nesaldokontní, resp. je spárován sám se sebou
- částečně uhrazený doklad
- doklad uhrazený více úhradami
- 🔹 symbol "K" informuje, že jde doklad, kterému předcházela zálohová faktura
- symbol "Z" informuje, že jde o uhrazenou zálohovou fakturu

doklad úhrady (pokladní nebo bankovní) je spárován pouze se zálohovou fakturou

 prázdné kolečko informuje, že jde o doklad s nulovou částkou, který se nepáruje

V seznamu saldokontních vazeb dokladu slouží k rychlé informaci o jednotlivých vazbách tyto grafické symboly:

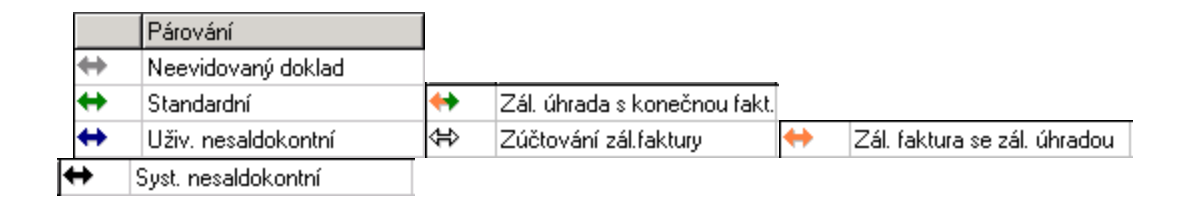

Pozn. "Zálohová úhrada" má v systému dva symboly:

- 1. 🐡 spárování (zálohové) úhrady a zálohové faktury
- 2. < spárování (zálohové) úhrady s DDUZ nebo s konečnou fakturou

# • Stav účtování

Značka I (červený čtverec s tečkou) označuje ručně rozúčtovaný doklad.

Značka (červený čtverec) označuje automaticky rozúčtovaný doklad.

Značka (zelený čtverec) označuje automaticky zaúčtovaný doklad.

Značka I (zelený čtverec s tečkou) označuje ručně zaúčtovaný doklad.

Značka P (červené P) u závazku oznamuje, že závazek je umístěn v některém příkazu k úhradě. Tento příkaz je možné otevřít, pokud klepnete na doklad pravým tlačítkem myši a vyberete *Otevřít příkaz k úhradě* (nebo klávesami [CTRL] + [K]).

Značka u ("U" na šedém podkladu) u dokladu znamená, že je k dokladu vytvořena upomínka.

Značka – (červená pomlčka) je u dobropisů.

# • Účetní saldo

Značka kosočtverce podává informaci o účetním saldu. Pokud je v účtování dokladu použit saldokontní účet, systém sleduje, zda je účet spárován (vyrovnán). Tento symbol se objevuje pouze u zaúčtovaných dokladů, jestliže byl při účtování použit saldokontní účet

✓ Zda je účet saldokontní se nastavuje ve vlastnostech analytického účtu v účetní osnově, jedná se o tzv. spojovací účty, nejčastěji: 311xxx, 321xxx, 325xxx, atd.

 červený kosočtverec informuje, že všechny saldokontní účty v účtování dokladu jsou nevyrovnány, nespárovány

 zelený kosočtverec informuje o tom, že všechny saldokontní účty v účtování dokladu jsou vyrovnány, spárovány

 červenozelený kosočtverec znamená, že aspoň jeden použitý saldokontní účet v účtování dokladu je nevyrovnán, nespárován a zároveň aspoň jeden účet je spárován.

# Značky v infopanelu

## 8.9.1 Značky v infopanelu

Ve spodním infopanelu vlevo se v každém okně se seznamem dokladů mohou objevovat následující značky vypovídající o stavu seznamu dokladů.

Infopanel se zobrazí/skryje volbou *Stavový řádek* z menu **Zobrazit** v příslušném okně.

- Vykřičník v trojúhelníku znamená, že seznam není aktuální (neodpovídá zadaným filtracím) - uživatel by ho měl načíst (F5, tlačítko 
  ).
- Malé "i" v modrém kruhu znamená, že zobrazení je aktuální, ale neúplné (je načten omezený počet dokladů, podle <u>nastavení</u> na knize dokladů).
- Aktivní filtr je reprezentován ikonou filtru 3.
- Aktivní filtr přes saldo (finanční doklady) reprezentuje ikonka filtrace salda (<sup>1</sup>/<sup>1</sup>/<sub>1</sub>).

| Ӹ Faktury vydané              | 1             |                |         |             |
|-------------------------------|---------------|----------------|---------|-------------|
| <u>S</u> oubor <u>D</u> oklad | <u>F</u> iltr | ace <u>Z</u> o | obrazit | <u>K</u> on |
| ِ 🕐 🖌 📑                       | 2             | 🏹 🔻            |         | 7           |
| Typ: Pohledávky               | ~             | EPASS          | předv.  | $\sim$      |
| Kniha: Faktury předv          | ádě           | cí (FakPre     | e)      | $\sim$      |
| Stav [Dokladu,                | \$ 1          | ID             | Číslo   |             |
| <b>~</b> •                    |               | 1171           | 211000  | 06          |
| <b>*</b> •                    |               | 1172           | 211000  | 07          |
| <b>*</b>                      |               | 1173           | 211000  | 08          |
| <b>*</b>                      |               | 1174           | 211000  | 09          |
| <b>*</b>                      |               | 1175           | 211000  | 10          |
| <b>*</b>                      |               | 1176           | 211000  | 11          |
| ▶ ≪●                          |               | 1177           | 211000  | 12          |
|                               |               |                |         |             |
| <                             |               |                |         |             |
| 🔞 Položky (1) 🧧               | Pa            | rametry        | 🔟 Do    | kume        |
| 🦓 S Pořací Kat                | .číslo        | Produkt        | :       |             |
| 1                             |               |                |         |             |
|                               |               |                |         |             |
| Počet položek 1               |               |                | Bez DP  | н           |
| A 😽 👫 🚺                       | Poče          | t doklad       | lů: 37  | Ċ           |

# 8.10 Klávesové zkratky

Nejčastěji používané funkce jsou zastoupeny kromě tlačítek a nabídek menu klávesovými zkratkami (hot keys). K tomu, aby byly funkční, je nutné, abyste se nacházeli v seznamu dokladů (aby byl některý z řádků seznamu podbarvený).

[Insert] – založení nového dokladu

[F2] - otevření vybraného dokladu

[Ctrl]+[U] - vyvolá okno pro účtování dokladu

[Ctrl]+[S] - vyvolá okno pro párování dokladu

[Ctrl]+[P] - výběr příkazu k úhradě – vyvolá okno se seznamem příkazů k úhradě, kterými byl doklad hrazen (jen pro závazky). Vybraný příkaz je možné otevřít.

[F5] – slouží k obnovení zobrazených dat (jako tlačítko 🚺).

Vyvolat menu na seznamu, které se vyvolává pravým tlačítkem myši, lze rovněž klávesami [Shift]+[F10].

Použít tlačítko nebo rozbalit menu je možné stisknutím klávesy [Alt] + [písmeno, které je v názvu podtržené]. Např. stiskem kláves [Alt] + [Z] vyvoláte nabídku menu **Zobrazit**. V nabídce se pak lze pohybovat kurzorovými klávesami (šipkami) a vybranou volbu aktivovat klávesou [Enter].

# 8.11 Hromadná změna stavů dokladů

Program umožňuje změnit hromadně systémový stav **všech dokladů, které jsou v seznamu vypsány** (dle aktuálního nastavení filtračních podmínek). Slouží k tomu volba *Hromadná změna stavu dokladů*, kterou vyvoláte z menu **Doklad**.

- Nejprve zobrazte v seznamu doklady, jejichž stav chcete změnit.
- Z menu Doklad použijte volbu Hromadná změna stavu dokladů a některou z jejích podvoleb odpovídající stavu, který chcete u dokladů nastavit.
   Pokud uzavíráte doklady, mohou se vyskytnout překážky, které uzavření dokladu brání. Program v takovém případě vygeneruje příslušné hlášení pro každý doklad, kde zjistil překážku. Na konci procesu uzavírání se pak objeví okno, kde jsou zjištěné překážky a doklady shrnuty.
- Z tohoto okna je možné otevřít příslušný doklad tak, že najedete kurzorem myši na příslušný zápis, klepnete na pravé tlačítko myši a pak na volbu Otevřít doklad.

Hromadná změna uživatelských stavů

| 🔒 Fakti        | ury vy      | /dané                |                  |                     |                |         |             |             |
|----------------|-------------|----------------------|------------------|---------------------|----------------|---------|-------------|-------------|
| <u>S</u> oubor | <u>D</u> ok | lad <u>F</u> iltrace | <u>Z</u> obrazit | <u>K</u> onfigurace | <u>N</u> ápově | da      |             |             |
| <b>4</b> 🕐     |             | Otevřít              |                  | F2                  | 2 28           |         | - 🚖         | <b>II</b> • |
| Typ: Po        |             | Přidat               |                  | Ins                 | let doi        |         | ~           |             |
| Koibat -       |             | Přidat podle         |                  | Shift+Ins           | ec un          |         | 2000        |             |
| Fa             |             | Otevřít v nov        | ém okně          | Ctrl+F2             | lednic         | × ۱     | 3650        |             |
| 🖏 Stav         |             | Automatické          | párování         |                     | her            | 4       | Vystav      | eno         |
| <b>~</b> •     |             | Přidat v nové        | m okně           | Ctrl+Ins            | Na.s.          |         | 21.01.      | 2011        |
| <b>~</b> •     |             | Odeslat el no        | štou odkaz       | na doklady          | Na.s.          |         | 21.01.      | 2011        |
| <b>~</b> •     |             | oueside enpo         | stou oukuz       | na dokiady          | Na.s.          |         | 21.01.      | 2011        |
| <b>~</b> •     |             | Hromadná zr          | něna stavu       | dokladů             | <u>ا</u> ا     | Jzavřít |             |             |
| ✓●             | Ø           | Obnova zobr          | azených da       | t - refresh F5      | (              | Dtevřít |             |             |
|                | đ٩          | Vyhledání            |                  | Ctrl+F              | 2              | Zrušit  |             |             |
|                |             | Tisk                 |                  | Ctrl+P              |                | Obnov   | it          |             |
| <              |             | Vytváření upo        | omínek           |                     | l              | Jzamk   | nout        |             |
| Polo           |             | Hromadné na          | astavení dru     | uhu platby          | L L            | Jživate | elské sta   | vy          |
| No. C          |             | Hromadná zr          | něna typu        | DPH dokladu         |                |         | Popie       |             |
| 100            |             | Tvorba penali        | začních fak      | dur                 |                |         | P0pis<br>P1 |             |

#### 8.11.1 Hromadná změna uživatelských stavů dokladů

Kromě systémových lze hromadně měnit i uživatelské stavy dokladů. Opět se pracuje s aktuálně vyfiltrovanou množinou dokladů v seznamu. Záleží na nastavení knihy, zda se stavy mohou měnit pouze v rozpracovaných, nebo i v uzavřených či uzamčených dokladech.

- Vypište v seznamu doklady, jejichž stav chcete změnit.
- Z menu **Doklad** použijte volbu *Hromadná změna stavu dokladů* a podvolbu Uživatelské stavy .
- Vyvolá se okno, v němž jsou viditelné jednotlivé uživatelské stavy, které na dokladech jsou. Označte zatržítka tak, jak chcete stavy nastavit, a klepněte na OK.
- Jsou zde i stavy, které se nastavují automaticky sice jsou dostupné, ale tímto způsobem se změnit nedají.

Po potvrzení se provede nastavení stavů a nakonec se vyvolá okno hlášení o provedených změnách, případně důvodech, proč se změny nepodařilo provést. Z okna hlášení je možné jednotlivé doklady otevřít poklepáním na příslušném nadpisu.

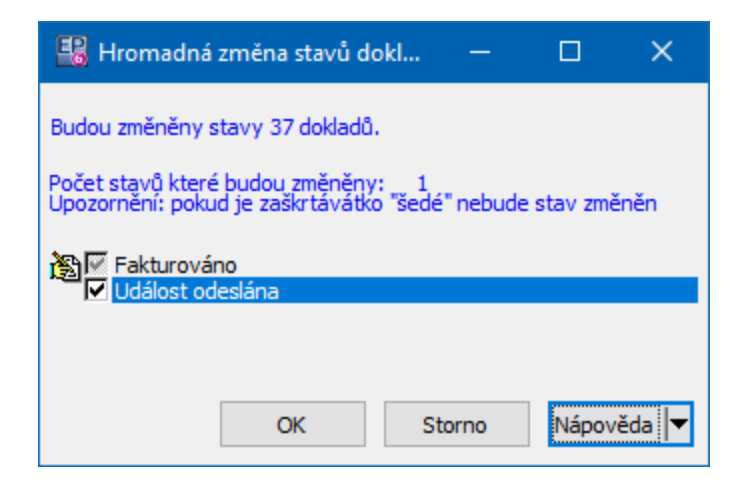

# 8.12 Označení dokladů a práce s označenými

Program umožňuje vytvořit množinu označených dokladů. S označenými doklady se pak dají provádět různé operace, jako změna stavu, export apod.

**Upozornění**: doklady, které jste jakýmkoli způsobem označili, zůstanou označené až do chvíle, kdy je (opět jakýmkoli způsobem) odznačíte, a to pro všechny uživatele.

Označování/odznačování se provádí v prvním (šedém) sloupci zleva, pokud je aktivováno. Aktivuje se pomocí ikony v názvu sloupečku.

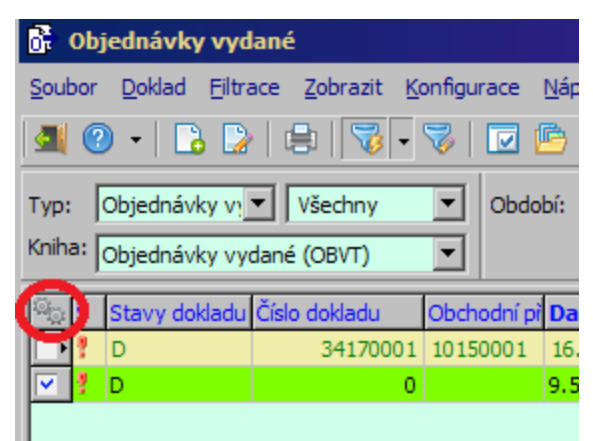

Po najetí na ikonu se objeví funkční lišta s volbami pro označování (na tlačítku volbami) a další operace.

| 🔂 Objednávky vydané                                                                                                    |    |
|----------------------------------------------------------------------------------------------------|----|
| Soubor Doklad Filtrace Zobrazit Konfigurace Nápověda                                                                                                    |    |
| 🌉 📀 • 🕞 😂 🖶 😽 🔽 🐼 🖬 🖬                                                                                                    | •  |
| Typ: Objednávky v: Všechny 🔽 Období: Počet dní                                                                                                    |    |
| Kniha: Objednávky vydané (OBVT)  Posledních+                                                                                                    | •  |
| $\begin{array}{c c c c c c c c c c c c c c c c c c c $                                                                                                    | al |
| Označit záznam       Označit všechny zobrazené         Zrušit označení zobrazených       Zrušit označení všech         Inverze označení zobrazených       Načíst nastavení označených záznamů         Uložit nastavení označených záznamů       Vložit nastavení označených záznamů         V Podkreslovat označené       Zobrazit pouze označené         Zobrazit všechny označené       Zobrazit všechny označené |    |
|                                                                                                    |    |

Lištu je možné zobrazit stabilně - připnout k seznamu - pomocí voleb na tlačítku

Označování je kompletně popsáno v souboru Obecné postupy.

## Automatické označení

Pro různé typy dokladů mohou existovat funkce, které automaticky označí doklady podle nějaké zadané podmínky (např. označení pohledávek pro upomínky). Tyto funkce jsou popsané samostatně. Funkce pro označování vyvoláte klepnutím pravým tlačítkem myši do sloupce pro označování.

Zobrazení jen označených dokladů

Máte možnost zobrazit v seznamu jen označené doklady pomocí voleb vyvolaných klepnutím pravým tlačítkem myši do sloupečku označování.

- Zobrazit pouze označené pokud je aktivní (označená) tato volba, pak se v seznamu zobrazí označené doklady, které zároveň splňují podmínky nastavené v rychlé filtraci nad seznamem.
- Zobrazit všechny označené pokud je aktivní (označená) tato volba, pak se v seznamu zobrazí označené doklady, panely rychlé filtrace se skryjí a neberou se v úvahu, pouze výběr knihy dokladů.

Pokud je v seznamu dokladů aktivní filtrace podle označení, je ve stavovém panelu dole v okně ikona filtrace podle označení (<u>)</u>.

- Volby pro zobrazení označených dokladů zůstávají aktivní, dokud je neodznačíte nebo dokud okno se seznamem dokladů nezavřete.
- Hromadné operace s označenými doklady jsou nastaveny individuálně podle potřeby uživatele. Naleznete je zpravidla sdružené pod tlačítkem inad seznamem.

# 9 Seznamy dokladů z financí

V těchto kapitolách jsou popsány některé funkce a možnosti, specifické pro ten který typ dokladů. Obecně platné funkce jsou popsány v předcházející sekci.

Bankovní výpisy Příkazy k úhradě Pokladní kniha Pokladna Faktury vydané/došlé Upomínky Závazky a pohledávky Interní doklady

Sledování změn provedených v dokladech

# 9.1 Bankovní výpisy

K práci s bankovními výpisy slouží okno **Bankovní výpisy**. Standardně jej lze vyvolat z hlavního okna z menu **Doklady** volbou *Bankovní styk/Bankovní výpisy* Postupy používané nad seznamy dokladů viz <u>Seznamy dokladů obecně</u>.

- V okně můžete zobrazit buď hlavičky bankovních výpisů, hlavičky a jejich položky, nebo jen položky bankovních výpisů. K tomu slouží volby z menu **Zobrazit** nebo tlačítko . Pokud jsou zobrazeny jen hlavičky, není možné pracovat s položkami, pokud jsou zobrazeny jen položky, není možné pracovat s hlavičkami.
- ► Tlačítka pro vyvolání filtru, tisk a filtraci dle stavu uhrazení jsou zde nepřístupná.
- Nový výpis založíte tlačítkem 3. Otevře se okno Bankovní výpis. Lze použít klávesu [Insert], musíte být v seznamu hlaviček bankovních výpisů.
- ✓ Pokud chcete založit nový výpis, může být předchozí výpis i neuzavřený.
- Otevřít výpis vybraný v seznamu můžete tlačítkem a nebo poklepáním myši na příslušném řádku seznamu. Lze použít klávesu [F2], musíte být v seznamu hlaviček bankovních výpisů.
- Pokud je výpis uzavřen, je možné v něm provádět změny jen za určitých okolností.
- Seznam položek (je viditelný pouze jsou-li zobrazeny výpisy včetně položek nebo pouze položky) obsahuje položky zapsané k výpisu vybranému v horním seznamu. Znaménka + a - označují příjmy a výdeje.
- Novou položku bankovního výpisu založíte volbou Položka/Nová položka výpisu , kterou vyvoláte z menu **Doklad** nebo klepnutím pravým tlačítkem myši do seznamu položek, případně klepnutím na rozbalovací tlačítko . Vyvolá se okno **Řádek bankovního výpisu**. Položku je možné přidat pouze k výpisu, který není uzavřen.
- Otevřít vybranou položku výpisu můžete poklepáním myší na položce nebo (pro vybranou položku) volbou *Položka/Editace položky výpisu* z menu **Doklady** nebo volbou *Editace položky výpisu* vyvolanou klepnutím na rozbalovací tlačítko

125

Lze také použít klávesu [F2] (musíte být v seznamu položek). Pokud je výpis uzavřený, není v něm možné provádět změny.

- V informačním panelu dole je vypsáno, zda součet položek souhlasí se stavem výpisu vybraného v seznamu hlaviček výpisů, či nikoli. Jakmile součet všech položek a počátečního stavu dosáhne stavu koncového, výpis uzavřete tlačítkem OK.
- V dalším informačním panelu je zobrazena informace o posledním uzavřeném bankovním výpisu. Je viditelný pouze je-li označena volba *Informace o knize dokladů* z menu **Zobrazit**.
- Okno je možné ovládat rovněž volbami z menu nebo na klepnutí pravého tlačítka myši do seznamu.

| 🏦 Bankovní                      | výpisy                           |           |                 |                           |                     |                 |                                               |          |             |                 | _            |       | ×        |
|---------------------------------|----------------------------------|-----------|-----------------|---------------------------|---------------------|-----------------|-----------------------------------------------|----------|-------------|-----------------|--------------|-------|----------|
| <u>S</u> oubor <u>D</u> okl     | ad <u>F</u> iltrace <u>2</u>     | obrazit   | <u>K</u> onfigu | irace <u>N</u> ápově      | da                  |                 |                                               |          |             |                 |              |       |          |
| 🗐 🕐 🖣 [                         | 3 - 🗋 - [                        | 5 🖨       | - 7             | V 🖸 🗸                     | 諸 🕞 🗸 🏫             | 🎫 🗕 🔛           | × -   =                                       | -        |             |                 |              |       |          |
| Typ: Bankovn<br>Kniha: Testovad | í účty 🗸 Všec<br>cí KB (KB-TEST) | hny       | ✓ Obd           | lobí: K datu<br>01.01.190 | 0 15 28.08.2019     |                 | Uzavřené<br>Rozpracova<br>Uzamčené<br>Zrušené | *<br>*   |             |                 |              |       |          |
| <sup>III</sup> iii ID           | Datum                            | ▽ Počáte  | ční stav        | Koncový stav              | Kurs Poče           | t položek Příjn | ny                                            | Výdaje   | Zbývá       | Kód knihy       | IDCBANKA     | Číslo | ^        |
| ? 6                             | 67 20.12.2016                    | 5         | 53 349,42       | 52 550,42                 | 1                   | 0               | 0,00                                          | 0,00     | -799        | KB-TEST         | 176          |       |          |
| 🕨 🕴 🔅                           | 34 03.01.2007                    | 14        | 60 839,17       | 1 438 993,15              | 1                   | 9               | 0,00                                          | 21846,02 | 0           | KB-TEST         | 176          | 1     |          |
| 1 :                             | 35 01.01.2006                    | 1 45      | 50 839,17       | 1 460 839,17              | 1                   | 1               | 10 000,00                                     | 0,00     | 0           | KB-TEST         | 176          | 1     |          |
| <                               |                                  |           |                 |                           |                     |                 |                                               |          |             |                 |              |       | >        |
| 🖏 Stav ID                       | △ Číslo řád                      | ku Část   | ka 2            | Zbývá spárovat            | (Částka - Uhrazeno) | Datum           | VS                                            | Popis 🔺  |             | Informa         | ce o dokladu |       | <b>^</b> |
| ┌ • ⋞● ■                        | 899                              | 1         | 719,50          |                           | 0,00                | 03.01.2007      | 569974806                                     | Platba   | Stav [Dok   | ladu, Saldokont | a            |       |          |
| ┌                               | 900                              | 2         | 752,00          |                           | 752,00              | 03.01.2007      | 600003525                                     | Platba   | Číslo řádku |                 | 1            |       |          |
| _ ~●                            | 901                              | 3 1       | 184,00          |                           | 1 184,00            | 03.01.2007      | 569944806                                     | Platba   | Částka      |                 | 719,50       |       |          |
| _ ~●                            | 902                              | 4 1       | 295,02          |                           | 1 295,02            | 03.01.2007      | 3513504                                       | KNakup 🗸 | Skladová č  | ástka           |              |       |          |
| <                               |                                  |           |                 |                           |                     |                 |                                               | >        | Datum       |                 | 03.01.2007   |       | ~        |
| Bankovní účet:<br>Žádný výpis   | 1451020267/010                   | 00; Komer | ční banka       | a.s.; Kč (Kč)             |                     |                 |                                               |          | 10 VC       |                 | 560074806    |       |          |
|                                 |                                  |           |                 |                           |                     |                 |                                               |          |             |                 |              |       |          |

#### 9.1.1 Bankovní výpis

Okno slouží k zapsání nového bankovního výpisu, případně k úpravě dosud neuzavřeného výpisu. Pokud jste jej vyvolali pro výpis, který je již uzavřen, není možné provádět změny.

 Pokud zakládáte nový výpis, je viditelná pouze hlavička – při editaci existujícího se v okně zobrazí i seznam položek daného výpisu.

- Číslo výpisu můžete zapsat ručně nebo jej vygenerovat pomocí tlačítka
   Vygenerovat číslo výpisu . Číslo se generuje podle nastavení na knize.
- V řádku Ze dne zadejte datum výpisu.
- V řádku kurz zadejte kurz měny, ve které je účet veden, vůči měně, kterou používáte jako základní (viz odkaz).
- Zadejte Počáteční stav a Koncový stav . Pomocí tlačítka lze načíst aktuální stav účtu. Při přenosu (importu z banky) se stavy mohou načíst automaticky.
- Zadejte Stav výpisu. Nový výpis je vždy rozpracovaný, Stav se určuje pomocí tlačítka Uzavřít, resp. voleb na něm (uzavřít/zrušit). Stav "Uzavřený" mohou mít pouze ty výpisy, u nichž součet položek odpovídá rozdílu mezi počátečním a koncovým stavem. Nastavením stavu "Zrušený" výpis zrušíte.
- ✓ Řádek *Stav* v hlavičce je pouze informativní, stav se zde měnit nedá.
- Tlačítkem Připojit dokument lze k bankovnímu výpisu připojit soubor (dokument) – např. PDF soubor daného výpisu. Charakter dokumentu závisí na předloze, nastavené na příslušné knize bank. výpisů. Připojený dokument (nebo kartu dokumentu) lze otevřít tlačítkem Otevřít dokument , resp. volbami na něm), případně zrušit.
- ▶ Po potvrzení *OK* se vyvolá okno **Řádek bankovního výpisu**.
- Pokud otevřete již existující bankovní výpis, je viditelný seznam *Položky bankovního výpisu*, který obsahuje položky spadající pod daný výpis pokud je označené zatržítko pod seznamem, tak i případné zrušené položky.
- ✓ Z tohoto seznamu není možné s položkami pracovat, je pouze možné změnit jejich pořadí pomocí tlačítek s červenými šipkami.
- ► Tlačítkem *Historie* lze zobrazit historii změn, tlačítkem *Uložit* uložíte provedené změny, ale okno zůstane otevřené, tlačítkem *OK* uložíte změny a okno se zavře.

| 🏦 Bankovní       | výpis - 1   |       |              |            |                              |                            | -         | - 1     |      | × |
|------------------|-------------|-------|--------------|------------|------------------------------|----------------------------|-----------|---------|------|---|
| Ze dne:          |             | 0     | 3.01.2007    |            |                              |                            |           |         |      |   |
| Pořadové číslo   | výpisu:     |       |              | 1          | Vygenerovat č                | íslo výpisu                |           |         |      |   |
| Číslo hlavičky v | ýpisu:      |       |              | 1          |                              |                            |           |         |      |   |
| Kurs:            |             |       |              | 1          |                              |                            |           |         |      |   |
| Počáteční stav   |             |       | 1            | 460 839.17 | Načíst aktuální              | stav účtu                  |           |         |      |   |
| Koncový stav:    |             |       | - 1          | 438 993,15 |                              |                            |           |         |      |   |
| Stave            |             |       | -<br>        |            |                              |                            |           |         |      |   |
| Stav.            |             |       | ozpracovarry | Ť          |                              |                            |           |         |      |   |
|                  |             |       |              |            |                              |                            |           |         |      |   |
| Položky bankov   | ního výpisu |       |              |            |                              |                            |           |         |      |   |
| Rádek            | Částka      |       | Částka [Kč]  | Datum      | VS                           | Popis                      | SS        | Splatné |      | ^ |
|                  | 1 71        | 9,50  | 719,50       | 03.01.2007 | 569974806                    | Platba na vrub vaseho uctu | 358       | 03.01.2 | 2007 |   |
|                  | 2 75        | 2,00  | 752,00       | 03.01.2007 | 600003525                    | Platba na vrub vaseho uctu | 707001    | 03.01.2 | 2007 |   |
|                  | 3 1 18      | 4,00  | 1 184,00     | 03.01.2007 | 569944806                    | Platba na vrub vaseho uctu | 355       | 03.01.2 | 2007 |   |
|                  | 4 1 29      | 5,02  | 1 295,02     | 03.01.2007 | 3513504                      | KNakup na terminalu        | 102123001 | 03.01.2 | 2007 |   |
|                  | 5 1 36      | 0,50  | 1 360,50     | 03.01.2007 | 569934806                    | Platba na vrub vaseho uctu | 353       | 03.01.2 | 2007 |   |
|                  |             |       |              |            |                              |                            |           |         |      | ~ |
| <                |             |       |              |            |                              |                            |           |         |      | > |
| Zobrazovat       | i zrušené p | oložk | y            |            |                              |                            |           |         |      |   |
| OK               | Storpo      |       | Ulažit       | Uravět     | <ul> <li>Nápověda</li> </ul> | Lintaria                   |           |         | +    |   |
| UK               | 20110       |       | 0021         | Uzavilt    |                              | Historie                   |           |         | 1    | + |
|                  |             |       |              |            |                              |                            |           |         |      |   |

#### 9.1.2 Řádek bankovního výpisu

Okno slouží pro zapsání položek bankovního výpisu. Jakmile součet jednotlivých položek a počátečního stavu výpisu dosáhne sumy zapsané jako koncový stav, výpis uzavřete tlačítkem *OK*.

- ▶ V řádku **Datum** zadejte datum položky. Implicitně je zde datum výpisu.
- ► Zadejte Variabilní symbol a zvolte, zda se jedná o Kredit/Debet (+/-).
- Pokud jde o platbu na/z účtu, vyberte Bankovní účet . Je-li účet svázán s partnerem, zároveň se nastaví i Partner .
- Zadejte Částku . Částka musí být zapsána vždy kladně.
- ✓ Částka se vždy vztahuje k měně, která je vybraná v nabídce Měna.
- Svolte Druh platby .
- ▶ V nabídce **Měna** můžete určit, v jaké měně se platba uskutečnila.

- Pro vybranou měnu můžete zapsat kurz, podle kterého se částka v účetnictví přepočte na základní měnu v řádku kurz se nastaví kurz podle toho, jak je k datu výpisu zapsaný v kurzovním lístku. Můžete zapsat kurz přímo do řádku nebo klepnutím pravým tlačítkem myši do řádku vyvolat kurzový lístek a zde zadat nový kurz.
- V nabídce **Popis** vyberte příslušnou položku. Nabídka se řídí příslušným číselníkem. Tlačítkem N/F vedle nabídky se zapíná/vypíná filtrace. Pokud je filtrace zapnutá (F) a do řádku zapíšete nějaké znaky, budou v nabídce jen položky, které začínají těmito znaky. Pokud je filtrace vypnutá, jsou v nabídce všechny položky z číselníku.
- Vyberte Konstantní symbol , zapište Specifický symbol a Zvláštní dispozici .
- ► V řádku Číslo řádku je číslo editovaného řádku (položky) bankovního výpisu.
- Pokud jde o platbu v hotovosti, můžete vytvořit přímo zde pokladní doklad a položku výpisu s tímto dokladem spárovat. Klepněte na tlačítko *Pokladna*, vyberte pokladní knihu a zapište nový příjem či výdej do/z pokladní knihy. Po uložení se tyto doklady spárují (pokud je to možné podle nastavení).
- Potvrďte nově zapsanou položku tlačítkem Uložit tím se zpřístupní další záložky podle nastavení knihy.
- ✓ Informace o bankovním výpisu, ke kterému položka patří, je v horní části okna.
- ✓ Další operace jsou standardní a jsou popsány v kapitole Editační okno dokladu.
- V závislosti na nastavení knihy mohou být v okně další záložky. Ty jsou popsány v kapitole <u>Záložky v okně dokladu</u>.

# Seznamy dokladů z financí

| 🏦 Testovací KB -                      | - č.1 (1. verze) —                                                       | × |
|---------------------------------------|--------------------------------------------------------------------------|---|
| <u>K</u> arta <u>D</u> oklad <u>2</u> | <u>Z</u> obrazit D <u>a</u> lší záložky <u>N</u> ápověda                 |   |
| 🗐 🕐 🕞                                 | 📰   🚺 🖶 -       🔜 🥡 🕼 🕫 🗈 -   🖻   🔁 🕒 -   📰 -   🔤 🕂                      |   |
| Výpis č.1 (03.01                      | 1.2007)  Příj̃em: 0,00 Výdej: 21 846,02 Zbývá: 0,00                      |   |
| Datum:                                | 03.01.2007 <b>VS:</b> 569974806                                          |   |
| Bankovní účet:                        | 19-2235210247/0100 Komerční banka a.s I V 🕞 Partner: RadioMobil a.s. V 🕞 |   |
| Kredit/Debet:                         |                                                                          |   |
|                                       | Měna: Kurz: V základní měně:                                             |   |
| Částka:                               | 719,50 Kč-Koruna česká (Z) V 1 719,50 (s DPH)                            |   |
| Drub platby:                          | Úhrada faktury došlé                                                     |   |
| Ponis                                 | Platha na vruh vaseho urtu                                               |   |
| Konst symbol:                         |                                                                          |   |
| Číclo řádku                           |                                                                          |   |
| Cisio radicu:                         |                                                                          |   |
| Částka platby:                        | Měna platby: Kurz platby:                                                |   |
| Casua plauby.                         |                                                                          |   |
|                                       | Stavy:                                                                   |   |
| D <u>a</u> lší údaje                  | 🗉 Účt <u>o</u> vání 🐺 Saldo                                              |   |
| Ore indepaths                         |                                                                          |   |
| Org. jeunotka:                        |                                                                          |   |
| AKCE                                  |                                                                          |   |
| Aktivita:                             |                                                                          |   |
|                                       |                                                                          |   |
|                                       |                                                                          |   |
| Uložit                                | OK Storno Nápověda Otevřít                                               |   |
| Uzavřený doklad                       | Otevřené období Kniha: Testovací KB [EPASS předv.] Částka: 719,50 Kč     |   |

# 9.2 Příkazy k úhradě

Příkazy k úhradě slouží k zadání pokynů k platbě pro určitou banku. Každá banka má svojí knihu příkazů (někdy více knih pro různé účty).

Okno **Příkazy k úhradě** (Obrázek 44) vyvoláte z menu **Doklady** volbou *Bankovní styk/Bankovní příkazy* nebo jinou volbou podle konfigurace profilu. Jedná se o seznam příkazů a jejich položek.

Operace nad seznamem příkazů jsou standardní s tím, že zde není možnost vyvolání filtru, salda, účtování a sumace. Postupy používané nad seznamy dokladů viz <u>Seznamy dokladů obecně</u>.

 Horní seznam obsahuje příkazy z knihy (účtu), která je vybrána v roletové nabídce *Kniha* a za zvolené období.

- Nový příkaz k úhradě založíte volbou Nový příkaz k úhradě z rozbalovacího tlačítka a nebo jiným běžným postupem. K zapsání nového příkazu se používá průvodce.
- Pro editaci (úpravu) vybraného příkazu použijte tlačítko a na něm volbu
   Otevřít příkaz k úhradě . Záleží na stavu příkazu.
- Spodní seznam obsahuje položky zapsané k příkazu vybranému v horním seznamu.
  - Značka X (červeně) na řádku znamená, že jde o nekrytou položku příkazu.

Položky můžete zadat ručně, bez vazby na doklad, nebo je můžete založit jako úhradu konkrétního dokladu.

Zadání položky ručně je možné přímo ze seznamu příkazů, zadání pomocí dokladů se provádí v editaci příkazu.

| î P               | říkazy k uh              | radě                           |                       |                                             |                       |            |                 |        |                                    |                                       | —            |                | ×  |
|-------------------|--------------------------|--------------------------------|-----------------------|---------------------------------------------|-----------------------|------------|-----------------|--------|------------------------------------|---------------------------------------|--------------|----------------|----|
| Soubo             | or <u>D</u> okla         | d <u>Z</u> obrazit <u>K</u> or | nfigurace <u>N</u> áp | ověda                                       |                       |            |                 |        |                                    |                                       |              |                |    |
| <b>a</b> (        | 2 - 1                    | 3 - 🗋 - 🔯                      | () 🖶                  |                                             |                       |            |                 |        |                                    |                                       |              |                |    |
| Typ:<br>Kniha:    | Bankovní ú<br>Bankovní p | ičty Vša<br>říkaz2 (BP2)       | echny                 | <ul> <li>✓ Období:</li> <li>✓ □…</li> </ul> | Počet dní<br>Dnes +/- | ~          | 14000           |        | Rozpr<br>Vytišt<br>Potvr:<br>Zruše | acované<br>ěné, předané<br>zené<br>né |              |                |    |
| © <sub>©</sub> ID | 1                        | Částka                         | Vystaveno             |                                             |                       | Poč. řádek | Stav            |        | Spáro                              | váno                                  | Měna IS      | O Měna         | ^  |
|                   | 25                       | 45,00                          | 07.08.2019            | 07.08.2                                     | 019                   | 1          | l Vytištěn/K pi | ředání | Nespá                              | árováno: 1                            | CZK          | Koruna čes     | ká |
| ×.                | 23                       | 13 317,36                      | 5 25.07.2017          | 25.07.2                                     | 017                   | 1          | l Vytištěn/K pi | ředání | Nespá                              | árováno: 1                            | EUR          | Euro           |    |
|                   | 24                       | 500,00                         | 25.07.2017            | 25.07.2                                     | 017                   | 1          | l Rozpracovár   | n      | Vše                                |                                       | CZK          | Koruna čes     | ká |
| < .               |                          | ×                              |                       |                                             |                       |            | 1               |        |                                    |                                       |              |                | >  |
| Mige II           | )                        | Částka ≜ VS                    | Partne                | r                                           |                       |            | SS              | ZD     | K!                                 | Informace o po                        | oložkách pří | kazu k úhradě  | _^ |
|                   | 58                       | 13 317,36 1234                 | 56 Sun M              | edia s.r.o.                                 |                       |            | 32117004        |        | 00                                 | Castka                                | 1            | 3 317,30       | _  |
|                   |                          |                                |                       |                                             |                       |            |                 |        | 1                                  | Partner                               | 5            | un Media s.r.o | -  |
|                   |                          |                                |                       |                                             |                       |            |                 |        |                                    | SS                                    | 3            | 2117004        | -  |
|                   |                          |                                |                       |                                             |                       |            |                 |        | 1                                  | ZD                                    |              |                |    |
|                   |                          |                                |                       |                                             |                       |            |                 |        | 1                                  | KS                                    | 0            | 008            |    |
| <                 |                          |                                |                       |                                             |                       |            |                 |        | >                                  | Spárováno                             | N            | espárováno     | ~  |
|                   |                          |                                |                       |                                             |                       |            |                 |        |                                    |                                       |              |                |    |
|                   |                          | 22 /2 422 <b>Ť</b>             |                       |                                             |                       |            |                 |        |                                    |                                       |              |                |    |
| Žádny             | /ni ucet: 1<br>ý výpis   | 23/0400; Zivnosten             | iska banka a.s.; K    | (KC)                                        |                       |            |                 |        |                                    |                                       |              |                |    |

Popis práce s položkami viz <u>Položky příkazu k úhradě</u>.

#### 9.2.1 Příkaz k úhradě

Okno slouží k založení nového příkazu k úhradě nebo k úpravě již existujícího. Pracuje na principu výběrového průvodce, tzn., že tlačítkem *Další* se posunete o krok dopředu a tím se změní vzhled okna, tlačítkem *Zpět* o krok zpět. K potvrzení zapsaného příkazu slouží tlačítko *Dokončit*.

1. krok - základní údaje

2. krok - zadání položek

## 9.2.1.1 1. krok Příkazu k úhradě

- V prvním okně průvodce vyplňte údaje:
  - **Bankovní účet** účet pro který se příkaz vystavuje.
  - *Měna příkazu* měna, ve které bude příkaz vystaven.
  - Účet na knize se bere z nastavení knihy příkazů.
  - Typ příkazu skupina parametrů klasifikátoru pro jednotlivé banky obsahuje různé údaje.
  - Datum vystavení a Datum splatnosti .

Stav příkazu - viz Změna příkazu a jeho stavy.

Pomocí zatržítka lze zvolit možnost Slučovat doklady...

Pak klepněte na tlačítko <u>Další</u>.

| 🏛 Příkaz k úhradě              |                                                | —           |             | ×         |
|--------------------------------|------------------------------------------------|-------------|-------------|-----------|
|                                |                                                |             |             |           |
|                                |                                                |             |             |           |
|                                |                                                |             |             |           |
| Bank. účet:                    | 123/0400; Živnostenská banka a.s.; Kč          |             |             | $\sim$    |
| Měna příkazu:                  | Koruna česká 🗸 🖂                               |             |             |           |
| Účet na knize:                 | 123/0400; Živnostenská banka a.s.; Ké          | 6           |             |           |
| Typ příkazu:                   | Tuzemský příkaz 🗸 🖂                            |             |             |           |
| Datum vystavení                | 24.08.2021                                     |             |             |           |
| Datum splatnosti               | β1.08.2021 <u>IS</u>                           |             |             |           |
|                                |                                                |             |             |           |
|                                |                                                |             |             |           |
|                                | slučovat doklady se stejným bankovním spojením | do jedné po | ložky příka | azu       |
| Zpět Další <u>S</u> torn       | Nápověda 🔻                                     |             |             |           |
| Stav příkazu k úhradě: Neuplný | Nespárován - Ize modifikovat                   | Celke       | m k úhra    | dě 0.( .: |

#### 9.2.1.2 2. krok Příkazu k úhradě

- V druhém kroku vyberte doklady, které budou tímto příkazem uhrazeny.
- V seznamu Doklady k úhradě jsou neuhrazené doklady. Podle aktivní záložky vidíte vždy příslušný typ dokladů.
- ▶ Vyberte v panelu *Doklady splatné* období, za které se doklady zobrazí.
- Nastavení **Doklady splatné** se řídí podle data splatnosti zadaného pro příkaz, ke kterému se přičte počet dnů zadaný v kartě *Doklady* okna <u>Nastavení</u>. Můžete ovšem zadat jiné rozmezí.
- Můžete zvolit, že Zobrazit doklady i v jiných měnách (než je příkaz) a pro pohledávky také Zobrazit i přeplacené pohledávky .
- Pro specializovanější dotazy můžete použít filtr, který vyvoláte tlačítkem 
   Změnit nastavení aktivního filtru lze tlačítkem 
   Ukončit filtrování lze opět tlačítkem
- Pro načtení seznamu použijte tlačítko <u>1</u>.

- Doklad vybraný v seznamu lze otevřít klávesou [F2] nebo volbou vyvolanou pravým tlačítkem myši.
- V seznamu **Položky příkazu k úhradě** jsou existující položky příkazu.
- Vyberte v seznamu **Doklady** … doklad, pro který chcete založit položku příkazu, a pomocí šipky jej přesuňte vpravo – vytvoří se automaticky položka příkazu, která bude mít údaje odpovídající vybranému dokladu, a zobrazí se v seznamu **Položky** ….
- Položku příkazu vybranou v seznamu je možné otevřít (a případně změnit) tlačítkem Otevřít.
- Položku je také možné zapsat ručně (bez dokladu) pomocí tlačítka Přidat.
- ► Tlačítky se šipkami pod seznamem je možné položky příkazu třídit.
- ✓ Položky příkazu je možné doplnit i později z okna Příkazy k úhradě.
- Nakonec klepněte na tlačítko Dokončit . Tlačítkem Zpět se můžete vrátit do předchozího okna.

| 🏦 Pi                   | říkaz k úhradě                                                     |                     |                                                              |                                                             |         |    |                  |                  |                |                     |                  | — |   | ×    |
|------------------------|--------------------------------------------------------------------|---------------------|--------------------------------------------------------------|-------------------------------------------------------------|---------|----|------------------|------------------|----------------|---------------------|------------------|---|---|------|
| Doki<br>Od<br>Ok<br>@k | lady splatné:<br>do 25 dní (k 18.0<br>: datu<br>:dykoliv (všechny) | Ú.2021) Ú           | č. jednotka: Eas<br>2 zobrazit i doklad<br>zařadit i přeplac | /Print Group, s.r.o.<br>y v jiných měnách<br>ené pohledávky |         |    | ⊠ ~<br>? • ₹? () | 2                |                |                     |                  |   |   |      |
| Dokla                  | ady k úhradě (dl                                                   | e nastavené filtra  | ce):                                                         |                                                             |         |    | Položky přík     | azu k            | c úhradě:      |                     |                  |   |   |      |
| nin D                  | atum splatno <del>s</del> e                                        | Partner             | Zbývá k úhradě                                               | Bankovní spojení                                            | ^       |    | 🖏 Částka         |                  | VS             | Zaslat (komu)       | Bankovní spojení | S | S | ZI 🔨 |
|                        |                                                                    |                     | 56,00                                                        |                                                             |         |    | 10               | ,00              | 12345          | EPASS s.r.o. předv. | 123/0100         |   |   |      |
|                        |                                                                    | EPASS s.r.o. předv. | 700 001,00                                                   | 1451020267/0100                                             |         |    | 24               | <del>1</del> ,00 | 0              | EPASS s.r.o. předv. | 1451020267/0100  | ) |   |      |
|                        |                                                                    |                     | 1 179 766,00                                                 |                                                             | -       | ⇒  |                  |                  |                |                     |                  |   |   |      |
|                        |                                                                    |                     |                                                              |                                                             |         | -  |                  |                  |                |                     |                  |   |   |      |
|                        |                                                                    |                     |                                                              |                                                             |         | \$ |                  |                  |                |                     |                  |   |   |      |
|                        |                                                                    |                     |                                                              |                                                             |         |    |                  |                  |                |                     |                  |   |   | ~    |
|                        |                                                                    |                     |                                                              |                                                             | ~       |    | <                |                  |                |                     |                  |   |   | >    |
| <<br>\Záva             | azky (Pohledávky                                                   | Banka (Pokladna (   | Interní dokl. /                                              | >                                                           | •       |    | <u>O</u> tevřít  |                  | <u>P</u> řidat | <b>†</b> ↓          |                  |   |   |      |
| Z                      | pět Dokor                                                          | iči <u>S</u> torno  | <u>N</u> ápověda <b> </b> ▼                                  |                                                             |         |    |                  |                  |                |                     |                  |   |   |      |
| Stav př                | íkazu k úhradě: O                                                  | K-Pořízen           | Nes                                                          | párován - lze mod                                           | ifikova | t  | Celkem k ú       | hradi            | ě 344,00       |                     |                  |   |   |      |

#### 9.2.2 Změna příkazu a jeho stavy

Každý příkaz může mít pět stavů: rozpracovaný, vytištěný, předaný, potvrzený a zrušený. Tyto stavy na sebe navazují a přechod na vyšší stav je možný až po potvrzení nižšího stavu (tedy k tomu, aby byl příkaz potvrzený, musí být nejprve

vytištěný, a pak předaný). Upravovat přitom lze jen ty příkazy, které jsou v základním stavu, tedy rozpracované.

Stav příkazu je vidět v příslušném sloupci v seznamu.

Stav "Rozpracován" se nastaví automaticky po založení nového příkazu.

Stav "Vytištěn" se nastaví poté, co proběhne tisk daného příkazu k úhradě. Stavy "Předán", "Potvrzen" a "Zrušen" se generují ručně tak, že označíte příslušné

zatržítko v panelu *Stav příkazu* okna **Příkaz k úhradě**.

Stav "Předán" se může generovat též automaticky po elektronickém přenesení bankovních příkazů.

- ✓ Přístup ke stavům je závislý na uživatelských právech.
- Příkaz, který není vytištěný, můžete upravit. Otevřete jej tlačítkem nebo poklepáním myši na příslušném řádku seznamu.
- Příkaz, který již je vytištěný (nebo vyšší stavy), můžete otevřít, ale nelze v něm provádět změny. Pokud chcete příkaz změnit, musíte odškrtnout stav "Vytištěný"(nebo postupně všechny stavy), což závisí na Vašich právech.
- Ve chvíli, kdy je příkaz znovu ve stavu "Rozpracován", můžete s ním pracovat jako s novým příkazem (viz předcházející oddíl).

# 9.2.3 Položky příkazu k úhradě

Příkaz k úhradě se skládá z jednotlivých položek, kterými lze uhradit dosud neuhrazené doklady.

Položky je možné přidávat a upravovat pouze u příkazu, který je ve stavu "Rozpracován".

# Přidání položky

Položky na příkaz můžete přidat v jeho editačním okně – hned při založení příkazu, nebo později při jeho editaci. Pokud chcete položky přidávat na základě existujících dokladů, je nutné použít tento způsob.

Pokud chcete přidat položku ručně, bez dokladu, můžete to provést přímo z okna **Příkazy k úhradě**.

- Novou položku založíte volbou Nová položka příkazu k úhradě , kterou vyvoláte z tlačítka a nebo jiným běžným způsobem. Vyvolá se okno Položka příkazu k úhradě.
- Změna položky

Položku příkazu můžete změnit jak z jeho editačního okna, tak přímo z okna **Příkazy k úhradě**. Změny se provádí v okně **Položka příkazu k úhradě**.

Otevřít vybranou položku příkazu můžete volbou Otevřít položku příkazu k úhradě, vyvolanou klepnutím na tlačítko <sup>22</sup>, nebo jiným běžným způsobem.

# 9.2.3.1 Položka příkazu k úhradě

V okně **Položka příkazu k úhradě** můžete zapsat novou položku nebo upravit již existující. Okno je rozděleno na záložky.

- Záložka Obecné
- V řádku Číslo účtu zapište účet nebo jej vyberte od partnera pomocí tlačítka Výběr, které vyvolá okno Výběr partnera a jeho bankovního spojení.
- Vyplňte řádky Částka , Var. symbol , Spec. symbol a Zvl. disp. (zvláštní dispozice). Z nabídky Konst. symbol vyberte příslušný konstantní symbol.
   Můžete zapsat Zprávu pro příjemce .
- Pokud chcete položku označit jako neprovedenou, označte zatržítko. Taková položka má v seznamu položek značku X.
- Záložka Doklady

Obsahuje seznam dokladů (jeden nebo více, pokud se doklady se stejným účtem slučují), na jejichž základě položka vznikla.

Pokud je položka zadána ručně, nemá význam.

Pomocí tlačítek nebo voleb z místní nabídky na pravé tlačítko myši můžete otevřít příslušný doklad, upravit částku příkazu anebo doklad z položky odstranit. Je zde také možnost tisku "Avízo uhrazených dokladů".

Záložka Parametry

Finance

Je přítomna v závislosti na konfiguraci. Obsahuje specifické údaje (parametry), nadefinované pomocí klasifikátoru.

| 🔡 Položka                   | příkazu k ú                 | hradě                                                                             |  | × |
|-----------------------------|-----------------------------|-----------------------------------------------------------------------------------|--|---|
| 🍃 Obecné                    | 🚯 Doklad                    | ly                                                                                |  |   |
| Účet:<br>Partner:           | 145102026<br>EPASS s.r.o    | 7/0100; Komerční banka a.s.<br>9. předv.                                          |  |   |
| Číslo účtu:                 | 145102026                   | 7 ⊻ýběr                                                                           |  |   |
| Číslo účtu z<br>Prefix nesn | adávejte ve<br>ní obsahovat | tvaru " <prefix>-<základ>".<br/>žádné jiné znaky nežli číslice.</základ></prefix> |  |   |
| Částka:                     |                             | 500,00                                                                            |  |   |
| Var. sym                    | bol:                        | 369                                                                               |  |   |
| Konst. sy                   | /mbol:                      | 0308 🗸 📂                                                                          |  |   |
| Spec. syr                   | mbol:                       |                                                                                   |  |   |
| Zvl. disp.                  | :                           | l                                                                                 |  |   |
| Zpráva pr                   | ro příjemce:                | doplatek obj. 258791                                                              |  |   |
| Neproved                    | leno                        |                                                                                   |  |   |
|                             |                             |                                                                                   |  |   |
| <u>0</u> K                  | Storr                       | no <u>N</u> ápověda                                                               |  |   |

# 9.3 Pokladní kniha

Okno **Pokladní kniha** slouží k práci s pokladnou a s jednotlivými doklady k příjmům a výdajům do/z pokladny. Vyvoláte jej volbou *Pokladna/Pokladní kniha* z menu **Doklady** nebo jiným způsobem podle nastaveného aplikačního profilu. Na rozdíl od pokladny zde nemůže být vázáno více dokladů na jeden záznam z pokladny (hlavičku dokladu).

- V horním seznamu jsou pokladní doklady, ve spodním jsou pak položky vybraného dokladu.
- Postupy používané nad seznamy dokladů viz <u>Seznamy dokladů obecně</u>.
- Po klepnutí na tlačítko pro přidání se objeví nabídka pro přidání výdajového nebo příjmového pokladního dokladu.

# Příjem/Výdej

## Tisk pokladního dokladu a jeho nastavení

#### <u>Storno</u>

| 🖳 Dokladní kr                | viha                           |                          |                    |                |                |                  |                  |                            |             | _                     |        | ×       |
|------------------------------|--------------------------------|--------------------------|--------------------|----------------|----------------|------------------|------------------|----------------------------|-------------|-----------------------|--------|---------|
| P OKIGUITI KI                | 1110                           |                          |                    |                |                |                  |                  |                            |             |                       |        | $\sim$  |
| <u>S</u> oubor <u>D</u> okla | d <u>F</u> iltrace <u>Z</u> ol | brazit <u>K</u> onfigura | ice <u>N</u> ápově | da             |                |                  |                  |                            |             |                       |        |         |
| 🗐 🕐 🗖 🖸                      | 3 - 🗋 🗐 '                      | 🤯 🗕 🖉 🗖                  | () 👭   📑           | • 🕆 😭 🗉        | - 📅 🕺          | •                |                  |                            |             |                       |        |         |
| Typ: Pokladní d              | loklady V Poł                  | kladní knihy 🚿 🔨         | / Období:          | Počet dní      | ~              |                  | řené<br>racované | <b>^</b>                   | Partner     |                       |        |         |
| Kniha: Pokladní k            | niha 1 (P 1)                   | ×                        | ∕   □…             | Posledních · ~ | 2000           | Zruše            | rene '           | v   L                      |             | ~ <b>E</b>            |        |         |
| 🆏 Stav [[                    | Datum                          | △ Částka [Kč]            | Koncový stav       | Kurs           | Popis          | VS               | Zálohy           | Částka - hotovostní platba | Úhrady      | Partner               |        | Část 🔺  |
| <b>~•</b> -                  | 20.03.2019                     | 456,00                   | 32 549,26          | 1              | Úhrada faktur  | y došli 890      | 0,00             | 456,00                     | 456,00      | EXCON a.s.            |        |         |
| <b>~•</b> -                  | 20.03.2019                     | 29 645,00                | 2 904,26           | 1              | Úhrada faktur  | y došle 1004     | 0,00             | 29 645,00                  | 29 645,00   | EXCON a.s.            |        | 29      |
| <b>*</b>                     | 25.03.2019                     | L 000 000,00             | 1 002 904,26       | 1              | Test 700       |                  | 0,00             | 1 000 000,00               | 0,00        | TECAM Praha s.r.o.    |        | L 000   |
| <b>~•</b> -                  | 25.03.2019                     | L 000 000,00             | 2 904,26           | 1              | Test 700       |                  | 0,00             | 1 000 000,00               | 0,00        | TECAM Praha s.r.o.    |        | L 000   |
| <b>~•</b> -                  | 25.03.2019                     | L 000 000,00             | -997 095,74        | 1              | POBA_PO - Př   | evod F           | 0,00             | 1 000 000,00               | 0,00        | TECAM Praha s.r.o.    |        | L 000   |
| <b>*</b> • •                 | 25.03.2019                     | 700 000,00               | -297 095,74        | 1              | Test 700       |                  | 0,00             | 700 000,00                 | 700 000,00  | EPASS BIZ s.r.o.      |        | 700     |
| <b>*</b>                     | 28.03.2019                     | 100,00                   | -297 095,74        | 1              | Test           |                  | 0,00             | 0,00                       | 0,00        | Drobný prodej         |        |         |
| ▶ * +                        | 20.09.2019                     | 500,00                   |                    | 1              | Prodej za hoto | vé               |                  | 0,00                       |             | F.H. "AGONEX" Wiesław | / Noga | м       |
| <                            |                                |                          |                    |                |                |                  |                  |                            |             |                       |        | >       |
| Položky (1)                  | Parametry                      | 🔒 Plnění 🖷 V             | azby (0)           | Účtování (0)   | Saldo (0       | )                |                  |                            |             |                       |        |         |
| 🖏 S Kat.čísk                 | Produkt                        | Popis                    | MJ Množs           | ství Cena celk | em bez DPH     | ena celkem s DPI | H Cena celkem    | bez DPH v základní měně    | Cena celkem | s DPH v základní měně | Pořadě | Splněno |
| Þ                            |                                |                          |                    | 1              | 500,00         | 500,0            | 00               | 500,00                     |             | 500,00                | 1      |         |
|                              |                                |                          |                    |                |                |                  |                  |                            |             |                       |        |         |
|                              |                                |                          |                    |                |                |                  |                  |                            |             |                       |        |         |
| <                            |                                |                          |                    |                |                |                  |                  |                            |             |                       |        | >       |
| Počet položek                | 1                              | Bez DPH 5                | 00,00              | S DP           | H 5            | 00,00            | V Kč bez         | /s DPH 500,00/500,00       |             |                       |        |         |
| Měna: Kč<br>Koncový stav (uz | avřených dokladů)              | : -290 879,43 (dokl      | ad č. 2009020      | 01 ze dne 02.0 | 09.2020)       |                  |                  |                            |             |                       |        |         |
|                              | Počet dokladů                  | i: 77                    |                    |                |                |                  |                  |                            |             |                       |        |         |

#### 9.3.1 Příjem do pokladny/Výdej z pokladny

Okno slouží pro práci s příjmovým či výdajovým dokladem z pokladní knihy. Okna pro příjem i výdej jsou stejná, liší se jen názvy některých položek.

Při založení nového dokladu se objeví pouze hlavička, po jeho uložení se pak objeví jednotlivé záložky podle nastavení na knize.

Při editaci existujícího dokladu se objeví okno se všemi záložkami podle nastavení knihy.

Vzhled okna a jeho chování závisí na nastavení vlastností knihy.

Standardní ovládání je popsáno v kapitole <u>Editační okno dokladu</u>.

- ▶ V rámečku **Přijato od** (**Vyplaceno**) zadejte partnera.
- Zadejte datum založení v řádku Ze dne . Implicitně je zde aktuální datum.
- Vyplňte řádky Var.Symbol, Spec. Symbol, Označení, Datum usk./přij zd.
   plnění, Popis (viditelnost popisu závisí na nastavení, viz odkaz).

- Vyberte **Druh platby** z nabídky. Podle toho, jaký druh platby vyberete, je nebo není možné zapisovat do karty *DPH* (to je dáno nastavením přepínače **Daňový doklad** v číselníku druhů plateb).
- ✓ Druh platby může být nastavený jako nepřístupný.
- Pokud je nastaveno v konfiguraci systému, kopíruje se do řádku *Popis* řádek
   *Druh platby* . Popis je možné dále upravit.
- Řádek Částka vyplňte v případě, že nebudete počítat částku z položek. V tom případě označte Zadat částku dokladu ručně . Částka pokladního dokladu nesmí být nulová.

Nový doklad uložte tlačítkem *Uložit* . Zpřístupní se další záložky, včetně záložky <u>Položky</u>, kde můžete zadat položky dokladu.

Podle nastavení knihy jsou dále v okně další záložky. Všechny jsou popsány v kapitole <u>Záložky v okně dokladu</u>.

Převod hotovosti

# Seznamy dokladů z financí

| 🔚 Pokladní kniha1 - č. (1. verze) — 🗆                                                                                   | ×    |
|----------------------------------------------------------------------------------------------------|------|
| <u>K</u> arta <u>D</u> oklad <u>Z</u> obrazit D <u>a</u> lší záložky <u>N</u> ápověda                                   |      |
| A 🕐 -   🔓 🥅   🛟 🖶 -     🖻 🥎 🖓 🖓 🖓 - () 💼 -   📂   🖉 🕒 -   📾 -   📾 🕂                                                      |      |
| Příjem do pokladny                                                                                                    |      |
| Příjato od:         Ze dne:         20.09.2019         Evid.č.daň. dokl.:         VS:                                   |      |
| Datum DPH: 20.09.2015                                                                                                   |      |
| Tř. 734001806                                                                                                    |      |
| Druh platby: Prodej za hotové                                                                                           |      |
| Osoba: V Základní měně:                                                                                                 |      |
| Částka:         500,00         Kč-Koruna česká (Z)         1         500,00         (s DPF                              | I)   |
| 33-300 Nowy Sącz<br>Polsko Info (částky) v Zadat částku dokladu ručně                                                   |      |
| Obch.příp.: 🛛 - Prodej za hotové 🔷 🕞                                                                                    |      |
| Akce:                                                                                                    |      |
|                                                                                                    |      |
|                                                                                                    |      |
| Popis: Prodej za hotové Stavy:                                                                                          |      |
| 🔞 Položky 🥽 Částky 👶 Slevy 🎬 Texty Odběratel 🧮 Další údaje 🔮 Role 🗟 Plnění 🖷 Vazby 🔀 Dodací podmínky 🎹 Účtování 🏪 Saldo |      |
| 🐐 S Pořací Kat. číslo Produkt Popis Množství MJ Cena celkem bez DPH Cena celkem s DPH D Další údaje položky             | ^    |
| 1 1 500,00 Sklad                                                                                                    |      |
| NAT. CISIO<br>Profulkt                                                                                                  |      |
| < Další název                                                                                                    | ~    |
| Počet položek 1 Bez DPH 500,00 S DPH 500,00 V Kč bez/s DPH 500,00/500,00                                                |      |
| Otevřít Přidat V Odstranit V Zobrazit zrušené položky                                                                   | tt O |
| Uložit OK Storno Nápověda Uzavřít *                                                                                     |      |
| Rozpracovaný doklad Otevřené období Kniha: Pokladní kniha1 [TECAM Praha] Částka: 500,00 Kč                              |      |

#### 9.3.2 Tisk pokladního dokladu a jeho nastavení

Tisk pokladního dokladu umožňuje nastavení informací, které se budou tisknout. Pokud chcete tisk nastavit, nejprve vyvolejte standardně (tlačítkem 🗐) seznam tiskových úloh, zde vyberte tisk "Pokladní doklad" a klepněte na tlačítko 🎕. Vyvolá se okno <u>Nastavení chování tisku pokladny</u>.

#### 9.3.2.1 Nastavení chování tisku pokladny

Zde proveď te požadované nastavení:

- Před tiskem vždy zobrazovat nastavovací dialog pokud označíte, vyvolá se toto okno před každým tiskem (nebo náhledem na tisk).
- Tisknout včetně zaúčtování pokud označíte, na tisku bude i zaúčtování dokladu.
- ▶ *Povolit barevný tisk* pokud označíte, bude se tisknout barevně.

- Tisknout korekci pokud označíte, bude se tisknout zaokrouhlení výsledné částky.
- Jaké TEXTY tisknout označte texty (záložka *Texty* na dokladu), které chcete tisknout.
- Celkovou částku dokladu zobrazit v měně vyberte měnu, ve které se vytiskne celková částka. Částky jednotlivých položek se budou tisknout v měně dokladu, celková částka se přepočítá. K přepočtu se použije kurz platný k datu vystavení dokladu (podle kurzového lístku).
- ► *Tisknout Popis* pokud označíte, bude se tisknout i řádek s popisem dokladu.
- Co tisknout do Účelu platby zvolte z možností.
- Proveď te další volby označením zatržítek název je dostatečně výmluvný.

| Nastavení chování tisku pokladní knihy                                                                                                    | ×  |
|----------------------------------------------------------------------------------------------------|----|
| <ul> <li>Před tiskem vždy zobrazovat nastavovací dialog</li> <li>Tisknout včetně zaúčtování</li> <li>Povolit barevný tisk?</li> <li>Tisknout korekci (zaokrouhlení výsledné částky)</li> <li>Jaké TEXTY tisknout</li> <li>Text hlavička</li> <li>Text</li> <li>Text pata</li> <li>Text konec</li> </ul> |    |
| Celkovou částku dokladu zobrazit v měně:<br>Koruna česká ✓ 📂<br>✓ Tisknout Popis (nad rekapitulací DPH)<br>Co tisknout do Účel platby (pouze pokladní kniha)                                                                                                    |    |
| Pro storno doklad tisknout číslo původního dokladu tisknout "Recyklační poplatek za elektrozařízení" (pod položku) (pouze pokladní kniha) v Názvu tisknout i číslo produktu v názvu tisknout i číslo produktu                                                                                           |    |
| OK Storno Nápově                                                                                                    | da |

#### 9.3.3 Storno dokladu

Pokud je třeba stornovat doklad:

Vytvořte nový doklad se stejnými údaji jako ten, který chcete stornovat. Můžete použít kopii původního dokladu (*Přidat podle* – volba na kliknutí pravým tlačítkem myši na doklad v seznamu).

Novému dokladu nastavte příznak storna – v editačním okně dokladu volba z menu **Doklad.** 

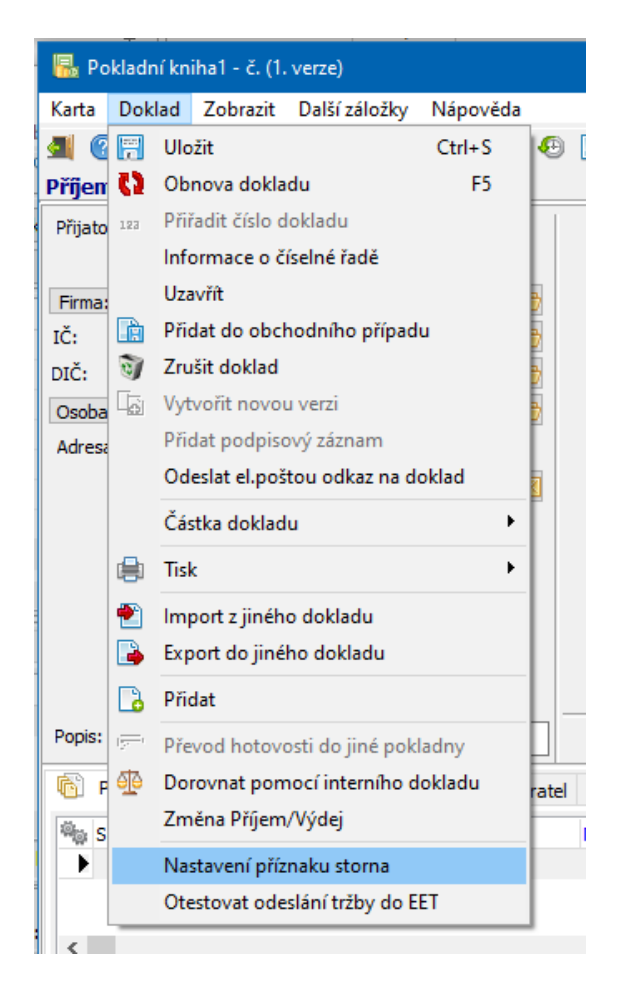

#### 9.3.4 Převod hotovosti

Pro převod hotovosti mezi pokladnami slouží tlačítko <sup>100</sup>, které se nachází na liště s dalšími tlačítky nahoře.

Doklad musí být typu "Výdej", musí být uzavřený a jako **Druh platby** musí být vybraný "Převod hotovosti" (může se jmenovat i jinak) - každopádně takový druh platby, který má tuto vlastnost nastavenou v konfiguraci.

Funguje to tak, že po uzavření výdajového pokl. dokladu se použije toto tlačítko. Nabídne se výběr pokladny, do které se má hotovost převést, a po potvrzení se v dané pokladně vytvoří doklad s opačným znaménkem, tedy příjem.

# 9.4 Pokladna

Okno slouží k práci s pokladnou. Vyvoláte jej volbou *Pokladna/Pokladna* z menu **Doklady** nebo jinou možností podle aktivního aplikačního profilu.

- V okně můžete zobrazit pouze hlavičky, hlavičky i jejich doklady nebo jen doklady bez hlaviček. Slouží k tomu rozbalovací tlačítko .
- Postupy používané nad seznamy dokladů viz <u>Seznamy dokladů obecně</u>. Platí následující výjimky.
  - Nejsou přístupná tlačítka pro vyvolání filtru a pro filtrování podle stavu uhrazení.
  - Tlačítko pro přidání rozbalí nabídku, kde zvolíte, zda chcete přidat hlavičku příjmového dokladu, hlavičku výdajového dokladu nebo položku dokladu.
  - Tlačítko pro editaci rozbalí nabídku, zda chcete otevřít hlavičku pokladního dokladu nebo jeho položku.
- Každý z dokladů vázaných k hlavičce může mít svoje položky. I tyto položky je možné v okně zobrazit – slouží k tomu volba *Detaily* z menu **Zobrazit** – pokud je označená, objeví se v okně další seznam obsahující položky dokladu vybraného v seznamu dokladů a některé další záložky dokladu.
- Okno je možné ovládat rovněž volbami z menu nebo volbami vyvolanými klepnutím pravého tlačítka myši do seznamu, resp. klávesami [Shift]+[F10].

<u>Tisk pokladního dokladu a jeho nastavení</u> <u>Storno</u>

| 腸 Pol              | dadna                       |                       |                     |                   |                 |            |                          |      |                                      |             | -                                  | - 🗆       |       | ×     |
|--------------------|-----------------------------|-----------------------|---------------------|-------------------|-----------------|------------|--------------------------|------|--------------------------------------|-------------|------------------------------------|-----------|-------|-------|
| <u>S</u> oubor     | <u>D</u> oklad <u>F</u> ilt | race <u>Z</u> obrazit | <u>K</u> onfigurace | e <u>N</u> ápověc | la              |            |                          |      |                                      |             |                                    |           |       |       |
| <b>4</b> 2         | ) 🗸 📑 🗸                     | 2 - 🔒 🛛               | 8 - 🕏 🔽             | (2) 船             | 🍙 🗸 😭           | 🗉 🗸 🖳      | ₩ -                      |      | Ξ.                                   |             |                                    |           |       |       |
| Typ: P<br>Kniha: p | okladní doklady             | V TECAMI              | Praha ~             | Období:           | Rok<br>Celý rok | ~          | <ul> <li>2019</li> </ul> |      | Uzavřené<br>Rozpracovaní<br>Uzamčené | <u> </u>    | Partner                            | ~ 🖻       | *     |       |
| 🧠 S                | Kód knihy                   | Datum                 | △ Partner           | _                 |                 | Popis      |                          |      | Zrusene                              | Částka      | Částka - hotovostní platby Zůstate | k         | Číslo | 0 ^ 0 |
| <b>v</b>           | po_pr                       | 13.02.2019            | Pánkov              | á Martina         |                 | p          |                          |      |                                      | 310,00      | 310,00 Kč                          | 13 479,00 | 1     |       |
| <b>~</b>           | - po_pr                     | 22.05.2019            | Berano              | vský Jiří         |                 | ttt        |                          |      |                                      | 21,00       | 21,00 Kč                           | 13 458,00 | 2     |       |
| <b>\$</b>          | • po_pr                     | 22.05.2019            | Beranov             | vský Jiří         |                 | popis      |                          |      |                                      | 542,00      | 0,00 Kč                            | 13 458,00 | 3     |       |
| <b>~</b>           | • po_pr                     | 23.05.2019            | Berano              | vský Jiří         |                 | p          |                          |      |                                      | 1 000,00    | 0,00 Kč                            | 13 458,00 | 4     |       |
| <b>v</b>           | po_pr                       | 23.05.2019            | Berano              | vský Jiří         |                 | ppp        |                          |      |                                      | 458,00      | 458,00 Kč                          | 13 000,00 | 5     |       |
| •                  | po_pr                       | 23.05.2019            | Berano              | vský Jiří         |                 | popis      |                          |      |                                      | 9 721,55    | 8 721,55 Kč                        | 21 721,55 | 6     |       |
| <b>v</b>           | <ul> <li>po_pr</li> </ul>   | 10.10.2019            | Růžička             | Petr              |                 | Test       |                          |      |                                      | 1 493, 14   | 1 493, 14 Kč                       | 20 228,41 | 7     |       |
| <                  |                             |                       |                     |                   |                 |            |                          |      |                                      |             |                                    |           | >     | × *   |
| Sta                | v IEČástka v m              | ěně Kniha             | Částka [Kč]         | Částka - hoto     | vostní platba   | Datum      | ۵                        | VS   | Popis                                |             | Partner                            | SS        |       | ^     |
|                    | 1 000                       | ,00 po_pr             | 1 000,00            |                   | 0,00            | 23.05.2019 |                          | 123  | Platba k                             | artou       | Beranovský Jiří                    |           |       |       |
| <b>~</b> •         | 2 000                       | ,00 po pr             | 2 000,00            |                   | 2 000,00        | 23.05.2019 |                          | 456  | Prodej                               | a hotové    | Beranovský Jiří                    |           |       |       |
| •                  | 6 721                       | ,55 po_pr             | 6 721,55            |                   | 6 721,55        | 23.05.2019 |                          | 1111 | 1 Prodej 2                           | a hotové    | Beranovský Jiří                    |           |       |       |
|                    |                             |                       |                     |                   |                 |            |                          |      |                                      |             |                                    |           |       |       |
|                    |                             |                       |                     |                   |                 |            |                          |      |                                      |             |                                    |           |       | ~     |
| <                  |                             |                       |                     |                   |                 |            |                          |      |                                      |             |                                    |           | >     | ,     |
|                    |                             |                       |                     |                   |                 |            |                          | _    |                                      |             |                                    |           | _     | _     |
| Mena: M<br>Koncový | iena: Kć<br>stav (uzavřený  | :h dokladů): 18 6     | 28,41 (doklad č     | . 3 ze dne 10     | .12.2020)       |            |                          |      |                                      |             |                                    |           |       |       |
|                    | Poč                         | et pokl.dokl.: 7      |                     |                   |                 | Z          | obrazení:                | Zobr | azení pokladny                       | s položkami |                                    |           |       |       |

#### 9.4.1 Výdajový/Příjmový doklad do pokladny

Okno slouží k zapsání nové hlavičky do pokladny nebo k úpravě již existující hlavičky. Obě okna (pro příjmový i výdajový doklad) mají stejný vzhled, liší se pouze názvem.

- Sapište Číslo nebo je vygenerujte pomocí tlačítka Vygeneruj číslo dokladu
- V řádku Ze dne zadejte příslušné datum. Implicitně je zde nastaveno aktuální datum.
- ► Zadejte **Popis**.
- ▶ Vyberte partnera, k němuž bude doklad vázán.
- Do řádku Částka se nedá zapisovat. Suma zde je dána součtem jednotlivých položek v dokladu (viz dále). Částku můžete měnit buď pouze opravou položky, nebo přidáním nové.
- Pokud je kniha vedena v cizí měně, je možné zadat kurz.
   Po potvrzení OK nové hlavičky se otevře okno pro zapsání položky dokladu.
- V nabídce Stav můžete nastavit stav dokladu. Zrušit lze jen rozpracovaný doklad, otevřít uzavřený doklad lze jen tehdy, pokud po něm nenásleduje žádný uzavřený doklad.
| Pokladna Praha                                      |
|-----------------------------------------------------|
| Výdajový doklad                                     |
|                                                     |
| Číslo:                                              |
| Ze dne: 25.08.2021                                  |
| Popis: nákup za hotové                              |
| Vyplaceno :                                         |
| Partner: EPASS BIZ s.r.o. V                         |
| IČ: 🗸 📂                                             |
| DIČ: 🗸 🗸 🖉                                          |
| Org. jed.: EPASS BIZ s.r.o. 🗸 🖻                     |
| Osoba: 🔻 🗠 📂                                        |
| Adresa:                                             |
|                                                     |
| v —                                                 |
|                                                     |
| Částka: 0,00                                        |
| Stav: Rozpracovaný V Změna Příjem/výdej             |
| OK <u>S</u> torno <u>P</u> oužít <u>N</u> ápověda ▼ |
| Měna : Kč                                           |

#### 9.4.2 Příjem/výdej do/z pokladny

K hlavičce příjmového i výdajového dokladu z pokladny musíte zadat jeho položky. Každá položka je samostatným dokladem, jehož vzhled a chování je dáno nastavením vlastností knihy dokladů, ve které je umístěný.

Při založení nového dokladu je viditelná pouze hlavička, po jeho uložení se zpřístupní jednotlivé záložky podle nastavení na knize dokladů.

Standardní ovládání je popsáno v kapitole <u>Editační okno dokladu</u>.

- V rámečku **Přijato do/Vyplaceno** zadejte partnera, k němuž bude položka vázána. Podle nastavení se sem může kopírovat partner zapsaný v hlavičce.
- Vyberte **Druh platby** z nabídky. Podle toho, jaký druh platby vyberete, je nebo není možné zapisovat do karty *DPH* (to je dáno nastavením přepínače **Daňový doklad** pro vybraný druh v číselníku druhů plateb).
- Druh platby může být nastavený jako nepřístupný.
- Pokud je nastaveno v konfiguraci systému, kopíruje se do řádku *Popis* řádek
   *Druh platby* . Popis je možné dále upravit.

- Řádek Částka vyplňte v případě, že nebudete počítat pomocí položek nebo kalkulátoru DPH. V tom případě označte Zadat částku dokladu ručně . Částka pokladního dokladu nesmí být nulová.
- ► Zapište **Popis** . Podle nastavení se sem může kopírovat druh platby.
- Nový dokladu uložte tlačítkem Uložit. Zpřístupní se další záložky, včetně záložky Položky, kde můžete zadat položky dokladu.
- Podle nastavení knihy jsou dále v okně další záložky. Všechny jsou popsány v kapitole <u>Záložky v okně dokladu</u>.

| 腸 Pokladna Praha - č. (1. verze)                                                      | - 🗆 X                                                                                 |
|---------------------------------------------------------------------------------------|---------------------------------------------------------------------------------------|
| <u>K</u> arta <u>D</u> oklad <u>Z</u> obrazit D <u>a</u> lší záložky <u>N</u> ápověda |                                                                                       |
| 💷 📀 🗸 📴 🚼 😫 🚽 🔢 🗃 🐚                                                                   | 🕗 🗈 🔸 📴 🔁 🕒 🖌 🗐 🖌 📾 🥵 🚯                                                               |
| Výdej z pokladny                                                                      |                                                                                       |
| Vyplaceno:                                                                            | Zaevidováno dne: 25.08.2021 🛐 Evid.č.daň. dokl.: VS:                                  |
|                                                                                       | Datum DPH: 25.08.2021                                                                 |
| Partner: V EPASS BIZ s.r.o. V                                                         | Spec. symbol:                                                                         |
| IČ:                                                                                   | Druh plathy: Nákup za botová                                                          |
| DIC: V                                                                                |                                                                                       |
| Osoba: 🔻 📂                                                                            | Částka: 2 500,00 (Kč-Koruna česká (Z) 1 2 500,00 (s DPH)                              |
| Adresa:                                                                               |                                                                                       |
|                                                                                       | Info (částky) 👻 🔄 Zadat castku dokladu rucne                                          |
|                                                                                       |                                                                                       |
|                                                                                       |                                                                                       |
| U                                                                                     | Stavy:                                                                                |
| Desire (1                                                                             |                                                                                       |
| Popis: nakup                                                                          |                                                                                       |
| 👘 Položky 🕎 Částky 😂 Slevy 🕮 Texty 🥅 D                                                | ajaší údaje 🤱 Role 님 Plnění 🖷 Vazby 🌇 Dodací podmínky 匪 Účtování 👺 Saldo              |
| 🖗 S Pořací Kat.číslo Produkt Popis                                                    | Množství MJ Cena celkem bez DPH Cena celkem s DPH DPH Sazba Sleva Další údaje položky |
| ▶ 1 Baterie                                                                           | 1 2 500,00 2 500,00 Nedef 0 Skład                                                     |
|                                                                                       | Produkt                                                                               |
|                                                                                       | Další název 🗸                                                                         |
| Počet položek 1 Bez DPH 2 500,0                                                       | 0 S DPH 2 500,00 V Kč bez/s DPH 2 500,00/2 500,00                                     |
| Otevřít Přidat - Odstranit - Zo                                                       | brazit zrušené položky                                                                |
| Uložit OK 🔻 Storno Nápově                                                             | da Uzavřít 🔹                                                                          |
| Rozpracovaný doklad Otevřené období Kniha                                             | : Pokladna Praha [TECAM Praha] Částka: 2 500,00 Kč                                    |

# 9.5 Faktury

Pro práci s fakturami slouží okna **Faktury vydané** a **Faktury došlé**. Okna vyvoláte standardně z hlavního aplikačního okna z menu **Doklady** volbami *Finanční doklady/Faktury vydané*, resp. *Finanční doklady/Faktury došlé*.

Postupy používané nad seznamy dokladů viz <u>Seznamy dokladů obecně</u>.

 Okno je možné ovládat rovněž volbami z menu nebo volbami vyvolanými klepnutím pravého tlačítka myši do seznamu, resp. klávesami [Shift]+[F10].

| 📔 Faktury       | vydané         |                                  |                                  |                    |                   |              |                          |                   |             |             |             | - 0          | ×         |
|-----------------|----------------|----------------------------------|----------------------------------|--------------------|-------------------|--------------|--------------------------|-------------------|-------------|-------------|-------------|--------------|-----------|
| Soubor D        | oklad <u>F</u> | iltrace <u>Z</u> obrazit         | <u>K</u> onfigurace <u>N</u> áp  | ověda              |                   |              |                          |                   |             |             |             |              |           |
| - (2) 🔝         | 🖪 🕞            | 🐺 🗕 😫 🛛                          | 3 - 🖗 🔽 🛛 🕻                      | #1 🕞 🕶 🔶           | 🗉 <b>-</b> 🐺 🕱    | - Z          |                          |                   |             |             |             |              |           |
| Typ: Pohle      | dávky          | <ul> <li>EPASS předv.</li> </ul> | <ul> <li>Období: Poče</li> </ul> | t dní 🗸 🗸          | Uzav              | /řené        | Fakturováno              | Partner           |             | Číslo zakáz | ky          |              |           |
| Kniha: Faktu    | ury předvá     | děcí (FakPre)                    | ✓ □··· Posle                     | dních ~ 3650       | Uzar              | nčené<br>ené | , EPA                    | ASS s.r.o. předv. |             | ) doklad () | obch.př.    |              |           |
| ାର୍ଦ୍ଧି Stav \$ | ID             | Číslo                            | Partner                          | Vystaveno 🗢        | Částka [Kč]       | Zbývá        | Zbývá po splatnosti [Kč] | Popis             | VS          | Splatné     |             | Částka       | K úhrac 🔺 |
| ▶ 🕗             | 4658           | FakPre210002JiJe                 | EXCON a.s.                       | 30.06.2021         | 1 207,00          | 1 207,00     | 1207                     | Test na zaokrou   | 210002      | 15.07.20    | 21          | 1 207,00     | 1 20      |
| 1               | 4579           | FakPre210001JiJe                 | Enbra spol. s r.o.               | 16.03.2021         | -9 308,00         | -9 308,00    | 0                        | Test na zrušeno   | 210001      | 31.03.20    | 21          | -9 308,00    | -9 30     |
| 1               | 4578           |                                  |                                  | 10.03.2021         | 0,00              | 0,00         | 0                        |                   |             | 25.03.20    | )21         | 0,00         |           |
|                 | 4577           |                                  |                                  | 10.03.2021         | 0,00              | 0,00         | 0                        |                   |             | 25.03.20    | 21          | 0,00         |           |
| 1               | 4493           | FakPre0009JiJe                   | Falckenberg Financ               | 13.11.2020         | 1 493,00          | 1 493,00     | 0                        |                   | 0009        | 28.11.20    | )20         | 1 493,00     | 1 49      |
| 1               | 4492           | FakPre00083iJe                   | M.A.K.S. Ambroży,                | 13.11.2020         | 6 050,00          | 6 050,00     | 0                        |                   | 0008        | 28.11.20    | )20         | 6 050,00     | 6 05      |
| 1               | 4491           | FakPre0007JiJe                   | Jech Borkovice                   | 13.11.2020         | 5 750,00          | 5 750,00     | 0                        |                   | 0007        | 28.11.20    | )20         | 5 750,00     | 5 75      |
|                 |                |                                  |                                  |                    | 7 6 16 460,96     | 594 868,64   | 126 873,82               |                   |             |             |             |              | <b>~</b>  |
| <               |                |                                  |                                  |                    |                   |              |                          |                   |             |             |             |              | >         |
| 🔞 Položky       | (1) 🤌          | Parametry 💹 Dok                  | umenty (0) 🛯 🔒 Plr               | nění 📑 Vazby (0)   | Účtování (0)      | Saldo        | (0)                      |                   |             |             |             |              |           |
| S Po            | řacií Kat.č    | ííslo Produkt                    |                                  | Popis              | Množs             | tví MJ Cena  | celkem bez DPH Cena cel  | kem s DPH DPH     | Sazba Sleva | ^           | Další ú     | daje položky | ^         |
| 1               | 1              | SERVISNÍ SLUŽBY                  | (                                | SERVIS             | SNÍ SLUŽBY        | 1 hod        | 997,59                   | 1 207,08          | 21% 0       |             | Sklad       |              |           |
|                 |                |                                  |                                  |                    |                   |              |                          |                   |             |             | Kat.číslo   |              |           |
|                 |                |                                  |                                  |                    |                   |              |                          |                   |             |             | Produkt     |              |           |
|                 | -              |                                  |                                  |                    |                   |              |                          |                   |             | ~           | Další název |              | ~         |
| Počet polo      | ožek 1         | Bez DPH                          | 997,59                           | S DPH              | 1 207,08          |              | V Kč bez/s DPH 997,      | 59/1 207,08       |             |             |             |              |           |
|                 | Po             | očet dokladů: 164                | Částka v Kč bez                  | DPH: 6 299 805,75, | s DPH: 7 616 460, | 96           |                          |                   |             |             |             |              |           |

#### 9.5.1 Vydaná/došlá faktura

Tato okna slouží pro práci s vydanou nebo došlou fakturou. Okna jsou stejná, liší se jen v názvu a obsahem některých nabídek.

Vzhled a chování oken je závislé na nastavení vlastností knihy dokladů, ve které je doklad zařazený.

Ovládání je standardní a je popsáno v kapitole Editační okno dokladu.

# Seznamy dokladů z financí

| Karta       Doklad       Zobrazit       Dglší záločky       Nápovéda         Image: Stratuck i stratuck i stratuck stratuck i stratuck i stratuck i stratuck str                                                                                                    | ᡖ Faktury                 | y předváděci               | - č.FakPre          | 0002JiJe (1     | l. verze)        |                                 |                           |                    |                |                                       | —             |                      | ×           |
|----------------------------------------------------------------------------------------------------|---------------------------|----------------------------|---------------------|-----------------|------------------|---------------------------------|---------------------------|--------------------|----------------|---------------------------------------|---------------|----------------------|-------------|
| Image: State of the second second                                                                                                    | <u>K</u> arta <u>D</u> ol | klad <u>Z</u> obra         | zit D <u>a</u> lší: | záložky         | <u>N</u> ápověda |                                 |                           |                    |                |                                       |               |                      |             |
| Partmer:       Enbra spol. sr.o.        >>>>>>>>>>>>>>>>>>>>>>>>>>>>>>                                                                                                    | <b>a</b> ? -              | 6                          | 0 😑                 | ▼     <u>12</u> | ) 🕥 🔓            | 🔁 🗈 🗸                           | 🖻   🐒                     | 🔒 🔹 🗐              | • 🖻 🗄          |                                       |               |                      |             |
| Pertmer:  Photra spol. sr.o.] Patum splathost: [17.05.202] Datum splathost: [17.05.202] Datum Splathost: [17.05.202] Datum DPH: [02.05.202] Datum DPH: [02.05.202] Datum DPH: [02.05.202] Datum DPH: [02.05.202] Datum DPH: [02.05.202] Datum DPH: [02.05.202] Datum Splathost: Symbol: [0008 \ Spec. symbol: [0008 \ Spec. symbol: [0008                                                                                                    |                           |                            |                     |                 |                  | Datum vyst                      | avení: 02.0               | 9.2020 🛐           | VS: 000        | 2                                     |               |                      |             |
| Produ sp. 1 No.1       Produ sp. 1 No.1         Ide:       44015844         DCC:       C244015844         DCC:       C244015844         Vičet:       Vičet:         Osoba:       V         Adresa:       Durďakova 51         Durďakova 51       Osoba:         Caská republika       Vičet:         Pořet dní dodání po termínu       Počet dní dodání po termínu         Faktura za GLO a další náklady       Vičet         Popis:       Test záloha         Vičetování       Saldo         V Polsky       Slavy:         Faktura za GLO a další náklady       Vičetování         Vičetování       Slavy:         Faktura za dopravu       Faktura za dopravu         Faktura za dopravu       Faktura za dopravu         Polsky       Slavy:         Polsky       Slavy:         Polsky       Slavy:         Polsky       Slavy:         Polsky       Slavy:         Polsky       Slavy:         Polsky       Slavy:         Polsky       Slavy:         Polsky       Slavy:         Polsky       Slavy:         Polsky       Dokumenty <tr< td=""><td>Dauba and a</td><td>Enbra spol</td><td>rol</td><td></td><td></td><td>Datum spla</td><td>tnosti: 17.0</td><td>9.2020 🛐</td><td></td><td></td><td></td><td></td><td></td></tr<>                                                                                                    | Dauba and a               | Enbra spol                 | rol                 |                 |                  | Datum spla                      | tnosti: 17.0              | 9.2020 🛐           |                |                                       |               |                      |             |
| L1:       H0130H         DDČ:       C244015844         DDČ:       C244015844         Odoba:       Norst. symbol:         Dadba:       Durďákova 51         613 00 Brno       Dobumo         Ceská republika       Durdíákova 51         010:       Durdíákova 51         011:       Faktura vydaná         Durdíákova 51       Durdíákova 51         010:       Druh:         Pošet dní dodání po termínu       Faktura za dopravu         Počet dní dodání po termínu       Faktura za dopravu         Pořet dní dodání po termínu       Faktura za dopravu         Pořet dní dodání po termínu       Faktura za dopravu         Pořet dní dodání po termínu       Faktura za dopravu         Pořet dní dodání po termínu       Faktura za dopravu         Pořet dní dodání po termínu       Faktura za topravu         Pořet dní dodání po termínu       Dodací podmínky         Položky       Částky       Slevy         Položky       Částky       Slevy         130       FRAKCE 0-28       t       7,88       9.147,59       11066,58         131       FRAKCE 0-48       t       4,96       5.584,51       6.757,25       131         131                                                                                                    | Partner:                  | 44015944                   |                     |                 |                  | Datun                           | n DPH: 02.0               | 9.2020 🛅           |                |                                       |               |                      |             |
| DLC:<br>UČet:<br>Ocoba:<br>Durďákova 51<br>61300 Brno<br>Česká republika<br>Durďákova 51<br>61300 Brno<br>Česká republika<br>Durďákova 51<br>61300 Brno<br>Česká republika<br>Počet dní dodání po termínu<br>Faktura za dopravu<br>Faktura za dopravu<br>Faktura za dopravu<br>Faktura za CLO a další náklady<br>Položky<br>Položky<br>Českty<br>Sec. symbol: 20001<br>Durdi:<br>Bankovní účet:<br>1451020267/0100 - EPASS s.r.o. předv. (sys<br>Dodn, příp.:<br>10150003<br>Počet dní dodání po termínu<br>Faktura za dopravu<br>Faktura za doprava za dost podninky<br>Faktura za doprava za dost podninky<br>Faktura za doprava za dost podninky<br>Faktura za doprava za dost podninky<br>Faktura za doprava za dost podninky<br>Faktura za dost podninky<br>Faktura za dost podninky<br>Faktura za dost podninky<br>Faktura za dost podninky<br>Faktura za doprava                                                                                                    | IC:                       | C744015944                 |                     |                 |                  | Forma ú                         | hrady: Přev               | odním příkazen     | n              | ~ [                                   | <del>2)</del> |                      |             |
| Octoba: <ul> <li>Durdřákova 51</li> <li>613 00 Brno</li> <li>Česká republika</li> <li>Disku 2000 Brno</li> <li>Česká republika</li> </ul> Počet dní dodání po termínu<br>Faktura vydaná             Popis:         Test záloha <ul> <li>Dokumenty</li> <li>Hestorie</li> <li>Položky III</li> <li>Paktura za dopravu<br/>Faktura za dopravu<br/>Faktura za dopravu<br/>Faktura za CLO a další náklady         </li> </ul> <ul> <li>Stavy:</li> <li>Faktura za dopravu<br/>Faktura za dopravu<br/>Faktura za CLO a další náklady             </li></ul> <ul> <li>Dokumenty</li> <li>Hestorie</li> <li>Platební podmínky</li> <li>Dokusee</li> <li>Položky III</li> <li>Cástky III</li> <li>Slevy IIII</li> <li>Další údaje B Roke DPH Cena celkem bez DPH cena celkem bez DPH v zi<br/>Platební podmínky</li> </ul> <ul> <li>Dodací podmínky</li> <li>Dodací podmínky</li> </ul> <ul> <li>Skat.čělo Produkt</li> <li>Pojis</li> <li>Mil Množství Cena celkem bez DPH Cena celkem s DPH Cena celkem bez DPH v zi<br/></li> <li>Stěrkkoprů 0-63 A ti 4,99</li> <li>Stákym So-20 tokový Kámes So-20 tokový Kámes So-20 tokový Kámes So-20 tokový Kámes So-20 tokový Kámes So-20 tokový Kámes So-20 tokový Kámes So-20 tokový Kámes So-20 tokový Kámes So-20 tokový Kámes So-20 tokový Kámes So-20 tokový Kámes So-20 tokový Kámes So-20 tokový Kámes So-20 tokový Kámes</li></ul>                                                                                                    | Účet:                     | C24401584                  | r                   |                 |                  | Konst. s                        | ymbol: 0008               | ~                  | Spec. symb     | ol: 4200001                           | -             |                      |             |
| Adresa:<br>Durďákova 51<br>613 00 Brno<br>Česká republika<br>Počet dní dodání po termínu<br>Faktura za dopravu<br>Faktura za dopravu<br>Faktura za CLO a další náklady<br>Popis: Test záloha<br>Pojo Čestky Saldo<br>Položky Položky Saldo<br>Položky Saldo<br>Položky<br>Položky Saldo<br>Položky<br>Položky | Osoba: •                  |                            |                     |                 |                  |                                 | Druh: Fakt                | ura vydaná         |                | · · · · · · · · · · · · · · · · · · · | /             |                      |             |
|                                                                                                    | Adresa:                   | Durďákova                  | 51                  |                 | ~                | Bankovn                         | í účet: 1451              | 020267/0100        | - EPASS s.r.o. | předv. (svs 🗸 🖡                       | 2             |                      |             |
| Policitie       Počet dní dodání po termínu<br>Faktura za dopravu       Stavy:<br>Fakturováno         Pojet dní dodání po termínu<br>Faktura za dopravu       Fakturováno         Policitie       Policitie         Policitie       Policitie                                                                                                    |                           | 613 00 Brnd<br>Česká repul | olika               |                 |                  | Obch                            |                           | 0002               |                |                                       | _             |                      |             |
| Počet dní dodání po termínu<br>Faktura za dopravu       Stavy:<br>Fakturováno         Popis:       Test záloha         Popis:       Test záloha         Položky       Saldo         Dokumenty       Historie         Položky       Saldo         Položky       Saldo         Položky       Položky                                                                                                    |                           |                            |                     |                 |                  | Obdi                            | .pnp.: 1013               | 0005               |                | <b>[</b>                              | -             |                      |             |
| Image: Saldo       Dokumenty       Image: Historie       Platební podmínky       Diskuse         Položky       Saldo       Dokumenty       Image: Historie       Platební podmínky       Dokumenty       Dokumenty       Diskuse         Položky       S Kat.číslo       Produkt       Popis       MJ       Množství Cena celkem bez DPH       Cena celkem s DPH       Cena celkem bez DPH v zé         130       FRAKCE 0-2 B       FRAKCE 0-2 B       t       7,88       9 147,59       11 068,58         131       FRAKCE 0-4 B       FRAKCE 0-4 B       t       4,56       5 584,51       6 757,25         4115       ŠTĚRKODRŤ 0-63 A       ŠTĚRKODRŤ 0-63 A       t       4,99       3 687,02       4461,29         419       ŠTĚRKODRŤ 0-63 A       ŠTĚRKODRŤ 0-63 A       t       4,99       1 686,35       2 040,49         101       DOPRAVA-SOUPRAVA, DOPRAVA-SOUPRAVA/NÁVĚ kg       42       359,10       434,51       434,51         03       KÁMEN DRCENÝ       XáMEN DRCENÝ       Zobrazovat komponenty sestavy       V Kč bez/s DPH 32 459,58/39 276,09         Otevřít       Přidat       Odstranit       Zobrazovat komponenty sestavy       V Žobrazit zrušené položky         Uložit       OK       Storno       Nápověda       Uzavřít       <                                                                                                    | Popis: Test               | záloha                     |                     |                 |                  | Faktura za d<br>Faktura za C    | lopravu<br>CLO a další ná | iklady             |                | <ul> <li>E</li> </ul>                 |               | alost odes           | lana        |
| S       Kat.číslo       Produkt       Popis       MJ       Množství       Cena celkem bez DPH       Cena celkem s DPH       Cena celkem bez DPH v zé         130       FRAKCE 0-2 B       FRAKCE 0-2 B       t       7,88       9 147,59       11 068,58         131       FRAKCE 0-4 B       FRAKCE 0-4 B       t       4,56       5 584,51       6 757,25         4115       ŠTĚRKODRŤ 0-63 A       ŠTĚRKODRŤ 0-63 A       t       4,99       3 687,02       4461,29         419       ŠTĚRKODRŤ 0-32 A OS ŠTĚRKODRŤ 0-63 A       t       4,99       3 687,02       4461,29         419       ŠTĚRKODRŤ 0-32 A OS ŠTĚRKODRŤ 0-63 A       t       4,99       3 687,02       4461,29         419       ŠTĚRKODRŤ 0-32 A OS ŠTĚRKODRŤ 0-32 A OSV.ČE t       8,88       9 373,32       11 341,73         502       LOMOVÝ KÁMEN 50-200 t       3,99       1 686,35       2 040,49         01       DOPRAVA-SOUPRAVA, DOPRAVA-SOUPRAVA/NÁVĚ kg       42       359,10       434,51         03       KÁMEN DRCENÝ       KÁMEN DRCENÝ       t       2,33       2 432,64       2 943,49          Otevřít       Přídat       Odstranit       Zobraziv zivšené položky       ¥       1 1 \$\$       1 \$\$       1 \$\$       1 \$\$     <                                                                                                    | 🗊 🔂                       | Účtování<br>ožky 🕎         | Částky              | Saldo<br>👶 Slev | у 🖭 т            | Dokumenty<br>exty               | Další údaje               | Historie<br>🌡 Role | 👸 Plat         | ební podmínky<br>ií 🛛 🖶 Vazby         | )<br>ایک ا    | Diskus<br>Oodací pod | e<br>dmínky |
| I30       FRAKCE 0-2 B       FRAKCE 0-2 B       t       7,88       9 147,59       11 068,58         I31       FRAKCE 0-4 B       FRAKCE 0-4 B       t       4,56       5 584,51       6 757,25         415       ŠTĚRKODRŤ 0-63 A       ŠTĚRKODRŤ 0-63 A       t       4,99       3 687,02       4 461,29         419       ŠTĚRKODRŤ 0-32 A OS ŠTĚRKODRŤ 0-32 A OSV.ČC t       8,88       9 373,32       11 341,73         502       LOMOVÝ KÁMEN 50-20 LOMOVÝ KÁMEN 50-200       t       3,99       1 686,35       2 040,49         01       DOPRAVA-SOUPRAVA, DOPRAVA-SOUPRAVA/NÁVĚ kg       42       359,10       434,51         03       KÁMEN DRCENÝ       KÁMEN DRCENÝ       t       2,33       2 432,64       2 943,49         ✓        Zobrazovat komponenty sestavy       V Kč bez/s DPH 32 459,58/39 276,09       V Kč bez/s DPH 32 459,58/39 276,09         Otevřít       Přídat       Odstranit       Zobrazovat komponenty sestavy       I 1 I 1 1       I 1 I 1         Uložit       OK       Storno       Nápověda       Uzavřít                                                                                                    | S Ka                      | t.číslo Produl             | t                   | Popis           |                  | MJ                              | Množství Ce               | ena celkem bez     | DPH Cena c     | elkem s DPH Cen                       | a celkem b    | ez DPH v             | Zź 🔺        |
| 131       FRAKCE 0-4 B       FRAKCE 0-4 B       t       4,56       5 584,51       6 757,25         415       ŠTĚRKODRŤ 0-63 A       ŠTĚRKODRŤ 0-63 A       t       4,99       3 687,02       4 461,29         419       ŠTĚRKODRŤ 0-32 A OS ŠTĚRKODRŤ 0-32 A OSV.ČC t       8,88       9 373,32       11 341,73         502       LOMOVÝ KÁMEN 50-20 LOMOVÝ KÁMEN 50-200       t       3,99       1 686,35       2 040,49         01       DOPRAVA-SOUPRAVA, DOPRAVA-SOUPRAVA/NÁVĚ kg       42       359,10       434,51         03       KÁMEN DRCENÝ       KÁMEN DRCENÝ       t       2,33       2 432,64       2 943,49         ✓       ✓       ✓       Zobrazovat komponenty sestavy       ✓       Y       X bez/s DPH 32 459,58/39 276,09         Otevřít       Přidat       Odstranit       ✓       Zobrazovat komponenty sestavy       ✓       ↓       ↓       ↓       ↓       ↓       ↓       ↓       ↓       ↓       ↓       ↓       ↓       ↓       ↓       ↓       ↓       ↓       ↓       ↓       ↓       ↓       ↓       ↓       ↓       ↓       ↓       ↓       ↓       ↓       ↓       ↓       ↓       ↓       ↓       ↓       ↓       ↓                                                                                                    | 13                        | 0 FRAK                     | E 0-2 B             | FRAK            | CE 0-2 B         | t                               | 7,88                      | 9 1                | 47,59          | 11 068,58                             |               |                      |             |
| 415       ŠTĚRKODRŤ 0-63 A       ŠTĚRKODRŤ 0-63 A       t       4,99       3 687,02       4 461,29         419       ŠTĚRKODRŤ 0-32 A OS ŠTĚRKODRŤ 0-32 A OSV.ČC t       8,88       9 373,32       11 341,73         502       LOMOVÝ KÁMEN 50-20 LOMOVÝ KÁMEN 50-200       t       3,99       1 686,35       2 040,49         01       DOPRAVA-SOUPRAVA, DOPRAVA-SOUPRAVA/NÁVĚ kg       42       359,10       434,51         03       KÁMEN DRCENÝ       KÁMEN DRCENÝ       t       2,33       2 432,64       2 943,49 <b>C</b>                                                                                                    | 13                        | 1 FRAK                     | E 0-4 B             | FRAK            | CE 0-4 B         | t                               | 4,56                      | 5 5                | 84,51          | 6 757,25                              |               |                      |             |
| 419       ŠTĚRKODRŤ 0-32 A OS ŠTĚRKODRŤ 0-32 A OSV.ČC t       8,88       9 373,32       11 341,73         502       LOMOVÝ KÁMEN 50-20 LOMOVÝ KÁMEN 50-200       t       3,99       1 686,35       2 040,49         01       DOPRAVA-SOUPRAVA, DOPRAVA-SOUPRAVA/NÁVĚ kg       42       359,10       434,51         03       KÁMEN DRCENÝ       KÁMEN DRCENÝ       t       2,33       2 432,64       2 943,49 <b>×</b> Počet položek       8       Bez DPH       32 459,58       S DPH       39 276,09       V Kč bez/s DPH 32 459,58/39 276,09         Otevřít       Přidat       Odstranit                 Uložit       OK       Storno       Nápověda       Uzavřít                                                                                                    | 41                        | .5 ŠTĚRK                   | ODRŤ 0-63           | A ŠTĚR          | KODRŤ 0-63       | A t                             | 4,99                      | 36                 | 87,02          | 4 461,29                              |               |                      |             |
| 502       LOMOVY KAMEN 50-20 LOMOVY KAMEN 50-200 t       3,99       1 686,35       2 040,49         01       DOPRAVA-SOUPRAVA, DOPRAVA-SOUPRAVA/NÁVĚ kg       42       359,10       434,51         03       KÁMEN DRCENÝ       KÁMEN DRCENÝ       t       2,33       2 432,64       2 943,49                    Počet položek       8       Bez DPH       32 459,58       S DPH       39 276,09       V Kč bez/s DPH 32 459,58/39 276,09         Otevřít       Přidat       Odstranit       Zobrazovat komponenty sestavy       It flit C         Uložit       OK       Storno       Nápověda       Uzavřít                                                                                                    | 41                        | 9 ŠTÉRK                    | ODRŤ 0-32           | A OS ŠTÉR       | KODRŤ 0-32       | A OSV.ČD t                      | 8,88                      | 9 3                | 73,32          | 11 341,73                             |               |                      |             |
| 01     DUPRAVA-SOUPRAVA/SOUPRAVA/SOUPRAVA/NAVE kg     42     359,10     434,51       03     KÁMEN DRCENÝ     KÁMEN DRCENÝ     t     2,33     2 432,64     2 943,49             >       Počet položek     8     Bez DPH     32 459,58     S DPH     39 276,09     V Kč bez/s DPH 32 459,58/39 276,09       Otevřít     Přídat     Odstranit     ✓     Zobrazovat komponenty sestavy     ↓     ↓     ↓     ↓     ↓     ↓     ↓     ↓     ↓     ↓     ↓     ↓     ↓     ↓     ↓     ↓     ↓     ↓     ↓     ↓     ↓     ↓     ↓     ↓     ↓     ↓     ↓     ↓     ↓     ↓     ↓     ↓     ↓     ↓     ↓     ↓     ↓     ↓     ↓     ↓     ↓     ↓     ↓     ↓     ↓     ↓     ↓     ↓     ↓     ↓     ↓     ↓     ↓     ↓     ↓     ↓     ↓     ↓     ↓     ↓     ↓     ↓     ↓     ↓     ↓     ↓     ↓     ↓     ↓     ↓     ↓     ↓     ↓     ↓     ↓     ↓     ↓     ↓     ↓     ↓     ↓     ↓     ↓     ↓     ↓     ↓     ↓                                                                                                    | 50                        | 2 LOMO                     | VY KAMEN 5          | 0-20 LOMO       | OVY KAMEN 5      | 0-200 t                         | 3,99                      | 16                 | 86,35          | 2 040,49                              |               |                      | _           |
| Volicitie     Volicitie     Volic                                                                                                    | 01                        | L DOPR                     | AVA-SOUPR           | AVA, DOPH       | AVA-SOUPR        | AVA/NAVE Kg                     | 92                        | 24                 | 59,10<br>32.64 | 434,51                                |               |                      | -           |
| >       Počet položek 8     Bez DPH     32 459,58     S DPH     39 276,09     V Kč bez/s DPH 32 459,58/39 276,09       Otevřít     Přidat <ul> <li>Odstranit</li> <li>Zobrazovat komponenty sestavy</li> <li>Zobrazit zrušené položky</li> <li>Uložit</li> <li>OK</li> <li>Storno</li> <li>Nápověda</li> <li>Uzavřít</li> <li> </li> </ul> <li>V Kč bez/s DPH 32 459,58/39 276,09</li> <li>V Kč bez/s DPH 32 459,58/39 276,09</li> <li>V Kč bez/s DPH 32 459,58/39 276,0</li>                                                                                                    | - 03                      | NAME                       | DRULINI             | NAME            | A DIVELIT        | L                               | 2,33                      | 24                 | 52,01          | 2 513/15                              |               |                      | ~           |
| Počet položek     8     Bez DPH     32 459,58     S DPH     39 276,09     V Kč bez/s DPH 32 459,58/39 276,05       Otevřít     Přidat <ul> <li>Odstranit</li> <li>Zobrazit zrušené položky</li> <li>Uložit</li> <li>OK</li> <li>Storno</li> <li>Nápověda</li> <li>Uzavřít</li> <li>T</li> <li>Storno</li> <li>Nápověda</li> <li>Uzavřít</li> <li>V</li> <li>V Kč bez/s DPH 32 459,58/39 276,05</li> <li>V Kč bez/s DPH 32 459,58/39 276,05</li> <li>V Kč bez/s DPH</li></ul>                                                                                                    | <                         |                            |                     |                 |                  |                                 |                           |                    |                |                                       |               |                      | >           |
| Otevřít     Přidat <ul> <li>Odstranit</li> <li>Zobrazit zrušené položky</li> <li>Uložit</li> <li>OK</li> <li>Storno</li> <li>Nápověda</li> <li>Uzavřít</li> <li> </li></ul> <ul> <li>I t I t I</li> <li>I t I</li> </ul> Uložit             OK             Storno             Nápověda             Uzavřít                                                                                                    | Počet polo                | ožek 8                     | В                   | ez DPH          | 32 459           | ,58                             | S DPH                     | 39 27              | 6,09           | V Kč bez/s [                          | OPH 32 45     | 59,58/39             | 276,09      |
| Uložit OK Storno Nápověda Uzavřít 💌                                                                                                    | Otevřít                   | t Přid                     | at 🝷                | Odstranit       | Zo Zo            | brazovat komp<br>brazit zrušené | položky                   | зvy                |                |                                       | 1             | t <b>!</b> 1         | 0           |
|                                                                                                    | Uložit                    | Oł                         | (                   | Storno          | Nápově           | da Uz                           | avřít 🔻                   |                    |                |                                       |               |                      |             |

#### 9.5.2 Tisk faktur

Faktury (tak jako i jiné doklady) je možné tisknout ze seznamu nebo z editačního okna konkrétního dokladu.

Existuje seznam tiskových úloh, který je poměrně rozsáhlý a variabilní - tisky se nastavují pro konkrétního zákazníka podle jeho potřeb.

Základní tisky (tisk dokladu do PDF s elektronickým podpisem, tisk v XML formátu, obecný tisk dokladu) jsou popsány v příručce <u>Obchod</u>.

Výchozím standardním tiskem pro faktury vydané je úloha Vydaná faktura (FinPrnFV.FinFaktV). Ten umožňuje některá nastavení viz dále.

#### 9.5.2.1 Vydaná faktura - nastavení tisku

Nastavení pro tisk vydané faktury vyvoláte se seznamu tiskových úloh, kde vyberete příslušnou úlohu (FinPrnFV.FinFaktV) a použijete tlačítko S. Vyvolá se okno viz obrázek.

- Co tisknout
- Zde pomocí zatržítek vyberte, co chcete na faktuře tisknout. Názvy jsou vypovídající. U platební podmínky vyberte, jaká podmínka se má vytisknout.
- > Obrázek s podpisem můžete vybrat PNG soubor, uložený na síti.
- Informace o registraci tento text se zadává v editaci konkrétní účetní jednotky na záložce Další informace .
- > Tisk QR kódu můžete nastavit, zda a jaký QR kód se bude tisknout.
- Jaký tisknout název
- Můžete zvolit, že se bude tisknout název podle typu dokladů (např. "Faktura vydaná"), nebo můžete zadat svůj vlastní (volba "podle nastavení" zobrazí editační řádek).

| lastavení tisku                                                                                                    |                                                                                                    | ×   |
|----------------------------------------------------------------------------------------------------|----------------------------------------------------------------------------------------------------|-----|
| Co tisknout                                                                                                    |                                                                                                    |     |
| <ul> <li>adresu pobočky bankovního ústavu</li> <li>korekci (zaokrouhlení výsledné částky)</li> <li>položky bez cen (jen číslo, název a mno</li> <li>číslo produktu</li> </ul> | ižství)                                                                                                    |     |
| │ další název produktu<br>│ položky bez celkové ceny (jen číslo, náz                                                                                                    | zev, množství, jedn.cena a cena)                                                                                        |     |
| 🗌 platební podmínky - rozložení splatnosti                                                                                                    | faktury                                                                                                    |     |
| Typ platební podmínky<br>Zádržné;                                                                                                    | ~ 🖻                                                                                                    |     |
| ✓ datum zdanitelného plnění, rekapitulaci ☐ číslo položky                                                                                                    | DPH, rozdíl ze zaokrouhlení základů DPH                                                                                 |     |
| Obrázek s podpisem:                                                                                                    |                                                                                                    |     |
| 🗌 součty položek pro typ položky NEzáloh                                                                                                    | a/Záloha                                                                                                    |     |
| 🗹 informace o registraci ÚJ (nad text HLA                                                                                                    | VA)                                                                                                    |     |
| tisk QR kódu<br>) netisknout                                                                                                    |                                                                                                    |     |
| <ul> <li>tisknout QR-faktura</li> <li>tisknout QR-faktura s QR-platbou</li> </ul>                                                                                             | - QR-faktura umožní zaúčtování faktury<br>- QR-faktura s QR-platbou umožní jak<br>zaúčtování faktury, tak zadání platby |     |
| Jaký tisknout název                                                                                                    |                                                                                                    |     |
| øpodle druhu dokladu                                                                                                    |                                                                                                    |     |
| 🔘 podle nastavení                                                                                                    |                                                                                                    |     |
|                                                                                                    | OK Storno Nápov                                                                                                    | ěda |

# 9.6 Upomínky vydané

Okno **Seznam upomínek** vyvoláte z hlavního okna z menu **Doklady** volbou *Finanční doklady/Upomínky vydané*.

- Postupy používané nad seznamy dokladů viz <u>Seznamy dokladů obecně</u>. Upomínky lze vytvářet hromadně z faktur podle nastavených podmínek – viz <u>Upomínky a penalizační faktury</u>.
- Okno je možné ovládat rovněž volbami z menu nebo volbami vyvolanými klepnutím pravého tlačítka myši do seznamu, resp. klávesami [Shift]+[F10].

# 9.7 Závazky a pohledávky

Okno vyvoláte z hlavního aplikačního okna z menu **Doklady** volbou *Finanční doklady/Závazky a Pohledávky*.

Seznam obsahuje (pokud je v nabídce *Typ* vybráno "Všechny typy dokladů") jak závazky, tak pohledávky a slouží především pro vzájemné zápočty.

- Postupy používané nad seznamy dokladů viz <u>Seznamy dokladů obecně</u>.
- Okno je možné ovládat rovněž volbami z menu nebo volbami vyvolanými klepnutím pravého tlačítka myši do seznamu, resp. klávesami [Shift]+[F10].

| 🚺 Záv            | /azky a p     | oohledávky                         |                                      |                                |             |                              |                                               |           |                                                                      |                                     |             |              |               |            | o x            |
|------------------|---------------|------------------------------------|--------------------------------------|--------------------------------|-------------|------------------------------|-----------------------------------------------|-----------|----------------------------------------------------------------------|-------------------------------------|-------------|--------------|---------------|------------|----------------|
| Soubor           | <u>D</u> okla | ad <u>F</u> iltrace <u>Z</u> obra: | zit <u>K</u> onfigurace <u>N</u> ápo | věda                           |             |                              |                                               |           |                                                                      |                                     |             |              |               |            |                |
| <b>4</b> 🕐       | - 6           | 8 🕑   🖶   🦁 -                      | 🖉 🔽 🚺 🚯 🕒                            | • 🚖 🗉 • 🤬                      | 🦮 🕶 🚬       |                              |                                               |           |                                                                      |                                     |             |              |               |            |                |
| Typ: \<br>Kniha: | /šechny t     | typy doklaı 🗸 EPASS                | předv. V Období:                     | Počet dní<br>Posledních∙ ∨ 140 | ~<br>)      | VZav<br>Rozp<br>Uzan<br>Zruš | v <mark>řené</mark><br>pracov<br>nčené<br>ené | ané v     | Dodáno (přijato n<br>Expedováno (vyd<br>Objednávka vyda<br>Zamítnuto | ia sklad)<br>láno ze skladu)<br>iná | ∧ Part Part | ner<br>spol. | sr.ö.         | ~ 🖻        | 8              |
| 🖏 Sta            | v [D\$        | Kniha VS                           | Partner                              | Vystaveno/Došl <del>o</del>    | Splatné     | Částka [Kč]                  | Kurs                                          | Částka    | Popis                                                                | K úhradě                            | Záloha      | ^            | Informac      | e o doklad | du             |
|                  | •             | FakPre 21900001                    | Enbra spol. s r.o.                   | 08.07.2019                     | 23.07.2019  | 5 445,00                     | 1                                             | 5 445,00  | Test                                                                 | 5 445,00                            | 0,00        |              | Druh          | Zálo       | nová faktura   |
| <b>┌  </b>       |               | FakPre 21900002                    | Enbra spol. s r.o.                   | 08.07.2019                     | 23.07.2019  | 9 075,00                     | 1                                             | 9 075,00  | Test                                                                 | 9 075,00                            | 0,00        |              | SS            | 4200       | 001            |
| <b>┌</b>         | •             | FakPre 21900003                    | Enbra spol. s r.o.                   | 08.07.2019                     | 23.07.2019  | 9 075,00                     | 1                                             | 9 075,00  | Test                                                                 | 9 075,00                            | 0,00        |              | Základ DPH    | 32 7       | 84,80          |
| ┌ 🛹              | •             | FakPre 21900004                    | Enbra spol. s r.o.                   | 08.07.2019                     | 23.07.2019  | 5 989,50                     | 1                                             | 5 989,50  | Test                                                                 | 5 989,50                            | 0,00        |              | Stavy dokladu |            |                |
|                  |               | Zaloho 4200001                     | Enbra spol. s r.o.                   | 31.05.2020                     | 30.06.2020  | 39 669,61                    | 1                                             | 39 669,61 | Test záloha                                                          | 39 669,61                           | 0,00 3      |              | Pobočka       | Enbr       | a spol. s r.o. |
| <b>□ ~</b> €     |               | ENBDD 4200001                      | Enbra spol. s r.o.                   | 31.05.2020                     | 31.05.2020  | 39 669,61                    | 1                                             | 39 669,61 | Test záloha                                                          | 0,00                                | 39 669,61   |              | DIC           | CZ4        | 4015844        |
| <b>┌</b>         |               | FakPre 22000003                    | Enbra spol. s r.o.                   | 31.05.2020                     | 15.06.2020  | 0,00                         | 1                                             | 0,00      | Test záloha                                                          | 0,00                                | 0,00        |              | Typ dokladu   | Pohl       | edávky         |
| <b>∼</b> ≁•      |               | Zaloho 4200002                     | Enbra spol. s r.o.                   | 31.05.2020                     | 30.06.2020  | 29 885,23                    | 1                                             | 29 885,23 | Test záloha                                                          | 29 885,23                           | 0,00        |              |               |            |                |
|                  |               | ENBDD 4200002                      | Enbra spol. s r.o.                   | 31.05.2020                     | 31.05.2020  | 29 885,23                    | 1                                             | 29 885,23 | Test záloha                                                          | 0,00                                | 29 885,23   |              |               |            |                |
|                  | •             | FakPre 22000004                    | Enbra spol. s r.o.                   | 31.05.2020                     | 15.06.2020  | 0,00                         | 1                                             | 0,00      | Test záloha                                                          | 0,00                                | 0,00        |              |               |            |                |
| <b>∼</b> ••      |               | Zaloho 4200003                     | Enbra spol. s r.o.                   | 31.05.2020                     | 30.06.2020  | 42 213,96                    | 1                                             | 42 213,96 | Test záloha                                                          | 42 213,96                           | 0,00 -      |              |               |            |                |
| <b>∼</b> ≁•      |               | Zaloho 4200004                     | Enbra spol. s r.o.                   | 31.05.2020                     | 30.06.2020  | 33 041,62                    | 1                                             | 33 041,62 | Test záloha                                                          | 33 041,62                           | 0,00        |              |               |            |                |
| T 🗸              |               | Zaloho 4200005                     | Enbra spol. s r.o.                   | 31.05.2020                     | 30.06.2020  | 25 731,51                    | 1                                             | 25 731,51 | Test záloha                                                          | 25 731,51                           | 0,00        |              |               |            |                |
|                  | <b>*</b>      | FakPre 22000005                    | Enbra spol. s r.o.                   | 31.05.2020                     | 15.06.2020  | 0,00                         | 1                                             | 0,00      | Test záloha                                                          | 0,00                                | 0,00        |              |               |            |                |
|                  |               | ENBDD 4200005                      | Enbra spol. s r.o.                   | 31.05.2020                     | 31.05.2020  | 25 731,51                    | 1                                             | 25 731,51 | Test záloha                                                          | 0,00                                | 25 731,51   |              |               |            |                |
| <b>□ ~</b>       |               | ENBDD 4200004                      | Enbra spol. s r.o.                   | 31.05.2020                     | 31.05.2020  | 33 041,62                    | 1                                             | 33 041,62 | Test záloha                                                          | 0,00                                | 33 041,62   |              |               |            |                |
| <                |               |                                    |                                      |                                |             |                              |                                               |           |                                                                      |                                     | >           | -            |               |            |                |
| -5-0 ·           |               | -                                  |                                      |                                |             |                              |                                               |           |                                                                      |                                     |             | _            |               |            |                |
|                  |               | Počet dokladů: 3                   | 30 Cástka v Kč bez D                 | PH: 718 954,97, s DPI          | H: 863 935, | 53                           |                                               |           |                                                                      |                                     |             |              |               |            |                |

## 9.8 Interní doklady

Okno **Interní doklady** vyvoláte standardně z hlavního okna z menu **Doklady** volbou *Finanční doklady/Interní doklady* .

- Postupy používané nad seznamy dokladů viz <u>Seznamy dokladů obecně</u>.
- ✓ Interní doklady nemají položky, tudíž zde odpadají možnosti práce s nimi.
- Rovněž pro interní doklady není možné vyvolat filtr dokladů a není zde tlačítko pro zobrazení sumace.
- Pokud interní doklady slouží k vyúčtování kurzových rozdílů, je možné pomocí volby Otevřít navázaný doklad kurzových rozdílů z menu Doklady otevřít

doklad, jehož kurzový rozdíl byl vyúčtován interním dokladem vybraným v seznamu.

 Okno je možné ovládat rovněž volbami z menu nebo volbami vyvolanými klepnutím pravého tlačítka myši do seznamu, resp. klávesami [Shift]+[F10].

| 🔋 Interní dokl                       | ady                |                 |                      |                      |              |               |                |                        |                   |         |               | - 🗆       | × |
|--------------------------------------|--------------------|-----------------|----------------------|----------------------|--------------|---------------|----------------|------------------------|-------------------|---------|---------------|-----------|---|
| oubor <u>D</u> okla                  | d <u>Z</u> obrazit | <u>K</u> onfigi | urace <u>N</u> ápově | da <u>R</u> ozúčtová | ní nákladů n | a střediska d | lle distribuce |                        |                   |         |               |           |   |
| 🛯 🕐 👻 🗋                              | . 🗋   🛐   d        | B   🤜           | 3 - 🕏 🔽 🛛            | 1 Hi 🗋 🗝 🕶           | 🔶   🎹 •      | - 🐺 🦮         | •              |                        |                   |         |               |           |   |
| yp: Interní dol<br>niha: Interní dol | klady 🗸 🗸          | Všechn<br>kl)   | y ~                  | Období: Počet        | : dní<br>+/- | ~<br>~ 15000  |                | Vzavi<br>Rozpi<br>Uzam | řené 🔺 🗌          | ]Partne | er<br>V 🖻     |           |   |
| lin Stav [ \$                        | Datum              | vs              | Popis                |                      | Záloba       | Úbrada        | Kniha          | Zbývá                  | né 👻 🗠<br>Kúbradě | 6       | Informace     | o dokladu |   |
| - <b>9</b>                           | 05.02.2018         |                 | ( opio               |                      | Lanorita     | onidadi       | Tec InDokl     | 0.00                   | 0.0               | 0       | Skladová cena |           |   |
|                                      | 31.03.2018         |                 | zaúčtování mai       | tkových pohybů       |              |               | Tec InDokl     | 0.00                   | 0.0               | 0       | Smlouva       |           |   |
| 2                                    | 31.05.2018         |                 | zaúčtování maj       | tkových pohybů       |              |               | Tec InDokl     | 0,00                   | 0.0               | 0       | Objednávka    |           |   |
| 7 » ?                                | 03.09.2019         |                 |                      |                      |              |               | Tec InDokl     | 11 698,56              | 11 698,5          | 6       | Datum         | 03.09.201 | 9 |
|                                      | 04.09.2019         |                 |                      |                      |              |               | Tec_InDokl     | 0,00                   | 0,0               | 0       | VS            |           |   |
|                                      | 22.08.2019         | 1               | Darovací smlou       | va                   |              |               | Tec_InDokl     | 1,00                   | 1,0               | 0       | Popis         |           |   |
| - ? <b>=</b>                         | 01.08.2017         |                 | Test účtování        |                      | 0,00         | 0,00          | Tec_InDokl     | 15 000,00              | 15 000,0          | 0       | SS            |           |   |
|                                      |                    |                 |                      |                      |              |               |                |                        |                   |         | Záloha        |           |   |
|                                      |                    |                 |                      |                      |              |               |                |                        |                   |         | Unrada        |           |   |
|                                      |                    |                 |                      |                      |              |               |                |                        |                   |         | Akce          |           |   |
|                                      |                    |                 |                      |                      |              |               |                |                        |                   |         | Kniba         | Tec InDok |   |
|                                      |                    |                 |                      |                      |              |               |                |                        |                   |         | Zbývá         | 11.698.56 | · |
|                                      |                    |                 |                      |                      |              |               |                |                        |                   |         | K úhradě      | 11 698,56 |   |
|                                      |                    |                 |                      |                      |              |               |                |                        |                   |         | Částka        | 11 698,56 |   |
| <                                    |                    |                 |                      |                      |              |               |                |                        |                   | >       | Partner       |           |   |
|                                      | Počet dokla        | dů: 7           |                      |                      |              |               |                |                        |                   |         | J1            |           |   |

#### 9.8.1 Interní doklad

Okno **Interní doklad** slouží k založení nového interního dokladu nebo k úpravě již existujícího.

Vzhled a chování okna závisí na nastavení vlastností knihy dokladů, v níž je zařazený.

Ovládání je standardní a je popsáno v kapitole Editační okno dokladu.

Interní doklady mají ovšem značná omezení co se týká možnosti zobrazit jednotlivé karty v editačním okně.

# 9.9 Kurzové rozdíly

Pomocí interních dokladů se účtují kurzové rozdíly vzniklé při splácení dokladů v cizích měnách. Pokud chcete na interní doklad zapisovat kurzové rozdíly, musí být na knize nastavena viditelnost příslušné karty. Chcete-li zapsat kurzové rozdíly, vyberte v nabídce **Druh int. dokladu** "Zaúčtování kurzových rozdílů". Dále je důležité nastavit **Kredit/Debet** - podle nastavení se budou nabízet jen kurzové rozdíly s příslušným znaménkem. S kurzovými rozdíly, které chcete na doklad zapsat, se pracuje v kartě *Kurzové rozdíly*. Ta obsahuje seznam rozdílů zapsaných na interní doklad.

Pokud chcete přidat (vyřadit) kurzový rozdíl, klepněte do seznamu pravým tlačítkem myši a zvolte Přiřazení kurzových rozdílů . Vyvolá se okno Přiřazení kurzových rozdílů na Interní doklad.

### Postup na konci účetního období

#### 9.9.1 Přiřazení kurzových rozdílů na Interní doklad

Okno slouží k připojení existujících kurzových rozdílů k internímu dokladu.

- V poli Nepřiřazené kurzové rozdíly jsou kurzové rozdíly detekované systémem a dosud nezapsané na žádný interní doklad. Jsou zde jen kurzové rozdíly odpovídající znaménku Kredit/Debet na interním dokladu.
- V poli *Přiřazené kurzové rozdíly* jsou kurzové rozdíly přiřazené k internímu dokladu.
- Zvolte v přepínači nad seznamem typ plateb.
- ▶ Vyberte **Typ** a **Knihu** dokladů. a zadejte **Období úhrady** .
- Po každé změně nastavení použijte tlačítko *Přenačíst* nebo klávesu [F5].
- Pomocí tlačítek mezi seznamy je možné přesunout vybraný řádek z jednoho seznamu do druhého a tím jej přidat či odebrat z interního dokladu.

| 🔋 Přiřazení ku                                                                                 | ırzových  | rozdílů na Inte | erní dokla     | d: /                 |                  |         |                   |                            |        |              |           |              |            |               | -        |           | ×                     |
|------------------------------------------------------------------------------------------------|-----------|-----------------|----------------|----------------------|------------------|---------|-------------------|----------------------------|--------|--------------|-----------|--------------|------------|---------------|----------|-----------|-----------------------|
| <ul> <li>Zálohy přijaté</li> <li>Zálohy poskyt</li> <li>Závazkv</li> <li>Pohledávky</li> </ul> | tované    | Ostatní         | Typ:<br>Kniha: | Závazky<br>Všechny k | ∨ Všech<br>mihy  | iny ~   | Období<br>úhrady: | Počet dní<br>Posledních+ ∨ | 1400   | ~<br>)       |           |              |            |               |          |           |                       |
|                                                                                                |           | Nepřířa         | zené ku        | rzové rozd           | líly             |         |                   |                            |        |              | Při       | řazené kur   | zové roz   | díly          |          |           |                       |
| Popis doklad                                                                                   | u         | Číslo dokladu   | Datum          | Kniha                |                  | Typ (i  | ührada : 🔺        |                            | Migi P | opis dokladı |           | Číslo doklad | lu Typ (úł | nrada x záva  | zek/p Da | atum      | ^                     |
| 🕨 Úhrada faktı                                                                                 | ury došlé | 2               | 31.10.20       | 17 Banko             | ovní příkaz2     | Kurzo   | vé rozd           |                            | ÞÚ     | Úhrada faktı | ıry došlé |              | 1 Kurzov   | é rozdíly úhr | ad 31    | 1.10.2017 |                       |
| Záloha                                                                                         |           | 1               | 31.10.20       | 17 Eurob             | oanka            | Kurzo   | vé rozd           |                            | Ú      | Úhrada faktı | ury došlé |              | 1 Kurzov   | é rozdíly úhr | ad 31    | 1.10.2017 |                       |
| Ostatní výde                                                                                   | ej        | 1               | 31.10.20       | 17 Eurob             | oanka            | Kurzo   | vé rozd           |                            |        |              |           |              |            |               |          |           |                       |
|                                                                                                |           | 1               | 31.10.20       | 17 Eurob             | oanka            | Kurzo   | vé rozd           |                            |        |              |           |              |            |               |          |           |                       |
| Úhrada faktı                                                                                   | ury došlé | 1               | 31.10.20       | 17 Eurob             | oanka            | Kurzo   | vé rozd           |                            |        |              |           |              |            |               |          |           |                       |
| Albixon                                                                                        |           | 33170020        | 31.12.20       | 17 Faktu             | iry přijaté Prah | a Kurzo | vé rozd           | >                          |        |              |           |              |            |               |          |           |                       |
| Albixon 2                                                                                      |           | 33170021        | 31.12.20       | 17 Faktu             | iry přijaté Prah | a Kurzo | vé rozd           | <                          |        |              |           |              |            |               |          |           |                       |
| Albixon přes                                                                                   | ně 1      | 33170022        | 31.12.20       | 17 Faktu             | iry přijaté Prah | a Kurzo | vé rozd           |                            |        |              |           |              |            |               |          |           |                       |
| Albixon přes                                                                                   | ně 2      | 33170023        | 31.12.20       | 17 Faktu             | iry přijaté Prah | a Kurzo | vé rozd           |                            |        |              |           |              |            |               |          |           |                       |
| Albixon test                                                                                   |           | 33170024        | 31.12.20       | 17 Faktu             | ıry přijaté Prah | a Kurzo | vé rozd           |                            |        |              |           |              |            |               |          |           |                       |
| albixon test                                                                                   | 2         | 33170025        | 31.12.20       | 17 Faktu             | ıry přijaté Prah | a Kurzo | vé rozd           |                            |        |              |           |              |            |               |          |           |                       |
| Úhrada faktı                                                                                   | ury došlé | 1               | 10.01.20       | 18 Eurob             | banka            | Kurzo   | vé rozd           |                            |        |              |           |              |            |               |          |           |                       |
| Úhrada faktı                                                                                   | ury došlé | 1               | 10.01.20       | 18 Eurob             | banka            | Kurzo   | vé rozd           |                            |        |              |           |              |            |               |          |           |                       |
| Úhrada faktı                                                                                   | ury došlé | 1               | 10.01.20       | 18 Eurob             | banka            | Kurzo   | vé rozd           |                            |        |              |           |              |            |               |          |           |                       |
| Úhrada faktı                                                                                   | ury došlé | 2               | 20.01.20       | 18 Eurob             | banka            | Kurzo   | vé rozd           |                            |        |              |           |              |            |               |          |           |                       |
| Úhrada faktı                                                                                   | ury došlé | 2               | 20.01.20       | 18 Eurob             | banka            | Kurzo   | vé rozd           |                            |        |              |           |              |            |               |          |           |                       |
| Úhrada faktı                                                                                   | ury došlé | 2               | 20.01.20       | 18 Eurob             | banka            | Kurzo   | vé rozd           |                            |        |              |           |              |            |               |          |           |                       |
| Úhrada faktı                                                                                   | ury došlé | 1               | 27.09.20       | 19 Eurob             | banka            | Kurzo   | vé rozd           |                            |        |              |           |              |            |               |          |           |                       |
| Úhrada faktı                                                                                   | ury došlé | 201231002       | 31.12.20       | 20 Pokl.k            | kniha EUR        | Kurzo   | vé rozd           |                            |        |              |           |              |            |               |          |           |                       |
|                                                                                                |           |                 |                |                      |                  |         | ~                 |                            |        |              |           |              |            |               |          |           | ~                     |
| <                                                                                              |           |                 |                |                      |                  |         | >                 |                            | <      |              |           |              |            |               |          |           | >                     |
| Přenačíst - F5                                                                                 |           |                 |                | V                    | addu ao afi      | ĿÅ      |                   |                            |        |              |           |              |            |               | Zavřít   | Náp       | vověda   <del>▼</del> |

#### 9.9.2 Postup na konci účetního období

Při vyúčtování kurzových rozdílů ke konci účetního období postupujte následujícím způsobem :

1. Zkontrolujte existenci analytických účtů kurzových rozdílů. Doporučujeme zavést následující

analytické účty :

563001- kurzové ztráty z kladných kurzových rozdílů přijatých záloh

563002- kurzové ztráty ze záporných kurzových rozdílů poskytnutých záloh

563010- kurzové ztráty ze záporných kurzových rozdílů přijatých úhrad

563020- kurzové ztráty z kladných kurzových rozdílů poskytnutých úhrad

663001- kurzové zisky z kladných kurzových rozdílů poskytnutých záloh

663002- kurzové zisky ze záporných kurzových rozdílů přijatých záloh

663010- kurzové zisky z kladných kurzových rozdílů přijatých úhrad

663020- kurzové zisky ze záporných kurzových rozdílů poskytnutých úhrad

2. Pro knihu interních dokladů zaveď te v předkontacích následující předpisy účtování :

Kladné k.r. přijatých záloh - 563001/324000

Záporné k.r. přijatých záloh - 324000/663002

Kladné k.r. poskytnutých záloh - 314000/663001

Záporné k.r. poskytnutých záloh - 563002/314000

Kladné k.r. přijatých úhrad - 311000/663010

Záporné k.r. přijatých úhrad - 563010/311000

Kladné k.r. poskytnutých úhrad - 563020/321000

Záporné k.r. poskytnutých úhrad - 321000/663020

!! Pozor !! Záporné kurzové rozdíly uvádějte v předkontacích se záporným znaménkem, aby

účtovaná částka byla kladná.

3. Vyberte všechny pokladní a bankovní doklady, které jsou nevyúčtovanými zálohovými platbami,

a pro všechny postupně proveďte na záložce Saldo / Kurzové rozdíly neuhrazených zůstatků

výpočet kurzového rozdílu k poslednímu dni účetního období.

!! POZOR !! Nevyúčtovanými zálohovými platbami mohou být i doklady, které mají datum, které

nespadá do aktuálního účetního období, je třeba proto vyhledávat i doklady z minulých účetních

období.

4. Vyberte všechny neuhrazené závazky a pohledávky v cizích měnách k poslednímu dni účetního

období a pro všechny postupně proveď te na záložce Saldo / Kurzové rozdíly neuhrazených zůstatků

výpočet kurzového rozdílu k poslednímu dni účetního období.

Je možné použít funkci pro hromadné spočtení kurzových rozdílů pro všechny doklady, které jsou označené v seznamu dokladů. Použijte volbu *Spočítat kurzovné rozdíly pro označené* z menu **Doklad** v okně seznamu dokladů. 5. Kurzové rozdíly vzniklé úhradou nebo vyúčtováním zálohy závazku nebo pohledávky není třeba

ručně přepočítávat, výpočet se provádí automaticky při spárování

6. Vytvořte nový interní doklad s datem vystavení posledního dne účetního období,

druh interního dokladu zvolte "Zaúčtování kurzových rozdílů", a položku "Kredit/Debet" zvolte

podle toho, zda se jedná o kladné nebo záporné kurzové rozdíly. Podle této položky se následně

zobrazují i záznamy s kurzovými rozdíly jednotlivých dokladů.

Po uložení dokladu zvolte záložku "Kurzové rozdíly" a pravým tlačítkem myši nad seznamem zvolte

"Přiřazení kurzových rozdílů". Zvolte oblast dokladů, pro kterou budete přiřazovat kurzové

rozdíly do interního dokladu, stiskněte tlačítko "Přenačíst", vyberte v levé části požadovaný

záznam a šipkou ">" proveďte přiřazení.

Po uzavření dokladu proveďte předkontaci, která odpovídá příslušnému typu kurzových rozdílů

přiřazených v interním dokladu.

Rozúčtování můžete také provést manuálně bez předkontace.

Následně vytvořte potřebné interní doklady, které budou obsahovat přiřazení všech kurzových

rozdílů.

# 9.10 Sledování změn provedených v dokladech

Každý doklad má svojí historii změn, která je pro něj přístupná na záložce *Historie* v editačním okně dokladu (je-li nastavena na knize).

Program také obsahuje funkci, pomocí které je možné sledovat změny provedené ve více dokladech. Funkce je řešena formou tiskového výstupu. Umožní zjistit kdo a kdy provedl změnu v určených údajích nad definovanou množinou dokladů.

V hlavním okně EPASS použijte volbu *Tiskové úlohy* z menu **Finance**. Vyvolá se okno **Tiskové výstupy**. Zde je výstup pojmenovaný "Sledování změn nad doklady".

Pokud vyberte tento výstup a použijete tlačítko *Tisk* nebo *Náhled*, vyvolá se okno s nastavením. Zde zadejte požadované <u>podmínky</u> pro sledování změn.

#### 9.10.1 Nastavení sledování změn

Vyberte z nabídky Kniha dokladů typ dokladů, účetní jednotku a knihu dokladů, které chcete sledovat (pokud vyberete "Všechny knihy", budou sledovány změny provedené v dokladech ze všech knih daného typu a účetní jednotky, na které máte právo).

Další možnosti se berou v úvahu pouze je-li označené příslušné zatržítko.

- Datum změny v úvahu se budou brát pouze změny provedené v období, které zadáte.
- Datum dokladu budou se brát v úvahu pouze změny provedené v dokladech, jejichž datum založení splňuje zadanou podmínku.
- ► **Uživatel** vezmou se v úvahu pouze změny provedené vybraným uživatelem.
- Počet dní menší než vezmou se v úvahu pouze změny, které leží v zadaném intervalu dnů od založení dokladu do provedení změny.
- **Typ změny** zde vyberte údaj, který chcete sledovat.

Vlastní tisk nebo náhled zahájíte tlačítkem *OK*. Výsledek je možné uložit v různých formátech a dále zpracovávat.

| Nastavení tiskového výstup | ou X                                              |
|----------------------------|---------------------------------------------------|
| Kniha dokladů:             | Pohledávky $\checkmark$ EPASS předv. $\checkmark$ |
|                            | Faktury vydané zahraniční (FZ) 🛛 🗸                |
| Datum změny:               | Měsíc V I I                                       |
|                            | Srpen V Rok: 2021                                 |
| Datum dokladu:             | Počet dní 🛛 🗸                                     |
|                            | Posledních+ v 14                                  |
| Uživatel:                  | bos 🗸                                             |
| Počet dní menší než:       | (rozdíl mezi datem dokladu a datem změny)         |
| Typ změny:                 | Částka v měně 🗸                                   |
|                            |                                                   |
|                            | OK Storno Nápověda                                |

### 10 Editační okno dokladu

Většina editačních oken dokladů v rámci modulu Finance má tytéž vlastnosti a ovládání, proto jsou popsána společně zde.

Vzhled okna a množství informací v něm pochopitelně závisí na konfiguraci systému – především na vlastnostech knihy dokladů, do níž je doklad zařazený. Okno můžeme rozdělit na:

- <u>hlavičku</u>,
- panely s informacemi
- <u>záložky</u> a jejich karty.

Popis funkcí prováděných pomocí tlačítek a nabídek menu naleznete v kapitole <u>Popis jednotlivých funkcí</u>.

Doklady mohou mít své verze.

# 10.1 Popis jednotlivých funkcí

Přítomnost některých funkcí a tlačítek je dána nastavením knihy dokladů, může se

tedy pro doklady v různých knihách lišit.

- Tlačítkem skola okno uzavřete. Stejnou funkci plní volba Zavřít z menu Karta nebo tlačítka OK (s uložením), resp. Storno (bez uložení).
- Tlačítkem vyvoláte nápovědu k oknu. Stejnou funkci plní volba Kontextová nápověda z menu Nápověda, tlačítko Nápověda nebo stisk klávesy [F1].
- Tlačítkem a založíte nový doklad ve stejné knize dokladů. Dosud otevřený doklad se uzavře a vyvolá se nové, prázdné okno dokladu. Pokud tedy chcete zapisovat další doklad do knihy, není nutné doklad, se kterým pracujete, zavírat a vracet se do seznamu dokladů. Stejnou funkci plní volba *Přidat* z menu **Doklad**.
- Tlačítko III uloží nově zapsaný doklad do databáze (nový doklad až do uložení není v databázi zapsaný a tlačítkem *Storno* lze jeho zapisování zrušit). V existujícím dokladu uloží změny. Stejnou funkci plní tlačítko *Uložit* nebo kombinace kláves [Control] + [S].
- Tlačítko S slouží k obnovení dat dokladu. Používá se při práci v síti, kdy může s jedním dokladem pracovat současně více uživatelů. Po použití tohoto tlačítka se změny provedené jinými uživateli projeví v otevřeném dokladu.
- Tlačítko slouží k tisku. Jedná se o rozbalovací tlačítko, na které jsou navěšeny nabídky Tisk předdefinovaného výstupu (začne se tisknout podle výstupu, který je definovaný v konfiguraci knihy jako výchozí), Náhled předdefinovaného výstupu (otevře se okno s náhledem na výchozí tisk) a Dostupné tisky . Volba Dostupné tisky vyvolá okno **Tiskové výstupy** s nadefinovanými tisky pro doklad. Stejnou funkci jako tlačítko plní volba Tisk z menu **Doklad**. Klepnutím na vlastní tlačítko tisku se spustí akce nadefinovaná ve vlastnostech knihy.
- Tlačítko a umožňuje přiřadit dokladu číslo. Tlačítko je přístupné v závislosti na vlastnostech knihy.
- Tlačítkem i je možné doklad zrušit. Zrušený doklad je možné obnovit tlačítkem
   (záleží na vlastnostech knihy).

- Tlačítko svytvoří novou verzi dokladu. Je funkční jen u uzavřeného dokladu, pokud je nastavena příslušná vlastnost na knize dokladů. Původní verze se uchovává v archivu a je přístupná.
- Tlačítko <sup>4</sup> vyvolá okno se seznamem <u>verzí dokladu</u>.
- Tlačítko a jeho volby slouží k zařazení dokladu do obchodního případu.
- Tlačítko slouží k vyvolání seznamu obchodních případů, ve kterých je doklad zařazen, nebo pro distribuci částek na OP. O obchodních případech a distribuci viz soubor <u>Obchod</u>.

Tlačítko Slouží pro import dat z jiného dokladu do aktuálního, tlačítko anaopak pro export dat z aktuálního dokladu do jiného.
Kompletně celou hlavičku dokladu se všemi panely a údaji lze skrýt/zobrazit pomocí tlačítka (Skrýt/Zobrazit hlavičku) - vlevo dole vedle tlačítka Uložit.

Další možnosti najde v menu **Zobrazit** na dokladu:

- Nastavení knihy dokladů vyvolá okno pro konfiguraci knihy, do které doklad spadá.
- Seznam knih/Číslování dokladů vyvolá okno se seznamem knih, kde je možné pracovat s číslováním pro danou knihu.
- ► Panely nástrojů zobrazí/skryje panel s tlačítky.
- Stavový řádek zobrazí/skryje stavový řádek okna.

### V menu **Doklad**:

Odeslat elektronickou poštou odkaz na doklad - umožňuje poslat odkaz na daný doklad emailem nebo interní zprávou (podle nastavení). Pokud má příjemce přístup do EPASS<sup>®</sup> a příslušná práva, může z tohoto odkazu doklad otevřít.

## 10.2 Editační řádky a nabídky v hlavičce dokladu

Na dokladu se mohou objevit různé editační řádky pro zadávání údajů – podle nastavení na knize. Editační řádky lze vyplnit přímo z klávesnice, některé specifické funkce (vazba na útvar, na obchodní případ) jsou popsány v příslušných kapitolách. Dále okno obsahuje stavový řádek (dole, pod tlačítky *Uložit, OK, Storno*), kde jsou informace o stavu dokladu, období dokladu, částce a měně, ve které je zapsaná, a její přepočet na základní měnu.

Dále se zde mohou objevit roletové nabídky, opět podle typu dokladu a nastavení knihy. Ty lze rozbalit a vybrat z nich požadovanou hodnotu.

Některé údaje jsou podle typů dokladů povinné nebo naopak zakázané – podle nastavení knihy dokladů.

### 10.3 Panely pro zobrazení a editaci dat

Patří sem panel pro vazbu na partnera, panel stavů dokladu a stavů položek dokladu a také panel parametrů.

Rozměry těchto panelů v okně je možné měnit – najeď te kurzorem myši na hranici panelu. Až se značka kurzoru změní, stiskněte levé tlačítko a přesuňte hranici na nové místo.

Pokud je panel příliš malý na výšku, objeví se v něm posuvník, pomocí kterého lze panelem pohybovat nahoru a dolů (případně i doleva a doprava).

Zatímco panel pro vazbu na partnera je neměnný, panely stavů a parametrů jsou dány konfigurací knihy dokladů.

Kompletně lze celou hlavičku se všemi panely a údaji skrýt/zobrazit pomocí tlačítka (Skrýt/Zobrazit hlavičku) - vlevo dole vedle tlačítka *Uložit*.

Dále okno obsahuje stavový řádek (dole, pod tlačítky *Uložit, OK, Storno*), kde jsou informace o stavu dokladu, období dokladu, částce a měně, ve které je zapsaná, a její přepočet na základní měnu.

Parametry klasifikátoru Stavy položek a dokladu

#### 10.3.1 Vazba na partnera

Doklad je možné vázat na partnera – dodavatele nebo odběratele. Partner se může přebírat z předchozího dokladu v řetězci, pokud je tak nadefinována vazba, může se přebírat z katalogu (podle nastavení vlastností knihy) nebo jej lze zadat ručně. O tom, jak se ručně zadává vazba na partnera, viz <u>Obecné postupy</u>/Postup při zadání vazby na partnera.

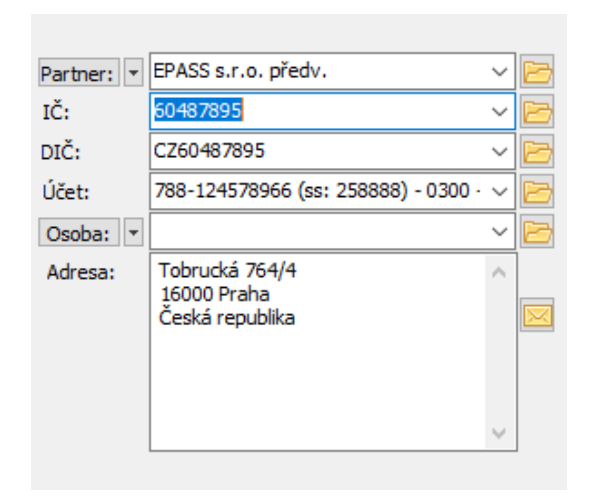

#### 10.3.2 Panel parametrů klasifikátoru

Klasifikátorové parametry dokladu jsou dány skupinou (nebo více skupinami) parametrů, která jsou nastavené na knize. Tyto skupiny se zobrazují v hlavičce okna (jiné se mohou zobrazovat na samostatné záložce *Parametry*).

Pokud je připojena nějaká skupina parametrů, objevuje se v hlavičce dokladů panel parametrů klasifikátoru, který obsahuje parametry z této skupiny. Je-li připojeno více skupin, jsou rozděleny na jednotlivé záložky.

Práce s panelem parametrů je popsána v souboru <u>Obecné postupy</u>/Panel parametrů.

Panel parametrů klasifikátoru pro doklad je také možné vyvolat jako plovoucí okno nad seznamem dokladů. K tomu slouží v okně se seznamem dokladů příslušného typu volba Parametry dokladu z menu Zobrazit. Vyvolá okno s panelem parametrů klasifikátoru, které může být na obrazovce společně se seznamem dokladů. Údaje v tomto okně odpovídají vždy dokladu, který vyberete v seznamu. S parametry je zde možné normálně pracovat.

| Faktury předváděcí - č.FakPre0002JiJe (1. verze)                                      |                                                     | – 🗆 🗙            |
|---------------------------------------------------------------------------------------|-----------------------------------------------------|------------------|
| <u>K</u> arta <u>D</u> oklad <u>Z</u> obrazit D <u>a</u> lší záložky <u>N</u> ápověda |                                                     |                  |
| ِ 🕘 🗸 📴 🔁 👘 🖓 📾                                                                       | 49 🚡 ▾│ 🖺   🖹 🕞 ▾│ 🏢 ▾│ 📼 🅸                         |                  |
|                                                                                       | Datum vystavení: 02.09.2020 VS: 0002                |                  |
|                                                                                       | Datum splatnosti: 17.09.2020                        |                  |
| IČ: 60487895 V                                                                        | Datum DPH: 02.09.2020                               |                  |
| DIČ: CZ60487895 V                                                                     | Forma úhrady: Převodním příkazem                    | ~ 🖻              |
| Účet: 788-124578966 (ss: 258888) - 0300 · V                                           | Konst. symbol: 0008 $\checkmark$ Spec. symbol: 42   | 00001            |
| Osoba: 🔹 🗠 🖂                                                                          | Druh: Faktura vydaná                                | $\sim$           |
| Adresa: Tobrucká 764/4                                                                | Bankovní účet: 1451020267/0100 - EPASS s.r.o. předv | . (sys 🗸 📴       |
| Česká republika                                                                       | Obch.příp.: 10150003                                |                  |
|                                                                                       |                                                     |                  |
|                                                                                       | Počet dní dodání po termínu                         | Stavy:           |
| ~ ·                                                                                   | Faktura za dopravu                                  | Událost odeslána |
|                                                                                       | Faktura za CLO a další náklady                      |                  |
|                                                                                       |                                                     |                  |
| Popis: Test záloha                                                                    |                                                     |                  |

#### 10.3.3 Panely stavů položek a dokladu

Jde o uživatelsky definované stavy dokladu, které se určují na knize. Stavy mohou sloužit mimo jiné pro filtrování dokladů.

V panelu stavů jsou jednotlivé stavy označeny jako splněné zatržením příslušného políčka.

Stavy je buď možné označit ručně (klepnutím myši), nebo se generují automaticky podle nějaké nastavené podmínky. Stavy, které nelze ručně nastavit, mají zatržítka zašedlá.

Pro ruční změnu stavů je třeba vlastnit příslušné právo - je to právo k objektu, který je nastavený na knize, a jeho podsložce Editace stavů dokladu.

| Ӹ Faktury                 | předváděcí - č.FakPre0002JiJe (1. v                    | erze)  |                                           |                 |                        |              | —                    |                        | ×   |
|---------------------------|--------------------------------------------------------|--------|-------------------------------------------|-----------------|------------------------|--------------|----------------------|------------------------|-----|
| <u>K</u> arta <u>D</u> ok | lad <u>Z</u> obrazit D <u>a</u> lší záložky <u>N</u> á | pověda |                                           |                 |                        |              |                      |                        |     |
| 🗐 🕐 🔻                     | 🔓 📕 🚯 🖶 🖌 📗 🖬                                          | J 6    | 🕘 🗈 🕇 📴                                   | 🖹 📑 📲           | - ·                    |              |                      |                        |     |
|                           |                                                        |        | Datum vystavení:                          | 02.09.2020      | VS: 0002               |              |                      |                        |     |
|                           | EDASS o c.o. předu                                     |        | Datum splatnosti:                         | 17.09.2020      |                        |              |                      |                        |     |
| Partner: *<br>IČ:         | 60487895                                               |        | Datum DPH:                                | 02.09.2020      |                        |              |                      |                        |     |
| DIČ:                      | CZ60487895                                             | ~ 🖂    | Forma úhrady:                             | Převodním příka | azem                   | ~ 🖻          |                      |                        |     |
| Účet:                     | 788-124578966 (ss: 258888) - 0300 ·                    | ~ 🖻    | Konst. symbol:                            | 0008 、          | Spec. symbol:          | 4200001      |                      |                        |     |
| Osoba: *                  |                                                        | ~ 🖻    | Druh:                                     | Faktura vydana  | á                      | $\sim$       |                      |                        |     |
| Adresa:                   | Tobrucká 764/4                                         | ^      | Bankovní účet:                            | 1451020267/01   | 100 - EPASS s.r.o. pře | dv. (sys 🗸 📂 |                      |                        |     |
|                           | Česká republika                                        |        | Obch.příp.:                               | 10150003        |                        | ~ 🖻          |                      |                        |     |
|                           |                                                        | Ŷ      | Počet dní dodání po<br>Faktura za dopravu | termínu         |                        |              | Stavy:<br>Fak<br>Udá | turováno<br>lost odesl | ána |
| Popis: Test               | záloha                                                 |        |                                           |                 |                        |              |                      |                        |     |

### 10.4 Verzování dokladů

Doklady je možné mít uložené ve verzích. K tomu je třeba nastavit v okně pro nastavení knihy v kartě *Obchod* v přepínači **Povolit otevřít uzavřený doklad** volbu *Ano, ale vytvořit verzi*.

U uzavřeného dokladu se potom objeví v jeho editačním okně tlačítko **a**, pomocí kterého lze vytvořit kopii (verzi) tohoto dokladu, se kterou je možné dále pracovat. Verze, ve kterých editovaný doklad existuje, je možné zobrazit pomocí tlačítka **a**, které vyvolá okno **Historie dokladu**.

### 10.5 Kontrolní funkce na dokladu

Systém umožňuje využívat kontrolní služby poskytované třetí stranou – jedná se o různé rejstříky důvěryhodnosti, insolvence a podobně.

Pro každou takovou službu musí existovat speciální objekt, který umožňuje komunikaci s danou službou.

Tyto služby se využívají na dokladech. K jejich použití musí být zapojeny na příslušných knihách dokladů (konfigurace knihy, záložka *Zobrazení*, tlačítko *Výběr kontrolních služeb*).

Zvláštním případem je funkce Ověření spolehlivosti plátce DPH.

#### 10.5.1 Ověření spolehlivosti plátce DPH

Tato kontrola je na knihách zapojena formou SnapInu.

Nastavení se provádí v editaci knihy dokladů, záložka "SnapIns" / složka "Stav dokladu" / SnapIn "Ověření spolehlivosti plátce DPH".

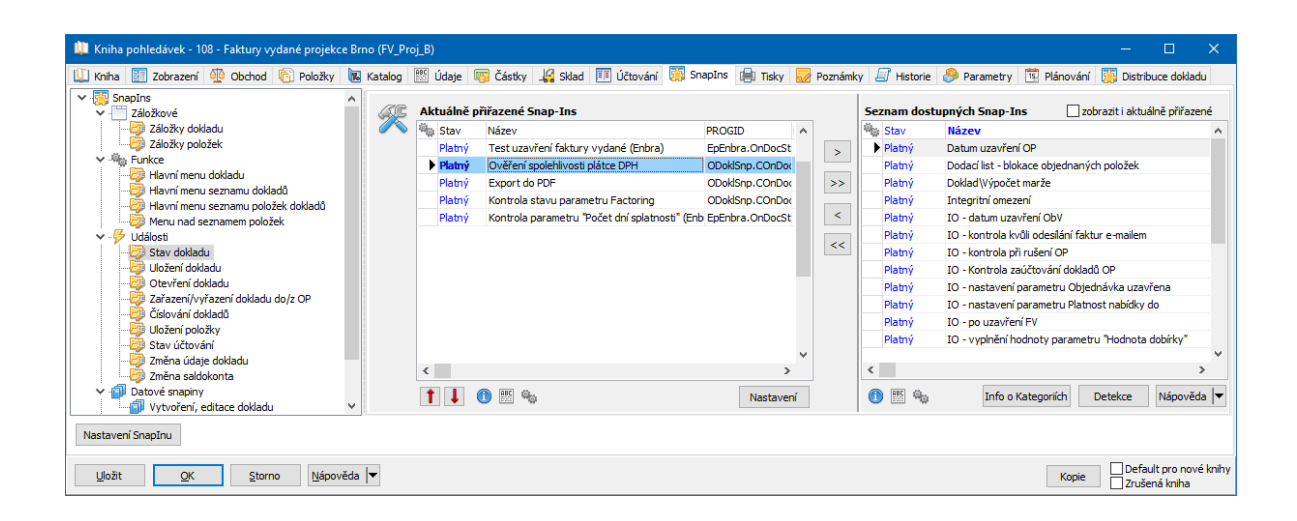

SnapIn umožňuje nastavení – tlačítko *Nastavení* pod seznamem - jaké podmínky se mají kontrolovat. Mezi podmínkami je logická vazba "a", tedy aby došlo k uzavření dokladu, musí být splněny všechny označené podmínky.

Doklad je ale možné uzavřít, přestože jsou některé (nebo všechny) podmínky nesplněné. K tomu je třeba nastavit speciální oprávnění osobám, které budou moci doklad uzavřít.

Kontroly fungují jen tehdy, pokud je partner v registru plátců DPH nalezen. Pokud nalezen není, zobrazí se (volitelně dle nastavení) jen upozornění na tuto skutečnost.

| Konfigurace snapinu pro ověření spolehlivosti plátce DPH                                                                                                    | × |
|----------------------------------------------------------------------------------------------------|---|
| Nepovolit doklad uzavřít, pokud:<br>partner je v registru plátců DPH veden jako nespolehlivý<br>použitý bankovní účet není registrován v registru plátců DPH<br>a přitom částka přesahuje 700000,00 Kč<br>spolehlivost plátce DPH se nepodařilo ověřit<br>Povelit ovčem doklad uzavět, pokud má uživatel tato oprávnění |   |
| Rozšířená oprávnění - nespolehlivý plátce 🗸 🖂                                                                                                    |   |
| Zobrazit upozornění, pokud není partner evidován v registru plátců DPH                                                                                                    | • |

Tuto funkci je možné nastavit i na knihách bankovních výpisů. Zde se kontroluje při nastavení stavu "Vytištěno".

# 11 Záložky v editačním okně dokladu

Viditelnost záložek a karet, které k nim přísluší, je dána nastavenými vlastnostmi knihy dokladů, z níž doklad editujete (viz <u>Typy a knihy dokladů</u>).

Zadávají se v nich různá data o objektu a vazby na další objekty.

Přístup k jednotlivým kartám je možné rovněž nastavit uživatelsky – viz <u>Nastavení</u> viditelnosti záložek.

Položky Částky Slevy Texty Další údaje Role Plnění Vazby Dodací podmínky Účtování Saldo Dokumenty Historie Upomínky/Penalizace Platební podmínky Workflow Distribuce (vnitrobanka)

# 11.1 Karta Položky

Karta *Položky* slouží k práci s jednotlivými položkami dokladu.

- Podobně jako v okně se seznamem dokladů je i v této kartě několik panelů se zobrazenými údaji (v závislosti na nastavení):
  - horizontální seznam, který obsahuje základní údaje,
  - vertikální seznam, obsahující další údaje o vybrané položce,
  - panel stavů položek.
- Seznam položek obsahuje všechny platné položky zapsané na dokladu. Pokud je označené zatržítko *Zobrazit zrušené položky*, jsou zde vidět i případné zrušené položky.
- Tabulka Další údaje položky obsahuje další údaje o vybrané položce. Pro nastavení vzhledu platí stejné postupy, jako u seznamu dokladů.
- > Novou položku založíte tlačítkem *Přidat* , které vyvolá okno **Položka**.
- > Jestliže klepnete na rozbalovací tlačítko *Přidat*, objeví se volby:
  - Přidat jednu položku vyvolá okno **Položka**.
  - Hromadné přidání položek z katalogu slouží pro přidání více položek\_z katalogu.
- > Upravit vybranou položku lze tlačítkem Otevřít.
- > Vymazat vybranou položku lze tlačítkem Odstranit .

- Seznam položek je možné setřídit pomocí tlačítek s červenými šipkami.
   Klepnutím na tlačítko se šipkou se vybraný řádek přesune nahoru či dolů.
   Funguje jen pokud máte položky setříděné podle sloupce Pořadí.
- Tlačítkem 材 je možné přepočítat pozice dle pořadí (údaj ve sloupci Pořadí).
- > Tlačítko 🚺 slouží k aktualizaci načtení položek.
- Panel Stavy položek

Je viditelný v závislosti na nastavení v konfiguraci knihy v kartě *Zobrazení* a obsahuje stavy položek nadefinované na knize v kartě *Údaje*.

Splněné stavy jsou zatržené. Podle nastavení konfigurace se dají stavy zadávat ručně nebo se generují na základě vytvořených plnění.

Viz také Položky dokladu

Volby z místní nabídky

| r)    | <u>P</u> oložky                                                                      | 🐻 Částk <u>v</u> | 📕 Sle  | VY RBC   | Texty     | Da    | alší údaje 🛛 🌡 <u>R</u> ole | <mark>E</mark> ≝ Pl <u>n</u> ění | ⊐ <mark>⊟ ⊻</mark> a | azby | Dodací podmínky            | Účtování  | Saldo |
|-------|--------------------------------------------------------------------------------------|------------------|--------|----------|-----------|-------|-----------------------------|----------------------------------|----------------------|------|----------------------------|-----------|-------|
| All S | Kat.číslo                                                                            | Produkt          | MJ     | Množství | DPH Sazba | Sleva | Cena celkem bez DPH         | Cena celkem s DPH                | Cena                 | ^    | Další údaje                | e položky | ^     |
| Þ     | 130                                                                                  | FRAKCE 0-2 B     | t      | 7,88     | 21%       | 10,63 | 9 147,59                    | 11 068,58                        |                      |      | Celkem před slevou bez DPH | 10 236,12 |       |
|       | 131                                                                                  | FRAKCE 0-4 B     | t      | 4,56     | 21%       | 7,85  | 5 584,51                    | 6 757,25                         |                      |      | Celkem před slevou s DPH   | 12 385,71 |       |
|       | 415                                                                                  | ŠTĚRKODRŤ 0-63   | A t    | 4,99     | 21%       | 4,99  | 3 687,02                    | 4 461,29                         |                      |      | Sleva bez DPH              | -1088,53  |       |
|       | 419                                                                                  | ŠTĚRKODRŤ 0-32   | A OS t | 8,88     | 21%       | 5     | 9 373,32                    | 11 341,73                        |                      |      | Sleva s DPH                | -1 317,13 |       |
|       | 502                                                                                  | LOMOVÝ KÁMEN 5   | 0-20 t | 3,99     | 21%       | 5     | 1 686,35                    | 2 040,49                         |                      | ÷.   | Cena po slevě bez DPH      | 1 160,86  |       |
|       | 01                                                                                   | DOPRAVA-SOUPRA   | AVA/ka | 42       | 21%       | 5     | 359,10                      | 434.51                           |                      | i.   | Cena po slevě s DPH        | 1 404,64  |       |
|       | 03                                                                                   | KÁMEN DRCENÝ     | t      | 2.33     | 21%       | 4,99  | 2 432.64                    | 2 943,49                         |                      | E.   | Termín                     |           |       |
|       |                                                                                      |                  |        | -,       |           | .,    |                             |                                  |                      | v I  | Hmotnost v kg              | 7 880     |       |
| <     |                                                                                      |                  |        |          |           |       |                             |                                  | >                    |      | Тур                        | Skladový  | ~     |
| Poče  | Počet položek 8 Bez DPH 32 459,58 S DPH 39 276,09 V Kč bez/s DPH 32 459,58/39 276,09 |                  |        |          |           |       |                             |                                  |                      |      |                            |           |       |
| 0     | Otevřít Přidat • Odstranit • Zobrazovat komponenty sestavy U t t t                   |                  |        |          |           |       |                             |                                  |                      |      |                            |           |       |

#### 11.1.1 Volby z místní nabídky

Další možnosti poskytují volby z místní nabídky, již vyvoláte klepnutím pravým tlačítkem myši na řádek s položkou.

Otevřít - otevře okno položky.

Přidat - otevře okno pro přidání položky.

Přidat podle - přidá novou položku podle té, na kterou jste klikli.

*Vložit* - zde funguje jako Přidat.

Hromadné přidání položek z katalogu - umožňuje hromadně vybrat v katalogu

produkty, které se přidají jako položky na doklad.

Odstranit - zruší položku, na níž jste klikli.

# Záložky v editačním okně dokladu

*Karta produktu* - vyvolá katalogovou kartu produktu, který je na položce.

*Skladová karta* - vyvolá skladovou kartu (jen pro doklady zapisující do skladu).

*Seznam skladových pohybů* - vyvolá okno se seznamem skladových pohybů produktu (jen pro doklady zapisující do skladu).

Historie - vyvolá historii změn provedených na položce.

*Zobrazit vazby na doklady* - vyvolá okno se znázorněním položkových vazeb (pokud existují).

*Navázat položku na jinou* - umožňuje změnit položkovou vazbu.

*Rozdělit položku* - umožňuje rozdělit položku s větším množstvím na několik položek se stejným produktem.

*Aktualizovat ceny* - aktualizuje se cena na položce podle ceny platné v ceníku a cenové hladině.

*Změna cen položek dokladu* - umožňuje přepočítat ceny všech položek na dokladu podle zadání.

Zobrazit - obsahuje volby pro zobrazení či skrytí různých panelů na záložce.

Další volby jsou součástí standardní práce se seznamy, jak je popsána v Obecných postupech.

|                                                                                      |                                                                                              | Otevřít                                                                                                    | F2            | 1                                                                                                    |  |  |  |
|--------------------------------------------------------------------------------------|----------------------------------------------------------------------------------------------|----------------------------------------------------------------------------------------------------|---------------|----------------------------------------------------------------------------------------------------|--|--|--|
|                                                                                      |                                                                                              | Přidat                                                                                                    | Ins           |                                                                                                    |  |  |  |
| 🕒 Eaktun                                                                             | u předváděcí .                                                                               | Přidat podle                                                                                                    |               |                                                                                                    |  |  |  |
|                                                                                      | preuvaueer                                                                                   | Vložit                                                                                                    | Shift+Ins     |                                                                                                    |  |  |  |
| <u>K</u> arta <u>D</u> ol                                                            | klad <u>Z</u> obraz                                                                          | Hromadné přidání položek z katalogu                                                                                                    | Alt+Ins       |                                                                                                    |  |  |  |
| ച 🕐 👻                                                                                | 3 📰                                                                                          | Hromadné přidání položek                                                                                                    | Ctrl+Ins      | ▼                                                                                                    |  |  |  |
|                                                                                      |                                                                                              | Odstranit                                                                                                    | Del           |                                                                                                    |  |  |  |
|                                                                                      |                                                                                              | Karta produktu                                                                                                    | Ctrl+Alt+P    | 0 🛐 VS: 0002                                                                                                    |  |  |  |
|                                                                                      | EDASS of a                                                                                   | Skladová karta                                                                                                    | Ctrl +Alt +S  | D 11                                                                                                    |  |  |  |
| Partner: *                                                                           | EPASS S.F.O.                                                                                 | Seznam skladových pohybů                                                                                                    |               | 1 15                                                                                                    |  |  |  |
| IC:                                                                                  | 60487895                                                                                     | Historie                                                                                                    | Ctrl+Alt+H    |                                                                                                    |  |  |  |
| DIČ:                                                                                 | CZ60487895                                                                                   | 7.1 5.1 1.1.1                                                                                                    | C. I. Alt. V. | Spec. symbol: 4200001                                                                                                    |  |  |  |
| Účet:                                                                                | 788-1245789                                                                                  | Zobrazit vazby na doklady                                                                                                    | Ctrl+Alt+V    |                                                                                                    |  |  |  |
| Osoba: 💌                                                                             |                                                                                              | Rozdělit položku                                                                                                    |               |                                                                                                    |  |  |  |
| Adresa:                                                                              | Tobrucká 764                                                                                 |                                                                                                    |               | 57/0100 - EPASS s.r.o. předv. (sys 🗸 📂                                                                                                    |  |  |  |
| 16000 Praha<br>Česká republ                                                          |                                                                                              | Aktualizovat ceny                                                                                                    |               |                                                                                                    |  |  |  |
|                                                                                      |                                                                                              |                                                                                                    |               | × 10-1                                                                                                    |  |  |  |
|                                                                                      |                                                                                              | Změna cen položek dokladu                                                                                                    |               |                                                                                                    |  |  |  |
|                                                                                      |                                                                                              | Změna cen položek dokladu<br>Zobrazit                                                                                                    | •             | <ul> <li>Status bar - dokladu</li> </ul>                                                                                                    |  |  |  |
|                                                                                      |                                                                                              | Změna cen položek dokladu<br>Zobrazit<br>Aktualizovat subpoložky dle kusovníku                                                                                                    | •             | <ul> <li>Status bar - dokladu</li> <li>Status bar - skladu</li> </ul>                                                                                                    |  |  |  |
|                                                                                      |                                                                                              | Změna cen položek dokladu<br>Zobrazit<br>Aktualizovat subpoložky dle kusovníku<br>Kopírovat                                                                                                    | Ctrl+C        | <ul> <li>Status bar - dokladu</li> <li>Status bar - skladu</li> <li>Stavy</li> </ul>                                                                                                    |  |  |  |
|                                                                                      |                                                                                              | Změna cen položek dokladu<br>Zobrazit<br>Aktualizovat subpoložky dle kusovníku<br>Kopírovat<br>Nástrojová lišta                                                                                                    | Ctrl+C        | <ul> <li>Status bar - dokladu</li> <li>Status bar - skladu</li> <li>Stavy</li> <li>Další údaje</li> </ul>                                                                                                    |  |  |  |
| Ponis: Test                                                                          | záloha                                                                                       | Změna cen položek dokladu<br>Zobrazit<br>Aktualizovat subpoložky dle kusovníku<br>Kopírovat<br>Nástrojová lišta<br>III Viditelnost sloupců                                                                                                    | Ctrl+C        | <ul> <li>Status bar - dokladu</li> <li>Status bar - skladu</li> <li>Stavy</li> <li>Další údaje</li> <li>Komponenty sestavy</li> </ul>                                                                                                    |  |  |  |
| Popis: Test                                                                          | záloha                                                                                       | Změna cen položek dokladu<br>Zobrazit<br>Aktualizovat subpoložky dle kusovníku<br>Kopírovat<br>Nástrojová lišta<br>III Viditelnost sloupců<br>III Třídění sloupců                                                                                                    | Ctrl+C        | <ul> <li>Status bar - dokladu</li> <li>Status bar - skladu</li> <li>Stavy</li> <li>Další údaje</li> <li>Komponenty sestavy</li> </ul>                                                                                                    |  |  |  |
| Popis: Test                                                                          | záloha                                                                                       | Změna cen položek dokladu<br>Zobrazit<br>Aktualizovat subpoložky dle kusovníku<br>Kopírovat<br>Nástrojová lišta<br>Viditelnost sloupců<br>ŽJ Třídění sloupců<br>Pofinice uživatelckých clounců                                                                                                    | Ctrl+C        | <ul> <li>Status bar - dokladu</li> <li>Status bar - skladu</li> <li>Stavy</li> <li>Další údaje</li> <li>Komponenty sestavy</li> <li>Platební podmínky</li> </ul>                                                                                                    |  |  |  |
| Popis: Test                                                                          | záloha<br>ožky 🕎                                                                             | Změna cen položek dokladu<br>Zobrazit<br>Aktualizovat subpoložky dle kusovníku<br>Kopírovat<br>Nástrojová lišta<br>Viditelnost sloupců<br>ŽU Třídění sloupců<br>P Definice uživatelských sloupců                                                                                                    | Ctrl+C        | <ul> <li>Status bar - dokladu</li> <li>Status bar - skladu</li> <li>Stavy</li> <li>Další údaje</li> <li>Komponenty sestavy</li> <li>Platební podmínky</li> <li><u>R</u>ole</li> <li>Plnění</li> <li><u>V</u>z</li> </ul>                                                                                                    |  |  |  |
| Popis: Test                                                                          | záloha<br>ožky 📑                                                                             | Změna cen položek dokladu<br>Zobrazit<br>Aktualizovat subpoložky dle kusovníku<br>Kopírovat<br>Nástrojová lišta<br>Viditelnost sloupců<br>Ž↓ Třídění sloupců<br>Pefinice uživatelských sloupců<br>Agregace                                                                                                    | Ctrl+C        | <ul> <li>Status bar - dokladu</li> <li>Status bar - skladu<br/>Stavy</li> <li>Další údaje</li> <li>Komponenty sestavy</li> <li>Platební podmínky</li> <li><u>Role</u> Platební podmínky</li> <li><u>Role</u> Platební pedmínky</li> </ul>                                                                                                    |  |  |  |
| Popis: Test                                                                          | záloha<br>ožky 🕎<br>t.číslo Produkt<br>0 FRAKCE                                              | Změna cen položek dokladu<br>Zobrazit<br>Aktualizovat subpoložky dle kusovníku<br>Kopírovat<br>Nástrojová lišta<br>Viditelnost sloupců<br>Ž↓ Třídění sloupců<br>Pofinice uživatelských sloupců<br>Agregace<br>Pohledy                                                                                                    | Ctrl+C        | <ul> <li>Status bar - dokladu</li> <li>Status bar - skladu<br/>Stavy</li> <li>Další údaje</li> <li>Komponenty sestavy</li> <li>Platební podmínky</li> <li>Role Plnění Plnění Vz</li> <li>z DPH Cena celkem s DPH Cena celkem s</li> <li>147,59 11 068,58</li> </ul>                                                                                                    |  |  |  |
| Popis: Test                                                                          | záloha<br>ožky mainten<br>t.číslo Produkt<br>0 FRAKCE<br>1 FRAKCE                            | Změna cen položek dokladu         Zobrazit         Aktualizovat subpoložky dle kusovníku         Kopírovat         Nástrojová lišta         Viditelnost sloupců         Ž↓         Třídění sloupců         ②         Definice uživatelských sloupců         Image: Agregace         Pohledy         Ukotvit sloupec                                                    | Ctrl+C        | <ul> <li>Status bar - dokladu</li> <li>Status bar - skladu</li> <li>Stavy</li> <li>Další údaje</li> <li>Komponenty sestavy</li> <li>Platební podmínky</li> <li>Role Plnění Plnění V:</li> <li>z DPH Cena celkem s DPH Cena celkem I</li> <li>147,59 11 068,58</li> <li>\$84,51 6 757,25</li> </ul>                                                                                                    |  |  |  |
| Popis: Test                                                                          | záloha<br>ožky 📴<br>t.číslo Produkt<br>0 FRAKCE<br>1 FRAKCE<br>5 ŠTĚRKC                      | Změna cen položek dokladu         Zobrazit         Aktualizovat subpoložky dle kusovníku         Kopírovat         Nástrojová lišta         IV         Viditelnost sloupců         Ž         Třídění sloupců         Pefinice uživatelských sloupců         Agregace         Pohledy         IX         Ukotvit sloupec         IX         Tisk (náhled, graf, export) | Ctrl+C        | <ul> <li>Status bar - dokladu</li> <li>Status bar - skladu</li> <li>Stavy</li> <li>Další údaje</li> <li>Komponenty sestavy</li> <li>Role Plnění E Vi</li> <li>Role Plnění E Vi</li> <li>2 DPH Cena celkem s DPH Cena celkem I</li> <li>147,59 11 068,58</li> <li>84,51 6 757,25</li> <li>87,02 4 461,29</li> </ul>                                                                                                    |  |  |  |
| Popis: Test                                                                          | záloha<br>ožky<br>t.číslo Produkt<br>0 FRAKCE<br>1 FRAKCE<br>5 ŠTĚRKC<br>9 ŠTĚRKC            | Změna cen položek dokladu<br>Zobrazit<br>Aktualizovat subpoložky dle kusovníku<br>Kopírovat<br>Nástrojová lišta<br>Viditelnost sloupců<br>Viditelnost sloupců<br>Třídění sloupců<br>Definice uživatelských sloupců<br>Agregace<br>Pohledy<br>Kotvit sloupec<br>Site (náhled, graf, export)<br>Export                                                                   | Ctrl+C        | ✓       Status bar - dokladu         ✓       Status bar - skladu         Stavy       ✓         ✓       Další údaje         ✓       Komponenty sestavy         ✓       Platební podmínky         ▲       Role       Plnění         ✓       Platební podmínky         ▲       Role       Plnění         ✓       Platební podmínky         ▲       Role       Plnění         ▼       1068,58         \$84,51       6       757,25         \$87,02       4       461,29         \$73,32       11       341,73                                                                                                    |  |  |  |
| Popis: Test<br>Pol<br>Pol<br>Pol<br>Pol<br>S Ka<br>13<br>13<br>41<br>41<br>50        | záloha<br>ožky<br>t.číslo Produkt<br>0 FRAKCE<br>1 FRAKCE<br>5 ŠTĚRKC<br>9 ŠTĚRKC<br>2 LOMOV | Změna cen položek dokladu<br>Zobrazit<br>Aktualizovat subpoložky dle kusovníku<br>Kopírovat<br>Nástrojová lišta<br>Viditelnost sloupců<br>Ž↓ Třídění sloupců<br>Ž↓ Třídění sloupců<br>Definice uživatelských sloupců<br>Agregace<br>Pohledy<br>Ukotvit sloupec<br>Ukotvit sloupec<br>Strik (náhled, graf, export)<br>Export<br>Zobrazit sumační řádek                  | Ctrl+C        | ✓         Status bar - dokladu           ✓         Status bar - skladu<br>Stavy           ✓         Další údaje           ✓         Další údaje           ✓         Komponenty sestavy           Image: Status bar - skladu         Stavy           ✓         Další údaje           ✓         Komponenty sestavy           Image: Status bar - skladu         Stavy           ✓         Platební podmínky           Image: Status bar - skladu         Stavy           Image: Status bar - skladu         Stavy |  |  |  |
| Popis: Test<br>Pol<br>Pol<br>Pol<br>N<br>S<br>Ka<br>13<br>13<br>41<br>41<br>50<br>01 | záloha<br>ožky<br>t.číslo Produkt<br>0 FRAKCE<br>5 ŠTĚRKC<br>9 ŠTĚRKC<br>2 LOMOV<br>DOPRA    | Změna cen položek dokladu<br>Zobrazit<br>Aktualizovat subpoložky dle kusovníku<br>Kopírovat<br>Nástrojová lišta<br>Viditelnost sloupců<br>Ž↓ Třídění sloupců<br>Definice uživatelských sloupců<br>Agregace<br>Pohledy<br>Ukotvit sloupec<br>Strok (náhled, graf, export)<br>Export<br>Zobrazit sumační řádek<br>V Inkrementální hledání                                | Ctrl+C        | ✓       Status bar - dokladu         ✓       Status bar - skladu         Stavy       ✓         ✓       Další údaje         ✓       Další údaje         ✓       Komponenty sestavy         ✓       Platební podmínky         ▲       Role       Plnění       Vz         Z       DPH       Cena celkem s DPH       Cena celkem I         147,59       11 068,58       58         384,51       6 757,25       587,02       4 461,29         373,32       11 341,73       586,35       2 040,49         359,10       434,51       59,10       434,51                                                                                                    |  |  |  |

# 11.2 Karta Částky

Vzhled a způsob ovládání této karty závisí na nastavení vlastností knihy. Zde se pracuje s celkovou částkou dokladu, s DPH a jejími sazbami. Funkčně ji můžeme rozdělit na dva panely, popsané dále.

Panel DPH Panel částek a měn

| Eol                                    | ložky 🐻 Čás                                                                                           | tk <u>v</u>   | 🔒 Slevy 🔤      | Texty Dalš    | údaje 🚨       | Role 🛛 🔄 Plnění        | 🖷 Vazby 🔀 Dodací podmínky      | 💷 Účtování 🚆 Saldo 🔝 Dokumenty |  |
|----------------------------------------|----------------------------------------------------------------------------------------------------|---------------|----------------|---------------|---------------|------------------------|--------------------------------|--------------------------------|--|
| Typ DPH:                               | ř. 1,2 - Uskut.zo                                                                                     | d.plnění v    | v tuzemsku     |               | Částka: Měna: | Kurz: V základní měně; |                                |                                |  |
| Období DF                              | PH: 2020/09 (řádné                                                                                    | ) ~           | 02.09.2020     | Datum KH: 01. | 34 956 87     | 34 956 87 (bez DPH)    |                                |                                |  |
| Sazba:                                 | Sazba: 02.09.2020                                                                                     |               |                |               |               |                        |                                |                                |  |
| Způsob v<br>Zdola                      | výpočtu DPH (metoda<br>Shora                                                                          | a)<br>a koef. | 🔿 Shora přesně | 🔿 Zadáním     |               | Nastavení 🔽            | Info (částky) * Zadat ca       | istku dokladu ručne            |  |
| Sazh                                   | Základ                                                                                                | Sazba         | DPH            | Celkem s DPH  |               | No. 100                | Rekapitulace dokladu:          |                                |  |
| Základní                               | 34 956.87                                                                                             | 21            | 7 340.94       | 42 297.81     | . 🔻           |                        | V měně dokladu V základní měně |                                |  |
| Zukidulii                              |                                                                                                    |               |                |               |               |                        | Částka:                        | 42 297,81                      |  |
| Sniženà                                | aā 0,00 15 0,00 0,00 -▼ Záloha: 0,00                                                                  |               |                |               |               | 0,00                   |                                |                                |  |
| Nedaněn                                | 0,00                                                                                                  | 0             | 0,00           | 0,00          |               |                        | K úhradě (Částka - Záloha):    | 42 297,81                      |  |
| Snížená 0,00 10 0,00 0,00 -            |                                                                                                    |               |                |               |               | Uhrazeno:              | 0,00                           |                                |  |
| Zbývá (K úhradě - Uhrazeno): 42.297,81 |                                                                                                    |               |                |               |               | 42 297,81              |                                |                                |  |
|                                        | 34 956.87 7 340.94 42 297.81                                                                          |               |                |               |               |                        |                                |                                |  |
| Uznané Di                              | nané DPH Zaokrouhlení DPH 0,01/Výpoč.základu 0,01/Celkem 0 - (Nastavení z knihy FakPre) (zaokr. rozpo |               |                |               |               |                        |                                |                                |  |

## <u>Upozornění</u>

#### 11.2.1 Panel DPH

### • Typ a období DPH

Každá kniha dokladů má předdefinován výchozí typ DPH, který se při vytvoření nového dokladu nastaví na dokladu. Tento typ je možné změnit pomocí nabídky *Typ DPH*. Vybírá se z číselníku typů DPH, každý typ má nastavené <u>vlastnosti</u>. Číselník lze otevřít klasicky tlačítkem u nabídky.

Období DPH se řídí údajem v řádku **Datum DPH** v hlavičce dokladu. Program umožňuje vystavit i opravný doklad se sazbou, která byla platná k jinému datu, než je datum zdanitelného plnění. V tom případě zadejte toto datum v řádku **Sazba** – klepněte na tlačítko a zapište nové datum.

### Způsob výpočtu DPH (metoda)

V tomto přepínači můžete nastavit výpočet DPH v dokladu jednou z následujících možností – záleží ovšem na nastavení na knize dokladů.

- Zdola. U uživatel zapíše základ DPH a systém automaticky dopočte a zapíše DPH a celkem s DPH.
- Shora koeficientem (dle zákona se výpočet zaokrouhluje). Uživatel zapíše hodnotu celkem s DPH a systém dopočte a zapíše základ a DPH
- Shora přesně (matematicky přesně pomocí procentní sazby). Uživatel zapíše hodnotu celkem s DPH a systém dopočte přesně a zapíše hodnoty základu a DPH

*Zadáním* . Uživatel zapíše všechny hodnoty sám, systém nic nedopočítává.

### Upozornění

Všechny řádky sazby DPH na jednom dokladu musí mít stejný způsob výpočtu DPH.

Volba výpočtu "Zadáním" umožňuje zadat do kalkulátoru cokoli, i zřejmé nesmysly.

## • Přebírání částek

Pokud to nastavení na knize umožňuje, je možné vyvolat klepnutím pravým tlačítkem myši do záložky *Částky* a následně použít tyto volby:

- Přepočítat částku dokladu a DPH. Používá se po úpravě v položkách k přepočtu částek.
- Přebírat částky DPH z položek. Umožňuje vypnout/zapnout přebírání. Je-li zapnuté, použije se pro výpočet to, co je zadané na položkách dokladu, je-li vypnuté, je třeba zadat částky ručně.
- Přepočítat částky dokladu z DPH/položek. Volba umožňuje zapnout/vypnout přebírání celkové částky dokladu z údajů zadaných na položkách nebo v kalkulátoru (dle předchozí volby). Pokud je vypnuto, je možné zadat celkové částky s/bez DPH ručně v panelu částek a měn (viz dále).

## Nastavení

Tlačítko Nastavení obsahuje volby:

- Editace sazeb DPH . Umožňuje přístup do okna pro zadání sazeb DPH pro jednotlivé typy DPH.
- *Období DPH* . Umožňuje přístup do okna pro práci s obdobími DPH.
- Přenačtení sazeb a přepočet . Umožňuje načíst případně změněné sazby a přepočítat částky.

Další volby na tlačítku se týkají kalkulátoru DPH:

Datum sazby na každém řádku

 Umožňuje zobrazit/skrýt pole pro zadání
 data platnosti DPH na každém řádku kalkulátoru.

Typ DPH na každém řádku

 Umožňuje zobrazit/skrýt pole pro zadání typu
 DPH na každém řádku kalkulátoru.

A konečně je zde volba Nezařazovat doklad do Kontrolního hlášení

# Kalkulátor DPH

Viditelnost a vlastnosti kalkulátoru jsou závislé na nastavení vlastností knihy dokladů, případně voleb na tlačítku *Nastavení*.

Kalkulátor počítá vždy s částkami v základní měně. Pokud je doklad vedený v jiné měně, přepočítají se částky buď podle kurzovního lístku, nebo podle zadaného kurzu v řádku *Kurz* v panelu částek a měn (záleží na nastavení vlastností knihy). Údaje v kalkulátoru lze měnit jen tehdy, je-li vypnuta volba *Přebírat částky z položek* (viz výše).

Sazba typ

Sloupec obsahuje název pro typ sazby použitý v daném řádku. Typy sazeb závisí na typu DPH.

Základ

Pole pro zobrazení/zadání základu sazby.

Sazba

Procentní sazba DPH použitá pro daný typ, nastavená v editaci sazeb DPH.

DPH

Pole pro zobrazení/editaci částky DPH.

Celkem s DPH

Pole pro zobrazení/editaci celkové částky s DPH za daný typ sazby.

Typ DPH

Záleží na volbě na tlačítku *Nastavení* (viz výše). Po odznačení zatržítka je možné vybrat pro řádek jiný typ DPH, než je výchozí.

Datum DPH

Záleží na volbě na tlačítku *Nastavení* (viz výše). Po odznačení zatržítka je možné zadat pro řádek jiné datum DPH, než je výchozí.

- Vždy, když zadáte jiný typ DPH nebo jiné datum, než jsou výchozí údaje na dokladu, vytvoří se v kalkulátoru nový řádek, původní řádek s výchozím nastavením zůstane nezměněný.
  - Tlačítka ...

Na tlačítku jsou volby

Nový řádek - pro přidání nového řádku do kalkulátoru,

*Zrušit řádek* - pro odebrání daného řádku (odebrat lze jen řádky vytvořené ručně, resp. změnou výchozího nastavení, nikoli řádky s výchozím nastavením),

Originální částky – vyvolá informaci o částkách, jak byly zadány (ne dopočteny).

Sloupce s částkami mají dole pole se součtem za daný sloupec.

### 11.2.2 Panel částek a měn

Přítomnost jednotlivých prvků zde je závislá na nastavení knihy dokladů.

Pokud je aktivní volba *Přebírat částky dokladu z DPH/položek* (vyvoláte ji pravým tlačítkem myši), slouží jen pro informaci.

Pokud volbu vypnete, lze částky měnit.

Částky a měna

V polích je viditelná částka dokladu v měně dokladu a částka v základní měně. Měnu dokladu lze vidět/nastavit v nabídce. Pokud je nastavena jiná než základní měna, lze zadat kurz vůči základní měně do příslušného řádku.

Změnu (zadání) částky lze uskutečnit jen tehdy, je-li označené zatržítko *Zadat částku dokladu ručně* (nebo není aktivní volba *Přebírat částku z DPH/položek* vyvolaná pravým tlačítkem myši). Potom je možné zadat buď částku v měně dokladu, nebo částku v základní měně (druhá se vždy dopočítá podle kurzu).

Rozdíl, který vznikne mezi ručně zadanou částkou a částkou původně převzatou z DPH/položek, se objeví jako zaokrouhlení.

Hodnota zaokrouhlení se přenáší do účtování podle předkontace, kde je definována hodnota účetního řádku "zaokrouhlení", násobené případně kurzem na dokladu, jde-li o doklad v cizí měně.

Zaokrouhlení v účetní předkontaci vychází z rozdílu mezi částkou dokladu v cizí měně násobenou kurzem a celkovou částkou rekapitulace DPH.

- Při některých změnách se může přihodit, že se automaticky nepřepočítají správně všechny částky. V takovém případě je vhodné použít volbu *Přepočítat částku dokladu*, kterou vyvoláte klepnutím pravým tlačítkem myši.
- Pomocí tlačítka *Info částky* lze vyvolat okno s informací o částkách na dokladu.
- Rekapitulace dokladu

Je rozdělena na dvě záložky, obsahující rekapitulaci v měně dokladu a v základní měně.

Obsahuje informace o celkové částce, záloze, částce k úhradě (bez záloh), uhrazené a dosud neuhrazené částce.

Doklady v cizí měně

Pro doklady v cizí měně se výpočet částek provádí tak, že se součet položek dokladu vynásobí kurzem dokladu (případně kurzem DPH, viz. níže) a doplní se do rekapitulace DPH, provede se podle nastavení na knize dokladů přepočet DPH, celková částka rekapitulace DPH se podělí kurzem dokladu (případně kurzem DPH, viz. níže).Tato částka se uloží k dokladu, ale není přímo viditelná, pak se zaokrouhlí na 2 desetinná místa a uloží se jako částka dokladu v cizí měně. Následně se částka dokladu v cizí měně vynásobí kurzem dokladu a tato částka se zaokrouhlí na 2 des.místa a uloží jako částka dokladu v základní měně.

U faktur přijatých, v části dokladu, kde se zobrazuje rekapitulace DPH, je možné zadat kurz použitý k výpočtu částek DPH, který může být rozdílný od kurzu na dokladu. Pokud je tento kurz zadán, provádí se výpočet částek na dokladu pomocí tohoto kurzu.

# Záložky v editačním okně dokladu

#### 11.2.3 Upozornění na vlastnosti kalkulátoru DPH

Díky pravidlům pro zaokrouhlování DPH nemusíte vždy dostat stejné údaje, pokud měníte typ výchozí hodnoty. Například pro DPH 22%:

Zadáme do základu 57,48 Kalkulátor dopočte DPH 12,65 a celkem 70,13 Zadáme do celkové částky 70,13 Kalkulátor dopočte DPH 12,64 a základ 57,49

V případě, že modifikujete spočtené DPH (zejména u došlých faktur, kdy váš dodavatel může počítat DPH trochu jinak), program určuje jako <u>další</u> výchozí hodnotu (základ či celkem) podle toho, jaký zadávací řádek s těmito hodnotami byl naposledy aktivní (tj. **ve kterém byl naposledy kurzor**) a dopočte hodnotu z opačného řádku.

<u> Příklad:</u>

Pro 5% DPH:

Do základu zadejte 500

Kalkulátor dopočte DPH = 25 a celková částka = 525

Pokud se do zadávacího řádku DPH dostanete např. tabulátorem z řádku základu (můžete i myší) a změníte spočtenou hodnotu DPH na 25,50, pak se změní hodnota "celkem" na 525,50.

Pokud se do zadávacího řádku DPH dostanete např. tabulátorem z řádku "celkem"(můžete i myší) a změníte spočtenou hodnotu DPH na 25,50, pak se změní hodnota "základu" na 499,50.

Pozor na předpisy o DPH:

Například pro 5% DPH: Koeficient = 1/1,05 = 0,9524 (po zaokrouhlení) Při zadaném "základu" 500 dostaneme "DPH" = 25 a "celkem" = 525 Při zadaném "celkem" = 525 dostaneme DPH = 24,99 a základ = 500,01

### 11.3 Karta Slevy

Karta *Slevy* umožňuje pracovat se slevami. Viz kapitola <u>Slevy</u>.

### 11.4 Karta Texty

V této kartě editačního okna dokladu se zapisují různé texty k dokladu. Tyto texty se pak spolu s dokladem také tisknou.

To, jaké druhy textů je možné zapisovat, je dáno nastavením vlastností knihy, a to vybranými druhy textů v kartě *Údaje* okna **Kniha dokladů**. Zde je také možné zadat výchozí text, který se na dokladech použije.

- Pokud je druh textu nastavený jako povinný, objeví se v seznamu u dokladu vždy.
- Pokud není povinný, lze jej k dokladu připojit takto:
  - Klepněte do seznamu pravým tlačítkem myši a vyberte volbu *Přidat* nebo
  - stiskněte klávesu [Insert] pokud jste v seznamu textů (musí být podbarvený některý řádek v seznamu),

vyvolá se okno <u>Texty</u>. Pokud chcete přidat text v jiném jazyce, použijte volbu
 *Přidat* a v okně **Texty** přidejte text v příslušném jazyce.

- V poli vpravo je vlastní text podle vybraného druhu. Je-li zadaný ve vlastnostech knihy výchozí text, objeví se zde. Jinak je pole prázdné.
- > Pro zapsání vlastního textu postupujte takto:
  - Vyberte v seznamu druhů textů ten, který chcete zapsat, a poklepejte na něj myší.
  - Otevře se okno s textovým polem, kde je možné psát text v příslušném jazyce. Při psaní lze použít obvyklé klávesy a funkce.
  - V poli, které je viditelné přímo v záložce *Texty*, **není** možné text zapisovat!
- Pokud chcete některý z textů odstranit, vyberte jej v seznamu a stiskněte klávesu [Delete] nebo na něj klepněte pravým tlačítkem myši a vyberte volbu Odebrat.

| ß              | Položky 🛛 🌇 Částky | 🔒 <u>S</u> levy | Texty      | 🛄 Další údaje 🛛 🍰 Role 🗍 🗄 Plněn  | í 📲 Vazby 🛛 🌇 Dodací podmínky 🛛         |
|----------------|--------------------|-----------------|------------|-----------------------------------|-----------------------------------------|
| Э <sub>р</sub> | Popis 🗠            | Označení        | Jazyk      | Text 🔺                            | Děkujeme za Vaši objednávku a zůstáváme |
|                | Hlavička           | TEXTHLAVA       | Čeština    |                                   | s pozdravem.                            |
| ►              | Patička            | TEXTPATA        | Čeština    | Děkujeme za Vaši objednávku a zůs |                                         |
|                | Patička            | TEXTPATA        | Angličtina |                                   |                                         |
|                | Dopravní dispozice | DD              | Čeština    |                                   |                                         |
|                |                    |                 |            |                                   |                                         |
| •              |                    |                 |            | •                                 |                                         |

#### 11.4.1 Okno Texty

- V levém poli jsou všechny texty, které jsou zařazené ve vlastnostech knihy a které nejsou dosud připojeny k dokladu.
- V pravém poli jsou texty přidané na doklad.
- ▶ V okně **Texty** vyberte *Jazyk* , ve kterém bude text zapsaný.
- Jeden text může být zadán v několika jazycích. Chcete-li zadat text v jiném jazyce, vyberte tento jazyk v nabídce a text znovu přidejte do pravého pole.

- Vyberte v levém seznamu texty, které chcete přidat k dokladu, a pomocí tlačítka se šipkou je přidejte do seznamu vpravo. Tyto texty se objeví v seznamu karty *Texty* na dokladu.
- Jeden text je možné vybrat i vícekrát, záleží opět na nastavení vlastností.
- Již vybrané texty na dokladu lze opět odstranit opačným postupem. Nelze však odstranit texty, které jsou definovány jako povinné.

| Texty  |                                   | × |
|--------|-----------------------------------|---|
| Jazyk: | Angličtina                        |   |
| Konec  | (Angličtina)<br>><br>>><br><<br>< |   |
| (      | OK Storno <u>N</u> ápověda        |   |

# 11.5 Karta Další údaje

Záložka umožňuje navázat doklad na **Organizační jednotku** , **Akci** a **Aktivitu** . Slouží pro filtrace, různé výstupy a přehledy.

Funkce a ovládání této karty jsou popsány v souboru <u>Obecné postupy</u>/Vazby objektů.

| 🛅 <u>P</u> oložky 🔤 Č | ástky 🛛 🚨 Slevy 🗍 🔠 Texty | 🛄 D <u>a</u> lší údaje | 🔒 Role  🗄 Plnění 🗖 📲 Vazby 🛛 🌇 Dodací podmínky 🗎 👘 |  |
|-----------------------|---------------------------|------------------------|----------------------------------------------------|--|
| Org. jednotka:        |                           | <b>-</b>               |                                                    |  |
| Akce:                 |                           | ▼ [                    |                                                    |  |
| Aktivita:             |                           |                        |                                                    |  |
|                       |                           |                        |                                                    |  |
|                       |                           |                        |                                                    |  |

### 11.6 Karta Role

V této kartě je možné zadávat různé typy vazeb na různé partnery. Viz <u>Role</u> <u>partnerů</u>.

Vlevo jsou jednotlivé role tak, jak byly vybrány ve vlastnostech knihy v kartě Údaje. Pro každou roli může být ve vlastnostech knihy zadáno, že je vyplnění partnera povinné a může pro ni být nastavený defaultní partner – ten se pak objevuje v seznamu vpravo. Rovněž je ve vlastnostech možné zadat, že pod určitou rolí je možné zadat více partnerů (např. několik zprostředkovatelů apod.). Pokud se týká role Mateřská firma, ta je zpravila přednastavena již v konfiguraci (jedná se o provozovatele systému).

Role Partner a Osoba jsou totožné s partnerem a osobou, které zadáváte v hlavičce dokladu při jeho vzniku (zákazník, dodavatel) a pokud je změníte zde, změní se i v hlavičce dokladu.

- Chcete-li přidat partnera, vyberte vlevo roli a pak klepněte do seznamu vpravo pravým tlačítkem myši a zvolte *Přidat*. Můžete také stisknout klávesu [Insert], musí být ale podbarvený řádek seznamu. Vyvolá se okno pro zadání partnera.
- Chcete-li změnit partnera nebo vyvolat více informací o něm, klepněte na příslušný řádek v seznamu vpravo pravým tlačítkem myši a vyberte Otevřít. V okně **Partner** pak změňte údaje nebo vyvolejte okno s údaji partnera.
- Volbou Ubrat můžete zrušit vazbu na partnera, na kterou jste klepli pravým tlačítkem myši.

| 🔞 Položky   🍘 Částky   🚑 Slevy   🎬 Iexty   🏢 Dajší údaje 🖁 Bole   🐄 Pinjění   🖷 Vazby   🜇 Dodací podmínky |                    |                  |                      |                |                                |                |  |  |  |
|----------------------------------------------------------------------------------------------------|--------------------|------------------|----------------------|----------------|--------------------------------|----------------|--|--|--|
| ⊡- Vše                                                                                                    | io <sub>lo</sub> , | Název            | Partner              | Spojení        | Adresa                         | Bankovní spo 🔺 |  |  |  |
| Mateřská firma                                                                                            |                    | Mateřská firma   | ENBRA, a.s.          | ]              | Durďákova 5, Brno, 613 00      | Komerční bar   |  |  |  |
| Partner                                                                                                   |                    | Osoba            |                      |                |                                |                |  |  |  |
|                                                                                                    |                    | Partner          | META-services s.r.o. |                | Korejská 1207/31, Jablonec nad |                |  |  |  |
|                                                                                                    |                    | Servisní technik | Luděk Vacek          | +420-519351189 |                                |                |  |  |  |
| .,                                                                                                    |                    | Vydal            | Radek Sadil          |                |                                |                |  |  |  |
|                                                                                                    | •                  |                  |                      |                |                                | <b>•</b>       |  |  |  |
#### 11.6.1 Role partnerů

Role představují vazbu mezi dokladem a partnerem (firmou či osobou) v nějakém vztahu vůči tomuto dokladu. Rolí může být např. partner na dokladu (dodavatel, odběratel), osoba, která doklad založila (autor), osoba schvalující doklad (schvalovatel) atd., podle potřeby konkrétního uživatele systému a dané knihy. Na dokladu se role zobrazují na záložce *Role*, role "Partner" a "Osoba" také přímo v hlavičce dokladu (hlavní partner na dokladu - zákazník nebo dodavatel).

To, jaké role bude v rámci dokladů z konkrétní knihy možné použít, je dáno konfigurací knihy - konkrétně nastavením rolí v kartě *Údaje* okna **Kniha dokladů**. Zde je také možné nastavit výchozí partnery pro jednotlivé role.

Na konkrétním dokladu se s rolemi pracuje v jeho editačním okně kartě Role.

#### 11.6.2 Role

Okno slouží pro definování nové role (pokud jej vyvoláte z konfigurace knihy) a případně partnera v této roli.

- Pomocí zatržítka Povinný lze zadat, že role na každém dokladu musí být vyplněna.
- Pomocí zatržítka Více výskytů lze určit, že je možné roli použít u jednoho dokladu vícenásobně (tj. může být více partnerů v jedné roli).
- Označením zatržítka Přednastavit partnera podle přihlášeného uživatele se vždy v roli nastaví uživatel, který je aktuálně přihlášený při vzniku dokladu. Používá se pro automatické vyplnění role autora dokladu. V takovém případě již dále partnera nevyplňujte!
- V panelu pro zadání partnera a jeho údajů pak nastavte výchozí hodnoty pro tuto roli. Tento partner a tyto údaje budou nastaveny na každém dokladu, který v knize vznikne. Na konkrétním dokladu lze roli (partnera a jeho údaje) měnit.

Ponecháte-li údaje nevyplněné, bude role na dokladu vždy prázdná a bude ji třeba zadat ručně.

Ovládání výběrového panelu viz <u>Obecné postupy</u>/Postup při zadání vazby na partnera.

| 🔡 Role                 |                                                                  |      | ×   |
|------------------------|------------------------------------------------------------------|------|-----|
| Povinný<br>Více výskyt | ů<br>it partnera podle přihlášeného uživatele                    |      |     |
| Default:               |                                                                  |      |     |
| Firma: *               | EPASS s.r.o. předv.                                              | `    | - 🖻 |
| IČ:                    | 60487895                                                         | `    | - 🖻 |
| DIČ:                   | CZ60487895                                                       | `    | - 🖻 |
| Org. jed.:             | EPASS s.r.o.                                                     | `    | - 🖻 |
| Účet:                  | 788-124578966 (ss: 258888)                                       | `    | - 🖻 |
| Adresa:                | EPASS předv.<br>Tobrucká 764/4<br>16000 Praha<br>Česká republika | 1    |     |
|                        |                                                                  | 1    |     |
| Spojení:               | epass@obchod.cz                                                  | <br> |     |
| ОК                     | Storno Nápověda 🖛                                                |      |     |

### 11.7 Karta Plnění

V této kartě editačního okna dokladu jsou informace o položkových plněních daného dokladu.

O plnění dokladů viz soubor Obchod/Vazby mezi doklady a plnění.

## 11.8 Karta Vazby

V této kartě vidíte doklady, které jsou součástí stejného řetězce, jako otevřený doklad – tedy všechny doklady, které otevřenému dokladu předcházely či po něm následovaly a které byly vytvořeny na základě vazeb definovaných mezi doklady.

Předchozí doklady (předci) jsou označeny ve sloupci "Pořadí" šipkou nahoru, následující doklady (potomci) šipkou dolů.

- Označením zatržítek Předci a Potomci můžete zvolit, zda se v seznamu vypíší předchozí nebo následující doklady v řetězci (vzhledem k aktuálně otevřenému dokladu).
- Pomocí nabídek nad seznamem můžete zadat, že se zobrazí pouze doklady spadající pod zadaný typ a knihu dokladů.
- Tlačítko N slouží k načtení seznamu, zejména po provedení exportu či importu dat (uskutečnění nové vazby) a při práci v síti (načtou se vazby zadané na jiných stanicích, na kterých se pracuje s Obchodem).
- Doklad ze seznamu vazeb můžete otevřít. Klepněte na něj pravým tlačítkem myši a zvolte Otevřít doklad nebo na něj poklepejte myší.

Více o vazbách mezi doklady a jejich vytváření viz <u>Obchod</u>/Vazby mezi doklady a plnění.

| 🧮 Parametry obchodního případu |            |             |              |                | řípadu     | 📑 Události                                         | 🚞 Pláno            | vané úlohy |
|--------------------------------|------------|-------------|--------------|----------------|------------|----------------------------------------------------|--------------------|------------|
|                                | 🖻 Р        | oložky      | · 👔 (        | Částk <u>v</u> | 🔰 🚨 SI     | evy 🕮 Texty 📲 Vazby                                | 🖅 Historie         | 📙 Formulář |
| N<br>N                         | Přec       | lci<br>omci | Všechny typy | dokl 💌         | Všechny    |                                                    |                    |            |
| 9 <sub>0</sub> ,               | Pořa       | △ Sta       | v Kniha kód  | Číslo          | Datum      | Popis                                              | Částka s DPH Částk | a bez DPH  |
|                                | <b>1</b>   |             | NavrhS_EU    | 504352         | 8.12.2014  | DALLAS/442 x 859 x 190/20% Součást Návrhu 14050435 | 95 006,78          | 95 006,78  |
|                                | <b>1</b> 2 | 1           | SMLEU        | 602380         | 8.12.2014  | DALLAS/442 x 859 x 190/20% - součást Návrhu 140504 | 95 006,78          | 95 006,78  |
|                                | <b>1</b> 3 | <b>~</b>    | VyrPH2       | 431061         | 9.12.2014  | DALLAS/442 x 859 x 190/20% - součást Návrhu 140504 | 95 006,78          | 95 006,78  |
|                                | 14         | <b>~</b>    | PRV_CU       | 891236         | 12.12.2014 | DALLAS/442 x 859 x 190/20% - součást Návrhu 140504 | 50 245,89          | 50 245,89  |
|                                | ₩6         | <b>~</b>    | IOHOŘOVICE   | 150006         | 13.1.2015  | DALLAS/442 x 859 x 190/20% - součást Návrhu 140504 | 96 046,05          | 96 046,05  |
|                                | +6         | <b>~</b>    | ExpediceH2   | 450011         | 27.1.2015  | DALLAS/442 x 859 x 190/20% - součást Návrhu 140504 | 95 006,78          | 95 006,78  |
|                                | <b>₽</b> 7 | <b>~</b>    | PredaniH2    | 460014         | 27.1.2015  | DALLAS/442 x 859 x 190/20% - součást Návrhu 140504 | 95 006,78          | 95 006,78  |
|                                | ₩8         | 1           | FAVZ         | 040055         | 28.1.2015  | DALLAS/442 x 859 x 190/20% - součást Návrhu 140504 | 95 006,78          | 95 006,78  |
|                                |            |             |              |                |            |                                                    |                    | -          |

# 11.9 Karta Dodací podmínky

V této kartě lze definovat dodací podmínky. Tento způsob je propojen se zadáváním dodacích podmínek na položkách i na hlavičce dokladu - tyto způsoby se vzájemně ovlivňují a doplňují a záleží na uživateli, který z nich použije (podle nastavení vlastností knihy dokladů).

O dodacích podmínkách viz též soubor Obchod.

V seznamu vlevo jsou dodací podmínky zapsané k dokladu nebo k jeho položkám. Pokud není označené zatržítko *Zobrazit i zrušené*, jsou viditelné jen platné dodací podmínky. Výchozí dodací podmínka (tj. ta, která se bude automaticky přidávat k nově zapsaným položkám dokladu) je označena značkou v sloupci "Default" (nemusí být zadaná žádná výchozí podmínka).

V poli pod seznamem je viditelný text, zadaný k dodací podmínce vybrané v seznamu.

Výchozí podmínku nastavíte tak, že na příslušný řádek klepnete pravým tlačítkem myši a zvolíte volbu *Default* (tak, aby byla zatržená). Je možné také označit příslušné zatržítko v editačním okně dodací podmínky.

- Pokud jsou dodací podmínky zobrazené v hlavičce dokladu, je výchozí podmínka vždy ta, jež je vybrána v řádku *Dodací podmínky termín a místo určení*. Po vybrání jiné je třeba doklad uložit, aby se změna projevila v seznamu dodacích podmínek na kartě.
  - Novou dodací podmínku založíte tlačítkem
  - Změnit vybranou dodací podmínku lze tlačítkem
  - V obou případech se vyvolá okno <u>Editace dodací podmínky</u>.
  - Zrušit vybranou dodací podmínku lze tlačítkem
  - Tlačítka s červenými šipkami slouží k setřídění seznamu, tlačítko N k novému načtení seznamu.
- Vpravo je seznam položek dokladu.
  - Pomocí zatržítek je možné zobrazit pouze položky, které mají dodací podmínku, jež je vybrána v seznamu podmínek, a položky bez nastavené dodací podmínky.

Položky, které mají nastavenu dodací podmínku, jež je vybrána v seznamu podmínek, jsou označené zatržením (na obrázku je to první položka v seznamu).

Položky, které mají nastavenou jinou dodací podmínku, než je vybraná, jsou označené šedivým zatržením (na obrázku je to druhá položka).

Položky bez dodacích podmínek jsou bez zatržení.

Chcete-li přiřadit položce dodací podmínku vybranou v seznamu, označte pomocí myši zatržítko u příslušné položky. Naopak odznačením zatržítka dodací podmínku položce odeberete.

Chcete-li přiřadit vybranou dodací podmínku všem položkám dokladu, použijte tlačítko .

Je možné najít dodací podmínku, která je použita na konkrétní položce klepněte na příslušnou položku pravým tlačítkem myši a zvolte *Najít dodací podmínku*. Příslušná podmínka se označí v seznamu podmínek.

| 🔞 Položky 🛛 🐻 Částky 🛛 븛 Slevy 🗍 🎬 Texty 🗍 🛄 Další údaje 🗍 🔮 Role 🛚 🚼 | Pl <u>n</u> ění 🗍 🗉 | Vazby                 | 🚡 Dodací podmínky 🔰 🗾 | Př <u>e</u> dpisy | 😡 Doku <u>m</u> | enty 🛛 🗐 | Historie   | 👌 Platebn | í podmínky 🛛 | Diskuse  |
|-----------------------------------------------------------------------|---------------------|-----------------------|-----------------------|-------------------|-----------------|----------|------------|-----------|--------------|----------|
| 🔁 🔀 🚹 📘 🔇 💌 🗖 Zobrazit i zrušené                                      | Pouz                | ze položky <u>s</u>   | danou dod. podmínkou  |                   |                 |          |            |           |              |          |
| Dodací podmínky                                                       | Pouz                | ze położky <u>D</u> e | 2 dou. pouminek       |                   | Položi          | cy       |            |           |              |          |
| Def Pořa  Termín Misto určení Název                                   |                     | F 🗠 Kat.čísl          | Produkt               | Název             | Množství        | Cena     | Cena s DPH | Částka    | Částka s DPH | <b>_</b> |
| 1 28.3.2019 Sokolovská 187/2032, Praha,                               |                     | 1 0000                | TBR-Q 625/600/120/SP  | Test              | 1               | 2145,00  | 2145,00    | 2145,00   | 2145,00      |          |
| 2 28.3.2019 Labská 211/3, Usti n/L, 322 0( Usti n/L                   |                     | 2 0001                | TBS-Q 1000/1000/90    | PP                | 1               | 2171,00  | 2171,00    | 2171,00   | 2171,00      |          |
|                                                                       |                     |                       |                       |                   |                 |          |            |           |              |          |
|                                                                       |                     |                       |                       |                   |                 |          |            |           |              |          |
|                                                                       |                     |                       |                       |                   |                 |          |            |           |              |          |
| Popis pro dodací podmínku 1                                           |                     |                       |                       |                   |                 |          |            |           |              |          |
|                                                                       |                     |                       |                       |                   |                 |          |            |           |              |          |
|                                                                       |                     |                       |                       |                   |                 |          |            |           |              |          |
|                                                                       |                     |                       |                       |                   |                 |          |            |           |              |          |
|                                                                       |                     |                       |                       |                   |                 |          |            |           |              |          |
|                                                                       |                     |                       |                       |                   |                 |          |            |           |              | -        |

#### 11.9.1 Editace dodací podmínky

Okno slouží k zadání parametrů dodací podmínky.

- > Z nabídky *Termín* lze vybrat termín dodání, vedle je možné zadat čas.
- Z nabídky Způsob dopravy je možné vybrat způsob dopravy z příslušného číselníku.
- ▶ V panelu *Místo určení* vyberte z databáze partnerů adresu pro dodání.
  - > Pomocí tlačítka 🚨 lze zkopírovat partnera a adresu z dokladu.
  - > Pomocí tlačítka ظ lze zkopírovat mateřskou firmu a adresu.
  - > Jinak lze vybrat jakéhokoli partnera a adresu standardními postupy.
- Dále je možné zadat v příslušných polích Název a Popis dodací podmínky. Všechny (vyjma popisu) tyto údaje, je možné použít pro filtrování dokladů (pokud je podmínka použitá alespoň na jedné položce).

# Záložky v editačním okně dokladu

| 👪 Editace o           | dodací podmínky                               |        | —        |   | ×   |
|-----------------------|-----------------------------------------------|--------|----------|---|-----|
| Termín:<br>Termín do: | 26.08.2021<br>26.08.2021                      |        | Default  |   |     |
| Způsob dopra          | vy: DPD                                       |        | ~ 🖻      |   |     |
| Místo určení          |                                               |        |          |   |     |
| Partner: *            | Camus a.s.                                    |        |          |   | ~ 🖻 |
| IČ:                   | 2156486789                                    |        |          |   | ~ 🖻 |
| DIČ:                  | CZ2156486789                                  |        |          |   | ~ 🖻 |
| Org. jed.:            | Camus a.s.                                    |        |          |   | ~ 🖻 |
| Adresa:               | Polní 55<br>150 00 Praha 5<br>Česká republika |        |          |   |     |
|                       |                                               |        |          |   |     |
| Název:                |                                               |        |          |   |     |
| Popis:                |                                               |        |          |   |     |
|                       |                                               |        |          |   |     |
|                       |                                               |        |          |   |     |
|                       |                                               |        |          |   |     |
|                       |                                               |        |          |   |     |
|                       | ОК                                            | Storno | Nápověda | • |     |

# 11.10 Karta Účtování

Karta slouží k rozúčtování a zaúčtování vybraného dokladu. O účtování viz kapitola <u>Účtování dokladů</u>.

## 11.11 Karta Saldo

Karta slouží k párování dokladů.

Práce se saldem je popsána v kapitole <u>Párování dokladů</u>.

## 11.12 Karta Dokumenty

Přítomnost této karty závisí na <u>nastavení</u> knihy dokladů. Možnost použití předloh dokumentů záleží rovněž na nastavení. Jedná se propojení s modulem Správa dokumentů, proto popis naleznete v souboru <u>Správa dokumentů</u>/Karta Dokumenty.

### 11.13 Karta Historie

V této kartě jsou záznamy o změnách provedených jednotlivými uživateli na dokladu, a to podle nastavení filtrace.

Kompletní popis této karty najdete v Obecných postupech.

| Uživatel: Všichni uživatelé ▼ 📄 Filtrovat dle období 🚺 🔮 ▼<br>Druh změny: <všechny> ▼ Počet dní ▼<br/>Položka: <všechny> ▼ Poslednich+ ▼ 14</všechny></všechny> |                       |                    |                   |           |           |                 |                |              |   |
|----------------------------------------------------------------------------------------------------|-----------------------|--------------------|-------------------|-----------|-----------|-----------------|----------------|--------------|---|
| i di di di di di di di di di di di di di                                                                                                    | Uživatel              | Čas změny 🛛 🗠      | Typ záznamu       | Záznam    | Typ změny | Původní hodnota | Položka        | Nová hodnota |   |
|                                                                                                    | IV51qewkUyW7qgeFZ4rlv | 14.3.2017 12:57:37 | DOKLADY - Doklady | ID = 1796 | INSERT    |                 |                |              |   |
|                                                                                                    | IV51qewkUyW7qgeFZ4rlv | 14.3.2017 13:03:27 | DOKLADY - Doklady | ID = 1796 | UPDATE    |                 | Partner        |              |   |
|                                                                                                    | IV51qewkUyW7qgeFZ4rlv | 14.3.2017 13:03:27 | DOKLADY - Doklady | ID = 1796 | UPDATE    |                 | Adresa         |              |   |
|                                                                                                    | IV51qewkUyW7qgeFZ4rlv | 14.3.2017 13:04:41 | DOKLADY - Doklady | ID = 1796 | UPDATE    | 14.3.2017       | Datum pořízení |              |   |
|                                                                                                    | IV51qewkUyW7qgeFZ4rlv | 14.3.2017 13:04:41 | DOKLADY - Doklady | ID = 1796 | UPDATE    | Rozpracovaný    | Stav dokladu   |              |   |
|                                                                                                    | IV51qewkUyW7qgeFZ4rlv | 14.3.2017 13:07:49 | DOKLADY - Doklady | ID = 1796 | UPDATE    | Uzavrený        | Stav dokladu   |              |   |
|                                                                                                    | IV51qewkUyW7qgeFZ4rlv | 14.3.2017 13:08:04 | DOKLADY - Doklady | ID = 1796 | UPDATE    |                 | Popis dokladu  |              |   |
|                                                                                                    | IV51qewkUyW7qgeFZ4rlv | 14.3.2017 13:08:05 | DOKLADY - Doklady | ID = 1796 | UPDATE    | Rozpracovaný    | Stav dokladu   |              |   |
|                                                                                                    | Barrie James          | 1.9.2017 12:20:19  | DOKLADY - Doklady | ID = 1796 | UPDATE    | Uzavrený        | Stav dokladu   |              | - |

## 11.14 Karta Upomínky/Penalizace

Tato karta slouží k evidenci případných upomínek a penalizací, vztahujících se k dokladu, a k práci s nimi.

Její popis najdete v kapitole Upomínky a penalizace.

## 11.15 Karta Platební podmínky

Karta slouží k práci s platebními podmínkami na dokladu. Popis této karty najdete v kapitole <u>Plánování plateb</u>.

### 11.16 Karta Workflow

Záložka je přítomna v závislosti na nastavení příslušného SnapInu na knize. Jedná se o propojení dokladu na modul Workflow, který má na starosti oběhy objektů (dokumentů, dokladů...) mezi uživateli systému. Popis naleznete v souboru Wokflow/Záložka Workflow.

## 11.17 Karta Distribuce (vnitrobanka)

Záložka je přítomna v závislosti na nastavení příslušného SnapInu na knize. Jedná se o speciální funkci, umožňující rozdistribuovat částku dokladu v určitém poměru, daném zařazením produktů, které jsou na dokladu jako jeho položky. Není totožná s distribucí částek dokladu na obchodní případy. Popis naleznete v souboru <u>Obchod</u>/Distribuce.

### 11.18 Nastavení viditelnosti záložek

Klepněte pravým tlačítkem myši na název některé z viditelných záložek a zvolte *Nastavit záložky* ...

• Postupujte podle nápovědy k oknu Nastavení záložek.

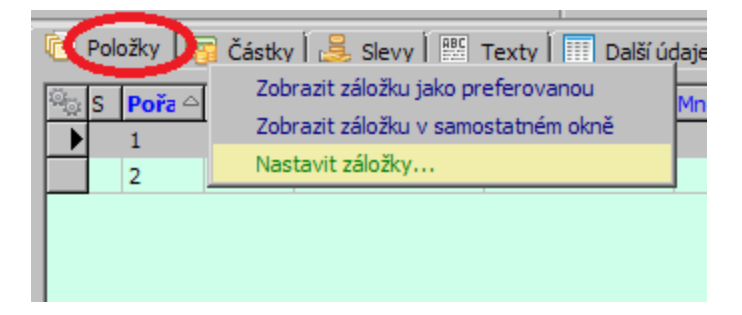

## 12 Položky dokladu

Doklad může (avšak nemusí, v závislosti na nastavení příslušné knihy) obsahovat položky. Tyto položky lze zadávat ručně, obvyklejší je však výběr produktů z katalogu s použitím standardních cen v ceníku.

Karta Položky na dokladu je popsána v kapitole Karta Položky.

<u>Okno Položka dokladu</u> <u>Hromadné zadání položek z katalogu</u>

# Položky dokladu

Zobrazení položkových vazeb Řízení množství produktu na položce Historie položek Rozdělení položky Dodací podmínky

## 12.1 Položky dokladu a sklad

Položky mohou (nemusí) zapisovat na sklad - záleží na nastavení knihy a typu skl. pohybu.

Sklad je buď daný v nastavení knihy, nebo jej lze vybrat na dokladu nebo také na každé položce dokladu - opět záleží na nastavení.

- Pokud lze sklad na položce vybrat, děje se tak v editaci položky na kartě Položka v nabídce Sklad. Na této kartě je možné také vybrat Typ skladového pohybu.
- V panelu pro výběr produktu je možné filtrovat jen produkty, které mají na skladě kladné disponibilní množství - viz zatržítko pod výběrem katalogu. Stav skladu se zobrazuje v panelu dole.
- Klepnutím pravým tlačítkem myši do panelu pro výběr produktu lze z místní nabídky vybrat, jaký stav se bude zobrazovat.

| 🔞 Položka                   | a dokladu                            |                                           |          |
|-----------------------------|--------------------------------------|-------------------------------------------|----------|
| <u>P</u> oložky <u>I</u> nf | fo Př <u>e</u> chod <u>N</u> ápověda |                                           |          |
| Produkt                     |                                      |                                           |          |
| 🔁 🛃 🛛                       | 3                                    | 🔄 + 👳                                     |          |
| Filtr produkt               | tů:                                  |                                           | 1        |
| Katalog:                    | TECAM                                | 🔽 🖂                                       |          |
| Filtr stavu s               | kladu: Filtrovat pouze karty         | v s disponibilním stavem skladu > 0 厂     |          |
| Výbrany pro                 | odukt:                               |                                           | 1        |
| Číslo produ                 | ktu + 0012                           | <b>T</b>                                  |          |
| Číslo:                      | 0012                                 |                                           |          |
| Typ karty:                  |                                      |                                           |          |
| Název:                      | TRE Q 1000/750/120/St                |                                           |          |
| Sklad:                      | 0,00 ks Zboží Plzeň Trar             | nzitní                                    |          |
| A STATE                     |                                      | . 1 🔿 🔰                                   |          |
| 👘 Položka d                 | lokladu                              |                                           |          |
| Položky Info                | Přechod Nápověda                     |                                           |          |
| Produkt                     |                                      |                                           | Auto II  |
|                             | )                                    | <b>振 -</b> 영5                             | -Parame  |
| -Filtr produktů:            |                                      | -1 W                                      | Materiá  |
| Katalagi                    | TECAM                                |                                           | Dener    |
| Katalog:                    | TECAM                                |                                           | Barevn   |
| Filtr stavu skla            | idu: Filtrovat nouze kartvis         | disponibilním stavem skladu > 0 🕅         | Šířka    |
| Výbr Náhra                  | ada produktu Ctrl+N                  |                                           | Výška    |
| Čísk Nasta                  | aveni [                              |                                           | <u> </u> |
| Číslo:                      |                                      | ličetní množství                          | ľ        |
| Typ karty:                  | _                                    | Evzické množství                          |          |
| Název:                      | TBS-O 1000/750/120/SP                | <ul> <li>Disponibilní množství</li> </ul> |          |
| Sklad:                      | 0.00 ks Zboží Plzeň Tran:            | Disponibilní včetně uzamčených dok        | ladů     |
|                             |                                      |                                           | k        |
| Barn I                      |                                      | 1 🔿 🔰                                     |          |

## 12.2 Zobrazení položkových vazeb

Pro každou položku dokladu je možné zobrazit řetězec dokladů, které vznikly exportem, resp. importem této položky mezi doklady.

Klepněte pravým tlačítkem myši na položku (buď v okně se seznamem dokladů, nebo v editačním okně v kartě *Položky*) a zvolte *Vazby na doklady*. Otevře se okno <u>Vazby mezi položkami dokladů</u>.

V tomto okně vidíte řetězec dokladů vzniklý na základě vazeb realizovaných pro danou položku.

Více o položkových vazbách viz soubor Obchod.

# Položky dokladu

#### 12.2.1 Vazby mezi položkami dokladů

V tomto okně vidíte pro danou položku řetězec vazeb, které jsou na položky předcházejících i následujících dokladů a které vznikly exportem či importem mezi těmito doklady. Každý doklad je představován jedním panelem se zkratkou názvu knihy a číslem dokladu. Zeleně jsou doklady uzavřené, červeně rozpracované. Podle záložky vidíte buď sumární vazby (je-li navázáno více kusů či jiných měrných jednotek položky) nebo jednotlivě (každý kus zvlášť).

*Zobrazit pouze přímý graf* - zobrazí vazby pouze dané položky.

*Zobrazit úplný graf* - zobrazí i další vazby dokladů v grafu.

*Zobrazit i zrušené doklady a vazby* - zobrazí se.

*Zobrazit legendu* - zobrazí se vpravo pole s údaji o dokladu, který v grafu vyberete.

- Jestliže klepnete pravým tlačítkem myši na pole představující doklad, vyvolá se nabídka:
  - Otevřít doklad otevře se editační okno daného dokladu,
  - Zobrazit vazby položky zobrazí se pouze vazby položky.
  - Zobrazit vazby dokladu zobrazí se i jiné vazby pro daný doklad (ty, které nesouvisí s položkou, pro kterou jste schéma vyvolali).
  - Navázat na možnost změnit vazbu položky z dokladu na jiný doklad.
     Dosavadní vazba se tím zruší.
  - Další volby slouží k nastavení vzhledu grafu.

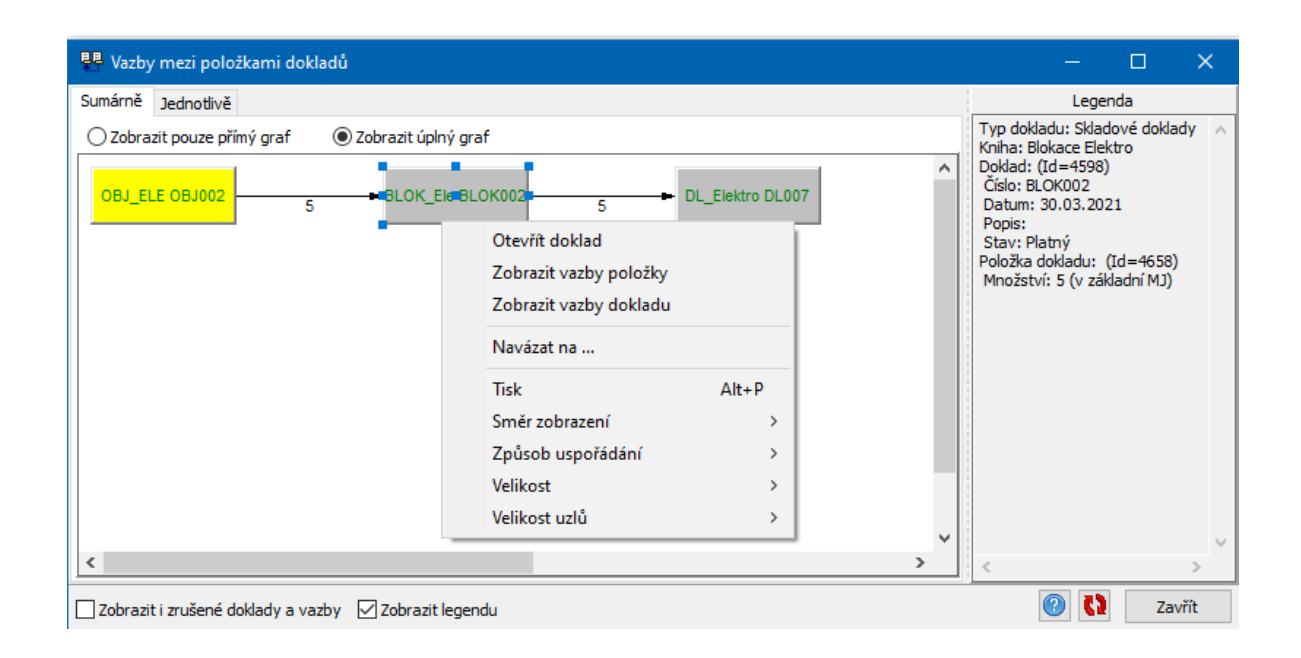

## 12.3 Hromadné zadání položek z katalogu

Položky z katalogu je možné přidávat na doklad hromadně. Děje se tak v editačním okně dokladu v kartě *Položky*.

- Klepněte na rozbalovací tlačítko Přidat. Ve vyvolané nabídce pak zvolte Hromadné přidání položek z katalogu
- Pokud jsou z dřívějška označené nějaké produkty, objeví se dotaz, zda chcete označení ponechat (budete-li přidávat stejné produkty), nebo smazat (budete přidávat jiné).

Po potvrzení se vyvolá okno Katalog produktů.

- V okně Katalog produktů můžete používat všechny vyhledávací a filtrovací funkce.
- V seznamu se objeví sloupec "Vybrané množství" a sloupec označování.
- V poli "Vybrané množství" zapište pomocí klávesnice množství v základní měrné jednotce produktu, které se zapíše na položce dokladu. Zároveň se produkt označí.

**Pozor!** Je třeba mít na paměti, že při importování se berou v úvahu všechny označené záznamy, tedy i ty, které podle momentálního nastavení nejsou vidět. Chcete-li mít jistotu, že nejsou označeny žádné záznamy, použijte volbu *Zrušit* 

*označení všech produktů* vyvolanou klepnutím pravým tlačítkem myši do sloupce označování. Informace o tom, kolik je aktuálně načtených a kolik označených produktů je v okně seznamu zcela dole.

| 🔀 Katalog produktů                                                                        |               |              |               |  |  |  |  |  |  |  |  |
|-------------------------------------------------------------------------------------------|---------------|--------------|---------------|--|--|--|--|--|--|--|--|
| Produkty Eiltr Zobrazit Konfigurace Nápověda                                              |               |              |               |  |  |  |  |  |  |  |  |
| Conec                                                                                     | ⑦<br>Nápověda | Přidat .     | Otevřít       |  |  |  |  |  |  |  |  |
| <ul> <li>Platné</li> <li>Rozpracované</li> <li>Zrušené</li> <li>Pouze označené</li> </ul> | Katalog       |              |               |  |  |  |  |  |  |  |  |
| Vybrané množství                                                                          | Číslo         | Cena bez DPH | Mj Vnější prů |  |  |  |  |  |  |  |  |
|                                                                                           | 0004          | 2 749,50     | ks            |  |  |  |  |  |  |  |  |
|                                                                                           | 0038          | 1 703,00     | ks            |  |  |  |  |  |  |  |  |
| ✓ 5                                                                                       | 0014          | 1 280,50     | ks            |  |  |  |  |  |  |  |  |
| ✓ 5                                                                                       | 0003          | 955,50       | ks            |  |  |  |  |  |  |  |  |
|                                                                                           | 0006          | 1 046,50     | ks            |  |  |  |  |  |  |  |  |
|                                                                                           | 0039          | 1 326 00     | ks            |  |  |  |  |  |  |  |  |

- Máte-li vybrány produkty a zapsané množství, klepněte na tlačítko OK. Vyvolá se okno Nastavení hromadného přidání položek.
- Systém umožňuje i opačný postup, tedy vytvoření dokladu hromadně pro produkty označené v katalogu. Tento postup je popsaný v souboru
   <u>Katalog</u>/Označení produktů a operace s nimi.

#### 12.3.1 Nastavení hromadného přidání položek

- V případě, že se nachází v konfiguraci knihy nějaké volitelné nastavení na položkách, objeví se v okně možnost tohoto nastavení, jinak je zde informace o počtu produktů, které se na doklad naimportují.
- Označte atributy, které chcete nastavit, a vyberte požadované hodnoty.
- Po potvrzení se provede vlastní import.
- Nechcete-li importovat, použijte tlačítko Storno.

| Nastavení hromadného přidání položek                                                                                     |                               |            |  |  |  |  |  |  |  |
|----------------------------------------------------------------------------------------------------|-------------------------------|------------|--|--|--|--|--|--|--|
| Nastavení vlastností vytvářených položek:                                                                                |                               |            |  |  |  |  |  |  |  |
| Vlastnosti, které neurčíte v tomto dialogu, budou na položkách nastaveny podle<br>výchozího nastavení na knize diokladů. |                               |            |  |  |  |  |  |  |  |
| 🔽 Sklad: Zboží Plzeň Tranzitní                                                                                           |                               |            |  |  |  |  |  |  |  |
| Typ položky:                                                                                                    | Skladový                      |            |  |  |  |  |  |  |  |
| 🔽 Hladina:                                                                                                    | Nákup                         | - 2        |  |  |  |  |  |  |  |
| 🔽 Org. jednotka:                                                                                                    |                               |            |  |  |  |  |  |  |  |
| 🥅 (parametr)                                                                                                    | nic                           |            |  |  |  |  |  |  |  |
|                                                                                                    |                               |            |  |  |  |  |  |  |  |
|                                                                                                    |                               |            |  |  |  |  |  |  |  |
|                                                                                                    |                               |            |  |  |  |  |  |  |  |
|                                                                                                    |                               |            |  |  |  |  |  |  |  |
| 🦵 Zrušit označení produktů                                                                                               | (po tvorbě položek, OK Storno | Nápověda 🔻 |  |  |  |  |  |  |  |

## 12.4 Řízení množství produktu na položce

Zejména u dokladů sloužících k objednávání a naskladňování zboží je účelné využít mechanismy řízení množství produktu na položce. Jde o možnosti:

 Kontrola množství zadaného na položce s množstvím zadaným jako dodací na produktu.

Každý produkt může mít nastaveno dodací množství, ve kterém se standardně dodává (v katalogové kartě produktu na záložce *Výchozí*). Na knize dokladů musí být nastaveno, že se má dodací množství kontrolovat.

Jestliže uložíte položku dokladu a zadané množství neodpovídá množství dodacímu, objeví se okno:

| Dodací množst | ví neodpovídá množství na položce!                   | _ 🗆 > |
|---------------|------------------------------------------------------|-------|
| Doda          | cí množství produktu neodpovídá množství na položce! | Μ     |
|               | Zadané množství =0,2bal<br>Dodací množství =5bal     |       |
|               | Zvýšit množství na nejbližší násobek (5bal)          |       |
|               | Ponechat zadané množství a uložit                    |       |
|               | Ponechat zadané množství a neukládat                 | 1     |

# Položky dokladu

Možnosti jsou zřejmé z popisu tlačítek.

Hromadná tvorba dokladů s položkami podle stavů na skladě
 Umožňuje vytvořit doklad s položkami, pro které se nastaví množství podle
 určených pravidel a množství na skladě. Postupy jsou popsány v souboru
 <u>Sklad</u>/Označení karet a práce s označenými.

## 12.5 Sestavy produktů

Kterýkoli z produktů zapsaných v katalogu může být označen jako sestava. K tomu slouží zatržítko *Sestava* v hlavičce katalogové karty.

Jak název napovídá, sestava se skládá z dalších komponent (produktů). To, jaké produkty sestava obsahuje, se určí na záložce *Kusovník* katalogové karty.

Na kterékoli knize dokladů je možné nastavit, aby při přidání položky dokladu s produktem, který je typu sestava, se na doklad přidaly další položky - produkty z kusovníku, a to v množství stanoveném v kusovníku. K tomu musí být příslušné nastavení na knize dokladů (v jejím konfiguračním okně) v kartě *Katalog*.

V editačním okně položky dokladu se objeví záložka *Komponenty*, kde se načte kusovník produktu.

## 12.6 Historie položek

Je možné zobrazit historii změn, provedených v položkách. Historie se uchovává pro každou položku (řádek v seznamu položek) zvlášť.

Historii lze vyvolat

- > ze seznamu položek vybraného dokladu:
- klepněte pravým tlačítkem myši na řádek s položkou, jejíž historii chcete zobrazit, a z místní nabídky vyberte možnost *Historie* nebo
- vyberte řádek s položkou a stiskněte současně klávesy [Ctrl]+[Alt]+[H],
- > Z okna položky dokladu z menu **Položky** volbou *Historie*.

Vyvolá se okno s historií změn provedených v dané položce dokladu.

12.7

Položku na dokladu je možné rozdělit - míní se tím, že se část množství zadaného na položce přenese na jinou položku se stejným produktem. Při rozdělení množství položky, která je již navázaná na položky z jiných dokladů a má nějaká položková plnění, se tyto skutečnosti respektují, tedy vazby a plnění se rozdělí ve stejném poměru jako množství.

Chcete-li rozdělit položku, klepněte na ni v seznamu položek pravým tlačítkem myši a z místní nabídky vyberte možnost *Rozdělit položku*. Vyvolá se okno **Rozdělení položky**, kde zadáte množství, které se má přenést z původní na nově vytvořenou položku. Množství musí být menší než je zadané na původní položce a je možné používat i zlomky (desetinná místa do max. patnáctého řádu).

|                                                                                                    | 3                             | }             | Dodací pod       | mínky                |               | 🕅 Dokumenty                                         |            |
|----------------------------------------------------------------------------------------------------|-------------------------------|---------------|------------------|----------------------|---------------|-----------------------------------------------------|------------|
| r de la comencia de la comencia de l | Položky                       | <b>1</b>      | Částky           | 4                    | Slevy         | Otevřít                                             | F2         |
| 🦓 S                                                                                                    | SS Pořací                     | Kat.číslo     | Produkt          |                      |               | Přidat                                              | Ins        |
| •                                                                                                    | 1                             | 0001          | TBS-Q 1000       | /1000/9              | 0             | Přidat podle                                        |            |
|                                                                                                    |                               |               |                  |                      |               | Vložit                                              | Shift+Ins  |
|                                                                                                    |                               |               |                  |                      |               | Hromadné přidání položek z katalogu                 | Alt+Ins    |
|                                                                                                    |                               |               |                  |                      |               | Hromadné přidání položek                            | Ctrl+Ins   |
|                                                                                                    |                               |               |                  |                      |               | Odstranit                                           | Del        |
|                                                                                                    |                               |               |                  |                      |               | Karta produktu                                      | Ctrl+Alt+P |
|                                                                                                    |                               |               |                  |                      |               | Skladová karta                                      | Ctrl+Alt+S |
|                                                                                                    |                               |               |                  |                      |               | Seznam skladových pohybů                            |            |
|                                                                                                    |                               |               |                  |                      |               | Historie                                            | Ctrl+Alt+H |
|                                                                                                    |                               |               |                  |                      |               | Zobrazit vazby na doklady                           | Ctrl+Alt+V |
|                                                                                                    |                               |               |                  |                      |               | Navázat položku na jinou                            |            |
| <                                                                                                    |                               |               |                  |                      |               | Rozdělit položku                                    |            |
| Počet p<br>Na skla                                                                                                    | ooložek 1<br>dězaMJ0,<br>vřít | ,00<br>Přidat | Bez DP<br>Účetní | PH<br>množs<br>ranit | 21 71<br>tv 0 | (<br>Aktualizovat ceny<br>Změna cen položek dokladu |            |
| Ole                                                                                                    | vinc                          | maar          | Oust             | i ci i t             |               | Zobrazit                                            | +          |

# 12.8 Změna cen na položkách

Z místní nabídky vyberte volbu *Změna cen položek dokladu* - umožňuje přepočítat ceny všech položek na dokladu podle zadání v okně.

#### 12.8.1 Změna cen položek dokladu

Nastavte parametry pro přepočet cen.

Výchozí cenu (s/bez DPH).

*Co provést* (vynásobení či vydělení stávající ceny, připočtení konstantní částky). *Zaokrouhlení na*, způsob zaokrouhlení.

| 🚟 Změna cen položek do 🛛 –                                                     | - 🗆 🗙                   |
|--------------------------------------------------------------------------------|-------------------------|
| Vycházet z ceny                                                                | etně DPH                |
| Co provést<br>vynásobit koeficientem<br>vydělit koeficientem<br>přičíst částku |                         |
| Zaokrouhlit výslednou cenu na [                                                | 1,00 ×<br>Aritmeticky × |
| OK Storn                                                                       | no Nápověda 🖛           |

### 12.9 Okno Položka dokladu

Okno slouží k zapisování položek na doklad.

Vzhled a možnosti okna pro práci s položkou závisí na nastavení vlastností jednotlivých knih dokladů. Popis je tedy pouze orientační.

Položky je možné zadávat ručně nebo výběrem z katalogu, možná je i kombinace obou možností.

Zadání položky ručně Zadání položky z katalogu Zadání položky se slevou Zadání položky s parametry Náhrada produktu na položce

| n Položka dokladu                                              |                         | - [                            | ]          | ×        |
|----------------------------------------------------------------|-------------------------|--------------------------------|------------|----------|
| <u>P</u> oložky <u>I</u> nfo Př <u>e</u> chod <u>N</u> ápověda |                         |                                |            |          |
| Produkt                                                        | Služba Poznámka         |                                | ✓  ∴       |          |
| Katalog: TECAM V                                               | Seskupení               |                                |            |          |
| Výbraný produkt:                                               |                         |                                |            |          |
| Číslo produktu 🔻 0001 - TBS-Q 1000/1000/90 🗸 📴                 |                         |                                |            |          |
| Číslo: 0001                                                    |                         |                                |            |          |
| Název: TBS-Q 1000/1000/90                                      |                         |                                |            |          |
| Sklad: 0,00 ks Zboží Plzeň Tranzitní                           |                         |                                |            |          |
|                                                                | Výběr skladové subkarty | Karta s <u>m</u> ax. množstvím |            |          |
| Položka                                                        |                         |                                |            |          |
| Popis:                                                         | Тур:                    | Skladový 🔻                     | - 🖻        | K        |
|                                                                | Sklad:                  | Zboží Plzeň Tranzitní 🔍        | / 🖻        | 4        |
| Množství: 10 MJ: ks 🗸                                          |                         |                                |            | Þ        |
|                                                                |                         |                                |            | N        |
| Cena bez DPH: Cena s DPH:                                      |                         |                                |            |          |
| Za MJ: 2 171,00 2 626,91                                       |                         |                                |            | E        |
| Celkem: 21 710,00 26 269,10                                    | DPH (%)                 | 21 - Základní                  | $\sim$     | <u> </u> |
| (cena vychází z ceníku) EUR                                    |                         |                                |            |          |
|                                                                |                         |                                |            |          |
| <u>P</u> řidat ▼ <u>U</u> ložit Odstranit                      |                         | Storno                         | <u>о</u> к |          |

#### 12.9.1 Zadávání položek výběrem z katalogu

V tomto případě se na položku dává produkt zapsaný v některém z katalogů. Na základě konfigurace knihy je nebo není možné výběr z katalogu zobrazit/skrýt, zvolit jiný katalog atd.

- V panelu Produkt vyberte nejprve Katalog
- Poté vyberete pomocí nabídky *Produkt*, který chcete použít na položce dokladu.
  - Informace o produktu se objeví v panelu. Na základě vybraného produktu se mohou do položky načíst i další údaje (ceny, DPH, sklad...).
  - Pomocí rozbalovacího tlačítka před nabídkou produktů (název se mění podle aktuálně vybraného údaje) můžete zvolit údaj pro zadání (název, číslo,

kód...). Tlačítkem Ize vybrat možnosti pro hledání/filtraci v nabídce produktů.

Další možnosti nastavení výběru vyvoláte tlačítkem Sola

# Položky dokladu

- Kompletní popis práce s panelem pro výběr produktů viz soubor Katalog/Výběr v panelu Produkt.
- ▶ V kartě *Položka* pak zadejte další údaje.

Je-li nastavena taková vlastnost v nastavení knihy, je možné vyvolat nebo skrýt výběr z katalogu tak, že klepnete do spodní části okna pravým tlačítkem myši a vyberete volbu *Zobrazit výběr produktu* (je-li volba aktivní, je zatržená).

Vzhled okna je závislý na nastavení knihy - mohou zde být i další prvky, např.
 dodací podmínky.

Pokud je na knize nastaveno, že se má přebírat výchozí nákupní nebo prodejní katalog z produktu, pak se na začátku hledá mezi všemi nákupními (nebo prodejními) katalogy. Produkty, které splňují zadaná kritéria, se objeví v nabídce a podle toho, který z nich vyberete, se nastaví i katalog.

<u>Karta Položka</u> <u>Karta Slevy</u>

Karta Ostatní údaje

| 鬝 Položka dol                           | kladu               |                   |              |
|-----------------------------------------|---------------------|-------------------|--------------|
| <u>P</u> oložky <u>I</u> nfo<br>Produkt | Př <u>e</u> chod    | <u>N</u> ápověda  |              |
| Filtr produktů:                         |                     |                   | <u>5</u> • % |
| Katalog:                                | TECAM               |                   | ~ 🖻          |
| Výbraný produkt                         | :                   |                   |              |
| Číslo produktu                          | ▼ 0001 - TE         | 8S-Q 1000/1000/90 | ~ 🖻          |
| Číslo proc<br>Název pro<br>Další náze   | luktu<br>oduktu     | i0<br>Tranzitní   |              |
| Číslo a ná<br>Produkt v                 | id<br>zev<br>lastní |                   |              |

#### 12.9.2 Zadávání položek ručně

Pokud se položky zadávají podle nastavení knihy ručně, zpravidla chybí výběr z katalogu nebo jej lze ignorovat (záleží na nastavení). Zadávají se údaje v kartě *Položka*.

- Zadejte *Popis* položky. Je-li nastavena taková možnost, vyberte kredit/debet (nabídka *Množství*) a zadejte *Množství* a měrnou jednotku (*MJ*).
- ▶ Vyberte sazbu **DPH** (nabídka sazeb je dána nastavením knihy).
- Zadejte cenu do některého z editačních řádků ceny. Ostatní ceny se dopočtou při opuštění editačního řádku podle zadaných hodnot DPH a počtu MJ.
- Vzhled okna je závislý na nastavení knihy mohou zde být i další prvky, např.
   dodací podmínky.
- Pomocí tlačítek se šipkami můžete listovat položkami (tak, jak jsou zapsány v seznamu karty *Položky* editačního okna dokladu): tlačítkem přejdete na první položku seznamu, tlačítkem na předchozí položku, tlačítkem na následující, tlačítkem na poslední položku v seznamu.
- Tlačítkem Přidat založíte novou položku (editovaná položka se uloží), tlačítkem Uložit uložíte změny, aniž by se okno uzavřelo, tlačítkem Odstranit položku smažete (lze ji i obnovit).

Karta Slevy

Karta Ostatní údaje

| 👘 Polo          | ožka dokladu                   |                  |                 | —              |            | × |
|-----------------|--------------------------------|------------------|-----------------|----------------|------------|---|
| <u>P</u> oložky | <u>I</u> nfo Př <u>e</u> chod  | <u>N</u> ápověda |                 |                |            |   |
| Polo:           | žka                            |                  |                 |                |            |   |
| Popis:          | energie                        |                  | Typ: Netýk      | á se skladu    | ~ 🖻        | N |
| Množství:       | : 5 MJ:                        | GJ 🗸             |                 |                |            | Þ |
| 7= M1+          | Cena bez DPH:                  | Cena s DPH:      |                 |                |            |   |
| Celkem:         | 25 000,00                      | 30 250,00        | DPH (%): 21 - 2 | ákladní        | ~          | 8 |
|                 | (cena byla zadána r            | učně) EUR        |                 |                |            |   |
|                 |                                |                  |                 |                |            |   |
| <u>P</u> řida   | t <mark>▼ <u>U</u>ložit</mark> | Odstranit        | [               | <u>S</u> torno | <u>O</u> K |   |

#### 12.9.3 Karta Položka na položce dokladu

Viditelnost a chování jednotlivých prvků v této kartě je závislá na nastavení knihy dokladů, zejména na nastavení v záložce *Položky*.

- Zadejte **Popis** položky. Popis se rovněž může plnit automaticky názvem produktu – záleží na nastavení knihy. Popis není povinný, pokud je zadaný produkt.
- Je-li nastavena taková možnost, vyberte kredit/debet (nabídka *Množství*) a zadejte *Množství* a měrnou jednotku (*MJ*).
- ▶ Vyberte sazbu **DPH** (nabídka sazeb je dána typem DPH nastaveným u knihy.
- Podle nastavení vlastností knihy se bere či nebere cena produktu z ceníku a buď lze, nebo nelze zadat jinou cenu. Pokud je možné zadat jinou cenu produktu, zadejte cenu do některého z editačních řádků ceny. Ostatní ceny se dopočtou při opuštění editačního řádku podle sazby DPH a počtu MJ.
- Jestliže klepnete pravým tlačítkem myši do kteréhokoli řádku pro ceny, vyvolá se nabídka možností pro cenu, včetně výběru cenové hladiny z připojeného ceníku.
- Pokud je kniha dokladů nastavená jako kniha skladových dokladů a je na knize nastavena tato možnost, je možné vybrat *Typ* položky (z vytvořeného <u>číselníku</u> typů). Pokud je na knize více skladů a je tato vlastnost nastavena na knize, je možné z nabídky vybírat *Sklad*, na který se má pohyb zapsat.

Další nabídky se týkají DPH - opět v závislosti na konfiguraci je možné zadat
 Typ DPH , Datum sazby a sazbu DPH (%) .

Práce s dodací podmínkou viz Položky dokladů/Dodací podmínky.

| Polož              | ka 🕼 Slevy 🗐 🛄 (       | Ostatní údaje                  |                                                                                              |   |
|--------------------|------------------------|--------------------------------|----------------------------------------------------------------------------------------------|---|
| Popis:             |                        |                                | Typ: Skladový                                                                                |   |
| Množství:          | +                      | MJ: ks                         | Sklad: Zboží Plzeň Tranzitní                                                                 | 2 |
| 7- M1              | Cena bez DPH: 0        | Cena s DPH:                    |                                                                                              |   |
| Za MU:<br>Celkem:  | 2 080,00               | 2 080,00                       | Typ DPH- Výchozí typ DPH                                                                     |   |
| Centern            | (cena vychází z ceníku | J) KČ                          | Datum sazby: 🔽 Vých. dat. sazby                                                              |   |
|                    |                        |                                | DPH (%): 0 - Nedaněno                                                                        | • |
| Termín:<br>20.6.20 | 19 🛐 17:00             | Dodací podmín<br>20.6.2019 17: | ínky - termín a místo určení:<br>7:00: Bauer Jan; Petra Slezáka 446/13, Praha 8, 186 💌 🔂 🍃 🔒 |   |

12.9.4 Karta Slevy na položce dokladu

Slouží k práci se slevami na položce. O slevách viz kapitola <u>Slevy</u>.

#### 12.9.5 karta Ostatní údaje na položce dokladu

Obsahuje možnost navázat položku na další agendy EPASS. Jejich přítomnost je závislá na konfiguraci knihy dokladů. Vazby slouží pro účely různých výstupů a přehledů.

- **Organizační jednotka** výběr org. jednotky z organizačního schématu.
- Obchodní případ pokud je nastaveno na knize dokladů, lze každou jednotlivou položku vázat na obchodní případ, který vyberete.
- Akce pokud je nastaveno na knize dokladů, lze každou jednotlivou položku vázat na akci, kterou vyberete.

- Akce pokud je nastaveno na knize dokladů, lze každou jednotlivou položku vázat na aktivitu, kterou vyberete.
- Volby pro nastavení a ovládání výběru vyvoláte klepnutím pravým tlačítkem myši do nabídky. Tak je možné vybrat organizační schéma a verzi, které se použije.

| 🚯 Položka 🛄       | Ostatní údaje |
|-------------------|---------------|
| Obchodní případ:  |               |
| Organizační jedno | otka:         |
| Akce:             |               |
| Aktivita:         | ▼ 🖻           |
|                   |               |

#### 12.9.6 Dodací podmínky na položce

Na položce se dodací podmínka zadává pomocí příslušné komponenty (viz obrázek).

Pokud již nějaká podmínka existuje (na jiné položce, na dokladu), je možné ji vybrat z nabídky.

Pro zadání dodací podmínky jsou dvě možnosti:

- Jednoduché zadání termínu a místa určení
- Pokud chcete zadat *Termín*, buď jej zapište přímo do řádku, nebo vyberte pomocí tlačítka <sup>III</sup>. Tím se automaticky založí dodací podmínka.
- Můžete zadat i přesný čas.
- Do řádku Dodací podmínky termín a místo určení se zkopíruje datum z řádku Termín a čas. Při uložení položky se sem zkopíruje adresa partnera, která je vypsána v panelu Partner v hlavičce dokladu.
  - Dodací podmínka s dalšími údaji
  - Pro zadání nové použijte tlačítko

# Položky dokladu

- Pro změnu použijte tlačítko
- Zrušit podmínku lze tlačítkem

### Zadává se v okně Editace dodací podmínky.

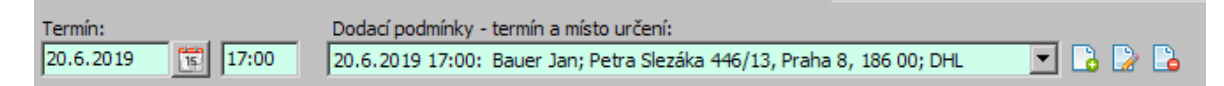

#### 12.9.6.1 Editace dodací podmínky

Okno slouží k zadání parametrů dodací podmínky.

- > Z nabídky *Termín* lze vybrat termín dodání, vedle je možné zadat čas.
- Z nabídky Způsob dopravy je možné vybrat způsob dopravy z příslušného číselníku.
- ► V panelu *Místo určení* vyberte z databáze partnerů adresu pro dodání.
  - > Pomocí tlačítka 🚨 lze zkopírovat partnera a adresu z dokladu.
  - Pomocí tlačítka i lze zkopírovat mateřskou firmu a adresu.
  - > Jinak lze vybrat jakéhokoli partnera a adresu standardními postupy.
- Dále je možné zadat v příslušných polích Název a Popis dodací podmínky. Všechny (vyjma popisu) tyto údaje, je možné použít pro filtrování dokladů (pokud je podmínka použitá alespoň na jedné položce).

| 🔡 Editace             | dodací podmínky                               | —                  |   | ×   |
|-----------------------|-----------------------------------------------|--------------------|---|-----|
| Termín:<br>Termín do: | 26.08.2021     1       26.08.2021     1       | Default<br>Zrušeno |   |     |
| Způsob dopra          | avy: DPD                                      | ~ 🖻                |   |     |
| Místo určen           | í                                             |                    |   |     |
| Partner: •            | Camus a.s.                                    |                    |   | ~ 🖻 |
| IČ:                   | 2156486789                                    |                    |   | ~ 🖻 |
| DIČ:                  | CZ2156486789                                  |                    |   | ~ 🖻 |
| Org. jed.:            | Camus a.s.                                    |                    |   | ~ 🖻 |
| Adresa:               | Polní 55<br>150 00 Praha 5<br>Česká republika |                    |   |     |
|                       | L                                             |                    |   |     |
| Název:                |                                               |                    |   |     |
| Popis:                |                                               |                    |   |     |
|                       |                                               |                    |   |     |
|                       | OK Storno                                     | Nápověda 🖛         | ] |     |

#### 12.9.7 Náhrada produktu na položce

Funkce umožňuje nahradit produkt na položce jiným, který je pro daný účel vhodný.

Předpokládá, že na produktu (v jeho katalogové kartě na záložce *Náhrady*) je definováno, že daný produkt je možno nahradit jiným (jinými).

- Pokud je definována náhrada na produktu, můžete klepnout pravým tlačítkem myši do panelu *Produkt* v editačním okně položky dokladu (ne přímo do editačních řádků, někam mimo ně). V místním menu se objeví volba *Náhrada* produktu .
- Po použití této volby se vyvolá okno se seznamem produktů, jimiž je možné produkt na položce nahradit. Vyberte požadovaný řádek a klepněte na OK. Vybraný produkt se zapíše na položku dokladu.

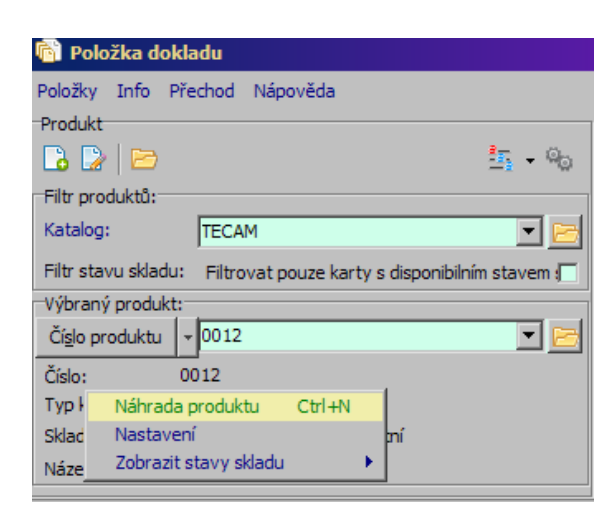

#### 12.9.8 Položky a parametry klasifikátoru

Program umožňuje podobně jako u dokladů či produktů i u položek evidovat parametry, které uživatel považuje za potřebné. Pro tyto účely se používá komponenta klasifikátoru.

Vytváření a vazby klasifikátoru na položky dokladů viz Konfigurace systému/<u>Klasifikátor pro položky</u>.

Panely s parametry mohou být jak v hlavičce, tak na samostatné záložce. Na položkách mohou být parametry:

a) k samotné položce dokladu,

b) k produktu (parametry na katalogové kartě produktu).

Je-li nastaveno více skupin parametrů, jsou rozděleny na jednotlivé záložky.

Popis práce s panelem parametrů viz soubor Obecné postupy/Klasifikátor.

|                                                                                                    |                                                                          |         | ×           |
|----------------------------------------------------------------------------------------------------|--------------------------------------------------------------------------|---------|-------------|
| Položky Info       Př <u>e</u> chod       Nápověda         Produkt       Image: Produktů:       Image: Produkty ENBRA       Image: Produkty ENBRA         Výbraný produkt:       Image: Produkty ENBRA       Image: Produkty ENBRA       Image: Produkty ENBRA         Číslo produktu       ✓ 205440       Image: Produkty ENBRA       Image: Produkty ENBRA         Číslo:       205440       Image: Produkty ENBRA       Image: Produkty ENBRA         Číslo:       205440       Image: Produkty ENBRA       Image: Produkty ENBRA         Číslo:       205440       Image: Produkty ENBRA       Image: Produkty ENBRA         Číslo:       205440       Image: Produkty ENBRA       Image: Produkty ENBRA         Číslo:       205440       Image: Produkty ENBRA       Image: Produkty ENBRA         Výbraný produktu       Image: Produkty ENBRA       Image: Produkty ENBRA       Image: Produkty ENBRA         Číslo produktu       Image: Produkty ENBRA       Image: Produkty ENBRA       Image: Produkty ENBRA       Image: Produkty ENBRA         Číslo:       205440       Image: Produkty ENBRA       Image: Produkty ENBRA       Image: Produkty ENBRA         Výbraný produktu       Image: Produkty ENBRA       Image: Produkty ENBRA       Image: Produkty ENBRA       Image: Produkty ENBRA         Výbraný produktu       Image: Produ                                      | Nabídka přijatá Premio<br>Hmotnost balení [<br>Paleta ks<br>Rozměry DN/L | vé body |             |
| Položka       Image: Slevy       Ostatní údaje       Parametry         Služba       Poznámka       Image: Slevy       Image: Slevy       Image: Slevy         Seskupení       Image: Slevy       Image: Slevy       Image: Sl | Komponenty                                                               |         | N<br>A<br>N |

#### 12.9.9 Položky a slevy

Podle konfigurace knihy na položkách může být viditelná karta pro zadávání slev. Slevy na položky je možné zadávat v okně položky nebo v editačním okně dokladu v kartě *Slevy* – obě možnosti se vzájemně doplňují.

Popis práce se slevou viz kapitola <u>Slevy</u>.

## 13 Účtování dokladů

Program umožňuje ruční nebo automatické rozúčtování a zaúčtování dokladů. Automatické se provádí na základě provedených předkontací. O způsobu účtování pro každou knihu rozhoduje nastavení účtování v této knize.

Nastavení na knize dokladů Způsoby účtování <u>Účtování podle středisek, akcí a aktivit</u> <u>Účtování podle předkontací</u> <u>Rozpouštění nákladů skladu</u>

## 13.1 Nastavení na knize dokladů

V konfiguračním okně knihy dokladů na kartě *Účtování* se nastavují možnosti pro účtování dokladů.

- Pomocí zatržítek zvolte:
  - zda se budou doklady v této knize účtovat,
  - zda bude povolena předkontace,
  - zda se bude kopírovat popis z položek dokladu do účtování,
  - zda při zaúčtování bude kontrolováno datum Došlo dne a Datum účtování.
- > V panelu **Spustit předkontaci automaticky** určete:
  - automatická předkontace se nebude spouštět,
  - vyvolá se výběr předpisů předkontací vytvořených v konfiguraci,
  - výběr se nevyvolá, rozúčtuje se podle prvního předpisu předkontace vytvořeného v konfiguraci.
- V panelu Kdy spustit předkontaci zvolte, kdy se automatická předkontace vyvolá.
- Určete v dalších přepínačích, zda se budou účtovat střediskově všechny účty nebo jen střediskové, zda se budou povinně účtovat aktivity a zda bude možné účtovat akce.
- Zvolte Povolené typy účetních pohybů běžné a/nebo skladové.
- V panelu Kontrolovat celkovou částku účtování dokladu zvolte, zda se bude kontrolovat na částku s DPH nebo bez.
- Pomocí tlačítka Skupiny parametrů klasifikátoru na účetní záznam je možné definovat, jaké parametry klasifikátoru se budou objevovat na účetním řádku pro doklad z dané knihy – vyvolá se okno pro výběr a konfiguraci skupin. Takto

# Účtování dokladů

definované parametry se budou objevovat na všech účetních řádcích vzniklých z dokladů v dané knize. Kombinuje se s nastavením na <u>účetním řádku</u>.

- Účtování kurzových rozdílů pokud označíte příslušné zatržítko, budou se účtovat kurzové rozdíly vzniklé z dokladů dané knihy. Potom vyberte Knihu interních dokladů , kam se budou zapisovat, a Předkontace pro kurzový zisk/ztrátu .
- Zvolte, zda se bude *Datum účtování přebírat* z data vystavení nebo data DPH.

| 🗯 Kniha pohledávek - Faktury předváděcí (FakPre)                                                                                                    |                                                                                                    | - 🗆 X                                                                                 |
|----------------------------------------------------------------------------------------------------|----------------------------------------------------------------------------------------------------|---------------------------------------------------------------------------------------|
| 🛄 Kniha 🗵 Zobrazení 🁰 Obchod 👘 Položky 🕷                                                                                                    | Katalog 🔡 Údaje 🌀 Částky 🚜 Sklad 🞚                                                                                                    | 🗉 Účtování 🔀 SnapIns 📄 T 🔸                                                            |
| Účtovat doklady v této knize Kopírovat popis z položek do účtování při předkontaci dle s Při zaúčtování nekontrolovat rovnost mezi "Došlo dne" a " Spustit předkontaci automaticky: Ne Ano s nabídkou možných předpisů Ano vzít první předpis v pořadí Účtovat střediskově nejen střediskové účty (všechny): ANO NE Povinně účtovat aktivity: ANO NE | Požadované role podpisu                                                                                                    | J účetních záznamů<br>a účetní případi<br>a zaúčtování<br>a provedení účetního zápisu |
| Umožnit účtovat akce (volitelné a nepovinné):                                                                                                    | Skupiny parametrů klasifikátoru na účetní zázna<br>Kontrolovat celkovou částku účtování dokladu                                            | am                                                                                    |
| Účtování kuzových rozdílů<br>Kniha interních dokladů:<br>Před<br>Datum účtování přebírat z:<br>O Datum vystavení/Došlo dne  Datum DPH                                                                                                    | (● na celkovou částku dokladu s DPH<br>○ na celkovou částku dokladu bez DPH<br>dkontace pro kurzový zisk:<br>dkontace pro kurzovou ztrátu: |                                                                                       |
| Uložit <u>O</u> K <u>S</u> torno <u>N</u> ápověda                                                                                                    | <b> </b>                                                                                                    | Kopie Default pro nové knihy                                                          |

## 13.2 Způsoby

Účtování dokladů je možné provést několika způsoby:

# Účtování dokladů

- Pro jednotlivý doklad v kartě Účtování při editaci příslušného dokladu.
- Pokud v příslušném seznamu dokladů vyberete doklad a klepnete na tlačítko , případně z menu **Zobrazit** vyberete volbu Účtování .

Obě tyto akce vyvolají okno Účtování. Na tlačítku pro účtování jsou i další volby.

- Automaticky na základě předkontace při uzavření dokladu. Na knize dokladů musí být nastaveno, že se má spouštět předkontace při uzavření dokladu.
- Hromadně na základě vytvořených předkontací. K tomu slouží volba Účetní operace z menu **Doklad** v okně se seznamem dokladů. Ta obsahuje další podvolby, které určí, že chcete rozúčtovat+zaúčtovat, jen rozúčtovat, jen zaúčtovat nebo zrušit zaúčtování. Tyto perace proběhnou se všemi doklady, které jsou v seznamu vypsány.
- V okně Účetní doklady, které vyvoláte z hlavního aplikačního okna z menu Finance volbou Účetnictví/Účetní doklady . Je zde seznam všech dosud nezaúčtovaných dokladů, které můžete postupně rozúčtovat a zaúčtovat.
- Hromadně lze provádět účetní operace pro označené doklady pomocí voleb na tlačítku nebo z menu **Soubor**, nabídka Účetní operace a její volby.

Účtování pomocí okna Účetní doklady je popsáno dále.

Pro rozúčtování jednotlivých druhů dokladů je možné vytvořit předkontaci.

Možnosti účtování závisí na nastavení na knize dokladů v jejím konfiguračním okně na záložce Účtování.

| <u>e</u> i | Faktu       | ıry v | /ydané         |                          |                                |               |                                         |
|------------|-------------|-------|----------------|--------------------------|--------------------------------|---------------|-----------------------------------------|
| <u>S</u> o | ıbor        | D     | oklad <u>F</u> | iltrace <u>Z</u> obrazit | <u>K</u> onfigurace <u>N</u> á | pověda        |                                         |
|            | ?           | •     | 🖪 🗋            | · 🛛 😴 🗣 📳 🖓              | 🤯 - 🗟 🔽 🕻                      | 88 🗟 - 🔶      | 💷 🗸 🐺 🔻 🚬 Upozornění: Zobrazení není al |
| Тур        | Po          | ohle  | dávky          | ✓ EPASS předv.           | V Období: Poč                  | et dní 🗸 🗸    | Rozúčtovat a zaúčtovat                  |
| Knih       | a: Fa       | aktu  | rv předvá      | iděcí (EakPre)           | ✓ □ Posi                       | edních v 3650 | Rozúčtovat                              |
|            |             |       |                |                          |                                |               | Zaúčtovat                               |
| 196        | Stav        | \$    | ID             | Číslo                    | Partner                        | Vystaveno 🛛 🗢 |                                         |
|            | <b>~</b> •1 |       | 4475           | FakPre0005JiJe           | EXCON a.s.                     | 07.10.2020    | Zruš zaúčtování včetně položek účtování |
|            | <b>~</b> •1 |       | 4469           | FakPre0004JiJe           | EXCON a.s.                     | 23.09.2020    | Zrušit zaúčtování                       |
|            | 88          |       | 4447           |                          | Enbra spol. s r.o.             | 14.09.2020    | Zrušit položky zaúčtování               |
|            | <b>20</b>   |       | 4448           | FakPre0003JiJe           | Enbra spol. s r.o.             | 14.09.2020    | 113 000 00 113 000 00 113000            |

## 13.3 Okno Účetní doklady

Okno slouží pro přehled o dosud nerozúčtovaných dokladech, k jejich následnému rozúčtování i případnému zaúčtování. Zaúčtované doklady můžete zde i odúčtovat.

Vyvoláte jej z hlavního okna ERP EPASS<sup>®</sup> z menu **Finance** volbami

Účetnictví/Účetní přehledy/Účetní doklady

- Seznam obsahuje přehled účetních dokladů podle nastavení filtrací.
- Období filtruje se buď podle data vzniku dokladů (není-li označené zatržítko), nebo podle data účtování (pokud je označené zatržítko).
- Kniha vyberte požadovaný typ dokladů, účetní jednotku a konkrétní knihu dokladů (nebo všechny knihy daného typu).
- V přepínači Zobrazit vyberte doklady, které se v seznamu vypíší (nezaúčtované, rozúčtované, zaúčtované).
- Pro rozúčtované a zaúčtované doklady vyberte v přepínači *Typ*, zda se zobrazí ručně rozúčtované či zaúčtované, automaticky rozúčtované či zaúčtované, nebo obojí doklady.
- Můžete provést *filtraci podle data zaúčtování*. Tím je míněno datum, kdy byl proveden příslušný zápis do systému, nikoli datum uskutečněného účetního případu.
- Můžete *Filtrovat podle chybějících podpisů* označte zatržítko a vyberte požadovanou volbu.
- Doklad můžete otevřít klepnutím na tlačítko 
   Doklad můžete otevřít klepnutím na tlačítko
   ve kterém se doklad nachází.
- Tlačítko III vyvolá okno Účtování, kde můžete rozúčtovat a zaúčtovat doklad vybraný v seznamu.
- Tlačítko svyvolá okno Tiskové úlohy s nadefinovanými úlohami pro tisk účetních dokladů.
- Další možnosti na tlačítkách Rozúčtovat , Zaúčtovat , Rozúčtovat a zaúčtovat ,
   Zrušit zaúčtování a Zrušit položky zaúčtování jsou dostupné podle toho, v jakém

stavu se doklad, který máte vybraný v seznamu, nachází z hlediska účtování. Alternativou jsou volby z menu **Účtování**.

- Tyto operace můžete provést i <u>hromadně.</u>
- Tlačítko 1 slouží k obnově zobrazených dat.

| Soubor Doklad Účtování Nápovéda<br>Colorant pouze označené<br>Colorant pouze označené<br>Colorant pouze označené<br>Colorant pouze označené<br>Nezvěčtované<br>Celý rok Rok 2020 C Kolorant pouze označené<br>Celý rok Rok 2020 C Kolorant pouze označené<br>Celý rok Rok 2020 C Kolorant pouze označené<br>Celý rok Rok 2020 C Kolorant pouze označené<br>Do Datum<br>Partner<br>Kriha Popis<br>Céstos (z válí částa (měn Datum usků Kód trahy<br>Céstos (z válí částa (měn Datum usků Kód trahy<br>Céstos (z válí částa (měn Datum usků Kod trahy<br>Céstos (z válí částa (měn Datum usků Kod trahy<br>Céstos (z válí částa (měn Datum usků KR/ z žislo<br>Polskinha CZK<br>Záloha<br>15.2020 Erbra spol s r.o<br>Polskinha CZK<br>Záloha<br>15.2020 Erbra spol s r.o<br>Polskinha CZK<br>Záloha<br>15.2020 Erbra spol s r.o<br>Polskinha CZK<br>Záloha<br>15.2020 Erbra spol s r.o<br>Polskinha CZK<br>Záloha<br>15.2020 Erbra spol s r.o<br>Polskinha CZK<br>Záloha<br>15.2020 Erbra spol s r.o<br>Polskinha CZK<br>Záloha<br>15.2020 Erbra spol s r.o<br>Polskinha CZK<br>Záloha<br>15.2020 Erbra spol s r.o<br>Polskinha CZK<br>26.000 | 🔃 Účet                     | ní doklady Celý rok 2 | 2020                                             |            |                                                       |                                 |                   |                                   |                       |                |                                                                                                    |                                                | _                                              |           | ×    |
|----------------------------------------------------------------------------------------------------|----------------------------|-----------------------|--------------------------------------------------|------------|-------------------------------------------------------|---------------------------------|-------------------|-----------------------------------|-----------------------|----------------|----------------------------------------------------------------------------------------------------|------------------------------------------------|------------------------------------------------|-----------|------|
| Image: Image:                                                                                                    | Soubor                     | Doklad Účtování       | Nápověda                                         |            |                                                       |                                 |                   |                                   |                       |                |                                                                                                    |                                                |                                                |           |      |
| Obdobil:       Filtrovat dle dat.usk.úč.případu       Knha       Zobrazit:       Typ       Filtrovat dle data zaúčtování (historie)       Filtrovat dle data zaúčtování (historie)       Filtrovat dle data zaúčtování (                                                                                                    | <b>a e</b>                 |                       |                                                  | oouze ozna | čené                                                  |                                 |                   |                                   |                       |                |                                                                                                    |                                                |                                                |           |      |
| No.         Datum         Partner         Koha         Popis         Částka (v zúl Částka (měn Datum usk.ú Kód trahy         Částka bez DPH         VS         Phě podepsáno         Číslo           112         25.1.202         ALBIXON as         Paktury vydené Praha - en Ečdd + VS         8 214,69         8 214,69         25.1.202         FVLP_IMP         6 789,00         10000000         ne         5003000           129         25.1.202         Enbra spol. s r.o         Pokl.kmha CZK         Záloha         29 85,22         988,52,2         988,52,2         988,52,2         988,52,2         988,52,2         988,52,2         988,52,2         988,52,2         988,52,2         988,52,2         988,52,2         988,52,2         988,52,2         988,52,2         988,52,2         988,52,2         988,52,2         988,52,2         988,52,2         988,52,2         988,52,2         988,52,2         988,52,2         988,52,2         988,52,2         988,52,2         988,52,2         988,52,2         988,52,2         988,52,2         988,52,2         988,52,2         988,52,2         988,52,2         988,52,2         988,52,2         988,52,2         988,52,2         988,52,2         988,52,2         988,52,2         988,52,2         988,52,2         988,52,2         988,52,2         988,52,2         988,52,                                                                                                    | Období:<br>Rok<br>Celý rok | Filtrovat dle dat.usk | 20 € Knha<br>Všechny typy dokl ∨ Všechny<br>20 € | ~          | Zobrazit:<br>Nezaúčtovan<br>Rozúčtované<br>Zaúčtované | é Obojí<br>Automaticky<br>Ručně | Počet o<br>Posled | ovat dle data<br>dní v<br>ních+ v | zaúčtování (historie) | Filtrovat      | podle chybějících (<br>bisu rolí Osoba odp<br>bisu rolí Osoba odp<br>bisu rolí Osoba odp<br>odepsané | oodpisů<br>ovědná za<br>ovědná za<br>ovědná za | účetní případ<br>zaúčtování<br>provedení účetr | ního zápi | isu  |
| 4129         25.1.2020         ALBIXON a.s         Faktury vydané Praha - im Ečdd = VS         8 214,69         8 214,69         8 214,69         75.1.202         PV P_IMP         6 789,00         10000001         ne         83200001           4280         31.5.202         Enfors spol. sr.o         PolkInnia CZK         Záloha         29 885,23         31.5.202         Pric-ZK         0,00         4200003         ne         20053100           4286         31.5.202         Enfors spol. sr.o         PolkInnia CZK         Záloha         427,31,51         25 731,51         25 731,51         25 731,51         25 731,51         25 731,51         25 731,51         25 731,51         25 731,51         25 731,51         25 731,51         25 731,51         25 731,51         25 731,51         25 731,51         25 731,51         25 731,51         25 731,51         25 731,51         25 731,51         25 731,51         25 731,51         25 731,51         25 731,51         25 731,51         25 731,51         25 731,51         25 731,51         25 731,51         25 731,51         25 731,51         25 731,51         25 731,51         25 731,51         25 731,51         25 731,51         25 731,51         25 731,51         25 731,51         25 731,51         25 731,51         25 731,51         25 731,51         25 731,51                                                                                                    | ©i∎ ID                     | Datum                 | Partner                                          | Kniha      |                                                       | Popis                           |                   | Částka [v zál                     | Částka [měn: Datum u  | sk.ú Kód knihy | Částka bez DPH                                                                                       | VS                                             | Plně podepsáno                                 | Číslo     | ^    |
| 4280         31.5.202         Enbra spol. sr.o         Pol.kmha CZK         Záloha         29 85,23         92 85,23         91.5.202         PK-CZK         0,00         420032         ne         20053100           4284         31.5.202         Enbra spol. sr.o         Pol.kmha CZK         Záloha         42 213,96         42 213,96         31.5.202         PK-CZK         0,00         4200004         ne         20053100           4284         31.5.202         Enbra spol. sr.o         Pol.kmha CZK         Záloha         23 61,62         31.5.1202         PK-CZK         0,00         4200004         ne         20053100           4288         31.5.2020         Enbra spol. sr.o         Pol.kmha CZK         Záloha         25 731,51         31.5.2020         PK-CZK         0,00         4200005         ne         2003005           4289         31.5.2020         Enbra spol. sr.o         Pol.kmha CZK         Záloha         40 053,63         40 053,63         31.5.2020         PK-CZK         0,00         4200005         ne         2003005           4293         31.5.2020         Enbra spol. sr.o         Pol.kmha CZK         Záloha         40 053,63         40 053,63         31.5.2020         PK-CZK         0,00         2000007         ne                                                                                                    |                            | 4129 25.1.2020        | ALBIXON a.s                                      | Faktury    | vydané Praha - im                                     | Ečdd = VS                       |                   | 8 214,69                          | 8 214,69 25.1.20      | 20 FV_P_IMP    | 6 789,00                                                                                             | 1000000                                        | ne                                             | 58200     | 001  |
| 4284 31.5.202         Enbra spol. sr.o         Pokl.kniha CZK         Záloha         42 213,96         42 213,96         31.5.2020         PK-CZK         0,00         4200033         ne 20053100           4288 31.5.2020         Enbra spol. sr.o         Pokl.kniha CZK         Záloha         33 041,62         33 041,62         33 041,62         33 041,62         33 041,62         30 041,62         30 041,62         30 041,62         30 041,62         30 041,62         30 041,62         30 041,62         30 041,62         30 041,62         30 041,62         30 041,62         30 041,62         30 041,62         30 041,62         30 041,62         30 041,62         30 041,62         30 041,62         30 041,62         30 041,62         30 041,62         30 041,62         30 041,62         30 041,62         30 041,62         30 041,62         30 041,62         30 041,62         30 041,62         30 041,62         30 041,62         30 041,62         30 041,62         30 041,62         30 041,62         30 041,62         30 041,62         30 041,62         30 041,62         30 041,62         30 041,62         30 041,62         30 041,62         30 041,62         30 041,62         30 041,62         30 041,62         30 03 041,62         30 041,62         30 03 041,62         30 041,62         30 03,1,17         42000006         ne                                                                                                    |                            | 4280 31.5.2020        | Enbra spol. s r.o                                | Pokl.knih  | ia CZK                                                | Záloha                          |                   | 29 885,23                         | 29 885,23 31.5.20     | 20 PK-CZK      | 0,00                                                                                                 | 4200002                                        | ne                                             | 20053     | 100  |
| 4286         31.5.202         Enbra spol. sr.o         Pol.kmha CZK         Záloha         33 041,62         31.5.202         PK-CZK         0,00         4200001         ne         20053100           4288         31.5.202         Enbra spol. sr.o         Pol.kmha CZK         Záloha         25 731,51         25 731,52         25 731,52         25 731,52         25 731,52         25 731,52         25 731,52         25 731,52         25 731,52         25 731,52         25 731,52         25 731,52         25 731,52         25 731,52         25 731,52         25 731,52         25 731,52         25 731,52         25 731,52         25 731,52         25 731,52         25 731,52         25 731,52         25 731,52         25 731,52         25 731,52         25 731,52         25 731,52         25 731,52         25 731,52         25 731,52         25 731,52         25 731,52         25 731,52         25 731,52         25 731,52         25 731,52         25 731,52         25 731,52         25 731,52         25 731,52         25 731,52         25 731,52         25 731,52         25 731,52         25 731,52         25 731,52         25 731,52         25 731,52         25 731,52         25 731,52         25 731,52         25 731,52         25 731,52         25 731,52         25 731,52         25 731,52         25 731,52                                                                                                    |                            | 4284 31.5.2020        | Enbra spol. s r.o                                | Pokl.knih  | a CZK                                                 | Záloha                          |                   | 42 213,96                         | 42 213,96 31.5.20     | 20 PK-CZK      | 0,00                                                                                                 | 4200003                                        | ne                                             | 20053     | 100  |
| 4288 31.5.202         Enbra spol. sr.o         Pokl.miha CZK         Záloha         25 731,51         25 731,51         25 731,51         25 731,51         25 731,51         25 731,51         25 731,51         25 731,51         25 731,51         25 731,51         25 731,51         25 731,51         25 731,51         25 731,51         25 731,51         25 731,51         25 731,51         25 731,51         25 731,51         25 731,51         25 731,51         25 731,51         25 731,51         25 731,51         25 731,51         25 731,51         25 731,51         25 731,51         25 731,51         25 731,51         25 731,51         25 731,51         25 731,51         25 731,51         25 731,51         25 731,51         25 731,51         25 731,51         25 731,51         25 731,51         25 731,51         25 731,51         25 731,51         25 731,51         25 731,51         25 731,51         25 731,51         25 731,51         25 731,51         25 731,51         25 731,51         25 731,51         25 731,51         25 731,51         25 731,51         25 731,51         25 731,51         25 731,51         25 731,51         25 731,51         25 731,51         25 731,51         25 731,51         25 731,51         25 731,51         25 731,51         25 731,51         25 731,51         25 731,51         25 731,51         25 731,51<                                                                                                    |                            | 4286 31.5.2020        | Enbra spol. s r.o                                | Pokl.knih  | a CZK                                                 | Záloha                          |                   | 33 041,62                         | 33 041,62 31.5.20     | 20 PK-CZK      | 0,00                                                                                                 | 4200004                                        | ne                                             | 20053     | 100- |
| 4289         31.5.202         Enhra spol. sr.o         Paktury převkáděr         Test záloha         0,00         0,00         31.5.202         Pakre         0,00         20200001         ne         2200001         ne         2200001         ne         2200001         ne         22000001         ne         22000001                                                                                                    |                            | 4288 31.5.2020        | Enbra spol. s r.o                                | Pokl.knih  | na CZK                                                | Záloha                          |                   | 25 731,51                         | 25 731,51 31.5.20     | 20 PK-CZK      | 0,00                                                                                                 | 4200005                                        | ne                                             | 20053     | 100  |
| 4294 31.5.202         Enhra spol. sr.o         Pokl.kmha CZK         Záloha         40 053,63         40 053,63         31.5.202         PriCZK         0,00         4200006         ne 2003300           4296 31.5.202         Enhra spol. sr.o         Dañové doki. na zaki. zálo Test záloha         40 053,63         40 053,63         31.5.202         PriCZK         0,00         4200007         ne 2003300           4300 33.15.202         Enhra spol. sr.o         Pokl.kmha CZK         Záloha         40 77,56         31.5.2020         Prihra spol. sr.o         Pokl.kmha CZK         Záloha         40 053,63         40 053,63         40.0007         ne 2003000         ne 2003000         ne 2200007         ne 2003000         ne 2200007         ne 2003000         ne 2200007         ne 2200007                                                                                                    |                            | 4289 31.5.2020        | Enbra spol. s r.o                                | Faktury    | předváděcí                                            | Test záloha                     |                   | 0,00                              | 0,00 31.5.20          | 20 FakPre      | 0,00                                                                                                 | 2200000                                        | ne                                             | 22000     | 305  |
| 4296         31.5.202         Enhor spol. sr.o         Dañové dols, na zapl. zálo Test záloha         40 053,63         31.5.202         BMBDUU         33 102,17 4200006         ne         5200006         ne         5200006         ne         5200006         ne         5200006         ne         5200007         ne         20053100         PMGUNINA CZK         Záloha         44 577,56         44 577,56         44 577,56         44 577,56         44 577,56         44 577,56         44 577,56         44 577,56         44 577,56         44 577,56         44 577,56         44 577,56         44 577,56         44 577,56         44 577,56         44 577,56         44 577,56         44 577,56         44 577,56         44 577,56         44 577,56         44 577,56         44 577,56         44 577,56         44 577,56         44 577,56         44 577,56         44 577,56         44 577,56         44 577,56         44 577,56         44 577,56         44 577,56         44 577,56         44 577,56         44 577,56         44 577,56         44 577,56         44 577,56         44 577,56         44 577,56         44 577,56         44 577,56         44 577,56         44 577,56         44 577,56         44 577,56         44 577,56         44 577,56         44 577,56         44 577,56         45 570,00         76 8400000         76 84000000 </td <td></td> <td>4294 31.5.2020</td> <td>Enbra spol. s r.o</td> <td>Pokl.knih</td> <td>ia CZK</td> <td>Záloha</td> <td></td> <td>40 053,63</td> <td>40 053,63 31.5.20</td> <td>20 PK-CZK</td> <td>0,00</td> <td>4200006</td> <td>ne</td> <td>20053</td> <td>100</td>                                                                                                    |                            | 4294 31.5.2020        | Enbra spol. s r.o                                | Pokl.knih  | ia CZK                                                | Záloha                          |                   | 40 053,63                         | 40 053,63 31.5.20     | 20 PK-CZK      | 0,00                                                                                                 | 4200006                                        | ne                                             | 20053     | 100  |
| 4300         31.5.202         Enbra spol. s.r.o         Pokl.kmlha CZK         Záloha         44 577,56         44 577,56         14.570,20         PK-CZK         0,00         42003100           14302         31.5.2020         Enbra spol. s.r.o         Faktury předváděcí         Test Záloha         0,00         0,00         31.5.2020         PK-CZK         0,00         4200007         ne< 2003000                                                                                                    |                            | 4296 31.5.2020        | Enbra spol. s r.o                                | Daňové     | dokl. na zapl. zálo                                   | Test záloha                     |                   | 40 053,63                         | 40 053,63 31.5.20     | 20 ENBDDUZ     | 33 102,17                                                                                            | 4200006                                        | ne                                             | 52000     | 96   |
| 4302         31.5.202         Erbra spol. sr.o         Faktury předváděcí         Test záloha         0,00         0,00         11.5.2020         Faktry         Předváděcí         Test záloha         0,00         0,00         11.5.2020         Faktry         Předváděcí         Test záloha         0,00         0,00         11.5.2020         Faktry         Předváděcí         Test záloha         0,00         11.5.2020         Faktry         Předváděcí         Test záloha         0,00         11.5.2020         Faktry         0.000,00         11.5.2020         Faktry         0.000,00         11.5.2020         Faktry         0.000,00         11.5.2020         Faktry         0.000,00         11.5.2020         Faktry         12.22         me Fe/dt/2000         me Fe/dt/2000           4411         17.9.2020         Bohemia Properties a.s         Faktury přijaté v cizí měně         Test KR ke konci uo - kladný KR/ztrátal         50,00         17.9.2020         FPCM         1300,00         12345         me FPCM2000           4616         17.9.2020         Bohemia Properties a.s         Faktry přijaté v cizí měně         Test KR ke konci uo - kladný KR /ztrátal         50,00         17.9.2020         FPCM         2 726,10         134,85         17.9.2020         FPCM         2 726,10         12346         me FPCM2000                                                                                                    |                            | 4300 31.5.2020        | Enbra spol. s r.o                                | Pokl.knih  | a CZK                                                 | Záloha                          |                   | 44 577,56                         | 44 577,56 31.5.20     | 20 PK-CZK      | 0,00                                                                                                 | 4200007                                        | ne                                             | 20053     | 100  |
| 4+41         9.9.202         Vádav Malý -         Lokace - příjem         70 724,50         70 724,50         9.8.202         LOK, PRLI         58 450,00         ne 6620005           4+49         14.9.202         Ehrôra spol. sr.o         Faktury předvádě         115 0000,00         115 000,00         19.202         PC Pakře         100 000,00         122 me Fakře         100 000,00         12300         124 000,00         12300         124 000,00         12345         ne FPCM200C           4515         17.9.2020         Bohema Properties a.s         Faktury příjatě v czí měně Test KR ke konci uo - kladný KR 2 725,10         104,85         17.9.2020         FPCM         2 726,10         12445         ne FPCM200C                                                                                                    |                            | 4302 31.5.2020        | Enbra spol. s r.o                                | Faktury    | předváděcí                                            | Test záloha                     |                   | 0,00                              | 0,00 31.5.20          | 20 FakPre      | 0,00                                                                                                 | 2200000                                        | ne                                             | 22000     | J07  |
| 4448         14.9.2020         Enbra spol. sr.o         Faktury předváděcí         115 000,00         115 000,00         14.9.2020         FakPre         100 000,00         1222         ne FakPre000           4515         17.9.2020         Bohemia Properties a.s         Faktury přijaté v cia měně Test KR ke konci uo - kladný KR ztráta  0         50,00         17.9.2020         FPCM         13000,00         12345         ne FPCM2000           4616         17.9.2020         Bohemia Properties a.s         Faktury přijaté v cia měně Test KR ke konci uo - kladný KR ztráta  0         50,00         17.9.2020         FPCM         13000,00         12345         ne FPCM2000                                                                                                    |                            | 4441 9.9.2020         | Václav Malý -                                    | Lokace -   | příjem                                                |                                 |                   | 70 724,50                         | 70 724,50 9.9.202     | 0 LOK_PRIJ     | 58 450,00                                                                                            |                                                | ne                                             | 662000    | 305  |
| 4615         17.9.2020         Bohemia Properties a.s         Faktury prijaté v dzi měně [Est KR ke konci uo - kladný KR /ztráta]0         50,00         17.9.2020         FPCM         1 300,00         12345         ne         FPCM200C           4616         17.9.2020         Bohemia Properties a.s         Faktury prijaté v dzi měně [Est KR ke konci uo - kladný KR / ztráta]0         50,00         17.9.2020         FPCM         1 300,00         12345         ne         FPCM200C                                                                                                    |                            | 4448 14.9.2020        | Enbra spol. s r.o                                | Faktury    | předváděcí                                            |                                 |                   | 115 000,00                        | 115 000,00 14.9.20    | 20 FakPre      | 100 000,00                                                                                           | 1222                                           | ne                                             | FakPre    | .000 |
| 4616         17.9.2020         Bohemia Properties a.s         Faktury přijaté v dzí měně Test KR ke kond uo - kladný KR         2 726, 10         104,85         17.9.2020         FPCM         2 726, 10         12346         ne         FPCM2000                                                                                                    |                            | 4615 17.9.2020        | Bohemia Properties a.s                           | Faktury    | přijaté v cizí měně                                   | Test KR ke konci uo -           | kladný            | KR/ztráta 🛛                       | 50,00 17.9.20         | 20 FPCM        | 1 300,00                                                                                             | 12345                                          | ne                                             | FPCM2     | 1000 |
|                                                                                                    |                            | 4616 17.9.2020        | Bohemia Properties a.s                           | Faktury    | přijaté v cizí měně                                   | Test KR ke konci uo - k         | adný KR           | 2 726,10                          | 104,85 17.9.20        | 20 FPCM        | 2 726,10                                                                                             | 12346                                          | ne                                             | FPCM2     | 1000 |
|                                                                                                    |                            |                       |                                                  |            |                                                       |                                 |                   |                                   |                       |                |                                                                                                    |                                                |                                                |           | ~    |

#### 13.3.1 Hromadné účetní operace

Provádí se pro skupinu označených dokladů v seznamu okna Účetní doklady.

- Označte doklady, se kterými budete dále pracovat. Více dokladů můžete vybrat tak, že stisknete klávesu [Control] a klepnete na jednotlivé doklady v seznamu myší. Vybrané doklady se podbarví.
- Všechny doklady v seznamu je možné označit tak, že do něj klepnete pravým tlačítkem myši a zvolíte volbu *Vybrat vše*. Volba *Invertovat výběr* způsobí, že doklady předtím vybrané budou nevybrané a naopak.
- Pomocí voleb z menu Účtování nebo příslušných tlačítek proveď te požadovanou operaci pro označené doklady.

| 🔋 Účetní doklady Celý rok 2020 |          |                       |        |     |  |  |  |
|--------------------------------|----------|-----------------------|--------|-----|--|--|--|
| Soubor Doklad                  | Účtování | Nápověda              |        |     |  |  |  |
| 4 🛛 🗎 🖶                        | Účto     | vání                  | Ctrl+U | Zob |  |  |  |
| Období: Filtrova               | Rozú     | ičtovat a zaúčtovat   |        |     |  |  |  |
| Rok                            | Rozú     | Rozúčtovat            |        |     |  |  |  |
| Celý rok                       | , Zaúč   | ítovat                |        |     |  |  |  |
|                                | Zruš     | it zaúčtování         |        |     |  |  |  |
| Min ID D<br>→ 4313 2           | Zruš     | it položky zaúčtování |        |     |  |  |  |
| 4314 2                         | 6.6.2020 | Enbra spol. s r.o     |        |     |  |  |  |
| 4334 8                         | .7.2020  | Enbra spol. s r.o     |        |     |  |  |  |

# 13.4 Karta Účtování/okno Účtování

Slouží k rozúčtování a zaúčtování vybraného dokladu. Karta *Účtování* je součástí editačního okna dokladu, okno **Účtování** je možné vyvolat přímo ze seznamu dokladů. Toto okno zůstává na obrazovce společně se seznamem dokladů a jeho obsah se mění podle dokladu, který v seznamu vyberete.

Jednotlivé položky MD - DAL vidíte v seznamu. Položky v seznamu můžete setřídit pomocí tlačítek s červenými šipkami.

- Pokud je nastaveno automatické účtování, rozúčtuje se příslušný doklad při založení - v řádku *Stav* nahoře bude "Automaticky rozúčtován". Toto automatické rozúčtování je nutné potvrdit tlačítkem *Zaúčtovat* - *Stav* se změní na "Zaúčtováno".
- Pokud není nastavené automatické rozúčtování, je možné provést rozúčtování podle vytvořených vzorů předkontace pomocí tlačítka Automaticky rozúčtovat . Vyvolá se okno Výběr předkontace se seznamem předkontací vytvořených v okně Předkontace (viz Účetnictví/Předkontace dokladů) pro daný typ dokladu. Vyberte předkontaci, kterou chcete použít, a klepněte na OK. Doklad se rozúčtuje podle vybraného vzoru, Stav se změní na "Automaticky rozúčtováno". Provedené rozúčtování potvrdíte tlačítkem Zaúčtovat Stav se změní na "Zaúčtováno".
- Pokud pro daný typ dokladu existuje pouze jeden vzor předkontace, nevyvolá se okno pro výběr předkontace a rozúčtování se provede automaticky.

# Účtování dokladů

- Rozúčtování je možné provést i ručně pomocí tlačítek MD a DAL, která vyvolají okno Účetní řádek. Položky je zde možné rozúčtovat dle konkrétních analytických účtů. Řádek umožňuje doplnit konkrétní akci a útvar.
- Rozúčtování jednotlivých položek můžete měnit vyberte položku v seznamu a klepněte na tlačítko Otevřít . Vyvolá se okno Účetního řádku. Pro úpravy na řádku je nutné, aby byl doklad nezaúčtován.
- Odstranit vybranou položku rozúčtování je možné tlačítkem Odstranit , rozbalením a volbou Všechny záznamy odúčtujete vše. Zrušené řádky je možné zobrazit (a případně obnovit), pokud označíte zatržítko Zobrazit zrušené .
- Do řádku **Datum** se zapíše den účetní operace. Automaticky se sem kopíruje datum založení dokladu.
- V nabídce Účetní období je automaticky vybráno příslušné účetní období, do kterého spadá datum účetní operace. Účetní období musí být otevřené. Můžete zde vybrat účtování do počátečních stavů (0/rok) anebo uzavření období (13/rok) - koncové stavy.
- Zaúčtování provedete pomocí tlačítka Zaúčtovat . U zaúčtovaného dokladu se tlačítko změní na Odúčtovat (a slouží k odúčtování).
- Pomocí tlačítka Připojit podpisový záznam je možné připojit nastavený certifikát pro účetní záznam. Samozřejmě je nutné, aby měl uživatel podpisový certifikát nastavený (viz <u>Obecné postupy</u>).
- Tlačítkem III (Další údaje, jen u samostatného okna Účtování) je možné vyvolat v okně karty DPH a Položky, kde jsou údaje o dokladu. Ovládání je stejné jako u karet v editačním okně dokladu s tím, že zde není možné provádět změny.
- Pomocí tlačítka Účetní saldo vyvoláte okno pro účetní párování. Pomocí voleb na tlačítku můžete provádět další úkony viz Účetnictví/Účetní spárování.
- Tlačítko A je rozbalovací a obsahuje možnosti:
  - Nápověda vyvolá kontextovou nápovědu,
  - Historie účetního řádku vyvolá okno s historií změn provedených ve vybraném účetním řádku,

© 2022 EPASS s.r.o.

- Informace o poslední chybě vyvolá informaci o chybě, pokud nastala při poslední operaci.
- Tlačítko pro tisk (<sup>1</sup>) vyvolá okno s tiskovými úlohami (tisk účetního dokladu a změny v účtování).

| Účt                | ování  | dokladu    | č.3  | 3200006       |                    |                  |             |                                     |     |                 | ×                     |
|--------------------|--------|------------|------|---------------|--------------------|------------------|-------------|-------------------------------------|-----|-----------------|-----------------------|
| Datu               | m usku | utečnění ú | četr | ního případu: | 25.01.2020 📆 Účetr | ní období: Leden | /2020 - Ote | vřené                               | Тур | dílčího období: | Běžné 🗸 🗸 🗸           |
| 101 <sub>101</sub> | Stav   | Pořadí     |      | Účet          | MD                 | DAL              | Stav        | Popis z účtového rozvrhu            | ^   | Automatic       | ky <u>r</u> ozúčtovat |
| -                  |        |            | 1    | 501000        | 7 361,16           | 0,00             | Platný      | Spotřeba materiálu                  |     | Otevřít         | Odstranit 👻           |
|                    |        |            | 2    | 343000        | 1 545,84           | 8 907 00         | Platný      | Dan z pridane nodnoty<br>Dodavatelé |     |                 | D41                   |
|                    |        |            |      |               |                    |                  |             |                                     |     | Zaú             | íčtovat               |
| _                  |        |            |      |               | 8 907,00           | 8 907,00         |             |                                     | •   | Připojit pod    | pisový záznam         |
| <                  |        | 4.1        |      |               |                    |                  |             | A                                   | >   |                 | <u> </u>              |

#### 13.4.1 Účetní řádek

V tomto okně se zapisují jednotlivé položky Má dáti – Dal při ručním rozúčtování dokladu. Podle zvolení příslušných stran účtu na vrub nebo ve prospěch se automaticky otevře aktivní pole příslušné strany. Druhé pole zůstává neaktivní.

- V řádku Účet zadejte číslo účtu. Můžete jej zapsat přímo nebo vybrat tlačítkem Účet z účetní osnovy. Název zadaného účtu se vypíše vpravo.
- Do řádku MD nebo DAL zapište částku, kterou chcete na účet zapsat. Prohodit MD/DAL je možné tlačítkem mezi řádky.
- Dále můžete jednotlivé položky Má dáti Dal vázat na konkrétní akce, útvary a aktivity (závisí na konfiguraci programu).

K účetnímu řádku může být připojena skupina parametrů z klasifikátoru. Tato skupina se vybírá na konkrétním účtu v <u>účtovém rozvrhu</u>.

Údaje v panelu *Parametry* jsou závislé na konkrétní konfiguraci a jejich popis není možné přesně uvést (nemusí být viditelný vůbec). Obecný popis zacházení s panelem klasifikátoru najdete v souboru <u>Obecné postupy</u>. Hodnoty parametrů se mohou předvyplnit na základě nastavení předkontací. Není-li pro účet žádná skupina definována, panel není viditelný.

| 🔡 Účetní ř                                    | ádek                     | ×            |
|-----------------------------------------------|--------------------------|--------------|
| Účet:                                         | 321000 Dodavatelé 🗸 🔀    |              |
| MD:                                           | 0 <> DAL: 8907           |              |
| Poznámka:                                     |                          |              |
| <b>Typ změny</b><br>Partner aktiva<br>Partner | a/pasiva pro PAP sestavy |              |
| Historie                                      | OK Storno Nápověda       | a   <b>v</b> |

## 13.5 Účtování podle středisek, akcí a aktivit

Program umožňuje účtování třídit podle dalších údajů, jimiž jsou vazba na středisko, aktivitu či akci. Tuto vazbu je možné provést na dokladu v jeho editačním okně v kartě *Další údaje*, kde platí pro celý doklad, nebo je možné tyto údaje zadávat přímo na jednotlivých položkách dokladů v editačním okně položky v kartě *Ostatní údaje*. Potom platí pro každou položku údaje zapsané na ní, nejsou-li zadány, platí údaje nastavené pro celý doklad.

## 13.6 Účtování podle předkontací

Program umožňuje definovat předkontace pro každou jednotlivou knihu a tyto předkontace použít při uzavírání dokladu k automatickému rozúčtování.

<u>Nastavení</u> <u>Použití</u> <u>Hromadné účetní operace</u>
## Účtování dokladů

#### 13.6.1 Nastavení

Pro rozúčtování jednotlivých druhů dokladů a knih je nutné vytvořit předkontaci v okně <u>Předkontace dokladů</u>, které vyvoláte standardně z hlavního okna z menu **Finance** volbami *Účetnictví/Předkontace*.

Dále je nutné nastavit způsob použití předkontace na knize. V kartě *Účtování* okna pro konfiguraci knihy nastavte v panelu **Spustit předkontaci automaticky** :

*Ne* - nespustí se.

*Ano s nabídkou možných předpisů* - při uzavření dokladu se vyvolá okno s nabídkou předkontací pro danou knihu.

*Ano vzít první předpis v pořadí* - při uzavření dokladu se rozúčtuje podle první předkontace, která je nastavena pro knihu.

#### 13.6.2 Použití

Závisí na tom, jak je nastavena kniha dokladů.

Automatické rozúčtování proběhne vždy při uzavření dokladu - buď se provede rovnou, nebo se vyvolá okno **Výběr předkontace**.

Je také možné nastavit, že pokud se předkontace spouští automaticky při uzavření dokladu (mám na mysli změnu systémového stavu dokladu, nikoli zavření editačního okna), pak se po jejím provedení v editačním okně dokladu aktivuje záložka *Účtování* (je možné účtování ihned zkontrolovat). Tato možnost se nastaví v editačním okně dokladu z menu **Zobrazit** volbou *Zobrazit záložku účtování po spuštění operace*. Pokud je volba zaškrtnutá, je aktivní. Toto nastavení platí pro přihlášeného uživatele a danou knihu dokladů.

#### 13.6.2.1 Výběr předkontace

Okno slouží pro výběr předkontace, podle které se doklad automaticky rozúčtuje.

- Seznam obsahuje předkontace vytvořené pro danou knihu dokladů.
- Vyberte předkontaci, kterou chcete použít, a klepněte na OK.

## Účtování dokladů

- Pokud nechcete provést automatické rozúčtování, použijte tlačítko Storno.
- Okno pro definování předkontace dokladů otevřete tlačítkem Správa předkontací .
- Tlačítkem Ručně (jen při automaticky vyvolané předkontaci) je možné rozúčtovat ručně.
- Seznam předkontací je možné setřídit dle abecedy označením příslušného zatržítka.

Je také možné nastavit, že pokud se předkontace spouští automaticky při uzavření dokladu (změna systémového stavu dokladu, nikoli zavření editačního okna), pak se po jejím provedení v editačním okně dokladu aktivuje záložka *Účtování* (je možné účtování ihned zkontrolovat) Tato možnost se nastaví v editačním okně dokladu z menu **Zobrazit** volbou *Zobrazit záložku účtování po spuštění operace*. Pokud je volba zaškrtnutá, je aktivní. Toto nastavení platí pro přihlášeného uživatele a danou knihu dokladů.

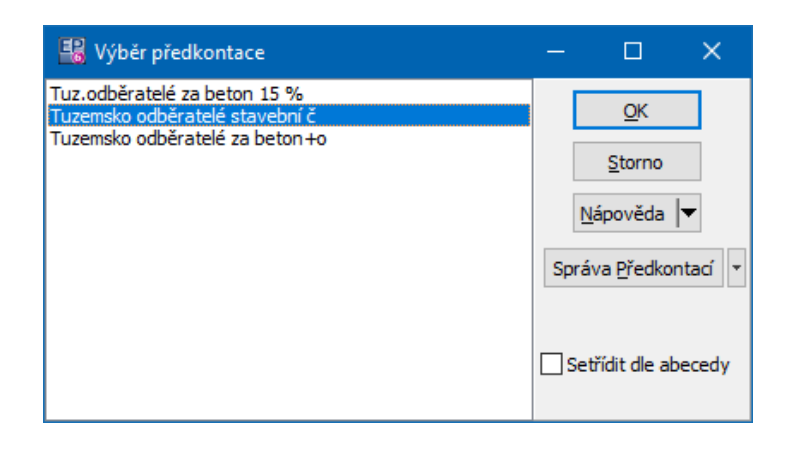

| 🔐 Tuzemští odběratelé ČRBB - č. (1. verze) |                             |              |       |                   |            |                 |      |  |  |
|--------------------------------------------|-----------------------------|--------------|-------|-------------------|------------|-----------------|------|--|--|
| Karta Dol                                  | dad                         | Zob          | razit | Další záložky     | Nápověd    | a               |      |  |  |
| • 🕑 🖪                                      | 🗋                           | Ð            | Hist  | Historie dokladu  |            |                 |      |  |  |
|                                            | 🖻 Seznam obchodních případů |              |       |                   |            |                 |      |  |  |
|                                            | Nastavení knihy dokladů     |              |       |                   |            |                 |      |  |  |
| Partner: *                                 | JEZZ                        |              | Sezn  | am knih / číslov  | vání dokla | dů              |      |  |  |
| IČ:                                        | 2808                        | ~            | Pan   | ely nástrojů      |            |                 |      |  |  |
| DIČ:                                       | CZ28                        | ~            | Stav  | ový řádek         |            |                 |      |  |  |
| Org. jed.:                                 | JEZZ                        | $\checkmark$ | Zob   | razit záložku účt | ování po s | puštění předkon | tace |  |  |
| Účet:                                      | 2762                        | 6750         | 7     | V 🔁 Drul          |            |                 |      |  |  |

#### 13.6.3 Hromadné účetní operace

Ze seznamu dokladů (pokladna, banka, faktury) je možné provádět hromadné účetní operace pomocí voleb z menu **Soubor**, volba *Účetní operace* a její podvolby, případně volby na tlačítku **III**).

Spuštění operace Rozúčtovat začne procházet doklady v seznamu a pro první doklad se zobrazí nabídka pro výběr předkontace. Pokud některý z dalších dokladů nevyhovuje prvně vybrané předkontaci, rozúčtování dokladu se neprovede, chyba se zapíše do logu a pokračuje se dále.

| 🛅 Fa       | aktury v       | ydané   |                  |             |                    |      |                                         |     |
|------------|----------------|---------|------------------|-------------|--------------------|------|-----------------------------------------|-----|
| Sout       | oor <u>D</u>   | oklad   | <u>F</u> iltrace | <u>Z</u> ol | brazit <u>K</u> on | figu | jurace <u>N</u> ápověda                 |     |
|            | Párová         | ní      |                  |             |                    | ۲    | 🔽 🗱 🕒 - 🚖 🗉 - 🟪 🛪 - 👔                   | Σ   |
|            | Spočíta        | at Kurz | ové rozdí        | ly pro      | o označené         | ,    |                                         | 16  |
|            | Účetní         | operad  | e:               |             |                    |      | Rozúčtovat a zaúčtovat                  | μι  |
|            | Konec          |         |                  |             |                    |      | Rozúčtovat                              | :   |
| 100        | stav (D        | окіас ş | ID               |             | Casika             | сa   | a Zaúčtovat                             | E   |
|            |                |         | 381              | 5486        | 34 485,00          |      | Zruč zaúžtování včetně položek účtování | W   |
|            | 2 C            |         | 381              | 5211        | 7 505,63           |      | Zrus zauctovani včetne položek učtovani | A   |
| <b>F</b> • | 2              |         | 381              | 5173        | 8 256,68           |      | Zrušit zaúčtování                       | r.  |
|            | ∥●∎♦           |         | 381              | 5136        | 68 677,18          |      | Zrušit položky zaúčtování               | ka  |
|            | ∥●∎♦           |         | 381              | 5108        | 16 861,35          |      |                                         | Liŝ |
|            | /• <b>=</b> •  |         | 381              | 5119        | 37 248,64          |      | Automaticky účetně spárovat             | ۲I  |
| <b>—</b> • | @ <b>* * *</b> |         | 201              | 5100        | 7 555 34           |      | 7 EEE 04 7 EEE 04 7 EEE 04 1 VA CTAVE   | vi  |

#### 13.7 Účtování podle typů položek dokladu

Účtovat je možné podle typu položky dokladu - tento typ lze vybrat přímo na položce nebo může být zadán na konkrétním produktu v katalogové kartě a z ní se pak do položky dokladu, na které takový produkt figuruje, převezme.

Analytický účet, který bude použit v předkontaci, je třeba nastavit v číselníku "Typy položek dokladu".

Číselník lze otevřít z okna pro konfiguraci knihy dokladů, záložka *Položky* (klasicky tlačítkem u nabídky **Defaultní typ**).

## Účtování dokladů

| Miha pohledávek - Faktury předváděcí (FakPre)                                                                                                    |                                                                                                    |
|----------------------------------------------------------------------------------------------------|----------------------------------------------------------------------------------------------------|
| Zobrazit položky<br>Nikdy  Volitelně Povinně                                                                                                    | Povolit nulovou cenu<br>Ne OPro příjem                                                                                                    |
| Zobrazit<br>Slevy Org. jednotka Povolit změnu DPH<br>Sklad Aktivita Výběr typu DPH<br>OD Dod. podmínky Datum sazby DPH<br>Akce Dispečink<br>Vazební agenda:<br>Výrobní čísla: Nezobrazovat V | Ceny     Zastavovat se       Jednotková:     Zastavovat se       Jednotková s DPH:     Zastavovat se       Celková:     Zastavovat se       Celková s DPH:     Zastavovat se       Počet des. míst jednotkové ceny:     2 |
| Nastavení parametrů výrobního čísla<br>Typ položky<br>Zobrazovat typ položky<br>Defaultní typ: Skladový<br>V                                                                                 | Popis<br>Zastavovat se<br>Plnit názvem produktu<br>Povinný                                                                                                    |
| Zobrazovat zrušené položky<br>Nová položka po uložení dokladu<br>Nedovolit vytvářet ručně položky (pouze kopií z jiného doł<br>Doklad nelze vytvořit kopií bez vazby                         | Slevy<br>Nastavení slev                                                                                                    |
| 😫 Editace typu položky                                                                                                    | – o x                                                                                                    |

| 📲 Editace typu položky                          |                                                                    | - L >                         | ×  |
|-------------------------------------------------|--------------------------------------------------------------------|-------------------------------|----|
| Název: Skladový                                 | Kód:                                                               |                               |    |
| Skladové pohyby                                 | Majetkové pohyby                                                   | <u> </u>                      |    |
| 🕖 Netýká se skladu                              | Netyka se majetku                                                  | O Porizeni a zarazeni majetku |    |
| Skladová položka                                | <ul> <li>Porizení majetku</li> <li>Technické zhodnocení</li> </ul> | Umístění majetku              |    |
| Náklady k rozpuštění                            | 🔿 Oprava majetku                                                   |                               |    |
| Typ položky pro zálohy Hodnoty položek NEnačíta | at do výchozích řádek DPH rekapitulac                              | ce (s výchozím datem sazby).  |    |
| 🖏 Typ finančního pohybu 🛛 U                     | Účet                                                               |                               | ^  |
| N - Náklad                                      | 501000                                                             |                               |    |
| V - Výnos                                       | 501000                                                             |                               |    |
|                                                 |                                                                    |                               | Υ. |
| Zrušeno OK                                      | Storno <u>N</u> ápověda                                            | Historie                      |    |

Název typu položky dokladu může být použit jako název analytického účtu.

| 🔡 Editace typu položky              |                                                                    |                                      | _           |           | ×       |
|-------------------------------------|--------------------------------------------------------------------|--------------------------------------|-------------|-----------|---------|
| Název: 315890                       | Kód:                                                               |                                      |             |           |         |
| Skladové pohyby<br>Netýká se skladu | Majetkové pohyby<br>Netýká se majetku                              | OPo                                  | přízení a z | ařazení n | najetku |
| 🔿 Skladová položka                  | <ul> <li>Pořízení majetku</li> <li>Technické zhodnocení</li> </ul> | Vyřazení majetku<br>Umístění majetku |             |           |         |
| 🔿 Náklady k rozpuštění              | 🔿 Oprava majetku                                                   | O Oprava majetku                     |             |           |         |
| Hodnoty položek NEnačitat d         | o výchozích řádek DPH rekapitula                                   | ce (s výcho                          | ozím date   | m sazby)  |         |
| Typ finančního pohybu               | Učet                                                               |                                      |             |           | ^       |
| V - Výnos                           | 315890                                                             |                                      |             |           |         |
|                                     |                                                                    |                                      |             |           | ~       |
| Zrušeno OK                          | Storno <u>N</u> ápověda                                            | His                                  | torie       |           |         |

K tomuto typu položky musí být přiřazena hodnota "Typ finančního pohybu", tedy např. "Výnos".

| 🔢 Účtování typu položky —             |                                                                |                                                                      |                                                                                          |  |  |
|---------------------------------------|----------------------------------------------------------------|----------------------------------------------------------------------|------------------------------------------------------------------------------------------|--|--|
| Výnos                                 |                                                                | ~ 6                                                                  | 3                                                                                        |  |  |
| 315890 ost. pohledávky - přefakturace |                                                                | ~ [                                                                  | 3                                                                                        |  |  |
|                                       |                                                                |                                                                      |                                                                                          |  |  |
| ОК Б                                  | orno                                                           | Náp                                                                  | ověda                                                                                    |  |  |
|                                       | žky<br>Výnos<br>315890 ost. pohledávky - přefakturace<br>OK St | žky –<br>Výnos<br>315890 ost. pohledávky - přefakturace<br>OK Storno | žky – –<br>Výnos Výnos Víe<br>315890 ost. pohledávky - přefakturace Víe<br>OK Storno Náp |  |  |

K hodnotě "Typ finančního pohybu" se přiřadí konkrétní analytický účet, tedy např. "315890".

Pokud je tedy na položce dokladu vybrán "Typ" s hodnotou "315890", v předkontaci se použije analytický účet "315890".

## Účtování dokladů

| 🚯 Položka dokladu                                           |                                 | – 🗆 X                        |
|-------------------------------------------------------------|---------------------------------|------------------------------|
| <u>P</u> oložky <u>I</u> nfo Př <u>e</u> chod <u>N</u> ápov | ∠ĕda                            |                              |
| Produkt                                                     |                                 |                              |
| 🔁 D 🗁                                                       | 🚉 🕶 🎭 🔺                         |                              |
| Filtr produktů:                                             |                                 |                              |
| Katalog: Produkty                                           | ~ 🖻                             |                              |
| Filtr stavu skladu: Filtrovat pouze k                       | arty s disponibilním <u>st</u>  |                              |
| Výbraný produkt:                                            |                                 |                              |
| Číslo produktu 🔻 315890                                     | E                               |                              |
| 🔞 Položka                                                   |                                 |                              |
| Popis: Přefakturace - vyúčtování                            | 2007 - úklid společných prostor | тур: 315890 🗸 📂 🕺            |
| Množství: 1 MJ: ks                                          | $\sim$                          | Þ                            |
|                                                             |                                 | N                            |
| Care has DBUN Care                                          | - 0011                          |                              |
| Cena bez DPH: Cena                                          | s DPH:                          |                              |
| Za MJ: 1181,62                                              | 1 406,13                        |                              |
| Celkem: 1 181,62                                            | 1 406,13                        | DPH (%): 19 - Základní 🛛 🗸 🗸 |
| (cena byla zadána ručně)                                    | Kč                              |                              |
| <u>P</u> řidat <u>U</u> ložit                               | Odstranit                       | <u>S</u> torno OK            |

Typ položky může být definován přímo na produktu. V tom případě se do položky dokladu výběrem produktu zapíše typ nastavený na produktu.

## Účtování dokladů

| 📧 Karta pro                   | duktu                                                   |                                                                                                    | _                |                |
|-------------------------------|---------------------------------------------------------|----------------------------------------------------------------------------------------------------|------------------|----------------|
| Katalog:                      | Produkty                                                |                                                                                                    | Paramet          | try            |
| Číslo:                        | 315890                                                  | Čeština                                                                                                    | Aktivní          |                |
| Název:                        | OST. POHLEDÁVKY - PŘEFAK                                | TURACE                                                                                                    | . < >            | I              |
| Další název:                  |                                                         |                                                                                                    |                  |                |
| Základní MJ :                 | ks kusy 🖂 🖌                                             | Aktuální MJ: 🛛 ks kusy 🛛 🗸 🔀                                                                                           | 1                |                |
| Čarový kód:                   |                                                         | ] Sestava (vkládá se do položek dokladů)<br>] Evidovat výrobní čísla<br>] Nedělitelný produkt - co kus to originál (vy | žaduje skla      |                |
| 🔮 Daně 🖣                      | 🔋 Ceny 🛛 🍕 Historie ceny 🏻 🎘                            | 🖁 Sestava 🛛 📝 Popis 🛛 🔃 Katalogy 🏾 🎇                                                                                   | Vychozí 🤌 Parame | try 🕺 Přepočty |
| Dodací lhûta:<br>Dodací množ: | tví - balení: <a href="https://www.example.com">dní</a> | Jáno> 🗸                                                                                                    |                  |                |
| Typ položky (                 | lokladu: 315890                                         | ~ 🖻                                                                                                    |                  |                |
| Sklad:                        |                                                         | ~ 🖻                                                                                                    |                  |                |
| společné p                    | ro všechny katalogy                                     |                                                                                                    |                  |                |
| Typ sklade                    | ové karty:                                              | ~ 🖻                                                                                                    |                  |                |
| Nákupní k                     | atalog:                                                 |                                                                                                    |                  |                |
| Prodejní k                    | atalog: Produkty                                        |                                                                                                    |                  |                |
| Platný                        | ✓ Upravit číslo/názvy                                   | Historie <u>U</u> ložit OK                                                                                             | Storno <u>N</u>  | Įápověda  ▼    |
| Katalog:                      | Produktv (Schválený) Pr                                 | odukt:l Použitý                                                                                                    |                  |                |

#### 13.8 Rozpouštění nákladů skladu

Program umožňuje rozpouštění nákladů - jedná se o režijní náklady skladu a jejich rozpuštění na jednotlivá střediska. Tato funkce musí být aktivována v konfiguraci modulu (záložka *Účtování* okna **Nastavení**).

Výdeje ze skladu je nutné účtovat na stranu DAL určeného účtu na jednotlivá střediska.

Náklady se účtují na stranu MD určeného účtu bez rozlišení střediska.

Na konci období se zjistí celkový obrat strany DAL zvoleného účtu výdajů skladu a rozpočítá se na jednotlivá střediska.

Náklady se rozpouští pouze u interních dokladů. Postup je ten, že se založí interní doklad (s nulovou částkou) a ten se dále popsaným způsobem rozúčtuje.

V okně (nebo v záložce) pro účtování dokladu se objeví tlačítko pro rozpouštění nákladů - 10 jeho použití se vyvolá okno <u>Rozpouštění nákladů</u>.

#### 13.8.1 Rozpouštění nákladů

Okno slouží k rozpuštění nákladů skladu na střediska.

*Výdaje* - zde se vybírá účet, na který se účtují výdaje ze skladu.

*Náklady* - zde se vybere účet, na který se účtují náklady skladu.

**Rozpouštění** - zde se vybere účet, na který se rozpočítají náklady (zjištěné jako obrat MD na účtu nákladů) na jednotlivá střediska. Částka se rozdělí v poměru částek na výdajovém účtu na straně DAL za jednotlivá střediska.

To vše se provede za zadané *období* (jedná se o účetní období).

| 👪 Rozpouštění nákladů   | – 🗆 X          |
|-------------------------|----------------|
| Období                  | Náklady        |
| Měsíc 🗸 🖌               | Analytické 🗸   |
| Srpen V Rok: 2021       | Jeden účet 🗸 🔀 |
| Výdaje                  | Rozpouštění    |
| Analytické $\checkmark$ | Analytické 🗸   |
| Jeden účet 🗸 🔀          | Jeden účet 🗸 🔀 |
| OK Storno Nápověda      |                |

#### 14 Párování dokladů

Párováním dokladů je myšleno spojení pohledávky či závazku s příslušnou úhradou. Klasickým příkladem je spárování pohledávky (faktury vydané) s položkou bankovního výpisu, s provedenou úhradou. Párováním dokladů je myšleno rovněž spojení pohledávky a závazku, tzv. vzájemný zápočet. Každý doklad je možné spárovat s více doklady, tzn. že faktura může být uhrazena více platbami nebo jedna platba může uhradit několik faktur.

Některé doklady lze označit jako tzv. nesaldokontní (např. některé pokladní nebo interní doklady) Takové doklady jsou systémem párovány automaticky samy se sebou, aby je uživatel nemohl spárovat s jinými doklady.

O stavu párování systém přehledně informuje pomocí grafických symbolů.

Doklady jsou spárovány buď automaticky (při uzavření dokladu), nebo ručně. Párovat lze pouze doklady uzavřené. Rozpracované doklady systém párovat nedovolí.

Automatické párování Ruční párování Okno saldokonta Záložka salda Okno pro párování Grafické znázornění Rušení a obnovení Párování dokladů v cizí měně Párování záloh a následných daňových dokladů Párování navázaných zálohových úhrad

#### 14.1 Automatické párování dokladů

Pokus o automatické párování proběhne vždy po uzavření dokladu. Systém spáruje doklady, nalezne-li shodu v určitých parametrech, které jsou v systému nastaveny. Nastavení se provádí na záložce *Saldo* v okně <u>Nastavení</u>, které vyvoláte z hlavního okna ERP EPASS<sup>®</sup> z menu **Konfigurace** volbou *Finance/Nastavení financí*. Nejčastěji je požadována shoda v částce a variabilním symbolu. Systém při uzavření dokladu vyhledá odpovídající doklad, který se shoduje ve všech zvolených parametrech podle nastavení, a provede spárování. Automaticky provedené párování je možné pro jednotlivé doklady ručně upravit

(změnit, zrušit).

## Párování dokladů

| 🔡 Nast                                           | tavení                                                                                    |                                                                                                   |                                                                                                |                            |                                                                        |                                      | —                      |              | ×   |
|--------------------------------------------------|-------------------------------------------------------------------------------------------|---------------------------------------------------------------------------------------------------|------------------------------------------------------------------------------------------------|----------------------------|------------------------------------------------------------------------|--------------------------------------|------------------------|--------------|-----|
| Doklady                                          | Evidence DPH                                                                              | Saldo                                                                                             | Účtování                                                                                       | Akce, Zdroje               | Účetní jednotky                                                        | Moduly                               | Přiznání k DPH         | Elektronicka | • • |
| Nastav<br>Pohledá<br>Shoda<br>Vari<br>Ban<br>Spe | vení párování<br>ávky<br>a v<br>itce<br>iabilním symbolu<br>kovním účtu<br>cifickém symb. | Zá<br>V<br>V<br>L<br>L<br>L<br>L<br>L<br>L<br>L<br>L<br>L<br>L<br>L<br>L<br>L<br>L<br>L<br>L<br>L | vazky<br>Shoda v<br>] Částce<br>] Variabilním<br>] Bankovním<br>] Specifickén<br>] Specifickén | symbolu<br>účtu<br>n symb. | Je-li při autom.                                                       | párování                             | nalezeno více pro      | oti dokladů  |     |
| <ul> <li>O;</li> <li>O;</li> <li>Ne</li> </ul>   | značit doklad jak<br>značit doklad jak<br>eprovádět nic                                   | o nesaldo<br>o nesaldo                                                                            | okontní s do<br>okontní bez                                                                    | tazem<br>dotazu            | <ul> <li>Neprovádět</li> <li>Spárovat s</li> <li>Dotázat se</li> </ul> | : spárovár<br>prvním na<br>uživatele | ní<br>lezeným dokladei | m            |     |
| 0                                                | K St                                                                                      | orno                                                                                              | Nápo <u>v</u> ě                                                                                | ida                        |                                                                        |                                      |                        |              |     |

#### 14.2 Ruční párování dokladů

Ruční párování se provádí, pokud systém nenalezl shodu v parametrech pro automatické spárování nebo pokud chceme automatické párování upravit, případně pokud chceme z nějakého důvodu párovat ručně.

Ruční párování můžete provádět několika způsoby:

- pro konkrétní doklad, který vyberete v seznamu dokladů, tlačítkem 🔛 (Saldo konto) nebo kombinací kláves [Ctrl] + [S] nebo volbou Saldo konto z menu
   Zobrazit vyvolá se okno saldokonta.
- ▶ pro doklad, který máte otevřený, v kartě <u>Saldo</u> (Úhrady).
- nebo pro více dokladů najednou pomocí volby Saldo dokladů z menu Finance.
   V tomto případě se vyvolá okno <u>Párování dokladů</u>.

#### 14.3 Karta Saldo

Karta slouží k párování dokladu, který máte otevřený.

- V seznamu vidíte spárované doklady (*Saldokonto*), případně interní doklady účtující kurzové rozdíly (*Kurzové rozdíly*, *Kurzové rozdíly neuhrazených* zůstatků, Korekce kurzových rozdílů) - podle zvolené záložky pod seznamem.
- Zrušit párování lze tak, že vyberete příslušný řádek, klepnete na něj pravým tlačítkem myši a vyberete z nabídky volbu Zrušit párování .
- Můžete také otevřít doklad, který je spárovaný. Klepněte pravým tlačítkem myši na příslušný řádek v seznamu a vyberte z nabídky volbu Otevřít spárovaný doklad.
- K záznamu o spárování je možné zapsat krátký text poznámku. Klepněte na příslušný řádek pravým tlačítkem myši, vyberte z nabídky volbu *Poznámka* a zadejte text ve vyvolaném okně. Text se zobrazuje v seznamu ve sloupci "Poznámka ke spárování".
- Funkce pro párování, jeho rušení a graf je možné vyvolat také tlačítky pod seznamem.
- Funkce, které lze vyvolat klepnutím pravým tlačítkem myši na záložce Saldo (úhrady):
  - Saldo vyvolá okno **Párování dokladů**, kde můžete provést párování.
  - Zrušit párování zruší párování, na které jste předtím klepli pravým tlačítkem myši.
  - Vazby mezi fakturami definuje vazby mezi zálohovými fakturami a DDUZ.
  - Otevřít spárovaný doklad otevře doklad, který je spárovaný (pro vybraný řádek seznamu).
  - *Poznámka* vyvolá okno pro zadání poznámky.
  - Grafické zobrazení vyvolá okno se znázorněním saldokontních vazeb, kde je možné se saldem také pracovat.

- Zobrazit zrušené vazby volba zobrazí v seznamu zrušené vazby salda (aktivní vazby zmizí). Volbu je nutné vypnout opětovným použitím nabídky.
- Historie vyvolá okno s historií změn v párování historie platí pro jednu konkrétní vazbu (řádek v seznamu), pro kterou jste ji vyvolali.

Kurzové rozdíly viz Párování dokladů v cizí měně.

| -                        | ~                                    |                                    |                            |                                 |                           |                 |                      |                |          |      |
|--------------------------|--------------------------------------|------------------------------------|----------------------------|---------------------------------|---------------------------|-----------------|----------------------|----------------|----------|------|
| 🃸 Tuzem                  | ští odběratelé CRBB - č              | č.512100619 (1. verze)             |                            |                                 |                           |                 |                      | —              |          | ×    |
| <u>K</u> arta <u>D</u> o | klad <u>Z</u> obrazit D <u>a</u> lší | záložky <u>N</u> ápověda           |                            |                                 |                           |                 |                      |                |          |      |
| 🛋 🕐 🔻                    | 🖪 🔚   🗘 🖨                            | -    🖻 🥡 🎼 🤄                       | ) 🗈 🔺 🖺 🛉 🛍                | 🎍 🕶 📃 💌                         | 🗃 🕂                       |                 |                      |                |          |      |
|                          |                                      |                                    | Datum vystavení:           | 22.04.2021                      | VS: 512100619             |                 | Objednávka:          |                |          |      |
|                          |                                      |                                    | Datum splatnosti:          | 06.05.2021                      |                           |                 |                      |                |          |      |
| Partner:                 | Josef Kuneš                          | ~                                  | Datum DPH:                 | 09.04.2021                      |                           |                 |                      |                |          |      |
| IČ:                      | 69554072                             | ~                                  | Eorma úbradwi              | Převodem                        |                           |                 |                      |                |          |      |
| DIČ:                     | CZ8007201598                         | ~ [                                | Kanat ambala               | 0200                            | Case sumbals              |                 |                      |                |          |      |
| Org. jed.:               | Josef Kuneš                          | ~                                  | Konst. symbol:             | 0308 V                          | Spec. symbol:             |                 |                      |                |          |      |
| Učet:                    |                                      | ~                                  | Druh:                      | Faktura vydaná                  |                           | $\sim$          |                      |                |          |      |
| Osoba:                   | 2                                    | ×                                  | Bankovní účet:             | 310103005/2700                  | - Centropol Energy, a.s.  | (C ~ E          |                      |                |          |      |
| Adresa:                  | 39811 Protivín                       |                                    | Obch.příp.:                |                                 |                           | ~ B             | Smlouva:             |                |          |      |
|                          | Ceska republika                      | L                                  | Org. jednotka:             | 081000 - Nerozliš               | ené                       | ~ 🖻             |                      |                |          |      |
|                          |                                      |                                    |                            | × ,                             |                           |                 | Stavy:               |                |          |      |
|                          | L                                    |                                    | vypinit pred uza           | vrenim                          | a                         |                 | Odesláno e-mailem    |                |          |      |
|                          |                                      |                                    | Faktury zasilat            |                                 | Odeslat e-mailem i tiskno | ou' 🗸 🔚         |                      |                |          |      |
|                          |                                      |                                    |                            |                                 |                           |                 |                      |                |          |      |
|                          |                                      |                                    |                            |                                 |                           |                 |                      |                |          |      |
| Popis: Beto              | on RKS 2021 Malenice                 |                                    |                            |                                 |                           |                 |                      |                |          |      |
| Položk                   | ty 🛐 Částk <u>y</u> 遇 <u>S</u> le    | evy 🔠 <u>T</u> exty 🛄 D <u>a</u> l | ší údaje  🌡 <u>R</u> ole 🔡 | Pl <u>n</u> ění 🖷 <u>V</u> azby | Dodací podmínky           | Účtování        | Saldo 🔣 Dokument     | y 🧾 Historie 🛛 | 🦻 Parame | etry |
| 101 <sub>101</sub>       | Párování Spár                        | ován s dokladem Spá                | rováno [Kč] Číslo doklad   | du VS                           | Partner Kniha             |                 | Poznámka k spárování |                |          |      |
| ►↔                       | Standardní BAN                       | KA (příjem)                        | 5 677,32 79                | 512100619                       | Josef Kuneš Unicredit     | Bank CZK ČRBB   |                      |                |          |      |
|                          |                                      |                                    |                            |                                 |                           |                 |                      |                |          |      |
| <                        |                                      |                                    |                            |                                 |                           |                 |                      |                |          | >    |
| Saldokon                 | to Kurzové rozdíly Kur               | zové rozdíly neuhrazených          | zůstatků / Korekce Kurzo   | vých rozdílů /                  |                           |                 |                      |                |          |      |
| Califa                   |                                      | fat Description                    | Confided and second        | Nén suž de                      |                           |                 |                      |                |          |      |
| Saido                    | <u><u></u>rusit parova</u>           | Poznamka                           | Grancke zobrazeni          | Napoveda                        | • •                       |                 |                      |                |          |      |
| Uložit                   | ОК                                   | Storno Nápověda                    | Otevřít                    |                                 |                           |                 |                      |                |          |      |
| Uzavřený d               | loklad Ote                           | evřené období Kniha: T             | uzemští odběratelé ČRB     | B [ČR Beton Boh                 | emia spol. s r.o.] Část   | ka: 5 677,32 Kč |                      |                |          |      |

#### 14.4 Okno saldokonta

Okno slouží, stejně jako karta *Saldo*, k párování dokladů. Okno obsahuje informace o párování dokladu, který je vybrán v předchozím okně, tj. v seznamu dokladů. Obě okna (seznam dokladů i okno saldokonta) mohou být na obrazovce současně a obsah okna saldokonta se mění podle toho, jaký doklad vyberete. V tom případě doporučujeme okno saldokonta nastavit vždy navrchu (pokud již není) -

klepněte pravým tlačítkem myši do okna saldokonta a v nabídce zaškrtněte volbu *Vždy navrchu*.

Je tedy možné kontrolovat a upravovat saldo dokladu aniž byste museli doklad otevírat.

- > Volby k ovládání okna vyvoláte klepnutím pravým tlačítkem myši.
  - Saldo vyvolá okno **Párování dokladů**, kde můžete provést párování.
  - Zrušit párování zruší párování, na které jste předtím klepli pravým tlačítkem myši.
  - Vazby mezi fakturami definuje vazby mezi zálohovými fakturami a DDUZ.
  - Otevřít spárovaný doklad otevře doklad, který je spárovaný (pro vybraný řádek seznamu).
  - Grafické zobrazení vyvolá okno se znázorněním saldokontních vazeb, kde je možné se saldem také pracovat.
  - Zobrazit zrušené vazby volba zobrazí v seznamu zrušené vazby salda (aktivní vazby zmizí). Volbu je nutné vypnout opětovným použitím nabídky.
  - Historie vyvolá okno s historií změn v párování historie platí pro jednu konkrétní vazbu (řádek v seznamu), pro kterou jste ji vyvolali.
- Okno uzavřete pomocí uzavíracího tlačítka vpravo nahoře nebo se uzavře současně s předchozím oknem.

Kurzové rozdíly viz Párování dokladů v cizí měně.

| Doklad č. 5      | i12100619   22.04.2021   Beto   | RKS 2021 Malenice                                    |                     |
|------------------|---------------------------------|------------------------------------------------------|---------------------|
| ia <sub>ja</sub> | Párování                        | Spárován s dokladem Poznámka k spárování             | Spárováno [Kč] Spár |
| ▶ ↔              | Standardní                      | BANKA (oříjem)                                       | 5 677.32            |
|                  |                                 | Saldo                                                | Ins                 |
|                  |                                 | Párovat navázané zálohové úhrady                     |                     |
|                  |                                 | Zrušit párování                                      | Del                 |
|                  |                                 | Vazby mezi fakturami (zálohové x zúčtovací)          |                     |
|                  |                                 | Otevřít spárovaný doklad                             | F2                  |
|                  |                                 | Poznámka                                             |                     |
|                  |                                 | Grafické zobrazení                                   | Ctrl+G              |
|                  |                                 | Zobrazit zrušené vazby                               |                     |
|                  |                                 | Historie                                             |                     |
| <                |                                 | Spočítat Kurzový rozdíl z neuhrazené částky k zada   | nému datu           |
| Saldokonto       | Kurzové rozdíly Kurzové rozdíly | euhraz Přepočítat Kurzový rozdíl z neuhrazené částky |                     |

#### 14.5 Párování dokladů

Párování konkrétního dokladu

Párování více dokladů

Výběr dokladů vhodných pro spárování

Nastavení možností pro vyhledání obchodního případu

Párování dokladů s platebními podmínkami

| 👭 Párování dokladů                                                                                                    |                       |                                                                                                    |                                                                                           |                                                                      |                                                      | —                |            | ×      |
|----------------------------------------------------------------------------------------------------|-----------------------|----------------------------------------------------------------------------------------------------|-------------------------------------------------------------------------------------------|----------------------------------------------------------------------|------------------------------------------------------|------------------|------------|--------|
| 💠 🗌 Zálohové vazby (úhrady zálohových faktur) 🛛 💠 🗌 Zálohové zůs                                                                                                    | tatky (vyúčtování z   | ál. úhrad)                                                                                                    |                                                                                           |                                                                      |                                                      |                  |            |        |
| POHLEDÁVKA         Zůstatek v zákl. měně:       0,00 Kč         Zůstatek:       0,00 Kč         Bankovní spojení:       Československá obchodní banka a.s. 184702858/0300         VS: 512100645       SS:         Popis:       Beton akce Čímelice         Partner (firma):       TEWIKO systems, s.r.o. | 0645 V<br>V<br>V<br>V | ÁVAZEK<br>ůstatek v zákl. měn<br>ůstatek:<br>ankovní spojení:<br>S: 2012077<br>opis:<br>artner (firma):<br>ýběr dokladů dle: | ž:<br>Československá obcho<br>stavební práce 2012 -<br>Ján Kozák<br>Stav párování: Všechn | 0,00 Kč<br>0,00 Kč<br>dní banka a.s. 176<br>SS:<br>doplnění přenes.d | 5220306/0300<br>Číslo:<br>aň.povin.<br>Plnění: Všech | 561300189<br>iny | ~          |        |
| we ve se částka dokla Datum Částka d                                                                                                    | olda Kuro             | Var.symbol Spe                                                                                                    | c.s. Datum                                                                                | Částka dokladu                                                       | Měna Kur                                             | s Kniha          |            | ~      |
| ► 512100645 7 792 40 23 04 2021 7 792                                                                                                    | 40                    | • 2012077                                                                                                    | 18.02.2013                                                                                | 19 053.00                                                            | Kč                                                   | 1 Režie ČRBB     |            |        |
|                                                                                                    |                       | 2012077                                                                                                    | 08.02.2013                                                                                | 19 053,00                                                            | Kč                                                   | 1 Vzájemné zá    | počty      |        |
|                                                                                                    |                       | 32012                                                                                                    | 31.05.2012                                                                                | 8 124,00                                                             | Kč                                                   | 1 Režie ČRBB     |            |        |
|                                                                                                    |                       | 32012                                                                                                    | 20.06.2012                                                                                | 8 124,00                                                             | Kč                                                   | 1 Unicredit Bar  | nk CZK ČRE | 3B     |
|                                                                                                    |                       | 72012                                                                                                    | 31.08.2012                                                                                | 19 053,00                                                            | Kč                                                   | 1 Režie ČRBB     |            |        |
|                                                                                                    |                       | 72012                                                                                                    | 14.09.2012                                                                                | 19 053,00                                                            | Kč                                                   | 1 Unicredit Bar  | nk CZK ČRE | 3B     |
| ٢                                                                                                    | > <                   |                                                                                                    |                                                                                           |                                                                      |                                                      |                  |            | ×<br>> |
| Shoda v                                                                                                    | Částka ke spárován    | í:                                                                                                    | ○ = od:                                                                                   | do:                                                                  |                                                      |                  |            |        |
| V základní měně                                                                                                    |                       |                                                                                                    |                                                                                           |                                                                      |                                                      |                  |            |        |
| Variabilním symbolu Dle VS plat, podmínky                                                                                                    |                       | na zivi mena;                                                                                                    |                                                                                           | ✓ Datum:                                                             |                                                      | 15.              |            |        |
| 🔵 = ) jako číslo 🔘 jako (pomocí %)                                                                                                    | VS:                   |                                                                                                    | SS:                                                                                       | Zvl.disp.:                                                           |                                                      |                  |            |        |
| Specifickém symb.                                                                                                    | Forma úhrady:         |                                                                                                    |                                                                                           | ~ 🖻                                                                  |                                                      |                  |            |        |
| Bankovním účtu                                                                                                    | Partner:              | Ján Kozák                                                                                                    |                                                                                           |                                                                      |                                                      |                  |            |        |
| Měně                                                                                                    |                       |                                                                                                    |                                                                                           |                                                                      |                                                      |                  |            |        |
| Partnerovi                                                                                                    | Obchodní případ:      |                                                                                                    |                                                                                           | × 🖻                                                                  |                                                      |                  |            |        |
| Obchodním případu                                                                                                    |                       |                                                                                                    |                                                                                           |                                                                      |                                                      |                  |            |        |
| UP nebo VS                                                                                                    | Akce:                 |                                                                                                    | × 🖻                                                                                       |                                                                      |                                                      |                  |            |        |
| Párování 👻 🚺 Obnova F5 🖂 Automatická obnova seznamu<br>vhodných dokladů ke spárová                                                                                                    | i <u>K</u> onec       | Nápověda 🖛                                                                                                    |                                                                                           |                                                                      |                                                      |                  |            |        |

#### 14.5.1 Párování konkrétního dokladu

- V seznamu vlevo vidíte doklad, který párujete. Údaje tohoto dokladu jsou vypsány nad seznamem. Údaj Zůstatek je částka, která dosud není spárována.
- V pravém seznamu jsou doklady, které je možné spárovat s dokladem vlevo.
   Nad seznamem jsou údaje vybraného dokladu.

Údaje, které se shodují, jsou vypsány modře, neshodující se pak červeně. Údaje, jež se nekontrolují, jsou běžnou barvou.

- Výběr dokladů, které se nabízí ke spárování, lze ovlivnit pomocí různých nastavení.
- Pokud označíte zatržítko Automatická obnova u tohoto tlačítka, bude se obnovovat seznam sekundárních dokladů vždy, když v seznamu primárních dokladů vyberete nějaký doklad. Platí hlavně pro párování více dokladů.
- Jestliže chcete doklad v seznamu otevřít (editovat), klepněte na něj pravým tlačítkem myši a na volbu *Otevřít*.
- Tlačítkem Párování spustíte proces spárování vybraných dokladů. Přímým použitím tlačítka vyvoláte okno pro nastavení podmínek párování. Můžete použít také volby vyvolané klepnutím na rozbalovací šipku u tlačítka:
  - Spárovat spustí standardní spárování až do výše zůstatku menšího z dokladů
  - Spárovat ... zobrazí formulář pro nastavení párování.
  - Spárovat s neevidovaným dokladem chcete spárovat s dokladem, který není evidován v systému EPASS®. Pro tuto volbu neplatí výběr vhodných dokladů. Funkce je určena především pro počáteční období nasazení systému EPASS®.
  - Nesaldokontní celý doklad nebo jeho část je možno označit za nesaldokontní. Systém pak takto označený doklad nebude evidovat jako

neuhrazený, resp. jako částečně uhrazený. Rovněž pro tuto volbu není potřeba provádět výběr vhodných dokladů.

Spárovat s označenými doklady - spáruje doklad se všemi doklady, které jsou v seznamu označeny.

Po spárování systém aktualizuje zobrazené informace o párování výchozího dokladu a v levé části okna vidíte např. zůstatek, který ještě zbývá k spárování. Po úplném spárování (plném uhrazení dokladu) je v levé části okna částka k párování = 0.

Tím je párování většinou skončeno.

- Pokud chcete doklad přepárovat, tzn. přeplatit (např. když odběratel zaplatil fakturu omylem dvakrát a chcete to mít podchyceno), můžete v párování pokračovat i když je částka k párování nulová.
- Okno párování zavřete tlačítkem Konec.

#### 14.5.1.1 Párování různých dokladů

Okno slouží pro zadání parametrů pro párování různých dokladů.

- Lze Spárovat na částku , kterou zadáte. Pomocí tlačítka můžete zobrazit
   Předpokládaný výsledek operace .
- Tlačítkem Detaily/Bez detailů lze zobrazit další podmínky v panelu Detaily a řádek Popis vazby, kde je možné zadat text.
- > Označením zatržítka *Vždy otevřít* ... se okno vždy zobrazí i s detaily.

| rování různých dokladů                                                                          | ×                                                      |
|-------------------------------------------------------------------------------------------------|--------------------------------------------------------|
| párovat na částku:<br>7792,4 Kč<br>(Jadná částka snižuje zůstatek ke spárování výchozího doklad | Předpokládaný výsledek operace                         |
| Detaily<br>Výše párované částky                                                                 | nšího zůstatku jednoho z dokladů<br>Jičtovací faktura) |
| Popis vazby                                                                                     |                                                        |
| Vždy otevřít formulář v rozšířeném režimu včetně nastav                                         | ení                                                    |

#### 14.5.2 Párování více dokladů

Okno pro párování více dokladů lze otevřít volbou *Saldo dokladů* z menu **Finance** v hlavním aplikačním okně ERP EPASS<sup>®</sup>.

- V seznamu vlevo se nabízí doklady, pro které můžete provést párování (primární doklady).
- Výběr dokladů můžete omezit pomocí nabídek nad seznamem klasicky výběrem určitého typu dokladů, účetní jednotky a konkrétní knihy dokladů.
- Navíc je možné použít nabídku Výběr dokladů dle stavu párování
- Pokud označíte zatržítko Automatická obnova u tohoto tlačítka, bude se obnovovat seznam sekundárních dokladů vždy, když v seznamu primárních dokladů vyberete nějaký doklad.
- V seznamu primárních dokladů vyberte ten, pro který chcete párování provést.
   Údaje o vybraném dokladu se zobrazí nad seznamem.
- V seznamu vpravo se nabízí doklady pro spárování (sekundární doklady).
- Postup párování je shodný jako pro párování jednoho dokladu, všechny operace jsou vždy prováděny pro vybraný doklad v seznamu primárních.

## Párování dokladů

Výběr dokladů vhodných k spárování s aktuálním dokladem je stejný jako při párování jednoho dokladu, viz odkaz.

 Jestliže chcete získat více informací o některém dokladu v seznamu, klepněte na něj pravým tlačítkem myši a na volbu *Otevřít*. Příslušný doklad se otevře.

**POZOR** na nastavené filtry! Častou chybou je ponechání některé podmínky při výběru dokladů i pro následující párování. Zůstane např. zadán konkrétní variabilní symbol nebo partner a systém pak nemůže najít správné doklady, protože ty mají jiný VS nebo jiného partnera.

| 88                                                                                                    |                                                                                       |                                |                                                     |                                                                |                                   |                   |                          |                                  |                                                                                                  |                             |                                                     |                                                                    |                           |                        |              | _         | ~   |
|----------------------------------------------------------------------------------------------------|---------------------------------------------------------------------------------------|--------------------------------|-----------------------------------------------------|----------------------------------------------------------------|-----------------------------------|-------------------|--------------------------|----------------------------------|--------------------------------------------------------------------------------------------------|-----------------------------|-----------------------------------------------------|--------------------------------------------------------------------|---------------------------|------------------------|--------------|-----------|-----|
| Å9 I                                                                                                    | arování dok                                                                           | ladů                           |                                                     |                                                                |                                   |                   |                          |                                  |                                                                                                  |                             |                                                     |                                                                    |                           |                        | —            |           | ×   |
| Pohle                                                                                                    | dávky                                                                                 |                                | $\sim$                                              | Zobrazit zál                                                   | ohové faktury,                    | jinak ostatr      | ní fakt                  | tury                             |                                                                                                  |                             |                                                     |                                                                    |                           |                        |              |           |     |
| Všech                                                                                                    | iny knihy                                                                             |                                | ~                                                   | + Záloho                                                       | vé vazby (úbra                    | dv zálohovy       | ých fa                   | aktur)                           | 🔶 🕂 🔿                                                                                            | ohové z                     | růstatky (vyúčtován                                 | í zál. úbrad)                                                      |                           |                        |              |           |     |
|                                                                                                    |                                                                                       |                                |                                                     |                                                                | re razo y (anna                   | .,                | 1                        |                                  |                                                                                                  |                             |                                                     | 2011 011 000                                                       |                           |                        |              |           |     |
| POHI<br>Zůsta<br>Zůsta<br>Banko<br>VS: 3<br>Popis<br>Partn                                                                                          | LEDÁVKA<br>atek v zákl. mě<br>atek:<br>ovní spojení:<br>302100011<br>:<br>er (firma): | éně:<br>TBG - eko<br>TBG Česka | 54 51<br>54 51<br>nomické služby<br>é Budějovice sp | 17,00 Kč<br>17,00 Kč<br>SS:<br>y 04/2021 dle sm<br>pol. s r.o. | Číslo: 30210<br>Ilouvy            | 0011              |                          | Zů<br>Zů<br>Ba<br>VS<br>Po<br>Pa | VAZEK<br>statek v zákl. měr<br>statek:<br>nkovní spojení:<br>: 2012077<br>pis:<br>rtner (firma): | ně:<br>Čes<br>stav<br>Ján   | koslovenská obchod<br>vební práce 2012 - d<br>Kozák | 0,00 Kč<br>0,00 Kč<br>ní banka a.s. 176<br>SS:<br>oplnění přenes.d | 5220306<br>Čí<br>laň.povi | 5/0300<br>slo: 5<br>n. | 561300189    |           |     |
| Výbě                                                                                                    | r dokladů dle s                                                                       | stavu párování                 | Nedopáro                                            | ované 🗸                                                        |                                   |                   |                          | Vý                               | běr dokladů dle:                                                                                 | Stav                        | / párování: Všechny                                 | ~                                                                  | Plnění:                   | Všechny                | 1            | $\sim$    |     |
| 10.<br>10.                                                                                                    | VS                                                                                    | SS                             | Částka dokla D                                      | Datum                                                          | Částka d                          | okla Kurs         | ~                        |                                  | Var.symb <del>ô</del> l Sp                                                                       | ec. s.                      | Datum                                               | Částka dokladu                                                     | Měna                      | Kurs I                 | Kniha        |           | ^   |
| )                                                                                                    | 302100011                                                                             |                                | 54 517,00 3                                         | 30.04.2021                                                     | 54 517                            | 7,00              |                          |                                  | 2012077                                                                                          |                             | 18.02.2013                                          | 19 053,00                                                          | Kč                        | 1                      | Režie ČRBB   |           |     |
|                                                                                                    | 461700021                                                                             | 461700021                      | 4 809,00 3                                          | 31.12.2017                                                     | 4 809                             | ,00               |                          | Γ                                | 2012077                                                                                          |                             | 08.02.2013                                          | 19 053,00                                                          | Kč                        | 1                      | Vzájemné za  | ipočty    |     |
|                                                                                                    | 461800001                                                                             | 461800001                      | 3 268,00 3                                          | 31.01.2018                                                     | 3 268                             | 3,00              |                          | Γ                                | 32012                                                                                            |                             | 31.05.2012                                          | 8 124,00                                                           | Kč                        | 1                      | Režie ČRBB   |           |     |
|                                                                                                    | 461800002                                                                             | 461800002                      | 4 278,00 2                                          | 28.02.2018                                                     | 4 278                             | 3,00              |                          | Γ                                | 32012                                                                                            |                             | 20.06.2012                                          | 8 124,00                                                           | Kč                        | 1                      | Unicredit Ba | nk CZK ČF | RBB |
|                                                                                                    | 461800004                                                                             | 461800004                      | 4 398,00 3                                          | 30.04.2018                                                     | 4 398                             | ,00               |                          | Г                                | 72012                                                                                            |                             | 31.08.2012                                          | 19 053,00                                                          | Kč                        | 1                      | Režie ČRBB   |           |     |
|                                                                                                    | 461800005                                                                             | 461800005                      | 3 687,00 3                                          | 31.05.2018                                                     | 3 687                             | ,00               |                          | Г                                | 72012                                                                                            |                             | 14.09.2012                                          | 19 053,00                                                          | Kč                        | 1                      | Unicredit Ba | nk CZK ČF | RBB |
|                                                                                                    | 461800007                                                                             | 461800007                      | 3 735,00 3                                          | 31.07.2018                                                     | 3 735                             | 5,00              |                          |                                  |                                                                                                  |                             |                                                     |                                                                    |                           |                        |              |           |     |
|                                                                                                    | 461800008                                                                             | 461800008                      | 4 719,00 3                                          | 31.08.2018                                                     | 4 719                             | ,00               |                          |                                  |                                                                                                  |                             |                                                     |                                                                    |                           |                        |              |           |     |
|                                                                                                    | 461800010                                                                             | 461800010                      | 3 817,00 3                                          | 31.10.2018                                                     | 3 8 17                            | 7,00              | ~                        |                                  |                                                                                                  |                             |                                                     |                                                                    |                           |                        |              |           | ~   |
| <                                                                                                    |                                                                                       |                                |                                                     |                                                                |                                   | >                 |                          | <                                |                                                                                                  |                             |                                                     |                                                                    |                           |                        |              |           | >   |
| Shoda v<br>Částce ke spárování +/-<br>V základní měně<br>V základní měně<br>Symbolu Die VS plat: podmínky<br>Specifickém symb.<br>Specifickém symb. |                                                                                       |                                | ií podmínky<br>. podmínky                           | Částka ke s<br>Převés<br>VS:<br>Forma úhr                      | páro<br>t část<br>ady:            | vání:<br>tky n    | ● >&< () +/<br>a ZM Měna | /- () =<br>a: []                 | sS:                                                                                              | do:<br>Datum:<br>Zvl.disp.: |                                                     | 15.                                                                |                           |                        |              |           |     |
|                                                                                                    |                                                                                       | Měně                           |                                                     |                                                                |                                   | Partner:          |                          |                                  | Jan Kozak                                                                                        |                             |                                                     | <b>E</b>                                                           |                           |                        |              |           |     |
|                                                                                                    | Partnerovi                                                                            |                                |                                                     |                                                                | Obchodní p                        | případ            | :                        |                                  |                                                                                                  |                             | ~ 🖻                                                 |                                                                    |                           |                        |              |           |     |
|                                                                                                    |                                                                                       | Obchod                         | lním případu<br>o VS                                |                                                                |                                   | Akce:             |                          |                                  |                                                                                                  |                             | ~ 🖻                                                 |                                                                    |                           |                        |              |           |     |
|                                                                                                    | Párování                                                                              | - 🚺 Obr                        | nova F5                                             | Automatická o<br>vhodných doł                                  | obnova seznamu<br>dadů ke spárova | u<br>ání <u>k</u> | (onec                    | :                                | Nápověda 🖛                                                                                       |                             |                                                     |                                                                    |                           |                        |              |           |     |

#### Zrušení párování

#### 14.5.3 Výběr dokladů vhodných pro spárování

V levém horním rohu, je možné pomocí zatržítka "Zálohové vazby" filtrovat vhodné doklady ke spárování dle stavů na zálohových vazbách. Současně se v hodnotách zůstatků ke spárování zobrazují hodnoty zůstatků na zálohových vazbách. Zálohové vazby jsou speciální saldokontní vazby mezi zálohovými fakturami a jejich úhradami.

Další zatržítko je "Zálohové zůstatky". To slouží pro zobrazení zůstatků na zúčtovacích vazbách a v seznamu dokladů vhodných k párování filtruje doklady vhodné pro tento typ vazby.

Pokud je některá volba neaktivní (okénko i s popisem je šedivé), systém sám určil, že taková volba nemá smysl (např. primárním dokladem je standardní faktura) nebo předem okénko zatrhl a jiná volba není možná, např. je-li primárním dokladem zálohová faktura.

POZOR! Při vyhledávání "správných" dokladů pro doklad úhrady je zatržítko Zálohové vazby velmi důležité. Systém nabízí ke spárování buď zálohové faktury, nebo standardní faktury. Nikdy oba druhy najednou! Záleží na tom, s čím chcete úhradu spárovat.

#### Zatržítko Zálohové zůstatky je pouze filtrační prvek, neznamená, že se vytvoří automaticky při párování účtovací vazba. To se určí až v okně pro nastavení vlastností párování.

Nabídku primárních dokladů je možné omezit pomocí nabídky *Výběr dokladů* dle stavu spárování:

- všechny,
- nedopárované (uhrazené částečně),
- přepárované (přeplacené),
- nevyrovnané (uhrazené pouze částečně nebo přeplacené),
- vyrovnané.

Vhodné doklady ke spárování (sekundární doklady) lze dále vybrat podle konkrétních hodnot dokladů – částka, VS, partner, apod.

Vybírat můžete podle shody párovaných dokladů (oba doklady se musí shodovat v zadaných kritériích) nebo podle hodnot, které musí splňovat sekundární doklad a které nastavíte. Oba způsoby lze přitom kombinovat.

## Párování dokladů

- Shoda parametrů párovaných dokladů v levé dolní části okna v panelu Shoda v se hledá shoda obou dokladů v některém z parametrů (nebo v libovolné kombinaci zvolených parametrů). Jednotlivé parametry se aktivují označením příslušného zatržítka.
- Shoda v Částce ke spárování . Lze zadat jako:
  - přesnou shodu v částce ke spárování nebo shodu +/- (případnou toleranci zadejte do řádku +/-),
  - přesnou shodu nebo shodu s tolerancí v částce ke spárování v základní měně (označte zatržítko V základní měně ),
  - přesnou shodu nebo shodu s tolerancí v částce dle platební podmínky.
- Shoda v částce dle platební podmínky má smysl pouze při hledání vhodného dokladu (s platební podmínkou) k provedené úhradě a je aktivní pouze při aktivaci volby "shoda v částce"- podrobněji viz <u>Párování dokladů s platebními</u> <u>podmínkami</u>.
- Shoda ve *Variabilním symbolu* (VS). Lze zadat jako:
  - přesnou shodu všech znaků,
  - shodu v čísle (vynechávají se nečíselné znaky),
  - pomocí % řetězec čísel mezi znaky % vyhledá všechna čísla, která uvedený řetězec obsahuje, např. %123% najde všechny VS, které v obsahují stejný řetězec, tedy 123 (např. 11123666, 987123, 123578 apod.),
  - shodu dle VS platební podmínky podrobněji viz odkaz.
- Shoda ve specifickém symbolu.
- Shoda v bankovním účtu.
- Shoda v měně.
- Shoda v partnerovi.
- Shoda v obchodním případu.
- Shoda v OP nebo VS (v obchodním případu nebo variabilním symbolu).
- Výběr konkrétních hodnot v pravé dolní části můžete v jednotlivých filtračních prvcích zadat hodnoty, které musí splňovat sekundární doklady. V

## Párování dokladů

závislosti na nastavení panelu **Shoda v** mohou být některé možnosti nepřístupné, což vyplývá z logiky věci.

- Částka dokladu ke spárování (od do, hodnota +/-, přesná hodnota) v určité měně (vyberte z nabídky Měna). Částky v cizí měně můžete převést na základní měnu označením zatržítka *Převést částky na ZM* – hledaná shoda se pak zadává pochopitelně také v základní měně.
- ✓ Základní měna je nastavená v systému, zpravidla jsou to Kč.
- VS, SS a Datum datum vystavení dokladu (u pohledávek), resp. datum zapsání dokladu do systému u faktur přijatých ("došlo dne").
- Forma úhrady hotově, bankovním převodem a pod.
- Partner partner na dokladu.
- Obchodní případ OP, pod který doklad spadá.
- Akce akce zadaná na dokladu.
- Možnosti ovládání a nastavení zobrazení v jednotlivých nabídkách vyvoláte klepnutím pravým tlačítkem myši do řádku té které nabídky.

Pokud potřebujete nějaké párování zrušit, musíte to provést pro konkrétní doklad buď v okně **Úhrady**, nebo v kartě *Úhrady*, resp. *Saldo*.

#### 14.5.4 Nastavení vyhledání dle obchodního případu

Pokud budete hledat obchodní případy (zapsáním čísla) přímo v nabídce Obchodní případ, pak platí nastavení popsané dále. Toto nastavení je možné vyvolat tak, že klepnete do nabídky pravým tlačítkem myši a zvolíte *Nastavení*. Vyvolá se okno **Nastavení výběru dokladu**.

Typ dokladu, kniha

Bude se prohledávat pouze kniha obchodních případů, kterou zde vyberete, případně všechny knihy.

Období

Budou se prohledávat jen obchodní případy zapsané v zadaném období.

Stavy dokladu

Budou se prohledávat pouze obchodní případy v označených stavech.

| Částka ke spárování: $\odot > \& < \bigcirc +/- \bigcirc =$ od: | do:                         |          | Nastavení výběru dokladu                    | × |
|-----------------------------------------------------------------|-----------------------------|----------|---------------------------------------------|---|
| 🏳 Převést částky na ZM 🛛 Měna:                                  | Datum:                      |          | Typ dokladu, kniha Stavy dokladu            |   |
| VS: SS:                                                         | Zvl.disp.:                  |          | Obchodní případy 🔻 TECAM Praha 💌 🔽 Uzavřené |   |
| Forma úhrady:                                                   |                             |          | Obchodní případy Praha (OP P)               |   |
| Partner:                                                        |                             | <u> </u> |                                             |   |
| Obchodní případ:                                                | Seznam                      | F2       |                                             |   |
| Akce:                                                           | Přidat                      | Ins      | Počet dní                                   |   |
| seznamu Konec Nánověda –                                        | Kopírovat                   | Ctrl+C   | Posledních+ 🔽 140                           |   |
| spárování <u>Konce</u> Napoveda V                               | Vložit                      | Ctrl+V   |                                             | ľ |
|                                                                 | Způsob zobrazení<br>Třídění | í + T    | Zavřít                                      |   |
|                                                                 | Nastavení                   | Ctrl+F3  |                                             |   |

#### 14.5.5 Párování dokladů s platebními podmínkami

Některé faktury (vydané i přijaté) mohou mít dohodnutý splátkový kalendář, který říká kdy a v jakých částkách bude faktura postupně hrazena. Tato pravidla placení jsou zachycena na záložce dokladu "platební podmínky".

Úhrada podle takovéto podmínky se automaticky s fakturou nepáruje, protože systém nenalezne shodu ani v částce ani ve variabilním symbolu (jak je nejčastěji systém nastaven). Proto je takovou úhradu nutné spárovat ručně:

- příslušnou položku bankovního výpisu (úhradu) uzavřeme,
- na záložce saldo vyvoláme okno párování,
- volíme shodu v částce dle platební podmínky,
- pokud systém nabídne více dokladů, volíme shodu ve VS nebo ve VS dle platební podmínky podle toho, který VS je uveden na bankovním výpisu.

#### POZOR!

#### Aby šlo volit "shodu v částce platební podmínky", musí být zatržena i volba "shoda v částce ke spárování".

## Aby šlo volit "shodu dle VS platební podmínky", musí být zatržena i volba "shoda ve variabilním symbolu".

 Při shodě podle VS platební podmínky systém nabídne i platební podmínky, které žádný VS nemají, ale mají shodný VS dokladu.

#### 14.6 Grafické znázornění saldokonta

Program umožňuje vyvolat okno s grafickým znázorněním saldokontních vazeb určitého dokladu. V tomto okně je také možné se saldem pracovat. Okno vyvoláte tak, že klepnete pravým tlačítkem myši do seznamu (v záložce *Saldo* na dokladu nebo v plovoucím okně saldokonta) a vyberete možnost *Grafické znázornění*. Vyvolá se okno <u>Saldokontní vazby mezi doklady</u>.

#### 14.6.1 Saldokontní vazby mezi doklady

V okně jsou znázorněny jednotlivé doklady (každý doklad ve vlastním panelu) a vazby mezi nimi (částky, na které jsou spárovány). V panelu je buď jen číslo dokladu, nebo více informací (podle stavu zatržítka *V popisu dokladu zobrazit detaily*).

- Velikost panelů lze měnit postupným použitím tlačítka d, pokud budete držet klávesu [Shift] a použijete tlačítko, budou se naopak panely zmenšovat.
- Další možnosti poskytuje menu, které vyvoláte klepnutím pravým tlačítkem myši na panel dokladu:
  - Otevřít doklad otevře editační okno dokladu zobrazeného v daném panelu,
  - Zobrazit saldokontní vazby pro doklad zobrazí tyto vazby pro daný doklad (graf v okně se "posune" tak, aby platil pro daný doklad),
  - Ruční párování záloh vyvolá okno pro párování záloh,
  - Ruční párování úhrad vyvolá okno pro párování úhrad.

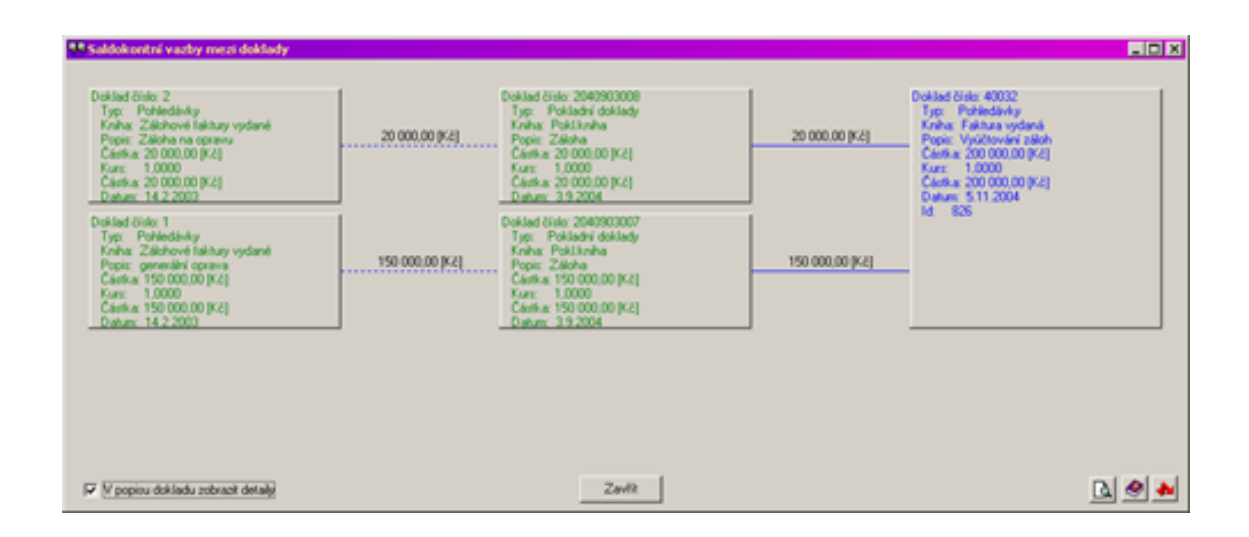

#### 14.7 Rušení a obnovení párování

Jakoukoliv vytvořenou vazbu lze zrušit. Výjimkou jsou systémově nesaldokontní doklady.

Vazbu lze zrušit na záložce *Saldo* nebo v oknu **Saldo** každého dokladu tlačítkem *Zrušit párování* nebo z nabídky vyvolané pravým tlačítkem myši nebo klávesou [Del].

Ruší se vždy párování vybrané v seznamu.

Zrušené vazby lze následně:

- zobrazit (nabídka na pravé tlačítko myši),
- obnovit (nabídka na pravé tlačítko myši).

Při obnovení vazby se obnoví spárování s původním dokladem.

Pokud chcete spárovat s jiným dokladem, postupujte dle návodu pro ruční párování.

Všechny změny v párování jsou zachyceny v historii párování.

# POZOR! Zrušené vazby jsou vidět pouze je-li zvoleno "Zobrazit zrušené vazby" (nabídka na pravé tlačítko myši). Platné i zrušené nelze zobrazit současně v jednom okně!

#### Pouze z okna zrušených vazeb lze párování obnovit.

 Pokud dojde k opětovnému spárování dvou dokladů a parametry tohoto spárování jsou totožné se zrušeným záznamem o spárování (stejné doklady,

| с <sub>іст</sub> | Párování     | Spárován s dokladem          | Poznámka k spárování      | Spárováno [Kč]         | Spárováno zálohově [Kč] | Vazba ZFxDDUZ [Kč                                                                                                    | ] Spárováno v ZM [Kč]                                                                                                    | Vazba ZUxKF [Kč]        | Kurs   | h |
|------------------|--------------|------------------------------|---------------------------|------------------------|-------------------------|----------------------------------------------------------------------------------------------------|----------------------------------------------------------------------------------------------------|-------------------------|--------|---|
| → ↔              | Standardní   | BANKA (výdej)                |                           | - 40,00                | ,00                     | Saldo<br>Párovat pavázap                                                                                                    | é zálobové úbrady                                                                                                    |                         | Ins    |   |
|                  |              |                              |                           |                        |                         | Zrušit párování<br>Vazby mezi faktu                                                                                          | rami (zálobové v zúčtovací                                                                                                    | )                       | Del    |   |
|                  |              |                              |                           |                        |                         | Otevřít spárovan                                                                                                    | ý doklad                                                                                                    | ,                       | F2     |   |
|                  |              |                              |                           |                        |                         | Grafické zobrazer<br>Zobrazit zrušené                                                                                        | ní<br>vazby                                                                                                    |                         | Ctrl+G |   |
|                  |              |                              |                           |                        |                         | Historie                                                                                                    |                                                                                                    |                         |        |   |
|                  |              |                              |                           |                        |                         | Spočitat Kurzový<br>Přepočitat Kurzov<br>Zrušit Kurzový ro<br>Vytvořit interní d<br>Přidat korekční ku<br>Otevřit korekční k | rozdíl z neuhrazené částky<br>vý rozdíl z neuhrazené část<br>zdíl<br>sklad (pro účtování KR)<br>irzový rozdíl<br>surzový rozdíl | / k zadanému datu<br>ky |        |   |
|                  |              |                              |                           |                        |                         | Vždy na vrchu                                                                                                    |                                                                                                    |                         |        |   |
|                  |              |                              |                           |                        |                         | Kopírovat<br>Uiditelnost sloup<br>Uiditelnost sloupců<br>Kidění sloupců<br>Chine uživatel<br>Agregace                        | ců<br>ských sloupců                                                                                                    |                         | Ctrl+C |   |
| •                |              |                              |                           |                        |                         | Pohledy                                                                                                    |                                                                                                    |                         |        |   |
| Saldoko          | onto Kurzové | rozdíly Kurzové rozdíly neuh | nrazených zůstatků (Korek | ce Kurzových rozdílů / |                         | Ukotvit sloupec                                                                                                    | - (                                                                                                    |                         |        | - |
| Sald             | o 🖣          | zrušit párování Poznái       | mka Grafické zobra        | izení <u>N</u> áp      | ověda 👻                 | Export                                                                                                    | ar, export)                                                                                                    |                         | •      |   |
| Uložit           |              | K Storno M                   | Vápověda Otevřít          |                        |                         | Zobrazit sumační<br>✓ Inkrementální hle                                                                                      | řádek<br>dání                                                                                                    |                         | -      | - |

#### 14.8 Párování dokladů v cizí měně

Párování dokladů v cizí měně se provádí stejně jako u dokladů v měně základní. Systém pouze navíc vypočte případné kurzové rozdíly (KR) dané změnou kurzu od data vystavení dokladu do data provedené úhrady.

- kurz cizí měny k základní měně je nutné v systému zadat (v hlavním okně
   EPASS volba *Finance/Kurzovní lístek* z menu **Konfigurace**). Pokud kurz není k
   aktuálnímu datu zadán, systém na to upozorní a zadání kurzu vyžaduje.
- Kurzové rozdíly systém vypočte automaticky při spárování a zobrazí je na záložce Kurzové rozdíly .
- Doklady v cizí měně, které nebyly uhrazeny ke konci účetního období, zobrazí kurzový rozdíl ke konci účetního období (závěrkové období) na záložce *Kurzové rozdíly neuhrazených zůstatků*. Tyto KR systém spočte až na pokyn obsluhy.
- Záložky pro zobrazení KR jsou viditelné v kartě Saldo konkrétního dokladu nebo v okně Saldo vyvolaném nad seznamem dokladů.

### Párování dokladů

KR spočtené při spárování Prvotního dokladu a Úhrady se připojují k Prvotním dokladům (závazky/pohledávky).

KR spočítané pro vazby Zál. úhrady x Konečné faktury se připojují k zálohové úhradě.

Při rozpracování dokladu se kontroluje, zda existují nějaké připojené kurzové rozdíly.

Pro Závazky a Pohledávky se připojené KR započítávají do "celkem uhrazeno v základní měně"!

POZOR! Doklady, které přecházejí do dalšího účetního období neuhrazeny nebo částečně neuhrazeny, musí mít spočten kurzový rozdíl ke konci účetního období, jinak je systém nedovolí v novém účetním období spárovat. Na toto opomenutí systém upozorní při pokusu o párování.

- kurzové rozdíly neuhrazených zůstatků lze pro zobrazené a označené doklady spočítat hromadně (volba v seznamu dokladů: Soubor / Spočítat kurzové rozdíly pro označené).
- V některých případech dochází při přepočítání kurzů k haléřovým rozdílům.
   Pokud je třeba takový rozdíl kompenzovat, je možné to udělat na záložce
   Korekce kurzových rozdílů .

kurzový rozdíl se zaúčtuje pomocí interního dokladu. Interní doklad vytvoříte pomocí volby vyvolané pravým tlačítkem myši. Interní doklad se automaticky rozúčtuje. Na knize zdrojového dokladu (ze kterého interní doklad vytváříte) musí být nastaveno účtování kurzových rozdílů – na kartě *Účtování* konfiguračního okna knihy.

V případě přidání korekčního kurzového rozdílu se otevře okno **Korekční** kurzový rozdíl.

S kurzovými rozdíly je možné pracovat také hromadně.

## Párování dokladů

Okno slouží k zadání korekce pro kurzové rozdíly v případě, že dojde k odchylce. Pro korekci zadejte následující údaje.

- Datum korekce
- kurzový rozdíl (částka kurzového rozdílu pro tento konkrétní doklad v základní měně).
- ► Tlačítkem +/- určíte, zda jde o zisk nebo ztrátu.

#### 14.8.2 Seznam kurzových rozdílů

S kurzovými rozdíly je možné pracovat i hromadně, ze seznamu, který vyvoláte z hlavního okna ERP EPASS<sup>®</sup> z menu **Finance** volbou *Kurzové rozdíly*.

Okno slouží především k hromadnému vytvoření interních dokladů pro zaúčtování kurzových rozdílů.

Filtrace

Kurzové rozdíly je možné filtrovat pomocí následujících prvků.

- Přepínač typu dokladů jde o přepínač vlevo nad seznamem. Zvlášť jsou uvedeny Zálohy přijaté a poskytované, Závazky, Pohledávky, Ostatní (bankovní výpisy, pokladní doklady) a Korekční (kurzové rozdíly zapsané ručně jako korekce na jednotlivých dokladech).
- Výběr typu dokladu, účetní jednotky a knihy jde o klasický filtrační prvek známý ze seznamů dokladů. Možnost výběru se řídí volbou v přepínači typů dokladů.
- Výběr období opět klasický prvek z filtrace dokladů.
- Označením zatržítka můžete vypsat jen kurzové rozdíly, které ještě nemají vytvořené interní doklady.
- Po změně nastavení je třeba načíst seznam (klávesa F5, tlačítko 
  <sup>1</sup>).
- Nastavení vytvoření interních dokladů
- Pomocí funkce Nastavení vytvoření interních dokladů z menu Nastavení určíte, co se má dělat po vytvoření interních dokladů pro zaúčtování kurzových rozdílů.

Funkce

Seznam slouží především k hromadnému vytvoření interních dokladů, které rozúčtují kurzové rozdíly podle předem nastavené předkontace. Předkontace pro účtování kurzových rozdílů je nastavena na knize dokladů. Tuto předkontaci je možné nastavit pomocí voleb vyvolaných pravým tlačítkem myši nebo volbami z menu **Doklad**.

- Otevřít knihu obsahující nastavení předkontace otevře se editační okno knihy dokladů, kde je možné změnit předkontaci na knize nastavenou. Tato změna se bude týkat všech kurzových rozdílů vzniklých z dokladů dané knihy, pro které ještě nejsou vystaveny interní doklady.
- Otevřít předkontaci otevře se okno pro práci s předkontacemi. Zde je možné vytvořit novou předkontaci nebo již existující vybrat. Po uzavření okna se program zeptá, zda chcete stávající předkontaci nahradit tou, kterou jste vybrali v seznamu předkontací. Nastavení platí pro ten záznam v seznamu, na kterém je kurzor.
- Nastavit předkontaci dle nastavení na knize tato funkce nastaví pro všechny kurzové rozdíly v seznamu, pro něž ještě není vystaven interní doklad, tu předkontaci, která je nastavena na knize dokladů, v níž jsou zařazeny doklady, z nichž kurzové rozdíly vznikly. Před provedením se ještě zobrazí potvrzovací dotaz.
- Nastavit předkontaci dle výběru uživatele možnost nastavit hromadně předkontaci pro všechny načtené záznamy v seznamu, pro které existuje interní doklad. Vyvolá se nejprve dotaz, zda chcete provést a potom okno výběru předkontace.
- Vytvořit interní doklady lze pomocí tlačítka inebo volbou vyvolanou pravým tlačítkem myši. Pokud jsou označené nějaké řádky v seznamu (byť třeba nejsou viditelné), vytvoří se doklady pro všechny označené záznamy (pokud již vytvořené interní doklady nemají). Pokud není označený žádný záznam, vytvoří se interní doklad pro ten záznam, na kterém je v seznamu kurzor.

Další volby vyvolané pravým tlačítkem myši umožňují otevřít interní doklad, otevřít doklad úhrady a otevřít doklad závazku či pohledávky.

| Ĩ                 | ) Seznam ku                    | rzových rozdíl      | ů                    |                     |                                 |           |                                   |            |              | - 1                                                |          |
|-------------------|--------------------------------|---------------------|----------------------|---------------------|---------------------------------|-----------|-----------------------------------|------------|--------------|----------------------------------------------------|----------|
| <u>S</u> o        | ubor <u>D</u> okla             | ad <u>N</u> astaven | í Ná <u>p</u> ověda  |                     |                                 |           |                                   |            |              |                                                    |          |
|                   | 0 - 0                          | 2 🔒 👘               |                      |                     |                                 |           |                                   |            |              |                                                    |          |
| 8                 | Zálohy přijaté<br>Zálohy posky | tnuté               | Тур:                 | Závazky 🗸 🗸         | Všechny 🗸 🗸                     | Období    | Počet dní                         | $\sim$     | □ pou<br>vyt | ze kurzové rozdíly které<br>vořeny interní doklady | é nemají |
| 0                 | Závazky<br>Pohledávky          | ⊖ Ost<br>⊖ Kor      | atní Kniha:<br>ekční | Všechny knihy       | ~                               | unrauy:   | Posledních+ ${\scriptstyle \lor}$ | 1400       |              |                                                    |          |
| Ö <sub>lö</sub> r | Datum KR                       | Kurzový rozdíl      | Kurzový zisk/ztráta  | Тур                 |                                 | Předkor   | ntace                             |            | Datum úhrady | Popis úhrady                                       |          |
| $\square$         | 31.12.2017                     | -28 519,01          | 28 519,01            | Kurzové rozdíly neu | ıhrazených zůstat               | k Předkor | ntace nevyplněna                  |            |              |                                                    |          |
| $\square$         | 10.01.2018                     | -20 370,72          | 20 370,72            | Kurzové rozdíly     |                                 | Předkor   | ntace nevyplněna                  |            | 10.01.2018   | Úhrada faktury došlé                               |          |
| F                 | 31.12.2017                     | -28 519,01          | 28 519,01            | Kurzové rozdíly neu | hr Tyorba int                   | erního d  |                                   | VP/označa  | ná KP)       |                                                    |          |
| $\square$         | 20.01.2018                     | -20 370,72          | 20 370,72            | Kurzové rozdíly     | TVOIDa III                      | emino c   | lokiadu (vybrany                  | KIV UZHACE | ITE KIY      | la faktury došlé                                   |          |
| $\square$         | 31.12.2017                     | -20 472,48          | 20 472,48            | Kurzové rozdíly neu | ihr Otevřít int                 | erní dok  | dad                               |            |              |                                                    |          |
| $\square$         | 10.01.2018                     | -14 623,20          | 14 623,20            | Kurzové rozdíly     | Otevřít do                      | klad úhi  | rady                              |            |              | la faktury došlé                                   |          |
| $\square$         | 31.12.2017                     | -20 472,48          | 20 472,48            | Kurzové rozdíly neu | <sup>ihr</sup> Otevřít do       | klad záv  | azku/pohledávky                   | ,          |              |                                                    |          |
| $\square$         | 20.01.2018                     | -14 623,20          | 14 623,20            | Kurzové rozdíly     | urzové rozdíly la faktury došlé |           |                                   |            |              |                                                    |          |
| $\square$         | 31.12.2017                     | -40 656,00          | 40 656,00            | Kurzové rozdíly neu | ihr. Otevří knil                | hu obsal  | hující nastavení p                | redkontac  | e            |                                                    |          |
|                   | 20.01.2018                     | -29 040,00          | 29 040,00            | Kurzové rozdíly     | Otevřít pře                     | edkonta   | ci                                |            |              | la faktury došlé                                   |          |
|                   | 31.12.2017                     | -2 611,13           | 2 6 1 1, 1 3         | Kurzové rozdíly neu | <sub>ihr</sub> Nastavit p       | ředkont   | aci dle nastavení                 | í na knize |              |                                                    |          |

#### 14.9 Párování záloh a následných daňových dokladů

Párování dokladů v cizí měně se provádí stejně jako u dokladů v měně základní. Systém pouze navíc vypočte případné kurzové rozdíly (KR) dané změnou kurzu od data vystavení dokladu k datu provedené úhrady.

Pokud kurz není k aktuálnímu datu zadán, systém na to upozorní a zadání kurzu vyžaduje.

Kurzové rozdíly systém vypočte automaticky při spárování a zobrazí je na záložce *Kurzové rozdíly* .

Doklady v cizí měně, které nebyly uhrazeny ke konci účetního období, zobrazí kurzový rozdíl ke konci účetního období (závěrkové období) na záložce *Kurzové rozdíly neuhrazených zůstatků*. Tyto KR systém spočte až na pokyn obsluhy.

Obě záložky, resp. podzáložky pro zobrazení KR jsou viditelné v kartě *Saldo* konkrétního dokladu.

POZOR! Doklady, které přecházejí do dalšího účetního období neuhrazeny nebo částečně neuhrazeny, musí mít spočten kurzový rozdíl ke konci účetního období, jinak je systém nedovolí v novém účetním

# období spárovat. Na toto opomenutí systém upozorní při pokusu o párování.

- kurzové rozdíly neuhrazených zůstatků lze pro zobrazené a označené doklady spočítat hromadně (v seznamu dokladů volbou *Spočítat kurzové rozdíly pro označené* z menu **Soubor**).
- Hromadně lze vytvářet také interní doklady pro zaúčtování kurzových rozdílů v okně Seznam kurzových rozdílů (menu Doklad volba *Tvorba interního dokladu*). Vytvoří se pro všechny doklady, které jsou v seznamu označeny.

#### 14.10 Párování navázaných zálohových úhrad

Jde o volbu z místního menu (na pravoklik) na záložce *Saldo* na dokladu.

Slouží k podchycení vazby mezi zálohovou úhradou a konečnou fakturou (nikoliv DDUZ!). Tato vazba vzniká pro jednoznačné případy automaticky (při uzavření konečné faktury), nebo pomocí uživatelského rozhraní ručně.

Vazba slouží zejména k automatizaci výpočtu kurzového rozdílu. Zjednodušeně řečeno slouží k dohledání a spárování zálohových úhrad s konečnými fakturami. Volba je dostupná pouze pro konečné FV a FD v cizí měně.

Podmínky automatického vytvoření vazby:

- Konečná faktura musí být druhu "Faktura vydaná/došlá".
- Zálohová úhrada i konečná faktura musí být ve stejné měně.
- Vazba je realizována pouze pro doklady v jiné nežli základní měně.
- Položky napojeného DDUZ musí být typu ZÁLOHA.

 Napojený DDUZ může být vázán na více zálohových úhrad, pokud položka Konečné faktury vyúčtovává veškeré spárované zálohové úhrady navázané na DDUZ. Pokud tomu tak není, vazbu mezi Zálohovou úhradou a Konečnou fakturou nelze automaticky vytvořit, nelze-li jednoznačně určit částku na vazbě! Součet spárování na vazbě nesmí převýšit součet spárováni zál. úhrad s DDUZ. Jinak řečeno, Zálohová úhrada nemůže být spárována s Konečnými fakturami na vyšší částku, než byla vyúčtována (pomocí DDUZ)!
Pokud napojený DDUZ je vázán na jednu zálohovou úhradu a pokud vyúčtovaná částka převyšuje zálohové úhrady, vazbu mezi zálohovou úhradou a konečnou fakturou nelze automaticky vytvořit.

#### POZOR!

Jakmile se v okně "Párování s navázanými zálohovými úhradami" zvolí pokyn NAČÍST, systém zobrazí hodnoty párování, čísla dokladů atd.

Jakmile se zvolí pokyn SPÁROVAT, systém pokyn provede a všechny informace zmizí.

#### 14.11 Grafické symboly pro párování

V seznamu dokladů slouží k rychlé orientaci o spárování dokladu grafické znázornění ve sloupci "Stav .." (druhý symbol zleva):

- neuhrazený doklad
- plně uhrazený doklad spárováno standardní vazbou
- plně uhrazený doklad spárováno s neevidovaným dokladem
- doklad je nesaldokontní, resp. je spárován sám se sebou
- částečně uhrazený doklad
- doklad uhrazený více úhradami
- 🔹 symbol "K" informuje, že jde doklad, kterému předcházela zálohová faktura
- symbol "Z" informuje, že jde o uhrazenou zálohovou fakturu

V seznamu saldokontních vazeb dokladu slouží k rychlé informaci o jednotlivých vazbách tyto grafické symboly:

|          | Párování            |
|----------|---------------------|
| +        | Neevidovaný doklad  |
| <b>+</b> | Standardní          |
| <b>+</b> | Uživ. nesaldokontní |

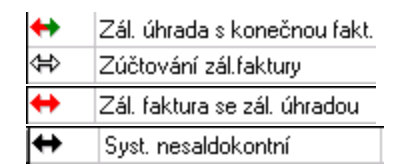

- ✓ Zálohová úhrada má v systému dva symboly:
  - spárování úhrady a zálohové faktury + (zálohová vazba)
  - spárování DDUZ nebo konečné faktury se zálohovou úhradou (úhrada zál. faktury)

#### 15 Plánování plateb

Platební kalendář umožňuje vytvářet předpisy pro generování položek platebního kalendáře (platebních podmínek), vytváření a práci s těmito položkami, generování dokladů či bankovních příkazů na základě těchto položek. Poskytuje vstupní údaje pro evidenci příchozích a odchozích plateb - cash-flow (peněz na cestě).

Při vytváření platebních podmínek se vychází vždy z nějakého dokladu - v zásadě je možné vytvořit platební podmínky z jakéhokoli dokladu, který má na knize nastaveno viditelnost záložky *Platební podmínky* . V reálu pochopitelně přichází v úvahu jen určité typy dokladů, přičemž u každého uživatele to mohou být jiné typy dokladů (smlouvy, objednávky, obchodní případy...). Je rovněž možné založit zvláštní typ či knihu dokladů, pro něž se budou generovat platební podmínky. Na platební podmínky je tedy možno nahlížet přes doklad (platební podmínky jednoho konkrétního dokladu) nebo přes Platební kalendář (všechny podmínky).

Při vytváření platebních podmínek na konkrétním dokladu se vychází z nastavení typů platebních podmínek, které je pro každou knihu individuální. Platební podmínky mohou být generovány i jinak, záleží na konkrétním uživateli a použití systému.

<u>Nastavení na knize</u> <u>Použití na dokladu</u> <u>Platební kalendář</u> <u>Generování podmínek a plateb</u> <u>Cash-flow</u>

#### 15.1 Nastavení na knize dokladů - typy podmínek

Chcete-li používat na knize platební podmínky, musíte v nastavení knihy dokladů v kartě *Zobrazení* v panelu **Zobrazit záložky** označit zatržítko *Platební podmínky* . Dále musíte definovat typy platebních podmínek, které budete na knize používat. K tomu slouží tlačítko *Nastavení platebních podmínek* , které vyvolá okno <u>Seznam typů</u> <u>platebních podmínek na knize</u>.

Je možné nastavit, že se dají podmínky měnit i v uzavřených dokladech a podmínit tuto možnost nějakým oprávněním uživatele.

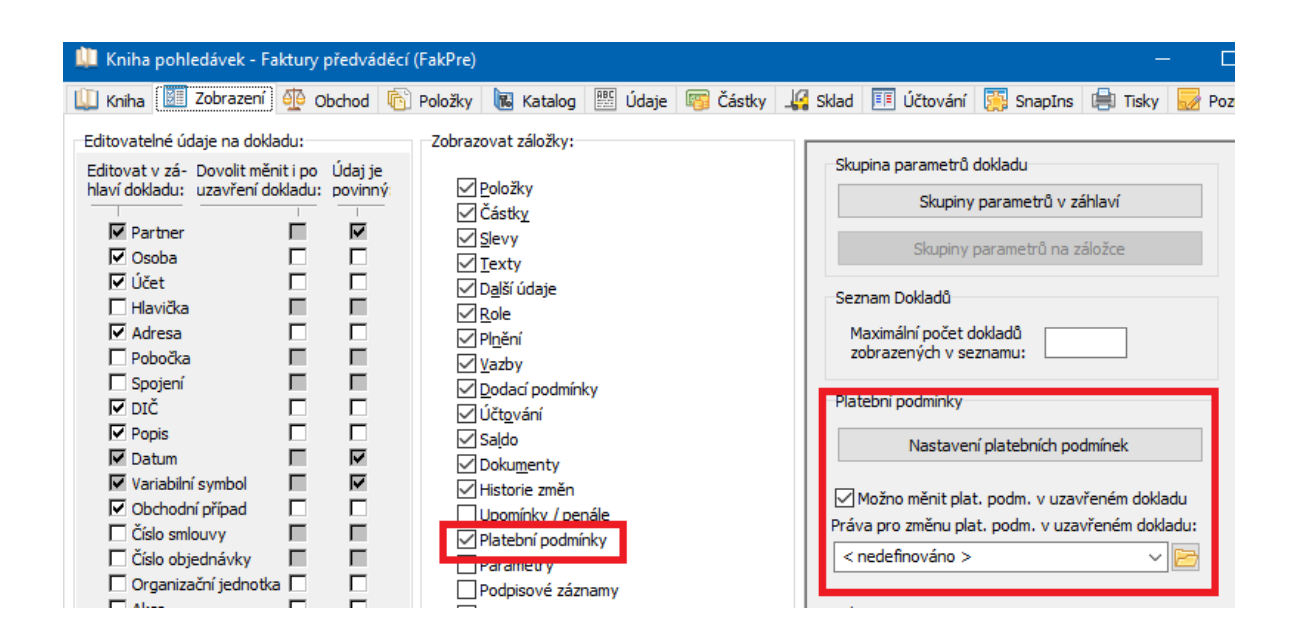

#### 15.1.1 Seznam typů platebních podmínek na knize

Okno obsahuje seznam typů platebních podmínek, které jsou použitelné při vytváření platebních podmínek z dokladů v této knize.

Přidat podmínku lze tlačítkem Přidat, otevřít a upravit vybranou podmínku lze tlačítkem Otevřít.

Zrušit podmínku lze tak, že ji otevřete a v okně <u>Editace typu platební podmínky</u> označíte zatržítko *Zrušeno*.

| EB  | Seznam typů pla | tebních podmíne | k na knize     |              |              |         |                  | ×                 |
|-----|-----------------|-----------------|----------------|--------------|--------------|---------|------------------|-------------------|
| Öğ. | Název           | Тур             | Auto. vytvořen | Auto. částka | Auto. splňer | Stav    |                  | lation of         |
| - 1 | Splátka         | Doklad          | Ne             | Ne           | Ano          | Aktivní | Pouze a          | ikuvni            |
|     |                 |                 |                |              |              |         | <u>P</u> řida    | t                 |
|     |                 |                 |                |              |              |         | O <u>t</u> evř   | ît                |
|     |                 |                 |                |              |              |         | <b>†</b><br>Kone | ↓<br>c            |
|     |                 |                 |                |              |              |         | <u>N</u> ápověd  | la   <del>-</del> |

#### 15.1.1.1 Typy platebních podmínek

Typy platebních podmínek, které budete používat na dokladech v knize, se definují v okně **Editace typu platební podmínky**.

- Zvolte Název typu platební podmínky. Jedná se o klasický číselník.
- V panelu určete Co se bude vytvářet na základě podmínky
  - Doklad jestliže vytvoříte platební podmínku tohoto typu, bude na jejím základě možné vystavit doklad (např. fakturu). To, v jaké knize se doklad vytvoří a jaké údaje se do něj přenesou z dokladu, na kterém je platební podmínka, je dáno nastavením vazby dokladů, kterou vyberete v nabídce Vazba dokladů . Jedná se o stejný princip, jaký je použit při vytváření dokladů na základě exportu. Vazby dokladů jsou popsány v souboru Obchod.
  - Platební příkaz na základě platební podmínky tohoto typu bude možné vytvořit platební příkaz v knize, kterou vyberete.
  - Nic se nevytvoří taková platební podmínka slouží pouze pro evidenci v platebním kalendáři a cash-flow, její splnění se nastavuje ručně.
- Další možností je určení, co se v platební podmínce bude vytvářet automaticky:

## Plánování plateb

- Vytvořit automaticky platební podmínku při vytvoření dokladu se na základě tohoto typu vytvoří automaticky platební podmínka. Při této možnosti dále určete v panelu **Odkud bude brán datum platnosti** platební podmínky. Typy podmínek, které mají nastaveno automatické vytvoření, není možné použít při vytváření předpisů ani při ručním vytváření platebních podmínek na dokladu.
- Automaticky doplnit částku platební podmínky tak, aby suma všech platebních podmínek, které jsou k dokladu vytvořeny, byla rovna částce dokladu. Má smysl především tam, kde bude pouze jedna podmínka na dokladu, nebo tam, kde se jedná o konečnou fakturu. Jinak se částka platební podmínky určuje při vytváření podmínky.
- Automaticky označit podmínku jako splněnou , pokud na ni bude navázán doklad s libovolnou částkou. Pokud nebude zatržítko označené, pak se podmínka vytvořená na základě tohoto typu označí jako splněná až když celková suma všech dokladů, které na ní budou navázány, bude stejná jako částka podmínky. Lze ji také označit jako splněnou ručně.

Samozřejmě nemusí být označeno nic, pak se platební podmínka na základě daného typu vytváří ručně na základě nastavení při vytvoření podmínky na dokladu.

- Dále v panelu Viditelnost položek zvolte, jaké položky budou ve vytvořené platební podmínce (v jejím editačním okně) viditelné a bude je možno zadat.
- Upozornění na termín splatnosti po označení zatržítka lze zadat zasílání upozornění na splatnost podmínky automaticky, nebo po potvrzení uživatelem. Upozornění ze zasílá podle předpisu z modulu Workflow (ten určuje mj. komu se upozornění zašle). O předpisech viz soubor Workflow.

| 🔡 Editace typ                                                 | u platební podn                                                                        | nínky                                   |                                                                                  |                                               |                                                 |                                                                           |            |           | ×                   |
|---------------------------------------------------------------|----------------------------------------------------------------------------------------|-----------------------------------------|----------------------------------------------------------------------------------|-----------------------------------------------|-------------------------------------------------|---------------------------------------------------------------------------|------------|-----------|---------------------|
| Název:                                                        | Splátka                                                                                |                                         |                                                                                  |                                               | ~ 🖻                                             |                                                                           |            |           |                     |
| Co se bude vyi<br>O Doklad<br>O Platební pří<br>Nic se nevy   | tvářet na základě<br>kaz<br>tváří                                                      | podmír                                  | ıky                                                                              |                                               |                                                 |                                                                           |            |           |                     |
| Kniha účtů:                                                   | Bankovní účty                                                                          | ~                                       | EPASS předv.                                                                     | ~                                             |                                                 |                                                                           |            |           |                     |
|                                                               | BÚ GE (GE)                                                                             |                                         |                                                                                  | ~                                             |                                                 |                                                                           |            |           |                     |
| Vytvořit auto<br>Automaticky<br>Automaticky<br>(jinak se ozna | maticky platební p<br>doplnit částku plat<br>označit podmínku j<br>ačí splněno až po r | oodmíni<br>tební p<br>jako sp<br>navázá | ku (nelze použít v<br>odmínky tak, aby<br>vlněnou pokud bu<br>ní dokladů s celko | v předpis<br>suma vš<br>de naváz<br>ovou část | u)<br>ech pl.podm<br>:án doklad (<br>kou >= čás | n. = částce dokladu (nelze<br>s libovolnou částkou)<br>stka pl. podmínky) | použít v p | oředpisu) |                     |
| Viditelnost polo                                              | žek                                                                                    |                                         |                                                                                  |                                               |                                                 | Upozornit na termín                                                       | splatnosti |           | _                   |
| Variabilní s                                                  | symbol<br>stavení                                                                      |                                         |                                                                                  |                                               |                                                 | Předpis WF: <pre></pre>                                                   | aven>      | ~         | 2                   |
| ✓ Popis                                                       | Staven                                                                                 |                                         |                                                                                  |                                               |                                                 | Automaticky (vždy)                                                        | )          |           |                     |
| 🗹 Reálné da                                                   | itum                                                                                   |                                         |                                                                                  |                                               |                                                 |                                                                           | itelem     |           |                     |
|                                                               |                                                                                        |                                         |                                                                                  |                                               |                                                 |                                                                           |            |           |                     |
| Zrušeno                                                       |                                                                                        |                                         |                                                                                  |                                               |                                                 | ОК                                                                        | Storno     | Nápov     | ∕ěda   <del>▼</del> |

#### 15.2 Použití na dokladu - karta Platební podmínky

S platebními podmínkami na dokladu se pracuje v kartě *Platební podmínky* . Při vytváření platebních podmínek se pracuje s typy platebních podmínek, které jsou nastaveny na knize. Seznam těchto typů je možné vyvolat volbou *Konfigurace typů platebních podmínek* vyvolanou klepnutím pravým tlačítkem myši do seznamu platebních podmínek.

Karta má dvě záložky:

Platební podmínky

<u>Předpisy</u>

#### 15.2.1 Platební podmínky

Tato záložka obsahuje seznam všech platebních podmínek vytvořených pro daný doklad - ať jsou to podmínky vytvořené automaticky na základě nastavení na knize, podmínky vygenerované na základě předpisů nebo podmínky vytvořené ručně. Z výše napsaného plyne, že platební podmínky lze vytvořit trojím způsobem:
- ručně. Chcete-li vytvořit ručně nějakou platební podmínku, použijte tlačítko 

   (*Přidat platební podmínku*). Otevřít a upravit podmínku lze tlačítkem
   (*Otevřít platební podmínku*). Vždy se vyvolá okno <u>Editace platební podmínky</u>,
- vygenerovat na základě vytvořeného předpisu,
- vytvoří se automaticky na knize dokladů musí být vytvořen typ platební podmínky, který má nastaveno automatické vytváření.
- Pomocí tlačítka (Zobrazit filtr) lze zobrazit/skrýt panel filtrování s filtrací podle zadaného termínu (buď data splatnosti nebo data vystavení - podle volby v přepínači).
- Tlačítkem 

   (*Tvorba dokladu*) lze vytvořit doklad/příkaz z vybrané podmínky.

   Musí jít o podmínku typu, který má nastaveno vytváření dokladu.
- Tlačítkem (*Nastavit splněno*) je možné nastavit podmínku jako splněnou ručně. Taková podmínka již nebude figurovat v plánovaných platbách. Tlačítko se mění podle toho, je-li již podmínka splněná - pak jím lze ruční splnění opět zrušit.
- Zrušit/obnovit vybranou podmínku lze tlačítkem (*Zrušit platební podmínku*).
   Zrušené podmínky jsou v seznamu jen tehdy, je-li označené zatržítko *Zobrazit i zrušené*.
- Tlačítka i a i slouží k setřídění seznamu platebních podmínek, tlačítko i k jeho obnovení.
- V seznamu vpravo mohou být zobrazeny doklady, které jsou vystaveny z platební podmínky vybrané vlevo.

To, zda a jaký doklad se z platební podmínky vytvoří, je závislé na nastavení typu platební podmínky. Jaké údaje se budou přenášet na doklad, který vznikne z dokladu, na kterém je platební podmínka, je dáno nastavením vazby - buď také v nastavení typu podmínky, nebo případně v nastavení předpisu pro generování podmínek.

# Plánování plateb

Doklad z platební podmínky je možné vytvořit přímo z dokladu, na němž je platební podmínka - v kartě *Platební podmínky* vyberte v seznamu příslušnou podmínku a použijte tlačítko 3. Samozřejmě při více podmínkách výhodnější je použití platebního kalendáře.

Z platební podmínky se na doklad přenáší následující údaje: variabilní symbol, popis, datum splatnosti, částka - záleží na nastavení na typu platební podmínky.

- Pokud již doklad, kterým je splněna podmínka, existuje, je možné použít funkci Přivázat doklad/příkaz , kterou vyvoláte klepnutím pravým tlačítkem myši do seznamu vpravo. Vyvolá se okno, ve kterém vyberete doklad, který chcete na platební podmínku navázat.
- Existující vazbu je možné i zrušit klepněte pravým tlačítkem myši na doklad, na který chcete zrušit vazbu, a zvolte Zrušit vazbu .
- Pokud přivážete doklad k podmínce ručně, nenastaví se automaticky splnění podmínky - to je nutno nastavit ručně.
- Můžete vyvolat historii změn, které byly provedeny v konkrétní platební podmínce jednotlivými uživateli. Klepněte pravým tlačítkem myši na podmínku a pak vyberte *Historie*.
- Další volby naleznete v místní nabídce. Klepněte pravým tlačítkem myši na podmínku a pak vyberte požadovanou volbu. V závislosti na stavu jsou některé volby logicky nedostupné.

| Plate | ební podm                                                                                       | iínky Předpisy |              |                   |                     |                   |            |   |                |         |         |               |             |         |  |
|-------|-------------------------------------------------------------------------------------------------|----------------|--------------|-------------------|---------------------|-------------------|------------|---|----------------|---------|---------|---------------|-------------|---------|--|
| ?     | 🕽 🗋 📮 🗟 🖶 📘 🗱 🚺 🚺 🟹 👘 Zobrazit i zrušené 🔽 Pouze nesplněné 🔽 Pouze označené                     |                |              |                   |                     |                   |            |   |                |         |         |               |             |         |  |
|       | т                                                                                               | Splněno        | Typ podmínky | Částka pl.p. v Kč | Částka splněno v Kč | Částka zbývá v Kč | Datum      |   | - <sup>2</sup> | i Kniha | Číslo   | Datum dokladu | Částka měna | Stav    |  |
|       | De                                                                                              | Ano ručně      | Splátka      | 88 000,00         | 88 000,00           | 0,00              | 19.11.2018 |   |                | P FV_BT | 6180004 | 23.10.2018    | 88 000,00   | Aktivní |  |
|       | De                                                                                              | Ano ručně      | Splátka      | 88 000,00         | 88 000,00           | 0,00              | 19.12.2018 |   |                |         |         |               |             |         |  |
|       | De                                                                                              | Ne             | Splátka      | 88 000,00         | 0,00                | 88 000,00         | 19.1.2019  |   |                |         |         |               |             |         |  |
|       | De                                                                                              | Ne             | Splátka      | 88 000,00         | 0,00                | 88 000,00         | 19.2.2019  |   |                |         |         |               |             |         |  |
|       | De                                                                                              | Ne             | Splátka      | 88 000,00         | 0,00                | 88 000,00         | 19.3.2019  |   |                |         |         |               |             |         |  |
|       | De                                                                                              | Ne             | Splátka      | 88 000,00         | 0,00                | 88 000,00         | 19.4.2019  | _ | - 1            |         |         |               |             |         |  |
|       | De                                                                                              | Ne             | Splátka      | 88 000,00         | 0,00                | 88 000,00         | 19.5.2019  |   |                |         |         |               |             |         |  |
|       | De                                                                                              | Ne             | Splátka      | 88 000,00         | 0,00                | 88 000,00         | 19.6.2019  |   |                |         |         |               |             |         |  |
|       | De                                                                                              | Ne             | Splátka      | 88 000,00         | 0,00                | 88 000,00         | 19.7.2019  |   |                |         |         |               |             |         |  |
|       | De                                                                                              | Ne             | Splátka      | 88 000,00         | 0,00                | 88 000,00         | 19.8.2019  |   |                |         |         |               |             |         |  |
|       | De                                                                                              | Ne             | Splátka      | 88 000,00         | 0,00                | 88 000,00         | 19.9.2019  |   |                |         |         |               |             |         |  |
|       |                                                                                                 |                |              |                   |                     |                   |            |   | <u> </u>       |         |         |               |             |         |  |
| Souč  | oučet částek podmínek: 1 000 000,00 Kč Součet splněno: 176 000,00 Kč Zbývá splnit:824 000,00 Kč |                |              |                   |                     |                   |            |   |                |         |         |               |             |         |  |

| Platební podmí  | nky Předpisy         |                        |                     |                        |                |               |   |
|-----------------|----------------------|------------------------|---------------------|------------------------|----------------|---------------|---|
| 🕐 🖪 🍃           | 🕒 😑   📑 🧹            | <u>t t 0 7</u>         | 🔲 Zobrazit i zrušen | né 🦳 Pouze nesplněr    | né 🥅 Pouze oz  | mačené        |   |
| ्र<br>म्        | Splněno              | Typ podmínky           | Částka pl.p. v Kč   | Částka splněno v Kč    | Částka zbývá v | Kč Datum      |   |
| De              | Ano ručně            | Splátka                | 88 000,00           | 88 000,00              | 0,             | 00 19.11.2018 |   |
| De              | Ano ručně            | Splátka                | 88 000,00           | 88 000,00              | 0,             | 00 19.12.2018 |   |
| ▶ ] ◎           | Ne                   | Splátka                | Didat alatabaí a    |                        | Inc            | 00 19.1.2019  |   |
| De              | Ne                   | Splátka                | Otevřít platební r  | odmínku                | E2             | 00 19.2.2019  |   |
| De              | Ne                   | Splátka                | Zrušit platební pr  | rdmínku                | 12             | 00 19.3.2019  |   |
| D 😐             | Ne                   | Splátka                |                     |                        |                | 00 19.4.2019  |   |
| De              | Ne                   | Splátka                | Tvorba dokladu      |                        | 00 19.5.2019   |               |   |
| De              | Ne                   | Splátka                | Nastavit splněno    |                        |                | 00 19.6.2019  |   |
| De              | Ne                   | Splátka                | Platební kalendář   |                        |                | 00 19.7.2019  |   |
| D 🔍             | Ne                   | Splátka                | Předpisy platebn    | ích podmínek - Generov | /ání           | 00 19.8.2019  |   |
| De              | Ne                   | Splátka                |                     |                        |                | 00 19.9.2019  |   |
| <u> </u>        |                      |                        | Historie            |                        |                |               | - |
| Součet částek j | podmínek: 1 000 000, | .00 Kč Součet splněno: | Konfigurace typů    | i platebních podmínek  |                |               |   |
|                 |                      |                        | Kopírovat           |                        | Ctrl+C         |               | _ |
| Uložit          | ОК                   | Storno Nápověda        | Viditelnost sloup   |                        |                |               |   |
| Jzavřený dokl   | ad Bez               | období Kniha: Ob       | Ż↓ Třídění sloupců  |                        |                | Kč            | _ |

#### 15.2.1.1 Editace platební podmínky

Okno slouží k práci s platební podmínkou. Měnit lze pouze podmínku, které není splněná.

- Viditelnost a možnost zadání jednotlivých údajů závisí na nastavení typu platební podmínky.
- > Zvolte **Typ** platební podmínky. Jedná se o klasický číselník.
- Zadejte Datum vystavení a Datum platby . Pokud se jedná o podmínku generovanou automaticky či podmínku generovanou z předpisu, jsou tyto údaje již vyplněné.
- Zadejte Částku platební podmínky. V případě automaticky vytvořené podmínky se částka doplňuje automaticky při uzavření dokladu, v případě podmínky generované z předpisu je částka vyplněna na základě předpisu.
- > Zadejte *Popis* platební podmínky.
- Dále je možné zadat *Reálné datum úhrady* . Jde o to, že např. při automaticky generovaných podmínkách víte již předem, že ke skutečné úhradě dojde v jiném termínu, než je uvedený na podmínce. Pokud tedy zadáte reálné datum úhrady, bude cash-flow pracovat s tímto datem, nikoli s datem platby.

- Dále jsou v okně zatržítka:
  - Splněno lze označit platbu zatržením jako splněnou (ručně) taková platba se již nebude započítávat do plánovaných plateb.
  - Zablokováno toto zatržítko způsobí, že v podmínce není možné v tomto okně provádět žádné změny. Označuje se automaticky tam, kde je podmínka generována jiným modulem, ručně ji nelze nastavit. Měnit podmínku lze pouze tím modulem, ve kterém vznikla (což může být u různých uživatelů různé).
  - Zrušeno označením se podmínka přesune do zrušených a nebude brána v úvahu v cash-flow.

**Upozornění**: Jestliže zrušíte podmínku, která byla vygenerována automaticky, nelze místo ní vygenerovat jinou - je pouze možné obnovit a případně upravit zrušenou podmínku.

Pokud jde o podmínku, která vytváří doklad, je tento doklad možné vytvořit ručně pomocí tlačítka Vytvořit doklad.

| 👪 Editace                     | platební podmínky                                                                                            | _      |       | ×      |
|-------------------------------|----------------------------------------------------------------------------------------------------|--------|-------|--------|
| Тур:                          | Splátka                                                                                                    |        | ~     |        |
| Datum platby                  | : 01.09.2021                                                                                                 |        |       |        |
| Částka:                       | 86574                                                                                                    |        |       |        |
|                               |                                                                                                    |        |       |        |
|                               |                                                                                                    |        |       |        |
| Popis:                        |                                                                                                    |        |       |        |
| Reálné datun                  | n úhrady:                                                                                                    |        |       |        |
| Splněno<br>Zabloko<br>Zrušeno | <ul> <li>- již se nebude započítávat do plánovaných plateb (automatick<br/>váno - pouze pro čtení</li> </ul> | y)     |       |        |
|                               | Vytvořit doklad OK S                                                                                         | Storno | Nápov | věda 🖛 |

#### 15.2.2 Předpisy

Pokud budete vytvářet více platebních podmínek k danému dokladu (např. opakující se platby), lze s výhodou použít předpis platební podmínky, který zajistí

hromadné vygenerování platebních podmínek na základě zadaných kritérií. Každý předpis je jedinečný a platí právě pro tento jeden doklad, přičemž může pro jeden doklad existovat i více předpisů.

- Seznam předpisů vytvořených pro editovaný doklad je v záložce Předpisy v horním seznamu.
- Nový předpis založíte tlačítkem , otevřít a upravit existující lze tlačítkem . V obou případech se otevře okno <u>Editace předpisu</u>.
- Zrušit platný nebo obnovit zrušený předpis lze tlačítkem
- Označením příslušných zatržítek lze vypsat jen platné předpisy a jen označené předpisy (zatržením v seznamu).
- Tlačítko <sup>1</sup>/<sub>2</sub> (*Generovat platební podmínky*) vygeneruje platby podle vybraného předpisu.
- Všechny tato volby jsou součástí místní nabídky, kterou vyvoláte klepnutím pravým tlačítkem myši na předpis.
- Ve spodním seznamu jsou pak vidět platební podmínky, které byly vytvořeny pro předpis vybraný nahoře, a vpravo seznam dokladů, které vznikly na základě těchto platebních podmínek. V zásadě se jedná o obdobu záložky *Platební podmínky* s tím, že zde není možné přidat jednotlivou podmínku platební podmínky zde vznikají na základě generování z příslušného předpisu.

| Platební podmínky | y Předpisy               |                       |                     |                        |                   |                           |                            |                                     |                       |
|-------------------|--------------------------|-----------------------|---------------------|------------------------|-------------------|---------------------------|----------------------------|-------------------------------------|-----------------------|
| 🖪 🕑 🖪   🤅         | 3   ()                   | Pouze pla             | tné předpisy 🥅 P    | ouze označené          |                   |                           |                            |                                     |                       |
| Platnost od       | Platnost do              | Částka Ma             | ax. částka Nastave  | ení periody            |                   |                           |                            |                                     |                       |
| 23.10.2018        |                          | 88000                 | 1000000 Měsíčně     | , 5 den, vždy v leden, | únor, březen, dub | en, květen, červen, červe | nec, srpen, září, říjen, l | listopad, prosinec, , po částce dol | kud suma částek je me |
|                   |                          |                       |                     |                        |                   |                           |                            |                                     | ×                     |
| 0 🗋 🔓             | u   🕞 💥    🗘 🗸           | Γ                     | Zobrazit i zrušené  | 🏳 Pouze nesplněné      | 🥅 Pouze označer   | né                        |                            |                                     |                       |
| 🛬 T Spiněno       | Datum Stav Kniha 🤅       | Číslo dokl. Partner   | Částka pl.p. v Kč Č | ástka splněno v Kč Čá  | istka zbývá v Kč  |                           | 🐁 Kniha Číslo 🛛 D          | Datum dokladu Částka měna S         | Stav                  |
| 🕨 🕽 (Ano ruči     | r 19.11.201 Aktivi OBP_B | 180003 Media Market   | 88 000,00           | 88 000,00              | 0,00              |                           | FV_BT 6180004 2            | 23.10.2018 88 000,00 🕫              | Aktivní               |
| 🚺 🚺 Ano ruči      | r 19.12.201 Aktivi OBP_B | 180003 Media Marke    | 88 000,00           | 88 000,00              | 0,00              |                           |                            |                                     |                       |
| D Ne              | 19.1.2019 Aktivi OBP_B   | 180003 Media Marke    | 88 000,00           | 0,00                   | 88 000,00         |                           |                            |                                     |                       |
| D Ne              | 19.2.2019 Aktivi OBP_B   | 180003 Media Market   | 88 000,00           | 0,00                   | 88 000,00         |                           |                            |                                     |                       |
| D Ne              | 19.3.2019 Aktivi OBP_B   | 180003 Media Marke    | 88 000,00           | 0,00                   | 88 000,00         |                           |                            |                                     |                       |
| D Ne              | 19.4.2019 Aktivi OBP_B   | 180003 Media Marke    | 88 000,00           | 0,00                   | 88 000,00         |                           |                            |                                     |                       |
| D Ne              | 19.5.2019 Aktivi OBP_B   | 180003 Media Marke    | 88 000,00           | 0,00                   | 88 000,00         |                           |                            |                                     |                       |
| D Ne              | 19.6.2019 Aktivi OBP_B   | 180003 Media Marke    | 88 000,00           | 0,00                   | 88 000,00         | -                         |                            |                                     |                       |
| Součet částek pod | dmínek: 1 000 000,00 Kč  | Součet splněno: 176 0 | 100,00 Kč           | Zbývá splnit:824       | 000,00 Kč         |                           |                            |                                     |                       |

#### 15.2.2.1 Editace předpisu

Okno slouží pro definování předpisu, na jehož základě se budou generovat platební podmínky.

Pro předpisy se používají typy podmínek tak, jak jsou nastaveny na knize dokladů.

- Zadejte **Popis**. Tento se bude objevovat na platebních podmínkách vzniklých z tohoto předpisu. Pomocí tlačítka *Vlož do popisu* je možné do popisu platební podmínky vložit číslo, tzn., že se v textu bude u každé platební podmínky objevovat její číslo v pořadí, v jakém byla vygenerována.
- Vyberte **Typ podmínky**, který se použije při generování podmínky z daného předpisu. Jako typy pro předpis nelze zvolit ty, které mají nastaveno automatické vytváření.
- Zadejte Splatnost podmínky (veškeré údaje platí pro datum platby datum založení podmínky se vypočte jako stanovené datum platby mínus počet dnů zadaný v řádku Splatnost ):
  - Nastavte *Periodu* , ve které se budou podmínky generovat.
  - Zadejte den (buď vždy x-tý den v měsíci, nebo každé 1., 2.,... pondělí, úterý, ... v měsíci), ve kterém bude podmínka splatná.
  - Označte měsíce, ve kterých budou podmínky generovány. Všechny měsíce lze označit pomocí tlačítka [ ... ].
- ▶ Další nastavení se týká počtu generovaných podmínek. Jde o přepínač **Způsob** :
  - Od data do data v tomto případě zadejte v řádcích Platnost od a do.
  - Kolikrát částku v tomto případě zadejte v řádku Kolikrát , kolikrát bude podmínka na zadanou částku generována.
  - Po částce v tomto případě se vygeneruje podmínka podle vzorce suma dokladu/zadaná částka podmínky = počet vygenerovaných podmínek, přičemž případný zbytek se vygeneruje jako poslední podmínka v řadě.
  - Od data bez ukončení vygenerují se podmínky podle zadané periody od data *Platnost od*. Aby nedošlo k zacyklení, je při generování počet vytvořených podmínek omezen na šedesát.

# Plánování plateb

- Zadejte Částku, na kterou budou podmínky znít. v řádku Max. částka je částka na dokladu, pro který předpis vytváříte.
- Vzorový doklad

Další možností je vybrání vzorového dokladu. Ve většině případů postačuje definovat, co se bude přenášet mezi zdrojovým dokladem (doklad, na kterém je podmínka) a cílovým dokladem (který vznikne z podmínky), pomocí vazby, která je definovaná na použitém typu podmínky. Může být i taková situace, kdy potřebujete, aby cílový doklad vypadal jinak (např. měl položky), než doklad zdrojový. K tomu slouží vzorový doklad a definování vazby.

Dejme tomu, že chcete každý měsíc platit fakturu, na které jsou rozepsané položky. Platba vychází ze smlouvy, která takové položky neobsahuje. Abyste nemuseli psát fakturu pokaždé znovu, vytvoříte jednu vzorovou fakturu se všemi atributy, které na ní potřebujete mít, a tu pak použijete jako vzor, tzn. vyberete ji v nabídce **Doklad vzor**. Dále musíte definovat, co se z tohoto vzorového dokladu bude přenášet do cílového dokladu - k tomu slouží definice vazby. Musíte tedy vytvořit vazbu mezi knihou, ve které je vzorový doklad, a knihou, do níž se založí cílový doklad. O definování vazeb viz soubor <u>Obchod</u>.

Pokud použijete vzorový doklad a vazbu v definici předpisu, nahradí se tím vazba stanovená na typu podmínky. Pokud nezadáte vzorový doklad, bere se nastavení podle typu podmínky.

 Označením zatržítka Zrušeno předpis zrušíte. Zrušit lze jen předpis, který nemá žádnou platební podmínku.

| 🔡 Editace pře                                         | dpisu —                             | o x            |
|-------------------------------------------------------|-------------------------------------|----------------|
| Popis:                                                |                                     | Vlož do popisu |
| Typ podmínky                                          | Splátka 🗸 🕞                         |                |
| Splatnost:                                            | 14 💽 dnû                            |                |
| Perioda                                               |                                     |                |
| ) týdně                                               | 🖲 den 15 💂                          |                |
| měsíčně                                               | Ovždy 1. v pondělí v                |                |
| O pouze jeun                                          | V zadaném měsíci                    |                |
|                                                       | ⊻ únor ⊻ červen ⊻ říjen             |                |
|                                                       | ✓ březen ✓ červenec ✓ listopad      |                |
|                                                       | ⊻] duben ⊻] srpen ⊻] prosinec       |                |
| Způsob                                                |                                     |                |
| <ul> <li>od data do</li> <li>kolikrát část</li> </ul> | data<br>tku                         |                |
| O po částce (o                                        | dokud suma částek < celková částka) |                |
| O od data bez                                         | z ukončení                          |                |
| Platnost od:                                          | 01.09.2021 Is do:                   |                |
| Čáctka:                                               |                                     |                |
| May částka                                            | S000                                |                |
| Max, Casuka;                                          | 86574 NOIKFAL: 12                   |                |
| Doklad vzor                                           | ~ 🖻                                 |                |
| Vazba                                                 | > E                                 |                |
| Zrušeno                                               | ,                                   |                |
|                                                       | OK Storno                           | Nápověda       |

### 15.2.2.1.1 Generování platebních podmínek

Okno slouží pro vytvoření platebních podmínek na základě vybraného předpisu. Nastavení dle předpisu je viditelné v textovém poli.

- Pomocí voleb v přepínači Omezení generování můžete nastavit, že se bude generovat jen určitý počet podmínek, nebo jen do určitého data, nebo všechny podle předpisu.
- ▶ Vlastní proces zahájíte tlačítkem *Generovat* .

| 😫 Generování platebních podmínek — 🛛                                                                                                    | ×                 |
|----------------------------------------------------------------------------------------------------|-------------------|
| Nastavení dle předpisu:<br>každý 15.den<br>v lednu<br>v únoru<br>v březnu<br>v dubnu<br>v květnu<br>v červnu<br>v červenci<br>v září<br>v říjnu<br>v listopadu<br>v prosinci<br>od: 01.09.2021<br>částka: 5000 Kč<br>12x<br>datumy vystavení:<br>15.09.2021, 15.10.2021, 15.11.2021, 15.12.2021<br>15.01.2022, 15.02.2022, 15.03.2022, 15.04.2022<br>15.05.2022, 15.06.2022, 15.07.2022, 15.08.2022 | < >               |
| Omezení generování                                                                                                    | data              |
| Změnit Generovat Storno Nápověd                                                                                                    | da   <del>▼</del> |

## 15.3 Platební kalendář

V okně platebního kalendáře je možné pracovat s platebními podmínkami, které byly vytvořeny ze všech dokladů všech typů.

Okno vyvoláte z hlavního okna ERP EPASS<sup>®</sup> volbou *Platební kalendář/Platební podmínky* z menu **Finance**, případně klepnutím pravým tlačítkem myši do seznamu karty *Platební podmínky* na dokladu a volbou *Platební kalendář*.

- Seznam vlevo obsahuje platební podmínky podle nastavení filtrů. Zobrazí se jen platební podmínky vycházející z dokladů, které jsou uzavřené. Filtrování je možné zapojit/vypojit pomocí tlačítka
- Ve filtru období zadejte období, za které se zobrazí podmínky. Filtr se vztahuje k datu, které vyberete v přepínači *Typ datumu*.
- V dalším přepínači zvolte Typy finančního pohybu , pro které chcete zobrazit podmínky.
- Vyberte typ a knihu dokladů, pro které chcete platební podmínky zobrazit. Filtr se vztahuje ke zdrojovým dokladům platebních podmínek.

- Můžete filtrovat podle *Typu podmínky* (vypíší se podmínky vzniklé na základě daného typu) a *Co vytvořit* (vypíší se podmínky, na jejichž základě se vytváří buď doklad nebo platební příkaz nebo nic).
- Dále je možné pomocí zatržítek nad panelem filtrace zvolit, že se zobrazí i zrušené podmínky (standardně jen platné), pouze nesplněné podmínky a pouze označené.
- Po změně nastavení použijte tlačítko 
   <sup>1</sup>
   <sup>1</sup>
   <sup>1</sup>
   <sup>1</sup>
   <sup>1</sup>
   <sup>1</sup>
   <sup>1</sup>
   <sup>1</sup>
   <sup>1</sup>
   <sup>1</sup>
   <sup>1</sup>
   <sup>1</sup>
   <sup>1</sup>
   <sup>1</sup>
   <sup>1</sup>
   <sup>1</sup>
   <sup>1</sup>
   <sup>1</sup>
   <sup>1</sup>
   <sup>1</sup>
   <sup>1</sup>
   <sup>1</sup>
   <sup>1</sup>
   <sup>1</sup>
   <sup>1</sup>
   <sup>1</sup>
   <sup>1</sup>
   <sup>1</sup>
   <sup>1</sup>
   <sup>1</sup>
   <sup>1</sup>
   <sup>1</sup>
   <sup>1</sup>
   <sup>1</sup>
   <sup>1</sup>
   <sup>1</sup>
   <sup>1</sup>
   <sup>1</sup>
   <sup>1</sup>
   <sup>1</sup>
   <sup>1</sup>
   <sup>1</sup>
   <sup>1</sup>
   <sup>1</sup>
   <sup>1</sup>
   <sup>1</sup>
   <sup>1</sup>
   <sup>1</sup>
   <sup>1</sup>
   <sup>1</sup>
   <sup>1</sup>
   <sup>1</sup>
   <sup>1</sup>
   <sup>1</sup>
   <sup>1</sup>
   <sup>1</sup>
   <sup>1</sup>
   <sup>1</sup>
   <sup>1</sup>
   <sup>1</sup>
   <sup>1</sup>
   <sup>1</sup>
   <sup>1</sup>
   <sup>1</sup>
   <sup>1</sup>
   <sup>1</sup>
   <sup>1</sup>
   <sup>1</sup>
   <sup>1</sup>
   <sup>1</sup>
   <sup>1</sup>
   <sup>1</sup>
   <sup>1</sup>
   <sup>1</sup>
   <sup>1</sup>
   <sup>1</sup>
   <sup>1</sup>
   <sup>1</sup>
   <sup>1</sup>
   <sup>1</sup>
   <sup>1</sup>
   <sup>1</sup>
   <sup>1</sup>
   <sup>1</sup>
   <sup>1</sup>
   <sup>1</sup>
   <sup>1</sup>
   <sup>1</sup>
   <sup>1</sup>
   <sup>1</sup>
   <sup>1</sup>
   <sup>1</sup>
   <sup>1</sup>
   <sup>1</sup>
   <sup>1</sup>
   <sup>1</sup>
   <sup>1</sup>
   <sup>1</sup>
   <sup>1</sup>
   <sup>1</sup>
   <sup>1</sup>
   <sup>1</sup>
   <sup>1</sup>
   <sup>1</sup>
   <sup>1</sup>
   <sup>1</sup>
   <sup>1</sup>
   <sup>1</sup>
   <sup>1</sup>
   <sup>1</sup>
   <sup>1</sup>
   <sup>1</sup>
   <sup>1</sup>
   <sup>1</sup>
   <sup>1</sup>
   <sup>1</sup>
   <sup>1</sup>
   <sup>1</sup>
   <sup>1</sup>
   <sup>1</sup>
   <sup>1</sup>
   <sup>1</sup>
   <sup>1</sup>
   <sup>1</sup>
   <sup>1</sup>
   <sup>1</sup>
   <sup>1</sup>
   <sup>1</sup>
   <sup>1</sup>
   <sup>1</sup>
   <sup>1</sup>
   <sup>1</sup>
   <sup>1</sup>
   <sup>1</sup>
   <sup>1</sup>
   <sup>1</sup>
   <sup>1</sup>
   <sup>1</sup>
   <sup>1</sup>
   <sup>1</sup>
   <sup>1</sup>
   <sup>1</sup>
   <sup>1</sup>
   <sup>1</sup>
   <sup>1</sup>
   <sup>1</sup>
   <sup>1</sup>
   <sup>1</sup>
   <sup>1</sup>
   <sup>1</sup>
   <sup>1</sup>
   <sup>1</sup>
   <sup>1</sup>
   <sup>1</sup>
   <sup>1</sup>
   <sup>1</sup>
   <sup>1</sup>
   <sup>1</sup>
   <sup>1</sup>
   <sup>1</sup>
   <sup>1</sup>
   <sup>1</sup>
   <sup>1</sup>
   <sup>1</sup>
   <sup>1</sup>
   <sup>1</sup>
- Vytvoření dokladu
- Vytvořit doklad z vybrané platební podmínky je možné pomocí tlačítka . Musí jít o podmínku typu, který má nastaveno vytváření dokladu.

Informace, které se přenášejí do vytvořeného dokladu z platební podmínky, jsou variabilní symbol, datum splatnosti, popis a částka. To, jaké informace se přenesou ze zdrojového do cílového dokladu záleží na tom, jak je definovaný typ, především vazba na typu.

- Tlačítkem se je možné ručně nastavit vybranou podmínku jako splněnou. Taková podmínka již nebude figurovat v plánovaných platbách. Obdobně je možné splněné podmínce tlačítkem se nastavit, že je nesplněná.
- V seznamu vpravo mohou být zobrazeny doklady, které jsou vystaveny z platební podmínky vybrané vlevo.

To, zda a jaký doklad se z platební podmínky vytvoří, je závislé na nastavení typu platební podmínky. Jaké údaje se budou přenášet na doklad, který vznikne z dokladu, na kterém je platební podmínka, je dáno nastavením vazby - buď také v nastavení typu podmínky, nebo případně v nastavení předpisu pro generování podmínek.

Doklad z platební podmínky je možné vytvořit přímo z dokladu, na němž je platební podmínka - v kartě *Platební podmínky* vyberte v seznamu příslušnou podmínku a použijte tlačítko . Samozřejmě při více podmínkách výhodnější je použití platebního kalendáře.

Z platební podmínky se na doklad přenáší následující údaje: variabilní symbol, popis, datum splatnosti, částka - záleží na nastavení na typu platební podmínky.

# Plánování plateb

- Pokud již doklad, kterým je splněna podmínka, existuje, je možné použít funkci Přivázat doklad/příkaz , kterou vyvoláte klepnutím pravým tlačítkem myši do seznamu vpravo. Vyvolá se okno, ve kterém vyberete doklad, který chcete na platební podmínku navázat.
- Existující vazbu je možné i zrušit klepněte pravým tlačítkem myši na doklad, na který chcete zrušit vazbu, a zvolte Zrušit vazbu .
- Pokud přivážete doklad k podmínce ručně, nenastaví se automaticky splnění podmínky - to je nutno nastavit ručně.
- Můžete vyvolat historii změn, které byly provedeny v konkrétní platební podmínce jednotlivými uživateli. Klepněte pravým tlačítkem myši na podmínku a pak vyberte *Historie*.
- Další volby naleznete v místní nabídce. Klepněte pravým tlačítkem myši na podmínku a pak vyberte požadovanou volbu. V závislosti na stavu jsou některé volby logicky nedostupné.

| 🐻 Platební       | í kalendář - Seznam platebr | ních podmínek               |                                  |                 |                |         |           |        |         |           |               | —          |     | ×    |
|------------------|-----------------------------|-----------------------------|----------------------------------|-----------------|----------------|---------|-----------|--------|---------|-----------|---------------|------------|-----|------|
| 🗐 🕐 📡            | 🕒 🖶 🕞 🖌 🕄                   | Zobrazit i zruše            | ené 🗌 Pouze nesplněné            | é 🗌 Pouze ozna  | čené           |         |           |        |         |           |               |            |     |      |
| Počet dní        | $\sim$                      | Typ datumu Typ              | p finančnho pohybu<br>Pohledávky | Objednávky přij | at 🗸 Všechny   | y       | $\sim$    | Тур ро | odmínł  | ty: < Vše | chny typy >   |            |     | ~    |
| Posledních+      | ~ 20000                     | Reálné datum úhrady         | Závazky<br>Všechno               | Objednávky přij | até (OBP_P_H)  |         | ~         | Co vy  | tvořit: | < Vše     | chno >        |            |     | ~    |
| <sup>щ</sup> ы Т | Spln: Datum 🗢 Kniha         | Partner Typ podmín          | nky Částka pl.p. v Ki            | částka splněno  | Částka zbývá v | Stav    | Číslo dok | i.     | ^       | 🤹 Kniha   | Datum dokladu | Částka měn | a S | Stav |
| ▶ <b>+ ]</b> ●   | Ne 15.1.2018 OBP_P_F        | TOP.SPIRIT a.s. Zálohová fa | aktura 100,00                    | 0,00            | 100,00         | Aktivní | 5114000   | 3      |         | •         |               |            |     |      |
| <b>≁</b> ] ●     | Ano 7.4.2014 OBP_P_F        | TOP.SPIRIT a.s. Zálohová fa | aktura 1 000,00                  | 1 000,00        | 0,00           | Aktivní | 5114000   | 13     |         |           |               |            |     |      |
| <b>≁D</b> ●      | Ano 23.1.2014 OBP_P_F       | TOP.SPIRIT a.s. Konečná fal | aktura 1917,58                   | 1 917,58        | 0,00           | Aktivní | 5114000   | 3      |         |           |               |            |     |      |
|                  |                             |                             |                                  |                 |                |         |           |        | •       | ۲         |               |            |     | >    |
| Součet částek    | k podmínek:3 017,58 Kč      | Součet splněno:2 917,58 Kč  | Zbývá splnit:1                   | 00,00 Kč        |                |         |           |        |         |           |               |            |     |      |
| Celkem vidite    | elné:3                      | Celkem označeno:0           | Označené a vi                    | ditelné:0       |                |         |           |        |         |           |               |            |     |      |

## 15.4 Cash - flow

Položky platebního kalendáře se mohou promítat do přehledu cash-flow, který je součástí okna <u>Přehled financí</u> jako samostatná karta.

## 16 Slevy

Program umožňuje použití slev, a to jak na jednotlivé položky, tak na jejich skupiny nebo na celý doklad.

Slevy mohou být různých typů (částkou, procentem, na doklad, na položku...). Nastavení dostupných slev je otázkou konfigurace konkrétní knihy dokladů (záložka *Položky*, nastavení slev).

Aplikace slevy se děje buď na položce dokladu, nebo na samostatné záložce v editačním okně dokladu.

Vše o slevách viz soubor Obchod/Slevy.

# 17 DPH - výstupní sestavy a formuláře

Rekapitulace daňových dokladů Soupis daňových dokladů Souhrnné hlášení k DPH Vzory přiznání k DPH Přiznání k DPH Kontrolní hlášení DPH Kontrola zaúčtování daňových dokladů

# 17.1 Rekapitulace daňových dokladů

Okno vyvoláte z hlavního aplikačního okna z menu **Finance** volbou *DPH / Sestavy/Rekapitulace DPH*.

- V seznamu vidíte rekapitulaci za jednotlivé typy DPH.
- ► Vyberte Účetní jednotku , se kterou chcete pracovat.
- Vyberte z nabídky **Období DPH** období, které chcete prohlížet (jedná se o období definovaná v okně <u>Období DPH</u>).

- Klepněte na tlačítko 🚺 pro načtení dat.
- Tlačítko lokno Tiskové úlohy s tiskem rekapitulace.

| -           | Rekapitulace daňový                                                  | ch dokladů                                       |       |           |           | - 0      | × |  |  |  |  |  |  |  |
|-------------|----------------------------------------------------------------------|--------------------------------------------------|-------|-----------|-----------|----------|---|--|--|--|--|--|--|--|
| <u>S</u> ou | <u>S</u> oubor <u>D</u> oklad <u>N</u> ápověda                       |                                                  |       |           |           |          |   |  |  |  |  |  |  |  |
|             |                                                                      |                                                  |       |           |           |          |   |  |  |  |  |  |  |  |
| Účet        | Účetní jednotka: TECAM Praha 🗸 📴 Období DPH: 2014/01 (Z) (řádné) 🗸 📴 |                                                  |       |           |           |          |   |  |  |  |  |  |  |  |
|             | Typ plnění                                                           | Typ DPH                                          | Sazba | Základ    | Dph       | Celkem   | ~ |  |  |  |  |  |  |  |
| ►           | Přijaté plnění                                                       | ř. 40,41 - Přijaté tuzemské plnění - v plné výši | 21,00 | 58 815,57 | 12 355,26 | 71 170,8 | 3 |  |  |  |  |  |  |  |
|             | Uskutečněné plnění                                                   | ř. 1,2 - Uskut.zd.plnění v tuzemsku              | 21,00 | 17 129,76 | 3 597,24  | 20 727,0 | 0 |  |  |  |  |  |  |  |
|             |                                                                      |                                                  |       |           |           |          |   |  |  |  |  |  |  |  |
|             |                                                                      |                                                  |       |           |           |          |   |  |  |  |  |  |  |  |
|             |                                                                      |                                                  |       |           |           |          |   |  |  |  |  |  |  |  |
|             |                                                                      |                                                  |       |           |           |          |   |  |  |  |  |  |  |  |
|             |                                                                      |                                                  |       |           |           |          |   |  |  |  |  |  |  |  |
|             |                                                                      |                                                  |       |           |           |          | * |  |  |  |  |  |  |  |

# 17.2 Soupis daňových dokladů

Okno vyvoláte z hlavního okna z menu **Finance** volbou *DPH /Soupis daňových dokladů*.

- V seznamu jsou vypsané jednotlivé daňové doklady podle nastavení filtračních prvků.
- Jednotlivé filtrační prvky lze zobrazit/skrýt pomocí voleb z menu Zobrazit . Dále je popsaná maximální konfigurace.
- Pokud používáte více účetních jednotek, vyberte Účetní jednotku .
- Vyberte z nabídky *Období DPH* .
- ► Vyberte **Typ DPH** a případně **Sazbu DPH**, které chcete zobrazit.
- ▶ Pomocí zatržítek proveď te další filtraci funkce jsou zřejmé z názvů zatržítek.
- Můžete v panelu Knihy vybrat určitý typ dokladů a knihu dokladů jako v běžném seznamu dokladů.
- Pokud používáte více schémat, vyberte Organizační schéma . Můžete vybrat konkrétní Organizační jednotku . Úplný popis ovládání panelu pro výběr organizačního schématu viz <u>Obecné postupy/Výběr z org. struktury</u>.

- Konečně je možné zadat **Datum**, resp období, **DPH**. Vyfiltrují se doklady, které mají datum DPH v daném rozmezí.
- Tlačítkem Ize barevně odlišit jednotlivé řádky. Barevné odlišení funguje jen tehdy, je-li seznam setříděný podle sloupců "Kniha" a "Číslo dokladu".
- Aby se projevila změna nastavení, klepněte na tlačítko 10 pro načtení dat.
- Každý jednotlivý doklad (řádek seznamu) můžete otevřít běžnými způsoby (poklikáním na řádku, pravoklikem a volbou *Otevřít* z místní nabídky, klávesou [F2]).
- Tlačítko vyvolá okno **Tiskové výstupy** s tiskem soupisu DPH. Před tiskem můžete nastavit, zda se bude tisknout popis dokladu nebo DIČ partnera – slouží k tomu tlačítko v okně **Tiskové výstupy**.

| Soupis     | s danov        | ycn ac | okladu                 |                       |                                          |                   |            |                                            |              | Ш           | >         |
|------------|----------------|--------|------------------------|-----------------------|------------------------------------------|-------------------|------------|--------------------------------------------|--------------|-------------|-----------|
| ubor [     | <u>D</u> oklad | Zob    | razit <u>N</u> ápověda |                       |                                          |                   |            |                                            |              |             |           |
| • 🕐 🛛      | -              |        | 0 🗉 🔢                  |                       |                                          |                   |            |                                            |              |             |           |
| etní jedno | otka: Ŏ        | Betor  | n Bohemia spol. s r.o. | ~ 🖻                   | Pouze doklady odložené do dalších        | období            |            | Knihy :                                    |              |             |           |
| dobí DPH   | : 20           | 21/04  | (řádné)                | ~ 🖂                   | Pouze doklady, které se nebudou u        | platňovat         |            | Všechny typy dokladí V                     |              |             |           |
| DPH:       | <              | všechr | 1V >                   | ~ 🕞                   | Pouze doklady typu "Není předměte        | em daně z přidané | é hodnoty" |                                            |              |             |           |
| zba DPH+   | 2              | všechr | 1V >                   |                       | Pouze doklady nezařazené do přizn        | iání              |            |                                            |              |             |           |
| 200 01 11. | Ľ              |        | 4.5                    |                       |                                          |                   |            |                                            |              |             |           |
| b Datur    | m DPH4         | CD     | Datum usk.úč.případu   | Typ DPH               | Kniha                                    | Kód knihy         | Základ     | Popis dokladu                              | Dph          | Datum       |           |
| • 01.03.   | .2021          | 1      | 01.03.2021             | Přijaté tuzemské plni | ění - plný náro Režie ČRBB               | REZIE_CRBE        | 3 2 100,   | ,00 Oprava elektro, zavírání násypek - FR  | r 441,00     | 07.04.202   | 21        |
| 09.03.     | .2021          | 1      | 09.03.2021             | Přijaté tuzemské plni | ění - plný náro Režie ČRBB               | REZIE_CRBE        | 3 900,     | ,00 Oprava elekrtro, ovládání korečku - ČK | 189,00       | 07.04.202   | 21        |
| 23.03.     | .2021          | 1      | 23.03.2021             | Přijaté tuzemské pln  | ění - plný nárc Materiálové faktury ČRBB | FPM_CRBB          | 12 593,    | ,31 Doprava Halámky - VES                  | 2 644,59     | 01.04.202   | 21        |
| 23.03.     | .2021          | 1      | 14.04.2021             | Přijaté tuzemské pln  | ění - plný nárc Režie ČRBB               | REZIE_CRBE        | 3 29 200,  | ,00 Odvoz recyklátu - VES                  | 6 132,00     | 14.04.202   | 21        |
| 24.03.     | .2021          | 1      | 24.03.2021             | Přijaté tuzemské pln  | ění - plný náro Režie ČRBB               | REZIE_CRBE        | 49 900,    | ,00 Čerpadlo cizí - PRA,FRY,STR,ČK         | 10 479,00    | 06.04.202   | 21        |
| 24.03.     | .2021          | 1      | 24.03.2021             | Přijaté tuzemské pln  | ění - plný nárc Režie ČRBB               | REZIE_CRBE        | 72 835,    | ,00 MIX cizí - FRY                         | 15 295,35    | 06.04.202   | 21        |
| 24.03.     | .2021          | 1      | 24.03.2021             | Přijaté tuzemské plné | ění - plný náro Režie ČRBB               | REZIE_CRBE        | 4930,      | ,00 Náhradní čerpadlo - DOM                | 1 035,30     | 09.04.202   | 21        |
| 26.03.     | .2021          | 1      | 26.03.2021             | Přijaté tuzemské plné | ění - plný náro Režie ČRBB               | REZIE_CRBE        | 5 011,     | ,01 Nafta motorová, Mercedes - STR         | 1 052,32     | 01.04.202   | 21        |
| 26.03.     | .2021          | 1      | 26.03.2021             | Přijaté tuzemské plné | ění - plný náro Režie ČRBB               | REZIE_CRBE        | 4 089,     | ,75 MIX cizí - VIM                         | 858,85       | 08.04.202   | 21        |
| 26.03.     | .2021          | 1      | 26.03.2021             | Přijaté tuzemské pln  | ění - plný nárc Materiálové faktury ČRBB | FPM_CRBB          | 7 841,     | ,60 Doprava Halámky - STR                  | 1 6 4 6, 7 4 | 06.04.202   | 21        |
| 26.03.     | .2021          | 1      | 26.03.2021             | Přijaté tuzemské plni | ění - plný náro Režie ČRBB               | REZIE_CRBE        | 3 7 225,   | ,00 Doprava cizí ostatní - ČK              | 1 517,25     | 6 06.04.202 | 21        |
| 29.03.     | .2021          | 1      | 29.03.2021             | Přijaté tuzemské plné | ění - plný náro Režie ČRBB               | REZIE_CRBE        | 34 244,    | ,00 MIX cizí - KAP                         | 7 191,24     | 06.04.202   | 21        |
| 29.03.     | .2021          | 1      | 29.03.2021             | Přijaté tuzemské plné | ění - plný náro Režie ČRBB               | REZIE_CRBE        | 3 4 405,   | ,00 MIX cizí - PRA                         | 925,05       | 09.04.202   | 21        |
| 29.03.     | .2021          | 1      | 29.03.2021             | Přijaté tuzemské pln  | ění - plný náro Režie ČRBB               | REZIE_CRBE        | 3 1 500,   | ,00 Programové úpravy - DOM, MIR           | 315,00       | 09.04.202   | 21        |
| 30.03.     | .2021          | 1      | 30.03.2021             | Přijaté tuzemské plné | ění - plný náro Režie ČRBB               | REZIE_CRBE        | 3 22 514,  | ,00 Čerpadlo cizí - STR                    | 4 727,94     | 01.04.202   | 21        |
| 30.03.     | .2021          | 1      | 30.03.2021             | Přijaté tuzemské pln  | ění - plný nárc Materiálové faktury ČRBB | FPM_CRBB          | 3 960,     | ,00 Doprava Halámky - STR                  | 831,60       | 06.04.202   | 21        |
| 30.03.     | .2021          | 1      | 30.03.2021             | Přijaté tuzemské pln  | ění - plný náro Materiálové faktury ČRBE | FPM_CRBB          | 13 890,    | 80 Doprava Halámky - DOM                   | 2 917,07     | 06.04.202   | <u>/1</u> |
| 30.03.     | .2021          | 1      | 30.03.2021             | Přijaté tuzemské pln  | ění - plný náro Materiálové faktury ČRBB | FPM_CRBB          | 11 493,    | ,60 Doprava Halámky - PRA                  | 2 413,66     | 06.04.202   | <b>!1</b> |
| c 👘        |                |        |                        |                       |                                          |                   |            |                                            |              |             | >         |

## 17.3 Vzory přiznání k DPH

Okno vyvoláte z hlavního aplikačního okna z menu **Finance** *DPH/Formuláře DPH*. Okno slouží k definování jednotlivých řádků tiskového výstupu Přiznání k DPH - co se kam bude zapisovat. Je tedy možné předefinovat vzor v případě, že se změní,

266

267

resp. nadefinovat nový vzor. Při tvorbě přiznání je možné zvolit, jaký vzor se použije.

- Z roletové nabídky nahoře vyberte vzor, se kterým budete pracovat.
- V tabulce vidíte jednotlivé typy DPH a pro ně čísla řádků, kam se zapisují jednotlivé položky (ZZS-základ základní sazby, ZSS-základ snížené sazby, ZNSzáklad nulové sazby, DZS-daň základní sazby, DSS-daň snížené sazby). Hodnota "0" znamená, že se příslušná sazba nepíše nikam.
- Vyberte typ DPH, který chcete upravit, a klepněte na tlačítko *Otevřít*. V okně
   Výpočet položky pomocí roletových nabídek vyberte nové řádky pro jednotlivé sazby.
- Stejným způsobem můžete pomocí tlačítka *Přidat* některý typ DPH přidat nový typ vyberte v okně Výpočet položky z roletové nabídky nahoře.
- Jestliže chcete některý typ ze vzoru odstranit, vyberte jej v tabulce a klepněte na Odstranit .

# DPH - výstupní sestavy a formuláře

| tor č. 19, 20 🗸                                                                   |     |     |     |      |      |      |      |          | <u>K</u> oneo   |
|-----------------------------------------------------------------------------------|-----|-----|-----|------|------|------|------|----------|-----------------|
| Typ DPH                                                                           | ZZS | ZSS | ZNS | ZSS2 | DZS  | DSS  | DSS2 | Účet ž 🔺 | <u>P</u> řidat. |
| ř. 1,2 - Uskut.zd.plnění v tuzemsku                                               | 1Z  | 2Z  | 0   | 2Z   | 1D   | 2D   | 2D   |          | Otevřít         |
| ř. 12, 13 - Ostatní zdanitelná plnění, u kterých je povinen přiznat daň plátce př | 12Z | 13Z | 0   | 13Z  | 12D  | 13D  | 13D  |          | <u>o</u> acona  |
| ř. 20 - Dodání zboží do jiného členského státu                                    | 20  | 20  | 20  | 20   | 0    | 0    | 0    |          | O <u>d</u> stra |
| ř. 21 - Poskytnutí služeb s místem plnění mimo tuzemsko osobě registrované k d    | 21  | 21  | 21  | 21   | 0    | 0    | 0    |          | Mánoužd         |
| ř. 22 - Vývoz zboží                                                               | 22  | 22  | 22  | 22   | 0    | 0    | 0    |          | Napoved         |
| ř. 23 - Dodání nového dopravního prostředku osobě neregistrované k dani v jin     | 23  | 23  | 23  | 23   | 0    | 0    | 0    |          |                 |
| ř. 24 - Zasilání zboží do jiného členského státu                                  | 24  | 24  | 24  | 24   | 0    | 0    | 0    |          |                 |
| ř. 25 - Ostatní uskutečněná plnění s nárokem na odpočet daně                      | 26  | 26  | 26  | 26   | 0    | 0    | 0    |          |                 |
| ř. 3,4 - pořízení zboží z jiného členského státu                                  | 3Z  | 4Z  | 0   | 4Z   | 3D   | 4D   | 4D   |          |                 |
| ř. 3,4 - pořízení zboží z jiného členského státu                                  | 43Z | 44Z | 0   | 44Z  | 43D  | 44D  | 44D  |          |                 |
| ř. 30 Dodání - Zjednodušený postup při dodání zboží formou třístranného obcho     | 31  | 31  | 31  | 31   | 0    | 0    | 0    |          |                 |
| ř. 30 Pořízení - Zjednodušený postup při dodání zboží formou třístranného obch    | 30  | 30  | 30  | 30   | 0    | 0    | 0    |          |                 |
| ř. 40,41 - Přijaté tuzemské plnění - v plné výši                                  | 40Z | 41Z | 0   | 41Z  | 40D  | 41D  | 41D  |          |                 |
| ř. 40,41 Krácený - Z přijatých zdanitelných plnění od plátců                      | 40Z | 41Z | 0   | 41Z  | 40DK | 41DK | 41DK |          |                 |
| ř. 42 Krácený - Při dovozu zboží, kdy je správcem daně celní úřad                 | 42Z | 42Z | 0   | 42Z  | 42DK | 42DK | 42DK |          |                 |
| ř. 42 Plný - Při dovozu zboží, kdy je správcem daně celní úřad                    | 42Z | 42Z | 0   | 42Z  | 42D  | 42D  | 42D  |          |                 |
| ř. 47 Krácený - Hodnota pořízeného majetku                                        | 47Z | 47Z | 0   | 47Z  | 47DK | 47DK | 47DK |          |                 |
| ř. 47 Plný - Hodnota pořízeného majetku                                           | 47Z | 47Z | 0   | 47Z  | 47D  | 47D  | 47D  |          |                 |
| ř. 5,6 Pořízení zboží z jiného členského státu (§ 16; § 17 odst. 6 písm. e); § 19 | 5Z  | 6Z  | 0   | 6Z   | 5D   | 6D   | 6D   |          |                 |
| ř. 5,6 Pořízení zboží z jiného členského státu (§ 16; § 17 odst. 6 písm. e); § 19 | 43Z | 44Z | 0   | 44Z  | 43D  | 44D  | 44D  |          |                 |
| ř. 50 - Plnění osvobozená od daně bez nároku na odpočet daně                      | 50  | 50  | 50  | 50   | 0    | 0    | 0    |          |                 |
| ř. 51 Bez nároku - Hodnota plnění nezapočítávaných do výpočtu koeficientu         | 51B | 51B | 51B | 51B  | 0    | 0    | 0    |          |                 |
| ř. 51 s nárokem - Hodnota plnění nezapočítávaných do výpočtu koeficientu          | 51S | 51S | 51S | 51S  | 0    | 0    | 0    |          |                 |
| ř. 60 - Úprava odpočtu daně                                                       | 0   | 0   | 0   | 0    | 60   | 60   | 60   |          |                 |
| ř. 62 - Vrácení daně                                                              | 0   | 0   | 0   | 0    | 61   | 61   | 61   |          |                 |
| ř. 7,8 - Dovoz zboží                                                              | 7Z  | 8Z  | 0   | 8Z   | 7D   | 8D   | 8D   |          |                 |
| ř. 9 - Pořízení nového dopravního prostředku                                      | 9Z  | 9Z  | 0   | 9Z   | 9D   | 9D   | 9D   |          |                 |

#### 17.3.1 Výpočet položky

Okno slouží k definování polí vzoru přiznání DPH.

- Pokud přidáváte nový typ DPH, vyberte jej z roletové nabídky nahoře. Seznam položek číselníku Typy DPH vyvoláte tlačítkem u nabídky.
- Zadejte hodnoty pomocí jednotlivých nabídek v okně.
- Pro českou legislativu je možné určit pomocí zatržítka Hodnoty s opačným znaménkem, že se budou do všech řádků daného typu DPH zapisovat hodnoty mínusové.

Po klepnutí na *OK* se daný typ zapíše do seznamu okna **Vzory k přiznání DPH** tak, jak jste jej definovali. V tiskovém výstupu se zapíší jednotlivé sazby do zadaných polí.

269

Najednou můžete definovat pouze jeden typ DPH. Pro definování dalšího typu musíte okno vyvolat znovu tlačítkem *Přidat* z okna **Vzory k přiznání DPH**.

| Výpočet položky pro Vzor č.19                                                                                                    | ), 20    |                                                                                              | ×                              |
|----------------------------------------------------------------------------------------------------|----------|----------------------------------------------------------------------------------------------|--------------------------------|
| ř. 1,2 - Uskut.zd.plnění v tuze                                                                                                    | msku 🗸 📴 | Obvykle - Účtovat na stranu:<br>O MD O DAL                                                   | ОК                             |
| Hodnoty s opačným znaménken<br>Základ základní sazby:<br>Základ snížené sazby:<br>Základ snížené sazby 2:<br>Základ nulové sazby:<br>Daň základní sazby:<br>Daň snížené sazby:<br>Daň snížené sazby 2: | n        | Účet pro daň základní sazby:<br>Účet pro daň snížené sazby:<br>Účet pro daň snížené sazby 2: | Storno<br>Nápo <u>v</u> ěda  ▼ |
|                                                                                                    |          |                                                                                              |                                |

## 17.4 Souhrnné hlášení k DPH

Program umožňuje vytisknout různé sestavy pro souhrnné hlášení k DPH. Sestavy jsou vyrobeny podle potřeb konkrétního zákazníka (jatykové mutace, legislativa). Všechna hlášení se chovají jako klasické tiskové úlohy s tím, že se před vlastním tiskem (nebo náhledem) nastaví podmínky a údaje nezbytné pro hlášení.

- Seznam hlášení, která je možno vytisknout, vyvoláte z hlavního okna aplikace volbou DPH/Souhrnné hlášení k DPH z menu Finance. Vyvolá se okno
   Tiskové výstupy, se kterým se pracuje běžným způsobem.
- Před realizací vlastního tisku nebo náhledu se vyvolá okno, ve kterém se nastaví parametry a nezbytné údaje pro tisk.
- Hlášení je možné vytisknout nebo exportovat ve zvoleném formátu tlačítkem Export.

| 🚔 Tiskové výstupy - Kontext: Finance - souhrnné hlášení            | k DPH                                                               | - 🗆              | ×       |  |  |  |  |  |  |  |
|--------------------------------------------------------------------|---------------------------------------------------------------------|------------------|---------|--|--|--|--|--|--|--|
| <u>S</u> oubor <u>N</u> astavení S <u>e</u> znam Ná <u>p</u> ověda |                                                                     |                  |         |  |  |  |  |  |  |  |
| 4 🛛   4 🖾 📆 🗞   🏛 🕹   🕅 4                                          |                                                                     |                  |         |  |  |  |  |  |  |  |
| 🖏 Název reportu                                                    | Tiskárna                                                            | ▲ Tiskárna       |         |  |  |  |  |  |  |  |
| Následné souhrnné hlášení k DPH platné od 1.1.2010                 | Výchozí (z Windows) [nenastav                                       | Přednastavená    | V       |  |  |  |  |  |  |  |
| Následné souhrnné hlášení k DPH vz. 2                              | Následné souhrnné hlášení k DPH vz. 2 Výchozí (z Windows) [nenastav |                  |         |  |  |  |  |  |  |  |
| Souhrnné hlášení k DPH                                             | Výchozí (z Windows) [nenastav                                       |                  | ws)     |  |  |  |  |  |  |  |
| Souhrnné hlášení k DPH platné od 1.1.2010                          | Výchozí (z Windows) [nenastav                                       | Vybraná          |         |  |  |  |  |  |  |  |
| Souhrnné hlášení k DPH vz. 2                                       | Výchozí (z Windows) [nenastav                                       | N I              | ~       |  |  |  |  |  |  |  |
| 🔲 Soupis daňových dokladů v následném souhrnném hlášení k          | Výchozí (z Windows) [nenastav                                       | N                |         |  |  |  |  |  |  |  |
| Soupis daňových dokladů v souhrnném hlášení k DPH                  | Výchozí (z Windows) [nenastav                                       | Bude použita tis | cárna:  |  |  |  |  |  |  |  |
| <                                                                  | Brother DCP-704<br>Printer (z globáli<br>nastavení)                 | 5N<br>1ího       |         |  |  |  |  |  |  |  |
| Export                                                             | Náhled 🔻 Tisk                                                       | Konec Nápo       | ověda 🖛 |  |  |  |  |  |  |  |
| Uživatel: Barrie James (sob)                                       |                                                                     |                  |         |  |  |  |  |  |  |  |

# 17.5 Přiznání k DPH

Program umožňuje vytvořit a skladovat přiznání k DPH.

S přiznáními k DPH se pracuje v okně **Seznam přiznání k DPH**, které vyvoláte z hlavního okna z menu **Finance** volbou *DPH/Přiznání DPH*.

Pro přiznání k DPH musí být nadefinován <u>vzor</u>, který určuje kam se budou zapisovat jednotlivé položky typů DPH. Při tvorbě nového přiznání se vybere vzor, který bude pro dané přiznání platit.

- Seznam obsahuje vytvořená přiznání k DPH, a to podle nastavení filtračních prvků.
- Účetní jednotka zde vyberte účetní jednotku, pro kterou chcete přiznání zobrazit.
- Období DPH zadejte období, za které se mají přiznání zobrazit. Vztahuje se k období DPH, za které je přiznání vystaveno.
- Pouze platná přiznání je-li označeno, jsou v seznamu pouze platná přiznání, není-li, pak platná i zrušená.
- Po změně nastavení použijte tlačítko pro načtení seznamu

# DPH - výstupní sestavy a formuláře

- Nové přiznání je možné založit pomocí tlačítka . Otevře se okno Nové přiznání k DPH.
- Otevřít editační okno pro vybrané přiznání je možné tlačítkem . Otevře se okno Editace přiznání k DPH.
- Vytisknout přiznání vybrané v seznamu lze tlačítkem
- Další možnosti reprezentují volby z menu Přiznání:
  - Kontrola finančních položek umožňuje zkontrolovat, zda je vzor přiznání kompletně nadefinovaný pro všechny typy DPH.
  - Vytvořit doklad z daňového přiznání umožňuje z vybraného přiznání vytvořit doklad pro zaplacení DPH. Též lze použít klepnutí pravým tlačítkem myši na přiznání a příslušnou volbu.
  - Vytvořit doklady pro kontrolu FÚ volba umožňuje uložit tyto podklady ve formě souboru do sítě. Vyvolá dialog pro výběr místa uložení.

<u>Nové přiznání</u> <u>Editace přiznání</u> <u>Elektronické podání</u> <u>Zrušení přiznání</u> <u>Tvorba dokladu z přiznání</u> <u>Předkontace pro přiznání DPH</u> <u>Další tiskové výstupy Přiznání</u> <u>Kontrola přiznání k DPH</u>

| 📑 S          | eznam přiznání k DPH                | I                  |                 |             |           |               |        |           |               |                |                    |   |                 |          | ×       |
|--------------|-------------------------------------|--------------------|-----------------|-------------|-----------|---------------|--------|-----------|---------------|----------------|--------------------|---|-----------------|----------|---------|
| Soub         | or <u>P</u> říznání S <u>e</u> znar | n <u>N</u> ápověda | 3               |             |           |               |        |           |               |                |                    |   |                 |          |         |
| <b>a</b> i 1 | 🗅 🕞 🚺 🖨 🌘                           | ?)                 |                 |             |           |               |        |           |               |                |                    |   |                 |          |         |
|              |                                     |                    |                 | Období      | DPH:      |               | _      | 1         |               |                |                    |   |                 |          |         |
| Účetr        | ní jednotka: BDG s.r.o.             |                    | ~ E             |             | Rok       | ~ 1           | •      |           |               |                |                    |   |                 |          |         |
| Po           | uze platná přiznání                 |                    |                 |             | Celý      | i rok 🗸 🗸 Rok | 2018   | *<br>*    |               |                |                    |   |                 |          |         |
| ar IC        | Období                              |                    | Účetní jednotka | Fáze        | Vyplněno  | Odesláno      | Stav   | Zastaralé | Daň na vstupu | Daň na výstupu | Daňová povinnost 1 | ~ | Název           | Hodnota  | a 🔨     |
|              | 17 2018/IV (řádné)                  | Řádné              | BDG s.r.o.      | Vygenerovar | 22.01.201 | 9             | Platné | Ne        | 735 000,00    | 1 680 000,00   | 945 000,00         |   | ID              | 14       |         |
|              | 16 2018/III (řádné)                 | Řádné              | BDG s.r.o.      | Vygenerovar | 21.01.201 | 9             | Platné | Ne        | 819 000,00    | 1 680 000,00   | 861 000,00         |   | Období          | 2018/I ( | (řádni  |
|              | 15 2018/II (řádné)                  | Řádné              | BDG s.r.o.      | Vygenerovar | 21.01.201 | 9             | Platné | Ne        | 819 000,00    | 1 680 000,00   | 861 000,00         |   | Forma           | Řádné    |         |
|              |                                     |                    |                 | Vvgenerova  |           |               |        |           |               |                |                    |   | Účetní jednotka | BDG s.r. | .0.     |
| •            | 14 2018/ľ (řádné)                   | Řádné              | BDG s.r.o.      | Vygenerovar | 21.01.201 | 9             | Platné | Ne        | 819 000.00    | 1 680 000.00   | 861 000.00         |   | Fáze            | Vygener  | rovan   |
|              |                                     |                    |                 | .,,         |           | -             |        |           | ,             | ,              |                    |   | Vyplněno        | 21.01.2  | 019     |
|              |                                     |                    |                 |             |           |               |        |           |               |                |                    |   | Odesláno        |          |         |
|              |                                     |                    |                 |             |           |               |        |           |               |                |                    |   | Opr. zjištěna   |          |         |
|              |                                     |                    |                 |             |           |               |        |           |               |                |                    |   | Stav            | Platné   |         |
|              |                                     |                    |                 |             |           |               |        |           |               |                |                    | - | Daň na vstupu   | 819 000  | ),00    |
|              |                                     |                    |                 |             |           |               |        |           |               |                | >                  |   | Daň na výstupu  | 1 680 00 | ل 00,00 |

#### 17.5.1 Nové přiznání k DPH

Okno slouží k zapsání nového přiznání. Po použití tlačítka *OK* se přiznání vytvoří a je dále přístupné ze seznamu okna **Seznam přiznání k DPH**.

- Vyberte Účetní jednotku , pro kterou chcete přiznání vytvořit.
- Vyberte Období DPH , pro které se má přiznání spočítat.
- Datum vyplnění se vyplní automaticky, je možné jej změnit.
- Zvolte, o jaký typ přiznání se jedná řádné, opravné, dodatečné. Přístupnost možností závisí na vybraném období DPH.
- Přiznání je možné předvyplnit podle některého z již existujících přiznání. Chceteli údaje předvyplnit, vyberte příslušné vzorové přiznání v nabídce *Předvyplnit podle*. Týká se údajů na záložce *Parametry* (viz Editace přiznání).
- Uložte přiznání tlačítkem OK. Proběhne výpočet a poté se otevře okno Editace přiznání k DPH. Tlačítkem Storno uzavřete okno aniž by se přiznání vytvořilo.

| 📑 Nové přiznání                 | k DPH                                   | —                             |            | ×                   |
|---------------------------------|-----------------------------------------|-------------------------------|------------|---------------------|
| Účetní jednotka:                | BDG s.r.o.                              |                               |            | ~ 🖻                 |
| Období DPH:                     | 2019/IV (řádné) 🗸 📂                     | Datum vyplnění                | : 06.01.20 | )20                 |
| Rádné     Opravné     Dodatečné |                                         |                               |            |                     |
| Předvyplnit podle:              | Přiznání pro období: 2019/I (řác        | lné)                          |            | ~ 🖻                 |
| Poz                             | or: Stisknutím OK dojde k vytvoře<br>OK | ní a uložení přizna<br>Storno | ání<br>Náp | oověda <del> </del> |

#### 17.5.2 Editace přiznání k DPH

Okno slouží k práci s vytvořeným přiznáním k DPH. Je rozděleno na několik záložek.

Možnosti práce závisí na Fázi, ve které se přiznání aktuálně nachází:

- Nové tento stav přiznání dostane po založení. Nové přiznání je nutné v okně Editace přiznání uložit (tlačítko Uložit). Tím se zpřístupní další záložky.
- Vygenerované to této fáze přiznání přejde po přegenerování uloženého přiznání – tlačítko *Přegenerovat*. Přiznání v této fázi je možné měnit a znovu přegenerovat. Lze jej také zrušit pomocí zatržítka *Zrušené*.
- Vytištěné do této fáze přejde přiznání použitím tlačítka *Tisk*. Přiznání které prošlo touto fází již není možné měnit, ale je možné jej označit jako *Zrušené* případně *Zastaralé* (pomocí příslušných zatržítek).
- Podané přiznání je možné podat pomocí příslušného tlačítka. Podané přiznání již není možné zrušit, ale lze jej označit jako Zastaralé.
- Tlačítkem Přegenerovat je možní již jednou spočtené přiznání přepočítat dle aktuálního stavu.
- Pomocí tlačítka *Tisk* je možné přiznání vytisknout.
- Záložka Nastavení

Zde jsou jednak údaje, které byly zvoleny již při vzniku přiznání a již není možné je měnit (UJ, období), jednak další údaje.

- Přiznání je možné pomocí zatržítek označit jako Zrušené, případně Zastaralé. Zastaralé se používá tehdy, jestliže pošlete za stejné období více přiznání.
- Je možné vybrat jiný *Vzor* přiznání.
- V nabídce *Fáze* se nastavuje automaticky fáze, ve které se přiznání nachází viz výše.
- Datum vyplnění datum se vyplní automaticky při založení nového přiznání. Lze jej nicméně změnit v editačním okně přiznání je třeba z menu **Doklad** povolit (zaškrtnout) volbu Datum vyplnění zadán ručně . Pak se řádek zpřístupní a lze do něj zadat běžným způsobem jakékoli datum.
- ✓ Doporučujeme tuto volbu používat pouze ve výjimečných případech.
- Pro dodatečné přiznání je možné vyplnit textové pole s důvody k dodatečnému přiznání. Delší text musí být rozdělený na více řádků po max. 72 znacích.

## • Záložka Parametry

Zde jsou jednotlivé parametry, vyžadované na přiznání. Jedná se o parametry z klasifikátoru. Povinné parametry jsou tučně. Více o klasifikátoru a parametrech viz <u>Obecné postupy</u>.

### • Záložka Položky daně

Do seznamu v této záložce se zapisují jednotlivé spočtené položky.

### Záložka Dokumenty

Jedná se o standardní propojení s modulem Správa dokumentů Na této záložce můžete k přiznání připojit jakýkoli dokument, který je zároveň evidován v modulu Správa dokumentů.

Popis záložky najdete v souboru Správa dokumentů.

Přiznání je možné také uložit v podobě XML souboru a odeslat v <u>elektronické</u> <u>formě</u>. S tím souvisí záložky Zdrojové a Formátované XML.

# DPH - výstupní sestavy a formuláře

| 🗎 Editace přiznání k DPH                    |                           |     |        |                        |                   | _           |                        | ×     |
|---------------------------------------------|---------------------------|-----|--------|------------------------|-------------------|-------------|------------------------|-------|
| <u>S</u> oubor <u>D</u> PH <u>N</u> ápověda |                           |     |        |                        |                   |             |                        |       |
| Nastavení 🤌 Parametry                       | 🔢 Položky daně  🔟 Dokumer | nty |        |                        |                   |             |                        |       |
| Fáze:                                       | 1 - Vygenerované 🗸 🗸      | 3   |        |                        |                   |             | Zrušené:<br>Zastaralé: |       |
| Vzor:                                       | Vzor č. 19, 20 🗸 🗸 🗸      |     |        |                        |                   |             | ID:                    | 17    |
| Účetní jednotka:                            | BDG s.r.o.                | - E |        |                        | Datum vyplnění:   | 22.01.2019  |                        | 15    |
| Fyzická osoba:                              |                           | - 6 | Adresa | :<br>Dvořákova 588/13, | Brno, 60200, Česk | á republika |                        |       |
| Období DPH:                                 | 2018/IV (řádné)           | ~ 6 |        |                        |                   |             |                        |       |
| Normální Opravné Dodatečné                  |                           |     |        |                        |                   |             |                        |       |
| Přegenerovat Tisk 🔻                         | ]                         |     |        | Uložit                 | OK                | Storno      | Nápo                   | ověda |

#### 17.5.3 Elektronicky odeslané přiznání

Program umožňuje uložit vygenerované přiznání na síť ve formě XML souboru. Tento soubor lze pak odeslat obvyklým způsobem, např. přes datovou stránku nebo webový portál příslušné instituce.

Pro uložení Přiznání použijte v jeho editačním okně volbu *Exportovat do souboru* z menu **Soubor**.

Funguje i opačný postup - je možné načíst uložené přiznání v XML formátu do existujícího - slouží k tomu volba *Načíst XML ze souboru* z menu **Soubor** v editačním okně Přiznání.

### 17.5.4 Zrušení přiznání

Zrušit přiznání je možné označením zatržítka Zrušené v editačním okně přiznání. Ve zrušeném přiznání není dovoleno cokoliv editovat (všechny údaje na záložkách Nastavení a Parametry jsou nepřístupné).

Navíc jsou znepřístupněné funkce *Přegenerovat*, *Tisk*, *Exportovat do souboru* a zatržítko *Zastaralé*.

U zrušeného přiznání nejde změnit stav na platný, pokud v daném období DPH existuje jiné platné přiznání stejného druhu (tj. řádné, opravné, dodatečné). V tom případě nelze přiznání se změněným stavem uložit.

### 17.5.5 Tvorba dokladu z přiznání

Program umožňuje z vybraného přiznání vytvořit doklad pro zaplacení DPH (pouze je-li daňová povinnost nenulová).

- Vyberte v seznamu řádek přiznání, pro které chcete vytvořit doklad.
- Z menu Přiznání použijte volbu Vytvořit doklad z aktuálního přiznání
   Po použití volby se objeví okno <u>Tvorba dokladu</u>.

#### 17.5.5.1 Tvorba dokladu

- Vyberete typ dokladů a knihu, do níž se má doklad vytvořit (zvlášť pro závazek a pohledávku).
- Pomocí zatržítka nastavte, zda chcete vytvořit účtování dokladu.
- Pomocí tlačítka Nastavení můžete vybrat <u>předkontaci</u> pro přiznání DPH, podle které se doklad rozúčtuje.
- ▶ Doklad vytvoříte pomocí tlačítka Vytvořit doklad .

| 📲 Tvorba dokladu z přiznání k DPH                          | —     |        | ×     |  |  |  |  |
|------------------------------------------------------------|-------|--------|-------|--|--|--|--|
| Kniha závazků pro daňovou povinost (závazek):              |       |        |       |  |  |  |  |
| Závazky 🗸                                                  |       |        |       |  |  |  |  |
| Materiálové faktury ČRBB (FPM_CRBB) $\sim$                 |       |        |       |  |  |  |  |
| Kniha pro nadměrný odpočet (pohledávka):                   |       |        |       |  |  |  |  |
| Pohledávky 🗸                                               |       |        |       |  |  |  |  |
| Účetní doklady s DPH nápočet ČRBB (UCPO $ \smallsetminus $ |       |        |       |  |  |  |  |
| Vytvořit účtování dokladu                                  |       |        |       |  |  |  |  |
| Vytvořit doklad Nastavení Z                                | avřít | Nápově | éda 🖛 |  |  |  |  |

#### 17.5.6 Předkontace pro přiznání DPH

Pro tvorbu rozúčtování pak můžete použít předkontace. Nastavení předkontace vyvoláte z okna **Tvorba dokladu z přiznání k DPH** tlačítkem *Nastavení*, které vyvolá okno **Seznam předkontací z přiznání DPH**.

- Seznam obsahuje existující řádky předkontací.
- Volby pro přidání nového či editaci existujícího řádku vyvoláte klepnutím pravým tlačítkem myši do seznamu.
- Rozbalovací tlačítko slouží jako filtr stavu (v seznamu se zobrazí platné, zrušené nebo všechny předkontace).

#### 17.5.6.1 Editace předkontace z přiznání DPH

Okno slouží k zadání předkontace, případně k jejímu zrušení.

- Zadejte Kód řádku přiznání
- Vyberte účet, na který se bude účtovat.
- Zvolte v přepínači stranu.
- Pokud chcete předkontaci zrušit, označte příslušné zatržítko.

| 👪 Editace předkontace z p                                  | řiznání DPH                                      |                       | —          |          | ×               |
|------------------------------------------------------------|--------------------------------------------------|-----------------------|------------|----------|-----------------|
| Kód řádku přiznání k DPH :<br>(Použité kódy řádků přiznání | X310Z<br>naleznete v editaci přiznání DPH na zál | ožce "Položky daně" · | např. X310 | Z, X210Z | , X215D         |
| Účet :                                                     | 082200 Oprávky -pracovní stroje a                | zařízení              |            | ~        |                 |
|                                                            | Strana MD / DAL<br>MD<br>DAL                     |                       |            |          |                 |
| Předkontace zrušena                                        |                                                  | ОК                    | Storno     | Nápov    | věda <b> </b> ▼ |

### 17.5.7 Další tiskové výstupy Přiznání

 Výstupy jsou dostupné z otevřeného daňového přiznání rozbalením tlačítka Tisk šipkou vpravo a volbou Další tiskové výstupy .

| 🛅 Editace přiznání k DPH     |                                 |  |  |  |  |  |  |  |  |
|------------------------------|---------------------------------|--|--|--|--|--|--|--|--|
| Soubor DPH Nápověda          | 1                               |  |  |  |  |  |  |  |  |
| Nastavení 🤌 Parametry        | 🔢 Položky daně  🔟 Dokumenty     |  |  |  |  |  |  |  |  |
| Fáze:                        | 2 - Vytištěné 🗸 📂               |  |  |  |  |  |  |  |  |
| Vzor:                        | Vzor č. 17, 18 🗸                |  |  |  |  |  |  |  |  |
| Účetní jednotka:             | ČR Beton Bohemia spol. s r.o. 🗸 |  |  |  |  |  |  |  |  |
| Fyzická osoba:               | ~                               |  |  |  |  |  |  |  |  |
| Období DPH:                  | 2012/11 (Z) (řádné) 🗸 🗸         |  |  |  |  |  |  |  |  |
| Normální  Opravné  Dodatečné |                                 |  |  |  |  |  |  |  |  |
| Přegenerovat Tisk            |                                 |  |  |  |  |  |  |  |  |
| Přizn                        | ání k DPH                       |  |  |  |  |  |  |  |  |
| Další t                      | tiskové výstupy                 |  |  |  |  |  |  |  |  |

Vyvolá se okno s nadefinovanými výstupy.

| e          | I Tiskové výstupy - Kontext: Přiznání k DPH - d                                                                                                    | alší tiskové výstupy |                                                                                                    | - 🗆 X |  |  |  |  |  |  |  |  |
|------------|----------------------------------------------------------------------------------------------------|----------------------|----------------------------------------------------------------------------------------------------|-------|--|--|--|--|--|--|--|--|
| <u>S</u> o | Soubor <u>N</u> astavení S <u>e</u> znam Nápověda<br>11 🕐   🖶 💁 📆 🎭   🎹 🍰 🛟   🕅 🏰                                                                                                    |                      |                                                                                                    |       |  |  |  |  |  |  |  |  |
|            | Název reportu<br>Rekapitulace DPH<br>Soupis daňových dokladů dle řádků přiznání k DPH<br>Výpis z evidence pro daňové účely (dodavatel)<br>Výpis z evidence pro daňové účely (odběratel) | ~                    | Tiskárna<br>Přednastavená v<br>tiskovém výstupu<br>Výchozí (Windows)<br>Vybraná<br>Tiskárna Fax (přesm v |       |  |  |  |  |  |  |  |  |
| <          |                                                                                                    | >                    | ~                                                                                                    |       |  |  |  |  |  |  |  |  |
| Uživ       | Export Náhled v Tisk Konec Nápověda v                                                                                                    |                      |                                                                                                    |       |  |  |  |  |  |  |  |  |

#### 17.5.8 Kontrola přiznání k DPH

Pro snadnou kontrolu doporučujeme použít pro různé typy DPH samostatné analytické účty 343.

- Je třeba zdůraznit, že datum uskutečnění účetního případu účetního dokladu nemusí spadat do stejného měsíce, za které je podáváno přiznání. Jedná se hlavně o doklady na vstupu DPH, které se uplatňují do přiznání až v některém z následujících období DPH.
- Při zaúčtování účetních dokladů může také dojít k tomu, že je chybně zvoleno datum uskutečnění účetního případu.
- Další problémem může být chybně použitý analytický účet DPH, případně chybně zaúčtovaný účetní doklad.

Pro minimalizaci výše uvedených chyb doporučujeme používat oddělené knihy účetních dokladů a důsledné používání účetních předkontací.

Pro kontrolu dokladů spadajících do konkrétního přiznání k DPH lze použít několik přehledů.

- Kontrolu zaúčtovaných dokladů a jejich přiřazení k období DPH je možné zjistit v sestavě "Výpis účtů" (menu Finance / Účetnictví / Účetní přehledy / Výpis účtů):
- vyberete analytický účet a období,
- zobrazte si sloupec "Období DPH" podle kterého setřid'te seznam.

Tím zjistíte, které doklady jsou např. zaúčtované do období 2017/únor, ale Datum DPH (datum zdanitelného plnění) je 1.3.2017.

Setřídění je možné provést pro více sloupců, stačí, když podržíte klávesu *Ctrl* a kliknete postupně na názvy sloupců.

| 🚟 Výpis účtů  | i Celý rok 2020                                                   |                                |              |                     |                      |          |                               |              | - 🗆                  | ×   |  |
|---------------|-------------------------------------------------------------------|--------------------------------|--------------|---------------------|----------------------|----------|-------------------------------|--------------|----------------------|-----|--|
| Soubor Dok    | oubor <u>D</u> okład Zobrazit <u>T</u> ridit dle <u>N</u> ápověda |                                |              |                     |                      |          |                               |              |                      |     |  |
| 🛃 🕐 ᠇         | ▲ ② ▼   ▲   22   ▽ ▼ ▽   22 回 嬰                                   |                                |              |                     |                      |          |                               |              |                      |     |  |
| Zobrazit:     |                                                                   | Období:                        |              | Organizační sch     | éma:                 | Další:   |                               |              | Knihy:               |     |  |
| Analytické    | $\sim$                                                            |                                |              | Organizační stru    | ıktura ČR Beton 🗸 📴  | Účetní j | ed.: CR Beton Bohemia spol. s | r.o. 🗸 🔁     | Všechny typy dokla 🗸 |     |  |
| leden účet    | 343101 Daň z přidané ho                                           | Rok 🗸                          | / + +        | Pouze platné        | uzly org. schématu   | Partr    | ner:                          | ~ B          |                      | -   |  |
|               |                                                                   |                                | _            | 🗌 Organizační j     | edna Včetně poduzlů  | Akce     |                               | ~ E          |                      |     |  |
| barevně rozli | šit jednotlivé doklady                                            | Celý rok 🔻 🔨                   | Rok: 2020    | <všechny></všechny> | ~ 6                  | Aktiv    | ita: ČRB - Budvar Č.Bud PP    | (zrušeno 🗸 🕞 |                      |     |  |
| pouze označe  | ené                                                               |                                |              |                     |                      |          |                               |              |                      |     |  |
| 🦓 Účet        | Název účtu                                                        | Popis [dokladu]                | Číslo        | Datum dokladu       | Datum usk.úč.případu | MD [     | DAL Kniha                     | Datum DPH    | Období DPH           | ^   |  |
| ▶ 343101      | Daň z přidané hodnoty 21%                                         | Právní služby - 01/2020        | 562000002    | 06.01.2020          | 06.01.2020           | 5 250,00 | 0,00 REZIE_CRBB               | 06.01.2020   | 2020/01 (řádné)      | )   |  |
| 343101        | Daň z přidané hodnoty 21%                                         | Ověřování, parkovné            | 862000005    | 10.01.2020          | 10.01.2020           | 27,77    | 0,00 POK_RED_CZK              | 10.01.2020   | 2020/01 (řádné)      | )   |  |
| 343101        | Daň z přidané hodnoty 21%                                         | Oprava IVECO                   | 562000035    | 15.01.2020          | 07.01.2020           | 2 332,91 | 0,00 REZIE_CRBB               | 07.01.2020   | 2020/01 (řádné)      | )   |  |
| 343101        | Daň z přidané hodnoty 21%                                         | Chemie - FRY                   | 552000007    | 17.01.2020          | 16.01.2020           | 8 715,00 | 0,00 FPM_CRBB                 | 16.01.2020   | 2020/01 (řádné)      | )   |  |
| 343101        | Daň z přidané hodnoty 21%                                         | beton,ohřev                    | 512000019    | 22.01.2020          | 09.01.2020           | 0,00     | 59,18 FV_CRBB                 | 09.01.2020   | 2020/01 (řádné)      | )   |  |
| 343101        | Daň z přidané hodnoty 21%                                         | beton, vč. dopravy (Jízdárna Š | tě 512000024 | 22.01.2020          | 13.01.2020           | 0,00     | 29 937,67 FV_CRBB             | 13.01.2020   | 2020/01 (řádné)      | )   |  |
| 343101        | Daň z přidané hodnoty 21%                                         | Razítko                        | 862000002    | 09.01.2020          | 09.01.2020           | 88,88    | 0,00 POK_RED_CZK              | 09.01.2020   | 2020/01 (řádné)      | )   |  |
| 343101        | Daň z přidané hodnoty 21%                                         | Chemie - FRY                   | 552000001    | 08.01.2020          | 07.01.2020           | 2 079,00 | 0,00 FPM_CRBB                 | 07.01.2020   | 2020/01 (řádné)      | )   |  |
|               |                                                                   |                                |              |                     |                      |          |                               |              |                      | · * |  |
| · ·           |                                                                   |                                |              |                     |                      |          |                               |              |                      | 7   |  |
| MD celkem:    | 27 527 326,02                                                     |                                |              |                     |                      |          |                               |              |                      |     |  |
| DAL celkem:   | 27 527 326,02 R                                                   | ozdíl MD a DAL:                | 0,00         |                     |                      |          |                               |              |                      |     |  |

V tomto seznamu můžete (jako v ostatních seznamech v ERP EPASS<sup>®</sup>) použít označení jednotlivých řádků a zapnout filtr "pouze označené" - součty budou odpovídat vždy aktuálně zobrazeným záznamům v seznamu. Můžete také použít export seznamu do tabulky xls.

|          | Výpis účtů   | i Celý rok 2020             |                |                    |           |       |                  |                       |          |                  |                  |                 | - 🗆                | ×              |
|----------|--------------|-----------------------------|----------------|--------------------|-----------|-------|------------------|-----------------------|----------|------------------|------------------|-----------------|--------------------|----------------|
| Sou      | bor Dokl     | ad Zobrazit Třídit.dle Ná   | pověda         |                    |           |       |                  |                       |          |                  |                  |                 |                    |                |
|          | 🥐 🖣          | 🖶   😯   🗟 - 🖉               | ?{] 💷 🥊        |                    |           |       |                  |                       |          |                  |                  |                 |                    |                |
| Zob      | razit:       |                             | Ot             | odobí:             |           |       | Organizační sché | ma:                   | Další    |                  |                  |                 | Knihy:             |                |
| Ana      | lvtické      | $\sim$                      |                |                    |           |       | Organizační stru | ktura ČR Beton 🗸 📴    | Účetr    | ní jed.: ČR Beti | on Bohemia spol. | sr.o. 🗸 🖻       | Všechny typy dokla | ~              |
|          |              | 242101 Daž z přídané bec    | R              | ok 🗸 🗸 🗸           | 4 >       |       | Pouze platné     | uzly org. schématu    | Pa       | rtner:           |                  | ~ B             |                    |                |
| Jea      | en ucet      | V 343101 Dan 2 pridarie not |                |                    |           |       | 🗌 Organizační je | edna 🗸 Včetně poduzlů | Ak       | ce:              |                  | ~ PR            |                    |                |
| H        | arevně rozli | sit iednotlivé dokladv      | Ce             | elý rok 🛛 🗸 🗸      | Rok: 2020 | -     | < všechny >      | ~ 🖻                   |          | tivita: ČRB - B  | Rudvar Č Bud - P | P (zrušeno V CB |                    |                |
| ٧Þ       | ouze označe  | ené                         |                |                    |           |       |                  |                       |          | cito e           |                  | r (cruscho +    |                    |                |
| -        | Účet         | Název účtu                  | Popis [dokla   | du]                | Číslo     | Datun | n dokladu        | Datum usk.úč.případu  | MD       | DAL              | Kniha            | Datum DPH       | Období DPH         | ^              |
| <b>v</b> | 343101       | Daň z přidané hodnoty 21%   | Ověřování,     | parkovné           | 862000005 | 10.01 | .2020            | 10.01.2020            | 27,77    | 7 0,00           | POK_RED_CZK      | 10.01.2020      | 2020/01 (řádn      | é)             |
| ~        | 343101       | Daň z přidané hodnoty 21%   | Oprava IVE     | со                 | 562000035 | 15.01 | .2020            | 07.01.2020            | 2 332,9  | 1 0,00           | REZIE_CRBB       | 07.01.2020      | 2020/01 (řádn      | é)             |
| <b>~</b> | 343101       | Daň z přidané hodnoty 21%   | Chemie - FR    | Y                  | 552000007 | 17.01 | .2020            | 16.01.2020            | 8 715,00 | 0,00             | FPM_CRBB         | 16.01.2020      | 2020/01 (řádn      | é)             |
| <b>~</b> | 343101       | Daň z přidané hodnoty 21%   | beton,ohřev    | /                  | 512000019 | 22.01 | .2020            | 09.01.2020            | 0,00     | 59,18            | FV_CRBB          | 09.01.2020      | 2020/01 (řádn      | é)             |
| <b>~</b> | 343101       | Daň z přidané hodnoty 21%   | beton,vč.do    | pravy(Jízdárna Ště | 512000024 | 22.01 | .2020            | 13.01.2020            | 0,00     | 29 937,67        | FV_CRBB          | 13.01.2020      | 2020/01 (řádn      | é)             |
| <b>~</b> | 343101       | Daň z přidané hodnoty 21%   | Razítko        |                    | 862000002 | 09.01 | .2020            | 09.01.2020            | 88,88    | 3 0,00           | POK_RED_CZK      | 09.01.2020      | 2020/01 (řádn      | é)             |
| ~        | 343101       | Daň z přidané hodnoty 21%   | Právní služb   | y - 01/2020        | 562000002 | 06.01 | .2020            | 06.01.2020            | 5 250,00 | 0,00             | REZIE_CRBB       | 06.01.2020      | 2020/01 (řádn      | é)             |
|          |              |                             |                |                    |           |       |                  |                       |          |                  |                  |                 |                    |                |
| 1        |              |                             |                |                    |           |       |                  |                       |          |                  |                  |                 |                    | 、 <sup>×</sup> |
|          |              |                             |                |                    |           |       |                  |                       |          |                  |                  |                 |                    |                |
| MD       | celkem:      | 16 414,56                   |                |                    |           |       |                  |                       |          |                  |                  |                 |                    |                |
| DAL      | celkem:      | 29 996,85 Ro                | zdíl MD a DAL: | -13                | 582,29    |       |                  |                       |          |                  |                  |                 |                    |                |

- Kontrolu daňových dokladů odložených do následujících období DPH je možné zjistit v sestavě "Soupis daňových dokladů" (menu Finance / DPH / Soupis daňových dokladů).
- ▶ Vyberete období (např. 2017/02), Typ DPH.
- Zaškrtnete "Pouze doklady odložené do dalších období".
  - V seznamu se zobrazí doklady, které mají v položce "Období DPH" vyplněno některé z následujících období DPH nebo hodnotu "Nedefinované".

| 🔚 Soupis daň     | 🏪 Soupis daňových dokladů       |     |                                                            |  |  |  |  |  |  |  |  |  |
|------------------|---------------------------------|-----|------------------------------------------------------------|--|--|--|--|--|--|--|--|--|
| Soubor Dokla     | Soubor Doklad Zobrazit Nápověda |     |                                                            |  |  |  |  |  |  |  |  |  |
| 📲 😢 🗸 🖶 🔛 🔢 🔡 🔛  |                                 |     |                                                            |  |  |  |  |  |  |  |  |  |
| Účetní jednotka: | EPASS předv.                    | ~ 🖻 | Pouze doklady odložené do dalších období                   |  |  |  |  |  |  |  |  |  |
| Období DPH:      | 2021/06 (řádné)                 | ~ 🖻 | Pouze doklady, které se nebudou uplatňovat                 |  |  |  |  |  |  |  |  |  |
| Typ DPH:         | < všechny >                     | ~ 🖻 | Pouze doklady typu "Není předmětem daně z přidané hodnoty" |  |  |  |  |  |  |  |  |  |
| Sazba DPH:       | < všechny >                     | ~ 🖻 | Pouze dokłady nezařazené do přiznání                       |  |  |  |  |  |  |  |  |  |

Položka "Období DPH" na dokladu udává, do jakého přiznání k DPH bude doklad zařazen. Položka "Datum DPH" (datum zdanitelného plnění nebo datum přijetí úplaty) udává skutečné datum zdanitelného plnění. Datum KH (kontrolního hlášení) udává, do jakého kontrolního hlášení doklad bude spadat, protože u čtvrtletního plátce se tento údaj nemusí shodovat s položkou "Období DPH".

# DPH - výstupní sestavy a formuláře

- V seznamu můžete použít sumaci sloupců.
- Klikněte do seznamu pravým tlačítkem myši a označte volbu "Zobrazit sumační řádek".
- Opět klikněte do seznamu pravým tlačítkem myši a vyberte "Sumace sloupců".
   Následně zaškrtněte sloupce, které chcete sumovat.

Sumace platí vždy pro aktuálně zobrazené položky v seznamu.

- Kontrolu daňových dokladů spadajících do určitého období DPH je možné zjistit v sestavě "Soupis daňových dokladů" (menu Finance / DPH / Soupis daňových dokladů).
- ▶ Vyberte období (např. 2017/02), Typ DPH, můžete vybrat Sazbu DPH.
- Setřiďte podle sloupce "Datum usk.úč.případu".

Takto můžete zkontrolovat, zda nejsou nějaké doklady zaúčtované do jiného měsíce, než do kterého doklad spadá z pohledu přiznání k DPH.

## 17.6 Kontrolní hlášení DPH

Program umožňuje vytvořit a následně odeslat na portál MFČR kontrolní hlášení DPH.

Potřebná nastavení Práce s hlášením

#### 17.6.1 Potřebná nastavení

Pro správný provoz jsou nutná následující nastavení.

<u>Účetní jednotka</u> <u>Číselník Typy DPH</u> <u>Práva</u>

#### 17.6.1.1 Účetní jednotka

Na ÚJ, pro které chcete generovat kontrolní hlášení, je třeba nastavit parametry.

Z hlavního okna EPASS z menu **Konfigurace** zvolte *Nastavení financí* / Účetní jednotky .

V okně Nastavení zvolte záložku Účetní jednotky .

Otevřete požadovanou UJ v okně Editace účetní jednotky.

Vyberte záložku Parametry a podzáložku Přiznání k DPH .

Vyplňte potřebné údaje.

| 👪 Edit   | ace účet   | tní jednotky    |                 |               |               | _      |     | ×         |
|----------|------------|-----------------|-----------------|---------------|---------------|--------|-----|-----------|
| Kód:     | TEC        | EAM             |                 |               |               |        |     |           |
| Název:   | TEC        | CAM spol. s r.o |                 |               |               |        |     |           |
|          |            |                 |                 |               |               |        |     |           |
|          |            |                 |                 |               |               |        |     |           |
|          |            |                 |                 |               |               |        |     |           |
| Partner  | Logo       | Další informa   | e Parametry     | Certifikáty   |               |        |     |           |
| Účetní j | ednotky    | Přiznání k DP   | Н               |               |               |        |     |           |
| Param    | etry: —    |                 |                 |               |               |        |     |           |
| Kód zá   | ástupce    |                 |                 |               |               |        | ~   | <u>C</u>  |
| Typ zá   | ástupce    |                 | P - právnická o | soba (s.r.o., | a.s., v.o.s., | .)     | ~   | <u>Ca</u> |
| Čtvrtle  | etní pláto | e DPH           |                 |               |               |        | e   | 2 -       |
| IČ prá   | vnické os  | soby            |                 |               |               |        |     |           |
| Název    | právnick   | é osoby         |                 |               |               |        |     | -         |
|          |            | I               |                 |               |               |        |     | _         |
|          |            |                 |                 |               |               |        |     |           |
| 🗌 Zruše  | ená účetr  | ní jednotka     |                 |               | ОК            | Storno | Náj | pověda    |

#### 17.6.1.2 Číselník Typy DPH

Číselník vyvoláte z hlavního okna EPASS z menu **Konfigurace** volbou *Číselníky / Finance* . V seznamu číselníků vyberte "Typy DPH" a použijte tlačítko *Položky* . Otevře se seznam položek číselníku. Projděte potřebné položky (položku otevřete poklikáním na řádek nebo tlačítkem *Otevřít* ) a zkontrolujte nastavení na záložce *Parametry* .

| 🔁 Položka-číselníku :Typy DPH           |                                    |          |            |
|-----------------------------------------|------------------------------------|----------|------------|
| <u>P</u> oložka <u>N</u> ápověda        |                                    |          |            |
| Klíč:                                   |                                    |          |            |
|                                         |                                    |          | Čeština    |
| Název : ř. 40,41 - Přijaté tuzemské pln | ění - v plné výši                  |          | 🔺 🕨        |
|                                         |                                    |          |            |
| Další údaje Parametry                   |                                    |          |            |
| Daisi ddaje i faranica y                | 1                                  |          |            |
| Sekce kontrolního hlášení               | B2                                 |          | ~ 🖻        |
| Kód režimu plnění                       |                                    |          | ~ 🖻        |
| Použít poměr                            |                                    |          |            |
| Nepovinný údaj Ev.č.daň.dokladu         |                                    |          |            |
| Nevstupuje do KH                        |                                    |          |            |
| Vždy do A4/B2 (bez ohledu na částku)    |                                    |          |            |
| Opravy u nedobytné pohledávky           |                                    |          | ~ 🖻        |
|                                         |                                    |          |            |
|                                         |                                    |          |            |
| 🛄 Polozka zrusena                       | <u>U</u> ložit <u>O</u> K <u>S</u> | torno    | Nápověda 🔽 |
|                                         | IdHoo                              | dnota:23 |            |

#### 17.6.1.3 Práva

Aby mohl uživatel pracovat s kontrolním hlášením, musí mít příslušné oprávnění.

Příslušná práva najdete v okně **Přehled práv podle uživatelů** pod uzlem Finance/Kontrolní hlášení DPH.

# DPH - výstupní sestavy a formuláře

| 🐣 Přehled prá   | v podle uživatelů a        | skupin                                | - 0                                                                                                    | ×       |
|-----------------|----------------------------|---------------------------------------|----------------------------------------------------------------------------------------------------|---------|
| Soubor Filtrac  | e <u>U</u> živatelé a skuj | piny <u>N</u> ápověda                 |                                                                                                    |         |
| 🗐 🕐 🗖 🗋         | ) 🗋 🖗 🖗 🛉                  | 🐋 🔻 🛄                                 | Zobrazit jen objekty s nastavením "Testovat práva"                                                                                                    |         |
| 🚨 Uživatelé [   | 🐕 Skupiny                  |                                       | Objekty dle názvu Práva přiřazená Práva uživatele\skupiny Práva objektu                                                                                                    | Kdc • • |
| 🖏 Uživatelsk    | é Osoba                    | Email 🔺                               | Vámi grantovaná práva                                                                                                    |         |
| bos             | Lupíšek Antonín            |                                       | Root A Root A                                                                                                    |         |
| datovka         |                            |                                       | > - BANKET                                                                                                    |         |
| dbo             | IV51qewkUyW7qge            | F pnanka@epass                        | > 4 BANKET32                                                                                                    |         |
| fin             | Lupíšek Antonín            |                                       | > ····································                                                                                                    |         |
| gresikp         |                            |                                       |                                                                                                    |         |
| Chrienova       |                            |                                       | > A EVIDENCE KLÍČŮ                                                                                                    |         |
| imosna          | Mošna Ivan                 | imosna@epass.                         | V A FINANCE                                                                                                    |         |
| jan             | Ligaunová Petra            |                                       | 🕺 🦓 FINANCE - Akce - seznam                                                                                                    |         |
| Jana            | Nováková Jana              | pnanka@epass                          | > 🖓 FINANCE - Akce                                                                                                    |         |
| jarda           | Rubeš Jaroslav             | jrubes@epass.                         | > 🖓 FINANCE - Banka - knihy                                                                                                    |         |
| jjanata         | Lupíšek Antonín            |                                       | > 🖏 FINANCE - Banka                                                                                                    |         |
| jjelinek        | Jelínek Jiří               | jjelinek@epass.                       | HINANCE - cis, obdobi DPH     Ministry - cis, obdobi DPH                                                                                                    |         |
| jmosna          | Mošna Jakub                | jmosna@epass                          | Ministration - Cise de Carlos de Carlos de Car |         |
| jrubes          | Rubeš Jaroslav             | jrubes@epass.                         | > FINANCE ciscille day                                                                                                    |         |
| jsokol          | Sokol Jan                  | jsokol1@epass.                        | > 🖓 FINANCE - DPH                                                                                                    |         |
| kokos           | Novák Jan                  | nanka@cbox.cz                         | > 📲 FINANCE - Editace kurz. lístku                                                                                                    |         |
| lisyv           |                            |                                       | > 响 <sub>前</sub> FINANCE - Fakt. došlé - knihy                                                                                                    |         |
| los             | Soustružník Luboš          | lsoustruznik@ej                       | > 🎭 FINANCE - Fakt. vydané - knihy                                                                                                    |         |
| Isoustruznik    | Soustružník Luboš          | lsoustruznik@ej                       | Nužete dále grantovat                                                                                                    | 1       |
| mkopriva        | Kopřiva Martin             | mkopriva@epas                         | FINANCE - Faktury vydane ETNANCE - Financia (providencia) Můžete grantovat                                                                                                    | ^       |
| obch            |                            |                                       | Ano                                                                                                    |         |
| pět             | IV51qewkUyW7qge            | Frames@epass.c                        | > Min FINANCE - Int. doklady - knihy Ano s grantováním                                                                                                    |         |
| 1               |                            | · · · · · · · · · · · · · · · · · · · | > 🎭 FINANCE - Interní doklady                                                                                                    |         |
| •               |                            |                                       | V 🛅 FINANCE - kontrolní hlášení DPH                                                                                                    |         |
| 🎭 Člen skupir   | ny/zapůjčeno od            | ^                                     | > 🖓 Nastavit "Nezařazovat doklad do KH"                                                                                                    |         |
| Obchodníci      |                            |                                       | > 🖏 Seznam, editace KH                                                                                                    |         |
| Reporty         |                            |                                       | > Mg Vygenerovat nové KH                                                                                                    |         |
| ReportyObchodni |                            |                                       | > ma Zneplatnit podane KH                                                                                                    |         |
|                 |                            | *                                     |                                                                                                    |         |
| <               |                            | >                                     | ID: 2580, Modul: EPASS base, Představitel: KH_DOKL_DISABL                                                                                                    | ~       |

#### 17.6.2 Práce s hlášením

S kontrolním hlášením se pracuje z okna **Kontrolní hlášení DPH**. To vyvoláte z hlavního okna EPASS z menu **Finance** volbou *DPH / Kontrolní hlášení DPH*.

 Seznam obsahuje kontrolní hlášení podle nastavení filtrace: Účetní jednotky

Období

Platná/všechna

- Mezi platná hlášení se nepočítají ta, která jsou zastaralá. K tomu dojde, pokud se změní doklad zahrnutý do platného hlášení - to se pak označí jako zastaralé.
- Pro přidání nového hlášení použijte tlačítko 
   , pro editaci vybraného tlačítko

<u>Nové hlášení</u> <u>Editace hlášení</u>

## Předání hlášení

| Soubor       Hlášení       Seznam       Nápověda         Image: Soubor       Image: Seznam       Nápověda         Image: Soubor       Image: Seznam       Nápověda         Image: Soubor       Image: Seznam       Nápověda         Image: Soubor       Image: Seznam       Období DPH:       Počet dní         Pouze platná hlášení       Image: Seznam       Období DPH:       Počet dní         Pouze platná hlášení       Image: Seznam       Období       Datum kont. hlášení Typ       Vyplněno         Image: Seznam       Období       Datum kont. hlášení Typ       Vyplněno       Fáze       Status       Stav       Zastaralé         Image: Seznam       2020/06 (řádné)       01.06.2020       Měsiční 12.06.2020       Vygenerované       Řádné       Platné       Ano         EPASS předv.       2020/06 (řádné)       01.06.2020       Měsiční 16.07.2020       Vygenerované       Řádné       Zrušené       Ne         EPASS předv.       2020/06 (řádné)       01.06.2020       Měsiční 16.07.2020       Vygenerované       Řádné       Zrušené       Ne         EPASS předv.       2020/06 (řádné)       01.06.2020       Měsiční 16.07.2020       Vygenerované       Řádné       Platné       Ano         EPASS předv.       2020/0 |
|----------------------------------------------------------------------------------------------------|
| Účetní jednotka: EPASS předv. V 2020/06 (řádné) 01.06.2020 Měsíční 16.07.2020 Vygenerované Řádné Platné Ano<br>EPASS předv. 2020/06 (řádné) 01.06.2020 Měsíční 12.06.2020 Vygenerované Řádné Platné Ano<br>EPASS předv. 2020/06 (řádné) 01.06.2020 Měsíční 16.07.2020 Vygenerované Řádné Platné Ano<br>EPASS předv. 2020/06 (řádné) 01.06.2020 Měsíční 16.07.2020 Vygenerované Řádné Platné Ano                                                                                                    |
| Pouze platná hlášení         Posledních +         365           W Účetní jednotka         Období         Datum kont. hlášení Typ         Vyplněno         Fáze         Status         Stav         Zastaralé           EPASS předv.         2020/06 (řádné)         01.06.2020         Měsíční 12.06.2020         Vygenerované         Řádné         Platné         Ano           EPASS předv.         2020/06 (řádné)         01.06.2020         Měsíční 16.07.2020         Vygenerované         Řádné         Platné         Ano           EPASS předv.         2020/06 (řádné)         01.06.2020         Měsíční 16.07.2020         Vygenerované         Řádné         Platné         Ano           EPASS předv.         2020/06 (řádné)         01.06.2020         Měsíční 16.07.2020         Vygenerované         Řádné         Platné         Ano           EPASS předv.         2020/06 (řádné)         01.06.2020         Měsíční 16.07.2020         Vygenerované         Řádné         Platné         Ano                                                                                                    |
| Účetní jednotka         Období         Datum kont. hlášení         Typ         Vyplněno         Fáze         Status         Stav         Zastarale            EPASS předv.         2020/06 (řádné)         01.06.2020         Měsíční         12.06.2020         Vygenerované         Řádné         Platné         Ano           EPASS předv.         2020/06 (řádné)         01.06.2020         Měsíční         16.07.2020         Vygenerované         Řádné         Zrušené         Ne           EPASS předv.         2020/06 (řádné)         01.06.2020         Měsíční         16.07.2020         Vygenerované         Řádné         Zrušené         Ne           EPASS předv.         2020/06 (řádné)         01.06.2020         Měsíční         16.07.2020         Vygenerované         Řádné         Zrušené         Ne           EPASS předv.         2020/06 (řádné)         01.06.2020         Měsíční         16.07.2020         Vygenerované         Řádné         Platné         Ano                                                                                                    |
| EPASS předv.         2020/06 (řádné)         01.06.2020         Měsíční         12.06.2020         Vygenerované         Řádné         Platné         And           EPASS předv.         2020/06 (řádné)         01.06.2020         Měsíční         16.07.2020         Vygenerované         Řádné         Zrušené         Ne           EPASS předv.         2020/06 (řádné)         01.06.2020         Měsíční         16.07.2020         Vygenerované         Řádné         Platné         And           EPASS předv.         2020/06 (řádné)         01.06.2020         Měsíční         16.07.2020         Vygenerované         Řádné         Platné         And                                                                                                    |
| EPASS předv.         2020/06 (řádné)         01.06.2020         Měsíční         16.07.2020         Vygenerované         Řádné         Zrušené         Ne           EPASS předv.         2020/06 (řádné)         01.06.2020         Měsíční         16.07.2020         Vygenerované         Řádné         Platné         Ano           EPASS předv.         2020/06 (řádné)         01.06.2020         Měsíční         16.07.2020         Vygenerované         Řádné         Platné         Ano                                                                                                    |
| EPASS předv.         2020/06 (řádné)         01.06.2020         Měsíční         16.07.2020         Vygenerované         Řádné         Platné         Ano           EDASS předv.         2020/06 (řádné)         01.06.2020         Měsíční         16.07.2020         Vygenerované         Řádné         Platné         Ano                                                                                                    |
| EDAGS předu 2000 (řídeň) 01.05.0000 Měníční 21.07.0000 Vypenerované Řídeň Distrié                                                                                                    |
| PASS predv. 2020/06 (radne) 01.06.2020 Mesicil 21.07.2020 Vygenerovane Radne Platne And                                                                                                    |
| EPASS předv.         2020/09 (řádné)         01.09.2020         Měsiční 12.10.2020         Vygenerované         Řádné         Platné         Ne                                                                                                    |
| EPASS předv. 2020/10 (řádné) 01.10.2020 Měsíční 16.11.2020 Vygenerované Řádné Platné Ne                                                                                                    |

#### 17.6.2.1 Nové kontrolní hlášení

Po použití funkce pro přidání nového hlášení se otevře okno **Nové kontrolní hlášení DPH**.

- Vyberte Účetní jednotku.
- Vyberte **Období DPH** . Jedná se o číselník existujících období. Číselník můžete otevřít a upravit pomocí tlačítka u nabídky.
- Zadejte datum Vyplněno . Automaticky se nastaví aktuální datum při vytvoření, které lze přepsat.
- > V přepínači vyberte, o jaké hlášení se jedná (řádné, opravné atd.).
- Hlášení můžete vyplnit podle již existujícího. Použijte nabídku Předvyplnit podle . Pokud nastavíte "nepředvyplnit", musí se vše nastavit ručně.
- Tlačítkem OK hlášení vytvoříte a uložíte. Automaticky se otevře okno Editace kontrolního hlášení.

| 📓 Nové kontrolní ł                                                                    | nlášení DPH – 🗆 🗙                         |  |  |  |  |  |
|---------------------------------------------------------------------------------------|-------------------------------------------|--|--|--|--|--|
| Účetní jednotka:                                                                      | EPASS předv. 🗸 🖻                          |  |  |  |  |  |
| Období DPH:                                                                           | 2020/12 (řádné) vyplněno: 21.01.2021      |  |  |  |  |  |
| Typ:                                                                                  | Měsíční                                   |  |  |  |  |  |
| Měsíc<br>kontrolního hlášení:                                                         | Měsíc V 🕨                                 |  |  |  |  |  |
|                                                                                       | Prosinec V Rok: 2020                      |  |  |  |  |  |
| <ul> <li>Řádné</li> <li>Opravné</li> <li>Následné</li> <li>Následné/opravn</li> </ul> | é                                         |  |  |  |  |  |
| Předvyplnit podle: KH pro období: 2020/10 (řádné) [ID 20] [Řádné] 🗸                   |                                           |  |  |  |  |  |
|                                                                                       | OK Storno Nápověda                        |  |  |  |  |  |
| Stisknutím OK dojde                                                                   | k vytvoření a uložení kontrolního hlášení |  |  |  |  |  |

### 17.6.2.2 Editace kontrolního hlášení

Okno slouží k práci s kontrolním hlášením DPH.

Je rozděleno na záložky.

Nastavení

Fáze - vygenerované nebo zaslané.

Status - řádné, opravné, dodatečné, dodatečné opravné. Volí se při založení, ale je možné změnit.

Další údaje se zadávají při založení a nelze je, kromě data vyplnění, měnit.

### Parametry

Na této záložce jsou parametry klasifikátoru, které se vztahují ke kontrolnímu hlášení.

Význam parametrů je zřejmý z jejich názvů.

Zařazené doklady

Doklady se načtou, jestliže použijete tlačítko Přegenerovat. Pro již vygenerované přiznání stačí použít klasické načtení (**N**).

Seznam je možné filtrovat podle oddílu KH (nabídka nad seznamem).

Pokud se doklad zobrazuje červeně, systém informuje o tom, že doklad spadá do období pro kontrolní hlášení, ale nebyl do hlášení zařazen. Jedná se buď o doklad spadající do souhrnného hlášení, nebo o doklad s věcnou chybou, která neumožnila doklad do kontrolního hlášení zařadit.

Pokud se provedou změny v nastavení typů DPH a pod., je třeba příslušné kontrolní hlášení znovu přegenerovat tlačítkem *Přegenerovat* 

### Oddíl C

Zde je možné provést kontrolu na uvedené řádky přiznání k DPH.

| Editace kontrolního hlášení                               | —             |       | ×    |           |  |  |  |  |
|-----------------------------------------------------------|---------------|-------|------|-----------|--|--|--|--|
| <u>S</u> oubor <u>K</u> ontrolní hlášení <u>N</u> ápověda |               |       |      |           |  |  |  |  |
| Nastavení 🥯 Parametry 🏢 Zařazené doklady 🕕 Oddil C        |               |       |      |           |  |  |  |  |
| Územní pracoviště                                         | Praha 6       |       | ~ 2  |           |  |  |  |  |
| Důvody pro podání následného KH zjištěny dne              |               |       | 15   | 1         |  |  |  |  |
| Text rychlé odpovědi na výzvu                             |               |       |      | /         |  |  |  |  |
| Číslo jednací výzvy                                       |               |       |      | ]         |  |  |  |  |
| ID datové schránky                                        | aaabbbccc     |       |      | ]         |  |  |  |  |
| E-mail                                                    | test@epass.cz |       |      | ]         |  |  |  |  |
| Telefon                                                   | 235358052     |       |      | ]         |  |  |  |  |
| Fyzická osoba oprávněná k podpisu                         | Růžička Petr  |       | ~ 🖻  |           |  |  |  |  |
| Vztah osoby opr. k podpisu k práv. osobě                  | jednatel      |       |      | ]         |  |  |  |  |
| Hlášení sestavil                                          | Jelínek Jiří  |       | ~ 🖻  |           |  |  |  |  |
| Telefon na osobu "Hlášení sestavil"                       | 235358052     |       |      | ]         |  |  |  |  |
| Zástupce                                                  |               |       |      | -         |  |  |  |  |
|                                                           |               |       |      |           |  |  |  |  |
| Přegenerovat                                              | Uložit OK S   | torno | Nápo | věda<br>: |  |  |  |  |
# DPH - výstupní sestavy a formuláře

| stavení | <u>8</u> F | Parametry 🛄 Zařa    | azené doklady | 1 Oddil C  |         |                |                    |            |                  |            |           |           |         |
|---------|------------|---------------------|---------------|------------|---------|----------------|--------------------|------------|------------------|------------|-----------|-----------|---------|
| Přena   | ačíst      | Oddíl kont. hlášení | :             | ~ 🖻        |         |                |                    |            |                  |            |           |           |         |
| Oddil K | н          | Číslo               | Datum         | Datum DPH  | VS      | Ev.č.daň.dokl. | Partner            | DIČ        | Popis            | Základ     | DPH       | Sazba [%] | Kniha-o |
| • B3    | 1          | 200902002           | 02.09.2020    | 02.09.2020 | 1235    | 1235           | EXCON a.s.         | CZ00506729 | Test nákupu      | 233,88     | 49,12     |           | PK-CZK  |
| A4      | 1          | FakPre0002JiJe      | 02.09.2020    | 02.09.2020 | 0002    |                | Enbra spol. s r.o. | CZ44015844 | Test záloha      | 34 956,87  | 7 340,94  | 21        | FakPre  |
|         | 1          | 282000002           | 03.09.2020    | 03.09.2020 | 555     |                | Urbánková Veronika |            | Nákup za hotové  | 1 000,00   | 0,00      | 0         | PK-CZK  |
| B3      | 1          | 282000003           | 06.09.2020    | 06.09.2020 | 123     |                | Falckenberg Financ | CZ18626076 | Nákup za hotové  | 1 000,00   | 210,00    |           | PK-CZK  |
| A5      | 1          | 282000004           | 06.09.2020    | 06.09.2020 | 222     |                | Williams Robin     |            | Prodej za hotové | 500,00     | 75,00     |           | PK-CZK  |
| A4      | 1          | FakPre0003JiJe      | 14.09.2020    | 14.09.2020 | 1222    |                | Enbra spol. s r.o. | CZ44015844 |                  | 100 000,00 | 15 000,00 | 15        | FakPre  |
| A4      | 1          | 5200008             | 16.09.2020    | 14.09.2020 | 4200009 |                | Enbra spol. s r.o. | CZ44015844 | Test záloha      | 26 692,40  | 5 605,41  | 21        | ENBDD   |
| A5      | 1          | 5200009             | 16.09.2020    | 14.09.2020 | 4200009 |                | Enbra spol. s r.o. | CZ44015844 | Test záloha      | 8 264,46   | 1 735,54  |           | ENBDD   |
| A4      | 1          | 5200010             | 16.09.2020    | 16.09.2020 | 4200008 |                | Enbra spol. s r.o. | CZ44015844 | Test záloha      | 34 757,87  | 7 299,15  | 21        | ENBDD   |
| A5      | 1          | 282000006           | 18.09.2020    | 18.09.2020 | 56546   |                | Camus a.s.         | CZ21564867 | Prodej za hotové | 1 000,00   | 150,00    |           | PK-CZK  |
| 45      | <b>a</b>   | FakPre0004JiJe      | 23.09.2020    | 23.09.2020 | 4       |                | EXCON a.s.         | CZ00506729 | Test 1           | 969,03     | 203,50    |           | FakPre  |

| 🕌 Editace kontrolního                  | hlášení                                                                   | —      |          | ×    |
|----------------------------------------|---------------------------------------------------------------------------|--------|----------|------|
| <u>S</u> oubor <u>K</u> ontrolní hláše | ení <u>N</u> ápověda                                                      |        |          |      |
| Nastavení 🤌 Parametr                   | y 🧮 Zařazené doklady 🕕 Oddíl C                                            |        |          |      |
| ř.DaP                                  | Základ daně                                                               | Částka |          | ~    |
| 1                                      | A.4. + A.5. celkem základy daně u základní sazby DPH                      | 10     | 5 640,63 |      |
| 2                                      | A.4. + A.5. celkem základy daně u první snížené a druhé snížené sazby DPH | 10     | 1 500,00 |      |
| 40                                     | B.2. + B.3. celkem základy daně u základní sazby DPH                      |        | 1 233,88 |      |
| 41                                     | B.2. + B.3. celkem základy daně u první snížené a druhé snížené sazby DPH |        | 0,00     |      |
| 25                                     | A. 1 celkem základy daně                                                  |        | 0,00     |      |
| 10                                     | B. 1 celkem základy daně u základní sazby DPH                             |        | 0,00     |      |
| 11                                     | B. 1 celkem základy daně u první snížené a druhé snížené sazby DPH        |        | 0,00     |      |
| 3+4+5+6+9+12+13                        | A.2 celkem základy daně                                                   | )      | 0,00     |      |
| Přegenerovat                           | Uložit OK                                                                 | Storno | Nápo     | věda |

### 17.6.2.3 Předání kontrolního hlášení

V okně **Editace kontrolního hlášení DPH** zvolte z menu **Soubor** volbu *Uložit* 

do souboru . Uložený soubor následně načtěte na portálu

https://adisepo.mfcr.cz/adistc/adis/idpr\_epo/epo2/spol/soubor\_vyber.faces

Doporučujeme tento soubor posílat až po načtení na výše uvedený portál a provedení kontroly pomocí tlačítka "Protokol chyb". Máte tím zaručeno, že odeslaný soubor neobsahuje "Nepropustné chyby" a finanční úřad Vás nebude postihovat za případné nedostatky.

## 17.7 Kontrola zaúčtování daňových dokladů

Kontrola zaúčtování daňových dokladů slouží ke zjištění, zda částky DPH na dokladu na záložce "Částky" odpovídají zaúčtování na záložce "Účtování". Nastavení účtů, na které účetní jednotka účtuje daň z přidané hodnoty, se provádí v hlavním okně z menu **Finance** volbou *DPH / Formuláře DPH*. Zde se nastaví k danému typu a sazbě DPH požadovaný analytický účet, jehož částka se bude v zaúčtování kontrolovat.

V okně **Kontrola zaúčtování daňových dokladů** lze následně zobrazit doklady, které zadané podmínky nesplňují. Vyvoláte jej z hlavního okna EPASS z menu **Finance** volbou *DPH / Kontrola zaúčtování daňových dokladů*.

### 17.7.1 Kontrola zaúčtování daňových dokladů - seznam

Kontrola zaúčtování daňových dokladů slouží ke zjištění, zda částky DPH na dokladu na záložce "Částky" odpovídají zaúčtování na záložce "Účtování".

- Seznam je možné filtrovat podle následujících prvků.
- Účetní jednotka vyberte požadovanou UJ z těch, které používáte.
- Verze formuláře DPH vyberte z existujících verzí.
- *Řádek formuláře DPH* konkrétní řádek nebo všechny.
- **Období DPH** po označení zatržítka lze vybrat z existujících období.
- Datum uskutečněného účetního případu
   klasický datumový filtr.
- Porovnat částku DPH a účtování po označení zatržítka vyberte požadovanou volbu v přepínači.
- Pro načtení použijte tlačítko
- Otevřít příslušný doklad lze pomocí volby v místním menu (pravoklik nad příslušným řádkem v seznamu).

| 🔒 Kontrola zaúčto             | vání daňových d                  | lokladů (DP | H X úč  | etnictví) |            |         |          |        |                   |         |          |                                |                  | -                               |           | × |
|-------------------------------|----------------------------------|-------------|---------|-----------|------------|---------|----------|--------|-------------------|---------|----------|--------------------------------|------------------|---------------------------------|-----------|---|
| <u>S</u> oubor <u>D</u> oklad | <u>N</u> ápověda                 |             |         |           |            |         |          |        |                   |         |          |                                |                  |                                 |           |   |
| 4) 😗   C)                     |                                  |             |         |           |            |         |          |        |                   |         |          |                                |                  |                                 |           |   |
| Účetní jednotka:              | ENBRA HOLDING                    | a.s.        |         | ~ 🖻       | Obdo       | bí DPH  |          | Da     | tum usk.úč.případ | łu      |          | Porovnat částku DPH a účtování |                  |                                 |           |   |
| Verze formuláře DPH:          | Vzor č. 19, 20, 21               |             |         | ~         | 2020/IV    | (řádné) | ~ E      | Rok    | ~                 |         |          | 0.0                            | ****             |                                 |           |   |
| Řádek formuláře DPH:          | Řádek formuláře DPH: < všechny > |             |         | ~         |            |         |          | Celý   | rok ~             | Rok: 20 | 20       | Rozdine                        | částky (strana M | e se strana MD<br>D/DAL se neko | ntroluje) |   |
|                               |                                  |             |         |           |            |         |          |        |                   |         |          | O Shodné é                     | částky           |                                 |           |   |
|                               |                                  |             |         |           |            |         |          |        |                   |         |          |                                |                  |                                 |           |   |
| 🖏 Datum                       | Typ dokladu                      | Datum usk   | Řádek [ | Datum DPF | DPH částki | Typ DPH | Účet DPH | Účet   | MD                | DAL     | MD-DAL   | Období DPH                     | Kód knihy        | Číslo                           |           | ^ |
| 6.1.2020                      | Závazek                          | 6.1.2020    |         |           |            |         |          | 343021 | 2 460,47          | 0,00    | 2 460,47 |                                | FP_BH            | 112020001                       |           |   |
| 9.1.2020                      | Závazek                          | 9.1.2020    |         |           |            |         |          | 343021 | 382,21            | 0,00    | 382,21   |                                | FP_BH            | 112020003                       |           |   |
| 14.1.2020                     | Závazek                          | 14.1.2020   |         |           |            |         |          | 343021 | 260,16            | 0,00    | 260,16   |                                | FP_BH            | 112020007                       |           |   |
| 16.1.2020                     | Závazek                          | 16.1.2020   |         |           |            |         |          | 343021 | 7,32              | 0,00    | 7,32     |                                | FP_BH            | 112020008                       |           |   |
| 22.1.2020                     | Závazek                          | 22.1.2020   |         |           |            |         |          | 343021 | 26,55             | 0,00    | 26,55    |                                | FP_BH            | 112020009                       |           |   |
| 30.1.2020                     | Závazek                          | 30.1.2020   |         |           |            |         |          | 343021 | 4 951,95          | 0,00    | 4 951,95 |                                | FP_BH            | 112020012                       |           |   |
| 30.1.2020                     | Závazek                          | 30.1.2020   |         |           |            |         |          | 343021 | 315,00            | 0,00    | 315,00   |                                | FP_BH            | 112020013                       |           |   |
| 30.1.2020                     | Závazek                          | 30.1.2020   |         |           |            |         |          | 343021 | 723,16            | 0,00    | 723,16   |                                | FP_BH            | 112020014                       |           |   |
| 31.1.2020                     | Závazek                          | 31.1.2020   |         |           |            |         |          | 343021 | 3 780,00          | 0,00    | 3 780,00 |                                | FP_BH            | 112020015                       |           |   |
| 31.1.2020                     | Závazek                          | 31.1.2020   |         |           |            |         |          | 343021 | 476,70            | 0,00    | 476,70   |                                | FP_BH            | 112020016                       |           |   |
| 31.1.2020                     | Závazek                          | 31.1.2020   |         |           |            |         |          | 343021 | 1 337,70          | 0,00    | 1 337,70 |                                | FP_BH            | 112020017                       |           |   |
|                               |                                  |             |         |           |            |         |          |        |                   |         |          |                                |                  |                                 |           | ~ |

## 18 Finance

<u>Akce</u>

<u>Zdroje</u>

Přehled financí

Tisk nehrazených dokladů

### 18.1 Akce

Systém umožňuje evidovat různé akce. K těmto akcím je možné vázat další objekty (např. doklady) zapsané v systému.

Akce se zapisují v okně **Akce**, které vyvoláte z hlavního aplikačního okna volbou *Zakázky/Akce* z menu **Finance**.

Vazba na akci se uskutečňuje v editačním okně objektu v kartě Další údaje .

- Seznam obsahuje existující akce.
- Seznam je možné filtrovat pomocí filtračních panelů nad seznamem podle Typu akce, Data zahájení, Partnera vázaného na akci, stavu akce a Pracovníka (osoba zodpovědná za akci). Po změně v třídění se seznam načte buď automaticky, nebo jej načtete tlačítkem N či klávesou [F5]. Záleží to na nastavení volby Automatické načítání dat z menu Nastavení.
- ► Tlačítkem 🗳 otevřete vybranou akci. Otevře okno **Akce č**.

- ► Tlačítkem 📴 založíte novou akci. Otevře okno **Akce č**.
- Tlačítkem by vybranou akci převedete do zrušených. Zrušenou akci je možné obnovit v kartě Další okna Akce č.
- Tlačítko slouží k vyhledání akce, zejména tehdy, kdy je třeba hledat jen přibližně. Jinak je možno použít standardní hledání v setříděném sloupci.

| 2                  | Akce             |                                                        |                |                |                                | —          |             | ×    |
|--------------------|------------------|--------------------------------------------------------|----------------|----------------|--------------------------------|------------|-------------|------|
| <u>S</u> o         | ubor <u>A</u> kc | e <u>F</u> iltrace <u>N</u> astavení Ná <u>p</u> ověda | l .            |                |                                |            |             |      |
|                    | 🕐   📑            | 🕞 🔁 🛛 🖓 🖓 🖓 Počet zobraze                              | ných: 5        |                |                                |            |             |      |
| П                  | yp akce          | 🗌 Datum zaháj                                          | ení 🗌 F        | Partner        |                                | Prace      | vnik        |      |
| Ako                | e 1              | 🗠 🖻 Počet dní                                          | ~ 100          | 0Mega          | probíhající                    | 1000Me     | ga 🗸 🗸      | Ð    |
|                    |                  | Posledních+                                            | ~ 14           |                |                                |            |             |      |
| 101 <sub>101</sub> | Číslo 🦂          | <sup>▶</sup> Název                                     | Poznámka       | Celková částka | Aktuální částka Datum zahájení | Skutečné d | latum ukonŏ | er 🔺 |
| ×                  | 1                | Výstavba haly 3                                        |                |                | 0,00                           |            |             |      |
|                    | 2                | generální oprava haly                                  |                | 5 000 000,00   | 5 000 000,00 31.01.2003        |            |             |      |
|                    | 3                | pojistné                                               | roční pojistné | 1 000,00       | 1 000,00 01.03.2003            |            |             |      |
|                    | 4                | Reklamní kampaň                                        |                | 250 000 000,00 | 250 000 000,00 01.01.2003      |            |             |      |
|                    | 5                | oprava 1. nádvoří                                      |                | 2 000 000,00   | 2 000 000,00 01.01.2004        |            |             |      |
|                    |                  |                                                        |                |                |                                |            |             | ~    |
| <                  |                  |                                                        |                |                |                                |            | 3           | >    |
|                    |                  |                                                        |                |                |                                | ОК         | Storne      | 0    |

## 18.2 Zdroje

Systém umožňuje evidovat různé zdroje. K těmto akcím je možné vázat další objekty (např. doklady) zapsané v systému.

Akce se zapisují v okně **Zdroje**, které vyvoláte z hlavního aplikačního okna volbou *Zakázky/Zdroje* z menu **Finance**.

Vazba na zdroj se uskutečňuje v editačním okně objektu v kartě Další údaje .

- Seznam obsahuje existující zdroje.
- Seznam je možné filtrovat pomocí filtračních panelů nad seznamem podle Typu zdroje, Data zahájení, Partnera vázaného na zdroj, stavu zdroje a Pracovníka (osoba zodpovědná za akci). Po změně v třídění se seznam načte buď automaticky, nebo jej načtete tlačítkem to či klávesou [F5]. Záleží to na nastavení volby Automatické načítání dat z menu Nastavení.

# Finance

- Tlačítkem D otevřete vybranou akci. Otevře okno Zdroj č.
- Tlačítkem by vybraný zdroj převedete do zrušených. Zrušený zdroj je možné obnovit v kartě Další okna Zdroj č.
- Tlačítko slouží k vyhledání zdroje, zejména tehdy, kdy je třeba hledat jen přibližně. Jinak je možno použít standardní hledání v setříděném sloupci.

| 4                 | Zdroj         | e                                        |              |                               |                                                   |                          |                          |                       | —                     |         | ×        |
|-------------------|---------------|------------------------------------------|--------------|-------------------------------|---------------------------------------------------|--------------------------|--------------------------|-----------------------|-----------------------|---------|----------|
| <u>S</u> ou       | ibor          | <u>Z</u> droje <u>F</u> iltrace <u>I</u> | Nastavení Ná | ipověda<br>obrazených: 2      |                                                   |                          |                          |                       |                       |         |          |
| SIII<br>I<br>Půjă | /p zdro<br>ka | je                                       |              | Datum zaháje<br>Počet dní     | ní                                                | Partner<br>1000Mega      | ~ 6                      | probíhající           | Pracovník<br>1000Mega | :       | ~ B      |
| -<br>             | Číslo -       | A Název                                  | Poznámka     | Posledních+<br>Celková částka | <ul> <li>V 14</li> <li>Aktuální částka</li> </ul> | Datum zahájení           | Plánované da             | um ukončení Partner   |                       | Skutečr | né dat 🔨 |
| Þ                 | 2<br>3        | konto x<br>státní dotace                 |              | 100 000,00<br>2 000 000,00    | 100 000,00<br>2 000 000,00                        | 02.02.2003<br>01.01.2003 | 31.12.2003<br>31.12.2003 | EDDY Pra<br>Národní b | ha<br>anka            |         |          |
|                   |               |                                          |              |                               |                                                   |                          |                          |                       |                       |         |          |
|                   |               |                                          |              |                               |                                                   |                          |                          |                       |                       |         |          |
| <                 | e.            |                                          |              |                               |                                                   |                          |                          |                       |                       |         | >        |
|                   |               |                                          |              |                               |                                                   |                          |                          |                       | ОК                    | St      | orno     |

## 18.3 Zdroj č./Akce č.

Okna pro editaci zdroje i akce jsou podobou i obsluhou stejná, proto jsou popsána společně.

- ▶ V řádku *Název* zadejte název akce/zdroje.
- Z nabídky Typ akce/zdroje vyberte příslušný typ.
- ► Zadejte Celkovou částku .
- Jestliže chcete zadat úrok, klepněte na tlačítko Úrok. Vyvolá se okno Úrokový wizard.
- Dále vidíte v rámečku informace:
- Investováno součet všech investovaných částek, od nějž jsou odečteny všechny vrácené částky,
  - Celk. investováno součet všech investovaných částek,

- Zůstatková částka částka, která je aktuálně k dispozici (původní celková částka s odečtenými investovanými a přičtenými vrácenými částkami),
- *Celkem vráceno* součet všech vrácených částek..

Dále jsou v okně dvě karty, které jsou popsány níže.

 Tlačítko Info vyvolá systémové informace o založení a poslední modifikaci zdroje.

### Karta Hlavička

Karta Další

| Editace akc          | eč.4 X                                         |  |  |  |  |  |  |  |  |
|----------------------|------------------------------------------------|--|--|--|--|--|--|--|--|
| Název:               | Reklamní kampaň                                |  |  |  |  |  |  |  |  |
| Typ akce:            | Akce 1 🗸 🖂                                     |  |  |  |  |  |  |  |  |
| Celková č            | ástka: 50 000 000,00 Zhod. 5 p.a. Úrok         |  |  |  |  |  |  |  |  |
| Investová            | ino: 0,00 Celk. investováno: 0,00              |  |  |  |  |  |  |  |  |
| Zůstatkov            | vá částka: 250 000 000,00 Celkem vráceno: 0,00 |  |  |  |  |  |  |  |  |
| 1. Hlavička 2. Další |                                                |  |  |  |  |  |  |  |  |
| Datum 2              | Datum zahájení akce: 01.01.2020 v hod.         |  |  |  |  |  |  |  |  |
| Plánova              | ané datum ukončení akce: 31.12.2020 v hod.     |  |  |  |  |  |  |  |  |
| Skutečn              | né datum ukončení akce: v hod.                 |  |  |  |  |  |  |  |  |
| Zákazní              | k:                                             |  |  |  |  |  |  |  |  |
| Partner:             | BDG invest s.r.o. V 🖻                          |  |  |  |  |  |  |  |  |
| IČ:                  | 27711005 🗸 🖻                                   |  |  |  |  |  |  |  |  |
| DIČ:                 | CZ27711005 🗸 🔁                                 |  |  |  |  |  |  |  |  |
| Org. jed             | i.: BDG invest s.r.o 🗸 🖻                       |  |  |  |  |  |  |  |  |
| Spojení:             |                                                |  |  |  |  |  |  |  |  |
| Poznámk              | a:                                             |  |  |  |  |  |  |  |  |
| ОК                   | Storno Nápověda < Účty Info                    |  |  |  |  |  |  |  |  |

### 18.3.1 Karta Hlavička

Obsahuje další parametry akce/zdroje, které můžete zadat:

Datum zahájení akce/získání zdroje

- Plánované datum ukončení akce/zdroje
- Skutečné datum ukončení akce/zdroje
- Dále je zde panel *Partner*, kde lze zadat partnera (zákazníka či věřitele), ke kterému se akce/zdroj váže.
- ▶ V řádku **Poznámka** je možné zapsat text případné poznámky.

### 18.3.2 Karta Další

- V panelu Stav akce jsou zatržítka Ukončený a Zrušený. Jejich označení znamená, že akce/zdroj budou vedeny jako ukončené či zrušené. Zrušené akce/zdroje je možné zde obnovit odznačením zatržítka; jinak se v seznamech zobrazují jen pod příslušnými volbami.
- V panelu Za akci zodpovídá je vypsána osoba z mateřské firmy, která je za akci/zdroj zodpovědná. Tuto osobu lze zadat tlačítkem Pracovník .

| Editace akc        | e č.4                  |                     |                    | ×                |
|--------------------|------------------------|---------------------|--------------------|------------------|
| Název:             | Reklamní               | kampaň              |                    |                  |
| Typ akce:          | Akce 1                 |                     |                    | ~ 🖻              |
| Celková č          | ástka:                 | 50 000 000,00       | Zhod. 5 p.a        | . Úrok           |
| Investová          | áno:                   | 0,00                | Celk. investováno: | 0,00             |
| Zůstatkov          | /á částka:             | 250 000 000,00      | Celkem vráceno:    | 0,00             |
| <u>1</u> . Hlavičk | a <u>2</u> . Dal       | ší                  |                    |                  |
| Stav a             | kce:<br>vnčený<br>šený | Za akci zodpov      | ídá:<br>Pr         | aco <u>v</u> nik |
| <u>О</u> К         | St                     | orno <u>N</u> ápově | éda I▼Účty         | Info             |

### 18.3.3 Úrokový Wizard

Slouží ke stanovení úroku pro akci či zdroj.

V prvním okně vyberte z nabídky Typ úroku . Pak klepněte na tlačítko Další.

V druhém okně zadejte **Úrokovou sazbu** a vyberte období z nabídky **Za období**. Rovněž tuto nabídku lze doplnit. Klepněte na *Dokončit*.

| Úrokový wizard                   | × |
|----------------------------------|---|
| Typ úroku 🛛 Procentní 🛛 🗸 📂      |   |
| Nápověda << Zpět Další >> Storno |   |
| Úrokový wizard                   | × |
|                                  |   |

% Za období: rok

<u>D</u>okončit

Storno

<< Zpět

## 18.4 Přehled financí

Úroková sazba: 5

Nápověda

Toto okno vyvoláte z hlavního aplikačního okna z menu **Finance** volbou *Přehledy* . Údaje vychází z dat analytické evidence finančního majetku, závazků a pohledávek a dalších pomocných evidencí.

Okno má několik karet, které jsou popsány dále.

- Je třeba upozornit, že tento výstup nevychází ze zaúčtovaných dokladů, proto se výsledky v porovnání s účetními sestavami mohou lišit. V závazcích a pohledávkách se proto promítnou všechny nespárované doklady ve všech agendách nezávisle na zaúčtování dokladů.
- ♦ Filtrace
- Vyberte účetní jednotku , se kterou budete pracovat (tam, kde je zavedeno více ÚJ).

- Vyberte Měnu, ve které se zobrazí částky. Vedle se objeví kurz (k základní měně) podle kurzového lístku. kurz můžete napsat i ručně.
- Termín, za který se údaje zobrazí, zadejte pomocí řádků Od data od a K datu. Vyberte v přepínači Datum závazků a pohledávek , zda se bude brát jako určující datum vystavení nebo datum splatnosti.
- Pomocí zatržítka Včetně zrušených knih určíte, zda se mají či nemají započítávat i doklady ze zrušených knih.
- Po změně nastavení použijte tlačítko pro načtení

| <u>Karta Souhrn</u>        |
|----------------------------|
| <u>Karta Bankovní účty</u> |
| <u>Karta Pohledávky</u>    |
| <u>Karta Závazky</u>       |
| <u>Karta Hotovost</u>      |
| Karta Nevyúčtované zálohy  |
| Karta Cash-flow            |

| 🭰 Pi | fehled financí                                                                                           |                     |                                                                                                    |
|------|----------------------------------------------------------------------------------------------------|---------------------|----------------------------------------------------------------------------------------------------|
| 0    | Účetní jednotka:<br>Všechny účetní jednotky ><br>Měna: Kč - Koruna česká<br>Kč - Koruna česká<br>Kurs: 1 | Od data:<br>K datu: | 1.1.2000     Tolatum závazků a pohledávek       I Datum vystavení       16.12.2016       IS       C       Datum splatnosti   Včetně zrušených knih |

### 18.4.1 Karta Souhrn

- V rámečku *Finance* je v řádku *Bankovní účty* vypsán stav bankovních účtů. Jedná se o součet všech bankovních účtů mateřské firmy, které jsou definovány pro bankovní operace (číselník **Bankovní výpisy**). V řádku *Pokl. hotovost* je součet za všechny zavedené pokladní knihy a pokladny (číselník **Druhy** pokladen).
- 'V rámečku Aktuální stav je v řádku Pohledávky součet za všechny druhy pohledávek. V řádku Závazky je součet za všechny druhy závazků. V řádku Jiné závazky a pohledávky pak za tyto.

- V rámečku Nevyúčtované zálohy je součet za nevyúčtované zálohy přijaté a poskytnuté.
- V rámečku *Celkový stav* je celkový stav finančního majetku.
- Pokud chcete zobrazit výsledky v jiné měně než v korunách, vyberte tuto měnu z roletové nabídky *Měna*. Pokud není zapsaný pro dané datum kurz v kurzovním lístku, vyvolá se po upozornění okno, kde kurz zapíšete. Pak klepněte do některého z řádků a sumy se přepočtou.
- Součty v řádcích (kromě aktuálního stavu) se vztahují k datu, které je zadáno v řádku *Od data*. Pokud je řádek prázdný, počítá se jako neomezená hranice.
- Řádek *K datu* zde nemá žádnou funkci.

| Účetní jednotka: TECAM Praha 🗸 🖻 Od data                               | 01.01.2010 🛐 Datum | závazků a pohledávek<br>um vystavení                                                               |  |  |  |
|------------------------------------------------------------------------|--------------------|----------------------------------------------------------------------------------------------------|--|--|--|
| Měna: Kč - Koruna česká V 🔀 Kurs: 1 K datu:                            | 16.12.2020 📆 🔾 Dat | um splatnosti 🗌 Včetně zrušených knih                                                              |  |  |  |
| rn Hotovost Bankovní účty Pohledávky Závazky Nevyúčtované zálol        | ny Cash flow       |                                                                                                    |  |  |  |
| Finance                                                                |                    |                                                                                                    |  |  |  |
| Pokl. hotovost:                                                        | -250 271,3         | 33 Stavy k 16. 12. 2020                                                                            |  |  |  |
| Bankovní účty:                                                         | 0,0                | 0                                                                                                  |  |  |  |
| Aktuální stav                                                          | [                  |                                                                                                    |  |  |  |
| Pohledávky (nespárované):                                              | 759 984,6          | <ul> <li>Doklady vystavené od 01.01.2010 do 16.12.2020</li> <li>Stav úhrad k 16.12.2020</li> </ul> |  |  |  |
| Závazky (nespárované):                                                 | 723 385,3          | <u>1</u>                                                                                           |  |  |  |
| Jiné závazky a pohledávky:                                             | 0,0                | 0 Interní závazky/pohledávky vystavené od 01.01.2010 do 16.12.202<br>Stav spárováník 16.12.2020    |  |  |  |
| Nevyúčtované zálohy                                                    |                    | 3tav sparovani k 10.12.2020                                                                        |  |  |  |
| Přijaté:                                                               | 2 752 264,         | I6 Nevyúčtované zálohy přijaté/poskytnuté od 01.01.2010 do 16.12.2<br>Stav spérování k 16.12.2020  |  |  |  |
| Poskytnutné:                                                           | 2 504 638,         | <ul> <li>(nespárované platby a nevyúčtované DDUZ doklady)</li> </ul>                               |  |  |  |
| Celkový stav                                                           |                    |                                                                                                    |  |  |  |
| Finanční majetek:                                                      | -250 271,3         | 13                                                                                                 |  |  |  |
| Fin.maj + Pohledávky:                                                  | 509 713,3          | 36                                                                                                 |  |  |  |
| (Fin.Maj + Pohledávky) - Závazky - Přijaté zálohy + Poskytnuté zálohy: | -461 297,2         | 19                                                                                                 |  |  |  |
|                                                                        |                    |                                                                                                    |  |  |  |
|                                                                        |                    |                                                                                                    |  |  |  |

#### 18.4.2 Karta Hotovost

V tabulce vidíte stav za jednotlivé druhy pokladen a pokladních knih.

Pokud chcete přepočítat sumy na jinou měnu, vyberte ji v nabídce Měna, zadejte kurz a klepněte myší do seznamu.

Pokud chcete zobrazit stav za určité období, zadejte jej v řádcích Od data a K datu. Nevyplněný řádek Od data se bere jako neomezená spodní hranice, nevyplněný řádek K datu jako neomezená horní hranice.

| 1              | Přehled financi                      | i                         |                      |                         |                                |                 | —               | □ ×        |
|----------------|--------------------------------------|---------------------------|----------------------|-------------------------|--------------------------------|-----------------|-----------------|------------|
| ()             | Účetní jednot<br>Měna: Kč - K        | tka: EPASS<br>oruna česká | předv.               | V 🗁 Od data:<br>K datu: | 01.01.2010 15<br>16.12.2020 15 |                 | Včetně zrušen   | ých knih   |
| Soul           | nrn Hotovost                         | Bankovní úč               | ty Pohledávky Závazk | y Nevyúčtované zálohy   | Cash flow                      |                 |                 |            |
| Zůs<br>Obr     | tatky pokladen k<br>aty za období od | 16.12.2020<br>01.01.2010  | ) do 16.12.2020      |                         |                                |                 |                 |            |
| Ф <sub>0</sub> | Název                                |                           | Vydáno v zadané měně | Přijato v zadané měně   | Zůstatek v zadané měně         | Účetní jednotka | Měna (pokladny) | ^          |
| Þ              | Plešovice                            |                           | 1 200,00             | 156 093,43              | 591 266,43                     | EPASS předv.    | Kč              |            |
|                | Pokl.kniha CZK                       |                           | 26 594,68            | 579 314,56              | 552 485,88                     | EPASS předv.    | Kč              |            |
|                | Pokl.kniha EUR                       |                           | 5 250,00             | 24 200,00               | 31 200,00                      | EPASS předv.    | EUR             |            |
|                | pokladna Euro                        |                           | 0,00                 | 0,00                    | 0,00                           | EPASS předv.    | EUR             |            |
|                | Zrcadlová Huť                        |                           | 6 900,00             | 6 600,00                | 1 488 115,60                   | EPASS předv.    | Kč              |            |
|                |                                      |                           |                      |                         |                                |                 | - *             | v          |
|                |                                      |                           |                      |                         |                                |                 | Zavřít          | Nápověda 🔻 |

#### 18.4.3 Karta Bankovní účty

V tabulce vidíte, kolik bylo přijato na jednotlivé účty a kolik z nich bylo vydáno.

- Pokud chcete přepočítat sumy na jinou měnu, vyberte ji v nabídce Měna.
- Pokud chcete zobrazit stav za určité období, zadejte jej v řádcích Od data a K datu. Nevyplněný řádek Od data se bere jako neomezená spodní hranice, nevyplněný řádek K datu jako neomezená horní hranice.

| 💩 Pře             | ehled financ                 | :í                                     |                 |      |             |              |             |             |           |                        | —               |          | ×       |
|-------------------|------------------------------|----------------------------------------|-----------------|------|-------------|--------------|-------------|-------------|-----------|------------------------|-----------------|----------|---------|
|                   | Účetní jedno                 | tka: EPASS pře                         | dv.             |      |             | ~ 🖻          | Od data:    | 01.01.2010  | 15        |                        |                 |          |         |
| 63                | Měna: Kč - k                 | (oruna česká                           | ~ 🖻             | Kurs | s: 1        |              | K datu:     | 16.12.2020  | 15        | E                      | Včetně zrušený  | ich knih |         |
| Souhrn            | Hotovost                     | Bankovní účty                          | Pohledá         | ivky | Závazky     | Nevyúčto     | vané zálohy | Cash flow   |           |                        |                 |          |         |
| Zůstatk<br>Obraty | ky bankovníc<br>za období od | h účtů k 16. 12. 2<br>d 01.01. 2010 do | 020<br>16.12.20 | 020  |             |              |             |             |           |                        |                 |          |         |
| 🍬 Ná:             | zev                          | Přijato v zadan                        | é měně          | Bank | ovní spojer | ní           |             | Vydáno v za | dané měně | Zůstatek v zadané měně | Účetní jednotka | Měna (b  | ank 🔺   |
| 🕨 🕨 BÚ            | GE                           | 19                                     | 9 400,00        | MON  | ETA Mone    | y Bank, a.s  | .555-25478  |             | 9 400,00  | 10 000,00              | EPASS předv.    | Kč       |         |
| Eur               | roúčet                       |                                        | 0,00            | Kome | erční banka | a a.s. 123/0 | 100         |             | 0,00      | 310 000,00             | EPASS předv.    | USD      |         |
| Tes               | stovací KB                   |                                        | 0,00            | Kome | erční banka | a a.s. 14510 | 020267/010  |             | 0,00      | 0,00                   | EPASS předv.    | Kč       |         |
|                   |                              |                                        |                 |      |             |              |             |             |           |                        |                 |          |         |
| <                 |                              |                                        |                 |      |             |              |             |             |           |                        |                 |          | >       |
|                   |                              |                                        |                 |      |             |              |             |             |           |                        | Zavřít          | Nápov    | 'ěda  ▼ |

### 18.4.4 Karta Pohledávky

V tabulce vidíte stav za jednotlivé knihy pohledávek.

- Pokud chcete přepočítat sumy na jinou měnu, vyberte ji v nabídce Měna, zadejte Kurz a klepněte myší do seznamu.
- Pokud chcete zobrazit stav za určité období, zadejte jej v řádcích Od data a K datu. Nevyplněný řádek Od data se bere jako neomezená spodní hranice, nevyplněný řádek K datu jako neomezená horní hranice.

| 🝌 Přehled financí                                                     |                        |                                            |                                                                   | - 0                   | ×     |
|-----------------------------------------------------------------------|------------------------|--------------------------------------------|-------------------------------------------------------------------|-----------------------|-------|
| Účetní jednotka: EPASS předv.<br>Měna: Kč - Koruna česká V 🖂          | ✓ 2 0 Kurs: 1 K        | d data: 01.01.2010 🛐<br>datu: 16.12.2020 🛐 | Datum závazků a pohledávek<br>Datum vystavení<br>Datum splatnosti | Včetně zrušených knih |       |
| Souhrn Hotovost Bankovní účty Pohledáv                                | ky Závazky Nevyúčtovar | né zálohy Cash flow                        |                                                                   |                       |       |
| Doklady vystavené od 01.01.2010 do 16.12.2<br>Stav úhrad k 16.12.2020 | 020                    |                                            |                                                                   |                       |       |
| 🦓 Kniha Dokladů                                                       | Částka                 | Neuhrazené Účetní jednotka                 | 3                                                                 |                       | ^     |
| Faktury předváděcí 3                                                  | 926 031,82             | 926 031,82 EPASS předv.                    |                                                                   |                       |       |
| Faktury vydané penalizační                                            | 1 000,00               | 1 000,00 EPASS předv.                      |                                                                   |                       |       |
| Faktury vydané zahraniční                                             | 8 767,00               | 8 767,00 EPASS předv.                      |                                                                   |                       |       |
|                                                                       |                        |                                            |                                                                   |                       |       |
|                                                                       |                        |                                            |                                                                   |                       |       |
|                                                                       |                        |                                            |                                                                   |                       | *     |
|                                                                       |                        |                                            |                                                                   | Zavřít Nápov          | ĕda 🖛 |

#### 18.4.5 Karta Závazky

V tabulce vidíte stav za jednotlivé knihy závazků.

- Pokud chcete přepočítat sumy na jinou měnu, vyberte ji v nabídce Měna, zadejte kurz a klepněte myší do seznamu.
- Pokud chcete zobrazit stav za určité období, zadejte jej v řádcích Od data a K datu. Nevyplněný řádek Od data se bere jako neomezená spodní hranice, nevyplněný řádek K datu jako neomezená horní hranice.

| 🤣 Přehled financí — 🗆                                                                                                    | ×         |
|----------------------------------------------------------------------------------------------------|-----------|
| Účetní jednotka: EPASS předv. V P Od data: 01.01.2010<br>Měna: Kč - Koruna česká V Kurs: 1 K datu: 16.12.2020<br>Včetně zrušených k | nih       |
| Souhrn Hotovost Bankovní účty Pohledávky Závazky Nevyúčtované zálohy Cash flow                                                      |           |
| Doklady vystavené od 01.01.2010 do 16.12.2020<br>Stav úhrad k 16.12.2020                                                            |           |
| 👒 Kniha Dokladů Částka Neuhrazené Účetní jednotka                                                                                   | ^         |
| ▶ Faktury došlé 33 l 815 476,86 l 815 476,86 EPASS předv.                                                                           |           |
| Faktury přijaté v cizí měně 6 7 382,10 PASS předv.                                                                                  |           |
|                                                                                                    |           |
|                                                                                                    |           |
|                                                                                                    |           |
|                                                                                                    |           |
|                                                                                                    |           |
|                                                                                                    |           |
|                                                                                                    |           |
|                                                                                                    |           |
|                                                                                                    | ×         |
| Zavřít N                                                                                                    | ápověda 🖛 |

# Finance

# 302

### 18.4.6 Karta Nevyúčtované zálohy

V této kartě vidíte zvlášť seznam přijatých a zvlášť seznam poskytnutých nevyúčtovaných záloh, a to podle nastavení filtrace.

- Pokud chcete přepočítat sumy na jinou měnu, vyberte ji v nabídce Měna, zadejte kurz a klepněte myší do seznamu.
- Pokud chcete zobrazit stav za určité období, zadejte jej v řádcích Od data a K datu. Nevyplněný řádek Od data se bere jako neomezená spodní hranice, nevyplněný řádek K datu jako neomezená horní hranice.

| 1     | Přehled finan                                                                  | cí                              |               |                 |                     |    |          |                |                                                                 |       | —                |        | ×                 |
|-------|--------------------------------------------------------------------------------|---------------------------------|---------------|-----------------|---------------------|----|----------|----------------|-----------------------------------------------------------------|-------|------------------|--------|-------------------|
| 63    | Účetní jedno<br>Měna: Kč - I                                                   | otka: EPASS pře<br>Koruna česká | dv.<br>V 📴 Ки | ✓  ✓  ✓         | Od data:<br>K datu: | 01 | .01.2    | 010 🛐<br>020 🛐 | Datum závazků a pohledáv<br>Datum vystavení<br>Datum splatnosti | ek    | ]Včetně zrušenýc | h knih |                   |
| Sou   | Souhrn Hotovost Bankovní účty Pohledávky Závazky Nevyúčtované zálohy Cash flow |                                 |               |                 |                     |    |          |                |                                                                 |       |                  |        |                   |
| Přij  | até                                                                            |                                 |               |                 |                     |    | Po       | oskytnuté      |                                                                 |       |                  |        |                   |
| 10 ju | Vystavena                                                                      | Nevyúčtováno                    | Číslo         | Typ dokladu     |                     | ^  | 10<br>10 | Vystavena      | Nevyúčtováno                                                    | Číslo | Typ doklad       | u      | ^                 |
| Ě     | 17.02.2010                                                                     | 5 400,00                        | 1             | Banka           |                     |    | Þ        | 17.02.2010     | 500,00                                                          | 1     | Banka            |        |                   |
|       | 26.06.2020                                                                     | 212 193,28                      | 200626001     | Pokladna        |                     |    |          | 17.02.2010     | 5 400,00                                                        | 4     | Pokladna         |        |                   |
|       | 26.06.2020                                                                     | 22 004, 14                      | 200626002     | Pokladna        |                     |    |          |                |                                                                 |       |                  |        |                   |
|       | 08.07.2020                                                                     | 9 075,00                        | 282000001     | Pokladna        |                     |    |          |                |                                                                 |       |                  |        |                   |
|       | 16.09.2020                                                                     | 42 057,02                       | 282000005     | Pokladna        |                     |    |          |                |                                                                 |       |                  |        |                   |
|       | 31.05.2020                                                                     | 0,01                            | 5200004       | DDUZ Pohledávka |                     |    |          |                |                                                                 |       |                  |        |                   |
|       | 16.09.2020                                                                     | 32 297,81                       | 5200008       | DDUZ Pohledávka |                     |    |          |                |                                                                 |       |                  |        |                   |
|       | 16.09.2020                                                                     | 10 000,00                       | 5200009       | DDUZ Pohledávka |                     |    |          |                |                                                                 |       |                  |        |                   |
|       | 16.09.2020                                                                     | 42 057,02                       | 5200010       | DDUZ Pohledávka |                     |    |          |                |                                                                 |       |                  |        |                   |
|       | 02.09.2020                                                                     | 1 500,00                        | GE200011K0    | Banka           |                     |    |          |                |                                                                 |       |                  |        |                   |
|       | 03.09.2020                                                                     | 3 000,00                        | GE200013K0    | Banka           |                     | ~  | <        |                |                                                                 |       |                  |        | >                 |
|       |                                                                                |                                 |               |                 |                     |    |          |                |                                                                 |       |                  |        |                   |
|       |                                                                                |                                 |               |                 |                     |    |          |                |                                                                 |       | Zavřít           | Nápově | da   <del>-</del> |

#### 18.4.7 Karta Cash-flow

Položky platebního kalendáře se mohou promítat do přehledu cash-flow, který je součástí okna <u>Přehled financí</u> jako samostatná karta.

Nastavení Cash-flow

K tomu, aby bylo možné cash-flow využívat, je nutné provést jeho konfiguraci; ta spočívá ve stanovení jednotlivých řádků přehledu a vzorců pro výpočet částek do těchto řádků. Vzhledem k složitosti tuto konfiguraci většinou provádí dodavatel systému na základě dohody s koncovým uživatelem. Výrazně doporučujeme případné změny v konfiguraci konzultovat s dodavatelem systému.

- Nastavení vyvoláte tak, že klepnete pravým tlačítkem myši do seznamu (záložka Tabulka) a z místní nabídky vyberete volbu Nastavení. Cash-flow
- Filtrace
- Pokud máte více účetních jednotek, vyberte požadovanou z nabídky Účetní jednotka v hlavičce okna.
- Samotný přehled je vždy vztažen ke konkrétnímu datu či období podle volby v přepínači *Typ období*. Datum případně období pak vyberete ve *Filtru období*.
- V případě období se objevují pouze pohledávky a závazky, v případě volby "K datu" i peníze z banky a pokladny.
- Nabídka *Typ tabulky* v tomto případě zde bude použita tabulka pro Cashflow. Počítá se s dalším vývojem.
- Zatržítko Reálná částka (u grafu a časového průběhu) je možné do výpočtu Cash-flow zahrnout očekávané ztráty (např. dopředu se počítá s tím, že X % z pohledávek nebude uhrazeno). Toto je zahrnuto ve vzorci výpočtu na základě požadavku konkrétního zákazníka a pokud je zatržítko označené, počítá se s touto korekcí.
- Při změně nastavení data použijte tlačítko pro načtení tabulky

Záložka Tabulka Záložka Časový průběh Záložka Graf

### 18.4.7.1 Záložka Tabulka

Po načtení se zde objeví údaje podle nastavení filtrace a nastavení cash-flow. Tabulku Cash-flow je možné standardním způsobem exportovat do sešitu MS Excel, je ovšem třeba aby kalkulace cash-flow byly v rámci konfigurace nastaveny i pro tuto eventualitu. Pro vlastní export klepněte do tabulky pravým tlačítkem myši a zvolte *Export do MS Excelu*.

 Pro Excel se celá tabulka kalkuluje znovu, export může trvat řádově desítky sekund, proto buďte trpěliví. Další volby, včetně konfigurace tabulky, jsou k dispozici z místní nabídky vyvolané klepnutím pravým tlačítkem myši do tabulky.

| 🍰 Přehle                       | ed financí                                                                    |                                          |               |               | – 🗆 🗙           |  |  |  |
|--------------------------------|-------------------------------------------------------------------------------|------------------------------------------|---------------|---------------|-----------------|--|--|--|
| Úče                            | Účetní jednotka: EPASS předv. V 🖻                                             |                                          |               |               |                 |  |  |  |
| Souhrn H                       | ouhrn Hotovost Bankovní účty Pohledávky Závazky Nevvíčtované zálohy Cash flow |                                          |               |               |                 |  |  |  |
| Typ obdob<br>Stav k<br>Obrat o | of datu<br>od do<br>K datu:                                                   | 19.05.2014                               |               |               |                 |  |  |  |
| Kód                            | Casový průběh G                                                               | Popis                                    | Částka        | Reálná částka |                 |  |  |  |
| а                              | Peníze                                                                        | Hotovost                                 | 3 607 406,51  | 3 607 406,51  |                 |  |  |  |
| b                              | Peníze                                                                        | Banka                                    | 2 461 564,00  | 2 461 564,00  |                 |  |  |  |
| Α                              | Peníze                                                                        | Celkem hotovost (a+b)                    | 6 068 970,51  | 6 068 970,51  |                 |  |  |  |
| e                              | Pohledávky                                                                    | Faktury vydané                           | 10 679 219,55 | 10 679 219,55 |                 |  |  |  |
| g                              | Pohledávky                                                                    | Smlouvy / Objednávky přijaté             | 0,00          | 0,00          |                 |  |  |  |
| f                              | Pohledávky                                                                    | Ostatní pohledávky                       | 0,00          | 0,00          |                 |  |  |  |
| В                              | Pohledávky                                                                    | Pohledávky celkem (e + f + g)            | 10 679 219,55 | 10 679 219,55 |                 |  |  |  |
| i                              | Závazky                                                                       | Faktury došlé                            | 6 163 550,84  | 6 163 550,84  |                 |  |  |  |
| j                              | Závazky                                                                       | Objednávky vydané                        | 0,00          | 0,00          |                 |  |  |  |
| k                              | Závazky                                                                       | Mzdy                                     | 0,00          | 0,00          |                 |  |  |  |
| 1                              | Závazky                                                                       | Daně a poplatky                          | 0,00          | 0,00          |                 |  |  |  |
| C                              | Závazky                                                                       | Závazky celkem $(i + j + k + l)$         | 6 163 550,84  | 6 163 550,84  |                 |  |  |  |
| Celkem                         |                                                                               | Cistý peněžní tok (Závazky - Pohledávky) | 4 515 668,71  | 4 515 668,71  |                 |  |  |  |
| Celkem                         | Penize                                                                        | Finanční prostředky                      | 10 584 639,22 | 10 584 639,22 |                 |  |  |  |
|                                |                                                                               |                                          |               |               | Zavřít Nápověda |  |  |  |

### 18.4.7.2 Záložka Časový průběh

Zde se objevuje tabulka jednotlivých parametrů Cash-flow po měsících.

| Účetní jednot<br>Souhrn Hotovost I<br>Typ období<br>Stav k datu<br>Obrat od do<br>Tabulka Časový pri<br>Kód Ná<br>Jan Ho | ka: EPASS předv.<br>Bankovní účty Pohledávky Závazky<br>Filtr období<br>Rok V V V<br>Celý rok V Rok: 2014<br>Öběh Graf | Nevyúčtované z<br>Krok<br>O Čtrvrt<br>Měsíc<br>Počet  | álohy Cash flo<br>letí<br>období | W<br>Cash flow<br>Reálná               | ky:<br>Částka | vče           | etně zrušených knih |   |
|----------------------------------------------------------------------------------------------------|----------------------------------------------------------------------------------------------------|-------------------------------------------------------|----------------------------------|----------------------------------------|---------------|---------------|---------------------|---|
| Souhrn Hotovost I<br>Typ období<br>Stav k datu<br>Obrat od do<br>CD<br>Tabulka Časový pri<br>Kód Ná<br>a Ho              | Bankovní účty Pohledávky Závazky<br>Filt období<br>Rok V V<br>Celý rok Rok: 2014<br>Öběh Graf                          | Nevyúčtované z<br>Krok<br>O Čtrvrt<br>Počet           | álohy Cash flo<br>letí<br>období | W<br>Typ tabuli<br>Cash flow<br>Reálná | ky:<br>Částka | _ Vče         | etně zrušených knih |   |
| Souhrn Hotovost<br>Typ období<br>Stav k datu<br>Obrat od do<br>Tabulka Časový pri<br>Kód Ná<br>Pa Ho                     | Bankovní účty Pohledávky Závazky<br>Filtr období<br>Rok ✓ • •<br>Celý rok ✓ Rok: 2014<br>Öběh Graf<br>šzev             | Nevyúčtované z<br>Krok<br>O Čtrvrti<br>Měsíc<br>Počet | álohy Cash flo<br>letí<br>období | W<br>Typ tabul<br>Cash flow<br>Reálná  | ky:<br>Částka |               |                     |   |
| Typ období<br>Stav k datu<br>Obrat od do<br>Tabulka Časový pri<br>Kód Ná<br>A Ho                                         | Filtr období<br>Rok V V V<br>Celý rok V Rok: 2014<br>Celý rok Sraf                                                     | Krok<br>Čtrvrti<br>Měsíc<br>Týden<br>Počet            | období                           | Typ tabul<br>Cash flow<br>Reálná       | ky:<br>částka | ~ 🖻           |                     |   |
| Tabulka Časový pri<br>Kód Ná:<br>a Ho                                                                                    | růběh Graf                                                                                                    | 01.01.2014                                            | 21.02.2014                       | 1                                      |               | I             |                     |   |
| Kód Ná<br>a Ho                                                                                                    | ázev                                                                                                    | 01.01.2014                                            | 21.02.2014                       |                                        |               |               |                     |   |
| 🕨 a 🛛 Ho                                                                                                    |                                                                                                    |                                                       | 31.03.2014                       | 30.06.2014                             | 30.09.2014    | 31.12.2014    |                     | ^ |
|                                                                                                    | otovost                                                                                                    | 3 598 906,51                                          | 3 598 906,51                     | 3 607 406,51                           | 3 607 406,51  | 3 607 406,51  |                     |   |
| b Bar                                                                                                    | anka                                                                                                    | 2 461 564,00                                          | 2 461 564,00                     | 2 461 564,00                           | 2 461 564,00  | 2 461 564,00  |                     |   |
| A Ce                                                                                                    | elkem hotovost (a+b)                                                                                                   | 6 060 470,51                                          | 6 060 470,51                     | 6 068 970,51                           | 6 068 970,51  | 6 068 970,51  |                     |   |
| e Fa                                                                                                    | aktury vydané                                                                                                    | 10 679 219,55                                         | 10 679 219,55                    | 10 679 219,55                          | 10 679 219,55 | 10 679 219,55 |                     |   |
| g Sm                                                                                                    | nlouvy / Objednávky přijaté                                                                                            | 0,00                                                  | 0,00                             | 0,00                                   | 0,00          | 0,00          |                     |   |
| f Os                                                                                                    | statní pohledávky                                                                                                    | 0,00                                                  | 0,00                             | 0,00                                   | 0,00          | 0,00          |                     |   |
| B Po                                                                                                    | ohledávky celkem (e + f + g)                                                                                           | 10 679 219,55                                         | 10 679 219,55                    | 10 679 219,55                          | 10 679 219,55 | 10 679 219,55 |                     |   |
| i Fa                                                                                                    | aktury došlé                                                                                                    | 6 163 550,84                                          | 6 163 550,84                     | 6 163 550,84                           | 6 163 550,84  | 6 163 550,84  |                     |   |
| j Ob                                                                                                    | bjednávky vydané                                                                                                    | 0,00                                                  | 0,00                             | 0,00                                   | 0,00          | 0,00          |                     |   |
| k Mz                                                                                                    | zdy                                                                                                    | 0,00                                                  | 0,00                             | 0,00                                   | 0,00          | 0,00          |                     |   |
| l Da                                                                                                    | aně a poplatky                                                                                                    | 0,00                                                  | 0,00                             | 0,00                                   | 0,00          | 0,00          |                     |   |
| C Zá                                                                                                    | ávazky celkem (i + j + k + l)                                                                                          | 6 163 550,84                                          | 6 163 550,84                     | 6 163 550,84                           | 6 163 550,84  | 6 163 550,84  |                     |   |
| Celkem Čis                                                                                                    | stý peněžní tok (Závazky - Pohledávky)                                                                                 | 4 515 668,71                                          | 4 515 668,71                     | 4 515 668,71                           | 4 515 668,71  | 4 515 668,71  |                     |   |
| Celkem Fin                                                                                                    | nanční prostředky                                                                                                    | 10 576 139,22                                         | 10 576 139,22                    | 10 584 639,22                          | 10 584 639,22 | 10 584 639,22 |                     |   |

#### 18.4.7.3 Záložka Graf

Zde je možné vygenerovat grafické znázornění průběhu hodnot jednotlivých parametr Cash-flow. Požadované parametry označte v panelu vlevo.

Graf je možné zobrazit ve dvojdimenzionálním nebo třídimenzionálním rozlišení – zatržítko *Graf 3D* pod nabídkou **Typ tabulky**.

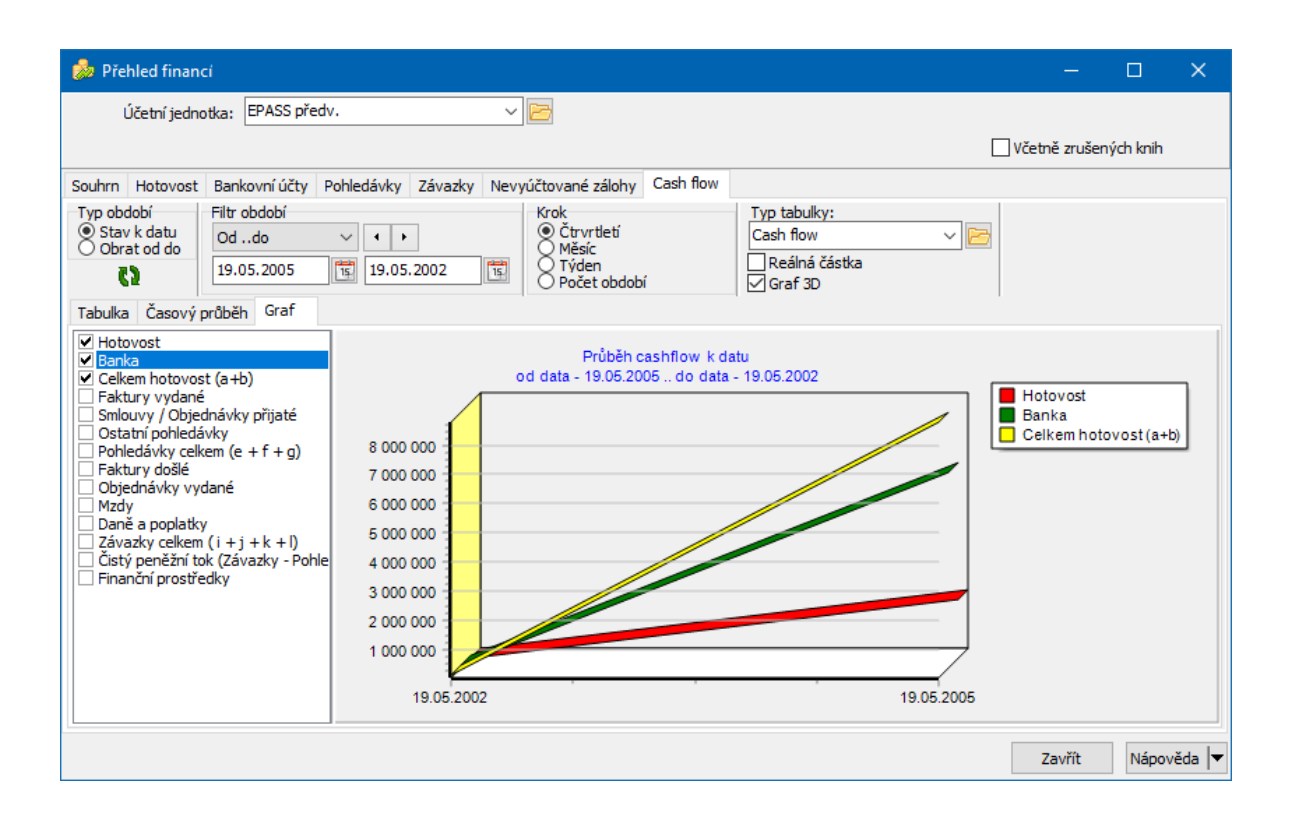

## 18.5 Tisk nehrazených dokladů

Program umožňuje vytisknout seznam neuhrazených závazků a pohledávek, a to podle podmínek, které před tiskem nastavíte.

- V hlavním aplikačním okně vyvolejte z menu Finance volbou Tiskové úlohy okno Tiskové výstupy.
- Vyberte v seznamu požadovaný tisk.
- Po klepnutí na tlačítko Tisk nebo Náhled se před vlastním tiskem vyvolá okno pro <u>nastavení</u> tisku.

### 18.5.1 Parametry výběru tisku

V tomto okně máte možnost nastavit podmínky pro tisk dokladů. Jednotlivé prvky se liší v závislosti na tom, o jaký tisk se jedná.

Tisknout se dá pro všechny účetní jednotky, nebo pro jednu vybranou v nabídce. Pokud nemáte více účetních jednotek, je tato možnost irelevantní.

307

zaúčtované. Pokud je zatržítko neoznačené, vztahuje se údaj **Výběr k datu** k datu vystavení a zároveň k datu uhrazení dokladu (vytisknou se tedy všechny doklady které byly založené před zadaným datem a zároveň do zadaného data nebyly uhrazeny).

- Zaúčtované včetně úhrady vytisknou se pouze doklady, které mají zaúčtovanou úhradu (k danému datu).
- Bez ohledu na zaúčtování úhrady vytisknou se doklady zaúčtované k danému datu, bez ohledu na to, jestli je úhrada zaúčtovaná či nikoli.
- Pokud označíte zatržítko Počet dní po splatnosti a zadáte interval do řádků od a do, vytisknou se jen doklady, jejichž datum splatnosti již prošlo a je v zadaném intervalu.
- Jestliže označíte zatržítko Včetně zálohových faktur , budou se při tisku brát v úvahu i zálohové doklady.
- Chcete-li tisknout doklady ze všech dostupných knih, které jsou zavedeny pro závazky a/nebo pohledávky, označte zatržítko *Ze všech dostupných knih*. Poté označte buď *Závazky*, nebo *Pohledávky*, případně obojí. V poli *Vybrané knihy* se vypíší knihy, které jsou zavedené pro pohledávky a/nebo závazky a z nichž se bude tisknout.
- Chcete-li vybrat jen některé knihy, ponechte zatržítko Ze všech dostupných knih neoznačené a označte jen zatržítko Pohledávky a/nebo Závazky. V poli Vybrané knihy se vypíší knihy spadající pod daný typ - zde označte zatržením ty knihy, z nichž chcete tisknout.
- Můžete zadat **Partnera**, pro kterého chcete vytisknout doklady.
- ► V přepínači *Seskupovat dle* zvolte možnost pro seskupování dokladů.
- Vlastní tisk zahájíte tlačítkem *OK*.

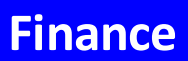

| Účetní jednotka: TECAM Praha Výběr k datu: 31.12.2017                                                                                                    | ze všech dostupných knih<br>včetně zrušených knih<br>ybrané knihy: | netisknout seznam knih |
|----------------------------------------------------------------------------------------------------|--------------------------------------------------------------------|------------------------|
| Výběr k datu: 31.12.2017                                                                                                    | J vcetne zrusených knih<br>ybrané knihy:                           | Zrušit výběr knih      |
|                                                                                                    | The first of the second second                                     | Zrusit vyber kriin     |
| Závazkyi         Pohledávky         Zaúčtované k zadanému datu         zaúčtované včetně úhrady         bez ohledu na zaúčtování úhrady         Včetně zálohových faktur         Seskupení začínat na nové stránce         Tisknout pouze součty         Počet dní po splatnosti vzhledem k zadanému datu:         od       1         do       100         Doklady s datem splatnosti v <22.09.2017 - 30.12.2017>         Partner:       Sun Media s.r.o.         Seskupovat dle       O věkové struktury         při seskupení dle partnera tisknout i adresu | ✓ Faktury vydané Praha [FV_P] ☐ Faktury vydané Praha - impori      | ]<br>t[FV_P_IMP]       |
|                                                                                                    | Oł                                                                 | Storno Nápověda        |

| 📲 Parametry výběru nevyúčtovaných uhrazených záloh                                                                                                | -                                                                                                    | - C                         | ]       | ×   |
|----------------------------------------------------------------------------------------------------|----------------------------------------------------------------------------------------------------|-----------------------------|---------|-----|
| Účetní jednotka: Všechny dostupné Výběr k datu: 06.09.2021 🛐<br>Typ finančního dokladu<br>© pohledávky O závazky Seskupovat dle O knih © partnera | ze všech dostupných knih     včetně zrušených knih     Vybrané knihy:      Zálohové faktury vydané [Zalohove     Faktury vydané zahraniční [FZ]     Daňové dokl. na zapl. zálohy [ENBE     BDG faktury vydané [BDGFV]     Faktury předváděcí [FakPre]     Zálohové FV [MMSZALFV1]     Faktury vydané RAYCOM [FV_R] | Zrušit v<br>eFV ]<br>DDUZ ] | ýběr kr | hih |
| ⊠ Seskupení začínat na nové stránce                                                                                                    | Faktury vydané neskladové [FV_R(     Faktury vydané Petr [FV_PETR]     Faktury vydané Praha [FV_P]     Faktury vydané [EASYFV]     Faktury vydané Praha - import [FV,     Faktury vydané penalizační [FV_PE     Faktury pro test DPH [FV_TST]                                                                      | C_NS]<br>_P_IMP]<br>NAL]    | Stor    | no  |

| Parametry výběr                                                                              | u nevyúčtovaných záloh | ×        |  |  |  |  |  |
|----------------------------------------------------------------------------------------------|------------------------|----------|--|--|--|--|--|
| Účetní jednotka:                                                                             | Všechny dostupné       | ~ 🖻      |  |  |  |  |  |
| Obdobi:                                                                                      | Počet dní 🛛 🗸          |          |  |  |  |  |  |
|                                                                                              | Posledních+ v 14       |          |  |  |  |  |  |
| Typ finančniho dokladu                                                                       |                        |          |  |  |  |  |  |
| Pro účty:                                                                                    |                        | <b>F</b> |  |  |  |  |  |
| Záznamy zobrazit když rozdíl částky z položek DDUZ a<br>částky konečné faktury je větší než: |                        |          |  |  |  |  |  |
|                                                                                              | ОК                     | Storno   |  |  |  |  |  |

## 18.6 Spotřební daň

Spotřební daň se počítá pro vybrané produkty, které jsou dány celním sazebníkem. Celní sazebník je stromový číselník, který na druhé úrovni stromu (položky mají kódy šestimístná čísla) nese informace nezbytné pro výpočet spotřební daně – těmto položkám se říká nomenklatura.

Nomenklatury spadají pod různé komodity – pro různé komodity se spotřební daň počítá různě. V ERP EPASS<sup>®</sup> je zaveden číselník komodit, zařazení do složky tohoto číselníku určuje nezbytné informace pro výpočet spotřební daně. Každá nomenklatura je propojena s určitou komoditou, přičemž různé nomenklatury mohou mít stejnou komoditu s jinými hodnotami pro výpočet.

Produkt, evidovaný v modulu Katalog ve formě katalogové karty, je zařazen v celním sazebníku do jedné nomenklatury a tedy i jedné komodity s ní propojené.

Produkty se umisťují jako položky na doklady. Spotřební daň se počítá ze skladových dokladů. Na druhu skladového pohybu (číselník) lze nastavit, zda se doklad započítá do spotřební daně a pokud ano, zda jde o odvod nebo vratku.

V ERP EPASS® je možné evidovat zboží v tzv. Daňovém skladu. Daňový sklad je speciální sklad, u kterého se spotřební daň platí při výdeji – zboží v tomto skladu nemá zaplacenou spotřební daň.

Výstupem je Přiznání ke spotřební dani. To se počítá na pokyn uživatele ze skladových dokladů za jednotlivé komodity podle potřeby.

## Nutné podmínky Použití

### 18.6.1 Nutné podmínky

Nastavení ohledně spotřební daně se týká produktů, skladu a skladových dokladů.

Katalog Sklad Doklady

### 18.6.1.1 Katalog

Pro účely spotřební daně je určující zařazení produktu do nomenklatury a komodity.

Nomenklatury a komodity určují příslušný výpočet daně a jsou dány ze zákona. Jedna komodita může být použitá na více nomenklaturách. Pro všechny platí stejný způsob výpočtu, ale konkrétní čísla pro výpočet daně jsou na každé nomenklatuře jiné. Např. Cigarety a tabák ke kouření jako nomenklatura se dělí na Tabák ke kouření, Cigarety a Doutníky a cigarilos. Všechny mají stejnou komoditu "z tabákových výrobků", ale odlišné sazby daně.

V ERP EPASS<sup>®</sup> představují nomenklatury součást číselníku Celní sazebník, komodity pak jsou vedeny jako samostatný číselník.

Celní sazebník je číselník z modulu Katalog. Dostanete se do něj buď přímo ze záložky *Daně* na katalogové kartě, nebo z hlavního okna z menu **Konfigurace** volbou *Číselníky/Katalog produktů*.

Spotřební daň se určuje na uzlech, které jsou na druhé úrovni. Tyto uzly musí mít šestimístný kód.

V editaci uzlu i v samotném okně číselníku se na těchto uzlech objevuje záložka *Spotřební daň*. Hodnoty pro spočtení daně se mohou v průběhu času měnit. Proto jsou jednotlivá nastavení a doba jejich platnosti viditelné v seznamu vlevo. Hodnoty jednotlivých nastavení vidíte vpravo vždy pro vybraný řádek ze seznamu.

- Pro nové zadání použijte tlačítko [+]. Přidá se nový řádek.
- > Zadejte **Platnost od** a případně **Platnost do**.
- Vyberte Komoditu . Nabídka komodit je dána číselníkem a odpovídá jednotlivým nomenklaturám. Komodita určuje způsob výpočtu daně.
- > Zadejte údaje pro výpočet. Údaje jsou dány ze zákona.
- Pokud je ve výpočtu daně použita jiná měrná jednotka (MJ), než je základní
   MJ na produktu, musí existovat přepočet mezi základní a zde použitou MJ (karta produktu, záložka *Přepočty*). Pokud přepočet není definovaný, daň se nespočte!

Samotné složky na druhé úrovni (nomenklatury) nelze vybírat. Proto musí být pro každou nomenklaturu vytvořena nejméně jedna složka na třetí úrovni, teprve tu je možné na produktu vybrat. Na těchto podsložkách se také definují údaje pro clo a Intrastat. Složky na třetí úrovni musí mít desetimístný kód.

| Strom hodnot číselníku<br>Číselník Nastavení Třídění Zobra                                                                                                    | azit Nápověda                    |                                                                                                    |                                                                                                    |
|----------------------------------------------------------------------------------------------------|----------------------------------|----------------------------------------------------------------------------------------------------|----------------------------------------------------------------------------------------------------|
| 💿 Aktivní 🔿 Všechny 🔂 🗋 🔮                                                                                                    | ) Ali 🕇 🕹 🖶 🖽 🗄                  | E () []                                                                                                    |                                                                                                    |
| Celní sazebník         7318 - 7318         1         7318 - 731813         1         1         1         1         1         1         1         1         1         1         1         1         1         1         1         1         1         1         1         1         1         1         1         1         1         1         1         1         1         1         1         1         1         1         1         1         1         1         1         1         1         1         1         1         1         1         1         1         1         1         1 | rový                             | Intrastat<br>Do<br>Do<br>Platnost od:<br>Platnost od:<br>Platnost do:<br>Celni sazebník<br>Měrná jednotk<br>Clo sazba vše<br>Clo sazba sml<br>Intrastat - Tisko<br>▼ Vykazuje se<br>Doplňková měr<br>Statistický znak | a: kilogram V V<br>a: Is<br>y<br>a: 15 %<br>a 4 %<br>vá sestava přijetí / odeslání<br>e vlastní hmotnost<br>ná jednotka: gram V V |
| Uživatelská práva                                                                                                    | Změna pořadí (ANO), Editace (ANO | D) IdCiselnik=8                                                                                                    | IdHodnota=61                                                                                                    |
| Prefix:EPKP                                                                                                    | Klíč:CLO                         | Název:Celní sazebník                                                                                                    | Jazyk:Ceština //.                                                                                                    |

# Finance

#### 18.6.1.2 Sklad

V systému mohou být zavedeny sklady bez spotřební daně. Daň z komodit na těchto skladech se platí až při výdeji (prodeji) zboží.

Tato vlastnost skladu se určuje v jeho konfiguračním okně na záložce *Další informace* pomocí zatržítka *Daňový sklad*.

Pokud označíte sklad jako daňový, objeví se řádek pro zadání evidenčního čísla daňového skladu.

| 🧏 Editace skladu                                                      |                                                                                                    |            |
|-----------------------------------------------------------------------|----------------------------------------------------------------------------------------------------|------------|
| Ja<br>Název skladu: E<br>Označení: 8                                  | zyk:<br>/idenční sklad                                                                                                    | Čeština    |
| Právový objekt na tv<br>Testovat práva na úd<br>(platí pouze pro výbě | orbu pohybů (použití skladu na dokladu):<br><pre><chi jednotku:<="" pre=""> <pre> </pre> <pre> </pre> </chi></pre> <pre> </pre> <pre> </pre> <pre></pre> | <b>T</b>   |
| Metoda Další informa                                                  | ce 🛛 Defaulty 🛛 Inventury 🗍 匪 Účtování 🗍 🎆 SnapIny 🗍 🐣 Parametry 📄                                                                                                    |            |
| Účetní jednotka:                                                      | EPASS předv.                                                                                                    | <b>-</b> E |
| Partner (majitel skladu                                               | i): EPASS s.r.o. předv.                                                                                                    | ▼ 🔁        |
| Adresa skladu (dodac                                                  | ): < nezadáno >                                                                                                    | - 2        |
| Analytický účet skladu                                                | : < nezadáno >                                                                                                    | - 10       |
| Organizační jednotka:                                                 | < nezadáno >                                                                                                    | - 1        |
| 🔽 Lokační sklad (na                                                   | okladech je vyžadováno zadání lokace)                                                                                                    |            |
| Výchozí lokace skladu                                                 | <nezadáno></nezadáno>                                                                                                    | - 6        |
|                                                                       | Vytvořit přesun zboží bez lokace na výchozí lokaci                                                                                                    |            |
| ☑ Daňový sklad (zbo<br>Evidenční číslo<br>daňového skladu:            | ží na skladě není zatíženo spotřební daní, spotřební daň se platí při výdeji zboží )<br>61616464                                                                                                    |            |

### 18.6.1.3 Doklady

Přiznání k dani vychází z dokladů. Doklady, které budou do přiznání zahrnuty, musí mít nastavený druh skladového dokladu, který má tuto vlastnost. Nastavuje se v konfiguraci druhu skladového pohybu na záložce *Spotřební daň*.

| 📲 Druh sl                                  | kladového dokladu                                                | - D ×    |
|--------------------------------------------|------------------------------------------------------------------|----------|
| Název:                                     | Příjem - vratka spotřební daně                                   | _        |
| Označení                                   | VSD                                                              |          |
| Skladové po                                | hyby Lokace Spotrební daň                                        |          |
| Spotřební<br>O Nemá<br>O Odvod<br>O Vratka | daň<br>vliv na spotřební daň<br>spotřební daně<br>spotřební daně |          |
| Důvod vra                                  | atky spotřební daně: § 54 odst. 2 písm. d) zákona o SPD          | - 🖻      |
|                                            |                                                                  |          |
|                                            |                                                                  |          |
|                                            |                                                                  |          |
|                                            |                                                                  |          |
|                                            | Historie OK Storno M                                             | lápověda |

- V přepínači *Spotřební daň* zvolte požadovanou volbu (nepočítá se do spotřební daně, odvod, vratka).
- Pokud zvolíte Vratka spotřební daně , objeví se výběr Důvod vratky
   spotřební daně obsahuje položky číselníku, které odpovídají důvodům uvedeným v zákoně. Vyberte důvod.

Příslušný druh skladového pohybu se pak vybírá na konkrétním dokladu.

| 194 - Příjemky prodejna Brno - č.19406<br>Karta Doklad Zobrazit Další záložky Náp                                                                                                    | 1032 (1. verze)<br>ověda                                                                                                    | _ 🗆 🤉 |
|----------------------------------------------------------------------------------------------------|----------------------------------------------------------------------------------------------------|-------|
| ِ 🕄 🕶 🔁 🔚 🖓 🖨 🗸 🗐                                                                                                    | 📭 🔨   🖻 🔻 📴   👻 🕒 👻                                                                                                    |       |
| Partner:         V         ENERA, a.s.         V         IC           IČ:         44015844         V         IC         IC <td>Datum: 15.11.2006 VS:<br/>Obch.příp.:<br/>Jeden sklad: Určeno položkami<br/>Org. jednotka: 11511 - Prodejna Brno - tuzemsko<br/>V</td> <td>×</td> | Datum: 15.11.2006 VS:<br>Obch.příp.:<br>Jeden sklad: Určeno položkami<br>Org. jednotka: 11511 - Prodejna Brno - tuzemsko<br>V | ×     |
| Adresa: ENBRA, spol. s r.o.<br>Durďákova 5<br>613 00 Brno<br>Česká republika                                                                                                    | Stavy:<br>Doklad nemá předchoz<br>Blokováno zcela                                                                             |       |

### 18.6.2 Použití

S výstupy přiznání k spotřební dani se pracuje z okna **Seznam přiznání**. To vyvoláte z hlavního okna ERP EPASS<sup>®</sup> z menu **Finance** volbou *Spotřební daň*.

### 18.6.2.1 Spotřební daň na produktu

Spotřební daň platná pro konkrétní produkt se určuje na jeho katalogové kartě na záložce *Daně*.

Pro spotřební daň je určující zařazení do Celního sazebníku (nomenklatury). Ta se vybírá z příslušné nabídky. Vybírat je třeba složky na třetí úrovni stromu (s desetimístným kódem).

Výběr nomenklatury a k ní přiřazené komodity určuje způsob výpočtu. Hodnoty pro výpočet jsou zadané na příslušné nomenklatuře v číselníku. Zde na produktu není možné je měnit, je pouze možné zadat případné doplňující údaje, např. u piva procento mladiny.

| 🐏 Daně 🐻 Ceny 🆓 Historie ceny 📝 Popis               | 🔜 Poznámky 🔃 Katalogy (1) 🎇 Vychozí 📧 Obrázky (5) 🔟 Doki                                               | umenty 🤌 Parametry 👖 Přepočty (1) 🐺 🕩                                                                                         |
|-----------------------------------------------------|----------------------------------------------------------------------------------------------------|----------------------------------------------------------------------------------------------------|
| DPH<br>Sazba DPH:<br>Základní V Př<br>Změna Detally | Clo<br>Položka celního sazebníku:<br>7415330000 - Tabák surový                                         | Clo sazba vše: Clo sazba sml:                                                                                                 |
|                                                     | Spotřební daň<br>Komodita - spotřební daň z: ze surového tabáku<br>Minožs<br>Měrná<br>Spotře<br>Minimá | ní daň - sazba<br>tví: 1<br>jednotka: kilogram V<br>bní daň : 300 Kč / MJ<br>bní daň % : 15 %<br>ilní daň za ks : 300 Kč / ks |

### 18.6.2.2 Seznam přiznání

Okno vyvoláte z hlavního okna z menu Finance volbou Spotřební daň .

- Seznam obsahuje zapsaná přiznání, a to podle nastavení filtrace.
- > Nové přiznání založíte tlačítkem <a>[]</a>.

- Otevřít vybrané přiznání lze tlačítkem
- Vytisknout vybrané přiznání lze pomocí tlačítka 🗐. Tiskne se do nastaveného formuláře.

### 18.6.2.2.1 Nové přiznání / editace přiznání

Okno slouží k vytvoření či změně přiznání spotřební daně.

- ✓ Vyberte *Komoditu*, pro kterou bude přiznání platit.
- ✓ Vyberte Účetní jednotku a Sklad.
- ✓ Zadejte období, pro které se přiznání vytvoří a datum Vyplněno .
- ✓ Vyberte Typ přiznání .
- ✓ Z nabídky Předvyplnit podle můžete vybrat vzor.
- ✓ Použitím tlačítka *OK* spustíte proces vytvoření přiznání.
- Pokud pro zadané podmínky není nalezen žádný pohyb, přiznání se nevytvoří a program vygeneruje příslušné oznámení.

| 👪 Nové přiznání k spotřební dani — 🛛   |                                                                |                                                                     |          |  |  |  |  |  |  |  |  |  |  |
|----------------------------------------|----------------------------------------------------------------|---------------------------------------------------------------------|----------|--|--|--|--|--|--|--|--|--|--|
| Komodita - spotř                       | ební daň z: z lihu                                             |                                                                     | ~ 🖻      |  |  |  |  |  |  |  |  |  |  |
| Účetní jednotka:<br>Sklad:             | TECAM Praha<br>Zboží Plzeň Tranzitní                           |                                                                     | ~ E      |  |  |  |  |  |  |  |  |  |  |
| Období<br>spotřební daně:<br>Vyplněno: | Čtvrtletí ✓ ✓ ↓<br>II. čtvrtletí ✓ Rok: 2020 ♥<br>07.09.2021 ा |                                                                     |          |  |  |  |  |  |  |  |  |  |  |
| Typ přiznání:                          | Řádné                                                          |                                                                     | ~ 🖻      |  |  |  |  |  |  |  |  |  |  |
| Předvyplnit podle:                     | <nepředvyplnit></nepředvyplnit>                                |                                                                     | ~        |  |  |  |  |  |  |  |  |  |  |
|                                        |                                                                |                                                                     |          |  |  |  |  |  |  |  |  |  |  |
|                                        | ОК                                                             | Storno                                                              | Nápověda |  |  |  |  |  |  |  |  |  |  |
| Stisknutím OK dojde                    | k vytvoření a uložení přiznání k spotřební d                   | Stisknutím OK dojde k vytvoření a uložení přiznání k spotřební dani |          |  |  |  |  |  |  |  |  |  |  |

## 18.7 Intrastat

Intrastat je systém pro sběr statistických údajů o obchodu se zbožím mezi členskými státy Evropské unie. Do Intrastatu se vykazují údaje o pohybu zboží, které plátci DPH přijali z (nebo odeslali do) ostatních členských států EU. Systém Intrastat je povinný pro všechny členské státy Evropské unie, není však jednotný v oblasti sběru prvotních údajů.

Výkaz Intrastatu je možné po jeho vytvoření v EPASS exportovat do .csv souboru a odeslat na příslušná místa.

## <u>Nastavení</u> <u>Použití</u>

### 18.7.1 Intrastat - nastavení

Základní princip Zpřístupnění funkce Nastavení údajů

### 18.7.1.1 Intrastat - Základní princip

Základní princip vykazování Intrastat v ERP EPASS<sup>®</sup> spočívá ve vytvoření dokladů ve speciální knize, kde doklady mají v hlavičce skupinu parametrů pro Intrastat. Tyto doklady slouží ke generování souboru pro předání celnímu úřadu.

Doklady v knize pro Intrastat mohou vznikat exportem z přijatých faktur, příjemek, vydaných faktur či dokladů o předání (podle potřeb zákazníka) - jde o standardní vazbu používanou pro doklady. Již exportovaným dokladům se automaticky nastaví Stav "Intrastat=Zaškrtnuto" pomocí položkové vazby a plnění.

Uživatel musí ručně v dokladech knihy dokladů pro Intrastat nastavit parametry určené pro vykazování Intrastatu.

# **Finance**

## 18.7.1.2 Intrastat - Zpřístupnění funkce

Funkce pro použití výkazu se nastavuje pomocí aplikačního snapInu. SnapInFinPrnEu.CIntrastatApp je nutné zaregistrovat (v hlavním okně ERP EPASS<sup>®</sup> menuKonfigurace, volba Systémová nastavení/Nastavení SnapInů, v okně NastaveníSnap-ins pak záložka Aplikační SnapIny).

Po registraci je nutné tuto funkci nastavit jako přístupnou v aplikačním profilu (obecném nebo pro konkrétní uživatele). V hlavním okně ERP EPASS<sup>®</sup> z menu **Soubor** volba *Nastavení profilu* a dále viz obrázek.

| 🔡 Nastavení aplikačního profilu: sob   |                         |                       |                               |       | ×                  |
|----------------------------------------|-------------------------|-----------------------|-------------------------------|-------|--------------------|
| 🗑 🕐 🕶 🐹 🗵 🌉 🗗 🔢 👪                      |                         |                       |                               |       |                    |
| V - EB EPASS®                          |                         |                       |                               |       |                    |
| > 📲 CONTROLLING                        | Systémový kód funkce: S | NAPP170               |                               |       |                    |
| > 📲 FAZOVE KALKULACE                   |                         | 118 - Felela Alexan   | CNADD 170                     |       | - II               |
| > 📲 FINANCE                            | ✓ Dostupná funkce       | UZIVATEISKY KOO:      | SNAPP170                      |       |                    |
| > 📲 KASA                               | 🗌 Výchozí na tlačítku   |                       |                               |       |                    |
| > 📲 KATALOG                            | 🗌 Spustit při startu    | Přístupná z tlačítka: | <nedefinováno></nedefinováno> |       | $\sim$             |
| > MAJETEK                              |                         |                       |                               |       |                    |
| > 📲 NAPOVEDA                           |                         |                       | <nedefinováno></nedefinováno> | >     | $\sim$             |
| > ···································· |                         |                       |                               |       |                    |
| > ·· PARTNERI                          |                         |                       |                               |       |                    |
| > ···································· |                         |                       |                               |       |                    |
| > ···································· |                         |                       |                               |       |                    |
| > ···································· |                         |                       |                               |       |                    |
|                                        |                         |                       |                               |       |                    |
| > - Ciselniky                          |                         |                       |                               |       |                    |
| Dynamicke funkce (Snapins)             |                         |                       |                               |       |                    |
| Prava na partnery                      |                         |                       |                               |       |                    |
|                                        |                         |                       |                               |       |                    |
| Manování XI S formulářů pa c           |                         |                       |                               |       |                    |
| Plánovaný import                       |                         |                       |                               |       |                    |
| Seznam výrobních příkazů               |                         |                       |                               |       |                    |
| Seznam zadané práce                    |                         |                       |                               |       |                    |
| Seznam odvedené práce                  |                         |                       |                               |       |                    |
| Rychlé vytvoření odvedení p            |                         |                       |                               |       |                    |
| Data script                            |                         |                       |                               |       |                    |
| Test form                              |                         |                       |                               |       |                    |
| Export pohybů skladu do DBi            |                         |                       |                               |       |                    |
| Testovací FRM                          |                         |                       |                               |       |                    |
|                                        |                         |                       |                               |       |                    |
|                                        |                         |                       |                               |       |                    |
| ···· III Intrastat                     |                         |                       |                               |       |                    |
| Personální agendy                      |                         |                       |                               |       |                    |
| > 🛅 Importér                           |                         |                       |                               |       |                    |
| Self-Konfigurace                       | Finance\Intrastat       |                       |                               |       |                    |
|                                        | and proceeded           |                       |                               |       |                    |
|                                        |                         | 0                     | K Storno                      | Nápov | ĕda   <del>▼</del> |

### 18.7.1.3 Intrastat - Nastavení údajů

Předpokladem je vyplnění číselníku "Celní sazebník". Do číselníku je třeba zadat ty položky celního sazebníku, které se týkají vyvážených a dovážených produktů. Příslušné položky celního sazebníku je dále třeba vybrat na produktech - katalogových kartách. Děje se tak v editačím okně katalogové karty na záložce *Daně*.

Popis práce s Celním sazebníkem najdete v příručce Katalog, kapitola Číselníky.

### 18.7.2 Intrastat - použití

Okno pro práci s výkazy Intrastat vyvoláte z hlavního okna ERP EPASS<sup>®</sup> z menu **Finance** volbou *Intrastat*.

Okno obsahuje existující výkazy podle nastavení filtrace (účetní jednotka, rok vytvoření).

Pro vybraný výkaz jsou ve spodním seznamu doklady, které do výkazu spadají.

Nový výkaz založíte tlačítkem  $\square$ , otevřít vybraný lže pomocí tlačítka  $\square$ . Obě akce vyvolají okno <u>Intrastat</u> (nový výkaz nebo editace výkazu).

| B   | Intrastat          |            |              |          |              |        |                 |                  |          |             |      |                  | ×       |
|-----|--------------------|------------|--------------|----------|--------------|--------|-----------------|------------------|----------|-------------|------|------------------|---------|
| Zav | /řít <u>V</u> ýkaz |            |              |          |              |        |                 |                  |          |             |      |                  |         |
|     | 🕞 🕑   🔳            | (2         |              |          | Rok: 2021    | -      |                 |                  |          |             |      |                  |         |
|     | Od                 | Do         | Vytvořeno    | Odesláno | Stav         | Kurz   | Účetní jednotka | Dokument         | 4        | Název       |      | Hodnota          |         |
| ×   | 01.10.2021         | 31.10.2021 | 1 26.10.2021 |          | rozpracovaný | 27     | EPASS předv.    | Nová karta dokum | entu     | Od          |      | 01.10.202        | 21      |
|     |                    |            |              |          |              |        |                 |                  |          | Do          |      | 31.10.202        | 21      |
|     |                    |            |              |          |              |        |                 |                  |          | Vytvořeno   |      | 26.10.202        | 21      |
|     |                    |            |              |          |              |        |                 |                  |          | Odesláno    |      |                  |         |
|     |                    |            |              |          |              |        |                 |                  |          | Stav        |      | rozpracov        | aný     |
|     |                    |            |              |          |              |        |                 |                  |          | Kurz        |      | 27               |         |
|     |                    |            |              |          |              |        |                 |                  |          | Učetní jedn | otka | EPASS pře        | edv.    |
|     |                    |            |              |          |              |        |                 |                  |          | Dokument    |      | Nová kart        | a dokum |
| -   | Stav Čí            | íslo Č     | ástka        | Datum    |              | Ponis  |                 | Partner          | Kniha    |             |      | vn dokla         | du      |
|     |                    | 510        |              | Durtaini |              | r opis |                 | i di dici        | To In to |             | - 1  | 7 <b>P</b> 00100 |         |
| -   |                    |            |              |          |              |        |                 |                  |          |             |      |                  |         |
|     |                    |            |              |          |              |        |                 |                  |          |             |      |                  |         |
|     |                    |            |              |          |              |        |                 |                  |          |             |      |                  |         |
|     |                    |            |              |          |              |        |                 |                  |          |             |      |                  |         |
|     |                    |            |              |          |              |        |                 |                  |          |             |      |                  |         |
|     |                    |            |              |          |              |        |                 |                  |          |             |      |                  |         |
| <   |                    |            |              |          |              |        |                 |                  |          |             |      |                  | >       |

## 18.7.2.1 Intrastat (nový, editace)

Okno slouží pro vytvoření nebo případnou změnu výkazu Intrastat.

| Intrastat - editace výkazu X |                                                          |  |  |  |  |  |  |  |  |  |
|------------------------------|----------------------------------------------------------|--|--|--|--|--|--|--|--|--|
| Účetní jednotka:             | EPASS předv. 🗸 🔀                                         |  |  |  |  |  |  |  |  |  |
| Období:                      | Měsíc V I I                                              |  |  |  |  |  |  |  |  |  |
|                              | Říjen v Rok: 2021                                        |  |  |  |  |  |  |  |  |  |
| Vytvořeno:                   | 26.10.2021                                               |  |  |  |  |  |  |  |  |  |
| Exportováno:                 |                                                          |  |  |  |  |  |  |  |  |  |
| Dokument:                    | Nová karta dokumentu V 🖻                                 |  |  |  |  |  |  |  |  |  |
| Kurz Kč/€:                   | 27                                                       |  |  |  |  |  |  |  |  |  |
| Stav:                        | rozpracovaný v                                           |  |  |  |  |  |  |  |  |  |
| Určování "nízké h            | odnoty" - nomenklatura 99500000                          |  |  |  |  |  |  |  |  |  |
| 🗹 za zásilku pov             | važovat položku dokladu                                  |  |  |  |  |  |  |  |  |  |
|                              |                                                          |  |  |  |  |  |  |  |  |  |
| Nový seznam (z dat)          | Uprav seznam (z výkazu) OK Storno Export do csv pro IDES |  |  |  |  |  |  |  |  |  |

# 19 Účetnictví

<u>Účetní sestavy</u> <u>Účetní přehledy</u> <u>Účetní spárování</u> <u>Předkontace dokladů</u> <u>Účtový rozvrh</u> <u>Účetní závěrka</u>

## 19.1 Účetní sestavy

Účetní sestavy najdete v nabídce, již vyvoláte z hlavního aplikačního okna z menu **Finance** volbou *Účetnictví/Účetní sestavy*.

<u>Výsledovka</u> <u>Rozvaha</u> <u>Obratová předvaha</u> <u>Cash-flow</u>

Konfigurace sestav

| 📳 Informační s      | ystém EPASS®                                                     |                     |                        |                  |               |             |
|---------------------|------------------------------------------------------------------|---------------------|------------------------|------------------|---------------|-------------|
| Soubor Doklady      | Finance Katalog Sklad Partneři Majetek                           | Správa dokumentů Ka | asa Konfigurace        | Uživatelé Projek | ty Systém Okn | a Nápověda  |
| Administrátor       | Přehledy FPREH<br>Saldo dokladů FSAD<br>Kurzové rozdíly FKR      | Doklady             | Finance                | Banka •          | Pokladna +    | Majetek     |
|                     | DPH                                                              | •                   |                        |                  |               |             |
| Účetní jednotka: BD | Účetnictví                                                       | Účetní sestavy      | Výsledovka             | FVYS             |               | Databáze: e |
| Ucetni jednotka: BD | Zakázky                                                          | Účetní přehledy     | Rozvaha<br>Obratová pi | FROZ             |               |             |
|                     | Tiskové úlohy FPRN<br>Platební kalendář / platební podmínky FPLK | Účetní spárování FS | SAU Cash-Flow          | FCAFL            |               |             |
|                     | EET - kontrola evidence tržby EETK                               | Předkontace FPR     | Konfigurace            | sestav 🕨         | Od roku 2004  | FCFG4       |
|                     | Spotřební daň FSDAN                                              | Účtový rozvrh FUC   |                        |                  | Od roku 2010  | FCFG8       |
|                     | Intrastat SNAPP170                                               |                     |                        |                  | Od roku 2013  | FCFG10      |
|                     |                                                                  | _                   |                        |                  | Od roku 2014  | FCFG12      |
|                     |                                                                  |                     |                        |                  | Od roku 2016  | FCFG14      |
|                     |                                                                  |                     |                        |                  | Od roku 2018  | FCFG16      |

### 19.1.1 Výsledovka

 V seznamu vidíte bilanci účtů, které jsou použity v tiskovém výstupu, podle nastavení filtrů.

- Údaje jsou načteny z dokladů zařazených v knihách, na něž má aktuálně
   přihlášený uživatel právo (minimálně na čtení). Pomocí volby z menu **Zobrazit** můžete vyvolat seznam knih, na které jako přihlášený uživatel právo nemáte.
- Možnosti filtrování (jednotlivé filtrační panely) můžete zobrazit/skrýt pomocí voleb vyvolaných z menu **Zobrazit** volbou *Filtr*.
  - Panel *Období* zde nastavte období, pro které chcete výkaz vytisknout.
  - Panel Účet vyberte, za jaké účty se výkaz zobrazí. Můžete také pomocí zatržítek zvolit zobrazení Součtově dle syntetických účtů , Včetně vnitropodnikových účtů, Včetně účtů, na které nebylo účtováno . Zatržítka mají dva stavy (ano/ne).
  - Výpis účtů můžete vyvolat volbou vyvolanou klepnutím pravým tlačítkem myši do seznamu.
  - Panel **Organizační schéma** je možné zobrazit výkaz podle vazeb dokladů na organizační jednotky z organizačního schématu: vyberte org. schéma a následně určitou organizační jednotku, případně včetně poduzlů, tedy podřízených org. jednotek. Úplný popis panelu viz <u>Obecné</u> <u>postupy</u>/Výběr z org. struktury.
  - Panel Další nastavení vyberte účetní jednotku (pokud jich je v databázi zavedeno víc). Pomocí nabídek Akce a Aktivita můžete vybrat požadovanou akci a aktivitu. Ve výkazu se promítnou pouze doklady vázané k vybrané akci, resp. na vybranou aktivitu.
  - Další panely s filtry jsou pro parametry z klasifikátoru. K dispozici jsou parametry z klasifikátoru účtování (vyplňují se na účetním řádku), knih (vyplňují se v konfiguraci knihy dokladů) a dokladů (vyplňují se v editačním okně jednotlivých dokladů). Můžete tedy zadat požadovaný parametr a hodnotu, kterou má splňovat. Popis ovládání filtrace podle klasifikátoru viz <u>Obecné postupy</u>/Použití parametrů pro filtrování.
- Vždy po změně v nastavení klepněte na tlačítko 
  které aktualizuje seznam.
- Součty za zobrazené účty vidíte pod seznamem.

Tisk Výkazu zahájíte tlačítkem . Vyvolá se okno Tiskové úlohy, kde vyberte příslušný typ tisku a klepněte na *Tisk* nebo Náhled.

| 📑 Výkaz zisků a                                         | ztrát 01.01.2017 - 3                               | 1.12.2017                                                                                                    |                                                                       |                                                                         |                                                |                                                  |                                                                  |                                                                                                    |                                                |                                                                 | —                                               |  |
|---------------------------------------------------------|----------------------------------------------------|----------------------------------------------------------------------------------------------------|-----------------------------------------------------------------------|-------------------------------------------------------------------------|------------------------------------------------|--------------------------------------------------|------------------------------------------------------------------|----------------------------------------------------------------------------------------------------|------------------------------------------------|-----------------------------------------------------------------|-------------------------------------------------|--|
| Soubor Doklad                                           | Zobrazit <u>N</u> ápo                              | věda                                                                                                    |                                                                       |                                                                         |                                                |                                                  |                                                                  |                                                                                                    |                                                |                                                                 |                                                 |  |
| Dbdobí:<br>Účetní období<br>2017                        | <ul> <li>✓ ▲ ►</li> <li>✓ Celé období ✓</li> </ul> | Účet:<br>Všechny V<br>Všechny účty V<br>K <u>Součtově dle syntebicých ú</u><br>X Včetně vnitropodníkových úl   | Crganizační<br>01 - Organiz<br>Pouze pla<br>Organiza<br>(tů ¢ všechny | schéma:<br>zační struktura<br>atné uzly org. sché<br>ční jednotka:<br>> | → 🔀<br>matu<br>✓ Včetně poduzlů<br>→ 🔀         | Další:<br>Účetní jedn.<br>Akce:                  | <pre>TECAM Praha &lt; nezařazené &gt; &lt; nezařazené &gt;</pre> | <ul> <li>No</li> <li>No</li> &lt;</ul> | Parametry účtování:<br>SPZ<br>< nevyplněno > V | Parametry knih:<br>Bonusové rámcové smlouvy<br>< nevyplněno > V | Parametry dokładů<br>Bonus za<br>< nevyplněno > |  |
| iúčet<br>501000<br>546000<br>563999<br>604000<br>689999 | Náz<br>Spo<br>Odp<br>Kun<br>Trži<br>Zúč            | třeba materiálu<br>třeba materiálu<br>sis pohledávky<br>sové rozdíly<br>y za zboži<br>tování opravných položek | L                                                                     | MD 2 419 (                                                              | DAL<br>-0,08<br>0,00 100<br>0,00 10<br>0,00 10 | 0,00<br>0,00<br>0 000,00<br>0 680,08<br>1 000,00 |                                                                  |                                                                                                    |                                                |                                                                 |                                                 |  |
| ýnosy celkem:                                           | 111 680,08<br>2 419 064,44                         | Zisk/Ztráta: -2 307 384,36                                                                                     | Od data: 01.01.2017<br>Do data: 31.12.2017                            |                                                                         |                                                |                                                  |                                                                  |                                                                                                    |                                                |                                                                 |                                                 |  |

### 19.1.2 Rozvaha

- V seznamu vidíte bilanci účtů, které jsou použity v tiskovém výstupu, podle nastavení filtrů.
- Údaje jsou načteny z dokladů zařazených v knihách, na něž má aktuálně
   přihlášený uživatel právo (minimálně na čtení). Pomocí volby z menu **Zobrazit** můžete vyvolat seznam knih, na které jako přihlášený uživatel právo nemáte.
- Možnosti filtrování (jednotlivé filtrační panely) můžete zobrazit/skrýt pomocí voleb vyvolaných z menu **Zobrazit** volbou *Filtr*.
  - Panel *Období* zde nastavte období, pro které chcete výkaz vytisknout.
  - Panel Účet vyberte, za jaké účty se výkaz zobrazí. Můžete také pomocí zatržítka zvolit zobrazení Součtově dle syntetických účtů .
  - Výpis účtů můžete vyvolat volbou vyvolanou klepnutím pravým tlačítkem myši do seznamu.
  - Panel Účetní jednotka vyberte účetní jednotku (pokud jich je v databázi zavedeno víc).
  - Další panely s filtry jsou pro parametry z klasifikátoru. K dispozici jsou parametry z klasifikátoru účtování (vyplňují se na účetním řádku), knih (vyplňují se v konfiguraci knihy dokladů) a dokladů (vyplňují se v editačním okně jednotlivých dokladů). Můžete tedy zadat požadovaný

parametr a hodnotu, kterou má splňovat. Popis ovládání filtrace podle klasifikátoru viz <u>Obecné postupy</u>/Použití parametrů pro filtrování.

- Tisk Rozvahy zahájíte tlačítkem 🔜. Vyvolá se okno Tiskové úlohy, kde vyberte příslušný typ tisku a klepněte na *Tisk* nebo *Náhled*.

| 📄 Rozvaha 01.01.2020 - 31.12.2020                               |                                                               |                  |                | —                                      |                                         | ×        |
|-----------------------------------------------------------------|---------------------------------------------------------------|------------------|----------------|----------------------------------------|-----------------------------------------|----------|
| <u>S</u> oubor <u>D</u> oklad <u>Z</u> obrazit <u>N</u> ápověda |                                                               |                  |                |                                        |                                         |          |
| 43   🖶   👻 🖪                                                    |                                                               |                  |                |                                        |                                         |          |
| Období:                                                         | čet:                                                          | Účetní jednotka: |                | Parametry účtov                        | ání:                                    |          |
| Účetní období v v v<br>2020 v Celé období v                     | šechny v<br>šechny účty v<br>] Součtově dle syntetických účtů | < všechny účetní | jednotky > 🗸 🖻 | Číslo zakázky           < nevyplněno > | ~~~~~~~~~~~~~~~~~~~~~~~~~~~~~~~~~~~~~~~ | E        |
| 🖏 Účet Název                                                    | 1                                                             | 1D               | DAL            |                                        |                                         | ~        |
| 112000 Materiál na skladě                                       |                                                               | 0,00             |                | 0,00                                   |                                         |          |
| 131000 Pořízení zboží                                           |                                                               | 891,00           |                | 0,00                                   |                                         |          |
| 211000 Pokladna                                                 |                                                               | 215 503,51       |                | 0,00                                   |                                         |          |
| 311000 Odběratelé                                               |                                                               | 131 981,69       |                | 0,00                                   |                                         |          |
| 321000 Dodavatelé                                               |                                                               | 0,00             | 89             | 91,00                                  |                                         |          |
| 321900 Dodavatelé v cizí měně                                   |                                                               | 0,00             | 6 49           | 91,10                                  |                                         |          |
| 324000 Přijaté zálohy                                           |                                                               | 0,00             | 55 14          | 48,52                                  |                                         |          |
| 324999 Přijaté zálohy - zdaněné                                 |                                                               | 0,00             | 33 10          | 02,17                                  |                                         |          |
| 343000 Daň z přidané hodnoty                                    |                                                               | 0,00             | 23 37          | 77,15                                  |                                         |          |
|                                                                 |                                                               |                  |                |                                        |                                         | <b>,</b> |

### 19.1.3 Obratová předvaha

- V seznamu vidíte bilanci účtů, které jsou použity v tiskovém výstupu, podle nastavení filtrů.
- Údaje jsou načteny z dokladů zařazených v knihách, na něž má aktuálně
   přihlášený uživatel právo (minimálně na čtení). Pomocí volby z menu **Zobrazit** můžete vyvolat seznam knih, na které jako přihlášený uživatel právo nemáte.
- Možnosti filtrování (jednotlivé filtrační panely) můžete zobrazit/skrýt pomocí voleb vyvolaných z menu **Zobrazit** volbou *Filtr*.
  - Panel *Období* zde nastavte období, pro které chcete výkaz vytisknout.
  - Panel Účet vyberte, za jaké účty se výkaz zobrazí. Můžete také pomocí zatržítek zvolit zobrazení Součtově dle syntetických účtů a Zobrazit podrozvahové účty (ne) .

# Účetnictví

- Výpis účtů můžete vyvolat volbou vyvolanou klepnutím pravým tlačítkem myši do seznamu.
- Panel Organizační schéma je možné zobrazit výkaz podle vazeb dokladů na organizační jednotky z organizačního schématu: vyberte org. schéma a následně určitou organizační jednotku, případně včetně poduzlů, tedy podřízených org. jednotek. Úplný popis panelu viz <u>Obecné</u> postupy/Výběr z org. struktury.
- Panel **Další nastavení** vyberte účetní jednotku (pokud jich je v databázi zavedeno víc). Pomocí zatržítek zvolte, zde chcete Zobrazit počáteční stavy období a Seskupit dle org. jednotek .
- Další panely s filtry jsou pro parametry z klasifikátoru. K dispozici jsou parametry z klasifikátoru účtování (vyplňují se na účetním řádku), knih (vyplňují se v konfiguraci knihy dokladů) a dokladů (vyplňují se v editačním okně jednotlivých dokladů). Můžete tedy zadat požadovaný parametr a hodnotu, kterou má splňovat. Popis ovládání filtrace podle klasifikátoru viz <u>Obecné postupy</u>/Použití parametrů pro filtrování.
- Vždy po změně v nastavení klepněte na tlačítko N, které aktualizuje seznam.
- Součty za zobrazené účty vidíte pod seznamem.
- Tisk Výkazu zahájíte tlačítkem . Vyvolá se okno Tiskové úlohy, kde vyberte příslušný typ tisku a klepněte na Tisk nebo Náhled.

| 🗎 Obratová   | á předvaha 01.01.2017             | 7 - 31.12.2017    |                       |                      |             |                |               |                |                               |                             |                 | - 0         | ×  |
|--------------|-----------------------------------|-------------------|-----------------------|----------------------|-------------|----------------|---------------|----------------|-------------------------------|-----------------------------|-----------------|-------------|----|
| Soubor Do    | klad <u>Z</u> obrazit <u>N</u> áp | pověda            |                       |                      |             |                |               |                |                               |                             |                 |             |    |
| 🛃 🕜 🖌        | 8 ()                              |                   |                       |                      |             |                |               |                |                               |                             |                 |             |    |
| Období:      |                                   |                   | Účet:                 |                      | Organi      | zační schéma   | :             |                | Další nastavení:              |                             | Parametry knih: |             | -1 |
|              |                                   |                   | Všechny               | 1                    | 01-0        | rganizační str | uktura        | ~              | Účetní jednotka:              |                             | Bonusové rámco  | ové smlouvy |    |
| Rok          | × • •                             |                   | Win shows (17b)       |                      | Pou         | ze platné uzly | y org. schéma | tu             | < všechny účetní jednot       | ky > 🗸 🖻                    | < nevyplněno >  | ~ 2         | 8  |
| Calúnals     | Data D                            | 017               | Vseciny ucty <        | na mala Asia (Asia)  | Org         | anizační jedn  | otka:         | Včetně podu    | iziů 📃 zobrazit počáteční sta | avy období                  |                 |             |    |
| CelyTok      | * KOK, 2                          | •                 | Zobrazit podrozv      | ahové účty (ne)      | < neza      | ařazené >      |               | $\sim$         | seskupit dle organizat        | čních jednotek              |                 |             |    |
| Wes Ličet    | Název účtu MD p                   | očáteční stav DAI | nočáteční stav i MD m | inulé odobí. DAL mir | vilé období | MD             |               | Konečný stav I | MD od počátku účetního období | DAL od počátku účetního obd | obí Svot účet   |             | •  |
| 211000       | Pokladna                          | 0,00              | 0.00                  | 0,00                 | 0.00        | 2 993.00       | 0.00          | 2 993.00       | 2 993.00                      | one ou pocada accomito oba  | 0.00 211        |             |    |
| 311000       | Odběratelé                        | 0.00              | 0.00                  | 0.00                 | 0.00        | 327 366.00     | 202 993.00    | 124 373.00     | 327 366.00                    | 202 993                     | 3.00 311        |             |    |
| 314000       | Poskytnuté p                      | 0,00              | 0,00                  | 0,00                 | 0,00        | 50 000,00      | 50 000,00     | 0,00           | 50 000,00                     | 50 000                      | ,00 314         |             |    |
| 321000       | Dodavatelé                        | 0,00              | 0,00                  | 0,00                 | 0,00        | 50 000,00      | 3 211 355,12  | 3 161 355,12   | 50 000,00                     | 3 211 355                   | 5,12 321        |             |    |
| 343000       | Daň z přidan                      | 0,00              | 0,00                  | 0,00                 | 0,00        | 557 333,31     | 53 741,76     | 503 591,55     | 557 333,31                    | 53 741                      | 1,76 343        |             |    |
| 501000       | Spotřeba ma                       | 0,00              | 0,00                  | 0,00                 | 0,00 2      | 653 187,52     | 0,00          | 2 653 187,52   | 2 653 187,52                  | (                           | 0,00 501        |             |    |
| 546000       | Odpis pohled                      | 0,00              | 0,00                  | 0,00                 | 0,00        | 0,00           | 0,08          | -0,08          | 0,00                          | (                           | ,08 546         |             |    |
| 548000       | Ostatní provi                     | 0,00              | 0,00                  | 0,00                 | 0,00        | 0,12           | 0,00          | 0,12           | 0,12                          |                             | ,00 548         |             |    |
| 563999       | Kursové rozd                      | 0,00              | 0,00                  | 0,00                 | 0,00        | 200 000,00     | 300 000,00    | -100 000,00    | 200 000,00                    | 300 000                     | ,00 563         |             |    |
| 602000       | Tržby z prode                     | 0,00              | 0,00                  | 0,00                 | 0,00        | 0,00           | 1 233,88      | -1 233,88      | 0,00                          | 1 233                       | 3,88 602        |             |    |
| 604000       | Tržby za zbo                      | 0,00              | 0,00                  | 0,00                 | 0,00        | 0,00           | 20 556,08     | -20 556,08     | 0,00                          | 20 556                      | 5,08 604        |             |    |
| 648000       | Ostatní provi                     | 0,00              | 0,00                  | 0,00                 | 0,00        | 0,00           | 0,03          | -0,03          | 0,00                          | 0                           | 0,03 648        |             |    |
|              |                                   |                   |                       |                      |             |                |               |                |                               |                             |                 |             | ¥  |
| Poč. stav MD | 0,00                              | Poč. stav DAL     | 0,00                  | Koncový stav         |             | 0,00           |               |                |                               |                             |                 |             |    |
| Min. MD      | 0,00                              | Min. DAL          | 0,00                  |                      |             |                |               |                |                               |                             |                 |             |    |
| MD           | 3 840 879,95                      | DAL               | 3 840 879,95          |                      |             |                |               |                |                               |                             |                 |             |    |
#### 19.1.4 Cash-flow

Okno slouží jako přehled o finančních tocích za určité období.

- Údaje jsou načteny z dokladů zařazených v knihách, na něž má aktuálně
   přihlášený uživatel právo (minimálně na čtení). Pomocí volby z menu **Zobrazit** můžete vyvolat seznam knih, na které jako přihlášený uživatel právo nemáte.
- Možnosti filtrování (jednotlivé filtrační panely) můžete zobrazit/skrýt pomocí voleb vyvolaných z menu Zobrazit volbou Filtr.
  - Panel *Období* zde nastavte období, pro které chcete výkaz vytisknout.
  - Panel Účetní jednotka vyberte účetní jednotku, pro kterou se cashflow zobrazí.
  - Další panely s filtry jsou pro parametry z klasifikátoru. K dispozici jsou parametry z klasifikátoru účtování (vyplňují se na účetním řádku), knih (vyplňují se v konfiguraci knihy dokladů) a dokladů (vyplňují se v editačním okně jednotlivých dokladů). Můžete tedy zadat požadovaný parametr a hodnotu, kterou má splňovat. Popis ovládání filtrace podle klasifikátoru viz <u>Obecné postupy</u>/Použití parametrů pro filtrování.
- Tisk zahájíte tlačítkem l. Vyvolá se okno Tiskové úlohy, kde vyberte příslušný typ tisku a klepněte na Tisk nebo Náhled.

| ubor <u>D</u> oklar        | d <u>Z</u> obrazit <u>N</u> ápověda                                                                                          |                                                         |                 |    |
|----------------------------|----------------------------------------------------------------------------------------------------|---------------------------------------------------------|-----------------|----|
| ? -                        |                                                                                                    |                                                         |                 |    |
| dobí:<br>etní období<br>17 | ✓     ✓     Ód data: 01.01.2017     Účetní jednotka:     P       ✓     ✓     ✓     Ďo data: 31.12.2017     TECAM Praha     ✓ | arametry účtování:<br>] Číslo zakázky<br>< nevyplněno > | Parametry knih: | ne |
| Řádek                      | Ponis                                                                                                    | Označení                                                | Stav            |    |
| 1                          | Stav peněžních prostředků a peněžních ekvivalentů na začátku účetního období                                                 | P.                                                      | 0.00            |    |
| 2                          | Peněžní toky z hlavní výdělečné činnosti (provozní činnost)                                                                  |                                                         | 1 500.00        |    |
| 3                          | Účetní zisk nebo ztráta před zdaněním                                                                                        | Ζ.                                                      | -2 308 384,36   |    |
| 4                          | Úpravy o nepeněžní operace                                                                                                   | A.1                                                     | 1 000,00        |    |
| 5                          | Odpisy dlouhodobého majetku a umořování opravné položky k nabytému majetku                                                   | A.1.1                                                   | 0,00            |    |
| 6                          | Změna stavu opravných položek a rezerv                                                                                       | A.1.2                                                   | 0,00            |    |
| 7                          | Zisk z prodeje dlouhodobého majetku                                                                                          | A.1.3                                                   | 0,00            |    |
| 8                          | Výnosy z podílů na zisku                                                                                                    | A.1.4                                                   | 0,00            |    |
| 9                          | Vyúčtované nákladové úroky s výjimkou úroků zahrnovaných do ocenění dlouhodobého majetku a                                   | vyúčte A.1.5                                            | 0,00            |    |
| 10                         | Případné úpravy o ostatní nepeněžní operace                                                                                  | A.1.6                                                   | 1 000,00        |    |
| 11                         | Čistý peněžní tok z provozní činnosti před zdaněním a změnami pracovního kapitálu                                            | A *                                                     | -2 307 384,36   |    |
| 12                         | Změny stavu nepeněžních složek pracovního kapitálu                                                                           | A.2                                                     | 2 308 884,36    |    |
| 13                         | Změna stavu pohledávek z provozní činnosti, aktivních účtů časového rozlišení a dohadných účtů                               | aktivnícl A.2.1                                         | -618 347,64     |    |
| 14                         | Změna stavu krátkodobých závazků z provozní činnosti, pasivních účtů časového rozlišení a dohac                              | lných ú A.2.2                                           | 2 927 232,00    |    |
| 15                         | Změna stavu zásob                                                                                                    | A.2.3                                                   | 0,00            |    |
| 16                         | Změna stavu krátkodobého finančního majetku nespadajícího do peněžních prostř. a ekvivalentů                                 | A.2.4                                                   | 0,00            |    |
| 17                         | Čistý peněžní tok z provozní činnosti před zdaněním                                                                          | A **                                                    | 1 500,00        |    |
| 18                         | Vyplacené úroky s výjimkou úroků zahrnovaných do ocenění dlouhodobého majetku                                                | A.3                                                     | 0,00            |    |
| 19                         | Přijaté úroky                                                                                                    | A.4                                                     | 0,00            |    |
| 20                         | Zaplacená daň z příjmů a doměrky daně za minulá období                                                                       | A.5                                                     | 0,00            |    |
| 21                         | Čistý peněžní tok z provozní činnosti                                                                                        | A ***                                                   | 1 500,00        |    |
| 22                         | Peněžní toky z investiční činnosti                                                                                           |                                                         | 0,00            |    |
| 23                         | Výdaje spojené s nabytím dlouhodobého majetku                                                                                | B.1                                                     | 0,00            |    |
| 24                         | Příjmy z prodeje dlouhodobého majetku                                                                                        | B.2                                                     | 0,00            |    |
| 25                         | Zápůjčky a úvěry spřízněným osobám                                                                                           | B.3                                                     | 0,00            |    |
| 26                         | Čistý peněžní tok vztahující se k investiční činnosti                                                                        | B ***                                                   | 0,00            |    |
| 27                         | Peněžní toky z finančních činností                                                                                           |                                                         | 0,00            |    |
| 28                         | Dopady změn dlouhodobých, resp. krátkodobých závazků                                                                         | C.1                                                     | 0,00            |    |
| 29                         | Dopady změn vlastního kapitálu na peněžní prostředky a ekvivalenty                                                           | C.2                                                     | 0,00            |    |
| 30                         | Zvýšení peněžních prostředků z důvodů zvýšení základního kapitálu, ážia atd.                                                 | C.2.1                                                   | 0,00            |    |
| 31                         | Vyplacení podílů na vlastním kapitálu společníkům                                                                            | C.2.2                                                   | 0,00            |    |

#### 19.1.5 Konfigurace sestav

Tiskové výstupy Výkaz zisků a ztrát v plném i zkráceném rozsahu (výsledovka), Rozvaha v plném i zkráceném rozsahu a Cash-flow je možné modifikovat. Pro jednotlivé položky je možné zadat čísla účtů a určit jejich parametry.

Okno **Konfigurace sestav výsledovky a rozvahy** vyvoláte z hlavního aplikačního okna z menu **Finance** volbou *Účetnictví/Sestavy/Konfigurace sestav* 

- Seznam obsahuje jednotlivé řádky vybraného tiskového výstupu a účty (dle <u>účtové osnovy</u>), které se do nich zapisují.
- Pokud se do jednoho řádku sčítá více účtů, je tento řádek v seznamu několikrát (podle počtu účtů, které se do něj sčítají). V tiskovém výstupu se samozřejmě účty sečtou do příslušného řádku.
- Vyberte záložku pro tiskový výstup, se kterým budete pracovat.

- Tlačítkem la zadáte novou položku. Otevře se okno Přidání.
- Parametry vybrané položky můžete měnit pomocí tlačítka . Otevře okno
   Editace.
- Tlačítkem la vybraný záznam ze seznamu vymažete (po potvrzení dotazu).
- Jestliže se do jednoho řádku má započítávat několik účtů, je třeba každý z účtů zapsat samostatně výše uvedeným způsobem.

#### 19.1.5.1 Přidání/Editace

Okno slouží k definici řádku tiskového výstupu.

- V řádku Řádek zadejte číslo řádku tiskového výstupu.
- Sadejte *Popis*. U Rozvahy vyberte požadovanou volbu doplnění částky.
- V řádku Účet zapište číslo účtu, který se do daného řádku bude započítávat.
- ▶ Výběrem **Znaménka** určete, zda se částka na účtu přičítá či odečítá.
- V případě rozvahy zvolte, zda se bude položka započítávat **Do korekcí**. Pokud zvolíte ano, znaménko se změní automaticky na +.
- ▶ U Cash-flow vyberte požadovanou volbu v přepínači *Výkaz*.

| Editace                         |                |         |                                                        | ? ×          |
|---------------------------------|----------------|---------|--------------------------------------------------------|--------------|
| Označení :<br>Řádek :<br>Účet : | I.<br>1<br>601 | Popis : | Jazyk:<br>Tržby z prodeje výrobků a služeb<br>Znaménko | Čeština<br>V |
|                                 |                |         | OK Storno Nápověda                                     |              |

Výsledovka:

### Rozvaha:

| Editace                         |                  |         |                                                                                                    | ? ×     |
|---------------------------------|------------------|---------|----------------------------------------------------------------------------------------------------|---------|
| Označení :<br>Řádek :<br>Účet : | 4.<br> 2<br> 353 | Popis : | Jazyk:<br>Pohledávky za upsaný základní kapitál<br>Doplní se částky s kladnou i zápornou hodnotou<br>Znaménko<br>O korekcí<br>O + O -<br>Ne O Ano | Čeština |
|                                 |                  |         | OK Storno Nápověda                                                                                                    |         |

#### Cash-flow:

| Editace                         |                |         |                                                                |                                                                                                    | ? ×     |
|---------------------------------|----------------|---------|----------------------------------------------------------------|----------------------------------------------------------------------------------------------------|---------|
| Označení :<br>Řádek :<br>Účet : | ).<br>1<br>211 | Popis : | Jazyk:<br>Stav peněžních prostředků a peněžních ek<br>Znaménko | vivalentů na začátku účetního období<br>Výkaz<br>Stav rozvahy na poč. období<br>Stav rozvahy na konci období<br>Výsledovka<br>Obrat účtu MD<br>Obrat účtu DAL | Čeština |
|                                 |                |         | OK Storno                                                      | Nápověda                                                                                                    |         |

## 19.2 Účetní přehledy

Účetní přehledy najdete v nabídce, již vyvoláte z hlavního aplikačního okna z menu **Finance** volbou *Účetnictví/Účetní přehledy* .

<u>Účetní doklady</u> <u>Výpis účtů</u> <u>Účetní deník</u> <u>Hlavní knihy</u>

| 📳 Informační s          | ystém EP                                                    | ASS®                                      |                      |                   |                                 |                                             |                                          |                        |                                                             |                              |                       |
|-------------------------|-------------------------------------------------------------|-------------------------------------------|----------------------|-------------------|---------------------------------|---------------------------------------------|------------------------------------------|------------------------|-------------------------------------------------------------|------------------------------|-----------------------|
| Soubor Doklady          | Finance                                                     | Katalog                                   | Sklad                | Partneři          | Majetek                         | Správa (                                    | dokumentů                                | Kasa                   | Konfigurace                                                 | Uživatelé                    | Proj                  |
| <br> <br> Administrátor | Přehledy<br>Saldo dok<br>Kurzové r                          | dadû<br>rozdîly                           |                      |                   | FPREH<br>FSAD<br>FKR            | •                                           | Doklady                                  | •                      | Finance -                                                   | )<br>Banka                   | -                     |
| Účetní iednotka: BD     | DPH<br>Účetnictv                                            | í                                         |                      |                   | +                               | Účetní s                                    | estavy                                   | •                      |                                                             |                              |                       |
|                         | Zakázky<br>Tiskové ú<br>Platební k<br>EET - kon<br>Spotřebn | lohy<br>alendář /<br>Itrola evid<br>í daň | 'platebr<br>lence tr | ní podmínk<br>žby | FPRN<br>y FPLK<br>EETK<br>FSDAN | Účetní p<br>Účetní s<br>Předkor<br>Účetní z | přehledy<br>párování<br>ntace<br>závěrka | FSAU<br>FPRED<br>FUCUZ | Účetní doklar<br>Výpis účtů<br>Účetní deník<br>Hlavní kniha | dy FUCI<br>FVYI<br>FUC<br>FH | DO<br>UC<br>DE<br>ILK |
|                         | Intrastat                                                   |                                           |                      | 5                 | SNAPP 170                       |                                             | 102011                                   | FUCRU                  |                                                             |                              |                       |

#### 19.2.1 Účetní doklady

Okno slouží pro přehled o dosud nerozúčtovaných dokladech, k jejich následnému rozúčtování i případnému zaúčtování. Zaúčtované doklady můžete zde i odúčtovat.

Vyvoláte jej z hlavního okna ERP EPASS<sup>®</sup> z menu **Finance** volbami

Účetnictví/Účetní přehledy/Účetní doklady

- Seznam obsahuje přehled účetních dokladů podle nastavení filtrací.
- Období filtruje se buď podle data vzniku dokladů (není-li označené zatržítko), nebo podle data účtování (pokud je označené zatržítko).
- Kniha vyberte požadovaný typ dokladů, účetní jednotku a konkrétní knihu dokladů (nebo všechny knihy daného typu).
- V přepínači Zobrazit vyberte doklady, které se v seznamu vypíší (nezaúčtované, rozúčtované, zaúčtované).
- Pro rozúčtované a zaúčtované doklady vyberte v přepínači *Typ*, zda se zobrazí ručně rozúčtované či zaúčtované, automaticky rozúčtované či zaúčtované, nebo obojí doklady.
- Můžete provést *filtraci podle data zaúčtování*. Tím je míněno datum, kdy byl proveden příslušný zápis do systému, nikoli datum uskutečněného účetního případu.
- Můžete *Filtrovat podle chybějících podpisů* označte zatržítko a vyberte požadovanou volbu.

- Doklad můžete otevřít klepnutím na tlačítko a nebo poklepáním myši na řádku, ve kterém se doklad nachází.
- Tlačítko III vyvolá okno Účtování, kde můžete rozúčtovat a zaúčtovat doklad vybraný v seznamu.
- Tlačítko vyvolá okno **Tiskové úlohy** s nadefinovanými úlohami pro tisk účetních dokladů.
- Další možnosti na tlačítkách Rozúčtovat , Zaúčtovat , Rozúčtovat a zaúčtovat , Zrušit zaúčtování a Zrušit položky zaúčtování jsou dostupné podle toho, v jakém stavu se doklad, který máte vybraný v seznamu, nachází z hlediska účtování. Alternativou jsou volby z menu Účtování.
- Tyto operace můžete provést i <u>hromadně.</u>
- Tlačítko 1 slouží k obnově zobrazených dat.

| 🚺 Účet                     | ní doklady Celý rok 2 | 2020                                                     |                                                      |                                             |                                          |                        |                                                            |                                                                                                    |                                               |                                                |           |      |
|----------------------------|-----------------------|----------------------------------------------------------|------------------------------------------------------|---------------------------------------------|------------------------------------------|------------------------|------------------------------------------------------------|----------------------------------------------------------------------------------------------------|-----------------------------------------------|------------------------------------------------|-----------|------|
| Soubor                     | Doklad Účtování       | <u>N</u> ápověda                                         |                                                      |                                             |                                          |                        |                                                            |                                                                                                    |                                               |                                                |           |      |
| <b>4</b> 🕐                 | 😑   🕻   [             | 🍃 匪   🏧 🐺 🐺 🐻 🕱 🗍 Zobrazit po                            | ouze označené                                        |                                             |                                          |                        |                                                            |                                                                                                    |                                               |                                                |           |      |
| Období:<br>Rok<br>Celý rok | Filtrovat die dat.usk | úč. případu Kniha<br>Všechny typy dokl ∨ Všechny<br>20 € | Zobrazit:<br>Nezaúčtovan<br>Rozúčtovan<br>Saúčtované | né Obojí Poče<br>ć Okutomaticky Okučně Posk | trovat dle data<br>t dní v<br>edních + v | zaúčtování (historie)  | Filtrovat<br>bez podp<br>bez podp<br>bez podp<br>plně nepo | podle chybějících p<br>isu rolí Osoba odpo<br>isu rolí Osoba odpo<br>isu rolí Osoba odpo<br>odepsané | odpisů<br>ovědná za<br>ovědná za<br>ovědná za | účetní případ<br>zaúčtování<br>provedení účetr | nîho zápi | su   |
| ®i⊚ ID                     | Datum                 | Partner                                                  | Kniha                                                | Popis                                       | Částka [v zál                            | Částka [měn Datum usk. | ú Kód knihy                                                | Částka bez DPH                                                                                       | VS                                            | Plně podepsáno                                 | Číslo     | ^    |
|                            | 4129 25.1.2020        | ALBIXON a.s                                              | Faktury vydané Praha - in                            | r Ečdd = VS                                 | 8 214,69                                 | 8 214,69 25.1.2020     | FV_P_IMP                                                   | 6 789,00                                                                                             | 1000000                                       | ne                                             | 582000    | 001  |
|                            | 4280 31.5.2020        | Enbra spol. s r.o                                        | Pokl.kniha CZK                                       | Záloha                                      | 29 885,23                                | 29 885,23 31.5.2020    | PK-CZK                                                     | 0,00                                                                                                 | 4200002                                       | ne                                             | 20053     | 100: |
|                            | 4284 31.5.2020        | Enbra spol. s r.o                                        | Pokl.kniha CZK                                       | Záloha                                      | 42 213,96                                | 42 213,96 31.5.2020    | PK-CZK                                                     | 0,00                                                                                                 | 4200003                                       | ne                                             | 20053     | 100: |
|                            | 4286 31.5.2020        | Enbra spol. s r.o                                        | Pokl.kniha CZK                                       | Záloha                                      | 33 041,62                                | 33 041,62 31.5.2020    | PK-CZK                                                     | 0,00                                                                                                 | 4200004                                       | ne                                             | 20053     | 100- |
|                            | 4288 31.5.2020        | Enbra spol. s r.o                                        | Pokl.kniha CZK                                       | Záloha                                      | 25 731,51                                | 25 731,51 31.5.2020    | PK-CZK                                                     | 0,00                                                                                                 | 4200005                                       | ne                                             | 20053     | 100  |
|                            | 4289 31.5.2020        | Enbra spol. s r.o                                        | Faktury předváděcí                                   | Test záloha                                 | 0,00                                     | 0,00 31.5.2020         | FakPre                                                     | 0,00                                                                                                 | 2200000                                       | ne                                             | 220000    | 005  |
|                            | 4294 31.5.2020        | Enbra spol. s r.o                                        | Pokl.kniha CZK                                       | Záloha                                      | 40 053,63                                | 40 053,63 31.5.2020    | PK-CZK                                                     | 0,00                                                                                                 | 4200006                                       | ne                                             | 20053     | 100  |
|                            | 4296 31.5.2020        | Enbra spol. s r.o                                        | Daňové dokl. na zapl. zák                            | Test záloha                                 | 40 053,63                                | 40 053,63 31.5.2020    | ENBDDUZ                                                    | 33 102, 17                                                                                           | 4200006                                       | ne                                             | 520000    | 06   |
|                            | 4300 31.5.2020        | Enbra spol. s r.o                                        | Pokl.kniha CZK                                       | Záloha                                      | 44 577,56                                | 44 577,56 31.5.2020    | PK-CZK                                                     | 0,00                                                                                                 | 4200007                                       | ne                                             | 20053     | 100  |
| T                          | 4302 31.5.2020        | Enbra spol. s r.o                                        | Faktury předváděcí                                   | Test záloha                                 | 0,00                                     | 0,00 31.5.2020         | FakPre                                                     | 0,00                                                                                                 | 2200000                                       | ne                                             | 220000    | 07   |
|                            | 4441 9.9.2020         | Václav Malý -                                            | Lokace - příjem                                      |                                             | 70 724,50                                | 70 724,50 9.9.2020     | LOK_PRIJ                                                   | 58 450,00                                                                                            |                                               | ne                                             | 662000    | 005  |
|                            | 4448 14.9.2020        | Enbra spol. s r.o                                        | Faktury předváděcí                                   |                                             | 115 000,00                               | 115 000,00 14.9.2020   | FakPre                                                     | 100 000,00                                                                                           | 1222                                          | ne                                             | FakPre    | 000  |
|                            | 4615 17.9.2020        | Bohemia Properties a.s                                   | Faktury přijaté v cizí měně                          | Test KR ke konci uo - kladn                 | ý KR/ztráta 0                            | 50,00 17.9.2020        | FPCM                                                       | 1 300,00                                                                                             | 12345                                         | ne                                             | FPCM2     | 000  |
|                            | 4616 17.9.2020        | Bohemia Properties a.s                                   | Faktury přijaté v cizí měně                          | Test KR ke konci uo - kladný k              | R 2 726,10                               | 104,85 17.9.2020       | FPCM                                                       | 2 726,10                                                                                             | 12346                                         | ne                                             | FPCM2     | 000  |
|                            |                       |                                                          |                                                      |                                             |                                          |                        |                                                            |                                                                                                    |                                               |                                                |           | ~    |

#### 19.2.2 Výpis účtů

Okno slouží pro přehled o položkách na jednotlivých účtech.

- ► V rámečku **Zobrazit** nastavte, jaké účty chcete prohlížet.
- Nastavte v panelu *Období*, za jaké období se mají účty vypsat.
- Údaje jsou načteny z dokladů zařazených v knihách, na něž má aktuálně
   přihlášený uživatel právo (minimálně na čtení). Pomocí volby z menu **Zobrazit** můžete vyvolat seznam knih, na které jako přihlášený uživatel právo nemáte.

# Účetnictví

- Možnosti filtrování (jednotlivé filtrační panely) můžete zobrazit/skrýt pomocí voleb vyvolaných z menu **Zobrazit** volbou *Filtr*.
  - Panel Organizační schéma je možné zobrazit výkaz podle vazeb dokladů na organizační jednotky z organizačního schématu: vyberte org. schéma a následně určitou organizační jednotku, případně včetně poduzlů, tedy podřízených org. jednotek. Úplný popis panelu viz <u>Obecné</u> postupy/Výběr z org. struktury.
  - Panel **Další** vyberte účetní jednotku (pokud jich je v databázi zavedeno víc). Můžete vybrat konkrétního partnera (započítají se jen doklady, kde je uvedený tento partner). Pomocí nabídek **Akce** a **Aktivita** můžete vybrat požadovanou akci a aktivitu.
  - Další panely s filtry jsou pro parametry z klasifikátoru. K dispozici jsou parametry z klasifikátoru účtování (vyplňují se na účetním řádku), knih (vyplňují se v konfiguraci knihy dokladů) a dokladů (vyplňují se v editačním okně jednotlivých dokladů). Můžete tedy zadat požadovaný parametr a hodnotu, kterou má splňovat. Popis ovládání filtrace podle klasifikátoru viz <u>Obecné postupy</u>/Použití parametrů pro filtrování.
  - V panelu *Knihy* lze vybrat typ dokladů, případně konkrétní knihu dokladů a účetní jednotku.
- Vždy po změně v nastavení klepněte na tlačítko 10, které aktualizuje seznam.
- Součty za zobrazené účty vidíte pod seznamem.
- Tisk Výkazu zahájíte tlačítkem . Vyvolá se okno Tiskové úlohy, kde vyberte příslušný typ tisku a klepněte na Tisk nebo Náhled.
- K nastavení můžete použít také filtr vyvolaný tlačítkem 3.
- Doklad ze seznamu můžete otevřít klepněte na něj pravým tlačítkem myši a vyberte Otevřít doklad .
- ▶ Pomocí tlačítka <sup>2</sup> lze vyvolat plovoucí okno účetního salda dokladu.
- Pomocí tlačítka III lze vyvolat plovoucí okno účtování dokladu.
- Pomocí tlačítka <sup>1</sup> lze vyvolat plovoucí okno párování dokladu.

- Příslušné volby jsou dostupné také z místní nabídky vyvolané klepnutím pravým tlačítkem myši do řádku seznamu.
- Kromě standardního uživatelského třídění seznamu jsou k dispozici i možnosti z menu Třídit dle.
- Součty Má dáti Dal za zobrazené účty jsou v řádcích pod seznamem.
- Tlačítkem 🔤 vyvoláte okno Tiskové úlohy pro Výpis účtů.

| 🚟 Výpis účtů             | ů 15.02.1923 - 08.09.2021    |                             |                 |                          |                    |                                    |           |                     | o x |
|--------------------------|------------------------------|-----------------------------|-----------------|--------------------------|--------------------|------------------------------------|-----------|---------------------|-----|
| Soubor Dok               | lad Zobrazit Třídit dle      | Nápověda                    |                 |                          |                    |                                    |           |                     |     |
| 🗐 🕐 🔻                    | - 😩   🗘   🚔 -                | 😼   ?{] 🎹 👭                 |                 |                          |                    |                                    |           |                     |     |
| Zobrazit:                |                              | Období:                     | Organizační s   | chéma:                   | Další:             |                                    | Knihy     |                     |     |
| Všechov                  | ~                            |                             | 01 - Organiza   | ační struktura           | 🗸 🔁 🛛 Účetní jed.  | ,: TECAM Praha 🗸 🗸                 | Poble     | dávky 🗸 TECAM Praba | a ~ |
|                          | 504000                       | Počet dní 🗸 🗸               | Pouze plat      | tné uzly org. schématu   | Partner            |                                    | Eð ur i   |                     |     |
| Ucty zacinajici          | ~ 501000                     |                             | ✓ Organizač     | ní jednotka: 🗹 Včetně    | oduzlů 🗌 Akce:     |                                    | Vsech     | nny knihy           | ~   |
| nevyrovnane harovná rozl | ê<br>lőit indontlivé dekladu | Posledních v 36000          | < všechny >     |                          |                    |                                    |           |                     |     |
| pouze označ              | iené                         |                             |                 |                          |                    | · ~ _                              |           |                     |     |
| 🖏 Účet                   | MD DAL                       | Název účtu                  | Popis [dokladu] | Partner                  | Poznámka k účtován | í Organizační Organizační jednotka | Čislo     |                     | ^   |
| ▶ 501000                 | 2 493,73                     | 0,00 Spotřeba materiálu     |                 | BRETONTIKA spol. s r. o. |                    |                                    | 33140002  |                     |     |
| 501000                   | 2 419 064,52                 | 0,00 Spotřeba materiálu     | Albixon test    | Sun Media s.r.o.         |                    |                                    | 33170024  |                     |     |
| 501000                   | 10,00                        | 0,00 Spotřeba materiálu     | p               | Pánková Martina          |                    |                                    | 1         |                     |     |
| 501000                   | 100,00                       | 0,00 Spotřeba materiálu     | p               | Pánková Martina          |                    |                                    | 1         |                     |     |
| 501000                   | 165,29                       | 0,00 Spotřeba materiálu     | p               | Pánková Martina          |                    |                                    | 1         |                     |     |
| 501000                   | 12 345,00                    | 0,00 Spotřeba materiálu     | Test EUR        | Enbra SLOVAKIA s.r.o.    |                    |                                    | 33190002  |                     |     |
| 501000                   | 12 345,00                    | 0,00 Spotřeba materiálu     | Test            | Enbra SLOVAKIA s.r.o.    |                    |                                    | 33190001  |                     |     |
| 501000                   | 10,00                        | 0,00 Spotřeba materiálu     | Test            | EXCON a.s.               |                    |                                    | 190312001 |                     |     |
| 501000                   | 100,00                       | 0,00 Spotřeba materiálu     | Test            | EXCON a.s.               |                    |                                    | 190312001 |                     |     |
| 501000                   | 13,00                        | 0,00 Spotřeba materiálu     | Test            | EXCON a.s.               |                    |                                    | 190312001 |                     |     |
| 501000                   | 376,84                       | 0,00 Spotřeba materiálu     | Test            | EXCON a.s.               |                    |                                    | 33190004  |                     |     |
| 501000                   | 24 500,00                    | 0,00 Spotřeba materiálu     | Test 5          | EXCON a.s.               |                    |                                    | 33190005  |                     |     |
| 501000                   | 1 0 19,83                    | 0,00 Spotřeba materiálu     | Test            | EXCON a.s.               |                    |                                    | 33190007  |                     |     |
| 501000                   | 0,00                         | 5 000,00 Spotřeba materiálu | pokus           | EPASS BIZ s.r.o.         |                    |                                    | 57190039  |                     |     |
|                          |                              |                             |                 |                          |                    |                                    |           |                     |     |
|                          |                              |                             |                 |                          |                    |                                    |           |                     | ~   |
| MD celkem:               | 2 472 543,21                 |                             |                 |                          |                    |                                    |           |                     |     |
|                          | 5 000 00                     |                             | 7.542.21        |                          |                    |                                    |           |                     |     |

### Hromadná změna střediska a parametrů

#### 19.2.2.1 Hromadná změna střediska a parametrů

V účetních řádcích lze provádět hromadné změny – změnu střediska a parametrů (tím jsou myšleny parametry z klasifikátoru pro účtování, pokud je používáte). Hromadná změna se děje pro skupinu označených záznamů.

- Nejprve označte příslušné řádky a poté použijte z menu **Doklad** volbu Hromadné operace a volbu:
  - Změna střediska účtování pak vyberte středisko, které se zapíše do označených záznamů,

 Změna hodnoty parametru účtování – pak vyberte parametr, jejž chcete změnit, a zadejte požadovanou hodnotu (zadání se liší podle typu parametru).

Změna se provede po potvrzení u všech označených záznamů, případné chyby se vypíší na obrazovce.

| 腸 Výpi     | is účti                    | i 15.(        | 02.1923 - 08.  | .09.2021   |             |        |       |       |                                               |                |
|------------|----------------------------|---------------|----------------|------------|-------------|--------|-------|-------|-----------------------------------------------|----------------|
| Soubor     | Dok                        | lad           | Zobrazit       | Třídit dle | Nápověda    |        |       |       |                                               |                |
| <b>a</b> ? |                            | Ob            | nova zobraz    | ených dat  | - (Refresh) | F5     |       |       |                                               |                |
| Zobrazit:  |                            | Tisk          | cové výstupy   | у          |             | Ctrl+P |       |       | Organizační schéma:                           |                |
| vsecnny    |                            | Hre           | omadné ope     | erace      |             | >      |       | Změna | a organizační jednotky účtování               |                |
| barevn     | ovnané<br>ně rozl<br>označ | šit je<br>ené | dnotlivé dokla | ady        | Posledních  | × [    | 36000 | Změna | i hodnoty parametru účtování<br>  < všechny > | poduzlů<br>~ 😕 |

#### 19.2.3 Účetní deník

Okno slouží jako přehled o zaúčtování dokladů. Vyvoláte je volbou *Účetnictví/Účetní přehledy/Účetní deník* z menu **Finance**.

- V seznamu vidíte položky účtů podle nastavení.
- V panelu **Období** zadejte období, za které chcete deník zobrazit. Povoleny jsou pouze rok, měsíc a dále účtování počátečních stavů a uzavření období.
- ▶ V panelu *Kniha* vyberte typ dokladů a knihu.
- Údaje jsou načteny z dokladů zařazených v knihách, na něž má aktuálně
   přihlášený uživatel právo (minimálně na čtení). Pomocí volby z menu **Zobrazit** můžete vyvolat seznam knih, na které jako přihlášený uživatel právo nemáte.
- V panelu *Zobrazit* zvolte, zda chcete vypsat rozúčtované, nebo zaúčtované doklady.
- Označením zatržítka *barevně rozlišit jednotlivé doklady* se v seznamu podbarví záznamy pro každý doklad. Seznam musí být setříděný podle čísla dokladu.
- V panelu **Typ rozúčtování** lze zvolit, zda se načtou doklady rozúčtované ručně, automaticky, případně obojím způsobem.

# Účetnictví

- Další možnosti filtrování (jednotlivé filtrační panely) můžete zobrazit/skrýt pomocí voleb vyvolaných z menu **Zobrazit** volbou *Filtr.* Jde o filtraci pomocí parametrů z klasifikátoru. K dispozici jsou parametry z klasifikátoru účtování (vyplňují se na účetním řádku), knih (vyplňují se v konfiguraci knihy dokladů) a dokladů (vyplňují se v editačním okně jednotlivých dokladů). Můžete tedy zadat požadovaný parametr a hodnotu, kterou má splňovat. Popis ovládání filtrace podle klasifikátoru viz <u>Obecné postupy</u>/Použití parametrů pro filtrování.
- Vždy po změně v nastavení klepněte na tlačítko 1, které aktualizuje seznam.
- Tisk deníku zahájíte tlačítkem l. Vyvolá se okno Tiskové úlohy, kde vyberte příslušný typ tisku a klepněte na Tisk nebo Náhled.
- Doklad ze seznamu můžete otevřít klepněte na něj pravým tlačítkem myši a vyberte Otevřít doklad .

| 📔 Účetní deník Vše            | echny knihy                    |            |              |         |              |                                |                    |                                    | - 0         | × |
|-------------------------------|--------------------------------|------------|--------------|---------|--------------|--------------------------------|--------------------|------------------------------------|-------------|---|
| <u>S</u> oubor <u>D</u> oklad | <u>Z</u> obrazit <u>N</u> ápov | /ěda       |              |         |              |                                |                    |                                    |             |   |
| ᆀ 🕐 🖌 🖨                       | 0                              |            |              |         |              |                                |                    |                                    |             |   |
| Období:                       |                                | Kniha      |              |         |              | Zobrazit:                      |                    | Typ rozúčtování:                   |             |   |
| Rok 🗸                         | 4 >                            | Závazky    | , v          | Všechny | ~            | Rozúčtované                    |                    | Ručně i automaticky                |             |   |
| Celúzek                       | Delu 2012 🔺                    | Văndan     | . Luniha u   |         | ~            | <ul> <li>Zaúčtované</li> </ul> |                    | O Automaticky                      |             |   |
| Cely rok V                    | KOK: 2013                      | vsechny    | ( KTIIITY    |         | ~            | 🖌 🗹 barevně rozlišit j         | jednotlivé doklady | , ORučně                           |             |   |
| 🖏 Účetní datum 🛛              | MD [                           | DAL        | Partner      | Kniha   | Popis        |                                | Účet               | Organizační j Datum poslední změny | / Číslo   △ | ^ |
| 20.03.2013                    | 12 984,05                      | 0,00       | EPASS s.r.o. | FP      | Prodej zbož  | í 17.3.2013 - Pokadna          | 501000             | 20.03.2013 17:01:38                | 131100001   |   |
| 20.03.2013                    | 2 596,81                       | 0,00       | EPASS s.r.o. | FP      | Prodej zbož  | í 17.3.2013 - Pokadna          | a 343000           | 20.03.2013 17:01:39                | 131100001   |   |
| 20.03.2013                    | 0,00                           | 15 580,86  | EPASS s.r.o. | FP      | Prodej zbož  | í 17.3.2013 - Pokadna          | a 321000           | 20.03.2013 17:01:39                | 131100001   |   |
| 20.03.2013                    | 1 695,33                       | 0,00       | ARTEX s.r.o. | FP      | Prodej zboží | 19.3.2013 - Pokadna            | 501000             | 20.03.2013 17:46:46                | 131100002   |   |
| 20.03.2013                    | 339,07                         | 0,00       | ARTEX s.r.o. | FP      | Prodej zboží | 19.3.2013 - Pokadna            | 343000             | 20.03.2013 17:46:46                | 131100002   |   |
| 20.03.2013                    | 0,00                           | 2 034,40   | ARTEX s.r.o. | FP      | Prodej zboží | 19.3.2013 - Pokadna            | 321000             | 20.03.2013 17:46:46                | 131100002   |   |
| 20.03.2013                    | 28 232,65                      | 0,00       | Lomy Mořina  | FP      | Prodej zbož  | í 19.3.2013 - Pokadna          | a 501000           | 20.03.2013 17:47:02                | 131100003   |   |
| 20.03.2013                    | 5 646,53                       | 0,00       | Lomy Mořina  | FP      | Prodej zbož  | í 19.3.2013 - Pokadna          | a 343000           | 20.03.2013 17:47:02                | 131100003   |   |
| 20.03.2013                    | 0,00                           | 33 879, 18 | Lomy Mořina  | FP      | Prodej zbož  | í 19.3.2013 - Pokadna          | 321000             | 20.03.2013 17:47:02                | 131100003   |   |
| 20.03.2013                    | 43 650,45                      | 0,00       | EPASS s.r.o. | FP      |              |                                | 501000             | 20.03.2013 17:47:36                | 131100004   |   |
| 20.03.2013                    | 8 730,09                       | 0,00       | EPASS s.r.o. | FP      |              |                                | 343000             | 20.03.2013 17:47:36                | 131100004   |   |
| 20.03.2013                    | 0,00                           | 52 380,54  | EPASS s.r.o. | FP      |              |                                | 321000             | 20.03.2013 17:47:36                | 131100004   |   |
|                               |                                |            |              |         |              |                                |                    |                                    |             |   |
|                               |                                |            |              |         |              |                                |                    |                                    |             |   |
| L                             |                                |            |              |         |              |                                |                    |                                    |             | + |

#### 19.2.4 Hlavní kniha

Okno **Hlavní kniha** slouží jako základní při tisku Hlavní knihy. Vyvoláte je volbou *Účetnictví/Účetní přehledy/Hlavní kniha* z menu **Finance**.

 V seznamu vidíte bilanci účtů, které jsou použity v tiskovém výstupu, podle nastavení filtračních prvků.

- V panelu **Období** zvolte období, za které se účty zobrazí. Povoleny jsou rok, měsíc a účetní období.
- V panelu Zobrazit zvolte účty, které chcete zobrazit (všechny/syntetické/konkrétní číslo účtu).
- V nabídce **Typ zobrazení** zvolte, jaký typ zobrazení chcete. V případě položkového zobrazení můžete barevně odlišit jednotlivé doklady (seznam musí být setříděný podle čísla dokladu).
- V panelu **Další** můžete vybrat účetní jednotku a (po zaškrtnutí) konkrétního partnera (z dokladů), pro které se účty zobrazí.
- Vždy po změně nastavení klepněte na tlačítko 1, které aktualizuje seznam.
- Pokud máte vybraný položkový typ zobrazení, můžete doklad ze seznamu otevřít – klepněte na něj pravým tlačítkem myši a vyberte Otevřít doklad .
- Vlastní tisk zahájíte tlačítkem I. Vyvolá se okno **Tiskové úlohy**, kde vyberte příslušný výstup a klepněte na *Tisk* nebo Náhled.

| 🔱 Hlavní kniha Položkové                       |                 |            |                                 |                 |          |             |               | - [                         | ⊐ × |
|------------------------------------------------|-----------------|------------|---------------------------------|-----------------|----------|-------------|---------------|-----------------------------|-----|
| <u>S</u> oubor <u>D</u> oklad <u>N</u> ápověda |                 |            |                                 |                 |          |             |               |                             |     |
| 🗐 🕐 🚽 😩 🚺                                      |                 |            |                                 |                 |          |             |               |                             |     |
| Období:                                        | Zobrazit:       |            | Typ zobrazení:                  |                 | Další:   |             |               |                             |     |
| Účetní období 🛛 🖌 🕇 🕨                          | Svotetické 🗸    |            | Položkové                       | ~               | Účetní j | ed.: < všed | hny účetní je | dnotky >                    | ~ 🖂 |
|                                                | byneedee        |            |                                 |                 | Part     | mer:        |               |                             |     |
| 2020 V Celé období V                           | Jeden účet 🗸 🗸  | ~ 🖻        | ✓ barevně rozlišit jedno        | otlivé doklady  |          | incr i      |               |                             |     |
| 🖄 Čícla 🖉 Darthar                              | MD DAI          | Datum      | Papia                           | Deple           | Obdeb( [ | vlěí období | Účet          | Názov účtv                  |     |
| 200521002 Ephra cool o r o                     | 20 995 22 0.00  | 21 05 2020 | Záloba                          | DETIK<br>DK-C7K | 2020 0   | E - Květen  | 211000        | Rokladoa                    | ^   |
| 200531002 Enbra spol. s r.o.                   | 29 005,25 0,00  | 31.05.2020 | Zdiona<br>Zélaha Tata ia asarén | PK-CZK          | 2020 0   | 5 - Kveten  | 211000        | Pokiauria<br>Džiraté sélahu |     |
| 200531002 Eribra spol. s r.o.                  | 0,00 29 865,25  | 31.05.2020 | Zalona, Toto je poznan          | PK-CZK          | 2020 0   | 5 - Kveten  | 324000        | Prijate zaloriy             |     |
| 200531003 Enbra spol. s r.o.                   | 42 213,96 0,00  | 31.05.2020 | Zalona                          | PK-CZK          | 2020 0   | 5 - Kveten  | 211000        | Pokiadna<br>Děkaté sélatov  |     |
| 200531003 Enbra spol. s r.o.                   | 0,00 42 213,96  | 31.05.2020 | Zalona                          | PK-CZK          | 2020 0   | 5 - Kveten  | 324000        | Prijate zalony              |     |
| 200531004 Enbra spoi. s r.o.                   | 33 041,62 0,00  | 31.05.2020 | Zalona                          | PK-CZK          | 2020 0   | 5 - Kveten  | 211000        | Pokiadna                    |     |
| 200531004 Enbra spoi. s r.o.                   | 0,00 33 041,62  | 31.05.2020 | Zaiona                          | PK-CZK          | 2020 0   | 5 - Kveten  | 324000        | Prijate zalony              | _   |
| 200531005 Enbra spol. s r.o.                   | 25 731,51 0,00  | 31.05.2020 | Zaloha                          | PK-CZK          | 2020 0   | 5 - Kveten  | 211000        | Pokladna                    |     |
| 200531005 Enbra spol. s r.o.                   | 0,00 25 731,51  | 31.05.2020 | Záloha                          | PK-CZK          | 2020 0   | 5 - Květen  | 324000        | Přijaté zálohy              |     |
| 200531006 Enbra spol. s r.o.                   | 40 053,63 0,00  | 31.05.2020 | Záloha                          | PK-CZK          | 2020 0   | )5 - Květen | 211000        | Pokladna                    |     |
| 200531006 Enbra spol. s r.o.                   | 0,00 40 053,63  | 31.05.2020 | Záloha                          | PK-CZK          | 2020 0   | )5 - Květen | 324000        | Přijaté zálohy              |     |
| 200531008 Enbra spol. s r.o.                   | 44 577,56 0,00  | 31.05.2020 | Záloha                          | PK-CZK          | 2020 0   | 5 - Květen  | 211000        | Pokladna                    |     |
| 200531008 Enbra spol. s r.o.                   | 0,00 44 577,56  | 31.05.2020 | Záloha                          | PK-CZK          | 2020 0   | 5 - Květen  | 324000        | Přijaté zálohy              |     |
| 22000005 Enbra spol. s r.o.                    | 0,00 83 460,40  | 31.05.2020 | Test záloha                     | FakPre          | 2020 0   | )5 - Květen | 604000        | Tržby za zboži              |     |
| 22000005 Enbra spol. s r.o.                    | 0,00 100 987,08 | 31.05.2020 | Test záloha                     | FakPre          | 2020 0   | )5 - Květen | 311000        | Odběratelé                  |     |
| 22000005 Enbra spol. s r.o.                    | 100 987,08 0,00 | 31.05.2020 | Test záloha                     | FakPre          | 2020 0   | )5 - Květen | 311000        | Odběratelé                  |     |
| 22000005 Enbra spol. s r.o.                    | 83 460,40 0,00  | 31.05.2020 | Test záloha                     | FakPre          | 2020 0   | )5 - Květen | 324000        | Přijaté zálohy              |     |
|                                                |                 |            |                                 |                 |          |             |               |                             | × * |
| S                                              |                 |            |                                 |                 |          |             |               |                             | >   |

## 19.3 Účetní spárování

Účetní párování je nástroj na kontrolu a korekce zůstatku saldokontních účtů.

Systém EPASS je postavený dokladově. Znamená to, že pro zjištění stavu (salda) pohledávek a závazků není třeba mít doklady zaúčtované.

Po zaúčtování dokladů na knihách dokladů definovaných jako "saldokontní" by dokladové saldo (součet hodnot nespárovaných nebo částečně spárovaných dokladů) mělo souhlasit se zůstatkem příslušného saldokontního účtu.

V případě chybného zaúčtování saldokontního dokladu (na nesprávný saldokontní nebo na nesaldokontní účet) se může dokladové a účetní saldo lišit.

Účetní párování je vzájemné propojení řádků složených účetních zápisů, připojených k jednotlivým spolu souvisejícím dokladům. Běžně probíhá automaticky na pozadí - pokud systém má dostatek informací (doklady jsou dokladově spárovány a účty na dokladech se shodují), proběhne účetní spárování.

<u>Přepočet účetního saldokonta.</u> <u>Účetní záznam - saldokonto</u>

#### 19.3.1 Přepočet účetního saldokonta

Pokud během užívání systému dojde k nějakým zásadním změnám (např. import dokladů, změna nastavení účtů saldokontní/nesaldokontní), je možné účetně spárovat na požádání. K tomu slouží toto okno, které vyvoláte volbou *Účetnictví/Účetní spárování* z menu **Finance** v hlavním okně.

- Vyberte Účetní jednotku a Účetní období, pro které chcete přepočet provést.
- Označte zatržítko Spárování všech nevyrovnaných položek … pro to, aby se spárovaly všechny dosud nespárované položky účetního salda za zadané období podle stávajícího nastavení.
- Pokud jste měnili účty a jejich vlastnosti, označte zatržítko Zápis všech dosud nevytvořených saldokontních záznamů … Pak se provede přepočet podle změněného nastavení účtů.
- Obě možnosti mohou fungovat současně (doporučeno).

# Účetnictví

- Jestliže chcete provést tyto operace pouze pro vybraný saldokontní účet označte zatržítko a účet vyberte v příslušném řádku.
- ► Vlastní přepočet zahájíte tlačítkem Spustit přepočet .

Informace o účetním spárování jsou přístupné z okna či záložky pro <u>účtování</u> <u>dokladu</u>. Zde pomocí tlačítka *Účetní saldo* vyvoláte okno <u>Účetní záznam</u>.

| Přepočet účetního saldokonta                                                                               | $\times$ |
|----------------------------------------------------------------------------------------------------|----------|
|                                                                                                    |          |
| Účetní jednotka:                                                                                           |          |
| TECAM Praha 🗸 🖻                                                                                            |          |
| Vyber účetní období:                                                                                       |          |
| 2020 🗸 🔁                                                                                                   |          |
| 🗹 pro vybraný saldokontní účet                                                                             |          |
| 010 Nehmotný investiční majetek 🛛 🗸 📂                                                                      |          |
| zápis všech dosud nevytvořených saldokontních záznamť<br>do tabulky položek účetního salda pro toto období |          |
| spárování všech nevyrovnaných položek<br>účetního salda pro toto období                                    |          |
|                                                                                                    |          |
|                                                                                                    |          |
|                                                                                                    |          |
| Spustit přepočet Zavřít Nápověd                                                                            | a 🖛      |

#### 19.3.2 Účetní záznam - saldokonto

Informace o účetním spárování jsou přístupné z okna účtování vyvolaného nad seznamem dokladů nebo ze záložky pro účtování dokladu v jeho editačním okně. Zde pomocí tlačítka *Účetní saldo* vyvoláte okno <u>Účetní záznam</u>, v němž je možné účetně párovat či exitující párování změnit.

#### 19.3.2.1 Účetní záznam

Okno slouží ke kontrole a případně ručnímu účetnímu spárování.

- V seznamu nahoře jsou účetní řádky dokladu, pro který jste okno vyvolali.
   Informace o stavu účetního spárování se nachází ve žlutém řádku dole.
- Zrušit účetní párování je možné tlačítkem Zrušit párování . Tlačítko je rozbalovací
   pokud je záznam spárován s větším množstvím dokladů, je možné zrušit

# Účetnictví

spárování všech pomocí příslušné volby. Také je pomocí nabídky možné zkopírovat nespárovanou částku do schránky (jako Ctrl+C).

- Tlačítko Obnovit spárování
  - Obnovit poslední spárování obnoví párování, které bylo před posledním odúčtováním, případně i posledním ručním odpárováním
  - Obnovit všechna spárování obnoví veškerá zrušená spárování, ručně i automaticky, včetně přepárování, a to maximálně do velikosti částky
- Tlačítkem Otevřít doklad lze otevřít doklad, se kterým je vybraný záznam účetně spárován.
- Pomocí zatržítka *Zobrazit párování* zobrazíte/skryjete další seznam.
- ► Tlačítkem *Zavřít* okno zavřete.
- V seznamu pro párování jsou vhodné záznamy (účetní řádky) s nimiž lze spárovat záznam vybraný nahoře.
- Pomocí zatržítek vpravo dole můžete provést filtraci účetních řádků podle variabilního symbolu, partnera a částky. Dále můžete odfiltrovat doklady k přepárování a pouze označené doklady (jde o označení v seznamu).
- Pomocí tlačítka i je možné vyvolat a nastavit filtr dokladů, ze kterých se mají nabízet částky. Tento filtr se kombinuje s nastavením filtrace pomocí zatržítek.
- Vyberte záznam, se kterým chcete účetně spárovat, a klepněte na tlačítko Spárovat . Můžete také označit více záznamů najednou a stejným tlačítkem je všechny spárovat s nahoře vybraným záznamem.
- Chcete-li přepárovat, zaškrtněte zatržítko K přepárování, vyberte doklad a opět klepněte na tlačítko Spárovat.
- Je také možné otevřít doklad, pro který platí účetní řádek vybraný v seznamu, pomocí tlačítka Otevřít doklad .

| Číslo         MD         DAL         Účet         Popis         Kniha         Datum usk.úč.příp.         VS         F           22000005         83 460,40         0,00         324000         Test záloha         Faktury předváděcí         31.05.2020         22000005         Öbnovit pár           22000005         83 460,40         0,00         Nespárováno         83 460,40         Otevřit d         Nápověc           200531008         0,00         Nespárováno         83 460,40          Spárov         Spárov           200531008         0,00         44 577,55         324000         Záloha         Polk.kniha CZK         31.05.2020         420007         Enbra spol. s r.o.         1731           200531008         0,00         44 577,55         324000         Záloha         Polk.kniha CZK         31.05.2020         420007         Enbra spol. s r.o.         1731         Spárov           200531003         0,00         25 731,51         324000         Záloha         Polk.kniha CZK         31.05.2020         420007         Enbra spol. s r.o.         1712         Spárov           200531002         0,00         29 885,23         324000         Záloha         Polk.kniha CZK         31.05.2020         4200002         Enbra spol. s r.o.                               | 🔡 Účetní záznam                                                                                                    | n - saldokonto - 324000 - Příjaté zálo                                                                                                    | ohy                                                                                                    |                                                                                                    |                                                                                                    | – 🗆 X                                                                                                    |
|----------------------------------------------------------------------------------------------------|----------------------------------------------------------------------------------------------------|----------------------------------------------------------------------------------------------------|----------------------------------------------------------------------------------------------------|----------------------------------------------------------------------------------------------------|----------------------------------------------------------------------------------------------------|----------------------------------------------------------------------------------------------------|
| 83 460,40       0,00       Nespárováno 83 460,40       ✓       ✓       ✓       ✓       ✓       ✓       ✓       ✓       ✓       ✓       ✓       ✓       ✓       ✓       ✓       ✓       ✓       ✓       ✓       ✓       ✓       ✓       ✓       ✓       ✓       ✓       ✓       ✓       ✓       ✓       ✓       ✓       ✓       ✓       ✓       ✓       ✓       ✓       ✓       ✓       ✓       ✓       ✓       ✓       ✓       ✓       ✓       ✓       ✓       ✓       ✓       ✓       ✓       ✓       ✓       ✓       ✓       ✓       ✓       ✓       ✓       ✓       ✓       ✓       ✓       ✓       ✓       ✓       ✓       ✓       ✓       ✓       ✓       ✓       ✓       ✓       ✓       ✓       ✓       ✓       ✓       ✓       ✓       ✓       ✓       ✓       ✓       ✓       ✓       ✓       ✓       ✓       ✓       ✓       ✓       ✓       ✓       ✓       ✓       ✓       ✓       ✓       ✓       ✓       ✓       ✓       ✓       ✓       ✓       ✓       ✓       ✓       ✓       ✓                                                                                                    | <ul> <li><sup>™</sup>© Číslo</li> <li>▶ 22000005</li> </ul>                                                                                                    | ▲ MD DAL Účet<br>83 460,40 0,00 324000                                                                                                    | Popis<br>Test záloha                                                                                                    | Kniha<br>Faktury předváděcí                                                                                                    | Datum usk.úč.příp.         VS         F           31.05.2020         22000005         E              | Zrušit párování v<br>Obnovit párování v<br>Otevřít doklad<br>Nápověda v<br>Zavřít                                                                                                    |
| Image: Cisio         MD         Dal         Účetr         Popis         Knha         Datum usk.úč.přip.         VS         Partner         Účetní položka         Poznámka k úč         Spárov           200531008         0,00         44 577,56         324000         Záloha         Pokl.kniha CZK         31.05,2020         4200007         Enbra spol. s r.o.         1731         Spárov         Spárov | <                                                                                                    | 83 460,40 0,00                                                                                                    | Nespárováno 83 460,40                                                                                                    |                                                                                                    | >                                                                                                    | Zobrazit párování                                                                                                    |
| Filtrovat<br>□ Grg.jednot<br>□ Pouze ozn<br>Zobrazt v.<br>□ když je ko                                                                                                    | Image: Weight of the state of the state of the | Dal         Účet         Popis           0,00         44 577,56         324000         Záloha           0,00         25 731,51         324000         Záloha           0,00         33 041,62         324000         Záloha           0,00         42 213,96         324000         Záloha           0,00         29 885,23         324000         Záloha | Kniha         Datum usk.úč.           Pokl.kniha CZK         31.05.2020           Pokl.kniha CZK         31.05.2020           Pokl.kniha CZK         31.05.2020           Pokl.kniha CZK         31.05.2020           Pokl.kniha CZK         31.05.2020           Pokl.kniha CZK         31.05.2020 | přip.         VS         Partner           4200007         Enbra spol. s r.o.           4200004         Enbra spol. s r.o.           4200003         Enbra spol. s r.o.           4200002         Enbra spol. s r.o. | Účetní položka Poznámka k úč ∧<br>>. 1731<br>>. 1712<br>>. 1710<br>>. 1708<br>>. 1701 Toto je poznár | Spárovat<br>Spárovat na částku<br>Otevřít doklad<br>V V V<br>Filtrovat VS<br>Filtrovat VS<br>Filtrovat partnera<br>Filtrovat částku<br>Filtrovat částku<br>Filtrovat částku<br>Filtrovat částku<br>K přepárování<br>Pouze označené<br>Zobrazit vždy i<br>spárováno |

### 19.4 Předkontace dokladů

Toto okno slouží k nastavení automatického rozúčtování dokladů. Vyvoláte jej z hlavního okna z menu **Finance** volbou *Účetnictví/Předkontace* . Příslušné doklady jsou pak rozúčtovány podle předkontace, kterou zde vytvoříte a poté vyberete při uložení dokladu.

Způsob provedení rozúčtování a další potřebná nastavení viz <u>Účtování podle</u> <u>předkontací</u>.

- Vyberte pomocí roletových nabídek typ dokladů a knihu, se kterou budete pracovat (nebo volbu "všechny knihy").
- Po výběru konkrétní knihy se objeví nabídka Defaultní účet pro knihu . Zde je možné vybrat výchozí účet pro danou knihu. Ten je možné použít při definování položky předkontace pro substituci.
- V horním seznamu vidíte názvy vytvořených předkontací aktivní nebo zrušené, podle vybrané záložky pod seznamem. V poli vpravo je pro vybranou předkontaci seznam knih, pro které je určena.

- Novou předkontaci založíte tlačítkem (*Přidat*). V okně Předkontace zapište předkontaci.
- Změnit nastavení vybrané předkontace lze tlačítkem 2 (Otevřít).
- Tlačítkem (*Přidat kopii*) přidáte kopii předkontace vybrané v seznamu, kterou pak můžete upravit.
- Vybranou předkontaci lze přeřadit z aktivních do vyřazených a naopak tlačítkem
   (*Zrušit předkontaci*).
- Účetní předkontace můžete vytisknout pomocí tlačítka
- V dolním seznamu vidíte pro vybranou předkontaci její položky.
- Novou položku založíte tlačítky MD (pro položky typu Má dáti) nebo DAL (pro položky Dal). Vyvolá se okno Položka předkontace.
- Upravit vybranou položku lze tlačítkem <a>[]</a> ( Otevřít položku ).
- ▶ Vymazat vybranou položku je možné tlačítkem 🔤 (*Zrušit položku předkontace*).

Způsob provedení automatického rozúčtování (podle předkontací) je možné nastavit v kartě *Účtování* okna **Konfigurace knihy**.

Automatické rozúčtování je pro každý doklad nutné potvrdit.

| Kon                 | nfigurace   |            |        |            |          |              |         |              |          |       |          |         |        |         |          | $\sim$ |
|---------------------|-------------|------------|--------|------------|----------|--------------|---------|--------------|----------|-------|----------|---------|--------|---------|----------|--------|
| <b>a</b>            |             |            |        |            |          |              |         |              |          |       |          |         |        |         |          |        |
| _                   | (?) 🔻       | 🔓 🔓        |        | 🔓  🖨       | 0        |              |         |              |          |       |          |         |        |         |          |        |
| Poh                 | nledávky    |            |        |            | ~        | EPASS před   | v.      |              |          | ~     | 1        |         |        |         |          |        |
| Vše                 | chny knih   | y          |        |            |          | ·            |         |              |          | ~     | ]        |         |        |         |          |        |
| ا                   | Název       |            |        |            | Dostu    | pnost        | Pořadí  | Kód          | ^        | -     | Kniha    |         |        |         |          | t      |
|                     | zboží polo  | žkově      |        |            | Pro và   | éechny knihy |         |              |          | Þ     |          |         |        |         |          | ÷      |
| l                   | DDUZ        |            |        |            | Pro je   | dnu knihu    |         | DDUZ         |          |       |          |         |        |         |          | +      |
|                     | Prodej zbo  | oží        |        |            | Pro je   | dnu knihu    | 4       |              |          |       |          |         |        |         |          |        |
| -                   | Prodej slu  | žeb        |        |            | Pro je   | dnu knihu    | 5       |              |          |       |          |         |        |         |          |        |
|                     | Vývoz zbo   | oží        |        |            | Pro je   | dnu knihu    | 8       |              |          |       |          |         |        |         |          |        |
| -                   | Zboží       |            |        |            | Pro và   | éechny knihy | 15      |              |          |       |          |         |        |         | - 1      |        |
|                     | prodej slu  | žeb        |        |            | Pro vš   | éechny knihy | 18      |              |          |       |          |         |        |         |          |        |
|                     | Kopie prod  | dej služeb |        |            | Pro vš   | éechny knihy | 18      |              |          |       |          |         |        |         | - 1      |        |
|                     | Prodej slu  | žeb - 100% | 6 slev | a          | Pro vš   | éechny knihy | 18      | SL 100       |          |       |          |         |        |         | - 1      |        |
|                     |             |            |        |            |          |              |         |              |          |       |          |         |        |         |          |        |
|                     |             |            |        |            |          |              |         |              | $\sim$   |       |          |         |        |         |          |        |
| Ak                  | tivní / Zru | šené /     |        |            |          |              |         |              |          |       |          |         |        |         |          |        |
|                     |             |            | •      |            |          |              |         |              |          |       |          |         |        |         |          |        |
| MD                  | DAL         | 8 🖬   🕻    |        |            |          |              |         |              |          |       |          |         |        |         |          | T      |
| ا رو <sup>انه</sup> | MD          | DAL        | +/-    | Položka    |          | ,            | Typ pol | ožky dokladu | Typ fina | nčníh | o pohybu | Typ saz | by DPH | Paramet | ^        | 1      |
| Þ                   | 311 000     |            | +      | Částka     |          |              |         |              |          |       |          |         |        |         |          |        |
|                     |             | 604 000    | +      | Základ zák | ladní sa | zby          |         |              |          |       |          |         |        |         |          |        |
|                     |             | 343 000    | +      | DPH základ | lní sazb | у            |         |              |          |       |          |         |        |         |          |        |
|                     |             | 668 000    | +      | Zaokrouhle | ení      |              |         |              |          |       |          |         |        |         |          |        |
|                     |             |            |        |            |          |              |         |              |          |       |          |         |        |         | <b>×</b> |        |
| <                   |             |            |        |            |          |              |         |              |          |       |          |         |        | >       |          |        |

#### 19.4.1 Předkontace

Okno umožňuje zadat novou předkontaci. Lze zadat následující vlastnosti.

- ► Typ dokladu je dán výběrem v předchozím okně.
- Název předkontace (pod tímto názvem se bude nabízet při svém použití na knihách) a její Kód (není povinný).
- Dostupnost předkontace na knihách dokladů. V příslušném přepínači máte tři možnosti:
  - Pro všechny knihy typu předkontaci bude možné použít na kterékoli knize daného typu dokladů,
  - Pro jednu knihu předkontaci bude možné použít na knize, kterou vyberete z nabídky Kniha, která se objeví,

Pro vybrané knihy - předkontaci bude možné použít na knihách, které vyberete. Pro výběr slouží tlačítko vedle řádku Knihy.

| 🔡 Předkon                        | tace                                                                   |    |        |     | ×      |
|----------------------------------|------------------------------------------------------------------------|----|--------|-----|--------|
| Typ dokladu:                     | Pohledávky                                                             |    |        |     | ~ E    |
| Název:<br>Kód:                   | Prodej služeb                                                          |    |        |     |        |
| Kotha and Ida                    | ·                                                                      | I  |        |     |        |
| Pro všec<br>Pro jedn<br>Pro vybi | re je predkontace dostupna<br>chny knihy typu<br>u knihu<br>rané knihy |    |        |     |        |
| Kniha:                           | Faktury tuzemské                                                       |    |        |     | ~ 🖻    |
|                                  |                                                                        | ОК | Storno | Náp | pověda |

#### 19.4.2 Položka předkontace

Okno slouží pro vytvoření položky předkontace. Je rozděleno na karty popsané dále.

<u>Karta Účet</u> <u>Karta Položky dokladů</u> <u>Karta Parametry</u> <u>Karta Nastavení snapinu</u>

#### 19.4.2.1 Karta Účet

- Vyberte Typ účtu .
  - Analytický účet.
  - X -Používá se při definici předkontace platné pro všechny knihy.
  - S při rozúčtování dle předpisu se zjišťují spárované doklady (saldo úhrad) a spárované částky. Dle nalezených spárovaných dokladů se vygenerují účetní řádky. Substituci "S" lze použít pouze pro předkontaci

dokladu pro typ položky "částka". Číslo účtu odpovídá nastavení výchozího účtu na knize, ze které je spárovaný doklad (kontrola účtu úhrad), částka odpovídá spárované částce (v měně účtovaného dokladu). Výchozí účet na knize se nastaví v okně **Předkontace dokladů** - vyberete-li příslušnou knihu a účet pro ni nastavíte v nabídce **Default účet pro knihu**.

- P účtování se bude řídit nastavením na typech položek každý typ položky má nastavenu vlastní předkontaci.
- Jen pro analytické účty: v řádku Účet MD (nebo DAL) zadejte účet, na který se bude položka ukládat. Můžete buď zadat číslo účtu, nebo vybrat název ve spodní nabídce.
- Vyberte Typ účtované hodnoty a určete pomocí nabídky +/-, zda se bude přičítat nebo odečítat.

Speciálním typem je <u>Uživatelská funkce</u>.

| 🔡 Položka předkor                                                                     | ntace                                                                                                    | $\times$         |
|---------------------------------------------------------------------------------------|----------------------------------------------------------------------------------------------------|------------------|
| 🍃 Účet   🍙 Položk                                                                     | xy dokladû 🤌 Parametry                                                                                                    |                  |
| Typ účtu:<br>Analytický účet<br>Účet definovaný<br>Účet definovaný<br>Účet definovaný | pro knihu dokladů - "X" (viz. volba knihy v seznamu předkontací)<br>pro knihu spárovaných dokladů - "S" - (Částka odpovídá spárované částce)<br>na typu položky - "P" |                  |
| Účet MD                                                                               | 311000 ~ 🖻                                                                                                    |                  |
|                                                                                       | 311000 Odběratelé 🗸 🗸 🖻                                                                                                    |                  |
| 🕂 🗸 Typ účtov                                                                         | ané hodnoty: Částka 🗸 🗸                                                                                                    |                  |
| Celou castku z rekap                                                                  |                                                                                                    |                  |
|                                                                                       | OK Storno Nápověd                                                                                                    | a   <del>•</del> |

#### 19.4.2.1.1 Default předkontace

Tam, kde se používá více analytik pro různé knihy, je možné použít s výhodou výchozí nastavení. Postup je následující:

343

- Nejprve vytvořte předkontaci, která bude platná pro všechny knihy z daného typu dokladů. V přepínači *Typ účtu* zvolte možnost *Účet definovaný pro knihu dokladů - X*.
- Potom vyberte postupně z nabídky v okně Předkontace dokladů všechny knihy, které budete používat. Vyberete-li konkrétní knihu, objeví se řádek Default účet pro knihu , v němž vyberte účet, na který se budou rozúčtovávat doklady z této knihy.

Postupně takto zadáte defaulty pro všechny knihy daného typu. Při provedení předkontace se pak nahradí "X" zadané v položce předkontace pro všechny knihy konkrétním účtem, který je zadaný jako default pro tu kterou knihu.

#### 19.4.2.1.1.1 Výchozí účet pro knihu

Zde se nastaví výchozí účet pro vybranou knihu dokladů.

| ,      | 📲 Předkontace dokladů       |                       | - 🗆 ×                    |
|--------|-----------------------------|-----------------------|--------------------------|
|        | Konfigurace                 |                       |                          |
| 0.     | 💷 🕐 🕞 🕞 🕞                   | 6)                    |                          |
|        | Pohledávky                  | Všechny               | 🗾 Default účet pro knihu |
|        | Faktury vydané Praha (FV_P) |                       | 021100                   |
| چ   چ  | Název                       | Dostupnost Pořadí Kód | kniha                    |
| · · ·  | zboží položkově             | Pro všechny knihy     | všechny>                 |
| k      | Zboží                       | Pro všechny knihy 15  |                          |
| lý rok | prodej služeb               | Pro všechny knihy 18  |                          |
|        |                             |                       |                          |
| Kč] 🤤  |                             |                       |                          |
| 100,00 |                             |                       |                          |
| 13,00  |                             |                       |                          |
| -12,00 |                             |                       |                          |
|        |                             |                       |                          |
|        |                             |                       |                          |
|        |                             |                       |                          |
|        |                             | <b></b>               |                          |

#### 19.4.2.1.2 Předkontace podle uživatelské funkce

Jedná se o speciální nastavení, vytvářené podle potřeb konkrétních zákazníků. Využívá funkce SnapInů, které umožňují předkontovat na základě nějakého dalšího nastavení na dokladu - např. podle distribuce částek.

Chcete-li využít tuto funkci, vyberte příslušný typ a pak konkrétní Snapin.

Snapiny jsou dodávány na míru a jakoukoli změnu v nastavení doporučujeme konzultovat s dodavatelem nebo správcem systému.

| Položka předkor                                                                                                    | ntace                                                                                                    |                                                                                       |                                             |                                | ×          |  |  |
|----------------------------------------------------------------------------------------------------|----------------------------------------------------------------------------------------------------|---------------------------------------------------------------------------------------|---------------------------------------------|--------------------------------|------------|--|--|
| 📝 Účet 脑 Položk                                                                                                    | y dokladů 🛛 🦉                                                                                                    | Nastavení snapinu                                                                     | 🤗 Parametry                                 |                                |            |  |  |
| Typ účtu:<br>Analytický účet<br>Účet definovaný<br>Účet definovaný<br>Účet definovaný                                                                                                    | i pro knihu dokl<br>i pro knihu spár<br>i na typu položi                                                                                                    | ladů - "X" (viz. volba k<br>rovaných dokladů - "S<br>ky - "P"                         | nihy v seznamu před<br>" - (Částka odpovídá | dkontací)<br>á spárované částo | ce)        |  |  |
| Účet MD                                                                                                    | 501000                                                                                                    | •                                                                                     | 6                                           |                                |            |  |  |
|                                                                                                    | 501000 Spotř                                                                                                    | éba materiálu                                                                         |                                             | -                              |            |  |  |
| +         Typ účtova           Uživatelská funkce (s           Celou částku z rekap           janapin - pro předkonta           funguje tak, že vytvoj                                                                                                    | + Typ účtované hodnoty:       Uživatelská funkce         Uživatelská funkce (snapin):       Distribuce         Celou částku z rekapitulace dokladu (neodečítat hodnoty rozúčtované na základě položek)         papin - pro předkontace dle distribuce dokladu, nebo distribuce položek funguje tak že vytvoří účetní řádky, kterám vydpíť |                                                                                       |                                             |                                |            |  |  |
| <ul> <li>Středisko, dle distribu</li> <li>Částku bez DPH, dle</li> <li>Snapin vyžaduje konfii</li> <li>typ distribuce</li> <li>zda se používá distri</li> <li>zda se přebírá pozna</li> <li>dle kterých paramett</li> <li>které parametry distribuce</li> </ul> | uce dokladu, ne<br>částky distribu<br>guraci. Je třeb:<br>ibuce položek<br>ámka z distribuc<br>rů distribuce se<br>tribuce se přeb                                                                                                    | ebo distribuce položel<br>ce<br>a nastavit:<br>ce<br>e nastaví akce, aktivit<br>írají | a                                           |                                |            |  |  |
| ,                                                                                                    |                                                                                                    |                                                                                       | ОК                                          | Storno                         | Nápověda 🔻 |  |  |

#### 19.4.2.2 Karta Položky dokladů

Předkontaci je možné nastavit buď bez omezení typu položek (neoznačí se zatržítko *Předkontace je určena pro položky dokladu typu*), nebo jako platnou jen pro určitý typ položek. Předkontace nastavená pro konkrétní typ se pak použije u všech položek dokladů s daným typem, u ostatních položek se použije předkontace bez omezení typu položek.

Může existovat více předkontací platných pro různé typy položek.

Pokud chcete stanovit předkontaci, že platí jen pro určitý typ položek, označte zatržítko *Předkontace je určena pro položky dokladu typu* a vyberte z nabídky
 Typ položky .

Pomocí zatržítek je možné určit, že se bude vazba na akce, aktivity a organizační jednotky přebírat pouze a jen z dokladu (označeno), nebo primárně z položky a pokud není na položce, pak z dokladu (neoznačeno).

| 📲 Položka předkontace    | <u>.</u>                                               | ×     |
|--------------------------|--------------------------------------------------------|-------|
| 📄 Účet 👘 Položky do      | kladů 🔗 Parametry                                      |       |
| Typ položky dokladu      |                                                        |       |
| Předkontace je určena p  | ro položky dokladu typu                                |       |
| Typ položky:             | Netýká se skladu 🗸 🖻                                   |       |
|                          |                                                        |       |
|                          |                                                        |       |
|                          |                                                        |       |
| 🗌 Akci brát wibradně z d | dakladu (po z položku popř. z dakladu)                 |       |
|                          | ( = della de (en a casta Neurona) = della de )         |       |
| Aktivitu brat vyhradne   | z dokladu (ne z polozky popr. z dokladu)               |       |
| Organizační jednotku     | brát výhradně z dokladu (ne z položky popř. z dokladu) |       |
|                          |                                                        |       |
|                          |                                                        |       |
|                          | OK Storno Nápověc                                      | la  ▼ |

#### 19.4.2.3 Karta Parametry

Každý řádek účtování může mít parametry, které jsou zapsány v klasifikátoru.

Parametry se definují na účtu z účtového rozvrhu.

Zde je možné vybrat jeden konkrétní parametr a jeho výchozí hodnotu, která se na řádku účtování vyplní.

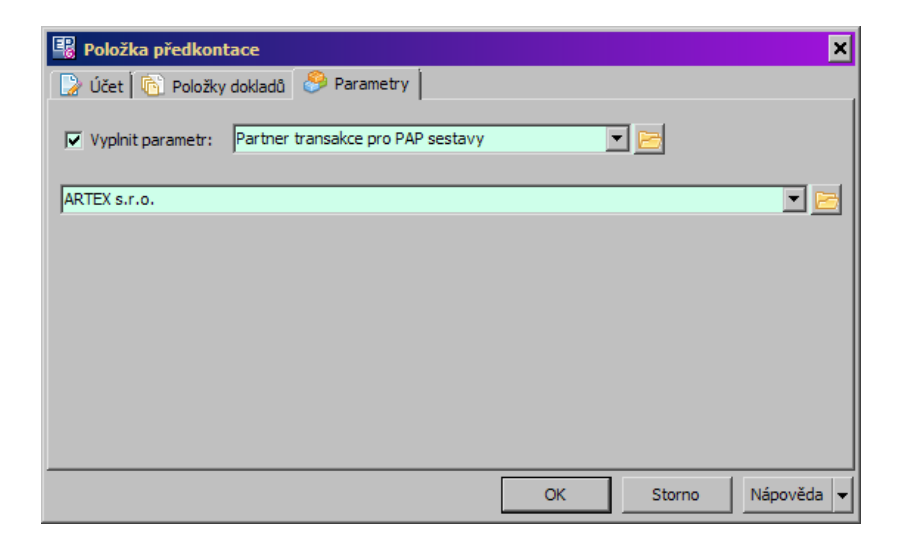

#### 19.4.2.4 Karta Nastavení snapinu

Zde se nastavují údaje pro zpracování předkontace podle <u>uživatelské funkce</u> - snapinu, který je vytvořen podle konkrétních požadavků toho kterého zákazníka.

Nastavení se podle použité funkce liší. Správné nastavení je podmínkou funkčnosti a jakékoli změny doporučujeme konzultovat s dodavatelem nebo správcem systému.

#### 19.4.3 Kopie parametrů z dokladu a z položek.

Každý řádek účtování může mít svoje parametry z klasifikátoru. Tyto parametry se nastavují na příslušném účtu v <u>Účtovém rozvrhu</u>. Je možné nastavit, aby se do klasifikátoru na účtování přenášely parametry z klasifikátoru pro doklady a z klasifikátoru pro položky dokladů. Slouží k tomu volby z menu Konfigurace v okně **Předkontace dokladů**.

| 📲 Předkontace dokladů            |                   |        |     |
|----------------------------------|-------------------|--------|-----|
| Konfigurace                      |                   |        |     |
| Kopie parametrů z dokladu        | 65                |        |     |
| Kopie parametrů z položek        |                   |        |     |
| Nastavení skladových předkontací | <b>V</b>          | šechny |     |
| Konec                            | -                 |        |     |
| Název                            | Dostupnost        | Pořadí | Kód |
| zboží položkově                  | Pro všechny knihy |        |     |
| Zboží                            | Pro všechny knihy | 15     |     |
| prodej služeb                    | Pro všechny knihy | 18     |     |

Obě možnosti lze kombinovat.

Každá z voleb vyvolá okno pro definici vazby mezi parametry dokladu/položky a parametry účtování. Více viz <u>Obecné postupy</u>/Klasifikátor/Vazby mezi parametry.

## 19.5 Účtový rozvrh

V okně **Účtový rozvrh** můžete vytvářet jednotlivé účty, jejich třídy a skupiny a určovat jejich parametry. Vyvoláte jej z hlavního okna z menu **Finance** volbou *Účetnictví/Účtový rozvrh*.

- V tabulce vidíte existující účty analytické, syntetické nebo všechny, podle vybrané záložky.
- Pokud máte více účetních jednotek, lze zobrazit účty platné pro všechny účetní jednotky nebo pro vybranou účetní jednotku.
- Pokud má účtový rozvrh nadefinovanou vlastní skupinu parametrů klasifikátoru, lze podle těchto parametrů a jejich hodnot filtrovat v panelu vedle výběru účetní jednotky. Parametr se vybírá klepnutím pravým tlačítkem myši, podle druhu parametru se mění maska pro zadání hodnoty.
- Jestliže chcete některý účet, skupinu nebo třídu změnit, vyberte příslušný řádek v tabulce a klepněte na tlačítko <sup>1</sup>/2.
- Novou třídu, skupinu nebo účet založíte pomocí voleb na tlačítku . Dostupnost voleb se mění podle toho, jaký řádek Rozvrhu je aktuálně vybraný (třída, skupina nebo analytický účet).
- ► Všechny tyto akce vyvolají okno Editace účtu.
- Účetní osnovu je možné vytisknout tlačítkem
- Tlačítko 
   <sup>BB</sup> vyvolá okno, které slouží pro vyhledání řádku Rozvrhu.

| 🐻 Úð                    | tový rozv       | /rh                                 |                                     |                |            |                                             |              | —         | ×      |
|-------------------------|-----------------|-------------------------------------|-------------------------------------|----------------|------------|---------------------------------------------|--------------|-----------|--------|
| Soubor                  | r <u>R</u> ozvr | h <u>N</u> ápověda                  |                                     |                |            |                                             |              |           |        |
| <ul> <li>✓ (</li> </ul> | ❷ ◄ [           | 路 🗘 🖶 🕞 🕄                           | Účetní jednotka:<br>ČR Beton Bohemi | a spol. s r.o. |            | Počítat účet do vnitropod<br>< nevyplněno > | lnikové bank | y<br>~ E  |        |
| Všechr                  | ny Anal         | ytické (platné) Syntetické          |                                     |                |            |                                             |              |           |        |
| a Oz                    | načení          | Název                               |                                     | Datum od       | Datum do   | Účetní jednotka                             | Nakladový    | Typ salda | ~      |
| ▶ 0                     |                 | Investiční majetek                  |                                     |                |            | Společný                                    |              |           |        |
| 01                      |                 | Nehmotný investiční majetek         |                                     |                |            | Společný                                    |              |           |        |
| 01                      | 0               | Nehmotný investiční majetek         |                                     |                |            | Společný                                    |              |           |        |
| 01                      | 1               | Zřizovací výdaje                    |                                     |                |            | Společný                                    |              |           |        |
| 01                      | 2               | Nehmotné výsledky výzkumné a ob     | dobné činnosti                      |                | 31.12.2017 | Společný                                    |              |           |        |
| 01                      | 2               | Nehmotné výsledky vývoje            |                                     | 01.01.2018     |            | Společný                                    |              |           |        |
| 01                      | 21              | POKLADNA - Terminál ČB              |                                     | 01.07.2010     | 31.12.2017 | Společný                                    |              |           |        |
| 01                      | 21              | POKLADNA - Terminál ČB              |                                     | 01.01.2018     |            | Společný                                    |              |           |        |
| 01                      | 3               | Software                            |                                     |                |            | Společný                                    |              |           |        |
| 01                      | 3100            | Nehmotný investiční majetek - softv | /are                                |                |            | ČR Beton Bohemia spol. s                    |              |           |        |
| 01                      | .4              | Ocenitelná práva                    |                                     |                |            | Společný                                    |              |           |        |
| 01                      | .5              | Goodwill                            |                                     |                |            | Společný                                    |              |           |        |
| 01                      | 8               | Drobný nehmotný investiční majetel  | ¢                                   |                |            | Společný                                    |              |           |        |
| 01                      | 9               | Ostatní nehmotný investiční majete  | ¢ (                                 |                |            | Společný                                    |              |           |        |
| 02                      |                 | Hmotný investiční majetek-odepisov  | aný                                 |                |            | Společný                                    |              |           |        |
| 02                      | 1               | Budovy, haly a stavby               |                                     |                |            | Společný                                    |              |           |        |
| 02                      | 1100            | Hmotný investiční majetek - budovy  |                                     |                |            | ČR Beton Bohemia spol. s                    |              |           |        |
| 02                      | 1200            | Hmotny inv.majetek - stavby         |                                     |                |            | ČR Beton Bohemia spol. s                    |              |           |        |
| 02                      | 2               | Samostatné movité věci a soubory r  | novitých věcí                       |                |            | Společný                                    |              |           | $\sim$ |
| <                       |                 |                                     |                                     |                |            |                                             |              |           | >      |

#### 19.5.1 Editace účtu

Okno slouží k založení nové položky účtového rozvrhu (třídy, skupiny účtů, syntetického či analytického účtu) nebo k úpravě vybrané položky.

**Upozornění:** Jestliže potvrdíte nově zapsanou položku tlačítkem *OK*, nedá se již odstranit a nedá se změnit její označení.

- Záložka Nastavení
- Zadejte označení položky v řádku Označení .
- Při zapisování nového syntetického účtu je před řádkem vypsáno označení skupiny, za lomítkem automaticky nuly. U analytického účtu je vypsáno číslo syntetického účtu.
- Zadejte Název položky.
- Pomocí řádku Od a Do můžete stanovit termín platnosti této položky. Účtovat je možné pouze na účty, které mají platný termín (vzhledem k datu účtování v řádku Datum karty Účtování na dokladu).
- V přepínači Účet zvolte druh účtu.

# Účetnictví

- U rozvahového účtu zvolte v přepínači, zda je aktivní, pasivní nebo nespecifikovaný.
- U výsledkového účtu zvolte v přepínači, zda je nákladový nebo výnosový, případně nespecifikovaný.
- U podrozvahového účtu můžete zvolit, zda je účet aktivní, pasivní nebo nespecifikovaný a také zda je nákladový nebo výnosový, případně nespecifikovaný.
- Dále lze pomocí zatržítek:
  - označením zatržítka Povinná organizační jednotka zadat, že při účtování se musí zadat OJ,
  - označením zatržítka Saldokontní můžete účet zařadit do saldokontních (pro rozvahové účty) a označením zatržítka Neuznaný zařadit účet do neuznaných,
  - zvolit, zda se má předvyplnit akce a/nebo aktivita tzn. že se účet rozdělí podle aktivit, resp. akcí.
- Pokud je účet saldokontní, je možno vybrat tyto Typy automatického párování .
- Pomocí nabídky Účet pro účetní jednotku zadejte, zda bude platit účet pro všechny nebo jen pro vybranou ÚJ.
- Dále je možné vybrat Skupinu parametrů klasifikátoru na účetním řádku propojeném s tímto účtem se budou zobrazovat parametry z klasifikátoru ze zvolené skupiny. Toto nastavení platí pro účetní řádek vzniklý z jakéhokoli dokladu. Je možné jej kombinovat s nastavením na knize dokladů.
- Je možné nastavit Výchozí organizační jednotku . Ta se automaticky doplní do účetního zápisu po zadání účtu.

### Záložka Parametry

Obsahuje parametry z klasifikátoru, pokud je nastavený.

| 2 | 5 | 1 |  |
|---|---|---|--|
| 2 | J |   |  |
|   |   |   |  |

| Vastavení Parametry                        |                                                          |                   |
|--------------------------------------------|----------------------------------------------------------|-------------------|
|                                            |                                                          |                   |
| Označení: 0 /                              |                                                          |                   |
| Jazyk:                                     |                                                          | Čeština           |
| Název: Investiční majete                   | k                                                        | 🔺 🕨               |
| Od:                                        | Do:                                                      |                   |
| Účet                                       | 0                                                        |                   |
| Rozvahový                                  | () Výsledkový                                            | O Podrozvahový    |
| Aktivní                                    | ○ Pasivní                                                | Nespecifikováno   |
| ○ Nákladový                                | ○ Výnosový                                               | Nespecifikováno   |
| Předvyplnit akci vždy Předvyplnit aktivitu | <u>N</u> e                                               | uznaný            |
| Typ automatického párov                    | vání: Dle dokladov                                       | vého salda 🗸 🗸    |
| Počáteční stavy při roční                  | závěrce: Suma za cely                                    | ý účet 🗸 🗸 🗸      |
| Účet pro účetní jednotku:                  | Všechny úče                                              | etní jednotky 🗸 📴 |
| Skupina parametrů klasifi                  | kátoru: < žádná sku                                      | pina> 🗸 🏳         |
| Výchozí organizační jedno                  | otka: <nenastave< td=""><td>no&gt; ~ 🖻</td></nenastave<> | no> ~ 🖻           |
|                                            |                                                          |                   |
|                                            |                                                          |                   |
|                                            |                                                          |                   |
| 01/ 01-0                                   |                                                          |                   |

### 19.6 Účetní závěrka

Program umožňuje vytvořit účetní závěrku za zadaný rok. To se provede v okně **Účetní závěrka**, které vyvoláte z hlavního okna z menu **Finance** volbou *Účetnictví/Účetní závěrka*.

- ▶ Vyberte *Účetní jednotku*, pro kterou chcete provést závěrku.
- ▶ Vyberte v řádku *Účetní rok* období, pro které chcete provést závěrku.
- Klepněte na tlačítko Proveď kontroly období
   Závěrku je možné provést pouze tehdy

## Účetnictví

jestliže jsou jednotlivá účetní období (0 – 12/rok) uzavřená, 13 (závěrkové účetní období) otevřené,

období pro pořizování dokladů 12/rok a 1/příští rok neuzavřené.

Výsledek kontroly období závěrky se zobrazí v okně. Pokud je některé z účetních období neuzavřené, uzavřete jej (v okně <u>Účetní období</u>) pokud není otevřené, případně není vůbec definováno období dokladů, proveďte příslušnou úpravu v okně <u>Období pro doklady</u>.

Je-li výsledek kontroly "OK", můžete provést další krok, kterým je zajištění bilanční kontinuity mezi končícím a začínajícím obdobím. Klepněte na tlačítko Další.

Po použití tlačítka *Dalš*í se okno **Účetní závěrka** získá jiný vzhled (viz obrázek). Při provedení závěrky se vytvoří tři interní doklady – uzavření účtů výsledkově a rozvahově (k 31.12.roku) a otevření účtů (k 1.1. příštího roku).

- Účetní jednotku nelze změnit je dána předchozím krokem.
- Vyberte z nabídek v panelech Uzavření účet pro rok a Otevření účtů pro rok .
- Vyberte Hlavní středisko pro střediskové účty . Jedná se o výběr org. jednotky ze schématu.
- Nakonec klepněte na tlačítko Dokončit . V příslušných knihách interních dokladů se vytvoří doklady s popisem "Uzavření účtů" (výsledkově a rozvahově) a "Otevření účtů". S těmito doklady se dále pracuje klasickým způsobem.

| 🔡 Účetní závě                                                                                                    | rka                                                                                                    |                                                                                                    |                           | -             | _     |                | ×   |  |
|----------------------------------------------------------------------------------------------------|----------------------------------------------------------------------------------------------------|----------------------------------------------------------------------------------------------------|---------------------------|---------------|-------|----------------|-----|--|
| Účetní jednotka:                                                                                                    |                                                                                                    |                                                                                                    |                           |               |       |                |     |  |
| EPASS předv.                                                                                                    |                                                                                                    |                                                                                                    |                           |               |       | ~ 🖻            |     |  |
| Účetní rok: 20                                                                                                    | 06                                                                                                    | ~                                                                                                    | · 🖻                       | Proveď k      | ontro | ly období      | ]   |  |
| Operaci je možn<br>Všechna fiskální<br>Uzávěrkové obd<br>Období dokladů:<br>první den počáte                                                                                                    | Operaci je možno provést pouze pokud jsou účetní období :<br>Všechna fiskální období roku uzavřeny kromě uzávěrkového období.<br>Uzávěrkové období a počáteční období následujícího roku otevřeny.<br>Období dokladů: Poslední den uzávěrkového období a<br>první den počátečního období následujícího roku musí být otevřeny.                                                                                                    |                                                                                                    |                           |               |       |                |     |  |
| Probíhá testovái<br>0 - Počáteční ob<br>1 - Leden/2006<br>2 - Únor/2006 -<br>3 - Březen/2006<br>4 - Duben/2006<br>5 - Květen/2006<br>6 - Červen/2006<br>9 - Září/2006 -<br>10 - Říjen/2006<br>11 - Listopad/20<br>12 - Prosinec/20<br>13 - Závěrkové<br>Počáteční obdob<br>Probíhá testovái<br>Poslední den uzáte<br>OK | ní účetních obdol<br>dobí/2006 - uza<br>- uzavřeno - OK<br>- uzavřeno - OK<br>- uz | bí pro rok 200<br>vřeno - OK<br>K<br>K<br>OK<br>OK<br>OK<br>OK<br>OK<br>OK<br>OK<br>OK<br>OK<br>OK<br>OK | OK<br>uzavřen<br>feno - C | no - OK<br>XK |       |                | < > |  |
| Nyní lze provést z                                                                                                    | ávěrku                                                                                                    |                                                                                                    |                           |               |       |                |     |  |
| Další                                                                                                    | Zpět                                                                                                    | [                                                                                                    | <u>S</u> to               | orno          | Náp   | o <u>v</u> ěda | •   |  |

| 🖁 Účetní závěrka                           |                                      | - 🗆 ×   |
|--------------------------------------------|--------------------------------------|---------|
| Účetní jednotka:                           |                                      |         |
| EPASS předv. (zrušená)(                    | uživatel nemá právo na tuto UJ!)     | - 6     |
|                                            |                                      |         |
| −Uzavření účtů pro rok 200<br>r=Výsledkové | 06                                   |         |
| Kniha interních dokladů:                   | Interní                              | - 🖻     |
| Účet: (710)                                | 710000 Účet zisků a ztrát            | - 🖻     |
| Výsledek hospodaření:                      |                                      |         |
| Účet: (702)                                | 702000 Konečný účet rozvážný         |         |
| Rozvahové                                  |                                      |         |
| Kniha interních dokladů:                   | Interní                              |         |
| Účet: (702)                                | 702000 Konečný účet rozvážný         |         |
| Otevření účtů pro rok 200                  | )7                                   |         |
| Kniha interních dokladů:                   | Interní                              | 💽 🔁     |
| Účet: (701)                                | 701000 Počáteční účet rozvážný       | ▼ 🖻     |
| Výsledek hospodaření:                      |                                      |         |
| Účet: (431)                                | 431000 Hospodářský výsledek ve schva |         |
| Organizační jednotka:                      | b 1 - 7 7 %.                         |         |
| Hlavni stredisko pro stre                  | diskove ucty:                        |         |
| pbd sino.                                  |                                      |         |
|                                            |                                      |         |
|                                            |                                      |         |
|                                            |                                      |         |
|                                            |                                      |         |
| DaisiZpe                                   | et <u>S</u> torno Nap                | oveda 🔻 |

### 20 Elektronické bankovní výpisy a příkazy

Program umožňuje přenášet do bankovních knih elektronické bankovní výpisy. Tato možnost musí být zavedena dodavatelem systému vždy pro každý konkrétní bankovní ústav.

Dále je možný opačný postup, tedy vytvoření elektronické podoby bankovních příkazů, opět pro každý bankovní ústav zvlášť.

Převod elektronických bankovních výpisů do systému se uskutečňuje v okně **Přenos údajů do systému z banky: "název"**. To vyvoláte z hlavního aplikačního okna z menu **Doklady** volbou *Bankovní styk/Elektronické bankovní výpisy/″Název banky″*. Převod bankovních příkazů do elektronické podoby se děje v okně **Nastavení exportu platebních příkazů**, které vyvoláte z hlavního aplikačního okna volbou *Bankovní styk/Elektronické bankovní příkazy/"Název banky"* z menu **Doklady**.

**Upozornění**: Banky poměrně často mění formát dat, která se k přenosům používají. Pokud dojde k nějakým problémům, může být příčinou právě taková změna. V takovém případě je nutné upravit program tak, aby akceptoval změněný formát dat. Kontaktujte správce nebo dodavatele systému.

<u>Přenos z banky</u> <u>Přenos do banky</u>

### 20.1 Přenos údajů do systému z banky

K přenosu údajů slouží toto okno.

- Soubory, které obsahují data z banky, se uloží do nějakého adresáře. Tento adresář a způsob zpracování je třeba určit před vlastním přenosem: klepněte na tlačítko Konfigurace, které vyvolá okno Nastavení importu.
- Vlastní přenos zahájíte tlačítkem Spustit. Přenos může trvat delší dobu průběh přenosu se vypisuje v textovém poli, během přenosu je kurzor nad oknem zobrazen jako SQL hodiny. Po skončení přenosu se na konci textu zapíše "Konec výpisu".
- Po skončení přenosu je možné záznam v textovém poli uložit jako soubor ve formátu \*.log pomocí tlačítka Uložit protokol . Tento soubor je možné později přečíst jako textový dokument.
- Okno uzavřete uzavíracím tlačítkem nebo kombinací [Alt]+[F4].

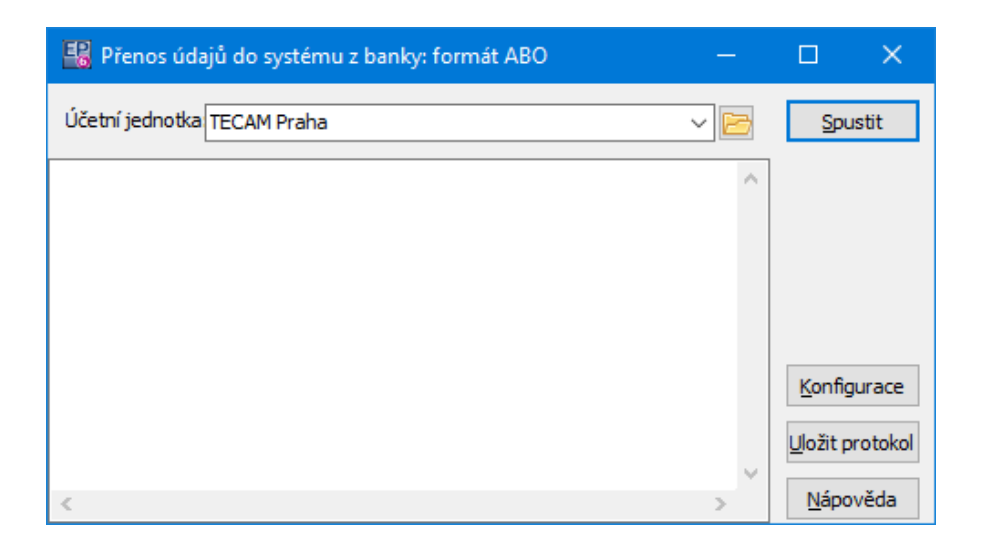

#### 20.1.1 Nastavení importu

Okno slouží pro nastavení importu pro konkrétní banku.

- Do řádku Cesta k novým souborům zadejte (ručně nebo pomocí tlačítka Procházet ) cestu, kde se nalézají soubory, které chcete importovat.
- Do řádku Cesta k archivu zadejte cestu, kam se budou ukládat výsledky přenosu. Na toto místo se provede přesun po zpracování souborů.
- Do řádku Importovat soubor nebo extenzi (např. bv001.sta), který chcete importovat, nebo jen jeho příponu (\*.sta) - v tom případě se naimportují všechny soubory s touto příponou v daném adresáři.
- Vyberte v nabídkách **Příjem** a **Výdej** druh platby, který se zapíše pro příjmy a výdeje. Příjmovým a výdajovým položkám bude přiřazen tento druh platby.
- Pokud označíte zatržítko Ignorovat neznámé účty , případně KS, nebudou se importovat položky na účty, které nejsou v programu zavedené, případně se nebudou importovat neznámé konstantní symboly..
- Výpis kódu při importu pokud je označené zatržítko, vypisuje se při importu detailní informace.

- ► Interakce uživatele v této verzi nemá význam, ponechejte označené.
- Kódování češtiny v importním souboru nastavení kódování, které banka používá.

### Předpisy pro druh platby

| Konfigurace importu banl                                                                 | kovního výpisu                           | ×           |  |  |  |  |  |
|------------------------------------------------------------------------------------------|------------------------------------------|-------------|--|--|--|--|--|
| Cesta k novým souborům                                                                   | Procházet                                |             |  |  |  |  |  |
| Cesta k archivu                                                                          | Procházet                                |             |  |  |  |  |  |
| Importovat soubor nebo ext                                                               | enzi *.*                                 |             |  |  |  |  |  |
| Příjem: Převod PO-BA                                                                     | Výdej: Ostatní výdej                     | ~           |  |  |  |  |  |
| pro automatické určení d                                                                 | ruhu platby použít předpisy Předpisy pro | druh platby |  |  |  |  |  |
| <br>Ignorovat neznámé účty                                                               | 🗹 Ignorovat neznámé KS                   |             |  |  |  |  |  |
| □ Výpis kódu při importu                                                                 |                                          |             |  |  |  |  |  |
| Kódování češtiny v importním souboru<br>ODOS(852) OWindows(1250) bez diakritiky Ounicode |                                          |             |  |  |  |  |  |
| Účet: 111222116                                                                          |                                          | ~ 🖻         |  |  |  |  |  |
| dekódovat číslo účtu podle specifikace Slovenské spořitelny                              |                                          |             |  |  |  |  |  |
| <u>o</u> ĸ                                                                               | <u>S</u> torno <u>N</u> ápov             | ěda         |  |  |  |  |  |

#### 20.1.1.1 Předpisy pro druh platby

V tomto okně se pracuje s předpisy pro druh platby nastavený pro import bankovních výpisů.

- Seznam obsahuje existující předpisy podle volby v přepínači vpravo platné, zrušené nebo obojí.
- Nový předpis založíte pomocí tlačítka Přidat, otevřít a upravit vybraný předpis lze tlačítkem Otevřít.
- Pro zrušení platného předpisu, případně obnovu již zrušeného, použijte tlačítko Změna stavu .

|                | Seznam před          | pisů pro automatické nastavení Druhu platby     |                          |                                          |       |              |                 |      |        |                         |        |                    |                    |            |   | L X         |
|----------------|----------------------|-------------------------------------------------|--------------------------|------------------------------------------|-------|--------------|-----------------|------|--------|-------------------------|--------|--------------------|--------------------|------------|---|-------------|
| 8 <sub>0</sub> | <b>Fyp platbę</b> Ki | ntrolovat doklad ke spárování Typ dokladu ke sp | é Druh dokladu ke sp. KS | SS P                                     | Popis | Popis        | Účet            | Stav |        | Druh platby             | Pořadí | Pro všechny snapir | y Popis pro doklad | Popis      | ^ | 0711        |
| •              | výdej                | Ne                                              |                          | (                                        | OST   | bsahuje text |                 |      | platný | Bankovní poplatek       |        | 1 An               | o Popis přepsán!   | přepisovat |   | Pricat      |
|                | výdej                | Ne                                              | 0558                     |                                          |       |              |                 |      | platný | Ostatní výdej           |        | 3 An               | 10                 |            |   | Otevřít     |
|                | výdej                | Ne                                              |                          | L. L. L. L. L. L. L. L. L. L. L. L. L. L | UVER  | bsahuje text |                 |      | platný | Bankovní poplatek       |        | 6 An               | o Popis přidán     | přidávat   |   |             |
|                | příjem               | Ne                                              |                          |                                          |       |              | 1468239003/0800 |      | platný | Záloha                  |        | 4 An               | 10                 |            |   | Změna stavu |
|                | příjem               | Ne                                              | 0558                     |                                          |       |              |                 |      | platný | Ostatní výdej           |        | 5 An               | 10                 |            |   | ○ zrušené   |
|                | příjem               | Ne                                              | 0308                     |                                          |       |              |                 |      | platný | Úhrada faktury vydané s | 4      | 2 An               | 10                 |            |   | Ø platné    |
|                |                      |                                                 |                          |                                          |       |              |                 |      |        |                         |        |                    |                    |            |   | () všechny  |
|                |                      |                                                 |                          |                                          |       |              |                 |      |        |                         |        |                    |                    |            |   | 1 1         |
|                |                      |                                                 |                          |                                          |       |              |                 |      |        |                         |        |                    |                    |            |   |             |
|                |                      |                                                 |                          |                                          |       |              |                 |      |        |                         |        |                    |                    |            |   |             |
|                |                      |                                                 |                          |                                          |       |              |                 |      |        |                         |        |                    |                    |            |   |             |
|                |                      |                                                 |                          |                                          |       |              |                 |      |        |                         |        |                    |                    |            |   |             |
|                |                      |                                                 |                          |                                          |       |              |                 |      |        |                         |        |                    |                    |            |   |             |
|                |                      |                                                 |                          |                                          |       |              |                 |      |        |                         |        |                    |                    |            |   |             |
|                |                      |                                                 |                          |                                          |       |              |                 |      |        |                         |        |                    |                    |            |   |             |
|                |                      |                                                 |                          |                                          |       |              |                 |      |        |                         |        |                    |                    |            |   |             |
|                |                      |                                                 |                          |                                          |       |              |                 |      |        |                         |        |                    |                    |            |   |             |
|                |                      |                                                 |                          |                                          |       |              |                 |      |        |                         |        |                    |                    |            | * |             |

#### 20.1.1.1.1 Předpis pro automatické nastavení

Zde se nastavuje předpis pro automatické nastavení druhu platby při importu bankovních výpisů. Druh platby se nastaví podle zde zadaných podmínek. Předpis může platit pro jeden importní driver (obvykle má každá banka svůj vlastní, který vyberete na začátku z hlavního okna EPASS příslušnou volbou), nebo může platit pro všechny drivery, tedy pro import ze všech bank.

- > Vyberte v přepínači **Předpis**.
- > Vyberte, zda jde o předpis pro příjem, nebo výdej.

Pro nastavení existují dále dvě varianty: <u>Nastavit podle VS a částky</u> <u>Nastavit pokud bankovní výpis obsahuje</u>

## Elektronické bankovní výpisy a příkazy

| Předpis:                                                                                                    | Předpis pro automatické nastavení Druhu platby                                                                                                    | ×           |
|----------------------------------------------------------------------------------------------------|----------------------------------------------------------------------------------------------------|-------------|
| □ nastavit vybraný druh platby pokud bude nalezen doklad ke spárování a bude souhlasit VS a částka         □ a typ dokladu ke spárování bude:       □ a bude druhu::         ○ pohledávka       □ závazek         ○ pohledávka       □ závazek         ○ nastavit vybraný druh platby pokud doklad bankovního výpisu obsahuje       ▼         KS:       □         Popis       □         ○ je přesně roven textu       □         ● kdekoli obsahuje text       □         Účet:       1468239003/0800       (formát: číslo účtu/kód banky popř. i předčíslí)         Všechny vyplněné podmínky musí být splněny současně.       KS, SS a účet - text se porovnává se přesně.         Popis, který má být při splnění podmínek předpisu nastaven do popisu dokladu:       □         □ popis přidat k popisu dokladu, popis dokladu nepřepisovat       □         Druh platby, který má být při splnění podmínek předpisu nastaven:       ∑         Záloha       ✓        ご | Předpis:<br>O pouze pro tento snapin (import.driver bankovních výpisů)<br>O pro všechny snapiny (import.drivery bankovních výpisů)<br>Předpis bude použit pokud typ platby bankovního výpisu je:<br>O příjem O výdej |             |
| a typ dokładu ke spárování bude:       a bude druhu:            • pohledávka             závazek           Nastavit vybraný druh platby pokud doklad bankovního výpisu obsahuje          KS:                                                                                                    | □ nastavit vybraný druh platby pokud bude nalezen doklad ke spárování<br>a bude souhlasit VS a částka                                                                                                    |             |
| Nastavit vybraný druh platby pokud doklad bankovního výpisu obsahuje         KS:         SS:         Popis         je přesně roven textu                                                                                                    | a typ dokładu ke spárování bude:     a bude druhu:       o pohledávka     závazek                                                                                                    | ~           |
| KS, SS a účet - text se porovnává se přesně.<br>Popis, který má být při splnění podmínek předpisu nastaven do popisu dokladu:<br>popis přidat k popisu dokladu, popis dokladu nepřepisovat<br>Druh platby, který má být při splnění podmínek předpisu nastaven:<br>Záloha  V C                                                                                                    | Nastavit vybraný druh platby pokud doklad bankovního výpisu obsahuje         KS:         SS:         Popis         O je přesně roven textu                                                                           |             |
| popis přidat k popisu dokladu, popis dokladu nepřepisovat<br>Druh platby, který má být při splnění podmínek předpisu nastaven:<br>Záloha V C                                                                                                    | KS, SS a účet - text se porovnává se přesně.<br>Popis, který má být při splnění podmínek předpisu nastaven do popisu dokladu:                                                                                        |             |
| zrušený předpis                                                                                                    | popis přidat k popisu dokladu, popis dokladu nepřepisovat<br>Druh platby, který má být při splnění podmínek předpisu nastaven:                                                                                       |             |
| OK Storno Nápověda                                                                                                    | zaiona zrušený předpis                                                                                                    | ✓ I Ápověda |

#### 20.1.1.1.1.1 Nastavit podle VS a částky

Vybraný druh platby se nastaví, pokud bude nalezen doklad ke spárování a bude souhlasit VS a částka.

- > Tuto možnost zvolíte označením příslušného zatržítka.
- > Dále zvolíte, zda bude platit pro *pohledávky* nebo *závazky*.
- V nabídce a bude druhu můžete zvolit konkrétní druh dokladu, nebo volbu "nekontrolovat" pak se použije pro všechny druhy.

## Elektronické bankovní výpisy a příkazy

| Předpis pro automatické nastavení Druhu platby                                                                                     | $\times$ |  |  |  |  |  |  |  |
|----------------------------------------------------------------------------------------------------|----------|--|--|--|--|--|--|--|
| Předpis:<br>● pouze pro tento snapin (import.driver bankovních výpisů)<br>○ pro všechny snapiny (import.drivery bankovních výpisů) |          |  |  |  |  |  |  |  |
| Předpis bude použit pokud typ platby bankovního výpisu je:<br>O příjem       výdej                                                 |          |  |  |  |  |  |  |  |
| nastavit vybraný druh platby pokud bude nalezen doklad ke spárování a bude souhlasit VS a částka                                   |          |  |  |  |  |  |  |  |
| a typ dokladu ke spárování bude:<br>pohledávka Ozávazek     Penalizační faktura                                                    |          |  |  |  |  |  |  |  |
| Nastavit vybraný druh platby pokud doklad bankovního výpisu obsahuje                                                               |          |  |  |  |  |  |  |  |
| SS:                                                                                                    |          |  |  |  |  |  |  |  |
| Popis       ○ je přesně roven textu       ● kdekoli obsahuje text                                                                  |          |  |  |  |  |  |  |  |
| Účet: (formát: číslo účtu/kód banky popř. i předčíslí)                                                                             |          |  |  |  |  |  |  |  |
| Všechny vyplněné podmínky musí být splněny současně.<br>KS, SS a účet - text se porovnává se přesně.                               |          |  |  |  |  |  |  |  |
| Popis, který má být při splnění podmínek předpisu nastaven do popisu dokladu:                                                      |          |  |  |  |  |  |  |  |
| Popis přepsán!                                                                                                    |          |  |  |  |  |  |  |  |
| popis přidat k popisu dokladu, popis dokladu nepřepisovat                                                                          |          |  |  |  |  |  |  |  |
| Druh platby, který má být při splnění podmínek předpisu nastaven:                                                                  |          |  |  |  |  |  |  |  |
| <vyberte druh="" platby=""> V</vyberte>                                                                                            | 2        |  |  |  |  |  |  |  |
| zrušený předpis                                                                                                    |          |  |  |  |  |  |  |  |
| OK Storno Nápov                                                                                                    | /ěda     |  |  |  |  |  |  |  |

#### 20.1.1.1.1.2 Nastavit pokud bankovní výpis obsahuje

Pokud neoznačíte zatržítko *nastavit vybraný druh platby, pokud bude nalezen doklad ke spárování a bude souhlasit VS a částka*, lze provést nastavení podle parametrů dokladu bankovního výpisu.

#### Podmínky

Jednotlivé podmínky (KS, SS, text obsažený v bankovním dokladu, Účet) nejsou povinné. Pokud ale podmínky nastavíte, musí být všechny splněny, aby předpis fungoval.
#### Popis

Můžete zadat popis, který se bude ukládat na doklad. Tento zde zadaný popis se může buď přidat k již existujícímu (pokud označíte zatržítko), nebo se jím může původní popis přepsat.

### Druh platby

Zde vyberte druh platby, který se při splnění výše zadaných podmínek na dokladu nastaví.

| Předpis pro automatické nastavení Druh                                                                                                | u platby                                                        | ×   |
|----------------------------------------------------------------------------------------------------|-----------------------------------------------------------------|-----|
| Předpis:<br>pouze pro tento snapin (import.driver<br>pro všechny snapiny (import.drivery b<br>Předpis hude použit pokud tvo platby ba | bankovních výpisů)<br>pankovních výpisů)<br>pkovního výpisu je: |     |
| O příjem                                                                                                    | <ul> <li>výdej</li> </ul>                                       |     |
| nastavit vybraný druh platby pokud buo<br>a bude souhlasit VS a částka                                                                | de nalezen doklad ke spárování                                  |     |
| a typ dokladu ke spárování bude:<br>ophledávka                                                                                        | a bude druhu;<br>Penalizační faktura V                          |     |
| Nastavit vybraný druh platby pokud dok<br>KS:<br>SS:<br>O je přesně roven textu<br>kdekoli obsahuje text                              | lad bankovního výpisu obsahuje                                  |     |
| Účet: (forma                                                                                                    | át: číslo účtu/kód banky popř. i předčíslí)                     |     |
| Všechny vyplněné podmínky musí být spl                                                                                                | lněny současně.                                                 |     |
| Popis, který má být při splnění podmínek př                                                                                           | édpisu nastaven do popisu dokladu:                              |     |
| - Úhrada faktury vydané služby                                                                                                    |                                                                 |     |
| popis přidat k popisu dokladu, popis do<br>Druh platby, který má být při splnění podm                                                 | kladu nepřepisovat<br>ínek předpisu nastaven:                   |     |
| Úhrada faktury vydané služby                                                                                                    | ~ 6                                                             | 3   |
| zrušený předpis                                                                                                    | ,                                                               |     |
|                                                                                                    | OK Storno Nápovi                                                | ěda |

## 20.2 Přenos bankovních příkazů do banky

Toto okno slouží k vytvoření souboru pro přenos bankovních příkazů a pro

nastavení konfigurace.

Pro konfiguraci klepněte na tlačítko Konfigurace (viz dále).

Vlastní export příkazů provedete tlačítkem Spustit . V okně se objeví výsledek akce

a v adresáři zadaném v konfiguraci se vytvoří příslušný soubor \*.txt.

#### 20.2.1 Konfigurace

Konfigurace se provádí v okně **Nastavení exportu bankovních příkazů**.

- V řádku Cesta k adresáři příkazů zadejte (ručně nebo tlačítkem Procházet ) adresář, do kterého se budou ukládat vytvořené soubory.
- ▶ Vyberte účty, pro které se mají provést příkazy označte je v poli vpravo.
- Interakce uživatele v této verzi není zapojeno.

| Nastavení exportu plateb                                                 | ních příkazů 🛛 🗙 🗙                                                                                                    |
|--------------------------------------------------------------------------|----------------------------------------------------------------------------------------------------|
| Cesta k adresáři příkazů:                                                | H:\07_Ekonomický_úsek\Profi\Prikazy\ Procházet                                                                                                    |
| Vybrání účtů k provedení<br>příkazů:<br>Vybrat všechny<br>Nevybrat žádný | 3674900287/0100; Komerční banka a.s.; Kč         86448-841/0100; Komerční banka a.s.; Kč         509 786 5002/2800; Bank Austria a.s.; Kč         35-4333080297/0100; Komerční banka a.s.; Kč         9000010453/7940; Waldviertler Sparkasse Bank At         8007604225/7940; Waldviertler Sparkasse Bank At         8007604225/7940; Waldviertler Sparkasse Bank At         9000010453/7940; Waldviertler Sparkasse Bank At         8007604225/7940; Waldviertler Sparkasse Bank At         9007604837/7940; Waldviertler Sparkasse Bank At         9007604837/7940; Waldviertler Sparkasse Bank At         9007604837/7940; Waldviertler Sparkasse Bank At         9007604837/7940; Waldviertler Sparkasse Bank At         9007604837/7940; Waldviertler Sparkasse Bank At         9007604837/7940; Waldviertler Sparkasse Bank At         9007604837/7940; Waldviertler Sparkasse Bank At         9007604837/7940; Waldviertler Sparkasse Bank At         19-3415370277/0100; Komerční banka a.s.; Kč         19-9088030247/0100· Komerční banka a.s. FLIP |
| Číslo pracovní stanice:                                                  | 123456                                                                                                    |
| Číslo klienta:                                                           | 1234567890                                                                                                    |
| Přípona výstup. souboru:                                                 | ikm                                                                                                    |
|                                                                          | OK Storno Nápověda                                                                                                    |

## 21 Upomínky a penalizační faktury

Program umožňuje vytváření upomínek a penalizačních faktur na základě zadaných podmínek. Upomínky a penalizační faktury je možné vystavit na doklady typu "pohledávka". Pro upomínky je vytvořen samostatný typ dokladů ("Upomínky") a v něm alespoň jedna kniha, pro penalizační faktury by měla být vytvořena samostatná

kniha ve fakturách vydaných nebo je možné upomínky zařadit do některé z existujících knih pohledávek.

Upomínky a penalizační faktury lze vytvořit buď ručně pro konkrétní doklad, nebo hromadně pro více dokladů, a to ze seznamu pohledávek. Tento postup je popsán v následujících kapitolách.

Dále lze s upomínkami a penalizačními fakturami ke konkrétnímu dokladu pracovat také z karty *Upomínky/Penalizace*, které je zobrazena v editačním okně dokladu (dle nastavení vlastností knihy).

S vytvořenými upomínkami a penalizačními fakturami lze pak pracovat stejně jako s jakýmikoli jinými doklady. Seznam upomínek vyvoláte z hlavního okna z menu **Doklady** volbou *Finanční doklady/Upomínky vydané*.

<u>Upomínky</u> <u>Penalizační faktury</u> <u>Upomínky na dokladu</u>

## 21.1 Upomínky

Upomínky se vytváří nad seznamy pohledávek.

Jsou v zásadě dvě cesty, jak vytvořit upomínky:

1, na základě zadaných podmínek hromadně označit doklady a ihned pro ně vytvořit upomínky,

2, postupně na základě různých podmínek (nebo i ručně) označit všechny doklady, pro které chcete vytvořit upomínky, a pak vytvořit hromadně upomínky pro všechny označené doklady.

Záleží na tom, jakou volbu použijete v nastavení tvorby upomínek.

### 21.1.1 Tvorba upomínek

Pro tvorbu upomínek slouží okno **Nastavení tvorby upomínek**. Okno vyvoláte

 Přítomnost volby je dána nastavením na knize dokladů - jde o SnapIn nad seznamem dokladů.

Okno má dvě karty popsané dále.

Podmínky výběru pohledávky Nastavení tvorby upomínky

#### 21.1.1.1 Podmínky výběru pohledávky

Zde se nastavují:

- Způsob je možné doklady pro vytvoření upomínky pouze označit v seznamu, označit a ihned vytvořit upomínky nebo vytvořit upomínky pro již označené doklady.
- *K datu* datum, ke kterému se mají upomínky nastavit.
- Perioda a počet upomínek každou pohledávku je možné upomínat vícekrát podle nastavení v řádku *Pohledávku upomínat maximálně x krát*. Pokud označíte zatržítko, můžete zadat v řádku *Pouze upomínky č*., že se budou vytvářet jen první, druhé, případně další upomínky. Pokud je zatržítko neoznačené, vytvoří se všechny upomínky podle nastavení v řádcích *První upomínku vystavit po x dnech po datu splatnosti* a *Další upomínky vystavit po x dnech po minulé upomínce*.

| 🔡 Nastavení tvorby upomínek                   | – 🗆 🗙                    |
|-----------------------------------------------|--------------------------|
| Podmínky výběru pohledávky Nastavení tvorb    | y upomínky               |
| Způsob: Pouze označit V<br>K datu: 25.10.2020 |                          |
| 🗌 Pouze upomínky č. 🕴                         |                          |
| První upomínku vystavit po 🛛 1 🚔              | dnech po datu splatnosti |
| Další upomínky vystavit po 🛛 1 🚔              | dnech po minulé upomínce |
| Pohledávku upomínat maximálně: 🛛 10 🚔         | krát                     |
|                                               |                          |
|                                               |                          |
|                                               |                          |
| ОК                                            | Storno Nápověda 🖛        |

#### 21.1.1.2 Nastavení tvorby upomínky

- Vyberte v panelu **Do knihy** typ a knihu dokladů, do které se vytvoří upomínky.
   Pro upomínky by měl být vytvořen samostatný typ dokladů.
- V přepínači V jedné upomínce zvolte:
  - Pouze jedna pohledávka pro každou pohledávku se vytvoří jedna upomínka.
  - Pohledávky stejných pořadových čísel v případě, že (podle nastavení v panelu Upomínka a pohledávka musí mít shodné údaje ) existuje více upomínek na stejné úrovni (první upomínky, druhé upomínky atd.), pak se pro všechny pohledávky, které by měly být upomínány na téže úrovni, vytvoří jedna upomínka.
  - Bez omezení pro všechny upomínky podle nastavení v panelu
     Upomínka a pohledávka musí mít shodné údaje se vytvoří jedna upomínka, bez ohledu na úroveň.
- V přepínači Upomínka a pohledávka musí mít shodné údaje zvolte, zda se spolu s povinnými údaji (partner, měna) bude při tvorbě upomínek podle

nastavení brát v úvahu i to, zda mají stejnou adresu a bankovní spojení jako pohledávky, pro něž se vytváří.

| 🔡 Nastavení tvorby upomínek                                                                                                    |                          |                       | ×      |
|----------------------------------------------------------------------------------------------------|--------------------------|-----------------------|--------|
| Podmínky výběru pohledávky Nastavení tvorby upom                                                                                                    | nínky                    |                       |        |
| Do knihy:<br>Upomínky Všechny V<br>první upomínky (PU) V<br>V jedné upomínce<br>O Pouze jedna pohledávka<br>O Pohledávky stejných pořadových čísel<br>O Bez omezení              |                          |                       |        |
| Upomínka a pohledávka musí mít shodné údaje:<br>Partner (povinné) - nelze vytvořit jednu upomínk<br>Měnu (povinné) - nelze vytvořit jednu upomínku<br>Adresu<br>Bankovní spojení | ku pro rů:<br>J pro různ | zné partne<br>1é měny | ery    |
|                                                                                                    |                          |                       |        |
| OK                                                                                                    | Storno                   | Nápov                 | věda 🔫 |

## 21.2 Penalizační faktury

Penalizační faktury se vytváří nad seznamy pohledávek. V menu **Doklad** je volba *Tvorba penalizačních faktur*.

Jsou v zásadě dvě cesty, jak vytvořit penalizační faktury:

1, na základě zadaných podmínek hromadně označit doklady a ihned pro ně vytvořit penalizační faktury,

2, postupně na základě různých podmínek (nebo i ručně) označit všechny doklady, pro které chcete vytvořit penalizační faktury, a pak vytvořit hromadně penalizační faktury pro všechny označené doklady.

### 21.2.1 Tvorba penalizačních faktur

Pro tvorbu penalizačních faktur slouží okno **Nastavení tvorby penalizačních faktur**, které vyvoláte v příslušném seznamu dokladů volbou *Tvorba penalizačních faktur* z menu **Doklad**.

 Přítomnost volby je dána nastavením na knize dokladů - jde o SnapIn nad seznamem dokladů.

Okno má dvě karty popsané dále. Vlastní tvorbu penalizačních faktur zahájíte klepnutím na tlačítko *OK*.

Podmínky výběru pohledávky Nastavení tvorby penalizační faktury

21.2.1.1 Podmínky výběru pohledávky

Zde se nastavují:

- Způsob je možné doklady pro vytvoření penalizace pouze označit v seznamu, označit a ihned vytvořit penalizace anebo vytvořit penalizace pro již označené doklady.
- **K datu** datum, ke kterému se mají penalizace nastavit.
- **Způsob penalizace** v tomto přepínači zvolte, zda se budou penalizovat
  - pouze úplně uhrazené faktury penále se vystaví pouze za plně uhrazené pohledávky, které byly uhrazeny pozdě,
  - uhrazené faktury i částečné úhrady penále se vystaví jak za plně, tak za částečně uhrazené pohledávky, které byly zaplaceny pozdě; penále se vystaví pouze na částku, která byla uhrazena,
  - pozdě uhrazené faktury i neuhrazené zbylé částky současně penále se vystaví jak za pozdě uhrazené částky, tak za dosud neuhrazené částky pohledávek,
  - pouze neuhrazené částky penále se vystaví pouze za neuhrazené částky pohledávek.
- Zadejte další parametry pro tvorbu dokladů, účel je zřejmý z názvů.

| 👪 Nasta                                                      | vení tvorby penalizačn                                                                                                    | ích fakt                | ur      |                  | —        |      | ×       |
|--------------------------------------------------------------|----------------------------------------------------------------------------------------------------|-------------------------|---------|------------------|----------|------|---------|
| Podmínky v                                                   | výběru pohledávky Nas                                                                                                    | tavení t                | vorby p | penaliza         | ační fak | tury |         |
| Způsob:<br>K datu:<br>Způsob<br>Pouz<br>Uhra<br>Pozc<br>Pouz | Označit a vytvořit<br>25. 10. 2020<br>o penalizace<br>ze úplně uhrazené faktur<br>azené faktury i částečné<br>dě uhrazené faktury i neu<br>ze neurhazené čásky | y<br>úhrady<br>ihrazené | é zbylé | částky           | součas   | sně  |         |
| Minimální<br>Minimální<br>Sazba pe<br>Sazba pe               | počet dní po splatnosti:<br>částka k penalizaci:<br>nále v procentech za der<br>nále v procentech za rok                                                       | 1                       | 2       | 1<br>0,1<br>36,5 | %        |      |         |
|                                                              |                                                                                                    | OK                      |         | Sto              | rno      | Nápo | ověda 🖛 |

### 21.2.1.2 Nastavení tvorby penalizační faktury

Vyberte knihu pohledávek, do které se penalizační faktury zapíší.

- Vyberte v panelu **Do knihy** knihu, do které se budou ukládat penalizační faktury.
- V přepínači V jedné penalizační faktuře vyberte, zda se do jedné penalizační faktury může dát jen jedna faktura penalizovaná, nebo se do jedné penalizační faktury mohou dát všechny penalizované pohledávky vázané na jednoho partnera.
- Panel Penalizace a pohledávka musí mít stejné je v této verzi nastaven programově a není jej možné měnit.

| 👪 Nastavení tvorby penalizačních faktur 🛛 — 🗆 🗙                                                                                         |
|----------------------------------------------------------------------------------------------------|
| Podmínky výběru pohledávky Nastavení tvorby penalizační faktury                                                                         |
| Do knihy:<br>Pohledávky Všechny V<br>Faktury vydané penalizační (FV_PENAL) V<br>V jedné penalizační faktuře<br>O Pouze jedna pohledávka |
| Ophedávky se stejným partnerem                                                                                                    |
| Penalizace a pohledávka musí mít stejné<br>Partnera (povinné)<br>Adresu<br>Bankovní spojení<br>Měnu (povinné)                           |
|                                                                                                    |
| OK Storno Nápověda 🔫                                                                                                    |

### 21.3 Karta Upomínky/Penalizace

V této kartě je možné pracovat s upomínkami a penalizačními doklady vystavenými pro pohledávku, již editujete.

- Seznam obsahuje upomínky a penalizační faktury vystavené pro tuto pohledávku. Podle volby *Stav* ( vidíte platné, zrušené nebo všechny.
- Vystavovat upomínky a penalizační faktury lze automaticky na základě zadaných podmínek, jak je popsáno v předcházejících kapitolách.
- Z této karty je možné pracovat s upomínkami či penalizačními fakturami, které byly vytvořeny pro tuto pohledávku. Doklad vybraný v seznamu otevřete běžným způsobem (poklepáním, tlačítkem).
- Jestliže je otevřený doklad upomínán či penalizován společně s jinými doklady v jedné upomínce či penalizační faktuře (je tedy položkou této upomínky či penalizační faktury), pak lze otevřít přímo položku, která na základě upomínání či penalizace tohoto dokladu vznikla, volbou, kterou vyvoláte klepnutím pravým tlačítkem myši na upomínce či penalizační faktuře v seznamu záložky.

- Je možné vyřadit tuto pohledávku z penalizační faktury nebo upomínky vyberte doklad v seznamu a klepněte na tlačítko <sup>1</sup>. Upomínka nebo faktura musí být rozpracovaná.
- Dále je možné otevřenou pohledávku zařadit do existující upomínky a penalizační faktury, případně vytvořit novou upomínku nebo penalizační fakturu. Slouží k tomu rozbalovací tlačítko , obsahující dvě volby: *Do upomínky* a *Do penalizační faktury*. Po jejich použití se vyvolá výběrové okno se seznamem dokladů příslušného typu. Ve filtraci je standardně výběr dokladů od stejného partnera, jako je na pohledávce, kterou upomínáte (penalizujete). Můžete vybrat doklad, do kterého se má pohledávka přidat, anebo založit nový doklad, který navážete na příslušného partnera, zavřete a pak vyberete v seznamu.
- Upomínka či penalizační faktura, do které přidáváte pohledávku, musí být ve stavu "rozpracovaný doklad".

| 🔁 - 🕃 🕒        | 🌛 🛛 🚺 Stav: |                |           |           |             |                                      |          |               |
|----------------|-------------|----------------|-----------|-----------|-------------|--------------------------------------|----------|---------------|
| 🧠 Stav dokladu | U/P         | Pořadové číslo | Datum 🗠   | Číslo     | Kniha       | Popis                                | Uhrazeno | Zbývá uhradit |
|                | Upomínka    | 1              | 18.1.2016 | 161370001 | Upomínky DD | Upomínka neuhrazených pohledávek k : | 0,00     | 2 210,00      |
|                |             |                |           |           |             |                                      |          |               |
|                |             |                |           |           |             |                                      |          |               |
|                |             |                |           |           |             |                                      |          |               |
|                |             |                |           |           |             |                                      |          |               |
|                |             |                |           |           |             |                                      |          |               |
|                |             |                |           |           |             |                                      |          |               |
|                |             |                |           |           |             |                                      |          |               |
|                |             |                |           |           |             |                                      |          |               |
|                |             |                |           |           |             |                                      |          |               |
|                |             |                |           |           |             |                                      |          |               |

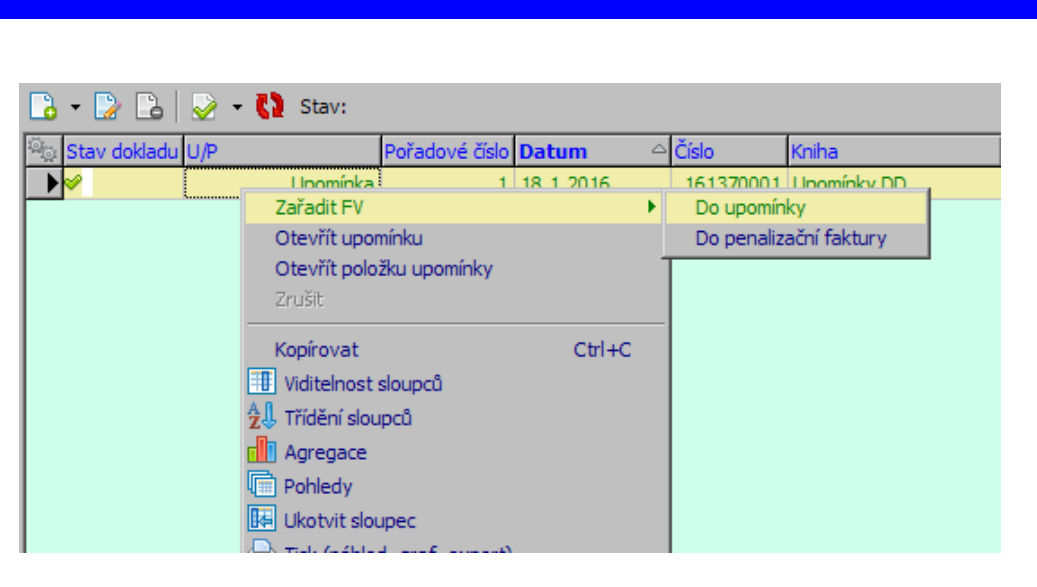

### 21.4 Automatické rozesílání upomínek

Na základě požadavku na automatické rozesílání upomínek emailem byla vytvořena windows služba, která toto pravidelně (jednou denně) provádí.

Vlastnosti služby

Služba se nastavuje pomocí konfiguračního souboru. Ten může obsahovat několik samostatných nastavení (jednotek), např. pro různé účetní jednotky nebo dokonce pro různé databáze. Lze nastavit libovolný počet úrovní upomínek (1., 2.,...).

Služba rozesílá upomínky jednou denně ve stanovený čas.

Upomínky se vytváří pouze pro faktury ve knihách, které mají nastaveny parametry "Automaticky posílat upomínky pro faktury s datem splatnosti od..." a " Automaticky posílat upomínky dle nastavení...". Pomocí prvního z nich lze zamezit odeslání upomínek na staré faktury, na které byly upomínky odeslány jiným způsobem.

Upomínky se nevytváří pro faktury, na kterých je zaškrtnut parametr "Neupomínat", nebo je obdobný parametr zaškrtnut na partnerovi uvedeném na faktuře.

Upomínky se vytváří pro neuhrazené faktury po splatnosti. Lze nastavit, aby nebyla upomínka poslána dříve než určitý počet dní po předchozí upomínce (jinak by při prvním spuštění mohlo dojít k tomu, že bude zároveň odeslána první i druhá upomínka).

Pro sestavení textu upomínky se používají vzory uložené v souborech. Může být použit formát HTML (přípona .HTM), prostý text (.TXT) nebo oba dva. Lze definovat vzory pro různé jazykové mutace. Vzory mohou obsahovat klíčová slova, která jsou nahrazována údaji z faktury. Vzory pro předmět emailu jsou uloženy v konfiguračním souboru (jazykové mutace).

Jako přílohu mohou upomínky obsahovat fakturu ve formátu PDF. Toto PDF musí být vytvořeno v ERP EPASS® speciálním "reportem" pro tisk do PDF a připojeno jako dokument k příslušné faktuře.

Emaily s upomínkami jsou odesílány jménem obchodníka uvedeného na faktuře (pokud není explicitně nastaven odesilatel). Skrytá kopie každého emailu se pošle do nastavené schránky pro archivaci odeslaných emailů a dle nastavení služby i příslušnému obchodníkovi.

Pokud se z nějakého důvodu nepodaří email s upomínkou odeslat (např. není vyplněn email partnera), je zaslán chybový email obchodníkovi. Pokud není na faktuře obchodník nastaven, nebo se jedná o systémovou chybu, je odeslán email správci systému. Pokud je ovšem explicitně nastaven odesilatel emailů, jsou všechny chybové emaily odesílány správci systému.

Správci systému mohou být (dle nastavení) zasílány i emaily s informacemi o spuštění či zastavení služby a o počtu odeslaných upomínek (pro kontrolu, že služba běží).

Kromě vzorů upomínek zasílaných zákazníkům lze definovat i vzor upomínky s příponou print.htm vhodný pro vytisknutí a poslání poštou (kromě textu upomínky může obsahovat např. adresu zákazníka). Pokud je takový vzor definován, je do chybových emailů zasílaných obchodníkovi nebo správci vkládána příloha s textem upomínky sestaveným podle tohoto vzoru. Dále se do chybových emailů vkládá příloha Faktura.task, která slouží jako odkaz na upomínanou fakturu v EPASS ®.

Informace o tom, kdy a komu byla upomínka odeslána, nebo proč naopak odeslána nebyla, je zapsána do textu "Upomínky" příslušné faktury.

Funkce služby

Služba provádí rozesílání upomínek samostatně pro jednotlivé nastavené jednotky (každá ve vlastním vlákně). Ve stanovený čas (každá jednotka může mít nastaven jiný) rozesílá postupně upomínky jednotlivých úrovní - nejdřív všechny první upomínky, pak druhé atd.

• Seznam faktur pro vytvoření upomínek

Služba nejprve zjistí seznam faktur, na které by měla být zaslána upomínka dané úrovně. Jedná se o faktury, které splňují tyto podmínky:

- o faktura není uhrazena (ignoruje se rozdíl do 1Kč).
- o od datumu splatnosti uplynul nastavený počet dní.
- o na příslušné knize je nastaven parametr "Automaticky posílat upomínky pro faktury s datem splatnosti od..." a datum splatnosti faktury je pozdější.
- na příslušné knize je nastaven parametr "Automaticky posílat upomínky dle nastavení..." a klíč vybrané položky systémového číselníku odpovídá kódu nastavení některé jednotky v konfiguračním souboru.
- o na faktuře není zaškrtnut parametr "Neupomínat".
- o na partnerovi uvedeném na faktuře není zaškrtnut parametr "Neupomínat".
- o faktura je uzavřená a nejedná se o dobropis.

V případě druhé (a každé další) upomínky musí již být odeslána první (předchozí) upomínka (parametr dokladu "Číslo poslední upomínky") a od odeslání první (předchozí) upomínky (parametr dokladu "Datum poslední upomínky") uplynul nastavený počet dní.

Email s upomínkou

Pro každou fakturu ze zjištěného seznamu se vytvoří email s upomínkou s následujícím vlastnostmi.

• Příjemce

Příjemcem emailu je partner z faktury.

Prvotně hledá zda na partnerovi není nastaven email pro upomínky v parametru s kódem EMAIL\_FAK\_UPOM.

Pokud parametr není definován/vyplněn použije se výchozí email partnera uvedeného na faktuře nebo první e-mail v pořadí, pokud výchozí spojení partnera není email.

Odesílatel

Odesilatelem emailu je obchodník. Ten je vyplněn na faktuře v parametru "Obchodník". Obchodník musí být zároveň nastaven jako platný uživatel epassu a musí mít jako uživatel nastaven e-mailovou adresu. Ta se použije jako odesilatel. Pokud je ovšem explicitně nastaven odesilatel emailů (element emailFrom v konfiguračním souboru), jako odesilatel se vždy použije tato adresa.

• Skrytá kopie

Emailu se nastaví, že se má poslat skrytá kopie do schránky dle konfigurace. Ta potom slouží pro archivaci odeslaných emailů. Lze nastavit více emailových adres (oddělených čárkami). Navíc lze nastavit další emailové adresy pro odeslání skryté kopie pro jednotlivé úrovně upomínek (např. kopii 2. upomínky vždy poslat i obchodnímu řediteli).

Pokud je tak nastaveno v konfiguračním souboru služby, skrytá kopie se pošle i obchodníkovi uvedenému na faktuře.

Předmět

Vzory pro předmět emailu jsou uloženy v konfiguračním souboru. Nastavují se vzory pro jednotlivé úrovně upomínek a jazykové mutace. Vzory mohou obsahovat klíčová slova, která jsou nahrazována údaji z faktury.

Jazyk pro komunikaci se nastavuje na kartě partnera v parametru "Jazyk". Pokud nemá partner jazyk nastaven, použije se výchozí vzor bez uvedeného jazyka.

• Tělo zprávy

Vzory pro tělo zprávy jsou uloženy v textových souborech s příponou .htm (obsahují HTML) nebo .txt. (obsahují prostý text). Pokud existují oba, nastaví se emailu dvě alternativní zobrazení (HTML a prostý text) a emailový klient příjemce si vybere jedno z nich podle toho, jestli podporuje HTML nebo ne.

Cesta ke vzorovým souborům a základ jejich jména se nastavuje v konfiguračním souboru služby (pro každou úroveň upomínek zvlášť). Jméno souboru může

obsahovat kód jazykové mutace. Pokud ho neobsahuje, jedná se o výchozí vzor, který se použije pro všechny jazyky, pro které nebyl vytvořen vlastní vzor.

Soubory musí používat kódování UTF8.

Vzory mohou obsahovat klíčová slova, která jsou nahrazována údaji z faktury (viz Předmět zprávy).

Ošetření chybových stavů

Při rozesílání upomínek mohou nastat různé problémy bránící odeslání upomínky. Protože služba rozesílá upomínky automaticky bez zásahu uživatele, musí být o případných problémech vhodným způsobem informována zodpovědná osoba, aby mohla problém řešit.

Jedná se zejména o tyto možné problémy:

Partner (zákazník) nemá nastaven e-mail

Na dokladu není vyplněn obchodník nebo nemá nastaven e-mail

Odeslání zprávy se nepodařilo (nedostupný SMTP server apod.)

Poslání upomínky poštou

V případě, kdy zákazník nemá emailovou adresu, je potřeba mu upomínku poslat jiným způsobem, např. poštou. Proto chybové emaily, posílané obchodníkům (nebo správci), mohou obsahovat přílohu s textem upomínky vhodným pro vytisknutí a poslání poštou.

Tato příloha se do chybových emailů vkládá za předpokladu, že byl vytvořen vzor upomínky s příponou print.htm.

V případě poslání upomínky poštou je potřeba na příslušné faktuře ručně nastavit parametry "Číslo poslední upomínky" a "Datum poslední upomínky", jinak se služba bude stále pokoušet odeslat 1. upomínku. K rychlému otevření faktury slouží příloha Faktura.task, což je odkaz na upomínanou fakturu v EPASS®.

## 22 Elektronická evidence tržeb

V ERP EPASS® lze EET nastavit na pokladní knize a na pohledávkách. EET je také využívána při prodeji přes modul Kasa.

### Základní principy

- Odesílání datových zpráv na společné technické zařízení správce daně probíhá automaticky po uzavření dokladu, který splňuje požadavky pro odeslání.
- Evidované tržby v hotovosti se provádějí v modulu "Pokladní kniha" a "Kasa".
- Evidované tržby ostatní (platba kartou atd.) se provádějí v modulu "Pohledávky".
- Odesílané informace o částkách týkajících se DPH se zjišťují buď přímo z dokladu, nebo z údajů spárovaného dokladu, pokud se jedná o platbu faktury v hotovosti.
- Neodeslané datové zprávy s evidovanými tržbami, které nebylo možné z technických důvodů odeslat, se odesílají automaticky v zadaném intervalu.
- Kontrolu neodeslaných datových zpráv s evidovanými tržbami lze provést kdykoliv z hlavního menu aplikace.
- Kontrolu neodeslaných datových zpráv s evidovanými tržbami lze nastavit i při ukončení a spuštění aplikace.
- Storno evidované tržby se provádí storno dokladem k původnímu dokladu, tedy "Storno příjmovým dokladem" nebo "Storno fakturou".

### Konfigurace

## 22.1 Konfigurace EET

Provozovny a certifikáty Knihy dokladů Druh platby Forma úhrady

#### 22.1.1 Provozovny a certifikáty

Číselník EET Provozovny je veden jako systémový. Vyvoláte jej z hlavního okna z

376

### menu Konfigurace volbami Číselníky/Systémové číselníky

U každé tržby zasílané do EET musí být uvedena provozovna. Protože zároveň každá provozovna může pro EET používat jiný certifikát, vybírá se certifikát pro EET právě na položkách číselníku provozoven.

Certifikát se nejprve musí nainstalovat do Windows (tyto certifikáty vydává EET pro jednotlivé poplatníky a je potřeba je stáhnout z webu EET). Certifikát musí obsahovat privátní klíč. Instaluje se do osobních certifikátů a při importu je třeba jej označit jako "Exportovatelný". Při instalaci se zadává heslo k privátnímu klíči. Pak je teprve možné certifikát vybrat z nabídky v editaci položky číselníku provozoven.

| Polož           | ka číseln      | číselníku :EET Provozovny – □ ×<br>pověda<br>ovozovna 2 ◀ ►<br>: nastavení Windows):<br>pro: R3, Vystavitel: DST Root CA X3 ✓<br>ód provozovny: 2 |           |            |          |        |               |         |
|-----------------|----------------|----------------------------------------------------------------------------------------------------|-----------|------------|----------|--------|---------------|---------|
| <u>P</u> oložka | <u>N</u> ápově | da                                                                                                    |           |            |          |        |               |         |
| Klíč :          | 2              |                                                                                                    |           |            |          |        | ,             | S - X12 |
| Název :         | Provozo        | stavení Windows):<br>provozovny: 2                                                                                                    |           |            |          |        |               |         |
| Další údaje     |                |                                                                                                    |           |            |          |        |               |         |
| Certifika       | át (z nasta    | avení Windo                                                                                                    | ws):      |            |          |        |               |         |
| Vystav          | eno pro: l     | R3, Vystavit                                                                                                    | el: DST F | Root CA X3 |          |        | Čeština       |         |
| Přiřazen        | ný kód pro     | vozovny:                                                                                                    | 2         |            |          |        |               |         |
|                 |                |                                                                                                    |           |            |          |        |               |         |
| Položka :       | zrušena        | <u>U</u> ložit                                                                                                    |           | <u>0</u> K | <u>S</u> | torno  | <u>N</u> ápov | ěda  ▼  |
|                 |                |                                                                                                    |           |            |          | ldHodr | nota:933      |         |

#### 22.1.2 Knihy dokladů

Nastavení EET je na záložce *Částky* konfiguračního okna knihy dokladů.

Nastavuje se:

- > Zda se mají Evidovat tržby v systému EET
- EET povinné od od jakého data se mají tržby evidovat (aby se tržba neevidovala při uzavření starších dokladů, které ještě EET nepodléhají)
- > Provozovna na ní je nastaven certifikát

- Označení pokladny musí být jednoznačné. Pro označení pokladny nepoužívejte znaky s diakritikou.
- Režim tržby při zjednodušeném režimu se tržba odesílá až na vyžádání (to musí být ovšem povoleno MF).

| 🛄 Kniha pokladny - Pokl                | kniha CZK (PK-CZK)                                                          |                                      |                    | – 🗆 X                    |
|----------------------------------------|-----------------------------------------------------------------------------|--------------------------------------|--------------------|--------------------------|
| 🗐 Tisky                                | 😡 Poznámky                                                                  | Historie                             | 🤗 Parametry        | 15 Plánování             |
| 🛄 Kniha 🛛 🔠 Zobra                      | zení 🔮 Obchod 👘 Položky                                                     | 🐻 Katalog 🔠 Údaje                    | 🐻 Částky 🛛 🕌 Sl    | dad 📧 Účtování 🔚 SnapIns |
| Částky a měna                          |                                                                             |                                      |                    |                          |
| Výchozí měna dokladů:                  | Kč-Korupa česká (7)                                                         |                                      |                    |                          |
|                                        |                                                                             |                                      |                    |                          |
| Cástku dokladu přebírat z:             | DPH V Umożnit użivat                                                        | eli vypnout přebírání částky         |                    |                          |
|                                        | S DPH: Bez DPH:                                                             |                                      |                    |                          |
| Částka v měně dokladu:                 | Zastavovat se $ \smallsetminus $ Nezobrazovat $ \lor $                      | Měna: Zastavovat se 🗸                |                    |                          |
| Částka v základní měně:                | Zastavovat se 🗸 Nezobrazovat 🗸                                              | Kurz: Zastavovat se 🗸                |                    |                          |
| _                                      |                                                                             |                                      |                    |                          |
| Zaokrouhlit částku v r                 | něně dokladu na 🛛 🗸 Aritmeticky                                             | ~                                    |                    |                          |
| DDH with the pour                      |                                                                             |                                      |                    |                          |
| Vypocet DPH                            |                                                                             |                                      |                    |                          |
| 🗹 Doklady s evidovanýr                 | n DPH (daňovým dokladem se doklad stává                                     | použitím příslušného typu DPH)       |                    |                          |
|                                        | DPH přebírat z položek                                                      | Částky DPH:                          | Zastavovat se \vee |                          |
| Г                                      | Dovolit pastavit přebírání DPH z položek p                                  | a každém dokladu Tvp DPH:            | Editovat 🗸         |                          |
|                                        |                                                                             |                                      | Lanovar            |                          |
| Vychozi typy DPH pro                   | ookiadni doklady                                                            |                                      |                    |                          |
|                                        |                                                                             |                                      |                    |                          |
| Příjem:                                | ř. 1,2 - Uskut.zd.plnění v tuzemsku                                         |                                      | <u> </u>           |                          |
| Výdej:                                 | virtuální                                                                   |                                      | ~ 🖻                |                          |
| Pozor! Které typy<br>(nastavení zda se | DPH jsou nabízeny závisí na nastaver<br>jedná o Druh platby pro daňový dokl | ií Druhu platby (záložka Knih<br>ad) | a).                |                          |
|                                        |                                                                             |                                      |                    |                          |
|                                        |                                                                             |                                      |                    |                          |
|                                        |                                                                             |                                      |                    |                          |
|                                        |                                                                             |                                      |                    |                          |
| Nachara ( PPT                          |                                                                             |                                      |                    |                          |
| Vastaveni EE I                         | imu FET                                                                     | EET povinné od: 31.05.2              | 020                |                          |
| Provozovna: Provozovna                 | a 2 🗸 🖓 🕞                                                                   | Označení pokladny:                   |                    | ežim tržby               |
|                                        |                                                                             | o and den pordadity i                |                    | normaini O zjednodušeny  |
|                                        |                                                                             |                                      |                    |                          |

#### 22.1.3 Druh platby

Jedná se o číselník Druhy plateb. Vyvoláte jej z hlavního okna z menu

Konfigurace volbou Číselníky/Finance .

Pro pokladní doklady se na druhu platby nastavuje, zda se jedná o tržbu, která má být evidovaná v EET.

Pokud se jedná o saldokontní druh platby, je tedy určena k úhradě faktur v hotovosti, nastavuje se ještě výchozí sazba DPH. Ta se použije v případě, že není možné DPH zjistit z hrazeného dokladu.

| oložka <u>N</u> ápovéda<br>Klíč : <mark>Záloha</mark> |                            |        |         |        |
|-------------------------------------------------------|----------------------------|--------|---------|--------|
| NIC - Sector to                                       |                            |        |         |        |
| Název : Záloha                                        |                            |        | ć<br>   | Íeštin |
|                                                       |                            |        |         |        |
| alší údaje                                            |                            |        |         |        |
| Saldokontní<br>Ano                                    | ◯ Ne                       |        |         |        |
| Daňový doklad<br>O Ano                                | • Ne                       |        |         |        |
| Hotovost<br>Příjem                                    | 🔿 Výdej                    |        |         |        |
| 🔿 Banka 💿 Ot                                          | pojí O Pokladna            |        |         |        |
| KS:                                                   |                            |        |         |        |
| EET                                                   |                            |        |         |        |
| Evidovat tržbu v EE                                   | т                          |        |         |        |
| Výchozí sazba DPH pro                                 | úhrady faktur v hotovosti: |        |         |        |
| Základní                                              |                            |        |         |        |
|                                                       |                            |        |         |        |
|                                                       |                            |        |         |        |
| Položka ztočena                                       | LUL XII OV                 | Storpo | Mánouri | ăda    |

#### 22.1.4 Forma úhrady

Pro pohledávky se na formě úhrady nastavuje, zda má být tržba evidovaná v EET. To se používá pro úhradu faktur kartou. V tom případě se totiž nevytváří pokladní doklad, kterým je tržba evidována v EET v případě úhrady v hotovosti. Platba převodem se pak EET netýká.

Číselník Forma úhrady vyvoláte z hlavního okna z menu **Konfigurace** volbou *Číselníky/Finance* .

| 🔧 Položka číselníku :Forma úhrady — 🗆 🗙                                                                                                    |
|----------------------------------------------------------------------------------------------------|
| <u>P</u> oložka <u>N</u> ápověda                                                                                                    |
| Klíč: H                                                                                                    |
| Čeština<br>Název : Hotově 4                                                                                                    |
|                                                                                                    |
| Další údaje                                                                                                    |
| Požadován bankovní účet Nabízet do příkazu k úhradě Kód pro ISDOC: Počet dní splatnosti: EET EET Evidovat tržbu v EET jedná se o formu úhrady PŘEVODEM (ne o okamžitou formu úhrady) |
| Položka zrušena Uložit OK Storno Nápověda 🔻                                                                                                    |
| ldHodnota:38                                                                                                    |

### 22.2 Použití

<u>Odeslání EET</u> <u>Kontrola evidence</u> <u>Storno evidované tržby</u>

### 22.2.1 Odeslání EET

EET se odesílá při uzavření dokladu, samozřejmě za podmínky, že doklad spadá do knihy, která má tuto vlastnost nastavenu - viz <u>Konfigurace EET</u>.

Stav odeslání je prezentován ikonami - jednak v seznamu dokladů ve sloupci EET (možno zobrazit klasicky přes Viditelnost sloupců).

Šedé zatržení - odesláno Červený křížek - neodesílá se do EET Červený vykřičník - nepodařilo se odeslat Šedé zatržení s vykřičníkem - bylo odesláno do EET, ale s výhradami, např. neshoduje se DIČ

| •  | 🗶 🔁 🔹                    |       | 6  | ¥ • 7    | 2 🔹 🏘     | 🚟 🕶 📬 🕶 📴 🥳 😽                  | ( -           |              |          |                |             |                        |      |
|----|--------------------------|-------|----|----------|-----------|--------------------------------|---------------|--------------|----------|----------------|-------------|------------------------|------|
| p: | Pokladní do              | klady |    | ~        | EPASS     | ~ Obdo                         | bí: Rok       | v I F        |          |                | 고<br>문<br>R | lzavřené<br>.ozpracova | ^    |
| ha | <sup>a:</sup> Pokl.kniha | (PK1) |    |          |           | ~                              | Celý rok      | ∼ R          | ok: 2016 | •              |             | lzamčené<br>rušené     | ~    |
| 1  | Stav [Doklag             | EET   |    | Číslo 🔺  | Datum     | Popis                          | Partner       | Částka       | IČ       | ∧ Inform       | nace o do   | okladu                 |      |
| ۲  | <b>~ • • •</b>           | ×     | -  | 20160001 | 28.4.2016 | Úhraha závazku z min. roku č.1 | EXCON, a.s.   | 2 500,00     | 00506729 | Stav [Dokladu, | Saldokoi    |                        |      |
|    | <b>√●</b> ∎♦             | ×     | -  | 20160002 | 28.4.2016 | Úhraha závazku z min. roku č.3 | EXCON, a.s.   | 1 000,00     | 00506729 |                |             |                        |      |
| 1  | <b>VO</b>                | ×     | •  | 20160003 | 28.4.2016 | Úhraha závazku z min. roku č.2 | EXCON, a.s.   | 500,00       | 00506729 | Číslo          |             | 20160001               |      |
| 1  | <b>VO</b>                | ×     | •  | 20160004 | 24.5.2016 | dsfdsfdsf                      | EPASS s.r.o.  | 1 839 200,00 | 60487895 | Datum          |             | 28.4.2016              |      |
| 1  | <b>VO</b>                | ×     | ٠  | 20160005 | 24.6.2016 | Prodej za hotové               | EPASS s.r.o.  | 2 420 000,00 | 60487895 | Částka [Kč]    |             | 2 500,00               |      |
| l  | <b>V</b> 0               | 1     | •  | 20160006 | 1.11.2016 | Test                           | Drobný prodej | 7,00         |          | Koncový stav   |             | -2 155 772             | ;,17 |
|    | <b>VO</b>                | 1     | •  | 20160007 | 2.11.2016 | Úhrada FAV                     | EXCON, a.s.   | 4 175,00     | 00506729 | Kurs           |             | 1                      |      |
|    | <b>VOI</b> -             | 1     | -  | 20160008 | 2.11.2016 | Test storno dokladu            | EXCON. a.s.   | 3 000.00     | 00506729 | Popis          |             | Úhraha zá              | vaz  |
|    | <b>VO</b>                | 1     | •  | 20160009 | 2.11.2016 | Test Záloha na fakturu         | EXCON, a.s.   | 2 000.00     | 00506729 | VS             |             | 5040250                |      |
|    | <b>VO</b>                | 1     | 1. | 20160010 | 2.11.2016 | Úbrada fa částečné             | EXCON. a.s.   | 13,660,00    | 00506729 | Zálohy         |             | 0,00                   |      |
| l  |                          |       | -  |          |           |                                |               |              |          | Uhrady         |             | 0,00                   |      |
|    |                          |       |    |          |           |                                |               |              |          | Partner        |             | EXCON, a.              | s.   |

Stejný význam mají ikony na tlačítku EET v hlavičce pokladního dokladu nebo na záložce *Částky* u pohledávky. Při najetí na tlačítko se zobrazí hint s popisem. Klepnutím na tlačítko lze vyvolat záznam o odeslání dokladu do EET.

### Pokladna:

| 🈏 Pokl.kn<br>Karta Dok             | iha - č.20160010 (1.<br>Iad Zobrazit Da     | verze)<br>Iší záložky – N | lápověda                                            |                   |                   |                    |               | - 0                                   | ×       |
|------------------------------------|---------------------------------------------|---------------------------|-----------------------------------------------------|-------------------|-------------------|--------------------|---------------|---------------------------------------|---------|
| o                                  | S 🖬 🔶 🖶 🕶                                   | 🗟 🎯                       | 0 🗐   🛱                                             | - 🖳 🛉 🛙           | • •   • 53        |                    |               |                                       |         |
| Přijato od                         | pokiadiny                                   |                           |                                                     |                   |                   |                    | <u></u>       |                                       | 1       |
| Dartmary v                         | EXCON. a.s.                                 |                           | ~                                                   | Ze dne:           | 2.11.2016         | Evid.č.daň. dokl.  |               | VS: 2160013                           | Skl.dru |
| τč,                                | 0506729                                     | C. DIČ. C70               | 0506729                                             |                   |                   |                    |               |                                       |         |
| Over ind i                         | odčtěpný závod Prab                         |                           | 0000125                                             | Spec. symbol:     | 2160013           |                    |               |                                       |         |
| org, jea.;                         | buscepny zavou Fran                         |                           | Y                                                   | Druh platby:      | Úbrada EAV        |                    |               | ~                                     |         |
| Osoba:                             |                                             |                           | ~                                                   |                   | Offidda I My      |                    | ¥2.51         |                                       |         |
| Adresa:                            | Modrá 187/203<br>19000 Praha                |                           | ^                                                   | Cástka:           |                   | Kurz;              | Cástka v zákl | adní mé<br>(c. DPH)                   |         |
|                                    | Česká republika                             |                           |                                                     |                   | 660, 0 Kc-Korur   |                    | 130           | (S DFN)                               |         |
|                                    |                                             |                           |                                                     | Info (část        | ky) 🚺 🛃 EET       |                    |               |                                       |         |
|                                    |                                             |                           |                                                     | 17.5              |                   |                    |               |                                       |         |
| Popis: Úhrad<br><u>P</u> oložky Čá | la fa částečné<br>istky <u>T</u> exty Partn | er D <u>a</u> lší údaje   | । <mark>™</mark><br>म <sub>+</sub> Účt <u>o</u> ván | í 睅 Saldo Hist    | orie              |                    |               | •                                     |         |
| S Pořa                             | Kat.číslo SS Produ                          | ukt F                     | Popis                                               | Množství MJ       | Cena celkem bez ( | PH Cena celkem s [ | OPH DPH Sazb  | Další údaje položky                   | ^       |
|                                    |                                             |                           |                                                     |                   |                   |                    |               | Sklad                                 |         |
|                                    |                                             |                           |                                                     |                   |                   |                    |               | Kat.číslo                             | _       |
|                                    |                                             |                           |                                                     |                   |                   |                    |               | Produkt                               |         |
|                                    |                                             |                           |                                                     |                   |                   |                    |               | Daisi nazev<br>Maležekuću póbladní M1 |         |
|                                    |                                             |                           |                                                     |                   |                   |                    |               |                                       |         |
|                                    |                                             |                           |                                                     |                   |                   |                    | >             | Cena s DPH                            |         |
| Dežetoria                          | s.l. 0                                      | D DDU                     | 0.00                                                | S D D             | 1 0.00            |                    |               | 0.00(0.00                             | ¥       |
| No cet poio                        | - MI 0.00                                   | Dez UPH<br>Úžatná na v -≚ | 0,00                                                | S DPI             | - U,UU            | V D                | NC DEZ/S DPH  | 0,0070,00                             |         |
| O <u>t</u> evřít                   | Přidat -                                    | Odstranit                 | 🚽 🗌 Zobrazi                                         | t zrušené položky | sch./dok.: 0/ 0,  | P                  | osi.prijem:   | Ţ                                     | 4       |
| Uložit                             | ОК                                          | Storno                    | Nápověda                                            | Otevřít           |                   |                    |               |                                       |         |
| Jzavřený do                        | oklad                                       | )tevřené obdo             | bí Kniha: Po                                        | kl.kniha [EPASS]  | Částka: 13 660    | 00 Kč              |               |                                       |         |

### Pohledávka:

| <u>Karta</u> Dol                 | klad <u>Z</u> obrazit D <u>a</u>                   | alší záložk | :y <u>N</u> ápověda   |                                                                                  |                                       |                                                  |                                                                                                    |                                              |                                  | ~      |  |  |
|----------------------------------|----------------------------------------------------|-------------|-----------------------|----------------------------------------------------------------------------------|---------------------------------------|--------------------------------------------------|----------------------------------------------------------------------------------------------------|----------------------------------------------|----------------------------------|--------|--|--|
| ტ 🧶 👌                            | D 🔒 🔶 🚭 🤊                                          | 23          | 🞯 🖸 🗐 関               | i 🕶 🖳 👘 🕒                                                                        | • •                                   | 💑 🖏                                              |                                                                                                    |                                              |                                  |        |  |  |
| Partner                          |                                                    |             |                       | Da                                                                               | itum vy                               | /stavení: 9.11.2                                 | 2016 VS: 2160015                                                                                                    |                                              |                                  |        |  |  |
| Partner: 💌                       | EXCON, a.s.                                        |             |                       | <u>-</u> <u>-</u> <u>-</u> <u>-</u> <u>-</u> <u>-</u> <u>-</u> <u>-</u> <u>-</u> | -                                     |                                                  | ( the second second sec |                                              | 18                               |        |  |  |
| IČ:                              | 00506729                                           |             | DIČ; CZ0050           | )6729 V For                                                                      | rma úf                                | rady: kartou                                     | 2                                                                                                    |                                              | ~                                |        |  |  |
| Org. jed.:                       | odštěpný závod Prah                                | а           |                       |                                                                                  | nst. sv                               | Minin: 0000                                      | <ul> <li>Spec. symbol: 2160015</li> </ul>                                                                                                    |                                              |                                  | `      |  |  |
| Účet:                            | 123-1234567/5400 🗸 🔄                               |             |                       |                                                                                  |                                       | p.:                                              | Smlouva:                                                                                                    | Objednavka:                                  |                                  |        |  |  |
| Osoba: 🔻                         |                                                    |             |                       |                                                                                  |                                       | Termin: Dodaci podmínky - termín a místo určení: |                                                                                                    |                                              |                                  |        |  |  |
| Adresa: EXCON a.s.               |                                                    |             |                       | ^ @ -                                                                            |                                       |                                                  |                                                                                                    |                                              |                                  |        |  |  |
|                                  | odštěpný závod Praha                               |             |                       |                                                                                  | Organizační jednotka: 3 - Kobylí hora |                                                  |                                                                                                    |                                              |                                  | ~ 🖸    |  |  |
|                                  | Modrá 187/203                                      |             |                       | Ał                                                                               | Akce: 🗸 🗸 🖸                           |                                                  |                                                                                                    |                                              |                                  |        |  |  |
|                                  | Česká republika                                    |             |                       | A                                                                                | Aktivita: Marketing                   |                                                  |                                                                                                    | ~ 🔂                                          | ~ 🔄                              |        |  |  |
|                                  |                                                    |             |                       | <u> </u>                                                                         | Param                                 | etry:                                            | Г?:                                                                                                    | ]                                            | Stavy                            | wáleno |  |  |
| Popis: Test P                    | EET                                                |             |                       |                                                                                  |                                       |                                                  |                                                                                                    |                                              |                                  | esláno |  |  |
| Typ DPH:<br>Období DPH<br>Sazba: | Uskut.zd.plnění TL<br>2016/11 (řádné)<br>9.11.2016 | JZEM        | 9.11.2016             | Datum KH: 1.11.3                                                                 | 2016                                  |                                                  | Částka: Měna: Kur<br>2 837,00 Kč-Koruna<br>2 345,00 FFT                                                                                                    | z: Částka v základní<br>1 2 837,1<br>2 345,0 | mě<br>30 (s DPH)<br>00 (bez DPH) |        |  |  |
| <ul> <li>Zdola</li> </ul>        | Shora ko                                           | oef. (      | ) Shora přesně 🛛 🔿    | Zadáním                                                                          | Na                                    | stavení <del>  🗸</del>                           | Rekapitulace dokladu:                                                                                                    |                                              |                                  |        |  |  |
| Sazby typ                        | Základ                                             | Sazba       | DPH                   | Celkem s DPH                                                                     | Тур                                   | DPH                                              |                                                                                                    |                                              |                                  |        |  |  |
| Základní                         | 2 345,00                                           | 21          | 492,00                | 2 837,00                                                                         |                                       | Výchozí typ DPH                                  | v mene donada v zakladni mene                                                                                                    |                                              |                                  |        |  |  |
| Snížená                          | 0.00                                               | 15          | 0.00                  | 0.00                                                                             | ন                                     | Výchozí tvo DPH                                  | Částka:                                                                                                    | 2 837,1                                      | 00                               |        |  |  |
| Jinzena                          |                                                    |             |                       |                                                                                  |                                       |                                                  | Záloha:                                                                                                    | 0,1                                          | 00                               |        |  |  |
| 5nížená 2                        | 0,00                                               | 10          | 0,00                  | 0,00                                                                             |                                       | Výchozi typ DPH                                  | K úhradě (Cástka - Záloha):                                                                                                    | 2 837,1                                      | 00                               |        |  |  |
| Bez DPH                          | 0,00                                               | 0           | 0,00                  | 0,00                                                                             |                                       | Výchozí typ DPH                                  | Uhrazeno:                                                                                                    | 0,1                                          | 30                               |        |  |  |
| <                                |                                                    |             |                       |                                                                                  |                                       | >                                                | Zbyva (K uhrade - Uhrazeno):                                                                                                    | 2 837,1                                      | JU                               |        |  |  |
|                                  | 2 345,00                                           |             | 492,00                | 2 837,00                                                                         | ]                                     |                                                  |                                                                                                    |                                              |                                  |        |  |  |
|                                  | 11 <b>7</b> Imeral                                 |             | 1(matematick ) A fire | oč základu 1/Celk                                                                | em 0                                  | . (Nactavení z l                                 |                                                                                                    |                                              |                                  |        |  |  |
| Uznané DP                        | H Zaokrouni                                        | eniberi     | r(maternaticky)/ vyp  | ocizaridad i) ocir.                                                              | cill v                                | - (radscaverni z i                               | 9                                                                                                    |                                              |                                  |        |  |  |

#### 22.2.2 Kontrola evidence

Kontrolu odeslání EET je možné vyvolat z hlavního okna ERP EPASS<sup>®</sup> z menu **Finance** volbou *EET - kontrola evidence tržby* .

Vyvolá se okno kontroly evidence, kde jsou následující možnosti, volitelné označením jednotlivých zatržítek:

- Automaticky kontrolovat neodeslanou tržbu při ukončení aplikace EPASS,
- Automaticky kontrolovat neodeslanou tržbu při startu aplikace EPASS,
- Ignorovat neodeslané záznamy starší než N dní, hodnotu N vyplníte v příslušném řádku.
- Pomocí tlačítka Zkontrolovat neodeslanou tržbu provedete okamžitou kontrolu.

| EET - kontrola evidence tržby                                                                                                   | ×     |  |  |  |  |  |
|----------------------------------------------------------------------------------------------------|-------|--|--|--|--|--|
| Automaticky kontrolovat neodeslanou tržbu při spuštění aplikace Automaticky kontrolovat neodeslanou tržbu při ukončení aplikace |       |  |  |  |  |  |
| Ignorovat neodeslané záznamy o tržbě starší než 10 dní                                                                          |       |  |  |  |  |  |
| Zkontrolovat neodeslanou tržbu OK Si                                                                                            | :orno |  |  |  |  |  |

#### 22.2.3 Změna a storno evidované tržby

V dokladu, který je evidován v EET se nesmí měnit částka. Pokud se uživatel pokusí uzavřený doklad odeslaný do EET rozpracovat, objeví se hlášení:

| Upozorné | éní           |                   | × |
|----------|---------------|-------------------|---|
|          | stka.         |                   |   |
|          | Opravdu chcet | e doklad otevřít? |   |
|          | Ano           | Ne                |   |

Po odpovědi "Ano" se doklad rozpracuje. Pokud ale změní uživatel částku, program nepovolí doklad znovu uzavřít, dokud částku nevrátí na výši odpovídající původní částce odeslané do EET.

Pokud je nutné doklad změnit, je nutné provést storno a vystavit nový doklad. Storno dokladu odeslaného do EET se provádí storno vazbou. Tím se vytvoří storno doklad k dokladu původnímu (tedy "Storno příjmový doklad" nebo "Storno faktura"). Tento doklad se rovněž odešle do EET a tím dojde ke stornu v evidenci tržeb.

# - 9 -

9.3.3. Storno dokladu 142

# - A -

Aktualizace kurzů ČNB 58

# - C -

Číslování dokladů 90

# - D -

Doklady - další možnosti Dodací podmínky 203 DPH - výstupní sestavy a formuláře 264 Elektronicky odeslané přiznání 275 Přiznání k DPH 270, 275 Rekapitulace daňových dokladů 264 Souhrnné hlášení k DPH 269 Soupis daňových dokladů 265 Vzory přiznání k DPH 266

# - E -

Editační okno dokladu 158 Editační řádky a nabídky v hlavičce dokladu 161 Panel parametrů klasifikátoru 162 Panely pro zobrazení a editaci dat 161, 162, 163 Panely stavů položek a dokladu 163 Popis jednotlivých funkcí 158 Vazba na partnera 162 Verzování dokladů 164 Elektronické bankovní výpisy a příkazy 354 Konfigurace 362 Nastavení importu 356 Přenos bankovních příkazů do banky 361, 362 Přenos údajů do systému z banky 355, 356

# - F -

Finance 291 Akce 291 Karta Bankovní účty 299 Karta Další 295 Karta Hlavička 294 Karta Hotovost 298 Karta Pohledávky 300 Karta Souhrn 297 Karta Závazky 301 Parametry výběru tisku 306 Přehled financí 296, 297, 298, 299, 300, 301 Tisk nehrazených dokladů 306 Úrokový Wizard 296 Zdroj č./Akce č. 293, 294, 295, 296 Zdroje 292

# - H -

Hlavní aplikační okno a jeho menu 21

# - K -

Konfigurace systému 24 Číselníky 26, 27, 29, 30, 32, 34 Druhy plateb 27 Forma úhrady 34 Karta Akce Zdroje 65 Karta Doklady 61 Karta Logo 67 Karta Moduly 66 Karta Přiznání k DPH 67 Karta Saldo 64 Karta Účetní jednotky 65 Karta účtování 64 Karta Zaokrouhlování 62 Katalogy 60 Klasifikátor pro doklady 69 Klasifikátor pro doklady a jejich položky 69, 70 Klasifikátor pro položky 70 Klasifikátor pro položky dokladů 72 Kursovní lístek 55, 56, 57 Mateřská firma 25 Měny jednotlivých států 29 Nasatvení aktualizace kursů 57 Nastavení dalších vlastností 60, 61, 62, 64, 65, 66, 67 Nastavení klávesy Enter 68 Nastavení kursů 56 Nastaveníloga 68 Období 35, 44, 52, 54 Období DPH 52

Konfigurace systému 24 Období pořizování dokladů 44 Období pro úroky 29 Období skladových pohybů 54 Organizační struktura 55 Partneři 68 Postup při vytváření parametrů 72 Sazby DPH 32 Typ DPH 30 Účetní období 36, 41, 54 Vytvoření účetních období 36 Vzory účetních období 41 Kurzové rozdíly 152

# - 0 -

Obecně používané techniky pojmy a konvence 13

# - P -

Párování dokladů 224 Automatické párování dokladů 225 Grafické symboly pro párování 247 Grafické znázornění saldokonta 239 Karta Saldo (Úhrady) 228 Okno Párování dokladů 230, 231, 233, 238 Okno saldokonta 227 Párování dokladů s platebními podmínkami 238 Párování dokladů v cizí měně 241 Párování konkrétního dokladu 231 Párování více dokladů 233 Párování záloh a následných daňových dokladů 245 Ruční párování dokladů 226 Rušení a obnovení párování 240 Plánování plateb 248 Cash-flow 302 Hromadné generování podmínek a plateb 260 Nastavení na knize dokladů - typy podmínek 249 Platební kalendář 261 Použití na dokladu - karta Platební podmínky 252 Položky dokladu 188 Historie položek 195 Hromadné zadání položek z katalogu 192 Rozdělení položky 196 Řízení množství produktu na položce 194 Zadávání položek ručně 200 Zadávání položek s parametry 206

Zadávání položek výběrem z katalogu 198 Zapsání položky se slevou 207 Zobrazení položkových vazeb 190 Přehled ovládání 13 Další možnosti 20 Doklady 13 Finance 19 Platební plánovač 17 Saldo 17 Účtování 18 Výstupy DPH 16

# - R -

Rozúčtování 207

# - S -

Sestavy produktů 195 Seznam kurzových rozdílů 243 Seznamy dokladů obecně 93 Další funkce 109 Filtrace dle parametrů z klasifikátoru dokladů 101 Filtrace dle uhrazení 102 Hromadná změna stavů dokladů 120 Klávesové zkratky 119 Kombinace rychlé filtrace a standardního filtru 103 Nastavení chování a načtení dat 95 Nastavení období 98 Nastavení ovládacích prvků filtrování 96, 98, 100, 101, 102, 103 Nastavení panelu stavů dokladů 100 Nastavení partnera 101 Nastavení uživatelských stavů dokladů 100 Ovládání seznamu 104, 106 Označení dokladů a práce s označenými 122 Práce s doklady v seznamu 108 Přizpůsobení vzhledu 104 Seznam položek 114 Třídění a hledání 106 Výběr typu dokladu a knihy 96 Vzhled formuláře 94 Značky u dokladů 116, 118 Značky v infopanelu 118 Seznamy dokladů z financí 124 Bankovní výpis 126 Bankovní výpisy 125, 126, 128

Seznamy dokladů z financí 124 Faktury 146, 147 Interní doklad 152 Interní doklady 151, 152, 153 Pokladna 143, 144, 145 Pokladní kniha 137, 138 Položky příkazu k úhradě 134 Provázání kurzových rozdílů na Interní doklad 153 Příjem do pokladny/Výdej z pokladny 138 Příjem/výdej do/z pokladny 145 Příkaz k úhradě 131 Příkazy k úhradě 130, 131, 134 Řádek bankovního výpisu 128 Upomínky vydané 150 Výdajový/Příjmový doklad do pokladny 144 Vydaná/došlá faktura 147 Závazky a pohledávky 151 Sledování změn provedených v dokladech 156 Slevy 264 Spolupráce s dalšími moduly 13

# - T -

Typy a knihy dokladů 77 Bankovní účty 80 Druhy interních dokladů 88 Druhy pohledávek 84 Druhy pokladen 82 Druhy závazků 87 Knihy dokladů z financí 79, 80, 82, 84, 87, 88 Typy položek 92 Vlastnosti knihy dokladů 92 Vytvoření nového typu dokladů 93

# - U -

Účetnictví 207, 213, 215, 216, 219, 223, 319 Cash-flow 325 Default předkontace 343 Editace účtu 349 Hlavní kniha 334 Konfigurace sestav výsledovky a rozvahy 326 Nastavení účetních období 36, 41 Obratová předvaha 323 Položka předkontace 342 Předkontace dokladů 339, 342, 343 Přepočet účetního saldokonta 336

Rozvaha 322 Účetní deník 333 Účetní doklady 211, 329 Účetní spárování 335, 336 Účetní závěrka 351 Účtová osnova 348, 349 Výpis účtů 330 Výsledovka 320 Výstupní sestavy 320, 322, 323, 325, 326 Vytvoření účetních období 41 Vzory účetních období 36 Účtování dokladů 207, 336 Hromadné účetní operace 219 Karta Účtování/okno Účtování 213, 215 Okno Účetní doklady 211, 329 Rozpouštění nákladů skladu 223 Účetní řádek 215 Účtování podle předkontací 216 Účtování podle středisek, akcí a aktivit 216 Upomínky a penalizační faktury 362 Automatická tvorba penalizačních faktur 366 Automatická tvorba upomínek 363 Karta Upomínky/Penalizace 369 Penalizační faktury 366 Upomínky 363

# - V -

Vazby mezi položkami dokladů 191

# - Z -

Záložky v editačním okně dokladu 166 Částky 170, 176 Další údaje 179 Distribuce (vnitrobanka) 188 Dodací podmínky 183 Dokumenty 186 Historie 187 Platební podmínky 187 Plnění 182 Položky 167 Role 180 Saldo 186 Slevy 177 Texty 177, 178 Účtování 186

Záložky v editačním okně dokladu 166 Upomínky/Penalizace 187 Upozornění na vlastnosti kalkulátoru DPH 176 Vazby 182 Workflow 187 Zaúčtování 207